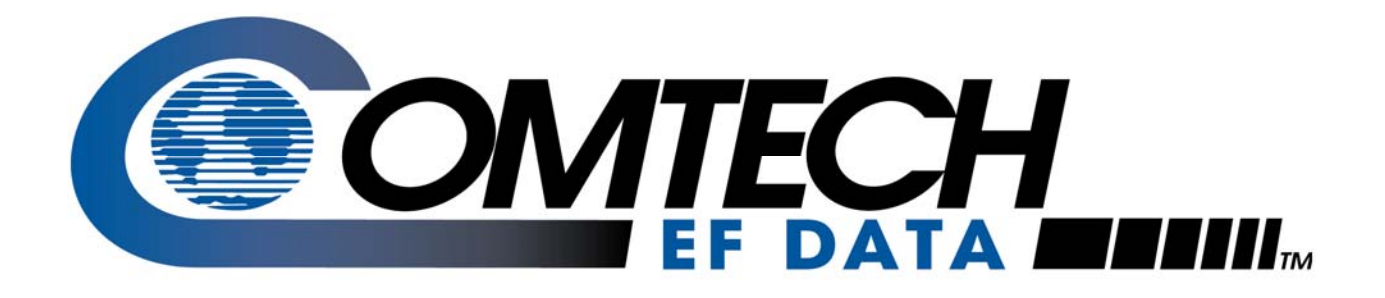

# *SLM-5650A*

## Satellite Modem Installation and Operation Manual

Comtech EF Data is an AS9100 Rev B / ISO9001:2000 Registered Company

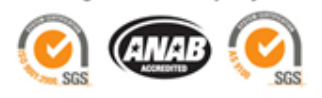

Part Number MN-SLM5650A

**Revision 2** 

**IMPORTANT NOTE:** The information contained in this document supersedes all previously published information regarding this product. This manual is subject to change without prior notice.

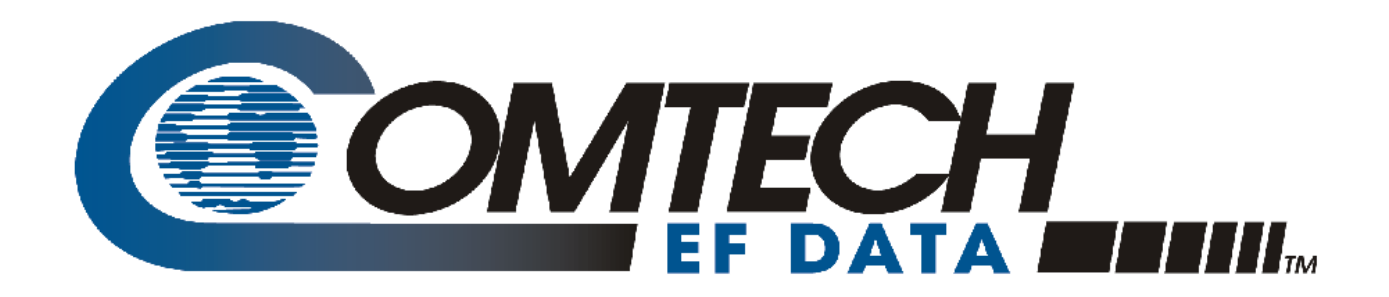

# *SLM-5650A*

# Satellite Modem Installation and Operation Manual

Part Number MN-SLM5650A Revision 2 December 12, 2008

Comtech EF Data is an AS9100 Rev B / ISO9001:2000 Registered Company

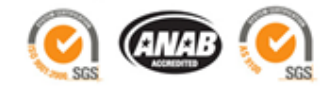

Copyright © 2008 Comtech EF Data. All rights reserved. Printed in the USA. Comtech EF Data, 2114 West 7th Street, Tempe, Arizona 85281 USA, 480.333.2200, FAX: 480.333.2161

This page is intentionally blank.

### **Table of Contents**

| TAB                             | LE OF CONTENTSIII                                                                                  |
|---------------------------------|----------------------------------------------------------------------------------------------------|
| TAB                             | LESXIII                                                                                            |
| FIGU                            | IRESXIV                                                                                            |
| PRE                             | FACEXVII                                                                                           |
| Custo                           | omer Supportxvii                                                                                   |
| Abou<br>Rej                     | t this Manual                                                                                      |
| Milit                           | ary Standardsxviii                                                                                 |
| Conv<br>Rel<br>Me<br>Cau<br>Tra | entions and References                                                                             |
| Safet                           | y Compliancexx                                                                                     |
| EN 6<br>Lo                      | 0950xx<br>w Voltage Directive (LVD)xx                                                              |
| Warn<br>Lir<br>Exe              | canty Policy       xxi         nitations of Warranty       xxi         clusive Remedies       xxii |
| СНА                             | PTER 1. INTRODUCTION                                                                               |
| 1.1                             | Overview1–1                                                                                        |
| 1.2                             | Features1–2                                                                                        |
| 1.3                             | Options1–2                                                                                         |
| 1.4                             | Modem Design 1-3                                                                                   |
| 1.5                             | Modem Description1–4                                                                               |

| 1.6   | Operating Modes1                                                                      | l-5        |
|-------|---------------------------------------------------------------------------------------|------------|
| 1.6.  | 1 Closed Networks                                                                     | 1-5        |
| 1.6.2 | 2 Open Networks (Intelsat)                                                            | 1-5        |
| 1.6.  | 3 OM-73                                                                               | 1-5        |
|       |                                                                                       |            |
| 1.7   | Data Interfaces 1                                                                     | <b>1-6</b> |
| 1.7.  | 1 TIA/EIA-5301                                                                        | l-6        |
| 1.7.2 | 2 TIA/EIA-613 (HSSI) 1                                                                | l-6        |
| 1.7.  | 3 Network Processor 1                                                                 | l-6        |
| 1.7.4 | 4 10/100/1000 Base-T (Gigabit Ethernet)                                               | 1–6        |
| 1.7.: | 5 T1/E1, T2/E2, G.703 1                                                               | 1–6        |
| 1.7.  | 6 LVDS1                                                                               | l-6        |
| 1.8   | Independent Tx and Rx Function1                                                       | 1–7        |
| 1.9   | Interoperability                                                                      | 1–7        |
| 1.9.  | 1 Interoperability with Legacy Modems                                                 | I–7        |
| 1.9.2 | 2 Protection Switches                                                                 | 1–7        |
|       |                                                                                       |            |
| 1.10  | Summary of Specifications1                                                            | 1-8        |
| 1.10  | 0.1 Performance                                                                       | -10        |
| 1.    | .10.1.1 Acquisition and Timing Performance Requirements                               | -10        |
| 1.    | .10.1.2 Data Quality Performance                                                      | -11        |
|       | 1.10.1.2.1 OM-73 Compatible Mode Performance1-                                        | -11        |
|       | 1.10.1.2.2 MIL-STD-188-165A Compatible Mode Performance 1-                            | -11        |
|       | 1.10.1.2.3 IESS-308 Compatible Mode Performance1-                                     | -11        |
|       | 1.10.1.2.4 IESS-309 Compatible Mode Performance1-                                     | -11        |
|       | 1.10.1.2.5 IESS-310 Compatible Mode Performance                                       | -11        |
|       | 1.10.1.2.6 16-QAM Coding Mode Performance                                             | -11        |
|       | 1.10.1.2.7 Turbo Coding Mode Performance                                              | -12        |
|       | 1.10.1.2.8 Sequential Mode Performance                                                | -12        |
| 1.    | 10.1.3 BER                                                                            | -12        |
|       | 1.10.1.3.1 BPSK/QPSK/Offset QPSK BER Performance, Viterbi Decoding                    | -12        |
|       | 1.10.1.3.2 BPSK/QPSK/Offset QPSK BER Performance, Viterbi Decoding and Reed-Solomon1- | -12        |
|       | 1.10.1.3.3 8-PSK BER Performance, Trellis Decoder                                     | -13        |
|       | 1.10.1.3.4 8-PSK BER Performance, Trellis Decoder and Reed-Solomon                    | -13        |
|       | 1.10.1.3.5 16-QAM BER Performance, Viterbi Decoder and Reed-Solomon 1-                | -13        |
|       | 1.10.1.3.6 BER Performance, Turbo Products Code Decoding                              | -14        |
|       | 1.10.1.3./ BER Performance, Sequential Decoding                                       | -14        |
|       | 1.10.1.3.8 BER Performance with Symmetrical Adjacent Carriers                         | -14        |
|       | 1.10.1.3.9 BER Performance with Asymmetrical Adjacent Carriers 1-                     | -15        |
| 1.11  | Dimensional Envelope1-                                                                | -16        |
| CHAF  | PTER 2. INSTALLATION2                                                                 | 2–1        |
| 2.1   | Unpacking and Inspection2                                                             | 2–1        |
| 2.2   | Installation                                                                          | 2–2        |
| 2.2.  | 1 Installation of Optional Side-Railings                                              | 2-2        |

| 2.2.               | 2 Optional Installation Using a Typical Customer Rack            |
|--------------------|------------------------------------------------------------------|
| CHAF               | TER 3. REAR PANEL CONNECTOR PINOUTS                              |
| 3.1                | Overview                                                         |
| 3.2                | External Reference (J1)                                          |
| 3.3                | 70 / 140 IF Interface Connectors (J11, J3)                       |
| 3.4                | L-Band IF Interface Connectors (J4, J2)                          |
| 3.5                | Ethernet Remote Control Connector (J5)                           |
| 3.6                | EIA-530 Connector (J6)                                           |
| 3.7                | HSSI Connector (J7)                                              |
| 3.8                | Alarms Connector (J8)                                            |
| 3.9                | Auxiliary Connector (J9)                                         |
| 3.10               | Remote Connector (J10)                                           |
| 3.11               | Overhead Data (P1)                                               |
| 3.12               | AC Power Connector                                               |
| 3.13               | Ground Connector (GND)                                           |
| 3.14               | Data Interface Connector Pinouts                                 |
| CHAF               | PTER 4. FLASH UPGRADING4–1                                       |
| <b>4.1</b><br>4.1. | Introduction4–11Firmware Numbers, File Versions, and Formats4–1  |
| 4.2                | Base Modem Bulk Firmware Upgrade – Ethernet FTP Upload Procedure |
| 4.3                | Network Processor Module Upgrade Procedure                       |
| 4.4                | TRANSEC Module Upgrade Procedure                                 |
| CHAF               | PTER 5. FRONT PANEL OPERATION                                    |
| 5.1                | Overview                                                         |
| <b>5.2</b> 5.2.    | Front Panel5–11Keypad with Data Entry Array5–2                   |

| 5.2.2             | LED Indicators                                                               |            |
|-------------------|------------------------------------------------------------------------------|------------|
| 5.2.3             | Vacuum Fluorescent Display (VFD)                                             |            |
|                   |                                                                              |            |
| 5.3 F             | Tront Panel Menu                                                             |            |
| 5.3.1             | Menu Matrix                                                                  |            |
| 5.3.2             | Opening Screen                                                               |            |
| <b>-</b> 4 - 6    |                                                                              |            |
| 5.4 S             | ELECT (Main) Menu                                                            |            |
| SELE              | L 1 CONFIG                                                                   |            |
| 5.4.<br>5.4       | 1.1 CONFIG. 1X                                                               |            |
| 5.4.<br>5.4       | 1.2 CONFIG. IX                                                               |            |
| 5.4.<br>5.4       | 1.5 CONFIG $\neq$ MODE                                                       |            |
| 5.4.<br>5.4       | 1.4 CONFIG: Transec                                                          | 5_10       |
| 5. <del>4</del> . | 1.5 CONFIG: Ref                                                              | 5_20       |
| 5. <del>4</del> . | 1.0 CONFIG: Mask                                                             | 5_20       |
| 5. <del>4</del> . | 1.7 CONFIG: Remote                                                           | 5-21       |
| 542               | SELECT: Monitor                                                              | 5_23       |
| 54                | 21 Monitor Alarms                                                            | 5–24       |
| 54                | 2.1 Monitor: Frent-Log                                                       | 5-26       |
| 54                | 2.2 Monitor: Event Log                                                       | 5–26       |
| 54                | 2.4 CnC (Double Talk <sup>®</sup> Carrier-in-Carrier <sup>®</sup> ) (FUTURE) | 5-27       |
| 54                | 2.5 Monitor Statistics                                                       | 5–27       |
| 54                | 2.6 Monitor: GigaBit I/F Statistics                                          | 5–27       |
| 5.4.3             | SELECT: TEST                                                                 | 5–28       |
| 5.4.              | 3.1 TEST: BERT                                                               |            |
| 5.4.4             | SELECT: Save/Load                                                            |            |
| 5.4.5             | SELECT: Utility                                                              |            |
| 5.4.              | 5.1 Utility: Firmware                                                        |            |
| 5.4.              | 5.2 Utility: FAST                                                            |            |
|                   |                                                                              |            |
| 5.5 I             | Display Screen Saver Status                                                  |            |
|                   |                                                                              |            |
| CHAPT             | ER 6. ETHERNET MANAGEMENT                                                    | 6–1        |
| 61 I              | ntroduction                                                                  | 6-1        |
| 0.1 1             |                                                                              |            |
| 6.2 E             | Cthernet Management Interface Protocols                                      |            |
| 6.3 H             | ITTP (Web Server) Interface                                                  |            |
|                   |                                                                              | - <b>-</b> |
| 6.4 S             | NMP Interface                                                                |            |
| 6.4.1             | Management Information Base (MIB) Files                                      |            |
| 6.4.2             | SNMP Community Strings                                                       |            |
| 6.4.3             | SNMP Traps                                                                   |            |
| 6.5 T             | Selnet Interface                                                             |            |
| _                 |                                                                              |            |
| СНАРТ             | ER 7. SLM-5650A WEB SERVER INTERFACE                                         |            |

| 7.1                                                                                                   | Over                                                                                                    | view                                                                                                    | 7–1                                                                                                    |
|----------------------------------------------------------------------------------------------------|----------------------------------------------------------------------------------------------------|----------------------------------------------------------------------------------------------------|----------------------------------------------------------------------------------------------------|
| 7.1                                                                                                   | .1                                                                                                    | Web Server Introduction                                                                                                    | 7–1                                                                                                    |
| 7.1                                                                                                   | .2                                                                                                    | Web Server Menu Tree                                                                                                    |                                                                                                    |
| 7.1                                                                                                   | .3                                                                                                    | User Login                                                                                                    |                                                                                                    |
|                                                                                                    |                                                                                                    | č                                                                                                    |                                                                                                    |
| 7.2                                                                                                   | Web                                                                                                    | Server Page Descriptions                                                                                                    | 7–4                                                                                                    |
| 7.2                                                                                                   | 2.1                                                                                                    | Home Page                                                                                                    | 7–4                                                                                                    |
|                                                                                                    | 7.2.1.1                                                                                                    | Home   Home Page                                                                                                    | 7–4                                                                                                    |
|                                                                                                    | 7.2.1.2                                                                                                    | Home   Contact Page                                                                                                    | 7–5                                                                                                    |
|                                                                                                    | 7.2.1.3                                                                                                    | Home   Support Page                                                                                                    | 7–6                                                                                                    |
| 7.2                                                                                                   | 2.2                                                                                                    | Admin Pages                                                                                                    | 7–7                                                                                                    |
|                                                                                                    | 7.2.2.1                                                                                                    | Admin   Access Page                                                                                                    | 7–7                                                                                                    |
|                                                                                                    | 7.2.2.2                                                                                                    | Admin Remote Page                                                                                                    | 7–8                                                                                                    |
| 7.2                                                                                                   | 2.3                                                                                                    | Config Mdm (Modem Configuration) Pages                                                                                                    | 7–9                                                                                                    |
|                                                                                                    | 7.2.3.1                                                                                                    | Config Mdm   Page 1                                                                                                    | 7–9                                                                                                    |
|                                                                                                    | 7.2.3.2                                                                                                    | Config Mdm   Page 2                                                                                                    |                                                                                                    |
|                                                                                                    | 7233                                                                                                    | Config Mdm   AUPC (Automatic Uplink Power Control)                                                                                                    | 7–11                                                                                                    |
| 7 2                                                                                                   | 4                                                                                                    | Stats (Statistics) Pages                                                                                                    | 7–12                                                                                                    |
| ,                                                                                                    | 7241                                                                                                    | Stats (Modem Status Page                                                                                                    | 7_12                                                                                                    |
|                                                                                                    | 7242                                                                                                    | Stats   Modern Logs Page                                                                                                    | 7_13                                                                                                    |
|                                                                                                    | 7243                                                                                                    | Stats   Router Stats Page                                                                                                    | 7 13<br>7_14                                                                                                    |
| 7 2                                                                                                   | · 5                                                                                                    | Maint (Maintenance)   Unit Info                                                                                                    | 7–16                                                                                                    |
| СНА                                                                                                   | PTER                                                                                                    | 8. NETWORK PROCESSOR (NP) INTERFACE                                                                                                    | 8–1                                                                                                    |
| 8.1                                                                                                   | Intro                                                                                                    | duction                                                                                                    | 8–1                                                                                                    |
| 8.1<br>8.2                                                                                            | Intro<br>Phys                                                                                                    | duction                                                                                                    | 8–1<br>8–2                                                                                                    |
| 8.1<br>8.2<br>8.3                                                                                     | Intro<br>Phys<br>Gene                                                                                                    | oduction<br>ical Description<br>eral Specifications                                                                                                    | 8–1<br>8–2<br>8–2                                                                                                    |
| <ul><li>8.1</li><li>8.2</li><li>8.3</li><li>8.4</li></ul>                                             | Intro<br>Phys<br>Gene<br>Func                                                                                                    | oduction<br>ical Description<br>eral Specifications<br>ctional Hardware Description                                                                                                    | 8–1<br>8–2<br>8–2<br>8–3                                                                                                    |
| <ul> <li>8.1</li> <li>8.2</li> <li>8.3</li> <li>8.4</li> <li>8.5</li> </ul>                           | Intro<br>Phys<br>Gene<br>Func<br>Conr                                                                                                    | oduction<br>ical Description<br>eral Specifications<br>ctional Hardware Description                                                                                                    | 8–1<br>8–2<br>8–2<br>8–3<br>8–3                                                                                                    |
| 8.1<br>8.2<br>8.3<br>8.4<br>8.5<br>8.6                                                                | Intro<br>Phys<br>Gene<br>Func<br>Conr<br>NP N                                                                                                    | oduction<br>ical Description<br>eral Specifications<br>ctional Hardware Description<br>nector Pinout<br>fodule Removal and Installation                                                                                                    | 8–1<br>8–2<br>8–2<br>8–3<br>8–3<br>8–3                                                                                                    |
| 8.1<br>8.2<br>8.3<br>8.4<br>8.5<br>8.6<br>8.6                                                         | Intro<br>Phys<br>Gene<br>Func<br>Conr<br>NP M                                                                                                    | oduction<br>ical Description<br>eral Specifications<br>etional Hardware Description<br>nector Pinout<br>Module Removal and Installation                                                                                                    | 8–1<br>8–2<br>8–2<br>8–3<br>8–3<br>8–3<br>8–4                                                                                                    |
| 8.1<br>8.2<br>8.3<br>8.4<br>8.5<br>8.6<br>8.6<br>8.6<br>8.6                                           | Intro<br>Phys<br>Gene<br>Func<br>Conr<br>NP N<br>5.1                                                                                                    | oduction         ical Description         eral Specifications         etional Hardware Description         nector Pinout         Module Removal and Installation         Removal of the Interface Module:         Installation of the Interface Module:                                                                                                    | 8–1<br>8–2<br>8–2<br>8–3<br>8–3<br>8–3<br>8–4<br>8–4                                                                                                    |
| 8.1<br>8.2<br>8.3<br>8.4<br>8.5<br>8.6<br>8.6<br>8.6<br>8.7                                           | Intro<br>Phys<br>Gene<br>Func<br>Conr<br>NP N<br>5.1<br>5.2<br>NP N                                                                                                    | oduction         ical Description         eral Specifications         eral Hardware Description         nector Pinout         Module Removal and Installation         Removal of the Interface Module:         Installation of the Interface Module:         Module Web Server (HTTP) Interface                                                                                                    | 8–1<br>8–2<br>8–2<br>8–3<br>8–3<br>8–3<br>8–4<br>8–4<br>8–4<br>8–4<br>8–4                                                                                                    |
| 8.1<br>8.2<br>8.3<br>8.4<br>8.5<br>8.6<br>8.6<br>8.7<br>8.7                                           | Intro<br>Phys<br>Gene<br>Func<br>Conr<br>NP M<br>5.1<br>5.2<br>NP M<br>7.1                                                                                                   | bduction         ical Description         eral Specifications         eral Mardware Description         hector Pinout         Module Removal and Installation         Removal of the Interface Module:         Installation of the Interface Module:         Module Web Server (HTTP) Interface         Web Server Introduction                                                                                                    | <b>8–1</b><br><b>8–1</b><br><b>8–2</b><br><b>8–2</b><br><b>8–3</b><br><b>8–3</b><br><b>8–3</b><br><b>8–3</b><br><b>8–4</b><br><b>8–4</b><br><b>8–4</b><br><b>8–4</b><br><b>8–4</b><br><b>8–4</b><br><b>8–4</b><br><b>8–5</b><br><b>8–5</b>                                                                       |
| 8.1<br>8.2<br>8.3<br>8.4<br>8.5<br>8.6<br>8.6<br>8.6<br>8.7<br>8.7<br>8.7                             | Intro<br>Phys<br>Gene<br>Func<br>Conr<br>NP N<br>5.1<br>5.2<br>NP N<br>7.1<br>7.2                                                                                            | oduction         ical Description         eral Specifications         eral Specifications         etional Hardware Description         nector Pinout         Module Removal and Installation         Removal of the Interface Module:         Installation of the Interface Module:         Module Web Server (HTTP) Interface         Web Server Introduction         Web Server Menu Tree                                                                                                    | <b>8–1</b><br><b>8–1</b><br><b>8–2</b><br><b>8–2</b><br><b>8–3</b><br><b>8–3</b><br><b>8–3</b><br><b>8–4</b><br><b>8–4</b><br><b>8–4</b><br><b>8–4</b><br><b>8–4</b><br><b>8–4</b><br><b>8–5</b><br><b>8–5</b><br><b>8–5</b>                                                                                     |
| 8.1<br>8.2<br>8.3<br>8.4<br>8.5<br>8.6<br>8.6<br>8.6<br>8.7<br>8.7<br>8.7<br>8.7<br>8.7               | Intro<br>Phys<br>Gene<br>Func<br>Conr<br>NP N<br>5.1<br>5.2<br>NP N<br>7.1<br>7.2<br>7.3                                                                                     | oduction         ical Description         eral Specifications         eral Specifications         etional Hardware Description         nector Pinout         Module Removal and Installation         Removal of the Interface Module:         Installation of the Interface Module:         Module Web Server (HTTP) Interface         Web Server Introduction         Web Server Menu Tree         User Login                                                                                                    | <b>8–1</b><br><b>8–2</b><br><b>8–2</b><br><b>8–3</b><br><b>8–3</b><br><b>8–3</b><br><b>8–3</b><br><b>8–4</b><br><b>8–4</b><br><b>8–4</b><br><b>8–4</b><br><b>8–4</b><br><b>8–4</b><br><b>8–4</b><br><b>8–4</b><br><b>8–5</b><br><b>8–5</b><br><b>8–5</b><br><b>8–6</b>                                           |
| 8.1<br>8.2<br>8.3<br>8.4<br>8.5<br>8.6<br>8.6<br>8.6<br>8.6<br>8.7<br>8.7<br>8.7<br>8.7<br>8.7<br>8.7 | Intro<br>Phys<br>Gene<br>Func<br>Conr<br>NP N<br>5.1<br>5.2<br>NP N<br>7.1<br>7.2<br>7.3<br>7.4                                                                              | oduction         ical Description         eral Specifications         eral Specifications         etional Hardware Description         nector Pinout         Module Removal and Installation         Removal of the Interface Module:         Installation of the Interface Module:         Module Web Server (HTTP) Interface         Web Server Introduction         Web Server Menu Tree         User Login         Web Server Page Descriptions                                                                                                 | <b>8–1</b><br><b>8–1</b><br><b>8–2</b><br><b>8–2</b><br><b>8–3</b><br><b>8–3</b><br><b>8–3</b><br><b>8–3</b><br><b>8–4</b><br><b>8–4</b><br><b>8–4</b><br><b>8–4</b><br><b>8–4</b><br><b>8–4</b><br><b>8–4</b><br><b>8–5</b><br><b>8–5</b><br><b>8–5</b><br><b>8–6</b><br><b>8–7</b>                             |
| 8.1<br>8.2<br>8.3<br>8.4<br>8.5<br>8.6<br>8.6<br>8.6<br>8.7<br>8.7<br>8.7<br>8.7<br>8.7               | Intro<br>Phys<br>Gene<br>Func<br>Conr<br>NP M<br>5.1<br>5.2<br>NP M<br>7.1<br>7.2<br>7.3<br>7.4<br>8.7.4.1                                                                   | oduction         ical Description         eral Specifications         extional Hardware Description         nector Pinout         Module Removal and Installation         Removal of the Interface Module:         Installation of the Interface Module:         Module Web Server (HTTP) Interface         Web Server Introduction         Web Server Menu Tree         User Login         Web Server Page Descriptions         Info (Information) Pages                                                                                           | <b>8–1</b><br><b>8–2</b><br><b>8–2</b><br><b>8–2</b><br><b>8–3</b><br><b>8–3</b><br><b>8–3</b><br><b>8–4</b><br><b>8–4</b><br><b>8–4</b><br><b>8–4</b><br><b>8–4</b><br><b>8–4</b><br><b>8–4</b><br><b>8–4</b><br><b>8–5</b><br><b>8–5</b><br><b>8–5</b><br><b>8–5</b><br><b>8–6</b><br><b>8–7</b><br><b>8–7</b> |
| 8.1<br>8.2<br>8.3<br>8.4<br>8.5<br>8.6<br>8.6<br>8.6<br>8.7<br>8.7<br>8.7<br>8.7<br>8.7               | Intro<br>Phys<br>Gene<br>Func<br>Conr<br>NP N<br>5.1<br>5.2<br>NP N<br>7.1<br>7.2<br>7.3<br>7.4<br>8.7.4.1<br>8.7.4.1<br>8.7.4.1                                             | oduction         ical Description         eral Specifications         eral Specifications         nector Pinout         Module Removal and Installation         Removal of the Interface Module:         Installation of the Interface Module:         Module Web Server (HTTP) Interface         Web Server Introduction         Web Server Menu Tree         User Login         Web Server Page Descriptions         Info (Information) Pages         1.1                                                                                         | <b>8–1</b><br><b>8–2</b><br><b>8–2</b><br><b>8–2</b><br><b>8–3</b><br><b>8–3</b><br><b>8–3</b><br><b>8–4</b><br><b>8–4</b><br><b>8–4</b><br><b>8–4</b><br><b>8–4</b><br><b>8–4</b><br><b>8–5</b><br><b>8–5</b><br><b>8–5</b><br><b>8–5</b><br><b>8–5</b><br><b>8–6</b><br><b>8–7</b><br><b>8–7</b><br><b>8–7</b> |
| 8.1<br>8.2<br>8.3<br>8.4<br>8.5<br>8.6<br>8.6<br>8.6<br>8.7<br>8.7<br>8.7<br>8.7<br>8.7<br>8.7        | Intro<br>Phys<br>Gene<br>Func<br>Conr<br>NP N<br>5.1<br>5.2<br>NP N<br>5.1<br>5.2<br>NP N<br>7.1<br>7.2<br>7.3<br>7.4<br>8.7.4.1<br>8.7.4.1<br>8.7.4.1<br>8.7.4.1<br>8.7.4.2 | oduction         ical Description         eral Specifications         eral Specifications         itional Hardware Description         nector Pinout         Module Removal and Installation         Removal of the Interface Module:         Installation of the Interface Module:         Module Web Server (HTTP) Interface         Web Server Introduction         Web Server Menu Tree         User Login         Web Server Page Descriptions         Info (Information) Pages         1.1       Info   Home         1.2       Info   Contact | <b>8–1</b><br><b>8–2</b><br><b>8–2</b><br><b>8–3</b><br><b>8–3</b><br><b>8–3</b><br><b>8–4</b><br><b>8–4</b><br><b>8–4</b><br><b>8–4</b><br><b>8–4</b><br><b>8–4</b><br><b>8–4</b><br><b>8–5</b><br><b>8–5</b><br><b>8–5</b><br><b>8–5</b><br><b>8–5</b><br><b>8–6</b><br><b>8–7</b><br><b>8–7</b><br><b>8–8</b> |

| 8.74.2.1       Admin   Vipersat Mode (FAST Features       8-10         8.74.2.2       Admin   Security (Account Information)       8-13         8.74.2.4       Admin   Serial (Serial Port Information)       8-14         8.74.2.4       Admin   Defaults       8-15         8.74.2.5       Admin   Defaults       8-16         8.74.2.6       Admin   Defaults       8-16         8.74.2.7       Admin   Time (Date and Time)       8-17         8.74.2.9       Admin   Event Log       8-18         8.74.2.9       Admin   Reboot       8-19         8.74.2.9       Admin   Reboot       8-20         8.74.3.1       Modem Pages       8-20         8.74.3.2       Modem I Monitor (Modem Status)       8-25         8.74.3.3       Modem   Events (Modem Status)       8-26         8.74.3.4       Modem   Stats (Modem Status)       8-26         8.74.3.5       Modem   Utility (Modem Utilities)       8-28         8.74.4.1       LAN Pages       8-29         8.74.4.1       LAN Pages       8-30         8.74.4.1       LAN Pages       8-30         8.74.5.1       WAN   QoS (Quality of Service)       8-33         8.74.5.2       WAN   QoS Statis (Quality of Service Statistics)       8-3                                                                                                    | 8.7.4.2.1       Admin   Vipersat Mode (FAST Features       8-10         8.7.4.2.2       Admin   Security (Account Information)       8-13         8.7.4.2.3       Admin   Security (Account Information)       8-14         8.7.4.2.4       Admin   Upgrade       8-16         8.7.4.2.5       Admin   Defaults       8-16         8.7.4.2.6       Admin   Defaults       8-16         8.7.4.2.7       Admin   Event Log       8-17         8.7.4.2.9       Admin   Reboot       8-19         8.7.4.2.9       Admin   Reboot       8-19         8.7.4.3.1       Modem   Config (Modem Configuration)       8-20         8.7.4.3.1       Modem   Monitor (Modem Status)       8-25         8.7.4.3.2       Modem   Events (Modem Extents Log)       8-26         8.7.4.3.3       Modem   Stats (Modem Status)       8-28         8.7.4.3.4       Modem   Stats (Modem Status)       8-28         8.7.4.3.4       LAN   Interface       8-29         8.7.4.4       LAN   Interface       8-29         8.7.4.4       LAN   Interface       8-30         8.7.4.5       WAN Pages       8-30         8.7.4.5       WAN Pages       8-32         8.7.4.5       WAN N (OS Stats (Quality of Service)       8-33<                                                                                                    | 8.7.4.2.1       Admin   Vipersat Mode (FAST Features       8-1         8.7.4.2.2       Admin   FAST Features       8-1         8.7.4.2.3       Admin   Security (Account Information)       8-1         8.7.4.2.4       Admin   Upgrade       8-1         8.7.4.2.5       Admin   Defaults       8-1         8.7.4.2.6       Admin   Defaults       8-1         8.7.4.2.6       Admin   Defaults       8-1         8.7.4.2.7       Admin   Event Log       8-1         8.7.4.2.9       Admin   Reboot       8-1         8.7.4.2.9       Admin   Reboot       8-2         8.7.4.3.1       Modem   Config (Moder Configuration)       8-2         8.7.4.3.3       Modem   Monitor (Modern Status)       8-2         8.7.4.3.4       Modem   Stats (Modern Status)       8-2         8.7.4.3.4       Modem   Stats (Modern Status)       8-2         8.7.4.3.4       LAN   Pages       8-2         8.7.4.3       LAN   Interface       8-3         8.7.4.4       LAN   Interface       8-3         8.7.4.5       Modem   Uulity (Modem Utilities)       8-3         8.7.4.5.1       WAN Pages       8-3         8.7.4.5.1       WAN Pages       8-3         8.7.4.5.1       <                                                                                                    | 8742 Admin (Administration) Pages                         | 8–10       |
|----------------------------------------------------------------------------------------------------|----------------------------------------------------------------------------------------------------|----------------------------------------------------------------------------------------------------|-----------------------------------------------------------|------------|
| 8.7.4.2.2       Admin   FAST Features       8-12         8.7.4.2.3       Admin   Serial (Serial Port Information)       8-13         8.7.4.2.4       Admin   Upgrade       8-14         8.7.4.2.5       Admin   Upgrade       8-15         8.7.4.2.6       Admin   Time (Date and Time)       8-16         8.7.4.2.7       Admin   Time (Date and Time)       8-17         8.7.4.2.8       Admin   Reboot       8-19         8.7.4.2.9       Admin   Reboot       8-19         8.7.4.3.1       Modem   Config (Modem Configuration)       8-20         8.7.4.3.2       Modem   Monitor (Modem Status)       8-25         8.7.4.3.3       Modem   Stats (Modem Events Log)       8-26         8.7.4.3.4       Modem   Stats (Modem Status)       8-28         8.7.4.4       LAN Pages       8-29         8.7.4.4       LAN Pages       8-29         8.7.4.4       LAN Pages       8-30         8.7.4.5       Modem   Utilities)       8-31         8.7.4.5       LAN   ARP (ARP Table)       8-31         8.7.4.5       WAN   QoS (Quality of Service)       8-33         8.7.4.5       WAN   QoS (Quality of Service)       8-33         8.7.4.5       WAN   QoS Stats (Quality of Service Statisitics)                                                                                                    | 8.7.4.2.2       Admin       FAST Features       8-12         8.7.4.2.3       Admin       Security (Account Information)       8-13         8.7.4.2.4       Admin       Versite Port Information)       8-14         8.7.4.2.4       Admin       Defaults       8-16         8.7.4.2.5       Admin       Defaults       8-16         8.7.4.2.7       Admin       Defaults       8-16         8.7.4.2.9       Admin       Reven Log       8-18         8.7.4.2.9       Admin       Reven Log       8-19         8.7.4.3       Modem Config (Modem Configuration)       8-20       8.74.3.1         8.7.4.3.1       Modem Jose       8-20       8.74.3.2       Modem Monitor (Modem Status)       8-22         8.7.4.3.2       Modem Modem Utility (Modem Status)       8-22       8.74.3.4       Modem Status (Modem Utilities)       8-28         8.7.4.3.4       Modem Status (Modem Utilities)       8-28       8.74.4       LAN   Altreace       8-29         8.7.4.4.1       LAN   Interface       8-30       8-30       8-34       8-34         8.7.4.4.3       LAN   Altre Altre Ports       8-33       8-74.5.1       WAN Pages       8-32         8.7.4.5.1       WAN Pages       8-32                                                                                                    | 8.7.4.2.2       Admin   FAST Features       8-1         8.7.4.2.3       Admin   Serail (Serial Port Information)       8-1         8.7.4.2.4       Admin   Defaults       8-1         8.7.4.2.5       Admin   Defaults       8-1         8.7.4.2.6       Admin   Defaults       8-1         8.7.4.2.7       Admin   Time (Date and Time)       8-1         8.7.4.2.8       Admin   Reboot       8-1         8.7.4.29       Admin   Reboot       8-1         8.7.4.3       Modem Config (Modem Configuration)       8-2         8.7.4.3.1       Modem   Kents (Log       8-2         8.7.4.3.2       Modem   Monitor (Modem Status)       8-2         8.7.4.3.3       Modem   Nonitor (Modem Status)       8-2         8.7.4.3.4       Modem   Utility (Modem Utility (Modem Utility Modem Utility (Modem Utility Modem Utility (Modem Utility Modem Utility Modem Utility (Modem Utility Modem Utility (Modem Utility Modem Utility Modem Utility (Modem Utility Modem Utility (Modem Utility Modem Utility (Modem Utility Modem Utility (Modem Utility Modem Utility (Modem Utility Modem Utility (Modem Utility (Modem Utility                                                                                                    | 8.7.4.2.1 Admin   Vipersat Mode (FAST Feature required)   |            |
| 8.7.4.2.3       Admin   Security (Account Information)       8-13         8.7.4.2.4       Admin   Upgrade       8-15         8.7.4.2.5       Admin   Defaults       8-16         8.7.4.2.6       Admin   Defaults       8-16         8.7.4.2.6       Admin   Defaults       8-16         8.7.4.2.6       Admin   Defaults       8-17         8.7.4.2.6       Admin   Ince (Date and Time)       8-17         8.7.4.2.7       Admin   Reboot       8-18         8.7.4.2.9       Admin   Reboot       8-19         8.7.4.3       Modem   Config (Modem Configuration)       8-20         8.7.4.3.1       Modem   Monitor (Modem Status)       8-25         8.7.4.3.2       Modem   Status (Modem Status)       8-26         8.7.4.3.3       Modem   Utility (Modem Utilities)       8-26         8.7.4.4       LAN   Pages       8-29         8.7.4.4       LAN   Andem   Utility (Modem Utilities)       8-28         8.7.4.4.1       LAN   Interface       8-29         8.7.4.5.1       WAN   Edvernet Ports       8-30         8.7.4.5.1       WAN   QoS (Quality of Service)       8-33         8.7.4.5.1       WAN   QoS (Quality of Service)       8-34         8.7.4.5.1       WAN   Loopback Test                                                                                                    | 8.7.4.2.3       Admin   Security (Account Information)       8–13         8.7.4.2.4       Admin   Userial (Serial Port Information)       8–14         8.7.4.2.5       Admin   Uperade       8–15         8.7.4.2.6       Admin   Defaults       8–16         8.7.4.2.7       Admin   Event Log       8–17         8.7.4.2.8       Admin   Event Log       8–18         8.7.4.2.9       Admin   Event Log       8–18         8.7.4.2.9       Admin   Event Log       8–10         8.7.4.3.1       Modem   Config (Modem Configuration)       8–20         8.7.4.3.1       Modem   Kodem Status)       8–22         8.7.4.3.4       Modem   Stats (Modem Status)       8–22         8.7.4.3.4       Modem   Utility (Modem Utilities)       8–28         8.7.4.4       LAN Pages       8–29         8.7.4.4.1       LAN Pages       8–30         8.7.4.5.1       Modem   Uosi Stats (Quality of Service)       8–33         8.7.4.5.1       WAN   Loopback Test       8–33         8.7.4.5.1       WAN   Loopback Test       8–35         8.7.4.6.1       Routing Page       8–36         8.7.4.7.3       Stats   Unitro Service)       8–33         8.7.4.7.4       Stats   UP       8–34                                                                                                    | 87.4.2.3       Admin   Security (Account Information)       8-1         87.4.2.4       Admin   Usgrade       8-1         87.4.2.5       Admin   Upgrade       8-1         87.4.2.6       Admin   Defaults       8-1         87.4.2.7       Admin   Event Log       8-1         87.4.2.8       Admin   Event Log       8-1         87.4.2.9       Admin   Event Log       8-1         87.4.3.1       Modem Config (Modem Configuration)       8-2         87.4.3.2       Modem   Konitor (Modem Status)       8-2         87.4.3.3       Modem   Konitor (Modem Status)       8-2         87.4.3.4       Modem   Vulitity (Modem Utilities)       8-2         87.4.3.4       LAN Pages       8-2         87.4.3.4       LAN Pages       8-3         87.4.4.1       LAN Pages       8-3         87.4.4.2       LAN Pages       8-3         87.4.4.3       LAN I Net Ports       8-3         87.4.4.4       LAN Pages       8-3         87.4.5.1       WAN   QoS Stat (Quality of Service)       8-3         87.4.5.1       WAN   Costat (Quality of Service)       8-3         87.4.5.3       WAN   Loopback Test       8-3         87.4.7.4       Stats   Ethermet Tx </td <td>8.7.4.2.2 Admin   FAST Features</td> <td></td>                                                                                                    | 8.7.4.2.2 Admin   FAST Features                           |            |
| 8.7.4.2.4       Admin   Serial (Serial Port Information)       8-14         8.7.4.2.5       Admin   Defaults       8-16         8.7.4.2.6       Admin   Time (Date and Time)       8-16         8.7.4.2.7       Admin   Event Log       8-18         8.7.4.2.9       Admin   Reboot       8-19         8.7.4.3       Modem Pages       8-20         8.7.4.3.1       Modem Config (Modem Configuration)       8-20         8.7.4.3.2       Modem   Monitor (Modem Status)       8-25         8.7.4.3.3       Modem   Statis (Modem Status)       8-26         8.7.4.3.4       Modem   Statis (Modem Status)       8-26         8.7.4.3.4       Modem   Statis (Modem Statistics Log)       8-27         8.7.4.3.4       Modem   Utility (Modem Utilities)       8-28         8.7.4.4       LAN Pages       8-29         8.7.4.4       LAN Pages       8-30         8.7.4.4       LAN   Interface       8-30         8.7.4.5       WAN   QoS (Quality of Service)       8-33         8.7.4.5       WAN   QoS (Quality of Service)       8-33         8.7.4.5       WAN   Loopback Test       8-36         8.7.4.6       Routing Page       8-36         8.7.4.7       Stats   Ethernet Tx       8-38                                                                                                    | 8.7.4.2.4       Admin   Serial (Serial Port Information)       8–14         8.7.4.2.5       Admin   Defaults       8–16         8.7.4.2.6       Admin   Defaults       8–16         8.7.4.2.7       Admin   Time (Date and Time)       8–17         8.7.4.2.8       Admin   Event Log       8–18         8.7.4.2.9       Admin   Reboot       8–19         8.7.4.2.9       Admin   Reboot       8–19         8.7.4.3       Modem   Config (Modem Configuration)       8–20         8.7.4.3.1       Modem   Monitor (Modem Status)       8–25         8.7.4.3.2       Modem   Monitor (Modem Status)       8–25         8.7.4.3.4       Modern   Utility (Modem Utilities)       8–25         8.7.4.3.5       Modem   Utility (Modem Utilities)       8–28         8.7.4.4       LAN   Interface       8–29         8.7.4.4.1       LAN   Interface       8–30         8.7.4.4.2       LAN   Ethernet Ports       8–30         8.7.4.4.3       LAN   ARP (ARP Table)       8–31         8.7.4.5.1       WAN   QoS Stats (Quality of Service)       8–33         8.7.4.5.2       WAN   QoS Stats (Quality of Service)       8–33         8.7.4.5.3       WAN   QoS Stats (Quality of Service)       8–34         8.7.4.5.3 <td>8.7.4.2.4       Admin   Serial (Šerial Port Information)       8-1         8.7.4.2.5       Admin   Defaults       8-1         8.7.4.2.6       Admin   Defaults       8-1         8.7.4.2.7       Admin   Defaults       8-1         8.7.4.2.8       Admin   Event Log       8-1         8.7.4.2.9       Admin   Reboot       8-1         8.7.4.3       Modem   Config (Modem Configuration)       8-2         8.7.4.3.1       Modem   Config (Modem Configuration)       8-2         8.7.4.3.2       Modem   Monitor (Modem Status)       8-2         8.7.4.3.3       Modem   Stats (Modem Events Log)       8-2         8.7.4.3.4       Modem   Utility (Modem Utilities)       8-2         8.7.4.4       LAN   Ethernet Ports       8-3         8.7.4.4       LAN   Ethernet Ports       8-3         8.7.4.5.1       WAN   QoS (Quality of Service)       8-3         8.7.4.5.1       WAN   QoS Stats (Quality of Service)       8-3         8.7.4.5.1       WAN   QoS Stats (Quality of Service)       8-3         8.7.4.5.3       WAN   QoS Stats (Quality of Service)       8-3         8.7.4.5.4       RAM   QoS Stats (Quality of Service)       8-3         8.7.4.5.3       WAN   QoS Stats (Quality of Service)       8-3</td> <td>8.7.4.2.3 Admin Security (Account Information)</td> <td></td> | 8.7.4.2.4       Admin   Serial (Šerial Port Information)       8-1         8.7.4.2.5       Admin   Defaults       8-1         8.7.4.2.6       Admin   Defaults       8-1         8.7.4.2.7       Admin   Defaults       8-1         8.7.4.2.8       Admin   Event Log       8-1         8.7.4.2.9       Admin   Reboot       8-1         8.7.4.3       Modem   Config (Modem Configuration)       8-2         8.7.4.3.1       Modem   Config (Modem Configuration)       8-2         8.7.4.3.2       Modem   Monitor (Modem Status)       8-2         8.7.4.3.3       Modem   Stats (Modem Events Log)       8-2         8.7.4.3.4       Modem   Utility (Modem Utilities)       8-2         8.7.4.4       LAN   Ethernet Ports       8-3         8.7.4.4       LAN   Ethernet Ports       8-3         8.7.4.5.1       WAN   QoS (Quality of Service)       8-3         8.7.4.5.1       WAN   QoS Stats (Quality of Service)       8-3         8.7.4.5.1       WAN   QoS Stats (Quality of Service)       8-3         8.7.4.5.3       WAN   QoS Stats (Quality of Service)       8-3         8.7.4.5.4       RAM   QoS Stats (Quality of Service)       8-3         8.7.4.5.3       WAN   QoS Stats (Quality of Service)       8-3                                                                                                    | 8.7.4.2.3 Admin Security (Account Information)            |            |
| 8.7.4.2.5       Admin   Upgrade       8–15         8.7.4.2.6       Admin   Time (Date and Time)       8–16         8.7.4.2.7       Admin   Event Log       8–17         8.7.4.2.8       Admin   Reboot       8–19         8.7.4.2.9       Admin   Reboot       8–19         8.7.4.3       Modem   Ages       8–20         8.7.4.3       Modem   Monitor (Modem Configuration)       8–20         8.7.4.3.1       Modem   Monitor (Modem Status)       8–26         8.7.4.3.2       Modem   Monitor (Modem Status)       8–26         8.7.4.3.4       Modem   Stats (Modem Status)       8–26         8.7.4.3.4       Modem   Stats (Modem Status)       8–26         8.7.4.4       LAN Pages       8–29         8.7.4.4       LAN Pages       8–29         8.7.4.4       LAN Pages       8–30         8.7.4.5.1       LAN   ARP (ARP Table)       8–31         8.7.4.5.1       WAN Pages       8–32         8.7.4.5.1       WAN Pages       8–32         8.7.4.5.1       WAN Pages       8–33         8.7.4.5.1       WAN   QoS (Quality of Service)       8–33         8.7.4.5.3       WAN   Loopback Test       8–36         8.7.4.6       Routing Page       <                                                                                                    | 8.7.4.2.5       Admin   Upgrade       8-15         8.7.4.2.6       Admin   Dire (Date and Time)       8-16         8.7.4.2.7       Admin   Event Log       8-17         8.7.4.2.8       Admin   Event Log       8-18         8.7.4.2.9       Admin   Event Log       8-19         8.7.4.3.1       Modem Pages       8-20         8.7.4.3.1       Modem   Monitor (Modem Status)       8-22         8.7.4.3.2       Modem   Events (Modem Status)       8-26         8.7.4.3.3       Modem   Events (Modem Status)       8-26         8.7.4.3.4       Modem   Statis (Modem Status)       8-26         8.7.4.3.5       Modem   Utilitics)       8-27         8.7.4.3.4       Modem   Utilitics)       8-28         8.7.4.4       LAN Pages       8-29         8.7.4.4.1       LAN Interface       8-29         8.7.4.4.1       AN   Interface       8-29         8.7.4.4.1       AN   QoS (Quality of Service)       8-33         8.7.4.5.1       WAN   QoS (Quality of Service)       8-33         8.7.4.5.1       WAN   QoS (Quality of Service)       8-33         8.7.4.5.1       WAN   QoS (Quality of Service)       8-34         8.7.4.7.1       Stats   Ethernet Tx       8-34                                                                                                    | 8.7.4.2.5       Admin   Upgrade       8-1         8.7.4.2.6       Admin   Defaults       8-1         8.7.4.2.6       Admin   Time (Date and Time)       8-1         8.7.4.2.8       Admin   Event Log       8-1         8.7.4.2.9       Admin   Event Log       8-1         8.7.4.3.1       Modem Pages       8-2         8.7.4.3.1       Modem Monitor (Modem Configuration)       8-2         8.7.4.3.2       Modem   Kontis (Modem Status)       8-2         8.7.4.3.3       Modem   Valitis (Modem Status)       8-2         8.7.4.3.4       Modem   Valitis (Modem Status)       8-2         8.7.4.3.5       Modem   Utilitity (Modem Utilities)       8-2         8.7.4.3.4       Modem   Utility (Modem Utilities)       8-2         8.7.4.4.1       LAN Pages       8-3         8.7.4.4.1       LAN   Interface       8-3         8.7.4.4.1       LAN   ARP (ARP Table)       8-3         8.7.4.5.1       WAN   QoS Quality of Service)       8-3         8.7.4.5.2       WAN   QoS Quality of Service Statistics)       8-3         8.7.4.5.3       WAN   Loopback Test       8-3         8.7.4.7.4       Stats [Uhernet Tx       8-3         8.7.4.7.1       Stats [Uhernet Tx       8-3                                                                                                    | 8.7.4.2.4 Admin   Serial (Serial Port Information)        |            |
| 8.7.4.2.6       Admin       Defaults       8-16         8.7.4.2.7       Admin       Time (Date and Time)       8-17         8.7.4.2.8       Admin       Event Log       8-18         8.7.4.2.9       Admin       Rebot       8-19         8.7.4.3       Modem Pages       8-20       8.74.3         8.7.4.3.1       Modem I Config (Modem Configuration)       8-20         8.7.4.3.1       Modem I Monitor (Modem Status)       8-25         8.7.4.3       Modem I Stats (Modem Status)       8-26         8.7.4.4       Modem I Stats (Modem Status)       8-26         8.7.4.4       LAN Pages       8-29         8.7.4.4       LAN Pages       8-29         8.7.4.4       LAN Pages       8-30         8.7.4.4       LAN Pages       8-31         8.7.4.5       WAN Pages       8-32         8.7.4.5       WAN Pages       8-33         8.7.4.5       WAN I QoS (Quality of Service)       8-33         8.7.4.6       Routing Page       8-36         8.7.4.7.1       Stats (Statistics)       8-36         8.7.4.6       Routing Page       8-36         8.7.4.7.1       Stats (Cuality of Service Statistics)       8-36                                                                                                    | 8.7.4.2.6       Admin       Defaults       8-16         8.7.4.2.7       Admin       Time (Date and Time)       8-17         8.7.4.2.8       Admin       Event Log       8-18         8.7.4.2.9       Admin       Reboot       8-19         8.7.4.3       Modem Pages       8-20         8.7.4.3.1       Modem   Config (Modem Configuration)       8-20         8.7.4.3.1       Modem   Config (Modem Status)       8-25         8.7.4.3.3       Modem   Config (Modem Status)       8-26         8.7.4.3.4       Modem   Stats (Modem Events Log)       8-26         8.7.4.3.4       Modem   Stats (Modem Status)       8-26         8.7.4.4       LAN Pages       8-29         8.7.4.4       LAN Interface       8-29         8.7.4.4       LAN Interface       8-29         8.7.4.4.1       LAN   Represonance       8-29         8.7.4.4.2       LAN   Represonance       8-30         8.7.4.5.1       WAN   QoS (Quality of Service)       8-33         8.7.4.5.1       WAN   QoS (Quality of Service Statistics)       8-34         8.7.4.5.3       WAN   Loopback Test       8-36         8.7.4.6       Routing Page       8-36         8.7.4.7.1       Stats   Etherne                                                                                                    | 8.7.4.2.6       Admin   Defaults       8-1         8.7.4.2.7       Admin   Event Log       8-1         8.7.4.2.8       Admin   Reboot       8-1         8.7.4.2.9       Admin   Reboot       8-1         8.7.4.3.1       Modem   Config (Modem Configuration)       8-2         8.7.4.3.1       Modem   Config (Modem Configuration)       8-2         8.7.4.3.1       Modem   Config (Modem Status)       8-2         8.7.4.3.2       Modem   Config (Modem Status)       8-2         8.7.4.3.3       Modem   Config (Modem Status)       8-2         8.7.4.3.4       Modem   Stats (Modem Status)       8-2         8.7.4.4       LAN   Interface       8-2         8.7.4.4.1       LAN   Interface       8-2         8.7.4.4.2       LAN   Reges       8-3         8.7.4.4.3       LAN   ARP (ARP Table)       8-3         8.7.4.5.1       WAN   QoS (Quality of Service)       8-3         8.7.4.5.1       WAN   QoS (Quality of Service Statistics)       8-3         8.7.4.5.3       WAN   Loopback Test       8-3         8.7.4.6       Routing Page       8-3         8.7.4.7       Stats (Statistics)       8-3         8.7.4.6       Routing Page       8-3         8                                                                                                    | 8.7.4.2.5 Admin Upgrade                                   |            |
| 8.7.4.2.7       Admin   Time (Date and Time)                                                                                                    | 8.7.4.2.7       Admin   Time (Date and Time)                                                                                                    | 8.7.4.2.7       Admin   Time (Date and Time)                                                                                                    | 8.7.4.2.6 Admin   Defaults                                |            |
| 8.7.4.2.8       Admin   Event Log       8–18         8.7.4.2.9       Admin   Reboot       8–19         8.7.4.3       Modem Pages       8–20         8.7.4.3.1       Modem   Config (Modem Configuration)       8–20         8.7.4.3.2       Modem   Monitor (Modem Status)       8–25         8.7.4.3.3       Modem   Events (Modem Events Log)       8–26         8.7.4.3.4       Modem   Stats (Modem Statistics Log)       8–27         8.7.4.3.4       Modem   Utility (Modem Utilities)       8–28         8.7.4.4       LAN Pages       8–29         8.7.4.4       LAN   Interface       8–29         8.7.4.4.1       LAN   ARP (ARP Table)       8–30         8.7.4.4.2       LAN   ARP Table)       8–31         8.7.4.5.1       WAN   ARP Table)       8–33         8.7.4.5.1       WAN   QoS (Quality of Service)       8–33         8.7.4.5.3       WAN   QoS (Quality of Service Statistics)       8–34         8.7.4.5.3       WAN   Loopback Test       8–35         8.7.4.6.1       Routing   Routes       8–36         8.7.4.7.1       Stats   Ethernet Tx       8–36         8.7.4.7.2       Stats   Unpuback Test       8–36         8.7.4.7.3       Stats   IP       8–34 <td>8.7.4.2.8       Admin   Event Log.       8-18         8.7.4.2.9       Admin   Reboot       8-19         8.7.4.3.1       Modem Pages.       8-20         8.7.4.3.1       Modem   Config (Modem Configuration)       8-20         8.7.4.3.2       Modem   Events (Modem Status)       8-25         8.7.4.3.3       Modem   Events (Modem Status)       8-26         8.7.4.3.4       Modem   Stats (Modem Statistics Log)       8-26         8.7.4.3.5       Modem   Utility (Modem Utilitics)       8-28         8.7.4.4       LAN   Interface.       8-29         8.7.4.4.1       LAN   Interface.       8-29         8.7.4.4.1       LAN   Represson       8-30         8.7.4.4.1       LAN Pages       8-30         8.7.4.5.1       WAN Pages       8-30         8.7.4.5.1       WAN   QoS Stats (Quality of Service)       8-33         8.7.4.5.2       WAN   QoS Stats (Quality of Service Statistics)       8-34         8.7.4.5.3       WAN   Loopback Test       8-36         8.7.4.6.1       Routing   Routes       8-36         8.7.4.7       Stats (Statistics)       8-38         8.7.4.7.3       Stats   Ethernet Tx       8-38         8.7.4.7.3       Stats   WAN       8-34</td> <td>8.7.4.2.8       Admin   Event Log.       8-1         8.7.4.2.9       Admin   Reboot       8-1         8.7.4.3.1       Modern Pages.       8-2         8.7.4.3.1       Modern   Config (Modern Configuration)       8-2         8.7.4.3.1       Modern   Events (Modern Status)       8-2         8.7.4.3.2       Modern   Events (Modern Status)       8-2         8.7.4.3.3       Modern   Utility (Modern Utilities)       8-2         8.7.4.3.4       Modern   Utility (Modern Utilities)       8-2         8.7.4.3.5       Modern   Utility (Modern Utilities)       8-2         8.7.4.4       LAN Pages.       8-2         8.7.4.4.1       LAN   Interface.       8-3         8.7.4.4.3       LAN   ARP (ARP Table)       8-3         8.7.4.4.4       LAN Pages.       8-3         8.7.4.5.1       WAN   QoS (Quality of Service)       8-3         8.7.4.5.1       WAN   QoS (Quality of Service Statistics)       8-3         8.7.4.5.3       WAN   Loopback Test       8-3         8.7.4.6.1       Routing   Routes       8-3         8.7.4.7       Stats   Ethernet Tx       8-3         8.7.4.7.1       Stats   Ethernet Tx       8-3         8.7.4.7.3       Stats   WAN       8-4     <!--</td--><td>8.7.4.2.7 Admin   Time (Date and Time)</td><td></td></td> | 8.7.4.2.8       Admin   Event Log.       8-18         8.7.4.2.9       Admin   Reboot       8-19         8.7.4.3.1       Modem Pages.       8-20         8.7.4.3.1       Modem   Config (Modem Configuration)       8-20         8.7.4.3.2       Modem   Events (Modem Status)       8-25         8.7.4.3.3       Modem   Events (Modem Status)       8-26         8.7.4.3.4       Modem   Stats (Modem Statistics Log)       8-26         8.7.4.3.5       Modem   Utility (Modem Utilitics)       8-28         8.7.4.4       LAN   Interface.       8-29         8.7.4.4.1       LAN   Interface.       8-29         8.7.4.4.1       LAN   Represson       8-30         8.7.4.4.1       LAN Pages       8-30         8.7.4.5.1       WAN Pages       8-30         8.7.4.5.1       WAN   QoS Stats (Quality of Service)       8-33         8.7.4.5.2       WAN   QoS Stats (Quality of Service Statistics)       8-34         8.7.4.5.3       WAN   Loopback Test       8-36         8.7.4.6.1       Routing   Routes       8-36         8.7.4.7       Stats (Statistics)       8-38         8.7.4.7.3       Stats   Ethernet Tx       8-38         8.7.4.7.3       Stats   WAN       8-34                                                                                                    | 8.7.4.2.8       Admin   Event Log.       8-1         8.7.4.2.9       Admin   Reboot       8-1         8.7.4.3.1       Modern Pages.       8-2         8.7.4.3.1       Modern   Config (Modern Configuration)       8-2         8.7.4.3.1       Modern   Events (Modern Status)       8-2         8.7.4.3.2       Modern   Events (Modern Status)       8-2         8.7.4.3.3       Modern   Utility (Modern Utilities)       8-2         8.7.4.3.4       Modern   Utility (Modern Utilities)       8-2         8.7.4.3.5       Modern   Utility (Modern Utilities)       8-2         8.7.4.4       LAN Pages.       8-2         8.7.4.4.1       LAN   Interface.       8-3         8.7.4.4.3       LAN   ARP (ARP Table)       8-3         8.7.4.4.4       LAN Pages.       8-3         8.7.4.5.1       WAN   QoS (Quality of Service)       8-3         8.7.4.5.1       WAN   QoS (Quality of Service Statistics)       8-3         8.7.4.5.3       WAN   Loopback Test       8-3         8.7.4.6.1       Routing   Routes       8-3         8.7.4.7       Stats   Ethernet Tx       8-3         8.7.4.7.1       Stats   Ethernet Tx       8-3         8.7.4.7.3       Stats   WAN       8-4 </td <td>8.7.4.2.7 Admin   Time (Date and Time)</td> <td></td>                                                                                                    | 8.7.4.2.7 Admin   Time (Date and Time)                    |            |
| 8.7.42.9       Admin   Reboot       8–19         8.7.4.3       Modem Pages       8–20         8.7.4.3.1       Modem   Config (Modem Configuration)       8–20         8.7.4.3.2       Modem   Monitor (Modem Status)       8–25         8.7.4.3.3       Modem   Events (Modem Events Log)       8–26         8.7.4.3.4       Modem   Stats (Modem Statistics Log)       8–27         8.7.4.3.4       Modem   Stats (Modem Statistics Log)       8–27         8.7.4.4       LAN Pages       8–29         8.7.4.4       LAN Pages       8–29         8.7.4.4.1       LAN   Interface       8–29         8.7.4.4.2       LAN   Ethernet Ports       8–30         8.7.4.4.3       LAN   ARP (ARP Table)       8–31         8.7.4.5.1       WAN   QoS (Quality of Service)       8–33         8.7.4.5.2       WAN   QoS (Quality of Service Statistics)       8–34         8.7.4.5.3       WAN   Loopback Test       8–36         8.7.4.6.1       Routing   Routes       8–36         8.7.4.7.1       Stats (Statistics)       8–34         8.7.4.7.2       Stats   Ethernet Tx       8–38         8.7.4.7.2       Stats   Ethernet Rx       8–40         8.7.4.7.3       Stats   Clear All       8–44                                                                                                    | 8.7.4.2.9       Admin   Reboot       8-19         8.7.4.3       Modem   Config (Modem Configuration)       8-20         8.7.4.3.1       Modem   Vonitor (Modem Status)       8-20         8.7.4.3.2       Modem   Vents (Modem Events Log)       8-26         8.7.4.3.3       Modem   Stats (Modem Events Log)       8-26         8.7.4.3.4       Modem   Vuliity (Modem Status)       8-27         8.7.4.3.5       Modem   Utility (Modem Utilities)       8-28         8.7.4.4       LAN Pages       8-29         8.7.4.4.1       LAN   Interface       8-29         8.7.4.4.2       LAN   ARP (ARP Table)       8-31         8.7.4.5.1       WAN   QoS (Quality of Service)       8-33         8.7.4.5.2       WAN   QoS (Quality of Service)       8-33         8.7.4.5.2       WAN   QoS Stats (Quality of Service)       8-36         8.7.4.5.3       WAN   QoS Stats (Quality of Service)       8-36         8.7.4.5.3       WAN   QoS Stats (Quality of Service)       8-36         8.7.4.5.1       WAN   QoS Stats (Quality of Service)       8-36         8.7.4.5.1       WAN   QoS Could the service)       8-36         8.7.4.5.1       WAN   QoS Could the service)       8-36         8.7.4.5.1       WAN   QoS Could the service) <t< td=""><td>8.7.4.2.9       Admin   Reboot       8-1         8.7.4.3       Modem   Config (Modem Configuration)       8-2         8.7.4.3.1       Modem   Monitor (Modem Status)       8-2         8.7.4.3.2       Modem   Status (Modem Events Log)       8-2         8.7.4.3.3       Modem   Status (Modem Events Log)       8-2         8.7.4.3.4       Modem   Status (Modem Status)       8-2         8.7.4.3.5       Modem   Utility (Modem Utilities)       8-2         8.7.4.4       LAN Pages       8-2         8.7.4.4.1       LAN   Interface       8-2         8.7.4.4.1       LAN   Interface       8-3         8.7.4.4.1       LAN   ARP (ARP Table)       8-3         8.7.4.5       WAN Pages       8-3         8.7.4.5.1       WAN   QoS (Quality of Service)       8-3         8.7.4.5.2       WAN   QoS (Quality of Service)       8-3         8.7.4.5.3       WAN   Loopback Test       8-3         8.7.4.6.1       Routing   Routes       8-3         8.7.4.7.1       Stats (Statistics)       8-3         8.7.4.7.2       Stats   Ethernet Tx       8-3         8.7.4.7.3       Stats   Ethernet Rx       8-3         8.7.4.6.1       Routing   Routes       8-3         &lt;</td><td>8.7.4.2.8 Admin   Event Log</td><td></td></t<>                           | 8.7.4.2.9       Admin   Reboot       8-1         8.7.4.3       Modem   Config (Modem Configuration)       8-2         8.7.4.3.1       Modem   Monitor (Modem Status)       8-2         8.7.4.3.2       Modem   Status (Modem Events Log)       8-2         8.7.4.3.3       Modem   Status (Modem Events Log)       8-2         8.7.4.3.4       Modem   Status (Modem Status)       8-2         8.7.4.3.5       Modem   Utility (Modem Utilities)       8-2         8.7.4.4       LAN Pages       8-2         8.7.4.4.1       LAN   Interface       8-2         8.7.4.4.1       LAN   Interface       8-3         8.7.4.4.1       LAN   ARP (ARP Table)       8-3         8.7.4.5       WAN Pages       8-3         8.7.4.5.1       WAN   QoS (Quality of Service)       8-3         8.7.4.5.2       WAN   QoS (Quality of Service)       8-3         8.7.4.5.3       WAN   Loopback Test       8-3         8.7.4.6.1       Routing   Routes       8-3         8.7.4.7.1       Stats (Statistics)       8-3         8.7.4.7.2       Stats   Ethernet Tx       8-3         8.7.4.7.3       Stats   Ethernet Rx       8-3         8.7.4.6.1       Routing   Routes       8-3         <                                                                                                    | 8.7.4.2.8 Admin   Event Log                               |            |
| 8.7.4.3       Modem Pages       8-20         8.7.4.3.1       Modem   Config (Modem Configuration)       8-20         8.7.4.3.2       Modem   Monitor (Modem Status)       8-25         8.7.4.3.3       Modem   Stats (Modem Events Log)       8-26         8.7.4.3.4       Modem   Stats (Modem Events Log)       8-26         8.7.4.3.5       Modem   Utility (Modem Utilities)       8-28         8.7.4.4       LAN Pages       8-29         8.7.4.4       LAN Pages       8-29         8.7.4.4       LAN   Interface       8-29         8.7.4.4       LAN   Ethernet Ports       8-30         8.7.4.3       LAN   ARP (ARP Table)       8-31         8.7.4.5       WAN   QoS (Quality of Service)       8-33         8.7.4.5.1       WAN   QoS (Quality of Service Statistics)       8-34         8.7.4.5.3       WAN   QoS (Quality of Service Statistics)       8-34         8.7.4.5.3       WAN   Loopback Test       8-35         8.7.4.6       Routing Page       8-36         8.7.4.7.1       Stats (Statistics)       8-38         8.7.4.7.1       Stats   Ethernet Tx       8-38         8.7.4.7.2       Stats   Ethernet Tx       8-38         8.7.4.7.4       Stats   IP       8-40                                                                                                    | 87.4.3       Modem   Config (Modem Configuration)       8-20         8.7.4.3.1       Modem   Monitor (Modem Status)       8-25         8.7.4.3.2       Modem   Events (Modem Events Log)       8-26         8.7.4.3.3       Modem   Utility (Modem Statistics Log)       8-27         8.7.4.3.4       Modem   Utility (Modem Utilities)       8-28         8.7.4.4       LAN   Interface       8-29         8.7.4.4       LAN   Interface       8-29         8.7.4.5       WAN Pages       8-31         8.7.4.4       LAN   ARP (ARP Table)       8-31         8.7.4.5       WAN Pages       8-32         8.7.4.5       WAN Pages       8-32         8.7.4.5       WAN Pages       8-33         8.7.4.5       WAN I QoS Quality of Service)       8-33         8.7.4.5.1       WAN   Loopback Test       8-35         8.7.4.6       Routing Page       8-36         8.7.4.7.1       Stats   Ethernet Tx       8-38         8.7.4.7.2       Stats   Ethernet Rx       8-30         8.7.4.7.3       Stats   IP       8-34         8.7.4.7.4       Stats   IP       8-34         8.7.4.7.5       Stats   IP       8-34         8.7.4.7.4       Stats   IP                                                                                                    | 87.4.3       Modem Pages       8-2         8.7.4.3.1       Modem   Config (Modem Configuration)       8-2         8.7.4.3.2       Modem   Monitor (Modem Status)       8-2         8.7.4.3.3       Modem   Events (Modem Events Log)       8-2         8.7.4.3.4       Modem   Utility (Modem Utilities)       8-2         8.7.4.3.5       Modem   Utility (Modem Utilities)       8-2         8.7.4.4       LAN Pages       8-2         8.7.4.4.1       LAN   Interface       8-2         8.7.4.4.2       LAN   ARP (ARP Table)       8-3         8.7.4.5       WAN Pages       8-3         8.7.4.5       WAN Pages       8-3         8.7.4.5       WAN Pages       8-3         8.7.4.5       WAN Pages       8-3         8.7.4.5       WAN I QoS (Quality of Service)       8-3         8.7.4.5       WAN   QoS Stats (Quality of Service Statistics)       8-3         8.7.4.6       Routing   Routes       8-3         8.7.4.7       Stats (Statistics)       8-3         8.7.4.7.1       Stats   Ethernet Tx       8-3         8.7.4.7.2       Stats   IP       8-4         8.7.4.7.3       Stats   IP       8-4         8.7.4.7.4       Stats   UP <t< td=""><td>8.7.4.2.9 Admin   Reboot</td><td></td></t<>                                                                                                    | 8.7.4.2.9 Admin   Reboot                                  |            |
| 87.4.3.1       Modem   Config (Modem Configuration)       8–20         87.4.3.2       Modem   Monitor (Modem Status)       8–25         87.4.3.3       Modem   Events (Modem Events Log)       8–26         87.4.3.4       Modem   Stats (Modem Statistics Log)       8–27         87.4.3.5       Modem   Utility (Modem Utilities)       8–28         87.4.4       LAN Pages.       8–29         87.4.4.1       LAN   Interface       8–29         87.4.4.2       LAN   Interface       8–30         87.4.4.3       LAN   ARP (ARP Table)       8–31         87.4.5       WAN Pages       8–32         87.4.5.1       WAN   QoS (Quality of Service)       8–33         87.4.5.2       WAN   QoS (Quality of Service)       8–33         87.4.5.3       WAN   QoS Stats (Quality of Service Statistics)       8–34         87.4.5.3       WAN   Loopback Test       8–36         87.4.6       Routing Page       8–36         87.4.7       Stats   Ethernet Tx       8–38         87.4.7.1       Stats   Ethernet Rx       8–36         87.4.7.2       Stats   Ethernet Rx       8–36         87.4.7.3       Stats   IP       8–42         87.4.7.4       Stats   WAN       8–44                                                                                                    | 8.7.4.3.1       Modem   Config (Modem Configuration)                                                                                                    | 8.7.4.3.1       Modem   Config (Modem Configuration)       8-2         8.7.4.3.2       Modem   Vents (Modem Status)       8-2         8.7.4.3.3       Modem   Stats (Modem Status)       8-2         8.7.4.3.4       Modem   Vents (Modem Statistics Log)       8-2         8.7.4.3.5       Modem   Utility (Modem Utilities)       8-2         8.7.4.4       LAN Pages       8-2         8.7.4.4       LAN Pages       8-2         8.7.4.4       LAN   Interface       8-2         8.7.4.4       LAN   Interface       8-2         8.7.4.4       LAN   ARP (ARP Table)       8-3         8.7.4.5       WAN   QoS (Quality of Service)       8-3         8.7.4.5.1       WAN   QoS Stats (Quality of Service)       8-3         8.7.4.5.3       WAN   Loopback Test       8-3         8.7.4.6       Routing Page       8-3         8.7.4.7       Routing Routes       8-3         8.7.4.7.1       Stats   Ethernet Tx       8-3         8.7.4.7.2       Stats   Ethernet Rx       8-4         8.7.4.7.3       Stats   IP       8-4         8.7.4.7.4       Stats   WAN       8-4         8.7.4.7.5       Stats   Clear All       8-4         8.7.4.7.4       Stats   W                                                                                                    | 8.7.4.3 Modem Pages                                       |            |
| 87.4.3.2       Modem   Monitor (Modem Status)                                                                                                    | 8.7.4.3.2       Modem   Monitor (Modem Status).       8–25         8.7.4.3.3       Modem   Statis (Modem Statististics Log)       8–26         8.7.4.3.4       Modem   Statis (Modem Statististics Log)       8–27         8.7.4.3.5       Modem   Utility (Modem Utilities)       8–27         8.7.4.4       LAN Pages       8–29         8.7.4.4       LAN Pages       8–29         8.7.4.4       LAN Pages       8–29         8.7.4.4       LAN Pages       8–30         8.7.4.5       WAN Pages       8–31         8.7.4.5       WAN Pages       8–33         8.7.4.5       WAN Pages       8–33         8.7.4.5       WAN Pages       8–33         8.7.4.5       WAN Pages       8–33         8.7.4.5       WAN Pages       8–33         8.7.4.5       WAN Pages       8–33         8.7.4.5       WAN I Loopback Test       8–35         8.7.4.6       Routing Routes       8–36         8.7.4.7       Stats (Statistics)       8–38         8.7.4.7.1       Stats [Ethernet Tx       8–38         8.7.4.7.1       Stats [Ethernet Tx       8–36         8.7.4.7.2       Stats [Uar All       8–44         8.7.4.7.3                                                                                                    | 8.7.4.3.2       Modem   Monitor (Modem Status)       8-2         8.7.4.3.3       Modem   Statis (Modem Status)       8-2         8.7.4.3.4       Modem   Statis (Modem Statis Statis S | 8.7.4.3.1 Modem   Config (Modem Configuration)            |            |
| 8.7.4.3.3       Modem   Events (Modem Events Log)       8–26         8.7.4.3.4       Modem   Utility (Modem Statistics Log)       8–27         8.7.4.3.5       Modem   Utility (Modem Utilities)       8–28         8.7.4.4       LAN Pages       8–29         8.7.4.4       LAN   Interface       8–29         8.7.4.4       LAN   LAN   Interface       8–29         8.7.4.4       LAN   Ethernet Ports       8–30         8.7.4.4.3       LAN   ARP (ARP Table)       8–31         8.7.4.5       WAN Pages       8–32         8.7.4.5       WAN Pages       8–32         8.7.4.5.1       WAN   QoS (Quality of Service)       8–33         8.7.4.5.2       WAN   QoS Stats (Quality of Service Statistics)       8–34         8.7.4.5.3       WAN   Loopback Test       8–35         8.7.4.6       Routing   Routes       8–36         8.7.4.7.1       Stats [Ethernet Tx       8–38         8.7.4.7.2       Stats   Ethernet Tx       8–38         8.7.4.7.3       Stats   P       8–42         8.7.4.7.4       Stats   WAN       8–44         8.7.4.7.5       Stats   Clear All       8–44         8.7.4.7.4       Stats   Clear All       8–44         8.7.4.7.5                                                                                                    | 8.7.4.3.1       Modem   Events (Modem Statistics Log)       8-26         8.7.4.3.4       Modem   Utility (Modem Utilities)       8-28         8.7.4.3.5       Modem   Utility (Modem Utilities)       8-28         8.7.4.4       LAN Pages       8-29         8.7.4.4       LAN Interface       8-29         8.7.4.4.1       LAN   Interface       8-29         8.7.4.4.1       LAN   Interface       8-30         8.7.4.4.1       LAN   ARP (ARP Table)       8-31         8.7.4.5.1       WAN Pages       8-32         8.7.4.5.1       WAN   QOS (Quality of Service)       8-33         8.7.4.5.1       WAN   QOS Stats (Quality of Service Statistics)       8-34         8.7.4.5.3       WAN   Loopback Test       8-35         8.7.4.6       Routing Page       8-36         8.7.4.7       Stats (Statistics)       8-38         8.7.4.7       Stats   Ethernet Tx       8-38         8.7.4.7.1       Stats   Ethernet Rx       8-44         8.7.4.7.2       Stats   IP       8-44         8.7.4.7.3       Stats   IP       8-44         8.7.4.7.4       Stats   WAN       8-44         8.7.4.7.5       Stats   Clear All       8-44         8.7.4.8       Viper                                                                                                    | 8.7.4.3.4       Modem   Events (Modem Statistics Log)       8-2         8.7.4.3.4       Modem   Uility (Modem Utilities)       8-2         8.7.4.3.5       Modem   Uility (Modem Utilities)       8-2         8.7.4.4       LAN Pages       8-2         8.7.4.4       LAN Pages       8-2         8.7.4.4       LAN   Interface       8-2         8.7.4.4.1       LAN   ARP CARP Table)       8-3         8.7.4.4.2       LAN   ARP Table)       8-3         8.7.4.5.1       WAN Pages       8-3         8.7.4.5.2       WAN   QoS Quality of Service)       8-3         8.7.4.5.3       WAN   Loopback Test       8-3         8.7.4.6       Routing Page       8-3         8.7.4.6.1       Routing Page       8-3         8.7.4.6       Routing Page       8-3         8.7.4.6       Routing Page       8-3         8.7.4.7       Stats   Ethernet Tx       8-3         8.7.4.7       Stats   Ethernet Tx       8-3         8.7.4.7.2       Stats   Ethernet Tx       8-3         8.7.4.7.3       Stats   WAN       8-4         8.7.4.7.4       Stats   WAN       8-4         8.7.4.7.5       Stats   Clear All       8-4                                                                                                    | 8.7.4.3.2 Modem   Monitor (Modem Status)                  |            |
| 8.7.4.3.4       Modem   Stats (Modem Statistics Log)       8–27         8.7.4.3.5       Modem   Utility (Modem Utilities)       8–28         8.7.4.4       LAN Pages       8–29         8.7.4.1       LAN   Interface       8–29         8.7.4.2       LAN   Ethernet Ports       8–30         8.7.4.3       LAN   ARP (ARP Table)       8–31         8.7.4.5       WAN Pages       8–32         8.7.4.5       WAN I QoS (Quality of Service)       8–33         8.7.4.5.1       WAN   QoS (Quality of Service)       8–33         8.7.4.5.2       WAN   QoS Stats (Quality of Service Statistics)       8–34         8.7.4.5.3       WAN   Loopback Test       8–35         8.7.4.6       Routing Page       8–36         8.7.4.7.1       Routing   Routes       8–36         8.7.4.7.1       Routing   Routes       8–36         8.7.4.7.1       Stats   Ethernet Tx       8–38         8.7.4.7.1       Stats   Ethernet Rx       8–40         8.7.4.7.2       Stats   IP       8–42         8.7.4.7.3       Stats   IP       8–42         8.7.4.7.4       Stats   VaN       8–44         8.7.4.7.5       Stats   Clear All       8–45         8.7.4.8       Vipersa                                                                                                    | 8.7.4.3.4       Modem   Stats (Modem Statistics Log).       8–27         8.7.4.3.5       Modem   Utility (Modem Utilities).       8–28         8.7.4.4       LAN Pages.       8–29         8.7.4.4       LAN Pages.       8–29         8.7.4.4       LAN Interface       8–29         8.7.4.4.1       LAN   Interface       8–29         8.7.4.2       LAN   ARP (ARP Table)       8–30         8.7.4.3       LAN   ARP (ARP Table)       8–31         8.7.4.5       WAN   QoS (Quality of Service)       8–33         8.7.4.5.1       WAN   QoS Stats (Quality of Service Statistics)       8–34         8.7.4.5.3       WAN   Loopback Test       8–35         8.7.4.6       Routing Page       8–36         8.7.4.6.1       Routing   Routes       8–36         8.7.4.7       Stats   Ethernet Tx       8–38         8.7.4.7.1       Stats   Ethernet Rx       8–40         8.7.4.7.3       Stats   WAN       8–44         8.7.4.7.4       Stats   WAN       8–44         8.7.4.7.5       Stats   Clear All       8–45         8.7.4.8       Vipersat       8–46         8.7.4.9       Redundancy page       8–44         8.7.4.9       Redundancy page                                                                                                    | 8.7.4.3.4       Modem   Stats (Modem Statistics Log).       8-2         8.7.4.3.5       Modem   Utility (Modem Utilities).       8-2         8.7.4.4       LAN Pages.       8-2         8.7.4.4       LAN Interface       8-2         8.7.4.4       LAN Interface       8-2         8.7.4.4       LAN   Interface       8-3         8.7.4.5       WAN Pages.       8-3         8.7.4.5       WAN Pages.       8-3         8.7.4.5       WAN Pages.       8-3         8.7.4.5.1       WAN QoS (Quality of Service).       8-3         8.7.4.5.2       WAN   QoS Stats (Quality of Service Statistics).       8-3         8.7.4.6       Routing Page       8-3         8.7.4.6.1       Routing Page       8-3         8.7.4.7       Stats (Statistics).       8-3         8.7.4.7.1       Stats   Ethernet Tx       8-3         8.7.4.7.2       Stats   IP       8-4         8.7.4.7.3       Stats   WAN       8-4         8.7.4.7.4       Stats   WAN       8-4         8.7.4.7.5       Stats   IP       8-4         8.7.4.7.4       Stats   WAN       8-4         8.7.4.7.5       Stats   Vipersat       8-4         8.7.4.8                                                                                                    | 8.7.4.3.3 Modem   Events (Modem Events Log)               |            |
| 8.7.4.3.5       Modem   Utility (Modem Utilities)                                                                                                    | 8.7.4.3.5       Modem   Utility (Modem Utilities)                                                                                                    | 8.7.4.3.5       Modem   Utility (Modem Utilities)                                                                                                    | 8.7.4.3.4 Modem   Stats (Modem Statistics Log)            |            |
| 8.7.4.4       LAN Pages.       8-29         8.7.4.4.1       LAN   Interface       8-29         8.7.4.4.2       LAN   Ethernet Ports       8-30         8.7.4.4.3       LAN   ARP (ARP Table)       8-31         8.7.4.5       WAN Pages.       8-32         8.7.4.5.1       WAN   QoS (Quality of Service)       8-33         8.7.4.5.2       WAN   QoS Stats (Quality of Service Statistics)       8-34         8.7.4.5.3       WAN   Loopback Test       8-35         8.7.4.6       Routing Page       8-36         8.7.4.6.1       Routing   Routes       8-36         8.7.4.7.1       Stats   Ethernet Tx       8-38         8.7.4.7.1       Stats   Ethernet Tx       8-38         8.7.4.7.2       Stats   Ethernet Rx       8-40         8.7.4.7.3       Stats   IP       8-42         8.7.4.7.4       Stats   VAN       8-44         8.7.4.7.5       Stats   Clear All       8-45         8.7.4.8       Vipersat       8-46         8.7.4.9       Redundancy page       8-47         8.7.4.9       Redundancy page       8-47         8.7.4.10       Save page       8-48         CHAPTER 9.       NP MODULE TELNET OPERATION       9-1                                                                                                    | 8.7.4.4       LAN Pages.       8-29         8.7.4.4       LAN   Interface.       8-29         8.7.4.4.2       LAN   Ethernet Ports.       8-30         8.7.4.4.3       LAN   ARP (ARP Table).       8-31         8.7.4.5.1       WAN Pages.       8-32         8.7.4.5.2       WAN   QoS (Quality of Service).       8-33         8.7.4.5.2       WAN   Loopback Test.       8-35         8.7.4.6.1       Routing Page.       8-36         8.7.4.6.1       Routing Page.       8-36         8.7.4.6.1       Routing Page.       8-36         8.7.4.6.1       Routing Page.       8-36         8.7.4.7.1       Stats (Statistics).       8-38         8.7.4.7.2       Stats   Ethernet Tx       8-38         8.7.4.7.3       Stats   Ethernet Rx       8-40         8.7.4.7.4       Stats   WAN       8-44         8.7.4.7.5       Stats   Van       8-44         8.7.4.7.4       Stats   Van       8-44         8.7.4.7.5       Stats   Clear All       8-45         8.7.4.7.4       Stats   Clear All       8-46         8.7.4.9       Redundacy page       8-46         8.7.4.9       Redundacy page       8-46         8.7.4.9 </td <td>8.7.4.4       LAN Pages       8-2         8.7.4.4.1       LAN   Interface       8-2         8.7.4.4.2       LAN   Ethernet Ports       8-3         8.7.4.4.3       LAN   ARP (ARP Table)       8-3         8.7.4.5.1       WAN Pages       8-3         8.7.4.5.2       WAN   QoS (Quality of Service)       8-3         8.7.4.5.2       WAN   Loopback Test       8-3         8.7.4.5.3       WAN   Loopback Test       8-3         8.7.4.6       Routing Page       8-3         8.7.4.6.1       Routing I Routes       8-3         8.7.4.6.1       Routing I Routes       8-3         8.7.4.7.1       Stats   Ethernet Tx       8-3         8.7.4.7.2       Stats   Ethernet Rx       8-4         8.7.4.7.3       Stats   WAN       8-3         8.7.4.7.4       Stats   WAN       8-4         8.7.4.7.5       Stats   WAN       8-4         8.7.4.7.6       Stats   Vipersat       8-4         8.7.4.7.5       Stats   Clear All       8-4         8.7.4.7.5       Stats   Clear All       8-4         8.7.4.7.6       Stats   Clear All       8-4         8.7.4.7.7       Stats   Clear All       8-4         8.7.4.8</td> <td>8.7.4.3.5 Modem   Utility (Modem Utilities)</td> <td></td>                                                                                                    | 8.7.4.4       LAN Pages       8-2         8.7.4.4.1       LAN   Interface       8-2         8.7.4.4.2       LAN   Ethernet Ports       8-3         8.7.4.4.3       LAN   ARP (ARP Table)       8-3         8.7.4.5.1       WAN Pages       8-3         8.7.4.5.2       WAN   QoS (Quality of Service)       8-3         8.7.4.5.2       WAN   Loopback Test       8-3         8.7.4.5.3       WAN   Loopback Test       8-3         8.7.4.6       Routing Page       8-3         8.7.4.6.1       Routing I Routes       8-3         8.7.4.6.1       Routing I Routes       8-3         8.7.4.7.1       Stats   Ethernet Tx       8-3         8.7.4.7.2       Stats   Ethernet Rx       8-4         8.7.4.7.3       Stats   WAN       8-3         8.7.4.7.4       Stats   WAN       8-4         8.7.4.7.5       Stats   WAN       8-4         8.7.4.7.6       Stats   Vipersat       8-4         8.7.4.7.5       Stats   Clear All       8-4         8.7.4.7.5       Stats   Clear All       8-4         8.7.4.7.6       Stats   Clear All       8-4         8.7.4.7.7       Stats   Clear All       8-4         8.7.4.8                                                                                                    | 8.7.4.3.5 Modem   Utility (Modem Utilities)               |            |
| 8.7.4.4.1       LAN   Interface                                                                                                    | 8.7.4.4.1       LAN   Interface.       8–29         8.7.4.4.2       LAN   ARP (ARP Table)       8–30         8.7.4.3       LAN   ARP (ARP Table)       8–31         8.7.4.5       WAN Pages       8–32         8.7.4.5.1       WAN   QoS (Quality of Service)       8–33         8.7.4.5.2       WAN   QoS Stats (Quality of Service Statistics)       8–34         8.7.4.5.3       WAN   Loopback Test       8–35         8.7.4.6       Routing   Routes       8–36         8.7.4.6.1       Routing   Routes       8–36         8.7.4.7       Stats (Statistics)       8–38         8.7.4.7.1       Stats   Ethernet Tx       8–38         8.7.4.7.2       Stats   Ethernet Rx       8–40         8.7.4.7.3       Stats   WAN       8–44         8.7.4.7.4       Stats   WAN       8–44         8.7.4.7.5       Stats   WAN       8–44         8.7.4.7.4       Stats   WAN       8–44         8.7.4.7.5       Stats   WAN       8–44         8.7.4.7.4       Stats   WAN       8–44         8.7.4.7.5       Stats   Clear All       8–46         8.7.4.9       Redundancy page       8–47         8.7.4.9       Redundancy page       8–46                                                                                                    | 87.4.4.1       LAN   Interface.       8-2         8.7.4.4.2       LAN   Ethernet Ports.       8-3         8.7.4.4.3       LAN   ARP (ARP Table).       8-3         8.7.4.5       WAN Pages       8-3         8.7.4.5.1       WAN   QoS (Quality of Service).       8-3         8.7.4.5.2       WAN   QoS Stats (Quality of Service Statistics).       8-3         8.7.4.5.3       WAN   Loopback Test       8-3         8.7.4.6       Routing Page       8-3         8.7.4.6.1       Routing   Routes       8-3         8.7.4.7       Stats (Statistics).       8-3         8.7.4.7.1       Stats   Ethernet Tx       8-3         8.7.4.7.2       Stats   Ethernet Rx       8-4         8.7.4.7.3       Stats   UP       8-4         8.7.4.7.4       Stats   WAN       8-4         8.7.4.7.5       Stats   UP       8-4         8.7.4.7.4       Stats   WAN       8-4         8.7.4.7.5       Stats   Clear All       8-4         8.7.4.7.4       Stats   UP       8-4         8.7.4.7.5       Stats   Clear All       8-4         8.7.4.9       Redundancy page       8-4         8.7.4.9       Redundancy page       9-         9                                                                                                    | 8.7.4.4 LAN Pages                                         |            |
| 8.7.4.4.2       LAN   Ethernet Ports.       8-30         8.7.4.4.3       LAN   ARP (ARP Table)       8-31         8.7.4.5       WAN Pages.       8-32         8.7.4.5.1       WAN   QoS (Quality of Service)       8-33         8.7.4.5.2       WAN   QoS Stats (Quality of Service Statistics)       8-34         8.7.4.5.3       WAN   Loopback Test       8-35         8.7.4.6       Routing Page       8-36         8.7.4.6.1       Routing   Routes       8-36         8.7.4.7       Stats (Statistics)       8-36         8.7.4.7       Stats (Statistics)       8-36         8.7.4.7.1       Stats   Ethernet Tx       8-36         8.7.4.7.2       Stats   Ethernet Tx       8-38         8.7.4.7.3       Stats   IP       8-40         8.7.4.7.4       Stats   WAN       8-44         8.7.4.7.5       Stats   WAN       8-44         8.7.4.7.5       Stats   Clear All       8-45         8.7.4.9       Redundancy page       8-47         8.7.4.9       Redundancy page       8-47         8.7.4.10       Save page       8-48         CHAPTER 9.       NP MODULE TELNET OPERATION       9-1         9.1       Overview       9-1                                                                                                    | 8.7.4.4.2       LAN   Ethernet Ports       8-30         8.7.4.4.3       LAN   ARP (ARP Table)       8-31         8.7.4.5       WAN Pages       8-32         8.7.4.5.1       WAN   QoS (Quality of Service)       8-33         8.7.4.5.2       WAN   QoS Stats (Quality of Service Statistics)       8-34         8.7.4.5.3       WAN   Loopback Test       8-35         8.7.4.6       Routing Page       8-36         8.7.4.6.1       Routing I Routes       8-36         8.7.4.7       Stats (Statistics)       8-38         8.7.4.7       Stats (Statistics)       8-38         8.7.4.7.1       Stats   Ethernet Tx       8-38         8.7.4.7.2       Stats   Ethernet Rx       8-40         8.7.4.7.3       Stats   P       8-42         8.7.4.7.4       Stats   WAN       8-44         8.7.4.7.5       Stats   Clear All       8-44         8.7.4.7.5       Stats   Clear All       8-44         8.7.4.8       Vipersat       8-46         8.7.4.9       Redundancy page       8-44         8.7.4.10       Save page       8-47         9.1       Overview       9-1         9.2.1       Telnet User Access       9-3                                                                                                    | 87.4.4.2       LAN   Ethernet Ports       8-3         87.4.4.3       LAN   ARP (ARP Table)       8-3         87.4.5       WAN Pages       8-3         87.4.5.1       WAN   QoS (Quality of Service)       8-3         87.4.5.2       WAN   QoS Stats (Quality of Service Statistics)       8-3         87.4.5.3       WAN   Loopback Test       8-3         87.4.6       Routing Page       8-3         87.4.6.1       Routing I Routes       8-3         87.4.7       Stats (Statistics)       8-3         87.4.7.1       Stats   Ethernet Tx       8-3         87.4.7.2       Stats   Ethernet Rx       8-4         87.4.7.3       Stats   IP       8-4         8.7.4.7.4       Stats   WAN       8-4         8.7.4.7.5       Stats   WAN       8-4         8.7.4.7.4       Stats   WAN       8-4         8.7.4.7.5       Stats   WAN       8-4         8.7.4.7.5       Stats   Clear All       8-4         8.7.4.7       Stats   Clear All       8-4         8.7.4.8       Vipersat       8-4         8.7.4.9       Redundancy page       8-4         8.7.4.10       Save page       9-         9.1       Overview                                                                                                    | 8.7.4.4.1 LAN   Interface                                 |            |
| 8.7.4.4.3       LAN   ARP (ARP Table)       8-31         8.7.4.5       WAN Pages       8-32         8.7.4.5.1       WAN   QoS (Quality of Service)       8-33         8.7.4.5.2       WAN   QoS Stats (Quality of Service Statistics)       8-34         8.7.4.5.3       WAN   Loopback Test       8-35         8.7.4.6       Routing Page       8-36         8.7.4.6.1       Routing   Routes       8-36         8.7.4.7       Stats (Statistics)       8-38         8.7.4.7.1       Stats   Ethernet Tx       8-38         8.7.4.7.2       Stats   Ethernet Rx       8-38         8.7.4.7.1       Stats   Ethernet Rx       8-40         8.7.4.7.2       Stats   Ethernet Rx       8-40         8.7.4.7.3       Stats   IP       8-42         8.7.4.7.4       Stats   VAN       8-44         8.7.4.7.5       Stats   Clear All       8-45         8.7.4.8       Vipersat       8-46         8.7.4.9       Redundancy page       8-47         8.7.4.9       Redundancy page       8-48         CHAPTER 9. NP MODULE TELNET OPERATION       9-1         9.1       Overview       9-1                                                                                                    | 8.7.4.3       LAN   ARP (ARP Table)       8-31         8.7.4.5       WAN Pages       8-32         8.7.4.5.1       WAN   QoS Quality of Service)       8-33         8.7.4.5.2       WAN   QoS Stats (Quality of Service Statistics)       8-34         8.7.4.5.3       WAN   Loopback Test       8-35         8.7.4.6       Routing Page       8-36         8.7.4.6.1       Routing   Routes       8-36         8.7.4.7.1       Stats (Statistics)       8-38         8.7.4.7.1       Stats   Ethernet Tx       8-38         8.7.4.7.2       Stats   Ethernet Rx       8-40         8.7.4.7.3       Stats   IP       8-42         8.7.4.7.4       Stats   WAN       8-44         8.7.4.7.5       Stats   Clear All       8-44         8.7.4.7.4       Stats   UP       8-44         8.7.4.7.5       Stats   Clear All       8-44         8.7.4.7.4       Stats   Clear All       8-44         8.7.4.7.5       Stats   Clear All       8-45         8.7.4.8       Vipersat       8-46         8.7.4.9       Redundancy page       8-41         8.7.4.10       Save page       9-1         9.1       Overview       9-1         9.2.1<                                                                                                    | 8.7.4.4.3       LAN   ARP (ARP Table)       8-3         8.7.4.5       WAN Pages       8-3         8.7.4.5.1       WAN   QoS (Quality of Service)       8-3         8.7.4.5.2       WAN   Loopback Test       8-3         8.7.4.5.3       WAN   Loopback Test       8-3         8.7.4.6       Routing Page       8-3         8.7.4.6.1       Routing   Routes       8-3         8.7.4.7.1       Stats (Ethernet Tx       8-3         8.7.4.7.2       Stats   Ethernet Tx       8-3         8.7.4.7.3       Stats   Ethernet Rx       8-3         8.7.4.7.4       Stats   IP       8-4         8.7.4.7.5       Stats   Clear All       8-4         8.7.4.7.4       Stats   Clear All       8-4         8.7.4.7.5       Stats   Clear All       8-4         8.7.4.7.4       Stats   Clear All       8-4         8.7.4.7.5       Stats   Clear All       8-4         8.7.4.7.4       Stats   Clear All       8-4         8.7.4.7.9       Redundancy page       8-4         8.7.4.9       Redundancy page       8-4         8.7.4.9       Redundancy page       9-         9.1       Overview       9-         9.2.1       Teln                                                                                                    | 8.7.4.4.2 LAN   Ethernet Ports                            |            |
| 8.7.4.5       WAN Pages       8-32         8.7.4.5.1       WAN   QoS (Quality of Service)       8-33         8.7.4.5.2       WAN   QoS Stats (Quality of Service Statistics)       8-34         8.7.4.5.3       WAN   Loopback Test       8-35         8.7.4.6       Routing Page       8-36         8.7.4.6.1       Routing   Routes       8-36         8.7.4.6.1       Routing   Routes       8-36         8.7.4.7       Stats (Statistics)       8-38         8.7.4.7.1       Stats   Ethernet Tx       8-38         8.7.4.7.2       Stats   Ethernet Rx       8-40         8.7.4.7.3       Stats   IP       8-42         8.7.4.7.4       Stats   WAN       8-44         8.7.4.7.5       Stats   Clear All       8-45         8.7.4.8       Vipersat       8-46         8.7.4.9       Redundancy page       8-47         8.7.4.10       Save page       8-48         CHAPTER 9. NP MODULE TELNET OPERATION         9-1         9.1       Overview       9-1                                                                                                    | 8.7.4.5       WAN Pages       8-32         8.7.4.5.1       WAN   QoS (Quality of Service)       8-33         8.7.4.5.2       WAN   QoS Stats (Quality of Service Statistics)       8-34         8.7.4.5.3       WAN   Loopback Test       8-35         8.7.4.6       Routing Page       8-36         8.7.4.6.1       Routing   Routes       8-36         8.7.4.7       Stats (Statistics)       8-36         8.7.4.7       Stats (Statistics)       8-36         8.7.4.7.1       Stats   Ethernet Tx       8-38         8.7.4.7.2       Stats   Ethernet Rx       8-40         8.7.4.7.3       Stats   WAN       8-44         8.7.4.7.4       Stats   WAN       8-44         8.7.4.7.5       Stats   WAN       8-44         8.7.4.7.4       Stats   WAN       8-44         8.7.4.7.5       Stats   Clear All       8-45         8.7.4.8       Vipersat       8-46         8.7.4.9       Redundancy page       8-47         8.7.4.10       Save page       8-47         8.7.4.10       Save page       9-1         9.1       Overview       9-1         9.2.1       Telnet Operational Guidelines       9-2         9.2.2                                                                                                    | 8.7.4.5       WAN Pages                                                                                                    | 8.7.4.4.3 LAN   ARP (ARP Table)                           |            |
| 8.7.4.5.1       WAN   QoS (Quality of Service)       8–33         8.7.4.5.2       WAN   QoS Stats (Quality of Service Statistics)       8–34         8.7.4.5.3       WAN   Loopback Test       8–35         8.7.4.6       Routing Page       8–36         8.7.4.6.1       Routing   Routes       8–36         8.7.4.7       Stats (Statistics)       8–36         8.7.4.7       Stats (Statistics)       8–36         8.7.4.7       Stats (Statistics)       8–36         8.7.4.7.1       Stats   Ethernet Tx       8–38         8.7.4.7.2       Stats   Ethernet Rx       8–40         8.7.4.7.3       Stats   IP       8–42         8.7.4.7.4       Stats   WAN       8–44         8.7.4.7.5       Stats   Clear All       8–45         8.7.4.8       Vipersat       8–46         8.7.4.9       Redundancy page       8–47         8.7.4.10       Save page       8–48         CHAPTER 9. NP MODULE TELNET OPERATION         9–1         9.1       Overview       9–1                                                                                                    | 8.7.4.5.1       WAN   QoS (Quality of Service)                                                                                                    | 8.7.4.5.1       WAN   QoS (Quality of Service).       8-3         8.7.4.5.2       WAN   Loopback Test       8-3         8.7.4.5.3       WAN   Loopback Test       8-3         8.7.4.6       Routing Page       8-3         8.7.4.6       Routing   Routes       8-3         8.7.4.6.1       Routing   Routes       8-3         8.7.4.7       Stats (Statistics).       8-3         8.7.4.7.1       Stats   Ethernet Tx       8-3         8.7.4.7.2       Stats   Ethernet Rx       8-4         8.7.4.7.3       Stats   P       8-4         8.7.4.7.4       Stats   WAN       8-4         8.7.4.7.5       Stats   Clear All       8-4         8.7.4.7.4       Stats   VAN       8-4         8.7.4.7.5       Stats   Clear All       8-4         8.7.4.7.5       Stats   Clear All       8-4         8.7.4.7.5       Stats   Clear All       8-4         8.7.4.9       Redundancy page       8-4         8.7.4.9       Redundancy page       8-4         8.7.4.10       Save page       9-         9.1       Overview       9-         9.2.1       Telnet User Access       9-         9.2.2       Telnet Menu Functionality                                                                                                    | 8.7.4.5 WAN Pages                                         |            |
| 8.7.4.5.2       WAN   QoS Stats (Quality of Service Statistics)       8–34         8.7.4.5.3       WAN   Loopback Test       8–35         8.7.4.6       Routing Page       8–36         8.7.4.6.1       Routing   Routes       8–36         8.7.4.7       Stats (Statistics)       8–36         8.7.4.7       Stats (Statistics)       8–36         8.7.4.7       Stats (Statistics)       8–36         8.7.4.7.1       Stats   Ethernet Tx       8–38         8.7.4.7.2       Stats   Ethernet Rx       8–40         8.7.4.7.3       Stats   IP       8–42         8.7.4.7.4       Stats   WAN       8–44         8.7.4.7.5       Stats   Clear All       8–45         8.7.4.8       Vipersat       8–46         8.7.4.9       Redundancy page       8–47         8.7.4.10       Save page       8–47         8.7.4.10       Save page       8–48         CHAPTER 9.       NP MODULE TELNET OPERATION       9–1         9.1       Overview       9–1                                                                                                    | 8.7.4.5.2       WAN   QoS Stats (Quality of Service Statistics)       8-34         8.7.4.5.3       WAN   Loopback Test       8-35         8.7.4.6.1       Routing Page       8-36         8.7.4.6.1       Routing   Routes       8-36         8.7.4.7.1       Stats (Statistics)       8-38         8.7.4.7.2       Stats   Ethernet Tx       8-38         8.7.4.7.3       Stats   Ethernet Rx       8-40         8.7.4.7.4       Stats   WAN       8-44         8.7.4.7.5       Stats   WAN       8-44         8.7.4.7.5       Stats   UP       8-42         8.7.4.7.4       Stats   VAN       8-44         8.7.4.7.5       Stats   Clear All       8-45         8.7.4.8       Vipersat       8-46         8.7.4.9       Redundancy page       8-47         8.7.4.10       Save page       8-47         8.7.4.10       Save page       8-41         9.1       Overview       9-1         9.2       Telnet User Access       9-2         9.2.1       Telnet Operational Guidelines       9-2         9.2.2       Telnet Menu Functionality       9-3         9.2.3       Main Menu page       9-3         9.2.4       Admi                                                                                                    | 8.7.4.5.2       WAN   QoS Stats (Quality of Service Statistics)       8-3         8.7.4.5.3       WAN   Loopback Test       8-3         8.7.4.6       Routing Page       8-3         8.7.4.6.1       Routing   Routes       8-3         8.7.4.7.1       Stats (Statistics)       8-3         8.7.4.7.1       Stats   Ethernet Tx       8-3         8.7.4.7.2       Stats   Ethernet Rx       8-4         8.7.4.7.3       Stats   UP       8-4         8.7.4.7.4       Stats   WAN       8-4         8.7.4.7.5       Stats   WAN       8-4         8.7.4.7.5       Stats   WAN       8-4         8.7.4.7.5       Stats   Uear All       8-4         8.7.4.7.5       Stats   Clear All       8-4         8.7.4.7.9       Redundancy page       8-4         8.7.4.9       Redundancy page       8-4         8.7.4.9       Redundancy page       8-4         8.7.4.10       Save page       8-4         8.7.4.10       Save page       8-4         9.1       Overview       9-         9.2.1       Telnet Operational Guidelines       9-         9.2.2       Telnet Menu Functionality       9-         9.2.3       Main Menu                                                                                                    | 8.7.4.5.1 WAN   QoS (Quality of Service)                  |            |
| 8.7.4.5.3       WAN   Loopback Test       8–35         8.7.4.6       Routing Page       8–36         8.7.4.6.1       Routing   Routes       8–36         8.7.4.7       Stats (Statistics)       8–36         8.7.4.7       Stats (Statistics)       8–36         8.7.4.7.1       Stats   Ethernet Tx       8–38         8.7.4.7.2       Stats   Ethernet Rx       8–40         8.7.4.7.3       Stats   IP       8–42         8.7.4.7.4       Stats   WAN       8–44         8.7.4.7.5       Stats   Clear All       8–45         8.7.4.7.5       Stats   Clear All       8–45         8.7.4.8       Vipersat       8–46         8.7.4.9       Redundancy page       8–47         8.7.4.10       Save page       8–47         8.7.4.10       Save page       8–48         CHAPTER 9.       NP MODULE TELNET OPERATION       9–1         9.1       Overview       9–1                                                                                                    | 8.7.4.5.3       WAN   Loopback Test       8-35         8.7.4.6       Routing Page       8-36         8.7.4.6.1       Routing   Routes       8-36         8.7.4.6.1       Routing   Routes       8-36         8.7.4.7.1       Stats (Statistics)       8-38         8.7.4.7.1       Stats   Ethernet Tx       8-38         8.7.4.7.2       Stats   Ethernet Rx       8-40         8.7.4.7.3       Stats   IP       8-42         8.7.4.7.4       Stats   VAN       8-44         8.7.4.7.5       Stats   Clear All       8-44         8.7.4.7.5       Stats   Clear All       8-45         8.7.4.8       Vipersat       8-46         8.7.4.9       Redundancy page       8-47         8.7.4.10       Save page       8-47         8.7.4.10       Save page       8-48         CHAPTER 9.       NP MODULE TELNET OPERATION       9-1         9.1       Overview       9-1         9.2       Telnet User Access       9-1         9.2.1       Telnet Operational Guidelines       9-2         9.2.2       Telnet Menu Functionality       9-3         9.2.3       Main Menu page       9-3         9.2.4       Administration M                                                                                                    | 8.74.5.3       WAN   Loopback Test       8-3         8.74.6       Routing Page       8-3         8.74.6       Routing   Routes       8-3         8.74.6       Routing   Routes       8-3         8.74.7       Stats (Statistics)       8-3         8.74.7       Stats (Statistics)       8-3         8.74.7.1       Stats   Ethernet Tx       8-3         8.74.7.2       Stats   Ethernet Rx       8-4         8.74.7.3       Stats   IP       8-4         8.74.7.4       Stats   WAN       8-4         8.74.7.5       Stats   Clear All       8-4         8.74.7.5       Stats   Clear All       8-4         8.74.7.6       Redundancy page       8-4         8.74.9       Redundancy page       8-4         8.74.9       Redundancy page       8-4         8.74.10       Save page       8-4         8.74.10       Save page       9-         9.1       Overview       9-         9.2.1       Telnet Operational Guidelines       9-         9.2.2       Telnet Menu Functionality       9-         9.2.3       Main Menu page       9-         9.2.4       Administration Menu [AST Features Code pares (F)                                                                                                    | 8.7.4.5.2 WAN   QoS Stats (Quality of Service Statistics) |            |
| 8.7.4.6       Routing Page       8-36         8.7.4.6.1       Routing   Routes       8-36         8.7.4.7.1       Stats (Statistics)       8-38         8.7.4.7.1       Stats   Ethernet Tx       8-38         8.7.4.7.2       Stats   Ethernet Rx       8-40         8.7.4.7.3       Stats   IP       8-42         8.7.4.7.4       Stats   WAN       8-44         8.7.4.7.5       Stats   Clear All       8-45         8.7.4.8       Vipersat       8-46         8.7.4.9       Redundancy page       8-47         8.7.4.10       Save page       8-48         CHAPTER 9. NP MODULE TELNET OPERATION       9-1         9.1       Overview       9-1                                                                                                    | 8.74.6       Routing Page       8-36         8.7.4.6.1       Routing   Routes       8-36         8.7.4.7.1       Stats (Statistics)       8-38         8.7.4.7.2       Stats   Ethernet Tx       8-38         8.7.4.7.2       Stats   Ethernet Rx       8-40         8.7.4.7.3       Stats   Ethernet Rx       8-40         8.7.4.7.4       Stats   Ethernet Rx       8-42         8.7.4.7.5       Stats   WAN       8-44         8.7.4.7.5       Stats   Clear All       8-45         8.7.4.8       Vipersat       8-46         8.7.4.9       Redundancy page       8-47         8.7.4.10       Save page       8-47         8.7.4.10       Save page       8-47         8.7.4.10       Save page       8-47         8.7.4.10       Save page       8-47         9.1       Overview       9-1         9.2       Telnet User Access       9-1         9.2.1       Telnet Operational Guidelines       9-2         9.2.2       Telnet Menu Functionality       9-3         9.2.2       Telnet Menu Functionality       9-3         9.2.3       Main Menu page       9-4         9.2.4       Administration Menu page (A) <td>8.74.6       Routing Page       8-3         8.7.4.6.1       Routing   Routes       8-3         8.7.4.7       Stats (Statistics)       8-3         8.7.4.7.1       Stats   Ethernet Tx       8-3         8.7.4.7.2       Stats   Ethernet Rx       8-4         8.7.4.7.3       Stats   Ethernet Rx       8-4         8.7.4.7.4       Stats   Ethernet Rx       8-4         8.7.4.7.5       Stats   WAN       8-4         8.7.4.7.4       Stats   Clear All       8-4         8.7.4.7.5       Stats   Clear All       8-4         8.7.4.9       Redundancy page       8-4         8.7.4.9       Redundancy page       8-4         8.7.4.10       Save page       8-4         8.7.4.10       Save page       8-4         8.7.4.10       Save page       8-4         9.1       Overview       9-         9.2       Telnet User Access       9-         9.2.1       Telnet Operational Guidelines       9-         9.2.2       Telnet Menu Functionality       9-         9.2.3       Main Menu page       9-         9.2.4       Administration Menu   Information page (I)       9-         9.2.4.1       Administration Menu</td> <td>8.7.4.5.3 WAN   Loopback Test</td> <td></td>                                                                                                    | 8.74.6       Routing Page       8-3         8.7.4.6.1       Routing   Routes       8-3         8.7.4.7       Stats (Statistics)       8-3         8.7.4.7.1       Stats   Ethernet Tx       8-3         8.7.4.7.2       Stats   Ethernet Rx       8-4         8.7.4.7.3       Stats   Ethernet Rx       8-4         8.7.4.7.4       Stats   Ethernet Rx       8-4         8.7.4.7.5       Stats   WAN       8-4         8.7.4.7.4       Stats   Clear All       8-4         8.7.4.7.5       Stats   Clear All       8-4         8.7.4.9       Redundancy page       8-4         8.7.4.9       Redundancy page       8-4         8.7.4.10       Save page       8-4         8.7.4.10       Save page       8-4         8.7.4.10       Save page       8-4         9.1       Overview       9-         9.2       Telnet User Access       9-         9.2.1       Telnet Operational Guidelines       9-         9.2.2       Telnet Menu Functionality       9-         9.2.3       Main Menu page       9-         9.2.4       Administration Menu   Information page (I)       9-         9.2.4.1       Administration Menu                                                                                                    | 8.7.4.5.3 WAN   Loopback Test                             |            |
| 8.7.4.6.1       Routing   Routes       8–36         8.7.4.7       Stats (Statistics)       8–38         8.7.4.7.1       Stats   Ethernet Tx       8–38         8.7.4.7.2       Stats   Ethernet Rx       8–40         8.7.4.7.3       Stats   IP       8–42         8.7.4.7.4       Stats   WAN       8–44         8.7.4.7.5       Stats   Clear All       8–45         8.7.4.8       Vipersat       8–46         8.7.4.9       Redundancy page       8–47         8.7.4.10       Save page       8–48         CHAPTER 9. NP MODULE TELNET OPERATION         9–1         9.1       Overview       9–1                                                                                                    | 8.7.4.6.1       Routing   Routes                                                                                                    | 8.7.4.7.       Stats (Statistics)                                                                                                    | 8.7.4.6 Routing Page                                      |            |
| 8.7.4.7       Stats (Statistics).       8–38         8.7.4.7.1       Stats   Ethernet Tx       8–38         8.7.4.7.2       Stats   Ethernet Rx       8–40         8.7.4.7.3       Stats   IP       8–42         8.7.4.7.4       Stats   WAN       8–44         8.7.4.7.5       Stats   Clear All       8–45         8.7.4.8       Vipersat       8–46         8.7.4.9       Redundancy page       8–47         8.7.4.10       Save page       8–48         CHAPTER 9. NP MODULE TELNET OPERATION         9–1         9.1       Overview       9–1                                                                                                    | 8.7.4.7       Stats (Statistics)                                                                                                    | 8.74.7       Stats (Statistics)                                                                                                    | 8.7.4.6.1 Routing   Routes                                |            |
| 8.7.4.7.1       Stats   Ethernet 1x       8–38         8.7.4.7.2       Stats   Ethernet Rx       8–40         8.7.4.7.3       Stats   IP       8–42         8.7.4.7.4       Stats   WAN       8–44         8.7.4.7.5       Stats   Clear All       8–45         8.7.4.8       Vipersat       8–46         8.7.4.9       Redundancy page       8–47         8.7.4.10       Save page       8–48         CHAPTER 9. NP MODULE TELNET OPERATION         9–1         9.1       Overview                                                                                                    | 8.7.4.7.1       Stats       Ethernet 1x       8–38         8.7.4.7.2       Stats       Ethernet Rx       8–40         8.7.4.7.3       Stats       IP       8–42         8.7.4.7.3       Stats       WAN       8–42         8.7.4.7.4       Stats       WAN       8–44         8.7.4.7.5       Stats       Clear All       8–45         8.7.4.8       Vipersat       8–46         8.7.4.9       Redundancy page       8–47         8.7.4.9       Redundancy page       8–47         8.7.4.10       Save page       8–48         CHAPTER 9. NP MODULE TELNET OPERATION         9-1       9.1       Overview       9–1         9.2       Telnet User Access       9–1         9.2.1       Telnet Operational Guidelines       9–2         9.2.2       Telnet Menu Functionality       9–3         9.2.3       Main Menu page       9–3         9.2.4       Administration Menu page (A)       9–5         9.2.4.1       Administration Menu Information page (I)       9–6                                                                                                    | 8.7.4.7.1       Stats   Ethernet 1x       8–3         8.7.4.7.2       Stats   Ethernet Rx       8–4         8.7.4.7.3       Stats   IP       8–4         8.7.4.7.3       Stats   WAN       8–4         8.7.4.7.4       Stats   WAN       8–4         8.7.4.7.5       Stats   Clear All       8–4         8.7.4.7.5       Stats   Clear All       8–4         8.7.4.8       Vipersat       8–4         8.7.4.9       Redundancy page       8–4         8.7.4.9       Redundancy page       8–4         8.7.4.10       Save page       8–4         8.7.4.10       Save page       8–4         8.7.4.10       Save page       8–4         8.7.4.10       Save page       8–4         8.7.4.10       Save page       8–4         8.7.4.10       Save page       8–4         9.1       Overview       9–         9.2       Telnet User Access       9–         9.2.1       Telnet Operational Guidelines       9–         9.2.2       Telnet Menu Functionality       9–         9.2.3       Main Menu page       9–         9.2.3       Main Menu page       9–         9.2.4 <t< td=""><td>8.7.4.7 Stats (Statistics)</td><td></td></t<>                                                                                                    | 8.7.4.7 Stats (Statistics)                                |            |
| 8.7.4.7.2       Stats   Ethernet Rx       8–40         8.7.4.7.3       Stats   IP       8–42         8.7.4.7.4       Stats   WAN       8–44         8.7.4.7.5       Stats   Clear All       8–45         8.7.4.8       Vipersat       8–46         8.7.4.9       Redundancy page       8–47         8.7.4.10       Save page       8–47         9.1       Overview       9–1                                                                                                    | 8.74.7.2       Stats   Ethernet Rx       8-40         8.7.4.7.3       Stats   IP       8-42         8.7.4.7.4       Stats   WAN       8-44         8.7.4.7.5       Stats   Clear All       8-45         8.7.4.8       Vipersat       8-46         8.7.4.9       Redundancy page       8-47         8.7.4.9       Redundancy page       8-47         8.7.4.10       Save page       8-48         CHAPTER 9. NP MODULE TELNET OPERATION         9-1       9.1       Overview       9-1         9.2       Telnet User Access       9-1         9.2.1       Telnet Operational Guidelines       9-2         9.2.2       Telnet Menu Functionality       9-3         9.2.1       Common Navigation Features       9-3         9.2.3       Main Menu page       9-4         9.2.4       Administration Menu   Information page (I)       9-5         9.2.4.1       Administration Menu   Information page (I)       9-6                                                                                                    | 8.74.7.2       Stats   Ethernet Rx       8–4         8.74.7.3       Stats   IP       8–4         8.74.7.3       Stats   WAN       8–4         8.74.7.4       Stats   Clear All       8–4         8.74.7.5       Stats   Clear All       8–4         8.74.8       Vipersat       8–4         8.74.9       Redundancy page       8–4         8.74.9       Redundancy page       8–4         8.74.10       Save page       8–4         8.74.10       Save page       8–4         8.74.10       Save page       8–4         8.74.10       Save page       8–4         8.74.10       Save page       8–4         8.74.10       Save page       8–4         8.74.10       Save page       8–4         8.74.10       Save page       8–4         8.74.10       Save page       8–4         9.1       Overview       9–         9.2       Telnet User Access       9–         9.2.1       Telnet Operational Guidelines       9–         9.2.2       Telnet Menu Functionality       9–         9.2.3       Main Menu page       9–         9.2.4       Administration Menu   Informat                                                                                                    | 8.7.4.7.1 Stats   Ethernet 1x                             |            |
| 8.74.7.3       Stats   IP       8–42         8.7.4.7.4       Stats   WAN       8–44         8.7.4.7.5       Stats   Clear All       8–45         8.7.4.8       Vipersat       8–46         8.7.4.9       Redundancy page       8–47         8.7.4.10       Save page       8–48         CHAPTER 9. NP MODULE TELNET OPERATION         9–1         9.1       Overview       9–1                                                                                                    | 8.74.7.3       Stats   P       8-42         8.74.7.4       Stats   WAN       8-44         8.74.7.5       Stats   Clear All       8-45         8.74.8       Vipersat       8-46         8.74.9       Redundancy page       8-47         8.74.10       Save page       8-47         8.74.10       Save page       8-48         CHAPTER 9. NP MODULE TELNET OPERATION         9-1       9.1       Overview       9-1         9.2       Telnet User Access       9-1         9.2.1       Telnet Operational Guidelines       9-2         9.2.2       Telnet Menu Functionality       9-3         9.2.3       Main Menu page       9-3         9.2.4       Administration Menu page (A)       9-5         9.2.4.1       Administration Menu   Information page (I)       9-6                                                                                                    | 8.74.7.3       Stats   IP       8–4         8.7.4.7.4       Stats   WAN       8–4         8.7.4.7.5       Stats   Clear All       8–4         8.7.4.7.5       Stats   Clear All       8–4         8.7.4.8       Vipersat       8–4         8.7.4.9       Redundancy page       8–4         8.7.4.10       Save page       8–4         8.7.4.10       Save page       8–4         8.7.4.10       Save page       8–4         8.7.4.10       Save page       8–4         8.7.4.10       Save page       8–4         8.7.4.10       Save page       8–4         8.7.4.10       Save page       8–4         8.7.4.10       Save page       8–4         8.7.4.10       Save page       8–4         8.7.4.10       Save page       8–4         9.1       Overview       9–         9.2       Telnet User Access       9–         9.2.1       Telnet Operational Guidelines       9–         9.2.2       Telnet Menu Functionality       9–         9.2.2.1       Common Navigation Features       9–         9.2.3       Main Menu page       9–         9.2.4       Administration                                                                                                    | 8. 7.4. 7.2 Stats   Ethernet Rx                           |            |
| 8.7.4.7.4       Stats   WAN       8–44         8.7.4.7.5       Stats   Clear All       8–45         8.7.4.8       Vipersat       8–46         8.7.4.9       Redundancy page       8–47         8.7.4.10       Save page       8–48         CHAPTER 9. NP MODULE TELNET OPERATION         9.1       Overview       9–1                                                                                                    | 8.7.4.7.4       Stats   WAN       8–44         8.7.4.7.5       Stats   Clear All.       8–45         8.7.4.8       Vipersat       8–46         8.7.4.9       Redundancy page       8–47         8.7.4.10       Save page       8–47         8.7.4.10       Save page       8–48         CHAPTER 9. NP MODULE TELNET OPERATION         9-1       9.1       Overview       9–1         9.2       Telnet User Access       9–1         9.2.1       Telnet Operational Guidelines       9–2         9.2.2       Telnet Menu Functionality       9–3         9.2.3       Main Menu page       9–3         9.2.3       Main Menu page       9–4         9.2.4       Administration Menu   Information page (I)       9–5         9.2.4.1       Administration Menu   Information page (I)       9–6                                                                                                    | 8.7.4.7.4       Stats   WAN       8-4         8.7.4.7.5       Stats   Clear All       8-4         8.7.4.8       Vipersat       8-4         8.7.4.9       Redundancy page       8-4         8.7.4.10       Save page       8-4         8.7.4.10       Save page       8-4         CHAPTER 9.       NP MODULE TELNET OPERATION       9-         9.1       Overview       9-         9.2       Telnet User Access       9-         9.2.1       Telnet Operational Guidelines       9-         9.2.2       Telnet Menu Functionality       9-         9.2.3       Main Menu page       9-         9.2.4       Administration Menu J Information page (I)       9-         9.2.4.1       Administration Menu I Information page (I)       9-         9.2.41       Administration Menu I Information page (F)       9-                                                                                                    | 8. /.4. /.3 Stats   IP                                    |            |
| 8.7.4.7.5       Stats   Clear All                                                                                                    | 8.7.4.7.5       Stats   Clear All                                                                                                    | 8.7.4.7.5       Stats   Clear All                                                                                                    | 8.7.4.7.4 Stats   WAN                                     |            |
| 8.7.4.8       Vipersat       8–40         8.7.4.9       Redundancy page       8–47         8.7.4.10       Save page       8–48         CHAPTER 9. NP MODULE TELNET OPERATION         9–1         9.1       Overview         9–1                                                                                                    | 8.7.4.8       Vipersat       8-40         8.7.4.9       Redundancy page       8-47         8.7.4.10       Save page       8-48         CHAPTER 9. NP MODULE TELNET OPERATION         9-1       9-1         9.1       Overview       9-1         9.2       Telnet User Access       9-1         9.2.1       Telnet Operational Guidelines       9-2         9.2.2       Telnet Menu Functionality       9-3         9.2.3       Main Menu page       9-3         9.2.4       Administration Menu page (A)       9-5         9.2.4.1       Administration Menu Information page (I)       9-6                                                                                                    | 8.74.8       Vipersat       8-4         8.74.9       Redundancy page       8-4         8.74.10       Save page       8-4         8.7.4.10       Save page       8-4         CHAPTER 9. NP MODULE TELNET OPERATION         9-       9-         9.1       Overview       9-         9.2       Telnet User Access       9-         9.2.1       Telnet Operational Guidelines       9-         9.2.2       Telnet Menu Functionality       9-         9.2.3       Main Menu page       9-         9.2.4       Administration Menu page (A)       9-         9.2.4.1       Administration Menu   Information page (I)       9-         9.2.4.2       Administration Menu   EAST Feature Code page (E)       9-                                                                                                    | 8.7.4.7.5 Stats   Clear All                               |            |
| 8.7.4.9       Redundancy page       8–47         8.7.4.10       Save page       8–48         CHAPTER 9. NP MODULE TELNET OPERATION         9–1         9.1       Overview         9–1                                                                                                    | 8.7.4.9       Redundancy page       8-47         8.7.4.10       Save page       8-48         CHAPTER 9. NP MODULE TELNET OPERATION       9-1         9.1       Overview       9-1         9.2       Telnet User Access       9-1         9.2.1       Telnet Operational Guidelines       9-2         9.2.2       Telnet Menu Functionality       9-3         9.2.2.1       Common Navigation Features       9-3         9.2.3       Main Menu page       9-4         9.2.4       Administration Menu Information page (I)       9-6         9.2.4.1       Administration Menu Information page (I)       9-6                                                                                                    | 8.7.4.9       Redundancy page                                                                                                    | 8.7.4.8 Vipersai                                          |            |
| <ul> <li>8.7.4.10 Save page</li></ul>                                                                                                    | 8.7.4.10       Save page       8-48         CHAPTER 9.       NP MODULE TELNET OPERATION       9-1         9.1       Overview       9-1         9.2       Telnet User Access       9-1         9.2.1       Telnet Operational Guidelines       9-2         9.2.2       Telnet Menu Functionality       9-3         9.2.3       Main Menu page       9-3         9.2.4       Administration Menu page (A)       9-5         9.2.4.1       Administration Menu   Information page (I)       9-6                                                                                                    | 8.7.4.10       Save page       8-4         CHAPTER 9.       NP MODULE TELNET OPERATION       9-         9.1       Overview       9-         9.2       Telnet User Access       9-         9.2.1       Telnet Operational Guidelines       9-         9.2.2       Telnet Menu Functionality       9-         9.2.1       Common Navigation Features       9-         9.2.3       Main Menu page       9-         9.2.4       Administration Menu   Information page (I)       9-         9.2.4.1       Administration Menu   EAST Feature Code page (F)       9-                                                                                                    | 8.7.4.9 Redundancy page                                   |            |
| CHAPTER 9. NP MODULE TELNET OPERATION                                                                                                    | CHAPTER 9. NP MODULE TELNET OPERATION9–19.1 Overview9–19.2 Telnet User Access9–19.2.1 Telnet Operational Guidelines9–29.2.2 Telnet Menu Functionality9–39.2.1 Common Navigation Features9–39.2.3 Main Menu page9–49.2.4 Administration Menu   Information page (I)9–69.24.1 Administration Menu   Information page (I)9–6                                                                                                    | CHAPTER 9. NP MODULE TELNET OPERATION       9–         9.1 Overview       9–         9.2 Telnet User Access       9–         9.2.1 Telnet Operational Guidelines       9–         9.2.2 Telnet Menu Functionality       9–         9.2.1 Common Navigation Features       9–         9.2.3 Main Menu page       9–         9.2.4 Administration Menu   Information page (I)       9–         9.2.4.1 Administration Menu   EAST Feature Code page (E)       9                                                                                                    | 8.7.4.10 Save page                                        |            |
| CHAPTER 9. NP MODULE TELNET OPERATION         9.1 Overview         9.1 Overview                                                                                                    | CHAPTER 9. NP MODULE TELNET OPERATION       9–1         9.1 Overview       9–1         9.2 Telnet User Access       9–1         9.2.1 Telnet Operational Guidelines       9–2         9.2.2 Telnet Menu Functionality       9–3         9.2.1 Common Navigation Features       9–3         9.2.3 Main Menu page       9–4         9.2.4 Administration Menu   Information page (I)       9–6         9.2.4.1 Administration Menu   LASTE Fortum Oct       9–6                                                                                                    | CHAPTER 9. NP MODULE TELNET OPERATION       9–         9.1 Overview       9–         9.2 Telnet User Access       9–         9.2.1 Telnet Operational Guidelines       9–         9.2.2 Telnet Menu Functionality       9–         9.2.1 Common Navigation Features       9–         9.2.3 Main Menu page       9–         9.2.4 Administration Menu Information page (I)       9–         9.2.4.1 Administration Menu   Information page (I)       9–         9.2.4.2 Administration Menu   EAST Feature Code page (E)       9                                                                                                    |                                                           |            |
| 9.1 Overview                                                                                                    | 9.1       Overview       9–1         9.2       Telnet User Access       9–1         9.2.1       Telnet Operational Guidelines       9–2         9.2.2       Telnet Menu Functionality       9–3         9.2.1       Common Navigation Features       9–3         9.2.3       Main Menu page       9–4         9.2.4       Administration Menu   Information page (I)       9–6         9.2.4.1       Administration Menu   ASTE Forture Ord       92                                                                                                    | 9.1       Overview       9-         9.2       Telnet User Access       9-         9.2.1       Telnet Operational Guidelines       9-         9.2.2       Telnet Menu Functionality       9-         9.2.1       Common Navigation Features       9-         9.2.3       Main Menu page       9-         9.2.4       Administration Menu Information page (I)       9-         9.2.4.1       Administration Menu I EAST Feature Code page (F)       9                                                                                                    | CHAPTER 9. NP MODULE TELNET OPERATION                     | 9–1        |
| 9.1 Overview                                                                                                    | 9.1       Overview       9–1         9.2       Telnet User Access       9–1         9.2.1       Telnet Operational Guidelines       9–2         9.2.2       Telnet Menu Functionality       9–3         9.2.2.1       Common Navigation Features       9–3         9.2.3       Main Menu page       9–4         9.2.4       Administration Menu   Information page (I)       9–6         9.2.4.1       Administration Menu   LASTE Fortra Oct       9–2                                                                                                    | 9.1       Overview       9-         9.2       Telnet User Access       9-         9.2.1       Telnet Operational Guidelines       9-         9.2.2       Telnet Menu Functionality       9-         9.2.1       Common Navigation Features       9-         9.2.3       Main Menu page       9-         9.2.4       Administration Menu page (A)       9-         9.2.4.1       Administration Menu   Information page (I)       9-         9.2.4.2       Administration Menu   EAST Feature Code page (F)       9-                                                                                                    |                                                           | <u> </u>   |
|                                                                                                    | 9.2       Telnet User Access       9–1         9.2.1       Telnet Operational Guidelines       9–2         9.2.2       Telnet Menu Functionality       9–3         9.2.1       Common Navigation Features       9–3         9.2.3       Main Menu page       9–4         9.2.4       Administration Menu   Information page (I)       9–6         9.2.4.1       Administration Menu   ASTE Forture Ord       9–6                                                                                                    | 9.2       Telnet User Access       9–         9.2.1       Telnet Operational Guidelines       9–         9.2.2       Telnet Menu Functionality       9–         9.2.1       Common Navigation Features       9–         9.2.3       Main Menu page       9–         9.2.4       Administration Menu page (A)       9–         9.2.4.1       Administration Menu   Information page (I)       9–         9.2.4.2       Administration Menu   EAST Feature Code page (F)       9                                                                                                    | 9.1 Overview                                              |            |
| 0.2 Tolnot Usor Access 0.1                                                                                                    | 9.2.1       Telnet Oser Access       9–1         9.2.1       Telnet Operational Guidelines       9–2         9.2.2       Telnet Menu Functionality       9–3         9.2.2.1       Common Navigation Features       9–3         9.2.3       Main Menu page       9–4         9.2.4       Administration Menu page (A)       9–5         9.2.4.1       Administration Menu   Information page (I)       9–6         9.2.4.2       Administration Menu   EASTE Factors Oct       92                                                                                                    | 9.2.1       Telnet Oser Access       9-         9.2.1       Telnet Operational Guidelines       9-         9.2.2       Telnet Menu Functionality       9-         9.2.2.1       Common Navigation Features       9-         9.2.3       Main Menu page       9-         9.2.4       Administration Menu page (A)       9-         9.2.4.1       Administration Menu   Information page (I)       9-         9.2.4.2       Administration Menu   EAST Feature Code page (F)       9                                                                                                    | 0.2 Tolnot Usor Accoss                                    | 0 1        |
| 9.2 Telnet Operational Guidelines 0.2                                                                                                    | 9.2.1       Telnet Operational Guidelines       9-2         9.2.2       Telnet Menu Functionality       9-3         9.2.1       Common Navigation Features       9-3         9.2.3       Main Menu page       9-4         9.2.4       Administration Menu page (A)       9-5         9.2.4.1       Administration Menu   Information page (I)       9-6         9.2.4.2       Administration Menu   Contact on page (I)       9-6                                                                                                    | 9.2.1       Telnet Operational Guidelines       9-         9.2.2       Telnet Menu Functionality                                                                                                    | 9.2 Telnet Operational Guidelines                         |            |
| 9.2.1 Tellnet Operational Guidelines                                                                                                    | 9.2.2       Femile Wend Functionality       9-3         9.2.1       Common Navigation Features       9-3         9.2.3       Main Menu page       9-4         9.2.4       Administration Menu page (A)       9-5         9.2.4.1       Administration Menu   Information page (I)       9-6         9.2.4.2       Administration Menu   EASTE Factors Code       9-6                                                                                                    | 9.2.2       Femile Menu Functionality       9-         9.2.1       Common Navigation Features       9-         9.2.3       Main Menu page       9-         9.2.4       Administration Menu page (A)       9-         9.2.4.1       Administration Menu   Information page (I)       9-         9.2.4.2       Administration Menu   EAST Feature Code page (F)       9-                                                                                                    | 9.2.1 Telnet Operational Outdennes                        |            |
| 9221 Common Navigation Features                                                                                                    | 9.2.3       Main Menu page       9-4         9.2.4       Administration Menu page (A)       9-5         9.2.4.1       Administration Menu   Information page (I)       9-6         9.2.4.2       Administration Menu   Information page (I)       9-6                                                                                                    | 9.2.3       Main Menu page       9–         9.2.4       Administration Menu page (A)       9–         9.2.4.1       Administration Menu   Information page (I)       9–         9.2.4.2       Administration Menu   EAST Feature Code page (F)       9                                                                                                    | 9221 Common Navigation Features                           | 0_2        |
| 9 2 3 Main Menu nage 9-4                                                                                                    | 9.2.4       Administration Menu page (A)       9–5         9.2.4.1       Administration Menu   Information page (I)       9–6         9.2.4.2       Administration Menu   Information page (I)       9–6                                                                                                    | 9.2.4       Administration Menu page (A)       9–         9.2.4.1       Administration Menu   Information page (I)       9–         9.2.4.2       Administration Menu   EAST Feature Code page (F)       9–                                                                                                    | 923 Main Menu page                                        | 9 <u>4</u> |
| 924 Administration Menu page (A) 9–5                                                                                                    | 9.2.4.1 Administration Menu   Information page (I)                                                                                                    | 9.2.4.1 Administration Menu   Information page (I)                                                                                                    | 924 Administration Menu page (A)                          | 9_5        |
| 9241 Administration Menu   Information page (I) 9-6                                                                                                    |                                                                                                    | 0212 Administration Manu   EAST Easture Code page (E)                                                                                                    | 9241 Administration Menu   Information page (I)           | 9_6        |
| 92.4.2 Administration Menu   FAST Feature Code nage (F)                                                                                                    | 9.2.4.2 Administration Vienu   FAST Feature Code page (F) 9-6                                                                                                    | 7.2.4.2 $7.0111111801.010111910101117A011700000020101200000020101 9-$                                                                                                    | 924.2 Administration Menu   FAST Feature Code page (F)    | 9_6        |
|                                                                                                    | 9243 Administration Menu   Security page (A)                                                                                                    | 9.2.4.3 Administration Menu   Security page (A)                                                                                                    | 9.2.4.3 Administration Menu   Security page (A)           |            |

| C                                                                                                    | 244                                                                                                    | Administration Menu   Serial Port page (P)                                                                                                    | 9_8                                                                                                    |
|----------------------------------------------------------------------------------------------------|----------------------------------------------------------------------------------------------------|----------------------------------------------------------------------------------------------------|----------------------------------------------------------------------------------------------------|
| ç                                                                                                    | 2.1.1                                                                                                    | Administration Menu   Restore Factory Defaults page (D)                                                                                                    | 9_8                                                                                                    |
| ć                                                                                                    | 2.4.5                                                                                                    | Administration Menu   Set Time page (D)                                                                                                    | 0_0                                                                                                    |
| c                                                                                                    | 2.4.0                                                                                                    | Administration Menu   Event Log page (E)                                                                                                    | Q_10                                                                                                    |
| c                                                                                                    | 2.4.7                                                                                                    | Administration Menu   Reboot Now page (R)                                                                                                    | 0_10                                                                                                    |
| 02                                                                                                    | 5.2. <del>4</del> .0                                                                                                    | Satellite Modern Configuration page                                                                                                    | 0 11                                                                                                    |
| 9.2                                                                                                    | $\frac{1}{251}$                                                                                                    | Satellite Modern Configuration   Modulator Manu page (M)                                                                                                    |                                                                                                    |
| 5                                                                                                    | 2.2.3.1                                                                                                    | Satellite Modern Configuration   Demodulator Morellu page (191)                                                                                                    |                                                                                                    |
| 5                                                                                                    | 2.2.3.2                                                                                                    | Satellite Modern Configuration   Demodulator Meniter page (D)                                                                                                    |                                                                                                    |
| 5                                                                                                    | 2.2.3.3                                                                                                    | Satellite Modern Configuration   Receive Monitor page (R)                                                                                                    |                                                                                                    |
| 5                                                                                                    | 2.5.4                                                                                                    | Satellite Modern Configuration   Events page (E)                                                                                                    |                                                                                                    |
| 9                                                                                                    | 2.3.5                                                                                                    | Satellite Modern Configuration   Stats page (1)                                                                                                    |                                                                                                    |
| , y                                                                                                    | .2.5.6                                                                                                    | Satellite Modern Configuration   Utility page (U)                                                                                                    |                                                                                                    |
| 9.2                                                                                                    | .6                                                                                                    | LAN Menu page (N)                                                                                                    |                                                                                                    |
| ç                                                                                                    | 9.2.6.1                                                                                                    | LAN Menu   Interface page (I)                                                                                                    |                                                                                                    |
| 9                                                                                                    | 9.2.6.2                                                                                                    | LAN Menu   Ethernet Ports Menu page (E)                                                                                                    |                                                                                                    |
|                                                                                                    | 9.2.6                                                                                                    | 2.1 LAN Menu   Ethernet Ports Menu   Manual Port Configuration (M)                                                                                                    |                                                                                                    |
| 9                                                                                                    | 9.2.6.3                                                                                                    | LAN Menu   ARP Menu (A)                                                                                                    |                                                                                                    |
| 9.2                                                                                                    | .7                                                                                                    | WAN Menu page (W)                                                                                                    |                                                                                                    |
| 9.2                                                                                                    | .8                                                                                                    | Routing Table page (R)                                                                                                    |                                                                                                    |
| 9.2                                                                                                    | .9                                                                                                    | Redundancy Configuration page (E)                                                                                                    |                                                                                                    |
| 9.2                                                                                                    | .10                                                                                                    | Operations & Maintenance page (O)                                                                                                    |                                                                                                    |
| 9                                                                                                    | 9.2.10.1                                                                                                    | Operations & Maintenance   Statistics Page (T)                                                                                                    |                                                                                                    |
| CHA                                                                                                    |                                                                                                    | 10. TRANSEC MODULE                                                                                                    |                                                                                                    |
| СПА<br>10.1                                                                                                    | Ove                                                                                                    | rview                                                                                                    | 10–1                                                                                                    |
| СПА<br>10.1<br>10.2                                                                                                    | Ove<br>TRA                                                                                                    | IV. TRANSEC MODULE                                                                                                    | 10–1<br>                                                                                                    |
| <b>10.1</b><br>1 <b>0.2</b><br>10.2                                                                                                    | Over<br>TRA<br>2.1                                                                                                    | NSEC Module HTTP (Web Server) Interface                                                                                                    | 10–1<br>                                                                                                    |
| <b>10.1</b><br><b>10.2</b><br>10.1<br>10.1                                                                                                    | <b>Ove</b><br><b>TRA</b><br>2.1<br>2.2                                                                                                    | <b>NSEC Module HTTP (Web Server) Interface</b><br>Web Server Menu Tree<br>Access the TRANSEC Module Web Server "Splash" Page                                                                                                    | <b>10–1</b><br><b>10–1</b><br><b>10–1</b><br>10–1<br>10–2                                                                                                    |
| <b>10.1</b><br><b>10.2</b><br>10.1<br>10.1<br>10.1                                                                                                    | <b>Ove</b><br><b>TRA</b><br>2.1<br>2.2<br>2.3                                                                                                    | <b>NSEC Module HTTP (Web Server) Interface</b><br>Web Server Menu Tree<br>Access the TRANSEC Module Web Server "Splash" Page<br>Access the TRANSEC Module Web Server Pages                                                                                                    | <b>10-1</b><br><b>10-1</b><br><b>10-1</b><br>                                                                                                    |
| <b>10.1</b><br><b>10.2</b><br>10<br>10<br>10<br>10                                                                                                    | <b>Ove</b><br><b>TRA</b><br>2.1<br>2.2<br>2.3<br>2.4                                                                                              | IV.       IRANSEC MODULE         rview                                                                                                    | <b>10-1</b><br><b>10-1</b><br><b>10-1</b><br>10-1<br>10-2<br>10-3<br>10-4                                                                                                    |
| <b>10.1</b><br><b>10.2</b><br>10<br>10<br>10<br>10                                                                                                    | Over<br>TRA<br>2.1<br>2.2<br>2.3<br>2.4<br>(0.2.4.1                                                                                               | INSEC MODULE<br>NSEC Module HTTP (Web Server) Interface                                                                                                    | <b>10-1</b><br><b>10-1</b><br><b>10-1</b><br><b>10-1</b><br><b>10-1</b><br><b>10-2</b><br><b>10-3</b><br><b>10-4</b><br><b>10-4</b>                                                                                                    |
| <b>10.1</b><br><b>10.2</b><br>10.1<br>10.1<br>10.1<br>10.1<br>10.1                                                                                                    | Over<br>TRA<br>2.1<br>2.2<br>2.3<br>2.4<br>(0.2.4.1<br>(0.2.4.2                                                                                   | IV. TRANSEC MODULE          rview         NSEC Module HTTP (Web Server) Interface         Web Server Menu Tree         Access the TRANSEC Module Web Server "Splash" Page         Access the TRANSEC Module Web Server Pages         Home Pages         Home   Home         Home   Contact Page                                                                                                    | <b>10-1</b><br><b>10-1</b><br><b>10-1</b><br><b>10-1</b><br><b>10-1</b><br><b>10-2</b><br><b>10-3</b><br><b>10-4</b><br><b>10-4</b><br><b>10-4</b><br><b>10-5</b>                                                                                                    |
| <b>10.1</b><br><b>10.2</b><br>10.1<br>10.1<br>10.1<br>10.1<br>10.1<br>10.1                                                                                                    | Over<br>TRA<br>2.1<br>2.2<br>2.3<br>2.4<br>(0.2.4.1<br>(0.2.4.2<br>2.5                                                                            | IO. TRANSEC MODULE         rview         NSEC Module HTTP (Web Server) Interface         Web Server Menu Tree         Access the TRANSEC Module Web Server "Splash" Page         Access the TRANSEC Module Web Server Pages         Home Pages         Home   Home         Home   Contact Page         Admin (Administrative) Pages                                                                                                    | <b>10-1</b><br><b>10-1</b><br><b>10-1</b><br><b>10-1</b><br><b>10-2</b><br><b>10-3</b><br><b>10-4</b><br><b>10-4</b><br><b>10-4</b><br><b>10-4</b><br><b>10-5</b><br><b>10-6</b>                                                                                                    |
| <b>10.1</b><br><b>10.2</b><br>10.1<br>10.1<br>10.1<br>10.1<br>1<br>10.1                                                                                                    | Over<br>TRA<br>2.1<br>2.2<br>2.3<br>2.4<br>(0.2.4.1<br>(0.2.4.2<br>2.5<br>(0.2.5.1)                                                               | <ul> <li>TRANSEC MODULE</li> <li>rview</li> <li>NSEC Module HTTP (Web Server) Interface</li> <li>Web Server Menu Tree</li> <li>Access the TRANSEC Module Web Server "Splash" Page</li> <li>Access the TRANSEC Module Web Server Pages.</li> <li>Home Pages</li> <li>Home   Home</li> <li>Home   Contact Page</li> <li>Admin (Administrative) Pages.</li> </ul>                                                                                                    | <b>10-1</b><br><b>10-1</b><br><b>10-1</b><br><b>10-1</b><br><b>10-2</b><br><b>10-3</b><br><b>10-4</b><br><b>10-4</b><br><b>10-4</b><br><b>10-4</b><br><b>10-5</b><br><b>10-6</b><br><b>10-6</b>                                                                                                    |
| <b>10.1</b><br><b>10.2</b><br>10<br>10<br>10<br>10<br>1<br>10<br>1<br>10<br>1                                                                                                    | Over<br>TRA<br>2.1<br>2.2<br>2.3<br>2.4<br>(0.2.4.1<br>(0.2.4.2<br>2.5<br>(0.2.5.1<br>0.2.5.2                                                     | IN. TRANSEC MODULE         rview         NSEC Module HTTP (Web Server) Interface         Web Server Menu Tree         Access the TRANSEC Module Web Server "Splash" Page         Access the TRANSEC Module Web Server Pages.         Access the TRANSEC Module Web Server Pages.         Home Pages         Home   Home         Home   Contact Page         Admin (Administrative) Pages.         Admin   Update                                                                                                    | <b>10-1</b><br><b>10-1</b><br><b>10-1</b><br><b>10-1</b><br><b>10-2</b><br><b>10-3</b><br><b>10-4</b><br><b>10-4</b><br><b>10-4</b><br><b>10-4</b><br><b>10-5</b><br><b>10-6</b><br><b>10-6</b><br><b>10-8</b>                                                                                             |
| <b>10.1</b><br><b>10.2</b><br>10<br>10<br>10<br>10<br>10<br>1<br>10<br>1                                                                                                    | Over<br>TRA<br>2.1<br>2.2<br>2.3<br>2.4<br>10.2.4.1<br>10.2.4.2<br>2.5<br>10.2.5.1<br>10.2.5.2<br>0.2.5.3                                         | INSEC MODULE         INSEC Module HTTP (Web Server) Interface         Web Server Menu Tree         Access the TRANSEC Module Web Server "Splash" Page         Access the TRANSEC Module Web Server Pages.         Access the TRANSEC Module Web Server Pages.         Home Pages         Home   Home         Home   Contact Page         Admin (Administrative) Pages.         Admin   Update         Admin   Event                                                                                                    | <b>10–1</b><br><b>10–1</b><br><b>10–1</b><br>10–1<br>10–2<br>10–3<br>10–3<br>10–4<br>10–4<br>10–4<br>10–6<br>10–6<br>10–6<br>10–8<br>10–9                                                                                                    |
| <b>10.1</b><br><b>10.2</b><br>10.1<br>10.1<br>10.1<br>10.1<br>1<br>10.1<br>1<br>10.1<br>1<br>10.1<br>1<br>10.1<br>1<br>10.1<br>1<br>10.1<br>1<br>10.1<br>10.1  | Over<br>TRA<br>2.1<br>2.2<br>2.3<br>2.4<br>0.2.4.1<br>0.2.4.2<br>2.5<br>0.2.5.1<br>0.2.5.2<br>0.2.5.3<br>2 6                                      | INSEC MODULE         INSEC Module HTTP (Web Server) Interface         Web Server Menu Tree         Access the TRANSEC Module Web Server "Splash" Page         Access the TRANSEC Module Web Server Pages.         Home Pages         Home   Home         Home   Contact Page         Admin (Administrative) Pages.         Admin   Config         Admin   Update         Admin   Event         Stats (Statistics)   Module Status Page                                                                                                    | <b>10-1</b><br><b>10-1</b><br><b>10-1</b><br><b>10-1</b><br><b>10-1</b><br><b>10-2</b><br><b>10-3</b><br><b>10-4</b><br><b>10-4</b><br><b>10-4</b><br><b>10-4</b><br><b>10-5</b><br><b>10-6</b><br><b>10-6</b><br><b>10-6</b><br><b>10-6</b><br><b>10-8</b><br><b>10-9</b><br><b>10-11</b>                 |
| <b>10.1</b><br><b>10.2</b><br>10<br>10<br>10<br>10<br>1<br>10<br>1<br>10<br>1<br>10<br>1<br>10<br>1<br>10<br>1<br>10<br>1<br>10<br>10                                                                                                    | Over<br>TRA<br>2.1<br>2.2<br>2.3<br>2.4<br>(0.2.4.1<br>(0.2.4.2<br>2.5<br>(0.2.5.1<br>(0.2.5.2<br>(0.2.5.3)<br>2.6<br>2 7                         | INSEC MODULE         INSEC Module HTTP (Web Server) Interface         Web Server Menu Tree         Access the TRANSEC Module Web Server "Splash" Page         Access the TRANSEC Module Web Server Pages.         Home Pages         Home   Home         Home   Contact Page         Admin (Administrative) Pages.         Admin   Config         Admin   Update         Admin   Event.         Stats (Statistics)   Module Status Page                                                                                                    | <b>10-1</b><br><b>10-1</b><br><b>10-1</b><br><b>10-1</b><br><b>10-2</b><br><b>10-3</b><br><b>10-4</b><br><b>10-4</b><br><b>10-4</b><br><b>10-4</b><br><b>10-4</b><br><b>10-5</b><br><b>10-6</b><br><b>10-6</b><br><b>10-6</b><br><b>10-6</b><br><b>10-8</b><br><b>10-9</b><br><b>10-11</b><br><b>10-12</b> |
| <b>10.1</b><br><b>10.2</b><br>10.1<br>10.1<br>10.1<br>10.1<br>1<br>10.1<br>1<br>10.1<br>1<br>10.1<br>1<br>10.1<br>1<br>10.1<br>1<br>10.1<br>10.1<br>10 | Over<br>TRA<br>2.1<br>2.2<br>2.3<br>2.4<br>(0.2.4.1<br>(0.2.4.2<br>2.5<br>(0.2.5.1<br>(0.2.5.2<br>(0.2.5.3)<br>2.6<br>2.7                         | TO.       TRANSEC MODULE         rview                                                                                                    | $\begin{array}{c} 10-1 \\ 10-1 \\ 10-1 \\ 10-1 \\ 10-2 \\ 10-2 \\ 10-3 \\ 10-4 \\ 10-4 \\ 10-5 \\ 10-6 \\ 10-6 \\ 10-6 \\ 10-8 \\ 10-9 \\ 10-11 \\ 10-12 \end{array}$                                                                                                    |
| <b>10.1</b><br><b>10.2</b><br>10.1<br>10.1<br>10.1<br>10.1<br>1<br>10.1<br>1<br>10.1<br>1<br>10.1<br>CHAI                                                                                                    | Over<br>TRA<br>2.1<br>2.2<br>2.3<br>2.4<br>10.2.4.1<br>10.2.4.2<br>2.5<br>10.2.5.2<br>10.2.5.3<br>2.6<br>2.7<br>PTER                              | <ul> <li>TRANSEC MODULE</li> <li>Trview</li> <li>INSEC Module HTTP (Web Server) Interface</li> <li>Web Server Menu Tree</li> <li>Access the TRANSEC Module Web Server "Splash" Page</li> <li>Access the TRANSEC Module Web Server Pages.</li> <li>Home Pages</li> <li>Home   Home</li> <li>Home   Contact Page</li> <li>Admin (Administrative) Pages</li> <li>Admin   Config</li> <li>Admin   Update</li> <li>Admin   Event</li> <li>Stats (Statistics)   Module Status Page</li> <li>Maint (Maintenance)   Unit Info Page</li> <li>11. 10/100/1000 BASE-T (GBE) INTERFACE</li> </ul>                         | <b>10–1</b><br><b>10–1</b><br><b>10–1</b><br>10–1<br>10–2<br>10–3<br>10–4<br>10–4<br>10–4<br>10–4<br>10–5<br>10–6<br>10–6<br>10–6<br>10–9<br>10–11<br>10–12<br><b>11–1</b>                                                                                                    |
| <b>10.1</b><br><b>10.2</b><br>10.1<br>10.1<br>10.1<br>10.1<br>10.1<br>10.1<br>10.1<br>10.1<br><b>CHAI</b><br><b>11.1</b>                                                                                                    | Over<br>TRA<br>2.1<br>2.2<br>2.3<br>2.4<br>10.2.4.1<br>10.2.4.2<br>2.5<br>10.2.5.1<br>10.2.5.2<br>10.2.5.3<br>2.6<br>2.7<br>PTER<br>Intro         | <ul> <li>TRANSEC MODULE</li> <li>rview</li> <li>NSEC Module HTTP (Web Server) Interface</li> <li>Web Server Menu Tree</li> <li>Access the TRANSEC Module Web Server "Splash" Page</li> <li>Access the TRANSEC Module Web Server Pages.</li> <li>Home Pages</li> <li>Home   Home</li> <li>Home   Contact Page</li> <li>Admin (Administrative) Pages.</li> <li>Admin   Config</li> <li>Admin   Update</li> <li>Admin   Update</li> <li>Admin   Event.</li> <li>Stats (Statistics)   Module Status Page</li> <li>Maint (Maintenance)   Unit Info Page</li> <li>11. 10/100/1000 BASE-T (GBE) INTERFACE</li> </ul> | <b>10–1</b><br><b>10–1</b><br><b>10–1</b><br>10–1<br>10–2<br>10–3<br>10–4<br>10–4<br>10–4<br>10–4<br>10–4<br>10–4<br>10–5<br>10–6<br>10–6<br>10–6<br>10–9<br>10–11<br>10–12<br><b>11–1</b>                                                                                                    |
| <b>10.1</b><br><b>10.2</b><br>10.1<br>10.1<br>10.1<br>10.1<br>10.1<br>10.1<br>10.1<br>10.1<br>10.1<br><b>CHAI</b><br><b>11.1</b>                                                                                                    | Over<br>TRA<br>2.1<br>2.2<br>2.3<br>2.4<br>10.2.4.1<br>10.2.4.2<br>2.5<br>10.2.5.1<br>10.2.5.2<br>10.2.5.3<br>2.6<br>2.7<br>PTER<br>Intro<br>Phys | <ul> <li>TRANSEC MODULE</li> <li>Trview</li> <li>NSEC Module HTTP (Web Server) Interface</li> <li>Web Server Menu Tree</li> <li>Access the TRANSEC Module Web Server "Splash" Page</li> <li>Access the TRANSEC Module Web Server Pages</li> <li>Home Pages</li> <li>Home   Home</li> <li>Home   Contact Page</li> <li>Admin (Administrative) Pages</li> <li>Admin   Config</li> <li>Admin   Update</li> <li>Admin   Event</li> <li>Stats (Statistics)   Module Status Page</li> <li>Maint (Maintenance)   Unit Info Page</li> <li>11. 10/100/1000 BASE-T (GBE) INTERFACE</li> </ul>                           | <b>10-1</b><br><b>10-1</b><br><b>10-1</b><br>10-1<br>10-2<br>10-3<br>10-4<br>10-4<br>10-4<br>10-4<br>10-5<br>10-6<br>10-6<br>10-6<br>10-6<br>10-8<br>10-9<br>10-11<br>10-12<br><b>11-1</b>                                                                                                    |

| 11.4                              | Connector Pinout                                                                                                    | . 11–4                                                      |
|-----------------------------------|----------------------------------------------------------------------------------------------------|-------------------------------------------------------------|
| 11.5                              | 10/100/1000 Base-T (GbE) Interface Module Removal and Installation                                                                                                    | . 11–5                                                      |
| CHAF                              | PTER 12. T1/E1, T2/E2, G.703 INTERFACE                                                                                                    | .12–1                                                       |
| 12.1                              | Introduction                                                                                                    | . 12–1                                                      |
| 12.2                              | Summary of Specifications                                                                                                    | . 12–3                                                      |
| <b>12.3</b><br>12.3<br>12.3       | Connector Pinouts.3.1J1 Connector – DB-15F (G.703 Balanced).3.2J2 through J4 Connectors – BNC (G.703 Unbalanced).                                                                                                    | . <b>12–4</b><br>12–4<br>12–4                               |
| 12.4                              | T1/E1, T2/E2, G.703 Interface Module Removal and Installation                                                                                                    | . 12–5                                                      |
| СНАР                              | PTER 13. LOW VOLTAGE DIFFERENTIAL (LVDS) INTERFACE                                                                                                    | .13–1                                                       |
| 13.1                              | Introduction                                                                                                    | . 13–1                                                      |
| 13.2                              | Physical Description (FUTURE)                                                                                                    | . 13–1                                                      |
| 13.3                              | General Specifications (FUTURE)                                                                                                    | . 13–2                                                      |
| 13.4                              | J1 Connector Pinout                                                                                                    | . 13–3                                                      |
| 13.5                              | LVDS Interface Module Removal and Installation                                                                                                    | . 13–4                                                      |
| APPE                              | ENDIX A. TROUBLESHOOTING                                                                                                    | A–1                                                         |
| APPE                              | ENDIX B. OPERATIONS GUIDE                                                                                                    | B–1                                                         |
| <b>B.1</b>                        | Overview                                                                                                    | B–1                                                         |
| <b>B.2</b>                        | Modes                                                                                                    | B–1                                                         |
| <b>B.3</b><br>B.3.<br>B.3.        | Clocking Options                                                                                                    | <b>B-12</b><br>B-12<br>B-12                                 |
| <b>B.4</b><br>B.4.<br>B<br>B<br>B | Buffering         .1       Buffer Size         .3.4.1.1       Doppler         .3.4.1.2       Plesiochronous         .3.4.1.3       Frame/Multiframe Length         .3.4.1.3       Multiples of the Frame Length         .3.4.1.4       Total Buffer L ength | <b>B-15</b><br>B-16<br>B-17<br>B-17<br>B-18<br>B-18<br>P 18 |
| В                                 | S.4.1.4 I Otal Buller Length                                                                                                    | в–18                                                        |

| APPE                                                        | NDIX C. REMOTE CONTROL C-                                                                                                    | -1                                                                                |
|-------------------------------------------------------------|----------------------------------------------------------------------------------------------------|-----------------------------------------------------------------------------------|
| C.1                                                         | OverviewC                                                                                                    | -1                                                                                |
| C.2                                                         | R S-485C                                                                                                    | -1                                                                                |
| C.3                                                         | RS-232                                                                                                    | -2                                                                                |
| C.4                                                         | Basic Protocol C                                                                                                    | -2                                                                                |
| C.5<br>C.5.<br>C.5.<br>C.5.<br>C.5.<br>C.5.<br>C.5.<br>C.5. | Packet Structure.       C         1       Start Of Packet       C         2       Address       C         3       Instruction Code       C         4       Instruction Code Qualifier       C         5       Message Arguments       C         6       End Of Packet       C         7       Automatic Uplink Power Control (AUPC) Remote Control Commands / Queries       C         9       Modem Global Configuration Commands / Queries       C         9       Network Processor (NP) Interface Module Remote Control Commands / Queries       C         4       TRANSEC Card Remote Control Commands / Queries       C         5       10/100/1000 Base-T (Gigabit Ethernet) Interface Module Remote Control       Control         7       6.5.1       G.703 Interface Module Remote Control Commands / Queries       C | -2<br>-3<br>-3<br>-3<br>-4<br>-4<br>-4<br>-5<br>28<br>34<br>36<br>38<br>38<br>-39 |
| APPE                                                        | ENDIX D. MODEM OPTIONS                                                                                                    | -1                                                                                |
| D.1                                                         | Vitorbi                                                                                                    | -1<br>1                                                                           |
| D.2                                                         | Reed-Solomon Outer Codec                                                                                                    | _1<br>_2                                                                          |
| D.4                                                         | Closed Network Modes                                                                                                    | -3                                                                                |
| D.5                                                         | Trellis Coding (FAST Option) De                                                                                                    | -4                                                                                |
| D.6                                                         | Turbo Product Codec (FAST Option)D                                                                                                    | -5                                                                                |
| <b>D.7</b>                                                  | Sequential (FAST Option)De                                                                                                    | -6                                                                                |
| APPE                                                        | ENDIX E. APPLICATION EXAMPLES E-                                                                                                    | -1                                                                                |
| <b>E.1</b><br>E.1.<br>E.1.<br>E.1.                          | OSPFv2 in a Shared Outbound Satellite Network       E         1       Satellite Shared Outbound Network Overview       E         2       OSPF Basics       E         3       Challenges       E                                                                                                    | - <b>1</b><br>-1<br>-2<br>-2                                                      |

| E.:                      | I.4Maritime Use CaseE-2E.1.4.1Use Case: At ShoreE-3E.1.4.2Use Case: At SeaE-4I.5Proposed SolutionE-5E.1.5Text NetworkE-5                                     |
|--------------------------|----------------------------------------------------------------------------------------------------|
|                          | E.1.5.2 Test Solution                                                                                                    |
| Е.                       | L.6 SummaryE–7                                                                                                    |
| APP                      | ENDIX F. 1:1 REDUNDANCYF-1                                                                                                    |
|                          |                                                                                                    |
| F.1                      | InstallationF–1                                                                                                    |
| F.1<br>F.2               | InstallationF-1<br>TTL (Switch) ConfigurationF-1                                                                                                    |
| F.1<br>F.2<br>F.3        | Installation                                                                                                    |
| F.1<br>F.2<br>F.3<br>F.4 | Installation       F-1         TTL (Switch) Configuration       F-1         Routed Mode Configuration       F-2         Bridged Mode Configuration       F-3 |

### Tables

| Table 1-1. Summary of Specifications                                                                                                    | 1–8                                                                   |
|----------------------------------------------------------------------------------------------------|-----------------------------------------------------------------------|
| Table 1-2. Acquisition and Timing Performance Requirements                                                                                                    | 1–10                                                                  |
| Table 1-3. Doppler Requirements                                                                                                    | 1–10                                                                  |
| Table 1-4. Viterbi Decoder BER                                                                                                    | 1–12                                                                  |
| Table 1-5. Viterbi Decoder with Reed-Solomon BER                                                                                                    | 1–12                                                                  |
| Table 1-6. 8-PSK BER Performance, Trellis Decoder                                                                                                    | 1–13                                                                  |
| Table 1-7. 8-PSK BER Performance, Trellis Decoder with Reed-Solomon                                                                                                    | 1–13                                                                  |
| Table 1-8. 16-QAM BER Performance, Viterbi Decoder with Reed-Solomon                                                                                                    | 1–13                                                                  |
| Table 1-9. BER Performance, TPC Decoding                                                                                                    | 1–14                                                                  |
| Table 1-10. BER Performance, Sequential Decoding                                                                                                    | 1–14                                                                  |
| Table 1-11. Acceptable ACI Degradation with Spacing Factor of 1.2                                                                                                    | 1–15                                                                  |
| Table 7-1. Available Router Stats Pages                                                                                                    | 7–15                                                                  |
| Table 8-1. Connector Pinout                                                                                                    | 8–3                                                                   |
| Table 10-1. Event Log Message Types                                                                                                    | . 10–10                                                               |
| Table 11-1. Interface Specifications                                                                                                    | 11–2                                                                  |
| Table 11-2. Connector Pinout                                                                                                    | 11–4                                                                  |
| Table 12-1. J1 Connector Pinout                                                                                                    | 12–4                                                                  |
| Table 12-2. 75Ω BNC Connectors (G.703 Unbalanced)                                                                                                    | 12–4                                                                  |
| Table 13-1. Interface Specifications                                                                                                    | 13–2                                                                  |
| Table 13-2. Connector Pinout (J1)                                                                                                    | 13–3                                                                  |
| Table A-1. Conversion to S/N and Eb/N0 Chart                                                                                                    | A–4                                                                   |
| Table A-2. SLM-5650A Fault Tree                                                                                                    | A–10                                                                  |
| Table B-1. OM-73 Mode                                                                                                    | B–1                                                                   |
| Table B-2. MIL-STD-188-165A Mode                                                                                                    | B–2                                                                   |
| Table B-3. MIL-STD-188-165A Mode – Sequential                                                                                                    | B–4                                                                   |
| Table B-4. IESS-308 Mode – Standard Higher Rates                                                                                                    | B–5                                                                   |
| Table B-5. IESS-308 Mode - Extended                                                                                                    | B–7                                                                   |
| Table B-6. IESS-309 Mode – Extended (Closed Network)                                                                                                    | B–8                                                                   |
|                                                                                                    | DO                                                                    |
| Table B-7. IESS-310 Mode – Extended Rates                                                                                                    | B–ð                                                                   |
| Table B-7. IESS-310 Mode – Extended Rates         Table B-8. Turbo Code Mode                                                                                                    | В–8<br>В–9                                                            |
| Table B-7. IESS-310 Mode – Extended Rates         Table B-8. Turbo Code Mode         Table B-9. 16-QAM Mode                                                                                                    | B–8<br>B–9<br>B–9                                                     |
| Table B-7. IESS-310 Mode – Extended Rates.         Table B-8. Turbo Code Mode.         Table B-9. 16-QAM Mode .         Table B-10. AUPC Mode .                                                                                                    | B-8<br>B-9<br>B-9<br>B-10                                             |
| Table B-7. IESS-310 Mode – Extended Rates.Table B-8. Turbo Code ModeTable B-9. 16-QAM ModeTable B-10. AUPC ModeTable B-11. AUPC Mode - Sequential                                                                                                    | B-8<br>B-9<br>B-10<br>B-10                                            |
| Table B-7. IESS-310 Mode – Extended Rates.Table B-8. Turbo Code Mode.Table B-9. 16-QAM Mode .Table B-10. AUPC Mode .Table B-11. AUPC Mode - Sequential .Table B-12. AUPC Mode - Turbo .                                                                                                    | B-8<br>B-9<br>B-10<br>B-10<br>B-11                                    |
| Table B-7. IESS-310 Mode – Extended Rates.Table B-8. Turbo Code Mode.Table B-9. 16-QAM Mode .Table B-10. AUPC Mode .Table B-11. AUPC Mode - SequentialTable B-12. AUPC Mode - TurboTable D-1. Viterbi Decoding Summary.                                                                                                    | B-8<br>B-9<br>B-10<br>B-10<br>B-11<br>B-11<br>D-2                     |
| Table B-7. IESS-310 Mode – Extended Rates.Table B-8. Turbo Code Mode.Table B-9. 16-QAM Mode .Table B-10. AUPC Mode .Table B-11. AUPC Mode - Sequential .Table B-12. AUPC Mode - Turbo .Table D-1. Viterbi Decoding Summary.Table D-2. Open Network Modes.                                                                                                    | B-8<br>B-9<br>B-10<br>B-10<br>B-10<br>B-11<br>D-2<br>D-3              |
| Table B-7. IESS-310 Mode – Extended Rates.Table B-8. Turbo Code Mode.Table B-9. 16-QAM Mode .Table B-10. AUPC Mode .Table B-11. AUPC Mode - Sequential .Table B-12. AUPC Mode - Turbo .Table D-1. Viterbi Decoding Summary.Table D-2. Open Network Modes.Table D-3. Concatenated RS Coding Summary .                                                                      | B-8<br>B-9<br>B-10<br>B-10<br>B-11<br>D-2<br>D-3<br>D-3               |
| Table B-7. IESS-310 Mode – Extended Rates.Table B-8. Turbo Code Mode.Table B-9. 16-QAM Mode .Table B-10. AUPC Mode .Table B-11. AUPC Mode - SequentialTable B-12. AUPC Mode - TurboTable D-1. Viterbi Decoding Summary.Table D-2. Open Network Modes.Table D-3. Concatenated RS Coding Summary .Table D-4. 8-PSK/TCM Coding Summary .                                     | B-8<br>B-9<br>B-10<br>B-10<br>B-11<br>D-2<br>D-3<br>D-3<br>D-4        |
| Table B-7. IESS-310 Mode – Extended Rates.Table B-8. Turbo Code Mode.Table B-9. 16-QAM Mode .Table B-10. AUPC Mode .Table B-11. AUPC Mode - Sequential .Table B-12. AUPC Mode - Turbo .Table D-1. Viterbi Decoding Summary.Table D-2. Open Network Modes.Table D-3. Concatenated RS Coding Summary .Table D-4. 8-PSK/TCM Coding Summary .Table D-5. Available TPC Modes . | B-8<br>B-9<br>B-10<br>B-10<br>B-11<br>D-2<br>D-3<br>D-3<br>D-4<br>D-5 |

## Figures

| Figure 1-1. SLM-5650A Satellite Modem                                                  | 1–1  |
|----------------------------------------------------------------------------------------|------|
| Figure 1-2. SLM-5650A Block Diagram                                                    | 1–4  |
| Figure 1-3. SLM-5650A Dimensional Envelope                                             | 1–16 |
| Figure 2-1. Optional Side-Railings Installation (FP/SL0006)                            | 2–2  |
| Figure 2-2. Typical Customized Rack                                                    | 2–4  |
| Figure 3-1. SLM-5650A Rear Panel (with optional Network Processor Interface installed) | 3–1  |
| Figure 5-1. Modem Front Panel                                                          | 5–1  |
| Figure 7-1. SLM-5650A Satellite Modem Home Page                                        | 7–4  |
| Figure 7-2. Home   Contact Information Page                                            | 7–5  |
| Figure 7-3. Home   Customer Support Page                                               | 7–6  |
| Figure 7-4. Admin   Access Page                                                        | 7–7  |
| Figure 7-5. Admin   Remote Page                                                        | 7–8  |
| Figure 7-6. Config Mdm   Page 1                                                        | 7–9  |
| Figure 7-7. Config Mdm   Page 2                                                        | 7–10 |
| Figure 7-8. Config Mdm   AUPC page                                                     | 7–11 |
| Figure 7-9. Stats   Modem Status Page                                                  | 7–12 |
| Figure 7-10. Stats   Modem Logs Page                                                   | 7–13 |
| Figure 7-11. Stats   Router Stats Page                                                 | 7–14 |
| Figure 7-12. Maint   Unit Information Page                                             | 7–16 |
| Figure 8-1. Network Processor (NP) Interface Module                                    | 8–2  |
| Figure 8-2. NP Module Block Diagram                                                    | 8–3  |
| Figure 8-3. Info   Home Page                                                           | 8–7  |
| Figure 8-4. Info   Contact page                                                        | 8–8  |
| Figure 8-5. Info   Logoff page                                                         | 8–9  |
| Figure 8-6. Admin   Vipersat Working Modes page                                        | 8–10 |
| Figure 8-7. Admin   FAST Features page                                                 | 8–12 |
| Figure 8-8. Admin   Management Security page                                           | 8–13 |
| Figure 8-9. Admin   Serial Port Info page                                              | 8–14 |
| Figure 8-10. Admin   Upgrade page                                                      | 8–15 |
| Figure 8-11. Admin   Defaults page                                                     | 8–16 |
| Figure 8-12. Admin   Time (Date & Time) page                                           | 8–17 |
| Figure 8-13. Admin   Event Log page                                                    | 8–18 |
| Figure 8-14. Admin   Reboot page                                                       | 8–19 |
| Figure 8-15. Modem   Modem Configuration page                                          | 8-20 |
| Figure 8-16. Modem   Modem Status page                                                 | 8-25 |
| Figure 8-17. Modem   Modem Events Log page                                             | 8–26 |
| Figure 8-18. Modem   Modem Statistics Log page                                         | 8-27 |
| Figure 8-19. Modem   Modem Utilities page                                              | 8-28 |
| Figure 8-20. LAN   Interface page                                                      | 8–29 |
| Figure 8-21. LAN Ethernet Ports page                                                   | 8–30 |
| Figure 8-22. LAN ARP page                                                              | 8-31 |
| Figure 8-23. WAN   Quality of Service page                                             | 8-33 |
| Figure 8-24. WAN   Quality of Service Statistics page                                  | 8–34 |

| Figure 8-25. WAN   Loopback Test page                                      | 8-35  |
|----------------------------------------------------------------------------|-------|
| Figure 8-26. Routing   Routes page                                         | 8–36  |
| Figure 8-27. Stats   Ethernet Tx Statistics page                           | 8–38  |
| Figure 8-28. Stats   Ethernet Rx Statistics page                           | 8-40  |
| Figure 8-29. Stats   IP Statistics page                                    | 8–42  |
| Figure 8-30. Stats   WAN Statistics page                                   | 8–44  |
| Figure 8-31. Stats   Clear All Statistics page                             | 8–45  |
| Figure 8-32. Vipersat pages                                                | 8–46  |
| Figure 8-33. Redundancy page                                               | 8-47  |
| Figure 8-34. Save page                                                     | 8–48  |
| Figure 10-1. TRANSEC Module Web Server Interface – "Splash" page           | 10–2  |
| Figure 10-2. Home   Home page                                              | 10–4  |
| Figure 10-3. Home   Contact page                                           | 10–5  |
| Figure 10-4. Admin   Config page                                           | 10–6  |
| Figure 10-5. Admin   Update page                                           | 10-8  |
| Figure 10-6. Admin   Event page                                            | 10–9  |
| Figure 10-7. Stats   Module Status page                                    | 10–11 |
| Figure 10-8. Maint   Unit Info page                                        | 10–12 |
| Figure 11-1. 10/100/1000 Base-T (GbE) Interface Module (AS/11985)          | 11-1  |
| Figure 11-2. GbE Interface Functional Block Diagram                        | 11–4  |
| Figure 12-1. T1/E1, T2/E2, G.703 Interface Module (AS/11579)               | 12-2  |
| Figure 12-2. T1/E1, T2/E2, G.703 Interface Functional Block Diagram        | 12-2  |
| Figure 13-1. Low Voltage Differential (LVDS) Interface Module (PL/12272-1) | 13-1  |
| Figure 13-2. LVDS Interface Functional Block Diagram (FUTURE)              | 13–2  |
| Figure A-1. Fault Isolation Test Setup                                     | . A–2 |
| Figure A-2. Typical Output Spectrum – With Noise                           | . A–5 |
| Figure A-3. Typical Output Spectrum – Without Noise                        | . A–5 |
| Figure A-4. Typical Constellation Patterns – With Noise                    | . A–7 |
| Figure A-5. Typical Constellation Patterns – Without Noise                 | . A–8 |
| Figure B-1. IDR/IBS G.703 Master/Master Clocking Diagram                   | B-13  |
| Figure B-2. IDR/IBS G.703 Master/Slave Clocking Diagram                    | B-14  |
| Figure B-3. Clock Slip                                                     | B-15  |
| Figure B-4. Doppler Shift                                                  | B-16  |
| Figure E-1. Satellite Shared Outbound Network                              | E-1   |
| Figure E-2. OSPF Support at Shore                                          | Е–3   |
| Figure E-3. OSPF Support at Sea                                            | E–4   |
| Figure E-4. OSPF Laboratory Test Network                                   | Е–5   |
| Figure E-5. OSPF Test Solution                                             | Е–6   |
| Figure F-1. 1:1 Redundancy Status View (by Interface)                      | F–4   |

This page is intentionally blank.

# PREFACE

#### **Customer Support**

#### Contact the Comtech EF Data Customer Support Department for:

- Product support or training
- Reporting comments or suggestions concerning manuals
- Information on upgrading or returning a product

#### A Customer Support representative may be reached at:

Comtech EF Data Attention: Customer Support Department 2114 West 7th Street Tempe, Arizona 85281 USA

480.333.2200 (Main Comtech EF Data Number) 480.333.4357 (Customer Support Desk) 480.333.2161 FAX

## To return a Comtech EF Data product (in-warranty and out-of-warranty) for repair or replacement:

- **Contact** the Comtech EF Data Customer Support Department. Be prepared to supply the Customer Support representative with the model number, serial number, and a description of the problem.
- **Request** a Return Material Authorization (RMA) number from the Comtech EF Data Customer Support representative.
- **Pack** the product in its original shipping carton/packaging to ensure that the product is not damaged during shipping.
- Ship the product back to Comtech EF Data. (Shipping charges should be prepaid.)

#### For Online Customer Support:

An RMA number request can be requested electronically by contacting the Customer Support Department through the online support page at <u>www.comtechefdata.com/support.asp</u>:

- Click "Return Material Authorization Instructions" from the Service page for detailed information on our return procedures.
- Click the "RMA Request form" hyperlink, then fill out the form completely before sending.
- Send e-mail to the Customer Support Department at <a href="mailto:service@comtechefdata.com">service@comtechefdata.com</a>.

For information regarding this product's warranty policy, refer to the Warranty Policy, p. xxi.

#### About this Manual

This manual describes the installation and operation for the Comtech EF Data SLM-5650A Satellite Modem. This is a technical document intended for earth station engineers, technicians, and operators responsible for the operation and maintenance of the SLM-5650A.

#### **Reporting Comments or Suggestions Concerning this Manual**

Comments and suggestions regarding the content and design of this manual are appreciated. To submit comments, please contact the Comtech EF Data Technical Publications department:

TechnicalPublications@comtechefdata.com

#### **Military Standards**

References to "MIL-STD-188" apply to the 114A series (i.e., MIL-STD-188-114A), which provides electrical and functional characteristics of the unbalanced and balanced voltage digital interface circuits applicable to both long haul and tactical communications. Specifically, these references apply to the MIL-STD-188-114A electrical characteristics for a balanced voltage digital interface circuit, Type 1 generator, for the full range of data rates. For more information, refer to the Department of Defense (DOD) MIL-STD-188-114A, *Electrical Characteristics of Digital Interface Circuits*.

#### **Conventions and References**

#### **Related Documents**

The following documents are referenced in this manual:

- Department of Defense (DOD) MIL-STD-188-114A, *Electrical Characteristics of Digital Interface Circuits*
- Department of Defense (DOD) MIL-STD-188-165A, Interoperability and Performance Standards for SHF Satellite Communications PSK Modems (FDMA Operation) (dated November 2005)
- INTELSAT Earth Station Standards IESS-308, -309, -310, and -315
- EUTELSAT SMS

#### **Metric Conversion**

Metric conversion information is located on the inside back cover of this manual. This information is provided to assist the operator in cross-referencing non-Metric to Metric conversions.

#### **Cautions and Warnings**

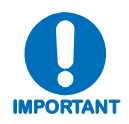

IMPORTANT or NOTE indicates a statement associated with the task being performed or information critical for proper equipment function.

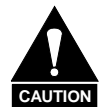

CAUTION indicates a hazardous situation that, if not avoided, may result in minor or moderate injury. CAUTION may also be used to indicate other unsafe practices or risks of property damage.

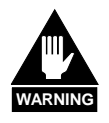

WARNING indicates a potentially hazardous situation that, if not avoided, could result in death or serious injury.

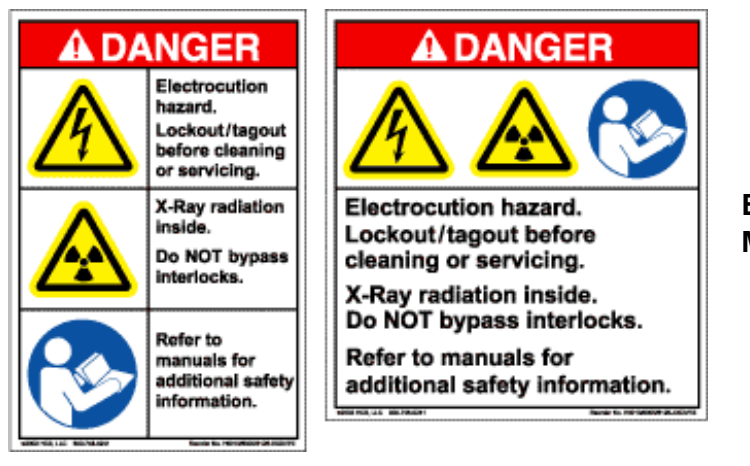

Examples of Multi-Hazard Formats

#### Trademarks

Product names mentioned in this manual may be trademarks or registered trademarks of their respective companies and are hereby acknowledged.

#### Safety Compliance

#### EN 60950

Applicable testing is routinely performed as a condition of manufacturing on all units to ensure compliance with safety requirements of EN60950. This equipment meets the Safety of Information Technology Equipment specification as defined in EN60950.

#### Low Voltage Directive (LVD)

The following information is applicable for the European Low Voltage Directive (EN60950):

| <har></har> | Type of power cord required for use in the European Community.                                        |
|-------------|----------------------------------------------------------------------------------------------------|
| $\triangle$ | <b>CAUTION:</b> Double-pole/Neutral Fusing<br><b>ACHTUNG:</b> Zweipolige bzw. Neutralleiter-Sicherung |

International Symbols:

| Symbol                | Definition | Symbol        | Definition                          |
|-----------------------|------------|---------------|-------------------------------------|
| ← Alternating Current |            |               | Protective Earth /<br>Safety Ground |
| - Fuse                |            | $\rightarrow$ | Chassis Ground                      |

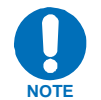

For additional symbols, refer to Cautions and Warnings, listed earlier in this Preface.

#### Warranty Policy

Comtech EF Data products are warranted against defects in material and workmanship for a period of two years from the date of shipment. During the warranty period, Comtech EF Data will, at its option, repair or replace products that prove to be defective.

For equipment under warranty, the owner is responsible for freight to Comtech EF Data and all related customs, taxes, tariffs, insurance, etc. Comtech EF Data is responsible for the freight charges only for return of the equipment from the factory to the owner. Comtech EF Data will return the equipment by the same method (i.e., Air, Express, Surface) as the equipment was sent to Comtech EF Data.

All equipment returned for warranty repair must have a valid RMA number issued prior to return and be marked clearly on the return packaging. Comtech EF Data strongly recommends all equipment be returned in its original packaging.

Comtech EF Data Corporation's obligations under this warranty are limited to repair or replacement of failed parts, and the return shipment to the buyer of the repaired or replaced parts.

#### Limitations of Warranty

The warranty does not apply to any part of a product that has been installed, altered, repaired, or misused in any way that, in the opinion of Comtech EF Data Corporation, would affect the reliability or detracts from the performance of any part of the product, or is damaged as the result of use in a way or with equipment that had not been previously approved by Comtech EF Data Corporation.

The warranty does not apply to any product or parts thereof where the serial number or the serial number of any of its parts has been altered, defaced, or removed.

The warranty does not cover damage or loss incurred in transportation of the product.

The warranty does not cover replacement or repair necessitated by loss or damage from any cause beyond the control of Comtech EF Data Corporation, such as lightning or other natural and weather related events or wartime environments.

The warranty does not cover any labor involved in the removal and or reinstallation of warranted equipment or parts on site, or any labor required to diagnose the necessity for repair or replacement.

The warranty excludes any responsibility by Comtech EF Data Corporation for incidental or consequential damages arising from the use of the equipment or products, or for any inability to use them either separate from or in combination with any other equipment or products.

A fixed charge established for each product will be imposed for all equipment returned for warranty repair where Comtech EF Data Corporation cannot identify the cause of the reported failure.

#### **Exclusive Remedies**

Comtech EF Data Corporation's warranty, as stated is in lieu of all other warranties, expressed, implied, or statutory, including those of merchantability and fitness for a particular purpose. The buyer shall pass on to any purchaser, lessee, or other user of Comtech EF Data Corporation's products, the aforementioned warranty, and shall indemnify and hold harmless Comtech EF Data Corporation from any claims or liability of such purchaser, lessee, or user based upon allegations that the buyer, its agents, or employees have made additional warranties or representations as to product preference or use.

The remedies provided herein are the buyer's sole and exclusive remedies. Comtech EF Data shall not be liable for any direct, indirect, special, incidental, or consequential damages, whether based on contract, tort, or any other legal theory.

# **Chapter 1. INTRODUCTION**

#### 1.1 Overview

The SLM-5650A Satellite Modem (**Figure 1-1**) satisfies the requirements for applications that require state-of-the-art modulation and coding techniques to optimize satellite transponder bandwidth usage while retaining backward compatibility in government and military communications systems. The modem supports baseband data rates up to 155.52 Mbps, and its flexible modulation and Forward Error Correction (FEC) capabilities ensure that the throughput and BER over the satellite is optimized.

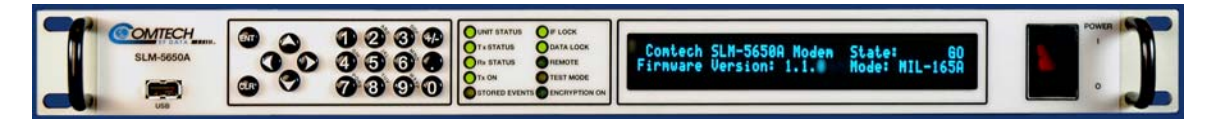

Figure 1-1. SLM-5650A Satellite Modem

The modem is compliant with the provisions of Department of Defense (DoD) Standard MIL-STD-188-165A, *Interoperability of SHF Satellite Communications PSK Modems (Frequency Division Multiple Access [FDMA] Operation*).

The modem is fully interoperable with legacy OM-73 modems and other Government owned Commercial Off-the-Shelf (COTS) and International Telecommunications Satellite Organization (Intelsat) compatible PSK modems.

The modem can be controlled and monitored from a variety of platforms, including its own front panel controls and indicators, a co-located Personal Computer (PC), and remote control systems such as the Vipersat Network Management System (VNMS).

#### 1.2 Features

The SLM-5650A incorporates the following features:

- MIL-STD-188-165A compliance (Types A, B, D, E, F)
- Intelsat IESS-308, -309, -310, and -315
- 64 kbps to 155.52 Mbps (Modulation-, code rate-, and interface-dependent)
- Selectable 70/140 MHz or 950 to 2000 MHz IF interfaces
- BPSK, QPSK, OQPSK, 8-PSK, and 16-QAM
- Adaptive Equalizer for high order modulation types
- FEC Rates: 5/16, 1/2, 2/3, 3/4, 5/6, 7/8, 17/18 and 1/1
- Viterbi and Reed-Solomon Codec
- Turbo Product Codec (Optional)
- Sequential FEC (Optional)
- EIA-530/422 Data Interface (built-in, to 20 Mbps)
- EIA-613/HSSI Data Interface (built-in, to 51.84 Mbps)
- Optional plug-in Data Interface supports Gigabit Ethernet and others
- Data Source Bit Synchronization (Clock recovery for input data without an associated transmit clock)
- Asymmetrical Loop Timing
- Full featured, built-in BER test-set
- Electrical and Ethernet Rx constellation monitor
- EIA-485 and EIA-232 interface for remote control
- Ethernet interface for remote control using HTTP, Telnet, and SNMP
- Flash upgrade capability

#### 1.3 Options

| How Enabled | Option                                                    |
|-------------|-----------------------------------------------------------|
|             | Variable data rates from 64 kbps to 5, 10, 20, or 52 Mbps |
|             | 8-PSK and 16-QAM                                          |
|             | Turbo Data Rates to 5, 10, 20, 52, and 155 Mbps           |
| FAST        | Automatic Uplink Power Control (AUPC)                     |
|             | ASYNC ESC                                                 |
|             | Sequential FEC                                            |
|             | Demod Only                                                |
|             | Network Processor Interface (Card)                        |
|             | Transec (Card)                                            |
| Hardware    | Gigabit Ethernet Interface (Card)                         |
|             | G.703 Interface (Card)                                    |
|             | LVDS Interface (Card)                                     |

#### 1.4 Modem Design

The modem was designed to accommodate a wide range of currently required features, and to be able to support both near- and far-term advances in software-defined radio technology as well as advances in FEC technology.

The user has the ability to:

- Add or change modular data interfaces and FEC assemblies
- Utilize an extensive array of built-in test capabilities
- Easily upgrade the modems capability in the field
- Easily upgrade the modems software in the field
- Have a wide range of flexible remote control options.

The user can expect:

- A highly reliable modem
- Low weight and low power dissipation
- A rugged, one-rack unit enclosure that defines state of the art.

The modem is designed for installation in fixed or mobile Earth Terminal (ET) facilities (sites) using Defense Satellite Communications System III (DSCS III), DSCS III/Satellite Life Enhancement Program (SLEP), Wideband Gap filler System (WGS), and commercial satellites.

#### **1.5 Modem Description**

**Figure 1-2** depicts the functional block diagram for the SLM-5650A. The modem accepts signals from a selected digital signal source and modulates either a 70/140 MHz or L-Band Intermediate Frequency (IF) carrier with these signals. The demodulator will receive (Rx) a signal from either a 70/140 MHz or L-Band IF input interface, then demodulate the IF carrier. Clock and data are recovered and output on a selected data interface.

The transmit and receive functions are independent with respect to coding, interleaving, overhead, and scrambling. The modem will not allow simplex operation in the 70/140 and simplex operation in the L-Band IF interfaces at the same time. The modem will allow duplex operation in either one of the two IF interfaces.

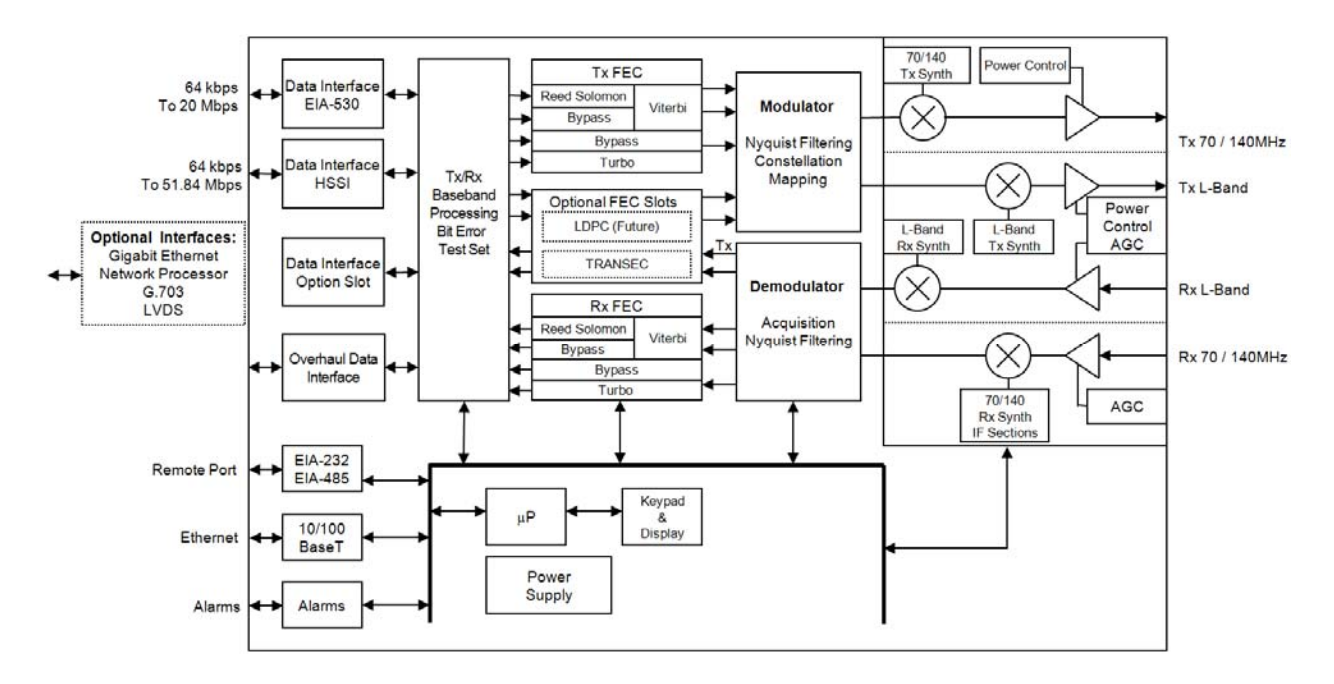

Figure 1-2. SLM-5650A Block Diagram

#### **1.6 Operating Modes**

The modem supports **Closed Network**, **Open Network** and **OM-73** modes of operation, described in detail in this section.

#### **1.6.1 Closed Networks**

Closed networks refer to private networks with modem operational parameters that do not need to interoperate with modems developed for commercial open networks, as specified under the IESS-308, IESS-309, and IESS-310.

The modem, however, is capable of operating in such closed networks over commercial satellites IAW Intelsat requirements for closed network operation.

A Comtech EF Data overhead channel is provided for use during Closed Network operation.

#### 1.6.2 Open Networks (Intelsat)

Open networks refer to networks that must meet Intelsat specified Effective Isotropic Radiated Power (EIRP), EIRP stability, spurious emissions, intermodulation products, adjacent carrier interference, frequency tolerance, equalization, and modem parameters such as modulation, FEC, and scrambling.

The modem meets Intelsat certification requirements and is capable of operating in such open networks over commercial satellites IAW IESS-308, IESS-309, and IESS-310 requirements for open network operation.

In order to be fully compatible with commercial modems complying with IESS-308, IESS-309, and IESS-310, the modem supports the overhead framing integral to those modems.

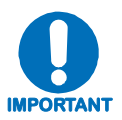

No access is provided to the overhead channel data or alarms.

#### 1.6.3 OM-73

OM-73 mode allows the SLM-5650A to be compatible with Linkabit's original OM-73 modem. This modem and it's operational capabilities have become a defacto standard when operating over DSCS satellites. All OM-73 modes listed in MIL-STD-188-165A are supported.

#### 1.7 Data Interfaces

The SLM-5650A supports two native data interfaces as well as an option slot for an additional modular data interface. The two native interfaces are TIA/EIA-530/422 and TIA/EIA-613 (HSSI). The option interfaces available at this time are the Network Processor, Gigabit Ethernet, G.703, and LVDS. The modem will support only one interface at a time.

#### 1.7.1 TIA/EIA-530

The TIA/EIA-530 interface supports the physical layer requirements for TIA/EIA-530. It also supports the TIA/EIA-422 electrical interface specification. This interface operates in duplex from 64 kbps to 20 Mbps.

#### 1.7.2 TIA/EIA-613 (HSSI)

The TIA/EIA-613 interface supports the physical layer requirements for TIA/EIA-613. It also supports the TIA/EIA-612 electrical interface specification. This interface operates in duplex from 64 kbps to 51.84 Mbps.

#### 1.7.3 Network Processor

The Network Processor (NP) interface is Comtech EF Data's third generation IP router and Ethernet bridge device. The interface is designed to process more than 150,000 packets per second (pps) in Layer 2 or Layer 3 mode of operation. The NP Interface supports three primary operating modes: Layer 3 SCPC IP Router, Layer 3 Vipersat STDMA Router, and Layer 2 Ethernet Bridge.

#### 1.7.4 10/100/1000 Base-T (Gigabit Ethernet)

The 10/100/1000 Base-T (Gigabit Ethernet, or GbE) interface performs a simple bridge function and passes IP packets, unaltered, in each direction between the LAN (10/100/1000 Base-T interface) and WAN (SLM-5650A modulator/demodulator). IP packet traffic is framed via HDLC encapsulation by the GBEI-5650A logic, and the GBEI-5650A is both the origination and termination point for HDLC encapsulation. HDLC CRC-16 verification is performed on all received (from WAN) HDLC frames.

#### 1.7.5 T1/E1, T2/E2, G.703

The T1/E1, T2/E2, G.703 interface is designed for full duplex capability and is automatically configured for simplex transmit or simplex receive operation The interface operates at the digital hierarchy bit rates of 1.544, 2.048, 6.312, and 8.448 Mps as defined by ITU-T G.703.

#### 1.7.6 LVDS

The Low Voltage Differential (LVDS) interface provides a physical and electrical interface between an SLM-5650A modulator or demodulator and signal sources operating with LVDS electrical characteristics.

#### **1.8** Independent Tx and Rx Function

The Tx (modulator) and Rx (demodulator) sides of the modem are functionally independent and separately controllable. The baseband Tx and Rx sides of a communications channel passing through the modem are independently configurable, including the ability to select different parameters (to include data rate, modulation, and coding) in support of asymmetrical operation. **Note:** Data interfaces and IF interfaces are not independent.

**Example**: If the TIA/EIA-530 interface is selected, **DO NOT USE** TIA/EIA-530 to transmit and a HSSI interface to receive. The same principle applies to the IF interfaces: if 70/140 is selected, **DO NOT USE** 70/140 to transmit and the L-Band interface to receive.

#### 1.9 Interoperability

#### **1.9.1** Interoperability with Legacy Modems

The modem is fully compatible and interoperable with all specified modes of operation of the following legacy modems:

- OM-73 (V)
- MD-1352 (P)/U (BEM-7650)
- MD-1340 (OM-73 interoperable mode only; orderwire not required)
- MD-1030B
- SLM-3650
- SLM-8650
- SLM-7650

Note: The remote control protocol will not be backwards compatible.

#### **1.9.2 Protection Switches**

Redundancy switching is accommodated with the following protection switches:

| Compatible     | CRS-300 1:10 Redundancy Switch<br>CRS-311 1:1 Redundancy Switch |
|----------------|-----------------------------------------------------------------|
| Non-compatible | SMS-300<br>SMS-450<br>SMS-7000 Modem Protection Switch          |

#### 1.10 Summary of Specifications

| Parameter                            | Specifications                                                                                                    |  |
|--------------------------------------|----------------------------------------------------------------------------------------------------|--|
| Operating Frequency Range            | 52 to 88, 104 to 176, 950 to 2000 MHz ( in 100 Hz steps).                                                                                                    |  |
| Modulation Types                     | BPSK, QPSK, OQPSK, 8-PSK, 16-QAM.                                                                                                    |  |
| Digital Data Rates                   | <ul> <li>64 kbps to 5 Mbps, in 1 bps steps (EIA-530, EIA-613)</li> <li>64 kbps to 10 Mbps, in 1 bps steps (EIA-530, EIA-613)</li> <li>64 kbps to 20 Mbps, in 1 bps steps (EIA-530, EIA-613)</li> <li>64 kbps to 51.840 Mbps, in 1 bps steps (EIA-613, LVDS)</li> <li>64 kbps to 155.52 Mbps, in 1 bps steps (GBEI, Network Processor)</li> </ul> |  |
| Symbol Rate Range                    | 32 Ks/s to 64 Ms/s                                                                                                    |  |
| EXT REF Input                        | TNC Connector, 1, 5, or 10 MHz selectable.                                                                                                    |  |
| INT REF Stability                    | 1 x 10 <sup>-7</sup>                                                                                                    |  |
| Scrambling                           | V.35, OM-73, and Synchronous                                                                                                    |  |
| IDR/IBS Framing Compatibility        | Support for IBS and IDR framing. Allows basic IBS/IDR Open Network capable operation.                                                                                                    |  |
| Built-in Test (BIT)                  | Fault and status reporting, BER performance monitoring, IF Loop-back, programmable test modes, built-in Fireberd emulation with all comprehensive BER measurements.                                                                                                    |  |
| Summary Faults                       | Reported via Front Panel LEDs, 9-pin D-sub Alarm connector, relay contacts for Tx, Rx, Common equipment faults, and Tx and RX alarms. Open collector faults on the 15-pin D-sub Aux connector. Both data interfaces have open collector faults available.                                                                                        |  |
| Monitor and Control                  | EIA-485, EIA-232, 10/100 BASET Ethernet with HTTP, Telnet, and SNMP.                                                                                                    |  |
| Modulator Specifications             |                                                                                                    |  |
| Output Power                         | +10 to -40 dBm, adjustable in 0.1 dB steps.                                                                                                    |  |
| Output Return Loss                   | -14 dB (70/140 MHz)<br>-9 dB (L-Band)                                                                                                    |  |
| Output Impedance                     | 50 Ω                                                                                                    |  |
| Spurious                             | From Carrier $\pm$ Tx SR TO 500 MHz –51 dBc (measured in a 10 kHz bandwidth).                                                                                                    |  |
| Harmonics                            | From Carrier (CW) to the greater of the 12 <sup>th</sup> harmonic or 4000 MHz –60 dBc.                                                                                                    |  |
| Tx Clock Source                      | Rx, INT, Tx Terrestrial, and Data Source Sync.                                                                                                    |  |
| Output Connections                   | <ul> <li>TNC for 52 to 88, 104 to 176 MHz</li> <li>Type N for 950 to 2000 MHz</li> </ul>                                                                                                    |  |
| Modulation Timing Jitter             | < 3 % of the modulation symbol period.                                                                                                    |  |
| Modulation Phase Error               | <2°                                                                                                    |  |
| Modulator Spectral Inversion         | Modem can invert the modulated spectrum.                                                                                                    |  |
| Transmit Clock and Data<br>Inversion | Modem can invert the Tx clock and data independently of each other. (EIA-530, EIA-613).                                                                                                    |  |

| Demodulator Specifications                                                                     |                   |                                                                                                |                                                                                                    |  |  |  |
|------------------------------------------------------------------------------------------------|-------------------|------------------------------------------------------------------------------------------------|----------------------------------------------------------------------------------------------------|--|--|--|
|                                                                                                |                   | For 70/140 MHz:                                                                                | +10 to -55 dBm                                                                                                    |  |  |  |
| Input Desired Carrier<br>Power                                                                 |                   | For L-Band:                                                                                    | +10 to -55 dBm (SR>3.2 MSPS)<br>+10 to 10·log <sub>10</sub> (SR/32000) -75 dBM<br>(SR≤3.2 MSPS) where SR is in symbols per second |  |  |  |
|                                                                                                | Maximum Composite | +20 dBm or +40 dBo                                                                             |                                                                                                    |  |  |  |
| Input Imp                                                                                      | bedance           | 50 Ω                                                                                           | 50 Ω                                                                                                    |  |  |  |
| Input Connectors         • TNC for 52 to 88, 104 to 176           • Type N for 950 to 2000 MHz |                   |                                                                                                | e, 104 to 176<br>o 2000 MHz                                                                                                    |  |  |  |
| Carrier A                                                                                      | cquisition Range  | $\pm$ 30 kHz, selectable                                                                       |                                                                                                    |  |  |  |
| Input Return Loss                                                                              |                   | <ul> <li>-14 dB (70/140 M</li> <li>-9 dB (L-Band)</li> </ul>                                   | Hz)                                                                                                    |  |  |  |
| Buffer Clock INT                                                                               |                   | INT, Tx Terrestrial,                                                                           | Rx Satellite                                                                                                    |  |  |  |
| Doppler Buffer                                                                                 |                   | 128 to 4,194,304 bits,or 2 to 60 mSec                                                          |                                                                                                    |  |  |  |
| Coding                                                                                         | Options           |                                                                                                |                                                                                                    |  |  |  |
| Uncoded 1/1                                                                                    |                   |                                                                                                |                                                                                                    |  |  |  |
| Viterbi K=7, 1/2, 3/4, and 7/8 rates                                                           |                   | 78 rates                                                                                       |                                                                                                    |  |  |  |
| Viterbi + Reed-Solomon                                                                         |                   | Closed Network, per IESS-308, and IESS-309                                                     |                                                                                                    |  |  |  |
| Trellis                                                                                        |                   | IESS-310                                                                                       |                                                                                                    |  |  |  |
| Trellis + Reed-Solomon                                                                         |                   | IESS-310                                                                                       |                                                                                                    |  |  |  |
| Turbo                                                                                          |                   | Turbo Product Coding (TPC), per IESS-315                                                       |                                                                                                    |  |  |  |
| Open Network Options                                                                           |                   |                                                                                                |                                                                                                    |  |  |  |
| IDR INTELSAT IESS-308 (Framing only)<br>INTELSAT IESS-310 (Framing only)                       |                   |                                                                                                | -308 (Framing only)<br>-310 (Framing only)                                                                                        |  |  |  |
| IBS                                                                                            |                   | <ul> <li>INTELSAT IESS-310 (Framing only)</li> <li>INTELSAT IESS-309 (Framing only)</li> </ul> |                                                                                                    |  |  |  |

#### 1.10.1 Performance

#### 1.10.1.1 Acquisition and Timing Performance Requirements

The following reference  $E_b/N_0$  is defined as the required  $E_b/N_0$  corresponding to a BER of IE-3 with R-S FEC not enabled.

| Parameter             | Specification                                                                                                    |  |  |
|-----------------------|----------------------------------------------------------------------------------------------------|--|--|
| Initial Acquisition   | The modem achieves initial acquisition within the times as specified within $\pm$ 30 kHz at the reference $E_b/N_0$                                                                                                    |  |  |
|                       | <ul> <li>For baseband data rates between 64 kbps and ≤ 128 kbps, the maximum initial acquisition time is 500 seconds.</li> <li>For Baseband data rates between 128kbps and ≤ 1544 kbps, the maximum initial acquisition time is 30 seconds.</li> <li>For baseband data rates &gt; 1544 kbps, the maximum initial acquisition time is 1.5 seconds.</li> </ul>  |  |  |
| Reacquisition         | Reacquisition is achieved, as follows, after a period of up to 15 minutes of the absence of signal when the carrier returns to within 500 Hz of its original frequency.                                                                                                    |  |  |
|                       | <ul> <li>For baseband data rates between 64 kbps and 128 kbps, the maximum reacquisition time shall be 45 seconds.</li> <li>For baseband data rates between 128 kbps and 1544 kbps, the maximum reacquisition time shall be 20 seconds.</li> <li>For baseband data rates greater than 1544 kbps, the maximum reacquisition time shall be 1 second.</li> </ul> |  |  |
| BCI                   | With Tx and Rx random data, the mean time to loss of BCI due to falsely adding or deleting bits is at least 3 days at the reference $E_b/N_0$ . In addition, the modem maintains BCI over 50 consecutive bits of all ones or zeros, which occur no more than once in 10,000 bits, without employing data scrambling.                                          |  |  |
| System Retention      | Synchronization and BCI are maintained for all $E_b/N_0$ above the reference $E_b/N_0$ (BPSK/QPSK/OQPSK/8-PSK) for signal loss of up to 50 modulation symbol periods, with a probability of at least 90 percent.                                                                                                    |  |  |
| Receive Timing Jitter | The Rx output clock peak timing jitter cannot exceed $\pm$ 5 percent at the reference $E_b/N_0$ when the modulated signal meets the modulation timing jitter requirement.                                                                                                    |  |  |
| Doppler               | The modem meets the requirements with a Doppler shift, rate of change, and acceleration for satellite inclination up to $\pm$ 7° as presented in <b>Table 1-3</b> , and an additional 0.5 dB added to the reference E <sub>b</sub> /N <sub>0</sub> .                                                                                                    |  |  |

 Table 1-2. Acquisition and Timing Performance Requirements

| Table 1-5. Dopplet Requirements |
|---------------------------------|
|---------------------------------|

| Parameter                                   | C-Band | X-Band | Ku-Band | Ka-Band  |
|---------------------------------------------|--------|--------|---------|----------|
| Doppler Shift in Hz                         | ± 2475 | ± 3535 | ± 6045  | ± 11,810 |
| Doppler Rate of Change in Hz/sec            | ± 226  | ± 270  | ± 490   | ± 1046   |
| Doppler Acceleration in Hz/sec <sup>2</sup> | ± 243  | ± 290  | ± 526   | ± 1124   |

#### 1.10.1.2 Data Quality Performance

#### 1.10.1.2.1 OM-73 Compatible Mode Performance

Operating in the OM-73-compatible mode, SLM-5650A BER vs.  $E_b/N_0$  performance with differential encoding and data scrambling enabled does not exceed values shown in **Table 1-4** through **Table 1-9**.

#### 1.10.1.2.2 MIL-STD-188-165A Compatible Mode Performance

Operating with BPSK, QPSK, or OQPSK modulation in the MIL-STD-188-165A compatible mode, SLM-5650A BER vs.  $E_b/N_0$  performance with differential encoding and data scrambling enabled will not exceed values shown in **Table 1-4** (without Reed-Solomon) or **Table 1-5** (with Reed-Solomon) tested in an IF back-to-back configuration over the BER range 5 x 10<sup>-03</sup> to 1 x 10<sup>-07</sup>.

Operating with 8-PSK modulation and rate 2/3 pragmatic Trellis coding (without Reed-Solomon outer coding), SLM-5650A BER vs.  $E_b/N_0$  performance is less than or equal to the values shown in **Table 1-6** when tested in an IF back-to-back configuration.

Operating with 8-PSK modulation, rate 2/3 pragmatic Trellis coding, and Reed-Solomon (219,201) outer coding, SLM-5650A BER vs.  $E_b/N_0$  performance is better than or equal to the values shown in **Table 1-7** when tested in an IF back-to-back configuration.

#### 1.10.1.2.3 IESS-308 Compatible Mode Performance

When operating in the IESS-308 Compatible Mode, SLM-5650A BER vs.  $E_b/N_0$  performance is as specified in IESS-308.

#### 1.10.1.2.4 IESS-309 Compatible Mode Performance

When operating in the IESS-309 Compatible Mode, SLM-5650A BER vs.  $E_b/N_0$  performance is as specified in IESS-309.

#### 1.10.1.2.5 IESS-310 Compatible Mode Performance

When operating in the IESS-310 Compatible Mode, SLM-5650A BER vs.  $E_b/N_0$  performance is as specified in IESS-310.

#### 1.10.1.2.6 16-QAM Coding Mode Performance

The SLM-5650A operating in the 16-QAM mode provides back-to-back BER vs.  $E_b/N_0$  performance better than or equal to the values shown in **Table 1-8** when using the modulation formats indicated.

#### 1.10.1.2.7 Turbo Coding Mode Performance

The SLM-5650A operating in the Turbo Code Mode provides back-to-back BER vs.  $E_b/N_0$  performance better than or equal to the values shown in **Table 1-9** when using the modulation formats indicated.

#### 1.10.1.2.8 Sequential Mode Performance

The SLM-5650A operating in the Sequential Mode provides back-to-back BER vs.  $E_b/N_0$  performance better than or equal to the values shown in **Table 1-10** when using the modulation formats indicated.

#### 1.10.1.3 BER

#### 1.10.1.3.1 BPSK/QPSK/Offset QPSK BER Performance, Viterbi Decoding

**Table 1-4** applies to BPSK, QPSK, and OQPSK rates.

| E₀/N₀ (dB) Specifications<br>Viterbi Decoder |     |     |     |      |  |  |
|----------------------------------------------|-----|-----|-----|------|--|--|
| BER 1/2 3/4 7/8 Uncoded                      |     |     |     |      |  |  |
| 10 <sup>-3</sup>                             | 3.8 | 5.0 | 6.3 |      |  |  |
| 10 <sup>-4</sup>                             | 4.7 | 5.9 | 7.1 |      |  |  |
| 10 <sup>-5</sup>                             | 5.3 | 6.6 | 7.8 | 10.8 |  |  |
| 10 <sup>-6</sup>                             | 5.9 | 7.2 | 8.4 | 11.6 |  |  |
| 10 <sup>-7</sup>                             | 6.5 | 7.8 | 9.0 | 12.4 |  |  |
| 10 <sup>-8</sup>                             | 7.1 | 8.3 | 9.5 | 13.0 |  |  |

 Table 1-4. Viterbi Decoder BER

# 1.10.1.3.2 BPSK/QPSK/Offset QPSK BER Performance, Viterbi Decoding and Reed-Solomon

**Table 1-5** applies to BPSK, QPSK, and OQPSK rates.

|  | Table 1-5 | . Viterbi | Decoder | with | <b>Reed-Solomon</b> | BER |
|--|-----------|-----------|---------|------|---------------------|-----|
|--|-----------|-----------|---------|------|---------------------|-----|

| E <sub>b</sub> /N <sub>o</sub> (dB) Specifications<br>Viterbi Decoder with reed-Solomon |     |     |     |  |  |  |
|-----------------------------------------------------------------------------------------|-----|-----|-----|--|--|--|
| BER                                                                                     | 1/2 | 3/4 | 7/8 |  |  |  |
| 10 <sup>-6</sup>                                                                        | 4.1 | 5.6 | 6.7 |  |  |  |
| 10 <sup>-7</sup>                                                                        | 4.4 | 6.0 | 7.1 |  |  |  |
| 10 <sup>-8</sup>                                                                        | 5.0 | 6.3 | 7.5 |  |  |  |
#### 1.10.1.3.3 8-PSK BER Performance, Trellis Decoder

**Table 1-6** applies to 8-PSK with Trellis decoder rates.

| E <sub>b</sub> /N <sub>o</sub> (dB) Specifications<br>Viterbi Decoder |             |      |  |  |  |
|-----------------------------------------------------------------------|-------------|------|--|--|--|
| BER                                                                   | BER 2/3 5/6 |      |  |  |  |
| 10 <sup>-3</sup>                                                      | 6.5         | 8.7  |  |  |  |
| 10 <sup>-4</sup>                                                      | 7.3         | 9.4  |  |  |  |
| 10 <sup>-5</sup>                                                      | 8.1         | 10.1 |  |  |  |
| 10 <sup>-6</sup>                                                      | 8.9         | 10.8 |  |  |  |
| 10 <sup>-7</sup>                                                      | 9.6         | 11.6 |  |  |  |
| 10 <sup>-8</sup>                                                      | 10.2        | 12.3 |  |  |  |

#### Table 1-6. 8-PSK BER Performance, Trellis Decoder

#### 1.10.1.3.4 8-PSK BER Performance, Trellis Decoder and Reed-Solomon

 Table 1-7 applies to 8-PSK with Trellis decoder and Reed-Solomon rates.

#### Table 1-7. 8-PSK BER Performance, Trellis Decoder with Reed-Solomon

| E <sub>b</sub> /N <sub>o</sub> (dB) Specifications<br>Viterbi Decoder |     |     |  |  |
|-----------------------------------------------------------------------|-----|-----|--|--|
| BER 2/3 5/6                                                           |     |     |  |  |
| 10 <sup>-6</sup>                                                      | 6.2 | 8.2 |  |  |
| 10 <sup>-7</sup>                                                      | 6.5 | 8.5 |  |  |
| 10 <sup>-8</sup>                                                      | 6.7 | 8.9 |  |  |
| 10 <sup>-9</sup>                                                      | 6.9 | 9.3 |  |  |
| 10 <sup>-10</sup>                                                     | 7.2 | 9.7 |  |  |

#### 1.10.1.3.5 16-QAM BER Performance, Viterbi Decoder and Reed-Solomon

Table 1-8 applies to 16-QAM with Viterbi decoder and Reed-Solomon rates.

#### Table 1-8. 16-QAM BER Performance, Viterbi Decoder with Reed-Solomon

| E <sub>b</sub> /N₀ (dB) Specifications<br>Viterbi Decoder |             |      |  |  |  |
|-----------------------------------------------------------|-------------|------|--|--|--|
| BER                                                       | BER 3/4 7/8 |      |  |  |  |
| 10 <sup>-6</sup>                                          | 8.2         | 9.5  |  |  |  |
| 10 <sup>-7</sup>                                          | 8.4         | 9.8  |  |  |  |
| 10 <sup>-8</sup>                                          | 8.6         | 10.1 |  |  |  |
| 10 <sup>-9</sup>                                          | 8.8         | 10.3 |  |  |  |
| 10 <sup>-10</sup>                                         | 9.0         | 10.6 |  |  |  |

## 1.10.1.3.6 BER Performance, Turbo Products Code Decoding

 Table 1-9 applies to Turbo Products Code (TPC) decoding rates.

| E <sub>b</sub> /N <sub>o</sub> (dB) Specifications |       |      |       |            |     |       |     |     |        |     |     |
|----------------------------------------------------|-------|------|-------|------------|-----|-------|-----|-----|--------|-----|-----|
| DED                                                | BP    | SK   |       | QPSK/OQPSK |     | 8-PSK |     | ۲   | 16-QAM |     |     |
| BER                                                | 21/44 | 5/16 | 21/44 | 3/4        | 7/8 | 17/18 | 3/4 | 7/8 | 17/18  | 3/4 | 7/8 |
| 10 <sup>-6</sup>                                   | 3.3   | 2.5  | 3.3   | 3.9        | 4.3 | 6.8   | 6.5 | 7.1 | 10.0   | 7.6 | 8.2 |
| 10 <sup>-7</sup>                                   | 3.4   | 2.8  | 3.4   | 4.1        | 4.4 | 7.1   | 6.9 | 7.2 | 10.6   | 8.0 | 8.4 |
| 10 <sup>-8</sup>                                   | 3.5   | 3.1  | 3.5   | 4.3        | 4.5 | 7.4   | 7.2 | 7.3 | 11.2   | 8.4 | 8.5 |
| 10 <sup>-9</sup>                                   | 3.6   | 3.4  | 3.6   | 4.8        | 4.6 | 7.7   | 7.5 | 7.4 | 11.8   | 8.7 | 8.7 |
| 10 <sup>-10</sup>                                  | 3.7   |      | 3.7   |            | 4.7 |       | 7.8 | 7.5 |        | 9.0 | 8.8 |

Table 1-9. BER Performance, TPC Decoding

#### 1.10.1.3.7 BER Performance, Sequential Decoding

**Table 1-10** applies to Sequential decoder with and without Reed-Solomon.

| E <sub>b</sub> /N <sub>o</sub> (dB) Specifications |                  |      |     |            |     |  |
|----------------------------------------------------|------------------|------|-----|------------|-----|--|
| DESCRIPTION                                        | 050              | BPSK | QP  | QPSK/OQPSK |     |  |
| DESCRIPTION                                        | DER              | 1/2  | 1/2 | 3/4        | 7/8 |  |
|                                                    | 10 <sup>-5</sup> | 4.8  | 4.8 | 5.8        | 7.0 |  |
| Sequential – 64 kbps                               | 10 <sup>-6</sup> | 5.2  | 5.2 | 6.4        | 7.5 |  |
|                                                    | 10 <sup>-7</sup> | 5.6  | 5.6 | 6.9        | 8.0 |  |
| Sequential – 1544 kbps                             | 10 <sup>-5</sup> | 5.2  | 5.2 | 5.9        | 7.2 |  |
|                                                    | 10 <sup>-6</sup> | 5.7  | 5.7 | 6.5        | 7.7 |  |
|                                                    | 10 <sup>-7</sup> | 6.1  | 6.1 | 7.0        | 8.3 |  |
|                                                    | 10 <sup>-6</sup> | 4.4  | 4.4 | 5.0        | 5.6 |  |
| Sequential+RS<br>(225,205)                         | 10 <sup>-7</sup> | 4.6  | 4.6 | 5.3        | 6.0 |  |
|                                                    | 10 <sup>-8</sup> | 4.8  | 4.8 | 5.6        | 6.4 |  |

Table 1-10. BER Performance, Sequential Decoding

### 1.10.1.3.8 BER Performance with Symmetrical Adjacent Carriers

Operating in the presence of two adjacent symmetrical carriers (one lower in frequency and one higher in frequency with same modulation, data rate, and coding), the modem performance is not degraded more than as indicated in **Table 1-11 Column 3**, and **a**) and **b**) in this section. This performance is measured with the adjacent carriers center frequencies offset  $XR_s$  Hz from the center frequency of the carrier under test, where X is the spacing factor and  $R_s$  is the modulation symbol rate in Hz of the symmetrical carriers.

The BER of the test carrier is measured at the specified carrier Ratio of Energy per Symbol to Noise Power Density in a 1 Hz Bandwidth ( $E_s/N_0$ ) Carrier to Noise Ratio (C/N) without the adjacent carriers.

The adjacent carriers are applied at the specified center frequencies and  $E_s/N_0$  and the BER of the test carrier is measured. The change in BER is equal to the change in  $E_b/N_0$  based on the characterization curve of the test carrier and the amount of Adjacent Channel Interference (ACI) degradation. For modulation symbol rates below 38.4 ksps, this paragraph does not apply.

- a) For X (spacing factor) = 1.2, the symmetric degradation shall be IAW one of the values in **Table 1-11 Column 3**, and corresponding test carrier  $E_s/N_0$  in **Column 1**. Select a test carrier  $E_s/N_0$  that will yield timely results based on modulation and coding used in the test configuration. The adjacent carriers  $E_s/N_0$  shall be set to corresponding value in **Column 2**.
- b) For the case of X (spacing factor) = 1.4, the degradation is less than 0.2 dB.

#### 1.10.1.3.9 BER Performance with Asymmetrical Adjacent Carriers

Operating in the presence of two adjacent asymmetrical carriers, one lower in frequency and one higher in frequency, and each adjacent carrier symbol rate  $(R'_s) = 2.0 R'_s$ , the modem performance is not degraded more than indicated in **Table 1-11 Column 4**, and **a**) and **b**) in this section. Performance is measured with the adjacent carriers center frequencies offset (X/2) times  $(R'_s + R''_s)$  Hz from the test carrier center frequency, where X is the spacing factor and  $R'_s$  is the modulation symbol rate in Hz of the test carrier, and  $R''_s$  is the modulation symbol rate in Hz of each adjacent carrier. For modulation symbol rates below 38.4 ksps, this paragraph does not apply.

- a) For X (spacing factor) = 1.2, and R"<sub>s</sub> = 2.0 R'<sub>s</sub>, the asymmetric degradation shall be IAW one of the values in **Table 1-11 Column 4**, and the corresponding test carrier  $E_s/N_0$  in **Column 1**. Select a test carrier  $E_s/N_0$  that will yield timely results based on modulation and coding used in the test configuration. The adjacent carriers  $E_s/N_0$  are set to the corresponding value in **Column 2**.
- b) For the case of  $(1.4/2)(R'_s + R''_s)$  Hz carrier spacing, the degradation is < 0.2 dB.

| Test<br>Carrier<br>E₅/N₀ (dB) | Adjacent<br>Carriers<br>E₅/N₀ (dB) | E <sub>♭</sub> /N₀ Degradation (dB)<br>Symmetric Case | E <sub>b</sub> /N₀ Degradation (dB)<br>Asymmetric Case |
|-------------------------------|------------------------------------|-------------------------------------------------------|--------------------------------------------------------|
| 5.5                           | 18.5                               | <u>&lt;</u> 0.36                                      | <u>&lt;</u> 0.41                                       |
| 6.0                           | 19.0                               | <u>&lt;</u> 0.38                                      | <u>&lt;</u> 0.43                                       |
| 8.0                           | 21.0                               | <u>&lt;</u> 0.48                                      | <u>&lt;</u> 0.56                                       |
| 8.4                           | 21.4                               | <u>&lt;</u> 0.51                                      | < 0.60                                                 |
| 10.0                          | 23.0                               | <u>&lt;</u> 0.64                                      | <u>&lt;</u> 0.77                                       |
| 12.0                          | 25.0                               | <u>&lt;</u> 0.88                                      | <u>&lt;</u> 1.10                                       |
| 12.7                          | 25.7                               | <u>&lt;</u> 0.99                                      | <u>&lt;</u> 1.21                                       |

| Table 1-11. | Acceptable    | ACI Degradation | with Spacing | Factor of 1.2 |
|-------------|---------------|-----------------|--------------|---------------|
|             | 1.0000010.010 |                 | min opaoing  |               |

## 1.11 Dimensional Envelope

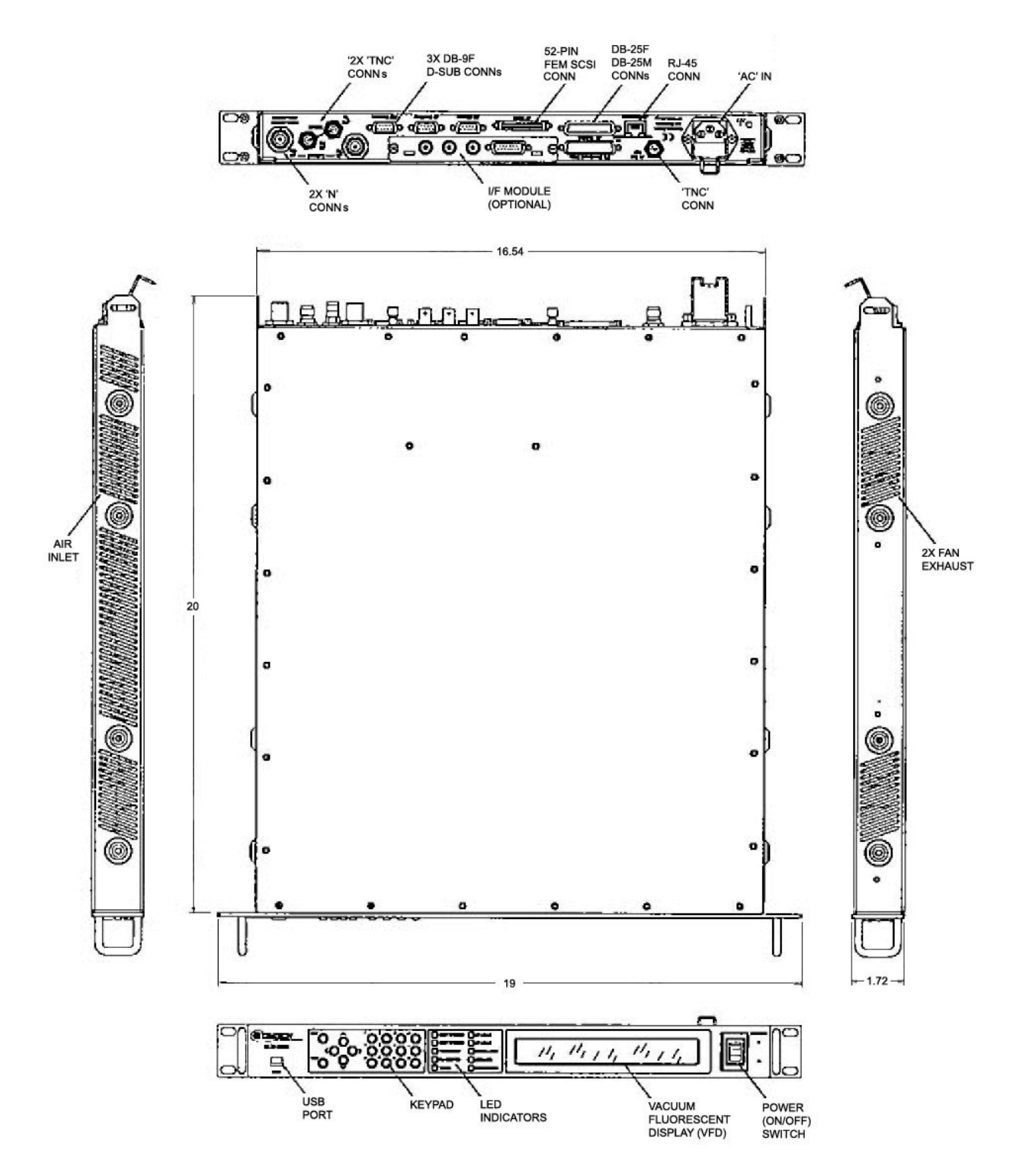

Figure 1-3. SLM-5650A Dimensional Envelope

# **Chapter 2. INSTALLATION**

#### 2.1 Unpacking and Inspection

Inspect shipping containers for damage. If shipping containers are damaged, keep them until the contents of the shipment have been carefully inspected and checked for normal operation.

The SLM-5650A Satellite Modem and its Installation and Operation Manual are packaged and shipped in a pre-formed, reusable cardboard carton containing foam spacing for maximum shipping protection.

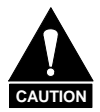

Do not use any cutting tool that will extend more than 1" into the container and cause damage to the modem.

Unpack and inspect the modem as follows:

| Step | Procedure                                                                                                    |
|------|----------------------------------------------------------------------------------------------------|
| 1    | Cut the tape at the top of the carton indicated by OPEN THIS END.                                                                                           |
| 2    | Remove the cardboard/foam space covering the modem.                                                                                                    |
| 3    | Remove the modem, manual, and power cord from the carton.                                                                                                   |
| 4    | Save the packing material for storage or reshipment purposes.                                                                                               |
| 5    | Inspect the equipment for any possible damage incurred during shipment.                                                                                     |
| 6    | Check the equipment against the packing list to ensure the shipment is correct.                                                                             |
| 7    | Refer to the next section (Section 2.2) for installation instructions.                                                                                      |
|      | The equipment contains parts and assemblies sensitive to damage by Ele Discharge (ESD). Use ESD precautionary procedures when touching, remainserting PCBs. |

#### 2.2 Installation

#### 2.2.1 Installation of Optional Side-Railings

Using standard shop tooling, install the optional side-railings (CEFD P/N FP/SL0006, shown in **Figure 2-1**) with customer-furnished standard shop hardware.

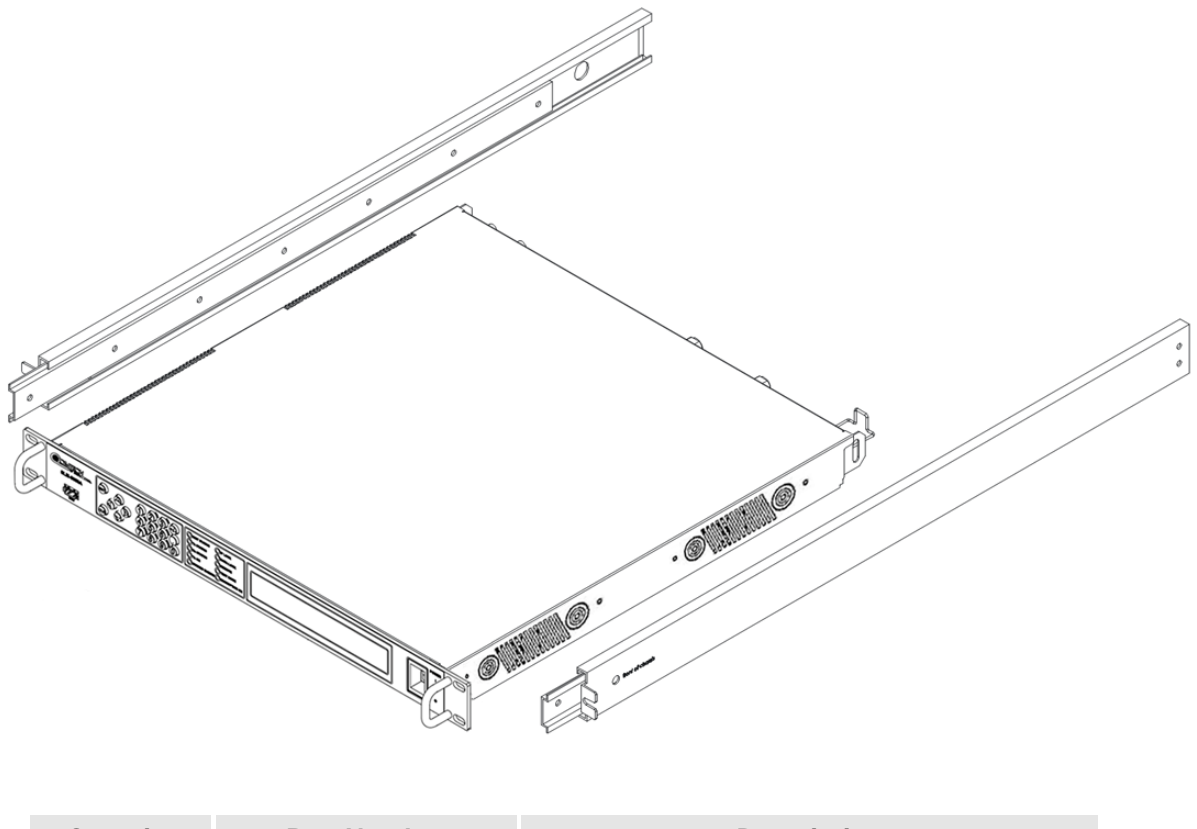

| Quantity | Part Number | Description                |
|----------|-------------|----------------------------|
| 1        | FP/SL0006   | Bearingless Rack Slide Set |

Figure 2-1. Optional Side-Railings Installation (FP/SL0006)

## 2.2.2 Optional Installation Using a Typical Customer Rack

| Step | Procedure                                                                                                    |
|------|----------------------------------------------------------------------------------------------------|
| 1    | <b>Mount</b> the modem chassis in the assigned position of the equipment rack. Support the modem by either a rack-mounted shelf, or the two rear rack-mounted brackets supplied with the unit.                           |
|      | <b>Note:</b> For a custom rack installation, refer to the rack drawing in <b>Figure 2-2</b> . Additional information can be obtained online from Comtech EF Data Customer Support – visit <b>www.comtechefdata.com</b> . |
| 2    | <b>Connect</b> the cables to the proper locations on the rear panel. Refer to <b>Chapter 3</b> . <b>REAR PANEL CONNECTOR PINOUTS</b> for detailed information regarding the available connectors on this modem.          |
| 3    | Before turning the power switch on, become familiar with front panel operation as outlined in <b>Chapter 5. FRONT PANEL OPERATION</b> .                                                                                  |
| 4    | Turn on the power switch.                                                                                                    |
| 5    | Check for the proper transmitter (Tx) output signal level and spectrum.                                                                                                    |
| 6    | Check for proper receiver (Rx) input signal level and function.                                                                                                    |
| 7    | If there is any problem with the installation, refer to <b>Appendix A. TROUBLESHOOTING</b> for possible solutions.                                                                                                    |

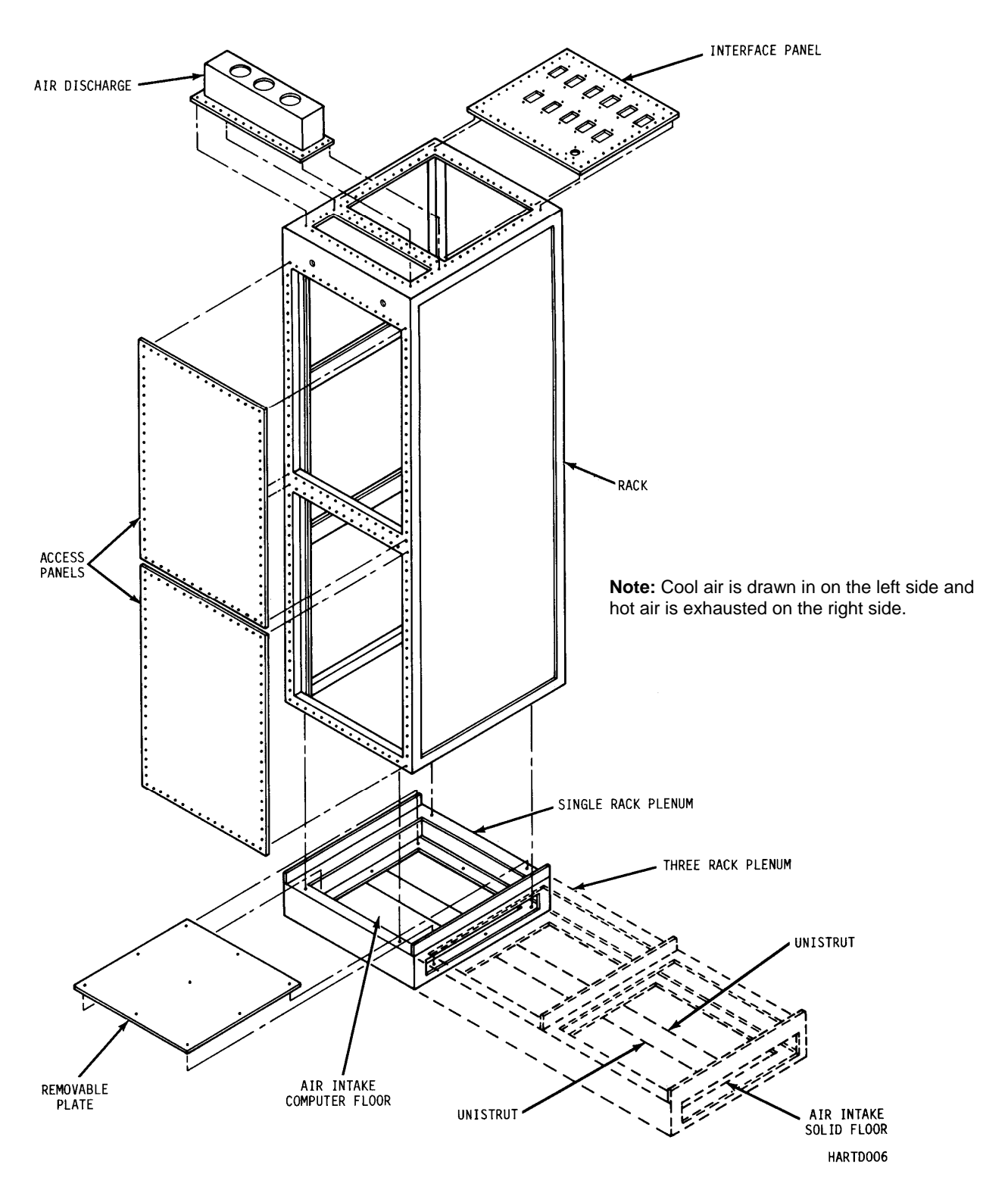

Figure 2-2. Typical Customized Rack

# Chapter 3. REAR PANEL CONNECTOR PINOUTS

#### 3.1 Overview

Details about the connectors on the rear panel of the SLM-5650A, shown in **Figure 3-1**, are provided in the table and paragraphs that follow.

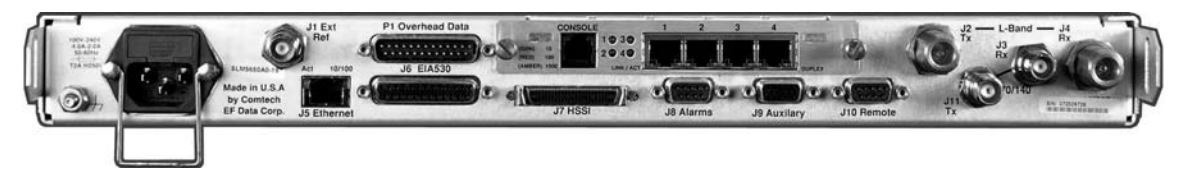

| Name                  | Ref Des  | Connector Type     | Function                                                                                                    |
|-----------------------|----------|--------------------|----------------------------------------------------------------------------------------------------|
| EXT REF               | J1       | TNC                | Modem Reference                                                                                                    |
| Тх                    | J11      | TNC                | 70/140 MHz                                                                                                    |
| Rx                    | J3       | TNC                | 70/140 MHz                                                                                                    |
| Тх                    | J2       | Type N             | L-Band                                                                                                    |
| Rx                    | J4       | Type N             | L-Band                                                                                                    |
| Ethernet              | J5       | RJ-45              | 10/100 Base-T, Remote Control                                                                                                    |
| EIA-530               | J6       | 'D' 25-Pin Female  | Data Input /Output, to 20 Mbps                                                                                                    |
| HSSI                  | J7       | 52-Pin Female      | Data Input /Output, to 51.84 Mbps                                                                                                    |
| Overhead Data         | P1       | 'D' 25-Pin Male    | Not Used                                                                                                    |
| Alarms                | J8       | 'D' 9-Pin Female   | Form-C Alarms                                                                                                    |
| Auxiliary             | J9       | 'HD' 15-Pin Female |                                                                                                    |
| Remote                | J10      | 'D' 9-Pin Female   | Remote Interface                                                                                                    |
| AC                    | -        | IEC                | Modem Power                                                                                                    |
| Ground                | -        | 10-32 stud         | Chassis Grounding                                                                                                    |
| Interface Option Slot | See 3.14 | See 3.14           | Supports optional data interfaces, including but<br>not limited to interfaces such as the Network<br>Processor Interface shown in Figure 3-1. |

Figure 3-1. SLM-5650A Rear Panel (with optional Network Processor Interface installed)

**Note:** To maintain compliance with the European EMC Directive (EN55022, EN50082-1) properly shielded cables are required for all data I/O.

## 3.2 External Reference (J1)

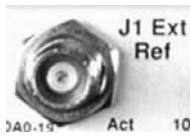

The J1 external reference uses a standard 50  $\Omega$  TNC female connector.

| TNC<br>Connector | Reference | Description                     | Direction |
|------------------|-----------|---------------------------------|-----------|
| EXT REF          | J1        | External Reference 1, 5, 10 MHZ | Input     |

## 3.3 70 / 140 IF Interface Connectors (J11, J3)

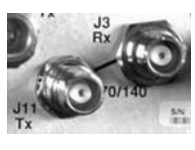

The 70/140 IF Interfaces use standard 50  $\Omega$  TNC female connectors.

| TNC Reference Descri |     | Description                 | Direction |
|----------------------|-----|-----------------------------|-----------|
| Rx                   | J3  | 52-88, 104-176 MHz Receive  | Input     |
| Тх                   | J11 | 52-88, 104-176 MHz Transmit | Output    |

## 3.4 L-Band IF Interface Connectors (J4, J2)

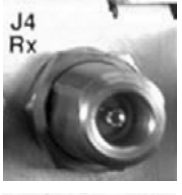

The L-Band IF Interfaces use standard 50  $\Omega$  Type 'N' female connectors.

| Type N<br>Connector | Reference | Description           | Direction |
|---------------------|-----------|-----------------------|-----------|
| Rx                  | J4        | 950-2000 MHz Receive  | Input     |
| Тх                  | J2        | 950-2000 MHz Transmit | Output    |

### 3.5 Ethernet Remote Control Connector (J5)

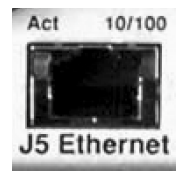

The J5 Ethernet connection is an 8-pin 'RJ-45' type 10/100 Base-T connector. Remote control of the modem is provided using SNMP, HTTP or Telnet with this port.

## 3.6 EIA-530 Connector (J6)

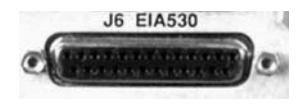

The J6 EIA-530 data connection is a 25-pin 'D' type female (DB-25F) connector. This connector conforms to the EIA-530 pinout for EIA-422 operation only.

| Pin # | Name       |  |  |
|-------|------------|--|--|
| 1     | Ground     |  |  |
| 14    | SD_B       |  |  |
| 2     | SD_A       |  |  |
| 15    | ST_A       |  |  |
| 3     | RD_A       |  |  |
| 16    | RD_B       |  |  |
| 4     | RS_A       |  |  |
| 17    | RT_A       |  |  |
| 5     | CS_A       |  |  |
| 18    | MOD FLT OC |  |  |
| 6     | DM_A       |  |  |
| 19    | RS_B       |  |  |
| 7     | Ground     |  |  |
| 20    | Not Used   |  |  |
| 8     | RR_A       |  |  |
| 21    | DMD FLT OC |  |  |
| 9     | RT_B       |  |  |
| 22    | DM_B       |  |  |
| 10    | RR_B       |  |  |
| 23    | Not Used   |  |  |
| 11    | TT_B       |  |  |
| 24    | TT_A       |  |  |
| 12    | ST_B       |  |  |
| 25    | Not Used   |  |  |
| 13    | CS_B       |  |  |

## 3.7 HSSI Connector (J7)

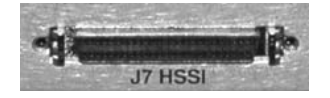

#### Notes:

- 1. 52-pin connector.
- 2. These are non-HSSI defined signals. On Cisco routers there is no connection to those pins.

Fault  $\rightarrow$  Open No Fault  $\rightarrow$  Ground

| Pin # | Name                     |
|-------|--------------------------|
| 1     | Ground                   |
| 26    | Ground                   |
| 2     | RT+                      |
| 27    | RT-                      |
| 3     | CA+                      |
| 28    | CA-                      |
| 4     | RD+                      |
| 29    | RD-                      |
| 5     | Not Used                 |
| 30    | Not Used                 |
| 6     | ST+                      |
| 31    | ST-                      |
| 7     | Ground                   |
| 32    | Ground                   |
| 8     | TA+                      |
| 33    | TA-                      |
| 9     | TT+                      |
| 34    | TT-                      |
| 10    | Not Used                 |
| 35    | Not Used                 |
| 11    | SD+                      |
| 36    | SD-                      |
| 12    | Not Used                 |
| 37    | Not Used                 |
| 13    | Ground                   |
| 38    | Ground                   |
| 14    | Not Used                 |
| 39    | Not Used                 |
| 15    | Not Used                 |
| 40    | Not Used                 |
| 16    | Not Used                 |
| 41    | Not Used                 |
| 17    | Not Used                 |
| 42    | Not Used                 |
| 18    | Not Used                 |
| 43    | Not Used                 |
| 19    | Ground                   |
| 44    | Ground                   |
| 20    | Not Used                 |
| 45    | Demod Fault – see Note 2 |
| 21    | Mod Fault - see Note 2   |
| 46    | Not Used                 |
| 22    | Not Used                 |
| 47    | Not Used                 |
| 23    | Not Used                 |
| 48    | Not Used                 |
| 24    | Not Used                 |
| 49    | Not Used                 |
| 25    | Ground                   |
| 50    | Ground                   |
| 51    | Ground                   |
| 52    | Ground                   |
| 52    | Giouna                   |

#### 3.8 Alarms Connector (J8)

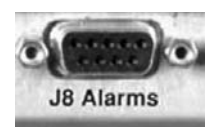

The J8 Alarms connection is a 9-pin 'D' type female (DB-9F) connector. Screw locks are provided for mechanical security on the mating connector. The alarm connector provides Form C contact closures for alarm reporting. The three Form C summary fault contacts are **Modulator**, **Demodulator**, and **Common Equipment**.

| Pin # | Signal Function           | Name |
|-------|---------------------------|------|
| 8     | Unit Alarm is faulted     | NO   |
| 3     | Unit Alarm is not faulted | NC   |
| 7     | Unit Alarm common         | COM  |
| 5     | Rx Alarm is faulted       | NO   |
| 9     | Rx Alarm is not faulted   | NC   |
| 4     | Rx Alarm common           | COM  |
| 2     | Tx Alarm is faulted       | NO   |
| 6     | Tx Alarm is not faulted   | NC   |
| 1     | Tx Alarm common           | COM  |

#### 3.9 Auxiliary Connector (J9)

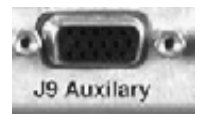

The J9 Auxiliary connection is a 15-pin 'HD' type female (HD-15F) connector. Screw locks are provided for mechanical security on the mating connector. The auxiliary connector provides TTL open collector faults for the modulator and demodulator; a TTL input for external transmit carrier mute; an Analog demodulator Q and I constellation monitor; and a programmable DC voltage monitor for the demodulators AGC.

| Pin # | Signal Function                | Name  |
|-------|--------------------------------|-------|
| 1     | Demod I Channel                | Ι     |
| 2     | Spare                          |       |
| 3     | Spare                          |       |
| 4     | Reserved for Redundancy Switch |       |
| 5     | Chassic Ground                 | GND   |
| 6     | Demod Q Channel                | Q     |
| 7     | AGC Monitor Test Point         | AGC   |
| 8     | Spare                          |       |
| 9     | Reserved for Redundancy Switch |       |
| 10    | Ext Carrier Off                | EXT   |
| 11    | Reserved for Redundancy Switch |       |
| 12    | Reserved for Redundancy Switch |       |
| 13    | Tx TTL Fault                   | TxFLT |
| 14    | Rx TTL Fault                   | RxFLT |
| 15    | Reserved for Redundancy Switch |       |

### 3.10 Remote Connector (J10)

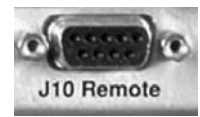

The J10 Remote connection is a 9-pin 'D' type subminiature female (DB-9F) connector. Screw locks are provided for mechanical security of the mating connector. The remote connector interfaces the M&C functions to a remote location; the remote location can be an M&C computer located away from the modem, but attached via cable to the remote connector. This DCE interface is user selectable for either EIA-232 or EIA-484.

|       | Pinout  |         |                  |                  |  |  |
|-------|---------|---------|------------------|------------------|--|--|
|       | EIA-232 | EIA-485 |                  |                  |  |  |
| Pin # | Name    | Pin #   | Name<br>(2-Wire) | Name<br>(4-Wire) |  |  |
| 5     | GND     | 5       | -Tx/Rx           | -Tx              |  |  |
| 9     |         | 9       | -Tx/Rx           | -Rx              |  |  |
| 4     |         | 4       | +Tx/Rx           | +Tx              |  |  |
| 8     | CTS     | 8       | +Tx/RX           | +Rx              |  |  |
| 3     | TD      | 3       |                  |                  |  |  |
| 7     | RTS     | 7       |                  |                  |  |  |
| 2     | RD      | 2       |                  |                  |  |  |
| 6     | DSR     | 6       |                  |                  |  |  |
| 1     | GND     | 1       |                  |                  |  |  |

\* For EIA-485 2-Wire Operation:

- Only two wires are required
- Tie pins 4 and 8 together (both +)
- Tie pins 5 and 9 together (both -)

## 3.11 Overhead Data (P1)

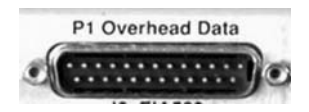

The P1 Overhead Data interface connector is a 25-pin 'D' type male (DB-25M) connector. Screw locks are provided for mechanical security of the mating connector. This connector pinout allows for connection of EIA-422, EIA-485 and EIA-232 data interfaces for use with overhead framing. It also supports signaling for tactical applications.

| Pin # | Signal Function                              | Name          |
|-------|----------------------------------------------|---------------|
| 1     | EIA-422 Transmit Data "A", Input             | Tx Data A     |
| 14    | EIA-422 Transmit Data "B", Input             | Tx Data B     |
| 2     | EIA-422 Transmit Clock "A", Output           | Tx Clk A      |
| 15    | EIA-422 Transmit Clock "B", Output           | Tx Clk B      |
| 3     | EIA-422 Transmit Byte Sync "A", Output       | Tx Sync A     |
| 16    | EIA-422 Transmit Byte Sync "B", Output       | Tx Sync B     |
| 4     | EIA-422 Receive Data "A", Output             | Rx Data A     |
| 17    | EIA-422 Receive Data "B", Output             | Rx Data B     |
| 5     | EIA-422 Receive Clock "A", Output            | Rx Clk A      |
| 18    | EIA-422 Receive Clock "B", Output            | Rx Clk B      |
| 6     | EIA-422 Receive Byte Sync "A", Output        | Rx Sync A     |
| 19    | EIA-422 Receive Byte Sync "B", Output        | Rx Sync B     |
| 7     | Shield                                       | Ground        |
| 20    | EIA-485 Transmit Data "-"                    | 485 Tx Data - |
| 8     | EIA-485 Transmit Data "+"                    | 485 Tx Data + |
| 21    | EIA-422 Transmit Handover Sync "A", Input    | THS A         |
| 9     | EIA-485 Receive Data "-"                     | 485 Rx Data - |
| 22    | EIA-485 Receive Data "+"                     | 485 Rx Data + |
| 10    | EIA-422 Transmit Handover Sync "B", Input    | THS B         |
| 23    | EIA-232 Clear to Send                        | 232 CTS       |
| 11    | EIA-232 Receive Data                         | 232 Rx Data   |
| 24    | EIA-232 Request to Send                      | 232 RTS       |
| 12    | EIA-232 Transmit Data                        | 232 Tx Data   |
| 25    | EIA-422 Transmit Handover Control "A", Input | THC A         |
| 13    | EIA-422 Transmit Handover Control "B", Input | THC B         |

#### \* For EIA-485 2-Wire Operation:

- Only two wires are required
- Tie pins 8 and 22 together (both +)
- Tie pins 9 and 20 together (both -)

#### 3.12 AC Power Connector

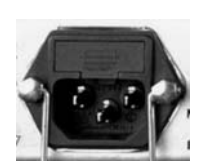

A standard, detachable, non-locking, 3-prong power cord (IEC plug) supplies the Alternating Current (AC) power to the modem. Observe the following:

| Input Power     | 65W maximum, 50W typical                                             |
|-----------------|----------------------------------------------------------------------|
| Input Voltage   | 90 to 132 or 175 to 264 VAC<br>Unit switches ranges<br>automatically |
| Connector Type  | I.E.C                                                                |
| Fuse Protection | 1A slo-blo<br>Line and neutral fusing<br>5 mm type fuses             |

## 3.13 Ground Connector (GND)

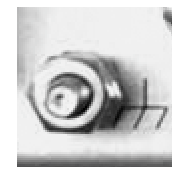

A #10-32 stud on the rear panel of the modem is used for connecting a common chassis ground among all equipment.

Note: The AC power connector provides the safety ground.

#### 3.14 Data Interface Connector Pinouts

Refer to the appropriate chapter in this manual for data interface connector pinouts:

| Interface Type    | Chapter                              |
|-------------------|--------------------------------------|
| Network Processor | MN-SLM5650A Chapter 8                |
| Gigabit Ethernet  | MN-SLM5650A Chapter 11               |
| G.703             | MN-SLM5650A Chapter 12               |
| LVDS              | MN-SLM5650A Chapter 13 (Preliminary) |

# Chapter 4. FLASH UPGRADING

#### 4.1 Introduction

The SLM-5650A Satellite Modem stores its firmware in flash memory which allows the unit to upload firmware downloads from an external PC once Ethernet connectivity has been established.

Firmware upgrades may be obtained from Comtech EF Data on an as-needed basis. To obtain these upgrades, contact Comtech EF Data Customer Support to request access to the SLM-5650A firmware upgrade files online FTP site. The Customer Support representative will arrange for full firmware access information and download privileges at that time.

#### 4.1.1 Firmware Numbers, File Versions, and Formats

All CEFD products are shipped configured with the current version firmware release. The most recent firmware versions are also available for download. If applicable, one version prior to the current release is also available for download. Be sure to identify and download the desired version of firmware.

The flashable files on the download server are organized by product prefix, firmware number (to verify the correct firmware number, see **Step 1** in **4.2 Bulk Firmware Ethernet FTP Upload Procedure**), revision letter if applicable, version, and release date.

As an example, the base modem bulk firmware for the SLM-5650A is **FW0000030**\*\_\*\_\* (where the asterisks signify revision, version, and release date). Refer to the pertinent section in this chapter for the assigned Network Processor and TRANSEC Module firmware numbers.

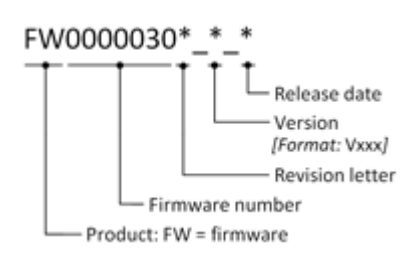

The downloadable files are stored in two formats: \*.exe (self extracting) and \*.zip (compressed). Some firewalls will not allow the downloading of \*.exe files. In this case, download the \*.zip file instead.

For additional help with "zipped" file types, refer to "PKZIP for Windows", "WinZip", or "ZipCentral" help files. "PKZIP for DOS" is not supported due to file naming conventions.

#### 4.2 Base Modem Bulk Firmware Upgrade – Ethernet FTP Upload Procedure

1. **Identify** the reflashable product, firmware number, and version for download.

The current base modem M&C version can be viewed at the top-level menu of the front panel display (press the **[CLR]** key several times to view). The firmware information can also be found within the **Utility: Firmware > Info > Image#1, Image#2** menu trees.

Using serial remote control, the firmware revision levels may be obtained with the <0/SWR? query. For more information, refer to **Appendix C. REMOTE CONTROL.** 

- 2. **Contact** Comtech EF Data Customer Support to request access to the SLM-5650A Bulk firmware upgrade files online FTP site. The Customer Support representative will arrange for full firmware access information and download privileges at that time.
- 3. **Create** a temporary directory (folder) on the PC:

**Windows**: Select **File** > **New** > **Folder** and rename the "New Folder" to "temp" or another unused name. A "*c*:\*temp*" folder should now exist.

**Note:** The **c:** is the drive letter used in this example. Any valid, writable drive letter can be used.

*CMD prompt:* At the command prompt (c:\>) type "**MD temp**" or "**mkdir temp**" without quotes (**MD** and **mkdir** stand for *make directory*). A "*c:\temp*" subdirectory should now exist, where **c:** is the drive letter used in the example.

4. **Download** the correct firmware file to this temporary folder (User access to the online FTP site must first be obtained from Comtech EF Data Customer Support).

*Refer to* **4.1.1 Firmware Numbers, File Versions, and Formats** *for more information about the flash firmware data files.* 

5. **Extract** the files to the temporary folder on the PC.

A minimum of two files should be extracted:

- a. **FW0000030x.bin**, where "x" is the version of the bulk image file.
- b. **SLM-5650A\_ReleaseNotes\_Vx.pdf**, where "x" is the version of the Software Release notes.
- 6. **Connect** the client PC to the SLM-5650A modem 10/100 Ethernet M&C via a hub or a switch, or directly to a PC with a crossover cable.
- 7. **Send a "ping" command** to the modem to verify the communication and connection. Determine the IP address of the modem remotely or using the front panel:
  - Remotely use the **<0/IPA**? command
  - Front panel use the Config: Remote > EthernetConfig > IP Address/Range menu.
  - Using DOS to PING (and FTP): Click "Start" on the Windows toolbar, then select the "Run..." option. (Alternatively, use the "DOS Prompt" or "Command Prompt" icons in the Start Menu.)
  - Using Win95 or Win98: Type "command".
  - Using WinNT, Win2K or WinXP: Type "cmd".

Once in DOS, use "**cd c:\temp**" to change to the temporary directory created earlier. Use the "**dir**" command to list the downloaded files.

- 8. **Initiate** an FTP session with the modem. The example uses a DOS window.
  - a. From the PC, type "ftp *xxx.xxx.xxx*" where "*xxx.xxx.xxx*" is the IP address of the SLM-5650A.
  - b. Enter the Admin User Name (there will be no prompt for a password) to complete login.
  - c. Verify the FTP transfer is binary by typing "bin".
  - d. Type "prompt", then type "hash" to facilitate the file transfers.
- 9. **Transfer** the files:

Type "put **fw0000030x**.bin bulk:" to begin the file transfers. The destination "bulk:" must be all lower-case. Approximately **one minute** is required to transfer the file.

- 10. Verify the file transfer:
  - a. The PC should report that the file transfer has occurred, and the display on the modem will start reporting "PROGRAMMING FLASH SECTOR # xx PLEASE WAIT".
  - b. Terminate the FTP session by typing "bye" and close the DOS window.
  - c. Verify that the new file loaded using the procedure in Step 1.
- 11. Change the desired image to boot. From the SLM-5650 front panel menu: Utility: Firmware > Select (*use* ◄ ► *arrows to change to the other image*), then cycle power to reboot the modem.
- 12. **Verify** the new firmware versions are booting by observing the following messages on the modem display:

#### Comtech SLM-5650A Modem Firmware Version: 1.1.x

Note: To load the second image, repeat Steps 8 through 12.

#### 4.3 Network Processor Module Upgrade Procedure

- 1. **Contact** Comtech EF Data Customer Support to request access to the SLM-5650A Network Processor Module (also referred to as the "card") firmware upgrade files online FTP site. The Customer Support representative will arrange for full firmware access information and download privileges at that time.
- 2. **Create** a temporary directory (folder) on the PC:

*Windows:* Select **File > New > Folder** and rename the "New Folder" to "temp" or another unused name. A "*c:\temp*" folder should now exist.

Note: The c: is the drive letter used in this example. Any valid, writable drive letter can be used.

*CMD prompt:* At the command prompt (c:\>) type "**MD temp**" or "**mkdir temp**" without quotes (**MD** and **mkdir** stand for *make directory*). A "*c:\temp*" subdirectory should now exist, where **c:** is the drive letter used in the example.

3. **Download** the correct firmware file to this temporary folder (User access to the online FTP site must first be obtained from Comtech EF Data Customer Support).

*Refer to* **4.1.1 Firmware Numbers, File Versions, and Formats** *for more information about the flash firmware data files.* 

4. **Extract** the files in the temporary folder on the PC:

**FW0000051x.bin**, where "x" is the version of the bulk image file.

- 5. **Connect** the client PC to the SLM-5650A modem Ethernet via a hub or a switch, via one of the four ports on the Network Processor Module, or directly to a PC with a crossover cable.
- 6. Enable the Network Processor Module. From the SLM-5650A front panel: CONFIG: Mode > Interface > *select* Network Processor.
- 7. Send a "ping" command to the modem's Traffic IP to verify the communication and connection.

Determine the IP address of the Network Processor Module: From the front panel, go to the Config: Remote > EthernetConfig > Option Card Addr > Traffic IP menu, then select Yes\*\*.

**\*\*** Note: Although the message "Changing Option Card IP Addr may cause the modem to reboot. Continue?" is displayed, reboot occurs only if the IP Address is changed.

- Using DOS to PING: Click "Start" on the Windows toolbar, then select the "Run..." option. (Alternatively, use the "DOS Prompt" or "Command Prompt" icons in the Start Menu.)
- Using Win95 or Win98, type "command".
- Using WinNT, Win2K or WinXP, type "cmd".

8. **Initiate a Web session** with the SLM-5650A Network Processor Module. From the PC, type *http://www.xxx.yyy.zzzz* (where "*www.xxx.yyy.zzz*" represents the IP address of the SLM-5650A Network Processor Module) into the **Address** area of the Web browser (the examples uses Internet Explorer Version 6.0; NP Web pages are shown with optional FAST Features installed):

| 🚈 Satellite Modem SLM-5650A Control Panel - Microsoft Internet Explorer |                                                                                                    |
|-------------------------------------------------------------------------|----------------------------------------------------------------------------------------------------|
| File Edit View Favorites Tools Help                                     | The second second second second second second second second second second second second second second second s |
| 🕁 Back 🔹 🤿 🗸 🔯 🖓 Search 🝙 Favorites 🛞 Media 🎲 🖏 🖕 🎒 🗔                   |                                                                                                    |
| Address 🙆 https://www.xxx.yyy.zzz/                                      | ▼ 🖓 Go Links ≫                                                                                                 |

#### 9. To upgrade the Network Processor Bulk firmware:

a. When prompted, enter the User Name and Password:

Factory Default User Name is: **comtech** Password is: **comtech** 

b. Select Admin | Upgrade:

|       | EF DATA        | sat Mode   FAST Features   Security | y   <u>Serial</u>   <u>Upgrade</u>   <u>Defa</u> | ults   <u>Time</u>   <u>Ev</u> | ent Log   <u>Reboot</u> | An rugia Ada |
|-------|----------------|-------------------------------------|--------------------------------------------------|--------------------------------|-------------------------|--------------|
|       |                |                                     |                                                  |                                |                         |              |
| grade |                |                                     |                                                  |                                |                         |              |
|       | Network Proces | sor Firmware Info                   |                                                  |                                |                         |              |
|       |                | Network Processor Bootrom           | Redboot/FW-0000052                               | 2E,16:18:41 11/                | 26/08,1.5.1             |              |
|       |                | Network Processor Image 1           | Bulk,FW-0000051-,16:                             | 20:18 11/03/08                 | ,1.5.1r                 |              |
|       |                | Network Processor Image 2           | Bulk,FW-0000051E,16                              | :18:41 11/26/0                 | 8,1.5.1                 |              |
|       | Modem Firmwa   | re Info                             |                                                  |                                |                         |              |
|       |                | Modern Bootrom                      | Boot01.01.01                                     |                                |                         |              |
|       |                | Modem Image 1                       | Bulk1:01.01.09                                   |                                |                         |              |
|       |                | Modem Image 2                       | Bulk2:01.01.08                                   |                                |                         |              |
|       | Upgrade        |                                     |                                                  |                                |                         |              |
|       |                | Current Running                     | lmage 2                                          |                                |                         |              |
|       |                | Upgrade To                          | lmage 1                                          |                                |                         |              |
|       |                | Upgrade Image File                  |                                                  |                                | Browse                  |              |
|       |                |                                     | Upload                                           |                                |                         |              |
|       |                |                                     |                                                  |                                |                         |              |
|       | Codecast       |                                     |                                                  |                                |                         |              |
|       |                | Codecast Multicast Address          | 239.1.2.88                                       | Submit                         |                         |              |
|       |                |                                     |                                                  |                                |                         |              |

c. **Select Image1** or **Image2** from the **Upgrade To** list to select to select the specific slot that will have its firmware overwritten, then click [**Submit**].

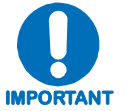

## The selection is not sent to the modem unless [Submit] is clicked.

- d. Locate the upgrade file, downloaded previously to the computer using Steps 2 through 4, by clicking [Browse] at the Upgrade Image File box.
- e. Select the file, then click [Upload] to begin the upgrade process.

10. **Wait** while the file transfers. The Network Processor will download the upgrade file from the computer. Please allow sufficient time for the file to be loaded into the Network Processor – downloading will take approximately **five minutes**.

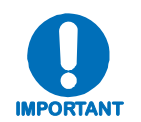

It is not necessary to wait five minutes before clicking [OK], but you MUST wait five minutes before rebooting the modem.

After **[Upload]** is clicked, the **Please Wait...** status window appears and displays, by scrolling percentage of completion, the file transfer progress:

|               | Info Admin Modem LAN WAN Routing Stats Vipersat Redundancy Save Convright® 2008<br>Contract EF Data<br>All Rigts Reserved                                                                                                    |
|---------------|----------------------------------------------------------------------------------------------------|
| Image Upgrade |                                                                                                    |
| Th            | The image file has been successfully uploaded to the NP module.<br>e image file is now being applied to the NP module. This process will take several minutes.<br>It is extremely important that this process not be interrupted.<br>Interrupting the image upgrade will render the NP module unusable.<br>Do not power off the modem until the image upgrade completes!<br>Image Upgrade Progress<br>14% |
|               | Please wait                                                                                                    |
|               |                                                                                                    |

| OMT       | Info Admin Modem LAN WAN Routing Stats Vipersat Redundancy Save Compression Compared and Redundancy Interface   Ethernet Ports   ARP                                                                   |
|-----------|----------------------------------------------------------------------------------------------------|
| je Upgrad |                                                                                                    |
|           | The image file has been successfully uploaded to the NP module.                                                                                                    |
|           | The image file is now being applied to the NP module. This process will take several minutes.                                                                                                    |
|           | It is extremely important that this process not be interrupted.<br>Interrupting the image upgrade will render the NP module unusable.<br>Do not power off the modem until the image upgrade completes! |
|           | Image Upgrade Progress                                                                                                    |
|           | 100%                                                                                                    |
|           | Image Upgrade Complete.                                                                                                    |
|           | ок                                                                                                    |
|           |                                                                                                    |

Once the transfer has completed, the **Image Upgrade Complete** message window is displayed:

Click [OK] to return from the Image Upgrade Complete to the Admin Reboot page.

11. Verify that the new firmware is reported on the proper Network Processor Bulk slot, depending on the selections made in **Step 9**:

| COMTEC  | Info Admin Modem LAN            | WAN Routing Stats Vipersat Redunda          | ncy Save Copyright® 2008<br>Comtech EF Data<br>All Rigts Reserved |
|---------|---------------------------------|---------------------------------------------|-------------------------------------------------------------------|
| Upgrade |                                 |                                             |                                                                   |
|         | Network Processor Firmware Info |                                             |                                                                   |
|         | Network Processor Bootrom       | Redboot,FW-0000052E,16:18:41 11/26/08,1.5.1 |                                                                   |
|         | Network Processor Image 1       | Bulk,FW-0000051-,16:20:18 11/03/08,1.5.1r   |                                                                   |
|         | Network Processor Image 2       | Bulk,FW-0000051E,16:18:41 11/26/08,1.5.1    |                                                                   |
|         | Modem Firmware Info             |                                             |                                                                   |
|         | Modem Bootrom                   | Boot01.01.01                                |                                                                   |
|         | Modem Image 1                   | Bulk1:01.01.09                              |                                                                   |
|         | Modem Image 2                   | Bulk2:01.01.08                              |                                                                   |
|         | Upgrade                         |                                             |                                                                   |
|         | Current Running                 | Image 2                                     |                                                                   |
|         | Upgrade To                      | Image 1                                     |                                                                   |
|         | Upgrade Image File              | Browse                                      |                                                                   |
|         |                                 | Upload                                      |                                                                   |
|         | Codecast                        | 239.1.2.88 Submit                           |                                                                   |
|         | Codecast Multicast Audress      |                                             |                                                                   |
|         |                                 |                                             |                                                                   |
|         |                                 |                                             |                                                                   |

12. **Refresh** the browser page.

IMPORTANT

- 13. To load the second image, repeat Steps 9 through 11.
- 14. Go to Admin | Reboot. Select Image 1 or Image 2 as needed from the Boot From list to force the Network Processor to boot using firmware with the most recent build date, then click [Submit].

| Reboot |           |                             |           |   |
|--------|-----------|-----------------------------|-----------|---|
|        | Boot From | Network Processor Boot From | Image 2 • |   |
|        |           | Modem Boot From             | Image 1 🔹 |   |
|        |           | Sub                         | mit       |   |
|        | Reboot    |                             |           | _ |
|        |           | Reboo                       | t Now     |   |
|        |           |                             |           |   |
|        |           |                             |           |   |

16. After saving, click [Reboot Now] to boot the Network Processor with the new firmware.

#### 4.4 TRANSEC Module Upgrade Procedure

- 1. **Contact** Comtech EF Data Customer Support to request access to the SLM-5650A TRANSEC Module firmware upgrade files online FTP site. The Customer Support representative will arrange for full firmware access information and download privileges at that time.
- 2. Create a temporary directory (folder) on the PC.

*Windows:* Select **File** > **New** > **Folder** and rename the "New Folder" to "temp" or another unused name. A "*c:\temp*" folder should now exist.

**Note:** The **c:** is the drive letter used in this example. Any valid, writable drive letter can be used.

*CMD prompt:* At the command prompt (c:\>) type "**MD temp**" or "**mkdir temp**" without quotes (**MD** and **mkdir** stand for *make directory*). A "*c:\temp*" subdirectory should now exist, where **c:** is the drive letter used in the example.

3. **Download** the correct firmware file to this temporary folder (User access to this online FTP site must first be obtained from Comtech EF Data Customer Support).

*Refer to* **4.1.1 Firmware Numbers, File Versions, and Formats** *for more information about the flash firmware data files.* 

4. **Extract** the files in the temporary folder on the PC:

**FW-0000058x.tar**, where "x" is the version of the bulk image file.

- 5. **Connect** the client PC to the SLM-5650A modem Ethernet via a hub or a switch, or directly to a PC with a crossover cable.
- 6. Enable the TRANSEC Module. From the SLM-5650 front panel menu: CONFIG: Transec > State: *select* Encrypted.
- 7. Send a "ping" command to the TRANSEC Module to verify the communication and connection.

Determine the IP address of the TRANSEC Module from the front panel with the Config: Transec > Module IP Address menus.

- Using DOS to PING: Click "Start" on the Windows toolbar, then select the "Run..." option. (Alternatively, use the "DOS Prompt" or "Command Prompt" icons in the Start Menu.)
- Using Win95 or Win98, type "command".
- Using WinNT, Win2K or WinXP, type "cmd".
- 8. **Initiate a Web session** with the SLM-5650A TRANSEC Module. The example uses Internet Explorer Version 6.0.
  - a. From the PC, type *https://www.xxx.yyy.zzz* (where "www.xxx.yyy.zzz" represents the IP address of the TRANSEC Module) into the **Address** area of the Web browser:

| 🥙 Satellite Modem SLM-5650A Control Panel - Microsoft Internet Explorer | ×             |
|-------------------------------------------------------------------------|---------------|
| File Edit View Favorites Tools Help                                     | 19 (B)        |
| ↓=Back + → - ③ 🗿 🚮 ②,Search 💼 Favorites ③Media 🔇 🖏 - 🎒 🕢                |               |
| Address 🕘 https://www.xxx.yyy.zzz/                                      | ▼ &Go Links ≫ |

b. In the upper left corner of the Upgrade window, select **Crypto Officer** from the navigation list, then click **[Go!]**. When prompted, enter the User Name and Password:

Factory Default User Name is: **COMTECH** Password is: **COMTECH** 

#### 9. To upgrade the TRANSEC Module Bulk firmware:

#### a. Select Admin | Update.

| Crypto Officer Gol |                        |                                              |                                      |                                                     |  |
|--------------------|------------------------|----------------------------------------------|--------------------------------------|-----------------------------------------------------|--|
| COMTECH            | Home                   | Admin                                        | Stats                                | Maint                                               |  |
| Jpgrade            |                        | <u>Config</u>   <u>Update</u>   <u>E</u>     | <u>vent</u>                          |                                                     |  |
| Bulk Infor         | nation:<br>Security    | Module Bootrom Info                          | FW-0000059 - 15:2                    | 23:42 08/29/08                                      |  |
|                    | Securit                | y Module Bulk 1 Info<br>y Module Bulk 2 Info | FW-0000058(1.1.9<br>FW-0000058(1.1.8 | 5h ) - 15:23:42 08/29/08<br>6 ) - 16:36:26 11/26/08 |  |
| Bulk Firm          | Curre<br>ware Upload:  | ent Running Bulk Info                        | 1                                    | -                                                   |  |
|                    |                        | Upgrade Bulk File                            | Upload                               | Browse                                              |  |
| Active Boo         | ot Slot Configuration: | Boot From                                    | Slot 1 💌 Subm                        | it                                                  |  |
|                    |                        |                                              | Reboot Now!                          |                                                     |  |
| _                  |                        |                                              |                                      |                                                     |  |
|                    |                        |                                              |                                      |                                                     |  |

- b. Locate the upgrade file, previously downloaded to the computer during Steps 2 through 4, by clicking [Browse] at the Upgrade Bulk File box.
- c. Select the file, then click [Upload] to begin the upgrade process.
- **10. Wait** while the file transfers.

The **Firmware Application Process** window appears after **[Upload]** is clicked. The TRANSEC Module will upload the upgrade file from the computer. Please allow sufficient time for the file to be uploaded – approximately **five minutes** is required for the process to be completed.

During the Firmware Application Process, a scrolling progress indicator displays the status of the upload in terms of percentage completion:

| Crypto Officer Go!                   |                                                                                                    |                                                                                                    |                                                                                                    |                                                                                         |                                                            |
|--------------------------------------|----------------------------------------------------------------------------------------------------|----------------------------------------------------------------------------------------------------|----------------------------------------------------------------------------------------------------|-----------------------------------------------------------------------------------------|------------------------------------------------------------|
|                                      |                                                                                                    |                                                                                                    |                                                                                                    |                                                                                         |                                                            |
|                                      | Home                                                                                                    | Admin<br>Config   Update   Et                                                                                                | Stats<br>vent                                                                                                    | Maint                                                                                   | Copyright © 2007<br>Comtech EF Data<br>All Rights Reserved |
| Firmware Application Proces          | s                                                                                                    |                                                                                                    |                                                                                                    |                                                                                         |                                                            |
| The firmware in<br>Interru<br>Do not | The firmware file h:<br>now being applied to<br>It is extremely imp<br>ting the firmware a<br>power off this device<br>Fir<br>34% | as been successfu<br>the TRANSEC mo-<br>oortant that this p<br>oplication process<br>e until the firmwa<br>mware Application | lly uploaded to the of<br>dule. This process of<br>ocess not be inter<br>smay render this<br>re application pro<br>Progress. | device.<br>may take several minutes<br>rrupted.<br>device unusable.<br>ocess completes! |                                                            |
|                                      |                                                                                                    | Please Wa                                                                                                    | it                                                                                                    |                                                                                         |                                                            |
|                                      |                                                                                                    |                                                                                                    |                                                                                                    |                                                                                         |                                                            |
| <b>^</b>                             |                                                                                                    |                                                                                                    |                                                                                                    |                                                                                         |                                                            |

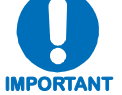

Any power failure during this process will result in failure of the TRANSEC Module.

In the event that an error occurs during the Firmware Application Process, the following message is displayed:

| Crypto Officer | ▼ Go!                                                                                                    |                  |
|----------------|----------------------------------------------------------------------------------------------------|------------------|
| COM            | Home Admin Stats Maint Copyright @<br>EF DATA                                                                                                    | D 2007<br>F Data |
| irmware /      | Application Process                                                                                                    | seservea.        |
|                | The firmware file has been successfully uploaded to the device.<br>The firmware is now being applied to the TRANSEC module. This process may take several minutes                                                                                                    |                  |
|                | Interrupting the firmware application process not be interrupted.<br>Interrupting the firmware application process may render this device unusable.<br>Do not power off this device until the firmware application process completes!<br>Firmware Application Progress. |                  |
|                | An Error occured while applying firmware!                                                                                                    |                  |
| The firm       | The firmware application process has stopped.                                                                                                    |                  |
|                | You may reboot and try again.                                                                                                    |                  |
|                |                                                                                                    |                  |

For troubleshooting purposes, three common reasons for disruption of the Firmware Application Process are:

- Power Failure
- Loss of Ethernet signal (e.g., disconnection of Ethernet cable)
- Attempting to load firmware other than the TRANSEC Module firmware (i.e., FW-0000058x.tar).

Should a failure occur, reboot the unit and restart the TRANSEC Module upgrade process as outlined in this section.

Once the Firmware Application Process has successfully completed the upload, the progress bar will reach 100%. The following message is then displayed:

| Crypto Officer Gol                      |                                                                                                    |                                       |                                                          |                                                            |
|-----------------------------------------|----------------------------------------------------------------------------------------------------|---------------------------------------|----------------------------------------------------------|------------------------------------------------------------|
| _                                       |                                                                                                    |                                       |                                                          |                                                            |
|                                         | Home Admin                                                                                                    | Stats<br>vent                         | Maint                                                    | Copyright © 2007<br>Comtech EF Data<br>All Rights Reserved |
| Firmware Application Process            |                                                                                                    |                                       |                                                          |                                                            |
|                                         |                                                                                                    |                                       |                                                          |                                                            |
| The former is a                         | The firmware file has been successful                                                                             | ly uploaded to the o                  | device.                                                  |                                                            |
| Ine firmware is no<br>lt<br>Interruptin | w being applied to the TRANSEC model<br>is extremely important that this pr<br>g the firmware application process | ocess not be inter<br>may render this | nay take several minutes<br>rrupted.<br>device unusable. |                                                            |
| Do not po                               | ver off this device until the firmwa<br>Firmware Application                                                      | re application pro<br>Progress.       | ocess completes!                                         |                                                            |
|                                         | 100%                                                                                                    |                                       |                                                          |                                                            |
|                                         | Firmware Application Pr<br>It is now safe to powe                                                                 | ocess Comp<br>r-down devic            | blete!<br>ce.                                            |                                                            |
|                                         |                                                                                                    |                                       |                                                          |                                                            |
|                                         |                                                                                                    |                                       |                                                          |                                                            |
|                                         |                                                                                                    |                                       |                                                          |                                                            |

- 11. To load the second image, repeat Steps 9 through 10.
- 12. Verify that the new firmware is reported on the proper Security Module Bulk Info slot, depending on the selections made in Step 9, then click [Submit].

13. Click **[Reboot Now!]** to boot the TRANSEC Module with the new firmware.

| Crypto Officer Go! |                                 |                       |                   |                        |  |
|--------------------|---------------------------------|-----------------------|-------------------|------------------------|--|
| CONTROL            | Home                            | Admin                 | State             | Maint                  |  |
|                    | il.                             | Config   Update   Ev  | ent               | Hante                  |  |
| Upgrade            |                                 |                       |                   |                        |  |
|                    | Bulk Information:               |                       |                   |                        |  |
|                    | Security                        | Module Bootrom Info   | FW-0000059 - 15:2 | 3:42 08/29/08          |  |
|                    | Securit                         | ty Module Bulk 1 Info | FW-0000058(1.1.5  | h) - 15:23:42 08/29/08 |  |
|                    | Secunt                          | ry Module Bulk 2 Into | 1                 | ) - T6:36:26 T1/26/08  |  |
|                    | Bulk Firmware Upload:           |                       |                   |                        |  |
|                    |                                 | Upgrade Bulk File     |                   | Browse                 |  |
|                    |                                 |                       | Upload            |                        |  |
|                    | Active Boot Slot Configuration: |                       |                   | =                      |  |
|                    |                                 | Boot From             | Slot1 Submi       | t                      |  |
|                    |                                 |                       | Report Now!       |                        |  |
|                    |                                 |                       |                   |                        |  |
|                    |                                 |                       |                   |                        |  |
|                    |                                 |                       |                   |                        |  |

The modem will reboot with the new firmware loaded as configured. It will be necessary to restart the SLM-5650A TRANSEC Module Web Server Interface session once the modem has returned online.

| Crypto Officer | ▼ Go! |              |                              |               |       | <br>                                                       |
|----------------|-------|--------------|------------------------------|---------------|-------|------------------------------------------------------------|
|                |       | Home         | Admin<br>Confiq   Update   E | Stats<br>vent | Maint | Copyright © 2007<br>Contech EF Data<br>All Rights Reserved |
|                |       |              |                              | H             |       |                                                            |
|                |       | TRANSEC Mode | ule is rebo                  | oting now!    |       |                                                            |
|                |       |              |                              |               |       |                                                            |

## Chapter 5. FRONT PANEL OPERATION

#### 5.1 Overview

The front panel operation of the SLM-5650A, the menus and their explanations, and clocking information are described in this chapter. For information about remote control operation, refer to **Appendix C. REMOTE CONTROL**.

#### 5.2 Front Panel

The modem front panel enables the user to control modem configuration parameters and display the modem status.

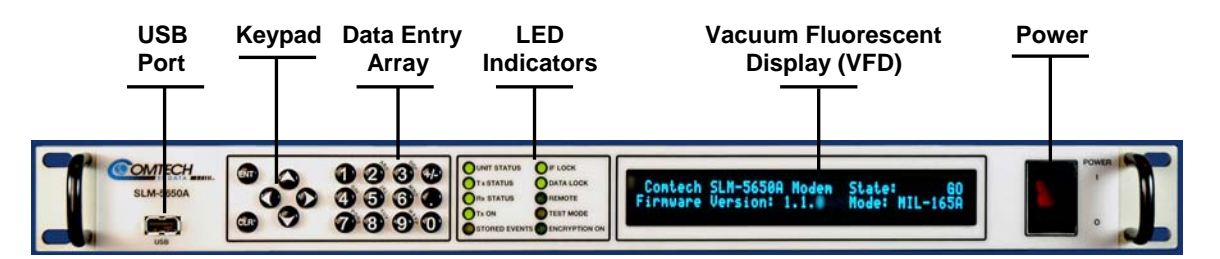

#### Figure 5-1. Modem Front Panel

As shown in **Figure 5-1**, the front panel features include (from left):

- USB Port for TRANSEC Key loading
- 6-button keypad for local control
- 12-button array for manual data entry
- 10 LEDs to provide overall status at a glance
- 40-character, 2-line Vacuum Fluorescent Display (VFD)
- Backlit On/Off power switch

### 5.2.1 Keypad with Data Entry Array

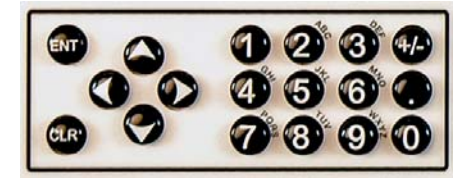

The front panel keypad controls the local operation of the modem. The keypad consists of 18 keys. Each key provides one or more logical functions.

| [ENT]<br>(Enter) | This key is used to select a displayed function, or to execute a modem configuration change.                                                                                                    |
|------------------|----------------------------------------------------------------------------------------------------|
| [CLR]            | This key is used to back out of a selection, or to cancel a configuration change which has not been executed using <b>[ENT].</b>                                                                                       |
| (Clear)          | Pressing [CLR] generally returns the display to the previous selection.                                                                                                    |
| < and >          | These keys are used to move to the next selection, or to move the cursor for certain functions.                                                                                                    |
| ▲ and ¥          | These keys are used primarily to change configuration data (numbers), but are also used at times to move from one section to another.                                                                                  |
|                  | These buttons are used to manually enter alphanumeric values. For multi-<br>function buttons, each successive push selects the next choice.                                                                            |
| Alphanumeric     | <b>For example:</b> The first time the '2' button is pushed, it will select a '2'; the second time, an 'A'; the third time, a 'B'; the forth time, a 'C'. Pushing the button a fifth time would start over with a '2'. |
| +/-              | The +/- buttons permits user to change signs.                                                                                                    |

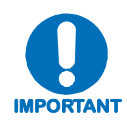

The keypad has an auto-repeat feature. If a key is held down for more than three seconds, the key action will repeat, automatically, at the rate of seven keystrokes per second.

Whenever a key is pressed, the modem responds by beeping:

- A single-beep indicates a valid entry and the appropriate action was taken.
- A double-beep indicates an invalid entry or a parameter is not available for operation.

## 5.2.2 LED Indicators

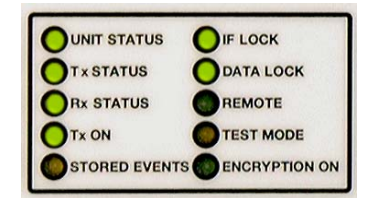

The 10 LEDs on the front panel indicate:

- General modem summary fault information
- Status
- Alarms

The individual LED Indicator operations are defined as follows:

| LED              | Color  | Condition                                                                                                    |  |
|------------------|--------|----------------------------------------------------------------------------------------------------|--|
| Unit Status      | Green  | No Unit Faults or Stored Faults                                                                                                    |  |
|                  | Red    | A Unit Fault exists                                                                                                    |  |
|                  | Orange | A Unit Alarm exists                                                                                                    |  |
| Tx Status        | Green  | No Tx Traffic Faults or Alarms exists                                                                                                 |  |
|                  | Orange | A Tx Traffic Alarm exists                                                                                                    |  |
|                  | Red    | A Traffic Fault exists                                                                                                    |  |
|                  | Off    | Demod Only                                                                                                    |  |
|                  | Green  | No Rx Traffic Faults or Alarms exists                                                                                                 |  |
| Dy Ctatus        | Orange | A Rx Traffic Alarm exists                                                                                                    |  |
| RX Status        | Red    | A Rx Fault exists                                                                                                    |  |
|                  | Off    | Demod Faults are masked                                                                                                    |  |
| Tx On            | Green  | Transmitter is currently on. This indicator reflects the actual condition of the transmitter, as opposed to the programmed condition. |  |
|                  | Off    | Transmitter is currently OFF.                                                                                                    |  |
| Stored<br>Events | Orange | Stored Events are logged.                                                                                                    |  |
|                  | Off    | No Stored Events.                                                                                                    |  |
| IE Look          | Green  | Demod has constellation lock.                                                                                                    |  |
| IF LOCK          | Off    | No constellation lock.                                                                                                    |  |
| Data Lock        | Green  | Decoder is locked.                                                                                                    |  |
|                  | Off    | Decoder is not locked.                                                                                                    |  |
| Remote           | Green  | The Unit is in Remote Communication Mode.                                                                                             |  |
|                  | Off    | The Unit is in Local Mode – remote monitoring is possible, but no remote control                                                      |  |
| Test Mode        | Orange | A Test Mode is selected (Example: IF Loopback)                                                                                        |  |
|                  | Off    | No Test Mode is selected.                                                                                                    |  |
| Encryption<br>On | Green  | Encryption is Enabled.                                                                                                    |  |
|                  | Off    | Encryption is Disabled.                                                                                                    |  |

### 5.2.3 Vacuum Fluorescent Display (VFD)

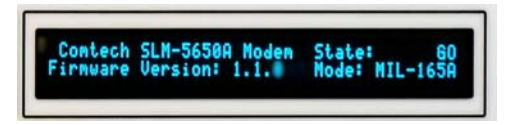

The SLM-5650A features a Vacuum Fluorescent Display (VFD). The VFD is an active display showing two lines of 40 characters each. It produces a blue light, the brightness of which can be controlled by the

User. Compared to a Liquid Crystal Display (LCD), it has greatly superior viewing characteristics and does not suffer problems of viewing angle or contrast.

On most menu screens, the user will observe a flashing solid block cursor, which blinks at a onceper-second rate. This indicates the currently selected item, digit, or field. Where this solid block cursor would obscure the item being edited (for example, a numeric field) the cursor will automatically change to an underline cursor.

#### 5.3 Front Panel Menu

The user can fully control and monitor the operation of the SLM-5650A from the front panel, using the keypad and display. Nested menus are used, which display all available options, and prompt the user to carry out a required action.

All functions are accessible at the front panel by entering one of six predefined Function Select categories or levels:

- Configuration
- Monitor
- Test
- Save/Load
- Utility

## 5.3.1 Menu Matrix

| SELECT:       | Para  | Function              | Para    | Selectable Parameters                                                |
|---------------|-------|-----------------------|---------|----------------------------------------------------------------------|
| Configuration | 5.4.1 |                       |         |                                                                      |
|               |       | Тх                    | 5.4.1.1 | Mod, DataRate, Overhead, Frequency, Power, Clocking, Misc            |
|               |       | Rx                    | 5.4.1.2 | Demod, DataRate, Overhead, Frequency, Acquisition, Buffer, Misc, CnC |
|               |       | Mode                  | 5.4.1.3 | Mode, FreqBand, Interface                                            |
|               |       | AUPC                  | 5.4.1.4 | Local, Remote, Async, Logging                                        |
|               |       | Transec               | 5.4.1.5 | State, PassPhrase, Module IP Address, Gateway                        |
|               |       | Ref                   | 5.4.1.6 | Internal, Ext-1 MHz, Ext-5 MHz, Ext-10 Mhz                           |
|               |       | Mask                  | 5.4.1.7 | TxData, RxData, Eb/No Threshold,<br>DemodFaults                      |
|               |       | Reset                 | 5.4.1.8 |                                                                      |
|               |       | Remote                | 5.4.1.9 | Mode, SerialConfig, EthernetConfig                                   |
| Monitor       | 5.4.2 |                       |         |                                                                      |
|               |       | Alarms                | 5.4.2.1 | Transmit, Receive, Unit                                              |
|               |       | Event-Log             | 5.4.2.2 | View, Clear-All, ModemParameters                                     |
|               |       | Rx-Params             | 5.4.2.3 |                                                                      |
|               |       | CnC                   | 5.4.2.4 | (Future)                                                             |
|               |       | Stats                 | 5.4.2.5 | View, Clear-All, Config                                              |
|               |       | Gigabit IF Statistics | 5.4.2.6 |                                                                      |
| Test          | 5.4.3 |                       |         |                                                                      |
|               |       | Carrier               |         | Normal, Tx-CW, Tx-1,0                                                |
|               |       | Loopback              |         | Normal, IF, I/O1                                                     |
|               |       | Bert                  |         | Tx, Pattern, Errins, Reset, Rx                                       |
|               |       | LampTest              |         |                                                                      |
| Save/Load     | 5.4.4 |                       |         |                                                                      |
|               |       | Save/Load             |         | Loc, Action                                                          |
| Utility       | 5.4.5 |                       |         |                                                                      |
|               |       | RT-CLK                |         |                                                                      |
|               |       | RefAdjust             |         |                                                                      |
|               |       | ID                    |         |                                                                      |
|               |       | Display               |         |                                                                      |
|               |       | Temp                  |         |                                                                      |
|               |       | AGC                   |         |                                                                      |
|               |       | Alarm                 |         |                                                                      |
|               |       | PwrCal                |         |                                                                      |
|               |       | Firmware              | 5.4.5.1 | Information, Select                                                  |
|               |       | FAST                  | 5.4.5.2 |                                                                      |

### 5.3.2 Opening Screen

This screen is displayed when power switch is in the On position:

| Comtech SLM-5650A Modem | Status: | GO    |
|-------------------------|---------|-------|
| Firmware Version x.x.x  | Mode:   | TURBO |

The bottom line displays the internal software version and the selected mode of operation. Press [ENT] to go to the Main Menu screen.

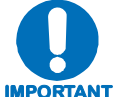

Go to CONFIG: MODE and set the MODEM type, the FREQBAND, and the INTERFACE type prior to preceding with the rest of the modem IMPORTANT configuration.

#### 5.4 SELECT (Main) Menu

#### SELECT: Configure Monitor Test Save/Load Utility

The following selections are available:

| Configure | Permits user to fully configure the modem.                                                                                                    |
|-----------|----------------------------------------------------------------------------------------------------|
| Monitor   | Permits user to monitor the alarm status of the unit, to view the log of stored events, and to display the Receive Parameters screen and clear all stored faults. |
| Test      | Permits user to configure the modem into one of several Test modes.                                                                                               |
| Save/Load | Permits user to save and retrieve up to 10 different modem configurations.                                                                                        |
| Utility   | Permits user to perform miscellaneous functions, such as setting the Real-<br>Time Clock, adjusting the display brightness, etc.                                  |

### SELECT: CONFIG

The following choices are presented:

| Tx (Transmit) | Permits user to configure the Tx parameters. This menu is not accessible if the modem has been set to Demod Only.                             |
|---------------|----------------------------------------------------------------------------------------------------|
| Rx (Receive)  | Permits user to configure the Rx parameters.                                                                                                  |
| Mode          | Permits user to configure the modem operating modes.                                                                                          |
| AUPC          | Permits user to configure the AUPC parameters. This menu is selectable only if the modem type has been set to AUPC.                           |
| Transec       | Permits user to configure the Transec Module operation.                                                                                       |
| Ref           | Permits user to configure the modem reference.                                                                                                |
| Mask          | Permits user to mask selected alarms.                                                                                                    |
| Reset         | Permits user to reset the modem to a default status.                                                                                          |
| Remote        | Permits user to define whether the unit is being controlled locally or remotely as well as the communication parameters (see Important note). |

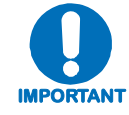

The modem may be monitored over the remote control interface at any time. When in Local mode, however, configuration parameters may only be changed through the front panel.

## 5.4.1.1 CONFIG: Tx

| Tx: Mod DataRate Overhead Frequency |                                                                                                    |  |  |
|-------------------------------------|----------------------------------------------------------------------------------------------------|--|--|
| Power                               | Clocking Misc (◀▶E)                                                                                             |  |  |
|                                     |                                                                                                    |  |  |
| Mod                                 | Permits user to select: FEC, Type, Rate, RS, Diff, and Scrambler.                                               |  |  |
| DataRate                            | Permits user to enter a selected data rate and view the symbol rate. (See Appendix B. OPERATIONS GUIDE.)        |  |  |
| Overhead                            | Permits user to select the overhead type, view the overhead rate, select the Reed Solomon Code Word, and depth. |  |  |
| Frequency                           | Permits user to select the desired frequency and spectral inversion.                                            |  |  |
| Power                               | Permits user to select desired output power level and state of the output.                                      |  |  |
| Clocking                            | Permits user to select the transmit clock source and SCT reference.                                             |  |  |
| Misc                                | Permits user to select CLK/DataPhase and BPSK Bit Ordering.                                                     |  |  |
#### CONFIG: $Tx \rightarrow Mod$

```
Mod: FEC:VIT Type:QPSK Rate:1/2
RS:Off Diff:On Scram:OM-73 (◀►E)
```

Select the **Mod** type using the  $\triangleleft \triangleright$  arrow keys to scroll through all the choices, as follows. The user should then press [ENT].

| FEC                  | <ul> <li>(VIT or NONE are standard; TURBO or SEQ are optional):</li> <li>VIT (Viterbi) is a K=7 convolutional encoder.</li> <li>NONE means Uncoded.</li> <li>TURBO means Turbo Product Code, which is a block code.</li> <li>SEQ means Sequential Encoder/Decoder.</li> </ul>                                                                                             |
|----------------------|----------------------------------------------------------------------------------------------------|
| Type<br>(Modulation) | <ul> <li>(BPSK, QPSK, or OQPSK are standard; 8PSK or 16QAM are optional):</li> <li>BPSK stands for Bi Phase Shift Keying.</li> <li>QPSK stands for Quadrature Phase Shift Keying.</li> <li>OQPSK stands for Offset Quadrature Phase Shift Keying.</li> <li>8PSK stands for 8 Phase Shift Keying.</li> <li>16QAM stands for 16 Quadrature Amplitude Modulation.</li> </ul> |
| Rate                 | Viterbi: 1/2, 2/3, 3/4, 5/6, or 7/8<br>Uncoded: 1/1<br>Turbo: 5/16, 21/44, 3/4, 7/8, or 17/18<br>Sequential:1/2, 3/4, 7/8                                                                                                    |
| RS                   | Reed Solomon Encoder: <b>On</b> or <b>Off</b>                                                                                                    |
| Diff                 | Differential Encoder: <b>On</b> or <b>Off</b>                                                                                                    |
| Scram:               | Scrambling is for energy dispersal: V.35, MOD-V.35, IBS, TURBO, OM73, Synch, or Off                                                                                                    |
| V.35                 | ITU standard                                                                                                    |
| MOD-V.35             | EF Data Closed Network with Reed Solomon compatible (modified V.35)                                                                                                    |
| IBS                  | Used for IESS-309 operation                                                                                                    |
| Turbo                | Synchronous scrambler synchronized to the Turbo block                                                                                                    |
| OM73                 | Linkabit OM-73 modem compatibility mode                                                                                                    |
| Synch                | Synchronous scrambler synchronized to the Reed-Solomon.                                                                                                    |

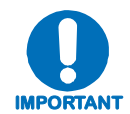

When changing modulation type, the data rate must be set to a rate supported by the modulation type or the change to the modulation type will not be allowed. Some choices will only be visible if the modem is set to a compatible mode or if an option is installed or enabled.

### CONFIG: Tx → DataRate

 Tx Data Rate:
 020000.000 kbps

 Sym Rate:
 0266666666 ksps (◀▶▼▲E)

The user can enter the desired data rate in kilobits using step 1 or step 2 as follows:

- 1. Use the number keypad and enter the desired data rate (see **Appendix B. OPERATIONS GUIDE**).
- 2. Use the  $\triangleleft \triangleright \checkmark \blacktriangle$  arrow keys to scroll up and down to select the desired data rate. When scrolling data rate, the symbol rate will automatically be recalculated and displayed.

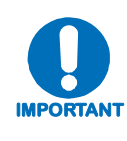

When entering the data rate, the following interactions need to be taken into account. If the modulation type selected is 8-PSK or 16-QAM the minimum data rate allowed is 256 kbps. When changing certain parameters like modem type, the data rate will default to 64 kbps or 256 kbps. The calculated symbol rate is displayed for the user. This is helpful for determining the occupied bandwidth required for the selected modulation type, code rate and overhead.

### CONFIG: Tx → Overhead

| Tx: | Overhead:None | Rate: N/A       |
|-----|---------------|-----------------|
|     | RS-CW:N/A     | Depth:N/A (◀▶E) |

Select the desired **Overhead**, **Rate**, **RS-CW**, and **Depth** and then press [ENT].

| Overhead | (IESS-308, IESS-309 are standard; AUPC is optional)                                    |  |
|----------|----------------------------------------------------------------------------------------|--|
| Rate     | 96 kbps (IESS-308), 1/15 (IESS-309 or AUPC), N/A (None)                                |  |
| RS-CW    | 126/112, 194/178, 208/192, 219/201, 220/200, 225/205,<br>(Reed Solomon Code Word, N/K) |  |
| Depth    | 4, 8 or 16 (Interleaving depth)                                                        |  |

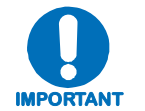

Some selections will only be visible if the modem is set to a compatible mode or if an option is installed or enabled.

#### CONFIG: Tx $\rightarrow$ Frequency

```
Tx Frequency: 1955.0000 MHz
Spectrum: Normal (◀▶▲▼E)
```

Edit the **Tx Frequency**, using either step 1 or 2:

- 1. Key in the desired frequency using the numbered keypad.
- 2. Select the digit to be edited, using the ◀ ▶ arrow keys. The value of the digit is then changed using the ▲ ▼ arrow keys. The user should then press [ENT]

| 7/140 MHz | 52-88, 104-176 MHz (in 100 Hz steps)                                                              |
|-----------|---------------------------------------------------------------------------------------------------|
| L-Band    | 950-2000 MHz (in 100 Hz steps)                                                                    |
| Spectrum  | <b>Normal</b> or <b>Invert</b> (used to counteract frequency converters that invert the spectrum) |

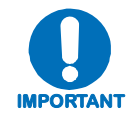

When entering an IF frequency, the M&C will check the occupied bandwidth calculated from the data rate, modulation type, code rate and overhead and will not allow an IF frequency to be entered if the occupied bandwidth falls outside of the minimum or maximum IF frequencies.

#### CONFIG: Tx $\rightarrow$ Power

| $\mathbf{T}\mathbf{x}$ | Power: | State:On | Level:-20.0 | )       |
|------------------------|--------|----------|-------------|---------|
|                        |        | Control: | Normal      | (◀▶▲▼E) |

| State   | Permits user to select <b>On</b> or <b>Off</b> .                                                                                                    |  |  |
|---------|----------------------------------------------------------------------------------------------------|--|--|
| Level   | <ul> <li>Permits user to edit the Power Level from -40 dBm to +10 dBm in 0.1 dB steps by:</li> <li>1. Keying in the desired number using the keypad.</li> <li>2. Selecting the digit to be edited using the ◄► arrow keys. The value of the digit is then changed using the ▲▼arrow keys.</li> <li>3. The user should then press [ENT].</li> </ul>                                                                                                    |  |  |
| Control | Permits user to select <b>Normal</b> , <b>RTS</b> , or <b>VSAT</b> .<br><b>RTS</b> is an interface signaling control. It stands for Request to Send. If enabled<br>RTS can be used to control the output state of the modulator. Only available<br>when using either the EIA-530 or HSSI interface.<br>When <b>VSAT</b> is selected, the output state of the modulator is controlled by the<br>demodulator carrier detect status. Modulator output will be enabled when the<br>demodulator is detected, and disabled otherwise. |  |  |

### CONFIG: $Tx \rightarrow Clocking$

Tx Clocking: CLK Source: SCT (◀►E) SCT Ref: Reference

#### Select **Clk Source** or **SCT Ref**, then press **[ENT]**.

| Clk Source | <ul> <li>SCT or Tx-Terr:</li> <li>SCT stands for Send Clock Timing and is provided as an output to provide a clock reference for the user.</li> <li>Tx-Terr stands for the transmit clock input on the selected data interface.</li> </ul> |
|------------|----------------------------------------------------------------------------------------------------|
|            | <b>Reference</b> , <b>DataSrcSync</b> , or <b>Looptiming</b> :<br>If <b>Reference</b> is selected, SCT will be generated from the modem's 10 MHz<br>reference (this could be derived from and external reference if selected.              |
| SCT Ref    | <b>DataSRCSync</b> stands for Data Source Synchronization. This is an operational mode where no clock is provided on the interface and a clock is generated such that it is phase locked to the incoming data stream.                      |
|            | <b>Looptiming</b> is when the clock generated from the received carrier is used as a reference for generating SCT.                                                                                                    |

#### CONFIG: $Tx \rightarrow Misc$

|   | Tx Misc: | Clk/DataPhase | BitOrdering |
|---|----------|---------------|-------------|
|   |          |               | (◀▶Е)       |
| 2 |          |               |             |

Select Clk/DataPhase or BitOrdering, then press [ENT].

| ClkPhase /  | Tx Clock Phase: <b>Normal</b> or <b>Inverted</b>                   |
|-------------|--------------------------------------------------------------------|
| DataPhase   | Tx Data Phase: <b>Normal</b> or <b>Inverted</b>                    |
| BitOrdering | Tx Bit Ordering (for BPSK compatibility): Standard or Non-Standard |

#### 5.4.1.2 CONFIG: Rx

| Rx: Demod<br>Acqui | DataRate Overhead Frequency<br>sition Buffer Misc CnC (◀▶E)                                                                                                    |  |  |
|--------------------|----------------------------------------------------------------------------------------------------|--|--|
| Demod              | Permits user to select <b>FEC_Type_Rate_RS_Diff</b> and <b>Descrambler</b>                                                                                       |  |  |
| DataRate           | Permits user to enter a selected data rate. (See Appendix B. OPERATIONS GUIDE.)                                                                                  |  |  |
| Overhead           | Permits user to select the overhead type, view the overhead rate, select the Reed Solomon Code Word, and depth.                                                  |  |  |
| Frequency          | Permits user to select desired frequency and spectral inversion.                                                                                                 |  |  |
| Acquisition        | Permits user to select acquisition range and reacquisition time period.                                                                                          |  |  |
| Buffer             | Permits user to select buffer reference clock source, recenter, the buffer size, Bit mode or millisecond mode and external Framing for Plesiochronous operation. |  |  |
| Misc               | Permits user to select Clk and Data Phase, BPSK Bit Ordering, and Eb/No Threshold.                                                                               |  |  |
| CnC                | (Future)                                                                                                    |  |  |

Note: Framing is applicable only when using externally framed data, with the following formats: T1 or E1 G.704; T2 G.743, G.704, G.707; and E2 G.742, G.704, G.745.

#### CONFIG: $Rx \rightarrow Demod$

```
Demod: FEC:VIT Type:BPSK Rate:3/4
RS:N/A Diff:On Descram:OM-73 (< E)
```

Select the **Demod**, **Type**, **RS**, **Diff**, and **Descram**. Use the **◄** ► arrow keys to scroll through all the choices. The user should then press [ENT].

| FEC                                  | <ul> <li>(VIT or NONE are standard; TURBO or SEQ are optional):</li> <li>VIT (Viterbi) is a K=7 convolutional encoder.</li> <li>NONE means Uncoded.</li> <li>TURBO means Turbo Product Code, which is a block code.</li> <li>SEQ means Sequential Encoder/Decoder.</li> </ul>                                                                                             |
|--------------------------------------|----------------------------------------------------------------------------------------------------|
| Type<br>(Modulation)                 | <ul> <li>(BPSK, QPSK, or OQPSK are standard; 8PSK or 16QAM are optional):</li> <li>BPSK stands for Bi Phase Shift Keying.</li> <li>QPSK stands for Quadrature Phase Shift Keying.</li> <li>OQPSK stands for Offset Quadrature Phase Shift Keying.</li> <li>8PSK stands for 8 Phase Shift Keying.</li> <li>16QAM stands for 16 Quadrature Amplitude Modulation.</li> </ul> |
| Rate                                 | Viterbi: 1/2, 2/3, 3/4, 5/6, or 7/8<br>Uncoded: 1/1<br>Turbo: 5/16, 21/44, 3/4, 7/8, or 17/18<br>Sequential:1/2, 3/4, 7/8                                                                                                    |
| RS                                   | Reed Solomon Decoder: On or Off                                                                                                    |
| Diff Differential Decoder: On or Off |                                                                                                    |
| Descram:                             | Descrambling: V.35, MOD-V.35, IBS, TURBO, OM73, Synch, or Off                                                                                                    |
| V.35                                 | ITU standard                                                                                                    |
| MOD-V.35                             | EF Data Closed Network with Reed Solomon compatible (modified V.35)                                                                                                    |
| IBS                                  | Used for IESS-309 operation                                                                                                    |
| Turbo                                | Synchronous descrambler synchronized to the Turbo block                                                                                                    |
| ОМ73                                 | OM-73 Linkabit modem compatibility mode                                                                                                    |
| Synch                                | Synchronous descrambler synchronized to the Reed-Solomon frame.                                                                                                    |

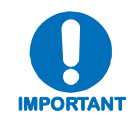

When changing Modulation type the data rate must be set to a rate supported by the modulation type or the change to the modulation type will not be allowed. Some choices will only be visible if the modem is set to a compatible mode or if an option is installed or enabled.

#### CONFIG: Rx → DataRate

```
        Rx Data Rate:
        020000.000 kbps

        Sym Rate:
        02666666.666 ksps (◀▶▼▲E)
```

The user can enter the desired data rate using either Method 1 or Method 2 as follows:

#### Method Procedure

- 1 Use the number keypad and enter the desired data rate (see **Appendix B. OPERATIONS GUIDE**.)
- 2 Use the ◀ ► ► ▲ arrow keys to scroll up and down to select the desired data rate or symbol rate. When scrolling data rate the symbol rate will be automatically recalculated and displayed.

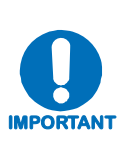

When entering the data rate, the following interactions need to be taken into account. If the modulation type selected is 8-PSK or 16-QAM the minimum data rate allowed is 256 kbps. When changing certain parameters like modem type, the data rate will default to 64 kbps or 256 kbps. The calculated symbol rate is displayed for the user. This is helpful for determining the occupied bandwidth required for the selected modulation type, code rate and overhead.

#### CONFIG: Rx → Overhead

| Rx: | Overhead:None | Rate: N/A       |
|-----|---------------|-----------------|
|     | RS-CW:N/A     | Depth:N/A (◀▶E) |

Select the desired Overhead, Rate, RS-CW, and Depth, then press [ENT].

| Overhead | (IESS-308, IESS-309 are standard; AUPC is optional)                                   |
|----------|---------------------------------------------------------------------------------------|
| Rate     | 96 kbps (IESS-308), 1/15 (IESS-309 or AUPC), N/A (none)                               |
| RS-CW    | 126/112, 194/178, 208/192, 219/201, 220/200, 225/205<br>(Reed Solomon Code Rate, N/K) |
| Depth    | 4, 8 or 16 (Deinterleaving depth)                                                     |

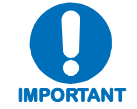

Some selections will only be visible if the modem is set to a compatible mode or if an option is installed or enabled.

#### CONFIG: $Rx \rightarrow$ Frequency

```
Rx Frequency: 1955.0000 MHz
Spectrum: Normal (◀►E)
```

Edit the **Rx Frequency** value using either Method 1 or Method 2:

| Method | Procedure                                                                                                    |                                                                                                   |  |
|--------|----------------------------------------------------------------------------------------------------|---------------------------------------------------------------------------------------------------|--|
| 1      | Key in the desired frequency using the numbered keypad                                                                                                    |                                                                                                   |  |
| 2      | Select the digit to be edited, using the ◀ ▶ arrow keys. The value of the digit is then changed using the ▲ ▾ arrow keys. The user should then press [ENT]. |                                                                                                   |  |
|        | 7/140 MHz 52-88, 104-176 MHz (in 100 Hz steps)                                                                                                    |                                                                                                   |  |
|        | L-Band                                                                                                    | 950-2000 MHz (in 100 Hz steps)                                                                    |  |
|        | Spectrum                                                                                                    | <b>Normal</b> or <b>Invert</b> (used to counteract frequency converters that invert the spectrum) |  |

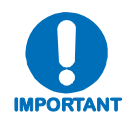

When entering an IF frequency, the M&C will check the occupied bandwidth calculated from the data rate, modulation type, code rate and overhead, and will not allow an IF frequency to be entered if the occupied bandwidth falls outside of the minimum or maximum IF frequencies.

### CONFIG: $Rx \rightarrow Acquisition$

| Acquisition: | Range: | 0001.000 KHz                                                                |
|--------------|--------|-----------------------------------------------------------------------------|
|              | Reacq: | 000 Seconds ( $\triangleleft \blacktriangleright \checkmark \triangleq E$ ) |

Edit the Rx Acquisition value using either Method 1 or Method 2:

| Method                                                         | Procedure                                                                                                    |                                                                                                    |
|----------------------------------------------------------------|----------------------------------------------------------------------------------------------------|----------------------------------------------------------------------------------------------------|
| 1                                                              | Key in the desired frequency range using the numbered keypad                                                                                                |                                                                                                    |
| 2                                                              | Select the digit to be edited, using the ◀ ▶ arrow keys. The value of the digit is then changed using the ▲ ▼ arrow keys. The user should then press [ENT]. |                                                                                                    |
| Range Demodulator Acquisition range: 0 to 60 kHz in 1 Hz steps |                                                                                                    | Demodulator Acquisition range: 0 to 60 kHz in 1 Hz steps                                                                                                    |
|                                                                | Reacq                                                                                                    | Hold off time before the demodulator reverts to normal acquisition: 0 to 999 seconds. During the holdoff, the demodulator will stay centered on the last known frequency position of the carrier for faster reacquisition. |

### CONFIG: Rx → Buffer

Buffer: Src:RX-Sat Center: Y/N ExtClk Size:00001024 Mode:Bits Framing (◀►E)

| Src      | <ul> <li>Rx-Sat, Int, Tx-Terr, or ExtClk.</li> <li>Rx-Sat is the recovered clock from the received carrier.</li> <li>Int is a clock synthesized from the modems reference (internal or external).</li> <li>Tx-Terr is the transmit clock supplied by the user.</li> <li>ExtClk is the external clock supplied by the user when using the optional G.703 interface.</li> </ul> |
|----------|----------------------------------------------------------------------------------------------------|
| Center   | By selecting center, the buffer can be manually centered. The buffer is automatically centered when the demodulator locks. Select <b>Yes</b> or <b>No.</b>                                                                                                    |
| ExtClk   | Sets the frequency of the external G.703 clock. Valid selections are <b>RxDataRate</b> , <b>5MHz</b> , <b>10 MHz</b> , or <b>20 MHz</b> .                                                                                                    |
| Size     | If Mode is set to <b>Bits</b> , the minimum size is 128 to a maximum of 4,194,304 in 16 bit steps.<br>If Mode is set to <b>mSec</b> (milliseconds), the minimum size is 2 to a maximum of 60 in 1 mSec steps.                                                                                                    |
| Mode     | Buffer size format: <b>Bits</b> or <b>mSec</b> .                                                                                                    |
| Framing: | If selected, this permits the buffer to operate in a plesiochronous mode when running externally framed data.                                                                                                    |
|          | If buffer mode is set to mSec and Rx data rate is 1544 kbps (T1), 2048 (E1), 6312 kbps (T2), or 8448 kbps (E2), then the selected framing card will be used to calculate the required buffer size so that the buffer will slip properly.                                                                                                    |
| T1       | G704 or None                                                                                                    |
| E1       | G704 or None                                                                                                    |
| T2       | G704, G743, G747, or None                                                                                                    |
| E2       | G704, G742, G745, or None                                                                                                    |
| While    | e the framing selections show up in the menus regardless of                                                                                                    |

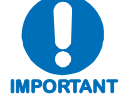

While the framing selections show up in the menus regardless of which interface is plugged in, they will only have effect if the Buffer Mode is set to mSec.

#### CONFIG: $Rx \rightarrow Misc$

Rx Misc: Clk/DataPhase BitOrdering Eb/No Threshold (◀▶E)

Select Clk/DataPhase, BitOrdering or Eb/No Threshold, then press [ENT].

| ClkPhase /<br>DataPhase | Rx Clock Phase, Normal or Inverted<br>Rx Data Phase, Normal or Inverted                                                                                        |
|-------------------------|----------------------------------------------------------------------------------------------------|
| BitOrdering             | Rx Bit Ordering (for BPSK compatibility), Standard or Non-Standard                                                                                             |
| Eb/No<br>Threshold      | 0.1 to 20 dB in 0.1 dB steps, this sets an Eb/No threshold such that when the received carrier Eb/No is less than the set value, the Rx threshold alarm is set |

### 5.4.1.3 CONFIG $\rightarrow$ Mode

| Mode:   | Modem: TURBO | FreqBand:L | -Band |
|---------|--------------|------------|-------|
| Interfa | ace:EIA-530  | Mode:N/A   | (◀▶Е) |

Select Modem Type, FreqBand, or Interface, then press [ENT].

#### Modem:

| OM-73          | Selects Linkabit OM-73 modem compatibility mode.                                                                                                    |  |  |
|----------------|----------------------------------------------------------------------------------------------------|--|--|
| MIL-165A       | Selects functionality defined by MIL-STD-188-165A.                                                                                                    |  |  |
| IESS-308       | Selects functionality defined by IESS-308, the Intelsat Intermediate Data Rate standard.                                                                                                    |  |  |
| IESS-309       | Selects functionality defined by IESS-309, the Intelsat Business Services standard.                                                                                                    |  |  |
| IESS-310       | Selects functionality defined by IESS-310, the Intelsat 8-PSK Intermediate Data Rate standard.                                                                                                    |  |  |
| TURBO          | Selects functionality defined by IESS-315 plus Comtech EF Data Turbo mode interoperability.                                                                                                    |  |  |
| 16QAM          | Mode permits 16-QAM to be selected as a modulation type.                                                                                                    |  |  |
| AUPC           | Mode permits Automatic Uplink Power Control to be used.                                                                                                    |  |  |
| TXBURST        | Mode should be selected when unit is a Vipersat Remote Modem.                                                                                                    |  |  |
| RXBURST        | Mode should be selected when unit is a Vipersat Hub Modem.                                                                                                    |  |  |
| Frequency Band | Permits user to select: 70/140 MHz (52 – 88 MHz, 104 – 176 MHz) or<br>L-Band (950 – 2000 MHz)                                                                                                    |  |  |
| Interface      | <ul> <li>Permits user to select:</li> <li>EIA-530 (native interface, standard equipment)</li> <li>HSSI (native interface, standard equipment)</li> <li>Network Processor (optional data interface)</li> <li>GigaBit Ethernet (optional data interface)</li> <li>G.703 (BAL) (optional data interface)</li> <li>G.703 (UNBAL) (optional data interface)</li> <li>LVDS (optional data interface)</li> </ul> |  |  |
| Mode           | N/A (If Network Processor is not selected)<br>Network Processor Working Mode:<br>• RtrVSHub<br>• RtrVSHEx<br>• RtrVSRem<br>• RtrVSRex<br>• RtrVSREx<br>• RtrMPHub<br>• RtrMPRem<br>• RtrPtoP<br>• Bridge                                                                                                    |  |  |

When selecting an IF frequency band, both transmit and receive operate in the selected band. Operation of transmit in one IF frequency band and the receive in the other IF frequency band is not permitted.

When selecting a data interface type, a native interface can be selected even if an optional interface is installed, but an optional interface can only be selected if it is installed. Both transmit and receive must use the selected interface type. Transmitting using one interface type and receiving using another interface type is not permitted.

#### 5.4.1.4 CONFIG: AUPC $\rightarrow$ Local

```
Local AUPC: Enable: Off Power Settings
Target Setting Carrier Loss Action (<>E)
```

Select either Enable, Power Settings, Target Settings, or Power Loss Action, then press [ENT].

| Enable                 | Permits user to enable AUPC on the local modem: On or Off.                                                                                                    |
|------------------------|----------------------------------------------------------------------------------------------------|
| Power Settings         | Nominal Output Power: -40 to +10 dB<br>Min Output Power: -40 to +10 dB<br>Max Output Power: -40 to +10 dB                                                                                                    |
| Target Setting         | Eb/No: Permits user to set the Target Eb/No for AUPC.<br>(Range: 3.2 to 16.0 dB.)<br>Rate of Change: Permits user to set the maximum tracking rate.<br>(Range: 0.5 to 6.0 dB per minute in 0.5 dB increments.)                                  |
| Carrier Loss<br>Action | Local permits user to set the action of the local modem when it loses carrier detect (Hold, Nominal, Maximum).<br>Remote permits user to set the action of the local modem when the remote modem loses carrier detect (Hold, Nominal, Maximum). |

#### CONFIG: AUPC → Remote

| Remote  | AUPC:   | Enable  | e: Of | fВ | asebandL: Off |
|---------|---------|---------|-------|----|---------------|
| Tx Patt | tern: ( | Off BEI | R: LO | SS | (◀▶Е)         |

Select either Enable, BasebandL, or Tx Pattern, then press [ENT].

| Enable     | Permits user to view or modify the status of the remote modem's AUPC Enable: <b>On</b> or <b>Off</b> .                                                                                                    |
|------------|----------------------------------------------------------------------------------------------------|
| BasebandL  | Permits user to view or modify the status of the remote modem's I/O Loopback #1 setting: <b>On</b> or <b>Off</b> .                                                                                                    |
| Tx Pattern | Permits user to view or modify the status of the remote modem's Tx pattern substitution: <b>On</b> or <b>Off</b> .<br><b>Note:</b> In order to maintain compatibility with older Comtech EF Data modems, only 2047 pattern substitution is supported. |
| BER        | Permits user to monitor BER of the remote modem. The remote modem shall have Tx Pattern set to <b>On</b> and the local modem shall be transmitting a 2047 pattern.                                                                                    |

### CONFIG: AUPC $\rightarrow$ ASYNC

ASYNC: TxBaud:1200 TxFormat:7E2 (◀▶E) Type:232 RxBaud:1200 RxFormat:7E2

Select either TxBaud, TxFormat, Type, RxBaud or RxFormat, then press [ENT].

| TxBaud       | Permits user to select the Aync Channel Tx Baud Rate (110, 150, 300, 600, 1200, 2400, 4800, 9600, 19200 or 38400).          |
|--------------|----------------------------------------------------------------------------------------------------|
| TxFormat     | Permits user to select the Aync Channel Tx Character Format (7N1, 7E1, 7O1, 7N2, 7E2, 7O2, 8N1, 8E1, 8O1, 8N2, 8E2 or 8O2). |
| Туре         | Permits user to Aync Channel communications protocol (232, 485-2W or 485-4W).                                               |
| RxBaud       | Permits user to select the Aync Channel Rx Baud Rate (110, 150, 300, 600, 1200, 2400, 4800, 9600, 19200 or 38400).          |
| RxFormat     | Permits user to select the Aync Channel Rx Character Format (7N1, 7E1, 7O1, 7N2, 7E2, 7O2, 8N1, 8E1, 8O1, 8N2, 8E2 or 8O2). |
| IMPORTANT MA | ax Tx or Rx baud rate is limited to 1.875% of the primary data rate.                                                        |

#### CONFIG: AUPC $\rightarrow$ Logging

| AUPC | Statistics: | View   | Clear-All |       |
|------|-------------|--------|-----------|-------|
|      |             | Config |           | (◀▶Е) |

Select either View, Clear-All, or Config, then press [ENT].

| View      | Permits user to view the stored AUPC statistics.                                                                                                    |
|-----------|----------------------------------------------------------------------------------------------------|
| Clear-All | Permits user to clear all stored AUPC statistics.                                                                                                    |
| Config    | Permits user to set the interval that the statistics are stored. This ranges from 10 minutes to 90 minutes in 10 minute steps. The function can also be disabled. |

#### 5.4.1.5 CONFIG: Transec

| TRANSEC:  | State:   | Encrypt | ed Pa | ssPhrase |
|-----------|----------|---------|-------|----------|
| Module II | P Addres | ss Ga   | teway | (◀▶E)    |

Select either State, PassPhrase, Module IP Address, or Gateway, then press [ENT].

| State                | Encrypted or Bypass.                                                                  |
|----------------------|---------------------------------------------------------------------------------------|
| PassPhrase           | Allow the entry of an Alphanumeric PassPhrase of 10 to 32 characters.                 |
| Module IP<br>Address | Permits user to set the Transec Modules Management IP address and subnet Mask length. |
| Gateway              | Permits user to set the TRANSEC Module's IP Gateway.                                  |

#### 5.4.1.6 CONFIG: Ref

| Reference: | Internal  | Ext-1Mhz |       |
|------------|-----------|----------|-------|
| E          | xt-5Mhz E | xt-10Mhz | (◀▶Е) |

Select Internal, Ext-1Mhz, Ext-5Mhz or Ext-1Mhz, then press [ENT].

| Internal  | Permits user to select :<br>Internal high stability ovenized 10 MHz oscillator                                                             |
|-----------|----------------------------------------------------------------------------------------------------|
| Ext-1MHz  | Permits user to select:<br>An external 1 MHz reference (accepts sine wave or square wave and locks<br>the internal reference to the 1 MHz) |
| Ext-5MHz  | Permits user to select:<br>An external 5 MHz reference (accepts sine wave or squarewave and locks<br>the internal reference to the 5 MHz)  |
| Ext-10MHz | Permits user to select:<br>An external 10 MHz reference (accepts sinewave or squarewave and locks<br>the internal reference to the 10 MHz) |

#### 5.4.1.7 CONFIG: Mask

| Mask: TxData RxData Eb/No Threshold<br>DemodFaults( <> E) |                                                                                                    |  |
|-----------------------------------------------------------|----------------------------------------------------------------------------------------------------|--|
|                                                           |                                                                                                    |  |
| TxData                                                    | Permits user to select : Masked, Activity, or AIS, (this alarm monitors data activity on the transmit data interface).                              |  |
| RxData                                                    | Permits user to select : Masked, Activity, or AIS, (this alarm monitors the received data activity).                                                |  |
| Eb/No<br>Threshold                                        | Permits user to select : Masked or Active, (this alarm monitors the receive Eb/No of the demodulator and compares it to the Eb/No threshold value). |  |
| Demod Faults                                              | Permits user to select : Masked or Active, (this alarm will mask all demod faults and alarms).                                                      |  |

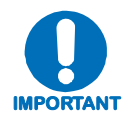

When selecting masked for a given alarm, if the condition occurs the alarm will not be set. Activity or active means the alarm is enabled. AIS stands for Alarm Indication Signaling. This will put out all ones allowing the connected equipment to recognize that there is an alarm condition.

#### 5.4.1.8 CONFIG: Remote

| Remote Cont<br>SerialCo<br>(◀▶E) | crol: Mode:Serial<br>onfig EthernetConfig                                                                                                    |  |
|----------------------------------|----------------------------------------------------------------------------------------------------|--|
|                                  |                                                                                                    |  |
| Mode                             | Permits user to select <b>Local</b> , <b>Serial</b> or <b>Serial+Ethernet</b> .<br><b>Local</b> mode will limit the remote control to only be able to monitor the status of the modem. |  |
| SerialConfig                     | Permits user to select and configure Interface, Format and Baudrate for serial communications.                                                                                         |  |
| EthernetConfig                   | Permits user to select and configure IP Address/Range, MAC, Gateway, SNMP and Option Card Addr for communication using the Ethernet port.                                              |  |

### CONFIG: Remote → SerialConfig

If **SerialConfig** was selected:

| Remote | Control: | Interface | Format |
|--------|----------|-----------|--------|
|        |          | Baudrate  | (◀▶Е)  |

### CONFIG: Remote → SerialConfig → Interface

If **Interface** was selected:

M&C Bus Interface: RS232 RS485-2W RS485-4W TTLSwitch) (◀►E)

Local M&C Bus Address: 0000

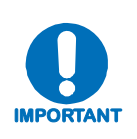

When selecting RS-232 the local M&C bus address displays, 0000. Addressing is not supported by RS-232 or TTL (Switch) because they are not multi-drop communication standards. If RS-485 is selected, the display will show address 0001 to 9999. This address can be changed using the front panel. The most significant digit is for Comtech EF Data redundancy switches.

#### CONFIG: Remote → SerialConfig → Format

If **Format** was selected:

```
Local M&C Bus Format: 8N1
```

(**▼▲**E)

User may select character formats of **7N1**, **7E1**, **7O1**, **7N2**, **7E2**, **7O2**, **8N1** (default), **8E1**, **8O1**, **8N2**, **8E2**, or **8O2**.

#### CONFIG: Remote $\rightarrow$ SerialConfig $\rightarrow$ Baudrate

If **Baudrate** was selected:

```
Local M&C Bus Baud Rate:
38400 Baud (▼▲E)
```

User may select Baud Rates of 2400, 4800, 9600, 19200, 38400 (default), 57600, or 115200.

#### CONFIG: Remote → EthernetConfig

If Ethernet was selected:

| Ethernet Config<br>Gateway SNMP | g: IP Address/Range MAC<br>Option Card Addr (◀▶E)                                                                                                    |
|---------------------------------|----------------------------------------------------------------------------------------------------|
|                                 |                                                                                                    |
| IP Address/Range                | Permits user to select the IP address .                                                                                                    |
| MAC                             | Displays the modem's MAC address, this is programmed at the factory and is not user changeable. If installed, the Gigabit Ethernet interface's MAC address will also be displayed. |
| Gateway                         | The IP Gateway address is the default address that the modem will<br>send all IP responses when the message originated from a source<br>outside the modems local attached network. |
| SNMP                            | Permits user to select and control Communities or Traps.                                                                                                    |
| Option Card Addr                | Permits user to set the Option Card Ethernet interface's management IP address and subnet mask (range).                                                                            |

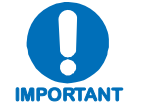

For the address fields the value of the digit is changed using the  $\checkmark$   $\checkmark$  arrow keys. The user should then press [ENT].

### 5.4.2 SELECT: Monitor

| Monitor:    | Alarms Event-Log Rx-Params                                                                      |
|-------------|-------------------------------------------------------------------------------------------------|
| CnC St      | ats GigaBit I/F Stats                                                                           |
|             |                                                                                                 |
| Alarms      | Permits user to select and view Transmit, Receive, or Unit alarms.                              |
| Event-Log   | Permits user to select <b>View</b> or <b>Clear-all</b> stored events and view ModemParametters. |
| Rx-Params   | Permits user to view FC, RSL, BERT, Buffer, Eb/No, or BER.                                      |
| CnC         | (Future)                                                                                        |
| Stats       | Permits user to select View, Clear-All or Config statistics.                                    |
| GigaBit I/F | Permits user to select View or Clear-All Gigabit Interface link statistics.                     |

### 5.4.2.1 Monitor: Alarms

| Tx<br>Mod #1<br>Mod #2<br>Mod #3<br>Mod #4<br>Tx Intf #1<br>Tx Intf #1<br>Tx Intf #2<br>Tx Intf #3<br>Tx Intf #4                                                                                                    | Permits user to view transmit alarms:<br>Modulator symbol clock Phase Lock Loop status.<br>Modulator RF Synthesizer Phase Lock Loop status.<br>Modulator IQ activity status.<br>Modulator Nyquist filter Over range.<br>Transmit data interface clock Phase Lock Loop status.<br>Transmit data interface terrestrial clock activity status.<br>Transmit data interface SCT (send clock timing) Phase Lock Loop status.<br>Transmit data interface AIS (alarm indication signal) status.                                                                                                    |
|----------------------------------------------------------------------------------------------------|----------------------------------------------------------------------------------------------------|
| Rx<br>Demod #1<br>Demod #2<br>Demod #3<br>Demod #4<br>Demod #5<br>Demod #6<br>Rx Intf #1<br>Rx Intf #1<br>Rx Intf #2<br>Rx Intf #3<br>Rx Intf #4<br>Rx Intf #5<br>Rx Intf #6<br>Rx Intf #7<br>Rx Intf #8<br>Rx Intf #9<br>Rx Intf #10                                                                                                    | Permits user to view receive alarms:<br>Demodulator carrier Phase Lock Loop status.<br>Demodulator FEC (forward error correction) lock status.<br>Demodulator RF Synthesizer Phase Lock Loop status.<br>Demodulator IQ activity status.<br>Composite Power exceeds 40 dBc.<br>Composite Power exceeds 20 dBm.<br>Demultiplexer lock status.<br>Doppler buffer status.<br>Doppler buffer fill status.<br>Doppler buffer overflow status.<br>Doppler buffer overflow status.<br>Doppler buffer Phase Lock Loop status.<br>Doppler buffer Phase Lock Loop status.<br>Doppler buffer reference clock activity status.<br>Receive data interface AIS (alarm indication signal) status.<br>Receive Eb/No lower than Eb/No threshold status.                                                                                                    |
| Unit<br>Unit #1<br>Unit #2<br>Unit #3<br>Unit #3<br>Unit #4<br>Unit #5<br>Unit #5<br>Unit #6<br>Unit #7<br>Unit #8<br>Unit #7<br>Unit #8<br>Unit #10<br>Unit #10<br>Unit #11<br>Unit #12<br>Unit #13<br>Unit #14<br>Unit #15<br>Unit #14<br>Unit #15<br>Unit #15<br>Unit #16<br>Unit #17<br>Unit #18<br>Unit #19<br>Unit #19<br>Unit #20<br>Unit #21<br>Unit #22<br>Unit #23 | <ul> <li>Permits user to view unit alarms:</li> <li>+ 5 volt power supply is out of tolerance.</li> <li>+ 3.3 volt power supply is out of tolerance.</li> <li>+ 2.5 volt power supply is out of tolerance.</li> <li>+ 1.5 volt power supply is out of tolerance.</li> <li>+ 12 volt power supply is out of tolerance.</li> <li>+ 12 volt power supply is out of tolerance.</li> <li>+ 18 volt power supply is out of tolerance.</li> <li>+ 18 volt power supply is out of tolerance.</li> <li>Cooling fan fault.</li> <li>External reference activity status.</li> <li>192 MHz clock Phase Lock Loop status.</li> <li>10 MHz reference Phase Lock Loop status.</li> <li>M&amp;C FPGA configuration fault.</li> <li>Demodulator FPGA configuration fault.</li> <li>Decoder FPGA configuration fault.</li> <li>Transmit interface FPGA configuration fault.</li> <li>FEC #1 FPGA configuration fault.</li> <li>FEC #2 FPGA configuration fault.</li> <li>Optional data interface card (module) FPGA configuration fault.</li> <li>FPGA DCM Phase Lock Loop fault.</li> <li>Network Processor mailbox communications error.</li> <li>Transec mailbox communications error.</li> </ul> |

### Monitor: Alarms $\rightarrow$ Transmit $\rightarrow$ Mod 1<sup>st</sup> Position

If Mod 1<sup>st</sup> character is selected:

| Mod:  | + | Mod symbol clk |
|-------|---|----------------|
| Intf: |   | not locked.    |

### Monitor: Alarms $\rightarrow$ Transmit $\rightarrow$ Intf 1<sup>st</sup> Position

If Intf 1<sup>st</sup> character is selected:

| Mod:  |   | TXIntf data |
|-------|---|-------------|
| Intf: | + | not locked. |

### Monitor: Alarms $\rightarrow$ Receive $\rightarrow$ Demod 1<sup>st</sup> Position

If Demod 1<sup>st</sup> character is selected:

| Demod: + | Demod IF not |
|----------|--------------|
| Intf:    | locked.      |

### Monitor: Alarms $\rightarrow$ Receive $\rightarrow$ Intf 1<sup>st</sup> Position

If Intf 1<sup>st</sup> character is selected:

| Demod:  | Demux not |
|---------|-----------|
| Intf: + | locked    |

### Monitor: Alarms $\rightarrow$ Unit 1<sup>st</sup> Position

If Unit 1st character is selected:

Unit: +----- +5.0V Power is ----- out of range.

#### 5.4.2.2 Monitor: Event-Log

| Stored Events:  | View Clear-All<br>ModemParameters(◀▶E)                                               |
|-----------------|--------------------------------------------------------------------------------------|
|                 | Demaits wear to view the stand foulds. The medam will stars up to 200                |
| View            | fault events.                                                                        |
| Clear-All       | Permits user to clear all stored faults.                                             |
| ModemParameters | Permits user to view the Current Temperature, Max Temp, Comp<br>Power and Max Power. |

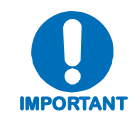

To view the details of a stored fault, select an event number by first pressing [ENT]. Then, scroll through the listed faults for a description of the fault. If the faulted listed is Power On or Power Off, nothing will be displayed if that event is selected.

#### Monitor: Event-Log → View

| Event | 001:003 | 1:43:02 | 27/09/05 |
|-------|---------|---------|----------|
| Mod:  | ++      |         | (▼▲E)    |

#### 5.4.2.3 Monitor: Rx-Params

| Fc=+05917 | RSL<-60.0  | dBm | BERT=N/A |       |
|-----------|------------|-----|----------|-------|
| Buf=000%  | Eb/No=Loss | BER | <1.0E-12 | (◀▶Е) |

| FC    | Permits user to view the received carrier frequency offset in Hz. The range is the same as the acquisition range of the modem – 60 kHz.                                                                                                    |
|-------|----------------------------------------------------------------------------------------------------|
| RSL   | Permits user to view the signal level of the received carrier in dBm. The range supported is +15 to $-60$ dBm.                                                                                                    |
| BERT  | Permits user to view the measured BER. This requires that the modem be set to <b>Test</b> mode for Rx. If a Fireberd is supplying a data pattern, only the <b>Test</b> mode for the Rx needs to be turned on. The Fireberd data pattern and the modems data pattern must match to work properly. |
| Buf   | Permits user to view the buffer fill status in a percentage format.                                                                                                    |
| Eb/No | Permits user to view the estimated Eb/No of the received carrier. The range is threshold to 20 dB Eb/No.                                                                                                    |
| BER   | Permits user to view the estimated BER based on the demodulator's measurement of the carrier to noise.                                                                                                    |

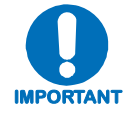

The difference between BER and BERT is that BER is estimated in the demodulator, while BERT is measured when the Test mode is turned ON.

### 5.4.2.4 CnC (DoubleTalk<sup>®</sup> Carrier-in-Carrier<sup>®</sup>) (FUTURE)

#### 5.4.2.5 Monitor: Statistics

```
Link Statistics: View Clear-All
Config (《►E)
```

| View      | Permits user to view the stored statistics. The statistics are limited to <b>minimum</b> , <b>average</b> , and <b>maximum Eb/No</b> .                         |
|-----------|----------------------------------------------------------------------------------------------------|
| Clear-All | Permits user to clear all stored statistics.                                                                                                    |
| Config    | Permits user to set the interval, ranging from 10 minutes to 90 minutes in 10 minute steps, that the statistics are stored. The function can also be disabled. |

#### 5.4.2.6 Monitor: GigaBit I/F Statistics

| GigaBit<br>View | Ethernet Card Statistics:<br>Clear-All                      |
|-----------------|-------------------------------------------------------------|
| View            | Permits user to view the link statiscal counters.           |
| Clear-All       | Permits user to clear or reset the FPGA link error counter. |

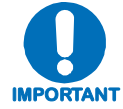

This menu will not appear unless a GigaBit Ethernet Interface is plugged into the modem.

### 5.4.3 SELECT: TEST

| TEST: Car | rier Loopback BERT                                                                                                    |  |  |
|-----------|----------------------------------------------------------------------------------------------------|--|--|
| Lan       | npTest (◀►E)                                                                                                    |  |  |
|           |                                                                                                    |  |  |
| Carrier   | Permits user to select Carrier test modes:                                                                                                    |  |  |
| Normal    | Means: Standard modem operation, not a test mode.                                                                                                    |  |  |
| TX-CW     | Means: A pure carrier which can be used for frequency and power measurements.                                                                                                    |  |  |
| TX 1,0    | <i>Means:</i> The modulator will produce an offset test carrier (single upper side band suppressed carrier). This test mode permits user to check for quadrature error in the modulator.                                           |  |  |
| Loopback  | Permits user to select Loopback test modes:                                                                                                    |  |  |
| Normal    | Means: Standard modem operation, not a test mode.                                                                                                    |  |  |
| IF        | <i>Means:</i> The output of the modulator is looped back to the demodulator (inside the modem) to verify transmit and receive configurations match as well as the data inputs and outputs.                                         |  |  |
| I/01      | <i>Means:</i> Baseband loopback which will loop the transmit data (after the interface) back to the receive data path interface. This mode is useful for checking interface cabling and clocking.                                  |  |  |
| BERT      | Permits user to select BERT test modes:                                                                                                    |  |  |
| Тх        | Permits user to either ignore the Tx data interface or use an internally generated PN pattern, or to function normally.                                                                                                    |  |  |
| Pattern   | Permits user to select test data patterns.                                                                                                    |  |  |
| ErrIns    | (Error Insert) Permits user to insert errors in the data stream to verify that the circuit is indeed connected and operational.                                                                                                    |  |  |
| Reset     | Permits user to clear the BER and Error displays while restarting the test.                                                                                                    |  |  |
| Rx        | Permits user to turn the bit error tester on. This will count any errors in the receive data stream and compare it to a time base. Errors are the absolute count of errors, which is very useful when the error insert mode is on. |  |  |
| LampTest  | Permits user to perform a Lamp Test to ensure all front panel LEDs are working.                                                                                                    |  |  |

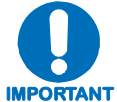

Carrier test modes, Loopback, and Tx BERT are not allowed when the modem is set to Demod Only.

#### 5.4.3.1 TEST: BERT

BERT: Tx:Off Pattern:2047 ErrIns (◀►E) Reset Rx:Off Errs:=0000000 BER:NoSync

| Тх      | Permits user to turn the transmit test pattern generator On or Off.                                                                                                    |
|---------|----------------------------------------------------------------------------------------------------|
| Pattern | Permits user to select a number of test data patterns:                                                                                                    |
| Mark    | Means: All ones.                                                                                                    |
| Space   | Means: All zeros.                                                                                                    |
| 1:1     | Means: A one followed by a zero and then repeats.                                                                                                    |
| 1:2     | Means: A one followed by two zero's and then repeats.                                                                                                    |
| 2E15-1  | A pseudo-random data pattern of 2^15 –1, compatible with standard BERTs.                                                                                                    |
| 2E20-1  | A pseudo-random data pattern of 2^20 –1, compatible with standard BERTs.                                                                                                    |
| 2E23-1  | A pseudo-random data pattern of 2^23 –1, compatible with standard BERTs.                                                                                                    |
| MIL188  | A modified pseudo-random data pattern of 2^11 –1, compatible with the MIL-<br>188-165 test data pattern requirement of a continuous stream of 50 zero's<br>every 10,000 bits. This pattern has 5 normal 2047 patterns, with the fifth<br>patterns longest string of zero's (11) stretched an additional 39 bits to create a<br>lack of transitions for 50 bits approximately every 10,000 bits. |
| 2047    | A pseudo-random data pattern of 2^11 –1, compatible with standard BERTs.                                                                                                    |
| ErrIns  | Permits user to insert a single error in the data stream, by pressing enter.                                                                                                    |
| Reset   | Permits user to restart the BER test and clear the error and BER displays.                                                                                                    |
| Rx      | Permits user to turn on the receive bit error test set.                                                                                                    |
| Errs    | Permits user to view the absolute number of errors counted.                                                                                                    |
| BER     | Permits user to view the bit error rate as measured by the modem.                                                                                                    |

IMPORTANT

The BER function can work with a firebird supplying the transmit data test pattern, while only turning on the Rx bit error rate tester. The transmit test pattern generator can be turned on at the far end of the link and as long as the test patterns match the Rx BERT can measure the BER of the link. An external bit error test set can be used even when the internal bit error test set is enabled. If AIS is enabled the data will be over written with all ones.

### 5.4.4 SELECT: Save/Load

| Save/I    | Load | Loc:0<br>Empty                                                                                                    | Action:                                                                                                    | View<br>(◀                                                                                | ►E)                                                                                                    |                                                                                              |
|-----------|------|----------------------------------------------------------------------------------------------------|----------------------------------------------------------------------------------------------------|-------------------------------------------------------------------------------------------|----------------------------------------------------------------------------------------------------|----------------------------------------------------------------------------------------------|
| Loc       |      | Permits use are 10 locat                                                                                                    | r to select the lo<br>ions available: (                                                                                  | ocation to eith<br>) – 9.                                                                 | er save or load a co                                                                                                    | onfiguration. There                                                                          |
| Action    |      | <ul> <li>Permits user</li> <li>View is the or saving.</li> <li>To save a necessar</li> <li>[ENT].</li> <li>To load a then pression</li> </ul> | r to select either<br>default setting th<br>a configuration, g<br>y parameters. T<br>saved configura<br>s <b>[ENT]</b> . | Save or Load<br>hat permits use<br>go through the<br>hen, select a le<br>ation, select th | the selected locatio<br>or to select the location<br>modem's menus ar<br>ocation, select <b>Save</b><br>e desired configurat | n.<br>on before loading<br>nd configure all the<br>, then press<br>ion, select <b>Load</b> , |
| IMPORTANT | Rese | tting the m                                                                                                    | odem will cau                                                                                                    | ıse all confi                                                                             | gurations to be                                                                                                    | cleared!                                                                                     |

### 5.4.5 SELECT: Utility

| UTILITY: | RT-Clk | RefAd  | just ID | Display   | Temp         |  |
|----------|--------|--------|---------|-----------|--------------|--|
| Agc      | Alarm  | PwrCal | Firmwar | re FAST ( | <b>▲▶</b> E) |  |
|          |        |        |         |           |              |  |

| Permits user to select and set the Real-Time Clock. Hours are in 24 hour time format. In accordance with international convention, the date is shown in DAY-MONTH-YEAR format.                                                          |
|----------------------------------------------------------------------------------------------------|
| Permits user to select and adjust the internal high stability 10 MHz oscillator to counteract aging. The control value is in hex, not decimal and has a range of 000 to FFF. The typical cal point for a modem is nominally around 400. |
| Permits user to name the communications link. This name can be a combination of alpha and numeric characters up to 24 characters in length. Additional characters supported are: (, ), *, +, /, period, comma and space.                |
| Permits user to adjust the front panel display brightness. Settings are 25%, 50%, 75% or 100%.                                                                                                    |
| Permits user to view the modem internal temperatures (RF, PS, M&C, Mod and Demod).                                                                                                    |
| Permits user to select Minimum and Maximum voltage levels for the external AGC monitor voltage that is available on the AUX connector.                                                                                                  |
| Permits user to disable or enable the alarm.                                                                                                    |
| Permits user to calibrate the L-Band board for Burst operation.                                                                                                    |
| Permits user to select which image will be loaded and view information on the Boot ROM, Image#1 or Image#2.                                                                                                    |
| Permits user to load FAST codes and view the modem serial number plus the enabled FAST options.                                                                                                    |
|                                                                                                    |

### Utility: RT-Clk

Edit Real-Time Clock: 15:34:25 27/09/05 (▼▲◀▶Е)

### Utility: RefAdjust

| Internal  | 10 M | Μz  | Ref | Freq |                  |
|-----------|------|-----|-----|------|------------------|
| Fine Adju | st:  | 3F3 | 3   |      | ( <b>▼</b> ▲◀▶E) |

### Utility: AGC

| AgcMan:   | Min Value: 00.0 Volts                                                                                                    |
|-----------|----------------------------------------------------------------------------------------------------|
|           | Max Value: 10.0 Volts (◀▶E)                                                                                                    |
|           |                                                                                                    |
| Min Value | Permits user to specify the voltage to output on the External AGC voltage signal when the demodulator RSL is at its minimum level. |
| Max Value | Permits user to specify the voltage to output when the demodulator RSL is at it's maximum level.                                   |

### 5.4.5.1 Utility: Firmware

| Firmware            | Images:                                                                                             | Information                                                                                 | L                             |           |  |  |  |
|---------------------|----------------------------------------------------------------------------------------------------|---------------------------------------------------------------------------------------------|-------------------------------|-----------|--|--|--|
|                     |                                                                                                    | Select                                                                                      | (◀▶Е)                         |           |  |  |  |
|                     |                                                                                                    |                                                                                             |                               |           |  |  |  |
| Information         | Permits use<br>by the mod                                                                           | Permits user to select and view information on the firmware and software used by the modem. |                               |           |  |  |  |
| Bootrom             | Displays the                                                                                        | Displays the release date, the Firmware number and the revision number.                     |                               |           |  |  |  |
| lmage#1/<br>Image#2 | Displays the Bulk, App, M&C, Mod, Demod, Decoder, Filters, TxIntfc, RxIntfc, and Turbo information. |                                                                                             |                               |           |  |  |  |
| Select              | Permits use                                                                                         | er to select and which                                                                      | n image will be loaded into t | he modem. |  |  |  |

### Utility: Firmware $\rightarrow$ Information $\rightarrow$ Bootrom

| Bootrom:    | 10/18/07 |  |
|-------------|----------|--|
| FW-0000029- | 1.1.1    |  |

### Utility: Firmware → Information → Image#1

| Image#1: | Bulk 2 | App M&C | Mod   | Demod | Decoder |
|----------|--------|---------|-------|-------|---------|
| Filters  | TxIntf | c RxInt | fc Tu | ırbo  | (◀▶E)   |

| Image#  | The following information is displayed: the firmware number including the revision, release date and version number. Both images have similar information, with only the revision and the release date being different |
|---------|----------------------------------------------------------------------------------------------------|
| Bulk    | FW-0000030C, 04/22/08, 1.1.4 (The bulk is the sum of all the individual pieces).                                                                                                    |
| Арр     | FW-0000031C, 04/18/08, 1.1.4                                                                                                    |
| M&C     | FW-0000032B, 02/29/08, 1.1.3                                                                                                    |
| Mod     | FW-0000033A, 02/18/08, 1.1.2                                                                                                    |
| Demod   | FW-0000034B, 02/28/08, 1.1.3                                                                                                    |
| Decoder | FW-0000038A, 08/31/07, 1.1.2                                                                                                    |
| Filters | FW-0000034B, 02/28/08,1.1.3                                                                                                    |
| TxIntfc | FW-0000040B, 03/19/08, 1.1.3                                                                                                    |
| RxIntfc | FW-0000041B, 04/17/08, 1.1.3                                                                                                    |
| Turbo   | FW-0000042B, 04/22/08, 1.1.3                                                                                                    |

#### Utility: Firmware → Select

Current Active Image#2 Next Reboot Image#1 #2 (◀▶Е)

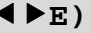

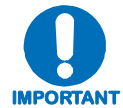

To reboot the modem, cycle the power.

#### 5.4.5.2 Utility: FAST

FAST: Configuration S/N 00000012 View Options (◀▶E)

### Utility: FAST → Configuration

| FAST  | Conf | Eigura | tion: E | nter | Modem Code |
|-------|------|--------|---------|------|------------|
| Enter | NP   | Code   | Demo    | Mod  | e (◀▶E)    |

| Modem Code | This is a 20-digit code, purchased from Comtech EF Data, that permits upgrading the modem functionality.<br>Legal characters are hexadecimal, 0-F.                                     |
|------------|----------------------------------------------------------------------------------------------------|
| NP Code    | This is a 20-digit code, purchased from Comtech EF Data, that permits upgrading of the optional Network Processor (NP) Interface Module (card). Legal characters are hexadecimal, 0-F. |
| Demo Mode  | This is a unique Comtech EF Data feature that permits users to try out any capability of the installed hardware for up to 168 hours (seven 24-hour days).                              |

| View O<br>Full R | ptions: 01 Installed<br>ange Data Rate                                                                                    |  |  |  |  |
|------------------|----------------------------------------------------------------------------------------------------|--|--|--|--|
| Options          | Lists the options that the modem supports and identifies if they are enabled. There are 14 options, listed as $01 - 14$ : |  |  |  |  |
| 01               | Modem Data Rate, 5 Mbps, 10 Mbps, 20 Mbps, 52 Mbps, <155 Mbps.                                                            |  |  |  |  |
| 02               | 8-PSK modulation                                                                                                    |  |  |  |  |
| 03               | 16-QAM modulation                                                                                                    |  |  |  |  |
| 04               | 16APSK/32APSK Modulation (future)                                                                                         |  |  |  |  |
| 05               | AUPC overhead (Automatic Uplink Power Control)                                                                            |  |  |  |  |
| 06               | ASYNC ESC                                                                                                    |  |  |  |  |
| 07               | Reed-Solomon Coding                                                                                                    |  |  |  |  |
| 08               | Turbo FEC Option                                                                                                    |  |  |  |  |
| 09               | Adv FEC Data Rate, 5 Mbps, 10 Mbps, 20 Mbps, 52 Mbps, <155 Mbps.                                                          |  |  |  |  |
| 10               | Network Processor I/F Card (Module)                                                                                       |  |  |  |  |
| 11               | Sequential Encode/Decoder                                                                                                 |  |  |  |  |
| 12               | Transec Module                                                                                                    |  |  |  |  |
| 13               | Carrier-In-Carrier (future)                                                                                               |  |  |  |  |
| 14               | NP QOS                                                                                                    |  |  |  |  |
| 15               | NP Management Security                                                                                                    |  |  |  |  |
| 16               | NP Vipersat                                                                                                    |  |  |  |  |
| 17               | Demodulator Only                                                                                                    |  |  |  |  |

### Utility: FAST → Configuration → View Options

### 5.5 Display Screen Saver Status

| Modem<br>Status | The screen saver has two functions: One is to keep a fixed image from "burning" the screen; the second is to provide a running status of the modem by scrolling the information sideways. This function supports seven different status category updates: |
|-----------------|----------------------------------------------------------------------------------------------------|
| 01              | Circuit Identification                                                                                                    |
| 02              | Demodulator receive frequency offset from the nominal                                                                                                    |
| 03              | Buffer fill status                                                                                                    |
| 04              | Receive signal level                                                                                                    |
| 05              | Estimated Eb/No                                                                                                    |
| 06              | Estimated Corrected Bit error Rate                                                                                                    |
| 07              | Bit Error Rate reported by the internal Bit Error Rate Test set                                                                                                    |
|                 |                                                                                                    |

# Chapter 6. ETHERNET MANAGEMENT

#### 6.1 Introduction

The base modem is equipped with an RJ-45 10/100 Base-T Ethernet management interface, used for monitor and control purposes. This section provides a high-level overview of the functionality provided by this interface and references other chapters for further details.

#### 6.2 Ethernet Management Interface Protocols

The modem 10/100 Base-T Ethernet Management Interface supports three (3) different management protocols:

- HTTP (Web Server) interface for complete product management
- SNMP with public and private MIB
- Telnet interface for remote product M&C

In general, the operation of each of these interfaces is essentially identical to the management interfaces that are available when the optional IP module is installed.

#### 6.3 HTTP (Web Server) Interface

The embedded Web Server application provides the user with an easy to use interface to configure and monitor all aspects of the Base Modem. These web pages have been designed for optimal performance when using Microsoft's Internet Explorer 5.5 or higher.

Currently, Comtech EF Data offers three independent Web Server Interfaces with the SLM-5650A modem:

- Base modem HTTP (Web Server) Interface for details, see Chapter 7. WEB SERVER PAGES.
- Network Processor (NP) HTTP (Web Server) Interface available when the optional Network Processor (NP) Interface is installed. For details on this optional feature, see Chapter 8.7 Network Processor (NP) HTTP (Web Server) Interface.
- TRANSEC Module HTTP (Web Server) Interface available when the optional TRANSEC Module is installed. For details on this optional feature, see Chapter 10.2 TRANSEC Module HTTP (Web Server) Interface.

All Web Server Interfaces are accessible, using a Web browser, by typing (depending on the interface) "http://www.xxx.yyy.zzz" or "https://www.xxx.yyy.zzz" in the browser's **Address** box, where "www.xxx.yyy.zzz" is the IP address of the modem or installed interface option.

The user is then prompted to type in a valid User Name and Password, similar to the dialogue box shown to the right:

| Enter Netv | vork Passwor       | d                              | <u>? ×</u> |
|------------|--------------------|--------------------------------|------------|
| <b>?</b> > | Please type yo     | our user name and password.    |            |
| <li>I</li> | Site:              | 192.168.1.1                    |            |
|            | Realm              | Operator                       |            |
|            | <u>U</u> ser Name  |                                |            |
|            | <u>P</u> assword   |                                |            |
|            | $\Box$ Save this p | password in your password list |            |
|            |                    | OK Cano                        | el         |

#### HTTP Login Access Levels are defined as follows:

| Lisor Interface | User Login Access Level         |                                     |                                             |  |
|-----------------|---------------------------------|-------------------------------------|---------------------------------------------|--|
| User interface  | Admin User                      | Read/Write User                     | Read Only User                              |  |
| Web             | Full Access to all<br>Web Pages | No Access to Admin<br>pages         | No Access to Admin<br>pages                 |  |
| Web             |                                 | Full Access for all other Web Pages | View Only Access for all<br>other Web Pages |  |

#### **Default Name/Passwords are:**

- Admin comtech/comtech
- Read/Write opcenter/1234
- Read Only monitor/1234

For detailed information on navigating a specific SLM-5650A Web Server Interface, refer to the pertinent chapter or section in this manual, as listed previously.

#### 6.4 SNMP Interface

The *Simple Network Management Protocol* (SNMP) is an application-layer protocol designed to facilitate the exchange of management information between network devices. The SLM-5650A SNMP agent supports both SNMPv1 and v2c.

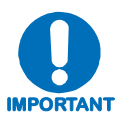

For proper SNMP operation, the SLM-5650A MIB files must be used with the associated version of the SLM-5650A base modem M&C. Please refer to the SLM-5650A SW Release Notes for information on the required FW/SW compatibility.

#### 6.4.1 Management Information Base (MIB) Files

MIB files are used for SNMP remote management and consist of Object Identifiers (OID's). Each OID is a node that provides remote management of a particular function. A MIB file is a tree of nodes that is unique to a particular device.

| MIB File/Name                             | Description                                                                                                    |
|-------------------------------------------|----------------------------------------------------------------------------------------------------|
| fw10874-2mib<br>ComtechEFData<br>MIB file | ComtechEFData MIB file gives the root tree for ALL Comtech EF Data products and<br>consists of only the following OID:<br>Name: comtechEFData<br>Type: MODULE-IDENTITY<br>OID: 1.3.6.1.4.1.6247<br>Full<br>path: iso(1).org(3).dod(6).internet(1).private(4).enterprises(1).comtechEFData(6247)<br>Module: ComtechEFData |
| FW-0000049<br>SLM-5650A                   | MIB file consists of all of the OID's for management of the modem functions                                                                                                    |
| FW-000050<br>SLM-5650A<br>Traps MIB file  | Trap MIB file is provided for SNMPv1 traps common for base modems.                                                                                                    |

There are three MIB files associated with the SLM-5650A:

These MIB files should be compiled in a MIB Browser or SNMP Network Monitoring System server.

Note: The SNMP agent supports both "SNMPv1" and "v2c". The "Traps" file only needs to be compiled if "SNMPv1" traps are to be used.

#### 6.4.2 SNMP Community Strings

The modem uses community strings as a password scheme that provides authentication before gaining access to the modem agent's MIBs.

In "SNMP v1/v2c", the community string is sent unencrypted in the SNMP packets. Caution must be taken by the network administrator to ensure that SNMP packets travel only over a secure and private network if security is a concern. A packet sniffer can easily obtain the community string by viewing the SNMP traffic on the network.

The community string is entered into the MIB Browser or Network Node Management software and is used to authenticate users and determine access privileges to the SNMP agent.

The user defines three Community Strings for SNMP access:

- Read Community default = public
- Write Community default = private
- Trap Community default = comtech

**Note:** Maximum number of characters for community strings shall not exceed 20. All printable ASCII characters, except '\' and '~' are allowed. No trailing spaces for community strings.

#### 6.4.3 SNMP Traps

The modem has the ability to send out SNMP traps when certain events occur in the modem. The modem sends out traps when an alarm or a fault occurs in the modem. These include unit faults, TX faults, and RX faults. A trap is sent both when a fault occurs and is cleared.

The modem supports both **SNMPv1** traps and **SNMPv2** notifications. Which style of traps the modem sends can be configured by the user using the slm5650SNMPTrapVersion OID.

The following are the MIB2 v1traps/v2 notifications that the modem supports:

MIB2 SNMPv1 trap: Authentication Failure

MIB2 SNMPv2 notifications: Authentication Failure 1.3.6.1.6.3.1.1.5.5

The Alarms and Faults v1 traps / v2 notifications that the modem supports are shown in the following tables:

5

Alarms and Faults **SNMPv1** traps:

| slm5650TxTrafficAlarmV1  | 6247472 |
|--------------------------|---------|
| slm5650UnitAlarmV1       | 6247471 |
| slm5650RedundancyStateV1 | 6247473 |
| slm5650RedundancyStateV1 | 6247474 |

Alarms and Faults **SNMPv2** notifications:

| slm5650UnitAlarmV2       | 1.3.6.1.4.1.6247.47.2.1.1 |
|--------------------------|---------------------------|
| slm5650TxTrafficAlarmV2  | 1.3.6.1.4.1.6247.47.2.1.2 |
| slm5650RxTrafficAlarmV2  | 1.3.6.1.4.1.6247.47.2.1.3 |
| slm5650RedundancyStateV2 | 1.3.6.1.4.1.6247.47.2.1.4 |

#### 6.5 Telnet Interface

The modem provides a Telnet interface for two primary functions:

- Equipment M&C via the standard equipment Remote Control protocol.
- Equipment M&C via Comtech Monitor and Control System (CMCS) application.

The Telnet interface requires user login at the Administrator level and Read/Write level.

An example of the login process is shown as follows:

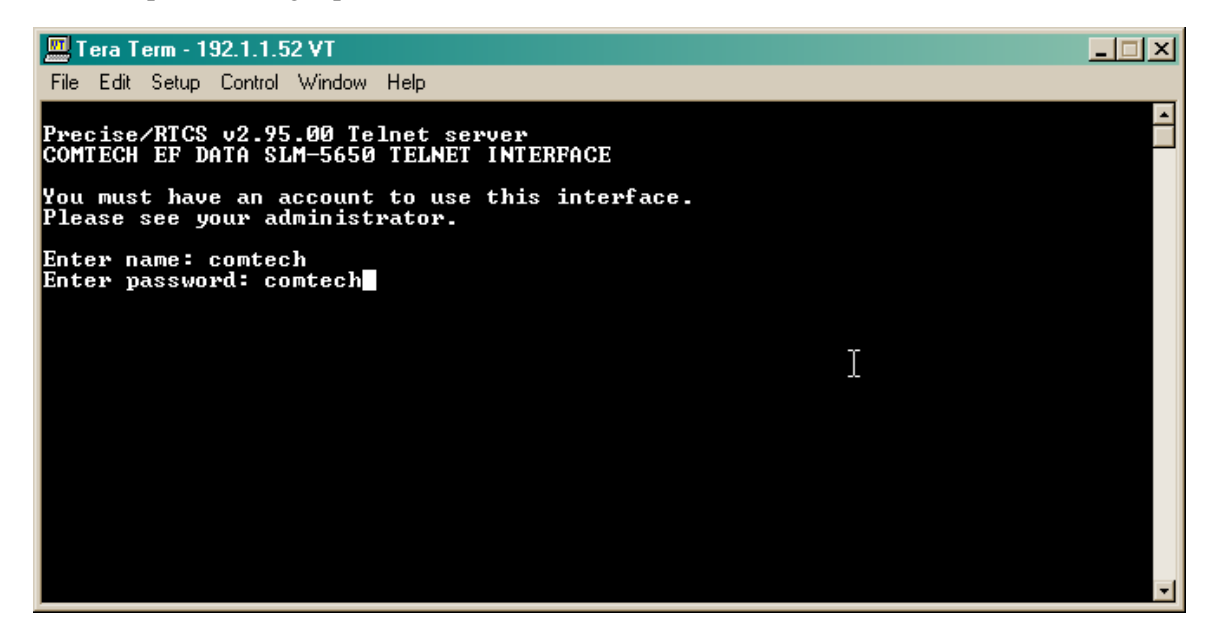

Once logged into the Telnet interface as the Administrator, the user can access the standard remote control interface as defined in **Appendix B. REMOTE CONTROL** and shown in the next example:

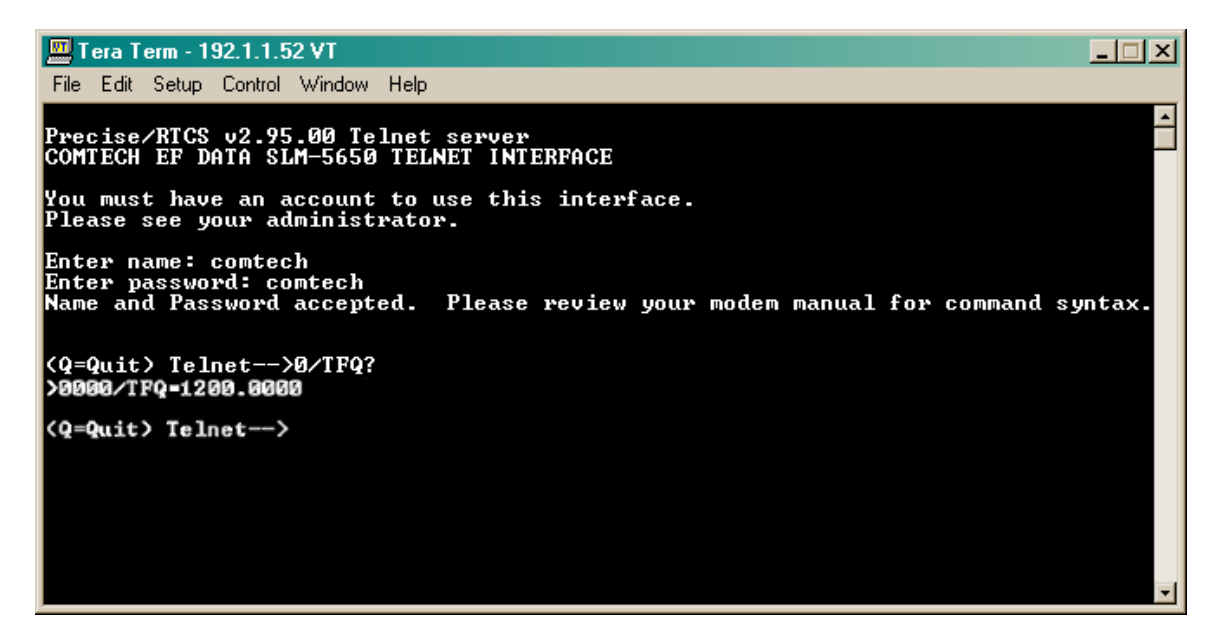

There is a disadvantage when using Windows DOS as Telnet Client. Since Windows DOS cannot translate a '\r' to a '\r\n' for the messages coming from Telnet Server, the multi-line command response (for example, FRW? response) will be displayed as one line, with the latter lines overwriting the previous lines.

In order to view the full response messages, CEFD recommends using HyperTerminal configured as Telnet Client. To do so, configure the HyperTerminal as follows:

- 1. Connect using TCP/IP instead of COM1 or COM2 (example dialogue box shown at bottom left).
- 2. ASCII setup: check both the "Send line ends with line feeds" and "Append line feeds to incoming line ends" options (example diagloue box shown at bottom right).

| test Properties                                                                                                 | <u>? ×</u> | ASCII Setup                                                                                                    | x |
|----------------------------------------------------------------------------------------------------|------------|----------------------------------------------------------------------------------------------------|---|
| Connect To       Settings         Image: Test       Image: Change: Icon         Host address:       192.168.1.1 |            | ASCII Sending<br>Send line ends with line feeds<br>Echo typed characters locally<br>Line delay: 0 milliseconds.                                                                  |   |
| Port number: 23                                                                                                 |            | Character delay: 0 milliseconds.                                                                                                    |   |
| Connect using: TCP/IP (Winsock)                                                                                 |            | ASCII Receiving         ✓       Append line feeds to incoming line ends         □       Eorce incoming data to 7-bit ASCII         ✓       Wrap lines that exceed terminal width |   |
| OK Car                                                                                                    | ncel       | OK Cancel                                                                                                    |   |

Login and remote command execution via HyperTerminal configured as Telnet Client appears as per the following examples:

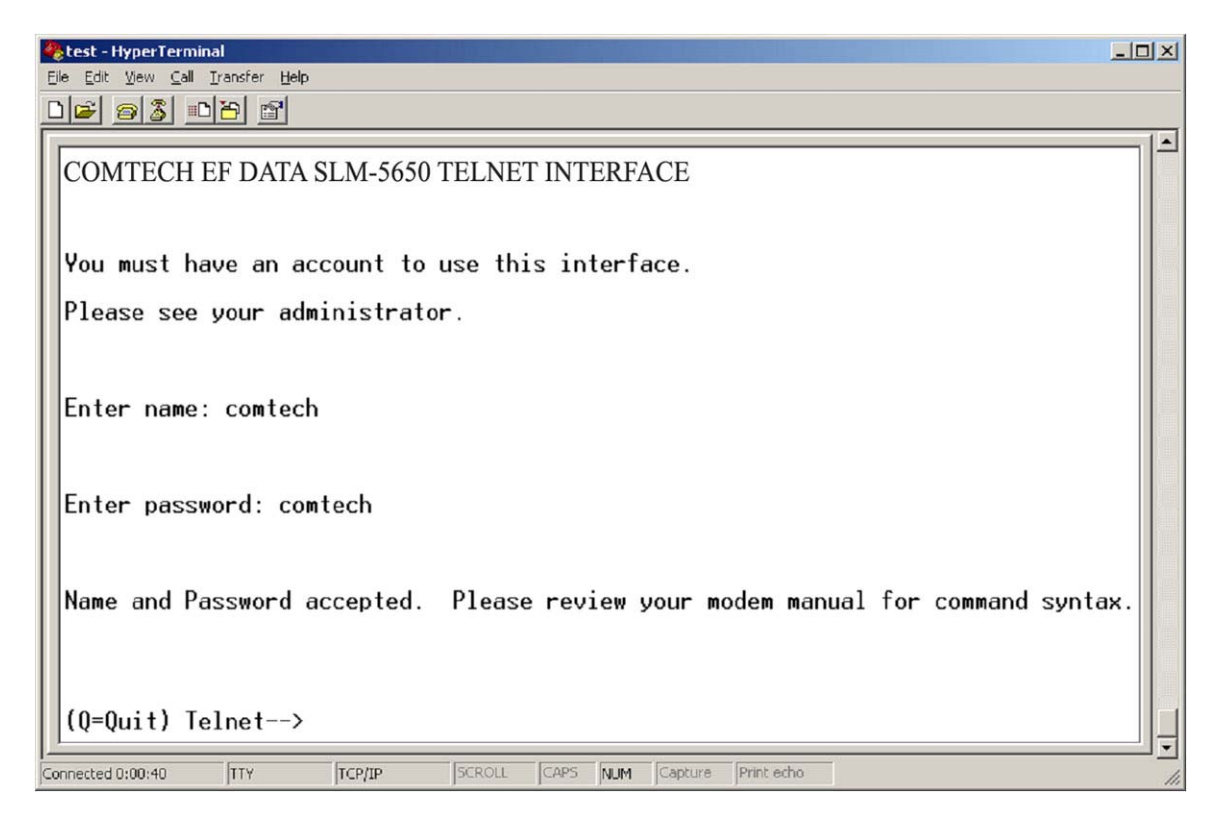

| 餋 test - HyperTerminal                                                                                    |                                                     |
|----------------------------------------------------------------------------------------------------|-----------------------------------------------------|
| <u>File Edit View Call Transfer Help</u>                                                                  |                                                     |
|                                                                                                    |                                                     |
| Name and Password accepted.                                                                               | Please review your modem manual for command syntax. |
| (Q=Quit) Telnet><0/EID?<br>>0000/EID=157013300xx                                                          |                                                     |
| (Q=Quit) Telnet><0/RNE?                                                                                   |                                                     |
| >0000/RNE=<br>152281205141514<br>151281205141514<br>F21281205141515<br>F27281205141614<br>C27281205141633 |                                                     |
| (Q=Quit) Telnet>                                                                                          |                                                     |
| Connected 0:02:37 TTY TCP/IP                                                                              | SCROLL CAPS NUM Capture Print echo                  |

Notes:

## Chapter 7. SLM-5650A WEB SERVER INTERFACE

#### 7.1 Overview

This chapter describes the functionality of the SLM-5650A Satellite Modem Web Server (HTTP) Interface. Please refer to **Chapter 5. FRONT PANEL OPERATION**, and the Remote Commands Specifications tables found in **Appendix B. REMOTE CONTROL** for detailed descriptions of the configuration parameters featured on the individual Web pages shown in this chapter.

### 7.1.1 Web Server Introduction

The embedded Web Server application provides the user with an easy to use interface to configure and monitor all aspects of the SLM-5650A base modem. These Web pages have been designed for optimal performance when using Microsoft's Internet Explorer Version 5.5 or higher (the examples shown use Internet Explorer Version 6.0).

The user can fully control and monitor base operations of the SLM-5650A from the Web Server Interface. By rolling the cursor over the navigation tabs located at the top of each page the user can select from the available nested hyperlinks (shown at right).

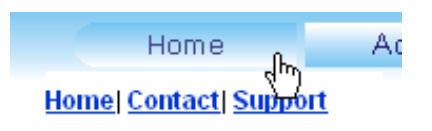

For modems with installed upgrades (e.g., the Network Processor (NP) or TRANSEC modules), added Web interface functionality is afforded through the dedicated Web Server (HTTP) interfaces provided with those upgrades. In the case of the NP Web Server Interface, it is designed to be used in enhancement of the base model interface featured in this chapter. For more information on these supplemental Web Server interfaces, refer to **Chapter 8. NETWORK PROCESSOR (NP) INTERFACE** or **Chapter 10. TRANSEC MODULE**.

#### 7.1.2 Web Server Menu Tree

| Home    | Admin  | Config<br>Mdm | Stats           | Maint        |
|---------|--------|---------------|-----------------|--------------|
| Home    | Access | Page 1        | Modem<br>Status | Unit<br>Info |
| Contact | Remote | Page 2        | Modem<br>Logs   |              |
| Support |        | AUPC          | Router<br>Stats |              |

The menu tree illustrates the options available through this interface:

#### 7.1.3 User Login

To initiate a Web session with the SLM-5650A Modem, from the PC type *http://www.xxx.yyy.zzz* (where "*www.xxx.yyy.zzz*" represents the IP address of the SLM-5650A Satellite Modem) into the **Address** area of the Web browser:

| 🗿 Satellite Modem SLM-5650A Control Panel - Microsoft Internet Explorer |                                                                                                    |
|-------------------------------------------------------------------------|----------------------------------------------------------------------------------------------------|
| File Edit View Favorites Tools Help                                     | 1997 - 1997 - 1997 - 1997 - 1997 - 1997 - 1997 - 1997 - 1997 - 1997 - 1997 - 1997 - 1997 - 1997 - 1997 - 1997 - |
| ↓= Back • → • ② 🗿 🖄 ② Search 📾 Favorites ③ Media ③ 🖏 • 🔄 💿              |                                                                                                    |
| Address 🙆 https://www.xxx.yyy.zzz/                                      | ▼ 🖓 Go Links ≫                                                                                                  |

The Login window will appear, and the user is prompted to type a User Name and Password.

#### HTTP Login Access Levels are defined as follows:

| User Interface | User Login Access Level      |                                               |                                                                    |  |
|----------------|------------------------------|-----------------------------------------------|--------------------------------------------------------------------|--|
|                | Admin User                   | Read/Write User                               | Read Only User                                                     |  |
| Web            | Full Access to all Web Pages | No Access to Admin or<br>Encryption Web pages | No Access to Admin or Encryption<br>Web pages                      |  |
|                |                              | Full Access for all other Web Pages           | View Only Access for all other Web Pages, able to reset Statistics |  |

## SLM-5650A Satellite Modem Web Server Default Name/Passwords are:

- Admin comtech/comtech
- Read/Write opcenter/1234
- Read Only monitor/1234

Type the User Name and Password, then click [OK].

| Connect to 192. | 1.1.52 <u>? ×</u>      |
|-----------------|------------------------|
|                 | A PA                   |
| 3) <b>1</b> 0   | AP 10                  |
| Operator        |                        |
| User name:      | 😰 comtech 💽            |
| Password:       | •••••                  |
|                 | ✓ Remember my password |
|                 |                        |
|                 | OK Cancel              |
Once the valid User Name and Password is accepted, the user will see the SLM-5650A Satellite Modem Web Server Interface "splash" page:

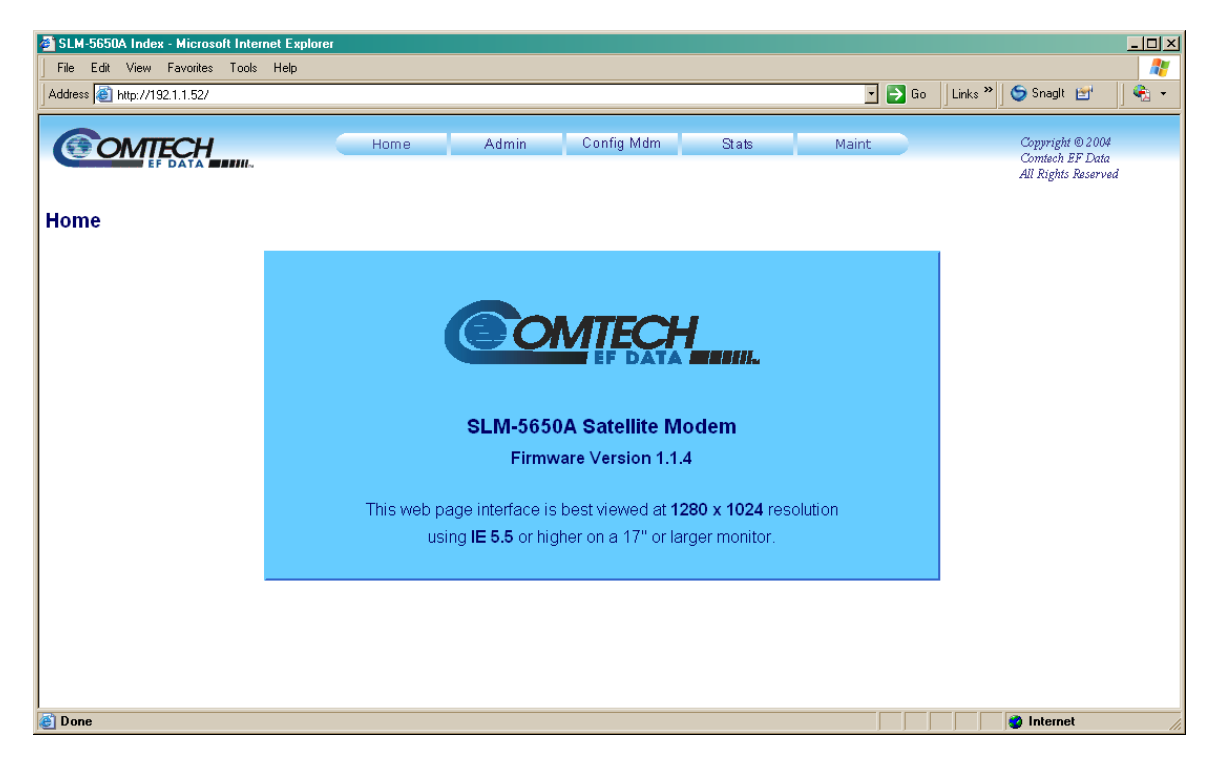

From this top level menu, the user has access to five (5) navigation tabs – **Home, Admin** (Administration), **Config Mdm** (Configure Modem), **Stats** (Statistics), and **Maint** (Maintenance).

Click a tab or hyperlink to continue.

# 7.2 Web Server Page Descriptions

# 7.2.1 Home Page

# 7.2.1.1 Home | Home Page

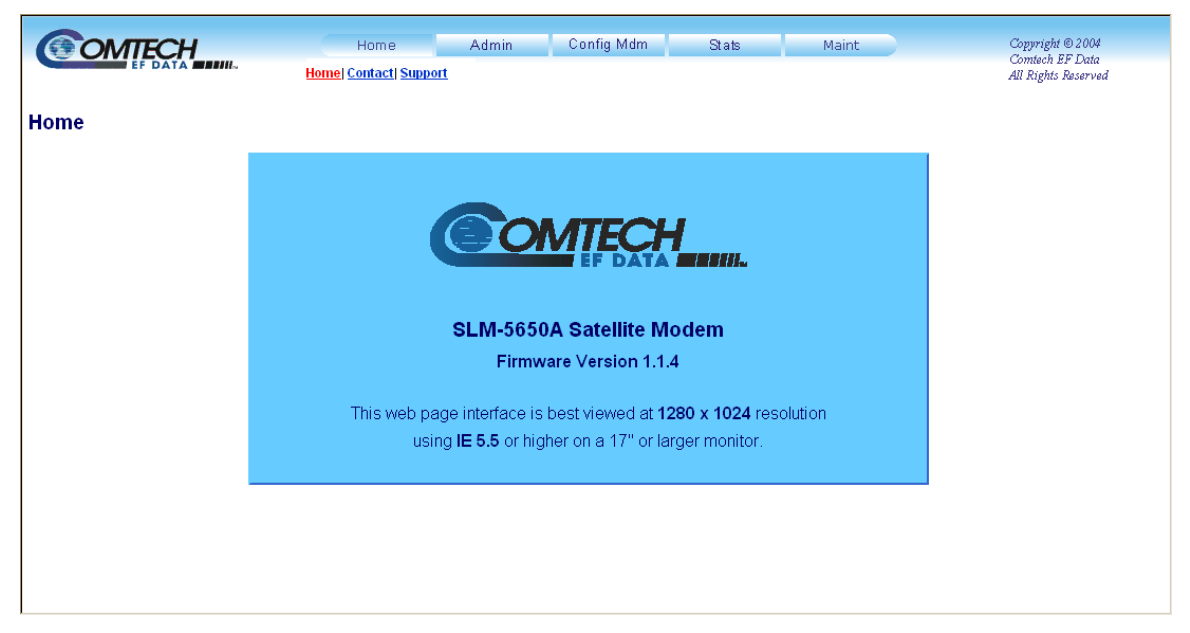

Figure 7-1. SLM-5650A Satellite Modem Home Page

From any location within the Web Server Interface, the user can select the **Home** hyperlink to return back to this top-level page.

# 7.2.1.2 Home | Contact Page

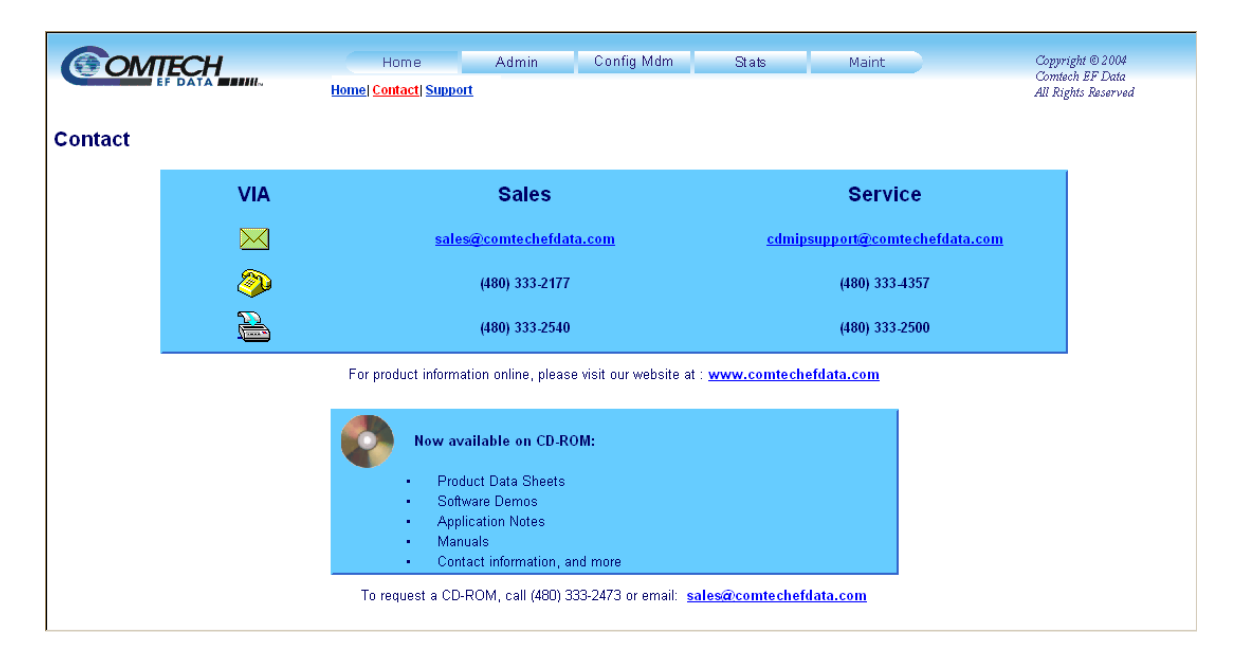

## Figure 7-2. Home | Contact Information Page

The **'Home | Contact'** page (**Figure 7-2**) provides basic contact information to reach Comtech EF Data Sales and Customer Support via phone or automated e-mail links.

# 7.2.1.3 Home | Support Page

|         | Home<br>Home Contact Support | Admin | Config Mdm   | Stats | Maint    | Copyright © 2004<br>Comtech EF Data<br>All Rights Reserved |
|---------|------------------------------|-------|--------------|-------|----------|------------------------------------------------------------|
| Support |                              |       |              |       |          |                                                            |
|         | Contact Information          |       |              |       |          |                                                            |
|         | Name                         |       |              |       |          |                                                            |
|         | Company                      |       |              |       |          |                                                            |
|         | Telephone                    |       |              |       |          |                                                            |
|         | E-mail                       |       |              |       |          |                                                            |
|         |                              |       |              |       |          |                                                            |
|         | Problem Report               |       |              |       |          |                                                            |
|         |                              |       |              |       |          |                                                            |
|         |                              |       |              |       | <b>_</b> |                                                            |
|         |                              |       | Submit Email |       |          |                                                            |
|         |                              |       |              |       |          |                                                            |
|         |                              |       |              |       |          |                                                            |
|         |                              |       |              |       |          |                                                            |

#### Figure 7-3. Home | Customer Support Page

The SLM-5650A 'Home | Support' page (Figure 7-3) allows the user to compose an e-mail message for questions or problems with the modem.

The **Problem Report** area of the display allows up to 256 characters maximum.

The SLM-5650A Support Web Page uses SMTP (Simple Mail Transport Protocol) to send e-mail to Comtech EF Data Modem Support (<u>cdmipsupport@comtechefdata.com</u>). Once the **Contact Information** is entered and a message composed in the **Problem Report** text window, click [**Submit Email**] to send the message.

# 7.2.2 Admin Pages

The 'Admin' pages provide the means to set up access parameters required to facilitate communication with the SLM-5650A Web Server.

# 7.2.2.1 Admin | Access Page

| OMTECH                   |              | Home         | Admin          | Config Mdn         | Stats          | 3          | Maint                       |                            | Copyright © 200                      |
|--------------------------|--------------|--------------|----------------|--------------------|----------------|------------|-----------------------------|----------------------------|--------------------------------------|
|                          |              |              | Access   Remot | e                  |                |            |                             |                            | Comtech EF Data<br>All Rights Reserv |
|                          |              |              |                |                    |                |            |                             |                            |                                      |
| SS                       |              |              |                |                    |                |            |                             |                            |                                      |
| Network Maintenance      |              |              |                |                    |                |            |                             |                            |                                      |
|                          | Ping Reply   | Enabled 🔹    |                |                    | IP             | Gateway    | 192.005.001.001             | 1                          |                                      |
|                          | MAC Address  | 0006B000B798 |                |                    | IP             | Address    | 192.168.001.014             | / 24                       |                                      |
| GigaBit Ethernet Interfa | ice          |              |                |                    |                |            |                             |                            |                                      |
| Management               | MAC Address  | 0006B000D060 |                | 1                  | /lanagement IP | Address    | 192.005.001.001             | / 16                       |                                      |
| Network Processor Inte   | rface        |              |                |                    |                |            |                             |                            |                                      |
|                          | MAC Address  | 0006B000D060 |                |                    | Traffic IP     | Address    | 192.168.001.008             | / 24                       |                                      |
| IP                       | Address Mode | Single 💌     |                | 1                  | /lanagement IP | Address    | 010.000.000.001             | / 8                        |                                      |
|                          | Secure Mode  | Low 💌        |                |                    | Worki          | ing Mode   | Multipoint Hub              |                            |                                      |
| System Account Access    | Information  |              |                |                    |                |            |                             |                            |                                      |
| Read Only Name           | monitor      | Read Onl     | y Password 12  | :34                | SMI            | TP Server  | 000.000.000.000             |                            |                                      |
| Read/Write Name          | opcenter     | Read/Write   | e Password 12  | :34                | SMTP Dom:      | ain Name   |                             |                            |                                      |
| Admin Name               | comtech      | Admir        | n Password 🚾   | omtech             | SMTP De        | estination |                             |                            |                                      |
| Session Timeout          | 50           |              |                |                    |                |            |                             |                            |                                      |
| Host Access List         |              |              |                |                    |                |            |                             |                            |                                      |
| IP 1 / Mask 000.0        | 000.000.000  | / 0          | IP 27 M        | /lask 000.000.000. | 0 / 000        |            | Access                      | s List Dis                 | sable 💌                              |
| IP 3 / Mask 000.0        | 000.000.000  | / 0          | IP 4 / N       | /lask 000.000.000. | 0 / 000        |            | Use 0.0.0.0 T<br>Be sure te | o Delete<br><b>include</b> | Access Entry<br>yourself!            |
|                          |              |              |                | Submit Admin       |                |            |                             |                            |                                      |
|                          |              |              |                |                    |                |            |                             |                            |                                      |

Figure 7-4. Admin | Access Page

The 'Admin | Access' page (Figure 7-4) provides the means to set up User names, passwords, the e-mail server, and the host IP addresses to facilitate communication with the SLM-5650A Web Server.

For details pertaining to the configuration parameters available on this page, refer to **Chapter 5. FRONT PANEL OPERATION**.

Once the desired configuration settings have been made on this page, the user should then click **[Submit Admin]** to save these changes.

# 7.2.2.2 Admin | Remote Page

|                                | Home Admin<br>Access Remote | Config Mdm Stats      | Maint           | Copyright © 2004<br>Contech EF Data<br>All Rights Reserved |
|--------------------------------|-----------------------------|-----------------------|-----------------|------------------------------------------------------------|
| mote                           |                             |                       |                 |                                                            |
| SNMP                           |                             |                       |                 |                                                            |
| Simple Network Enab            | led 🔽                       | Trap IP 1             | 000.000.000.000 |                                                            |
| Enable Authentication Enab     | led 💌                       | Trap IP 2             | 000.000.000.000 |                                                            |
| Read Community String public   | ;                           | Trap Version          | SNMPv1 -        |                                                            |
| Write Community String private | e                           | Trap Community String | comtech         |                                                            |
|                                |                             |                       |                 |                                                            |
| SNMP Contact                   |                             | SNMP Name             |                 |                                                            |
| SNMP Location                  |                             |                       |                 |                                                            |
|                                | 5                           | Submit Admin          |                 |                                                            |
|                                |                             |                       |                 |                                                            |
|                                |                             |                       |                 |                                                            |
|                                |                             |                       |                 |                                                            |
|                                |                             |                       |                 |                                                            |
|                                |                             |                       |                 |                                                            |
|                                |                             |                       |                 |                                                            |

## Figure 7-5. Admin | Remote Page

The 'Admin | Remote' page (Figure 7-5) sets and returns administration information for the SLM-5650A Simple Network Management Protocol (SNMP) feature.

For details pertaining to the configuration parameters available on this page, refer to **Chapter 5. FRONT PANEL OPERATION** and **Chapter 6.4 SNMP INTERFACE**.

Once the desired configuration settings have been made on this page, the user should then click **[Submit Admin]** to save these changes.

# 7.2.3 Config Mdm (Modem Configuration) Pages

The '**Config Mdm**' pages (**Figure 7-6** through **Figure 7-8**) are used to configure the Modulator, Demodulator, and installed interfaces (including EIA-530, HSSI, Balanced and Unbalanced G.703, Gigabit Ethernet, Network Processor, and LVDS).

# 7.2.3.1 Config Mdm | Page 1

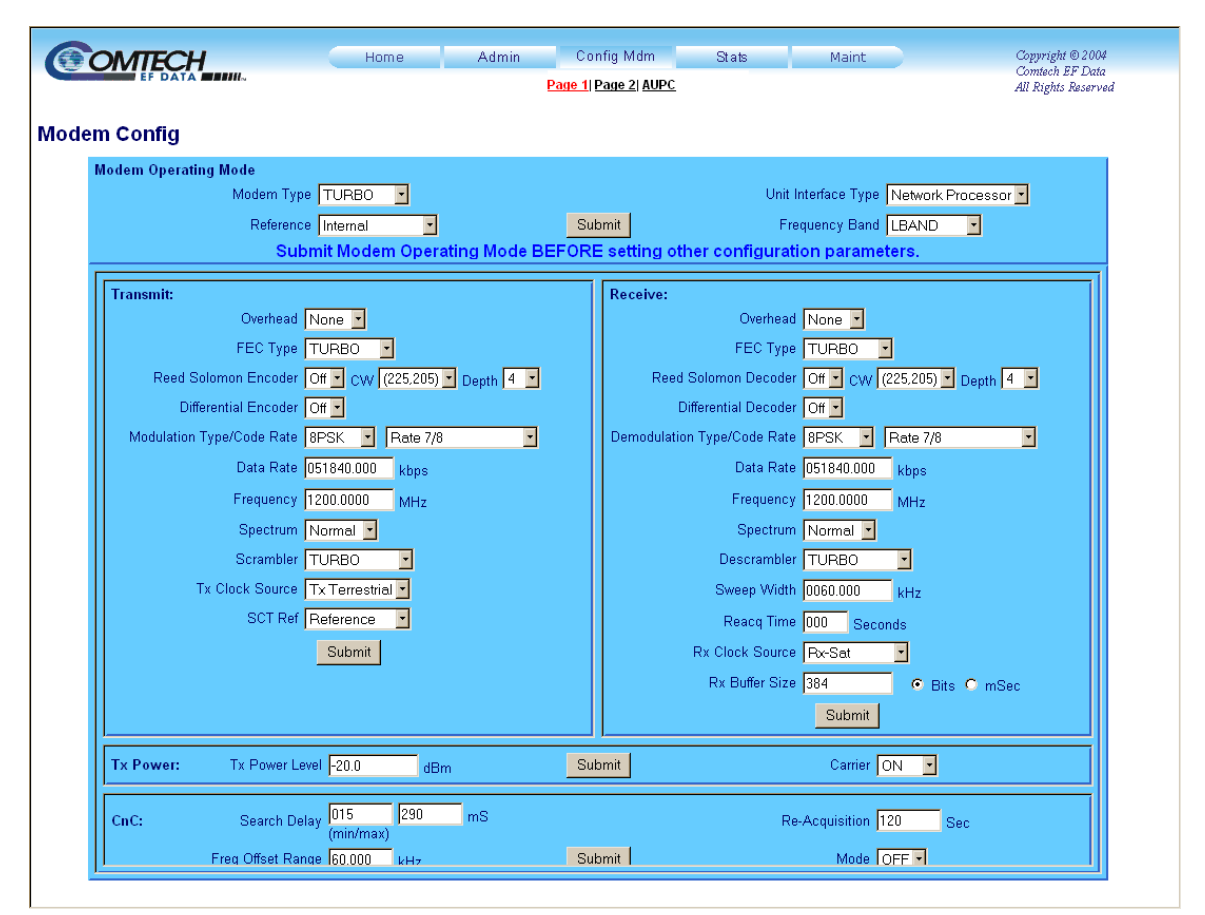

#### Figure 7-6. Config Mdm | Page 1

**'Config Mdm | Page 1' (Figure 7-6)** is used to configure modem configuration parameters including Modem Operating Mode; Transmit/Receive; and Tx Power Level.

For details pertaining to the configuration parameters available on this page, refer to **Chapter 5. FRONT PANEL OPERATION**.

Once the desired configuration settings have been made on this page, the user should then click **[Submit]** as needed to save those changes.

# 7.2.3.2Config Mdm | Page 2

| Date and Time       Format is HH:MM:SS [09:15:51         Format is DD/MMYY [29/10/00       Loopback [F]         Enter Date/Time       Submit         Miscellaneous Tx Params       Miscellaneous Rx Params         Clock Invert Normal •       Data Invert Normal •         Data Invert Normal •       E1 Framing None •         BPSK Bit Ordering Standard •       TxData Mask Active •         Stats Sample Interval Disabled •       BPSK Bit Standard •         Submit       Eb/No Alarm Pt [00.1] dB         Eb/No Alarm Pt [00.1] dB       Eb/No Alarm Active • | Home Admin C<br>Page 1                                                                                                    | onfig Mdm Stats Maint Copyright 0.200<br>Contach EF Dat<br>  Page 2  AUPC All Rights Reserv                                                                                                    |
|----------------------------------------------------------------------------------------------------|----------------------------------------------------------------------------------------------------|----------------------------------------------------------------------------------------------------|
| Miscellaneous Tx Params       Miscellaneous Rx Params         Clock Invert Normal •       T1 Framing None •         Data Invert Normal •       T2 Framing None •         BPSK Bit Ordering Standard •       Clock Invert Normal •         TxData Mask Active •       Clock Invert Normal •         Stats Sample Interval Disabled •       Eb/No Alarm Pt 00.1 •         Circuit ID       Circuit ID                                                                                                    | Date and Time<br>Format is HH:MM:SS 09:15:51<br>Format is DD/MM/YY 28/10/00<br>Enter Date/Time                                                                       | Test Modes<br>CW Mode Off •<br>Loopback IF •<br>Submit                                                                                                    |
| Circuit ID                                                                                                    | Miscellaneous Tx Params<br>Clock Invert Normal •<br>Data Invert Normal •<br>BPSK Bit Ordering Standard •<br>TxData Mask Active •<br>Stats Sample Interval Disabled • | Miscellaneous Rx Params T1 Framing None  T2 Framing None  E2 Framing None  Clock Invert Normal  BPSK Bit Standard  RxData Mask Active  Demod Faults Active  Eb/No Alarm Pt 00.1 dB Eb/No Alarm Active  Submit |
| Submit Re-Center Buffer                                                                                                    | Circuit ID Submit                                                                                                    | Re-Center Buffer                                                                                                    |

Figure 7-7. Config Mdm | Page 2

**'Config Mdm | Page 2' (Figure 7-7)** is used to configure modem operating parameters including Date and Time; Redundancy; Test Mode; Miscellaneous Tx and Rx Parameters; Circuit ID; and Configurations.

For details pertaining to the configuration parameters available on this page, refer to **Chapter 5. FRONT PANEL OPERATION**.

Once the desired configuration settings have been made on this page, the user should then click **[Submit]** as needed to save those changes.

# 7.2.3.3 Config Mdm | AUPC (Automatic Uplink Power Control)

The Automatic Uplink Power Control (AUPC) feature page (**Config Mdm** | **AUPC**, **Figure 7-8**) enables the modem to automatically adjust its output power to maintain the Eb/No of the remote end of the satellite link constant; this provides protection against rain fading, a particularly severe problem with Ku-band links. To accomplish this, the framed (EDMAC) mode of operation must be used, and the distant end modem constantly sends back information about the demodulator Eb/No using reserved bytes in the overhead structure.

Using the Eb/No, the local modem adjusts its output power, and a closed-loop feedback system is created over the satellite link. A benefit of this feature is that whenever EDMAC/AUPC operation is selected, the remote demodulator's Eb/No can be viewed from the front panel display of the local modem.

| Target Settings     |                   |                      | • | Next 5 Entries | O Clear Log | O Initialize Pointer |
|---------------------|-------------------|----------------------|---|----------------|-------------|----------------------|
|                     | Eb/No 06.0 d      | B (3.2 - 16.0)       |   |                |             |                      |
| Power Settings      | or change [1.0 d  | B/minute (0.5 - 6.0) |   |                |             |                      |
|                     | Nominal -10.0     | dB (+10.040.0)       |   |                |             | 4                    |
|                     | Minimum -30.0     | dB (+10.040.0)       |   |                |             |                      |
|                     | Maximum -05.0     | dB (+10.040.0)       |   |                |             |                      |
| Carrier Loss Action |                   | _                    |   |                |             |                      |
| Local Ca            | arrier Loss Hold  |                      |   |                |             |                      |
| Logging Remote Ca   | arrier Loss  Hold |                      |   | Unrea          | d Entries   |                      |
|                     | Interval Disabled |                      |   |                | Outersite   |                      |
|                     |                   |                      |   |                | Submit      |                      |

Figure 7-8. Config Mdm | AUPC page

# 7.2.4 Stats (Statistics) Pages

The **Stats** (**Statistics**) pages provide the user with 'read only' status window: General operating and configuration information about the modem; Installed Options (FAST, assorted Interface modules, etc.); Alarms; Tx and Rx Parameters; and Ethernet information.

# 7.2.4.1 Stats | Modem Status Page

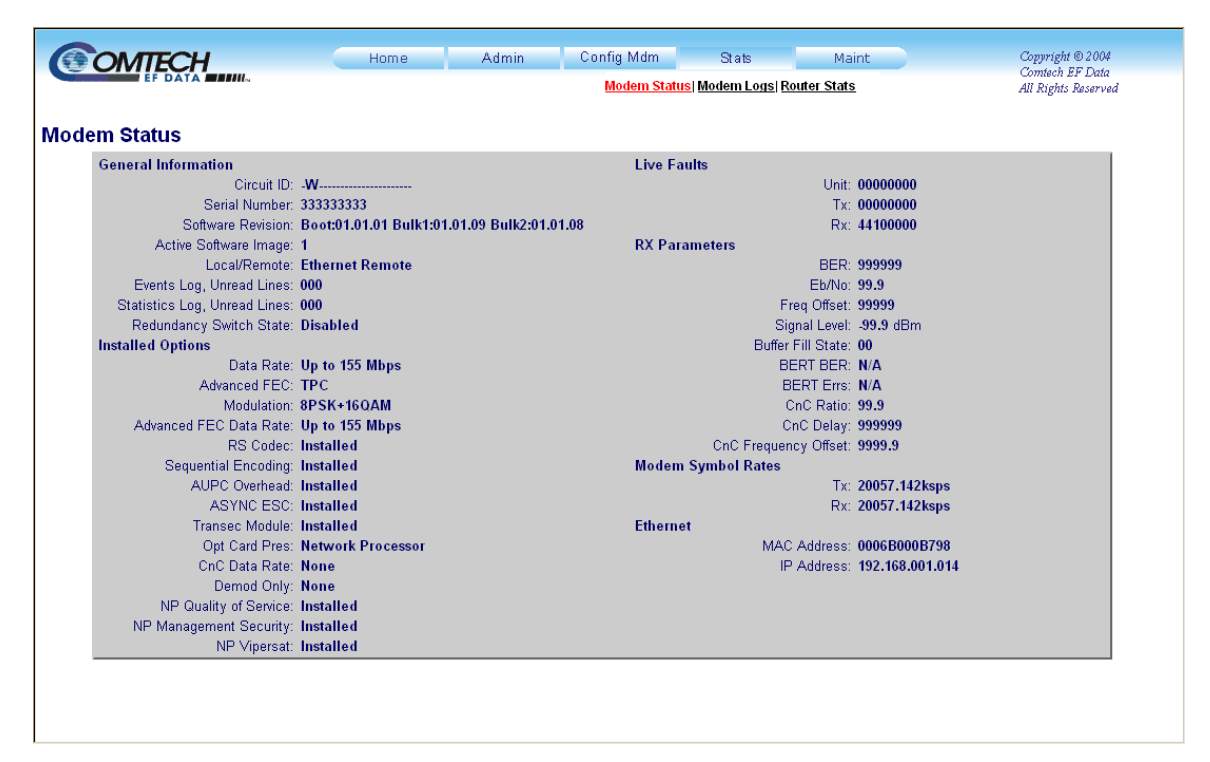

Figure 7-9. Stats | Modem Status Page

The 'Stats | Modem Status' page (Figure 7-9) is the default page displayed once the user clicks on the Stats tab.

# 7.2.4.2 Stats | Modem Logs Page

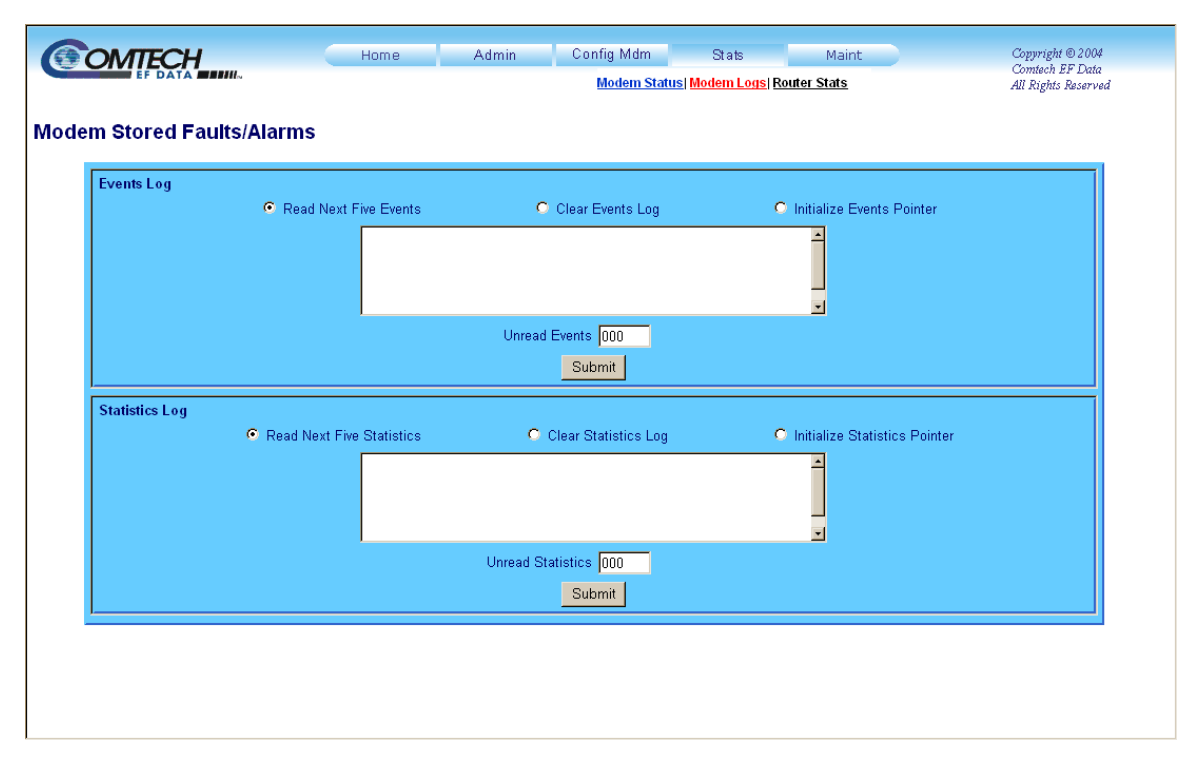

Figure 7-10. Stats | Modem Logs Page

The **Stats** | **Modem Logs** page (**Figure 7-10**) provides the user with control over how Faults and Alarms are processed by the unit.

For details on the configuration parameters available for this page, refer to **Chapter 5. FRONT PANEL OPERATION.** 

# 7.2.4.3Stats | Router Stats Page

|                   | Home Ad                                        | min Config Mdm<br>Modem Sta                                                                                                    | Stats<br>us  Modem Logs  <mark>Router S</mark>                                      | Maint Copyright @ 200<br>Contech EP Dat<br>Stats All Rights Reserv | 94<br>ta<br>ved |
|-------------------|------------------------------------------------|----------------------------------------------------------------------------------------------------|-------------------------------------------------------------------------------------|--------------------------------------------------------------------|-----------------|
| Router Statistics | F<br>I<br>L<br>L<br>L<br>L<br>L<br>V<br>W<br>M | PGA  PGA PGA PGA PGA PGA Port 1 Port 2 PFGA Ove Port 4 PFGA Tx F PGA Tx F PGA TX F PGA TX F PGA TX F PGA TX F PGA TX F PGA TX F PGA TX F PGA TX F P | Clear Stats<br>Errors<br>rrun Errors<br>'acket Count<br>flow Errors<br>facket Count |                                                                    |                 |
|                   |                                                |                                                                                                    |                                                                                     |                                                                    |                 |

#### Figure 7-11. Stats | Router Stats Page

The **Stats** | **Router Stats** page (**Figure 7-11**) provides the user with statistics for the modem FPGA or the Ethernet operating statistics for modem WAN and M&C ports, and the Network Processor Module LAN ports 1 through 4.

The user may select one of seven features to query from the dropdown bar, then click [**Refresh**] to display the attribute statistics for that feature. For example, LAN Port 2 on the available Network Processor Module has been queried, and the resultant statistics are shown to the right:

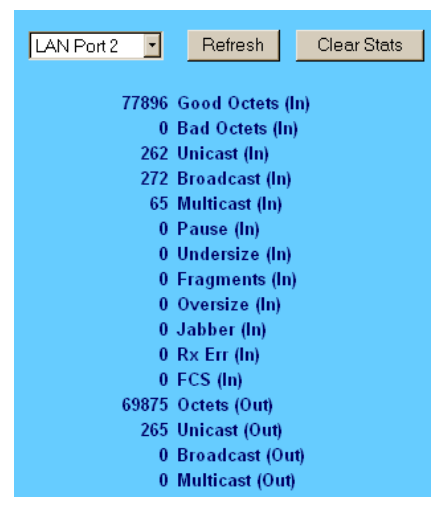

Click [Clear Stats] to reset the statistics counts for the visible display.

Seven selectable pages, available via the dropdown bar, are defined on the next page in Table 7-1.

| Stats / Featu | re Page                                                                                                    | Attribute                                                                                                    | Description                                                                                                    |                                                                                                    |  |  |
|---------------|----------------------------------------------------------------------------------------------------|----------------------------------------------------------------------------------------------------|----------------------------------------------------------------------------------------------------|----------------------------------------------------------------------------------------------------|--|--|
|               |                                                                                                    | FPGA Link Errors                                                                                                    | The count of received frames that did not match the proprietary HDLC address, bad HDLC CRC, bad alignment, and under run.      |                                                                                                    |  |  |
| FPGA          |                                                                                                    | FPGA Overrun Errors                                                                                                    | Count of received frames that exceeded max frame length of 2K bytes in length.                                                 |                                                                                                    |  |  |
|               |                                                                                                    | FPGA Rx Packet count                                                                                                    | Total number of received frames.                                                                                               |                                                                                                    |  |  |
|               |                                                                                                    | FPGA Overflow Errors                                                                                                    | Count of received frames that overflowed the HDLC buffer.                                                                      |                                                                                                    |  |  |
|               |                                                                                                    | FPGA TX Packet counts                                                                                                    | Total Number of transmitted frames.                                                                                            |                                                                                                    |  |  |
|               |                                                                                                    | Good Octets (in)                                                                                                    | Total good Ethernet frames received, that is frames that are not bad frames.                                                   |                                                                                                    |  |  |
|               |                                                                                                    | Bad Octets (in)                                                                                                    | Total bad Ethernet frames received.                                                                                            |                                                                                                    |  |  |
|               | LAN Port 1<br>(NP Module Traffic<br>Port marked as 1)<br>LAN Port 2<br>(NP Module Traffic<br>Port marked as 2)<br>LAN Port 3<br>(NP Module Traffic<br>Port marked as 3)<br>LAN Port 4<br>(NP Module Traffic<br>Port marked as 4)<br>WAN<br>(Traffic port<br>connected to<br>satellite interface)<br>Management<br>(Management port | Unicast (in)                                                                                                    | The number of good frames received that have a Unicast destination GMAC address                                                |                                                                                                    |  |  |
|               |                                                                                                    | Broadcast (in)                                                                                                    | The number of good frames received that have a broadcast destination GMAC address.                                             |                                                                                                    |  |  |
|               |                                                                                                    | Port marked as 1)<br>LAN Port 2<br>(NP Module Traffic<br>Port marked as 2)<br>LAN Port 3<br>(NP Module Traffic<br>Port marked as 3) | Multicast (in)                                                                                                    | The number of good frames that have multicast destination<br>GMAC address.<br>Note: this address not included 802.3 Flow Control messages<br>counted in Pause (In) or does it included Broadcast frames<br>counted in Broadcast (in). |  |  |
|               |                                                                                                    |                                                                                                    | Pause (in)                                                                                                    | The number of good Flow Control frames received.                                                                                                    |  |  |
|               |                                                                                                    |                                                                                                    | Undersize (In)                                                                                                    | Total frames received with length of less than 64 octets but with valid FCS.                                                                                                    |  |  |
| (Ethernet)    |                                                                                                    | Framents (in)                                                                                                    | Total frames received with length of less than 64 octets but with invalid FCS.                                                 |                                                                                                    |  |  |
|               |                                                                                                    | Oversized (in)                                                                                                    | Total frames received with length of more than Maxsize (1643 in bridge mode and 1522 in all other modes) but with valid FCS.   |                                                                                                    |  |  |
|               |                                                                                                    | Jabber (in)                                                                                                    | Total frames received with length of more than Maxsize (1643 in bridge mode and 1522 in all other modes) but with invalid FCS. |                                                                                                    |  |  |
|               |                                                                                                    | Rx Err (in)                                                                                                    | Total frames received with RxErr signal from PHY.                                                                              |                                                                                                    |  |  |
|               |                                                                                                    | FCS (in)                                                                                                    | Total Frames received with a CRC error not counted in<br>Fragments (In), Jabber (In) or RxErr (In).                            |                                                                                                    |  |  |
|               | for accessing M&C)                                                                                                    | Octets (Out)                                                                                                    | Total Ethernet frames sent from this GMAC                                                                                      |                                                                                                    |  |  |
|               |                                                                                                    | Unicast (Out)                                                                                                    | The number of frames sent that have a Unicast destination GMAC address.                                                        |                                                                                                    |  |  |
|               |                                                                                                    | Broadcast (out)                                                                                                    | The number of frames sent that have a Broadcast destination GMAC address.                                                      |                                                                                                    |  |  |
|               |                                                                                                    | Multicast (Out)                                                                                                    | The number of frames sent that have a Multicast destination GMAC address.                                                      |                                                                                                    |  |  |

## Table 7-1. Available Router Stats Pages

# 7.2.5 Maint (Maintenance) | Unit Info

|                  | Home                    | Admin                                                                                                    | Config Mdm                                                                                                    | Stats | Maint<br><u>Unit Info</u> | Copyright © 2004<br>Comtech EF Data<br>All Rights Reserved |
|------------------|-------------------------|----------------------------------------------------------------------------------------------------|----------------------------------------------------------------------------------------------------|-------|---------------------------|------------------------------------------------------------|
| Unit Information |                         |                                                                                                    |                                                                                                    |       |                           |                                                            |
|                  | Firmware<br>Information | Boot:<br>FW-0000029-,1.<br>Bulk1:<br>FW-000033B,1.<br>FW-000032B,1<br>FW-000033A,1.<br>FW-000033A,1.<br>FW-000038A,1.<br>FW-000040A,1.<br>FW-000040A,1.<br>FW-000042A,1.<br>FW-000042A,1.<br>FW-11974B,1.1.<br>Bulk2: | .1.1,10/18/07<br>.1.3,02/29/08<br>.1.3,02/29/08<br>.1.2,02/18/08<br>.1.2,07/11/07<br>.1.2,08/31/07<br>.1.2,08/31/07<br>.1.2,02/20/08<br>.1.2,02/20/08<br>.3,10/17/06 | 4     |                           |                                                            |
|                  |                         |                                                                                                    |                                                                                                    |       |                           |                                                            |

#### Figure 7-12. Maint | Unit Information Page

The **Maint: Unit Info** page (**Figure 7-12**) provides the user a scrollable 'read-only' status window containing the unit's firmware information for Boot, Active and Inactive Bulks.

For details about the information provided on this page, refer to **Chapter 5. FRONT PANEL OPERATION.** 

# Chapter 8. NETWORK PROCESSOR (NP) INTERFACE

## 8.1 Introduction

The optional SLM-5650A Network Processor (NP) data interface module (also referred to as the "NP Module" or the "card"), shown in **Figure 8-1**, is Comtech EF Data's third generation IP router and Ethernet bridge device.

The NP Module supports three primary operating modes:

- Layer 3 SCPC IP Router
- Layer 3 Vipersat STDMA Router
- Layer 2 Ethernet Bridge

The NP Module is designed to process more than 150,000 packets per second (pps) in Layer 2 or Layer 3 mode of operation. It provides four RJ-45 connectors for user data, wired as described in **Table 8-1**. The NP module also has a single RJ-11 console interface for board bring-up and factory use only.

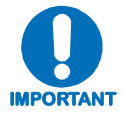

To prevent network failure, the user should have no more than one Ethernet connection to a single external switch at any time.

The user interfaces for management and control of the NP are via the built-in Web server (HTTP or HTTPS) or Telnet servers (port 23 and 7001), using any of the four RJ-45 connectors.

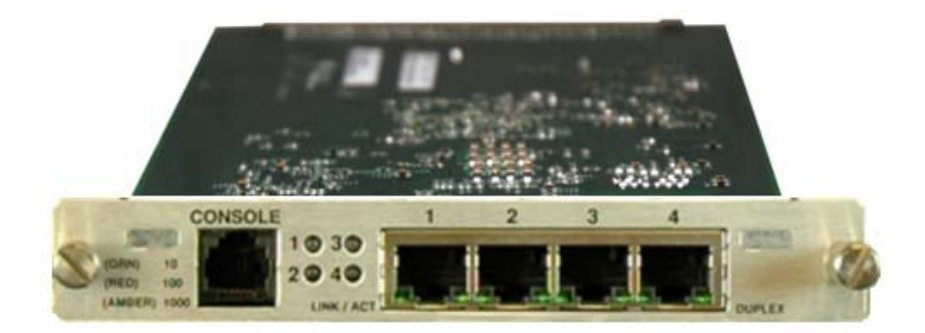

## Figure 8-1. Network Processor (NP) Interface Module

# 8.2 Physical Description

| Dimensions                     | 4.5 W x 6.8 D x .85 H inches<br>(11.43 W x 17.27 D x 2.16H cm)                    |  |  |  |  |
|--------------------------------|-----------------------------------------------------------------------------------|--|--|--|--|
|                                | SLM-5650A connection:<br>(1) 96-pin DIN receptacle                                |  |  |  |  |
| Connectors<br>(See Figure 8-2) | LAN interface:<br>(4) RJ-45 connectors, female, $100\Omega$                       |  |  |  |  |
|                                | Console interface for board bring-up and factory use only:<br>(1) RJ-11 connector |  |  |  |  |
| Indicators                     | Link Status and Activity Light-Emitting Diodes (LEDs)                             |  |  |  |  |

# 8.3 General Specifications

| Data Framing              | 10/100/1000 Base-T Interface: RFC-894 "Ethernet"                                                                  |
|---------------------------|----------------------------------------------------------------------------------------------------|
| Data Framing Format (WAN) | CEFD proprietary                                                                                                  |
| Electrical Properties     | Per IEEE 802.3ab                                                                                                  |
| Packet Types              | Burst, distributed, or IPV4                                                                                       |
| Signal Types              | Serial data                                                                                                    |
| Voltage Level             | Per IEEE- 802.3ab                                                                                                 |
| Packet Latency            | 50 ms maximum                                                                                                    |
| Cable Length, Maximum     | 100 meters CAT 5 cable, patch cords and connecting hardware, per ISO/IEC 11801:1995 and ANSI/EIA/TIA-568-A (1995) |
| Hot Pluggable (cable)     | Yes                                                                                                    |
| Hot Pluggable (card)      | No                                                                                                    |

## 8.4 Functional Hardware Description

The NP Module employs the very high performance Intel IXP2350 network processor/32-bit micro controller with four (4) embedded Micro Engines to perform the high-speed Layer 3 routing functions.

A functional block diagram is provided in **Figure 8-2**. The front-end of the NP Module design incorporates a Gigabit Ethernet (GbE) switch device that provides all Layer 2 management. The back-end of the NP Module design incorporates an FPGA to provide the WAN framing and deframing, plus the interface into the main SLM-5650A modem design.

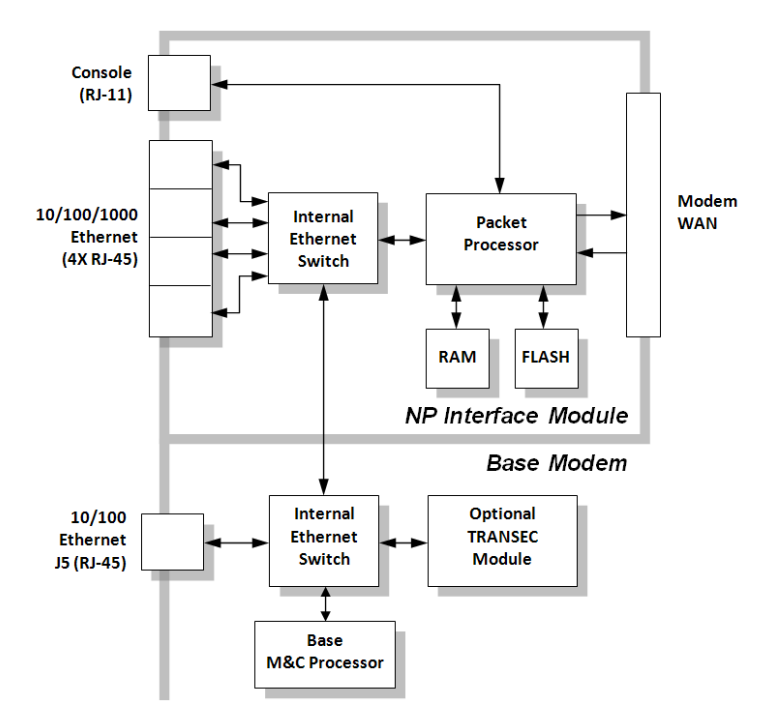

Figure 8-2. NP Module Block Diagram

#### 8.5 Connector Pinout

The LAN interface is comprised of four IEEE 802.3ab 10/100/1000 Base-T copper interfaces via four female RJ-45 connectors wired as shown in **Table 8-1**.

| Table 8- | 1. Connecto | r Pinout |
|----------|-------------|----------|
|----------|-------------|----------|

| Pin # | Description | Direction     |
|-------|-------------|---------------|
| 1     | BI_DA+      |               |
| 2     | BI_DA-      |               |
| 3     | BI_DB+      |               |
| 4     | BI_DC+      | Pidiroctional |
| 5     | BI_DC-      | Didirectional |
| 6     | BI_DB-      |               |
| 7     | BI_DD+      |               |
| 8     | BI_DD-      |               |

## 8.6 NP Module Removal and Installation

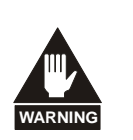

- 1. Ensure the unit is POWERED OFF. Serious injury or damage to the equipment could result if the unit is powered during module removal or installation.
- 2. Care must be taken not to damage the module's components during removal or installation.

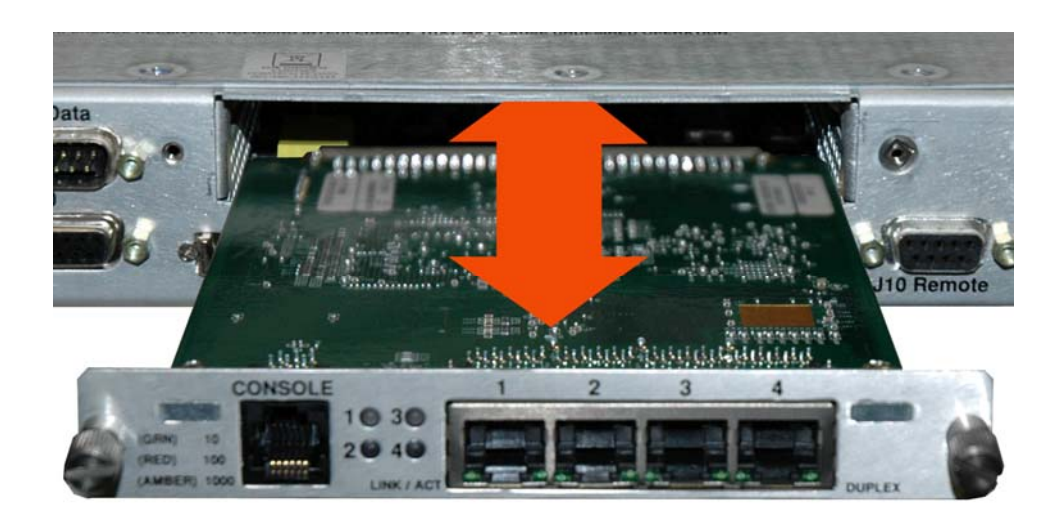

## 8.6.1 Removal of the Interface Module:

| Step | Procedure                                                                                          |
|------|----------------------------------------------------------------------------------------------------|
| 1    | Turn off the power to the modem.                                                                   |
| 2    | <b>Disconnect</b> the RJ-45 cable(s) from the Interface Module.                                    |
| 3    | Loosen the (two) captive thumb screws securing the module to the chassis.                          |
| 4    | <b>Remove</b> the module by pulling it <i>straight out</i> until it is clear of the chassis slot . |

## 8.6.2 Installation of the Interface Module:

| Step | Procedure                                                                                                    |
|------|----------------------------------------------------------------------------------------------------|
| 1    | <b>Install</b> the Interface Module by inserting it <i>straight into</i> the chassis slot, using the chassis' internal card guides, until it plugs securely into the internal card receptacle. |
| 2    | Secure the module to the chassis using the (two) captive thumb screws.                                                                                                    |
| 3    | Connect the RJ-45 cable(s) to the module.                                                                                                    |
| 4    | Turn on the power to the modem.                                                                                                    |

# 8.7 NP Module Web Server (HTTP) Interface

The following sections describe the functionality that is unique to the SLM-5650A NP Module Web Server (HTTP) Interface.

## 8.7.1 Web Server Introduction

The embedded NP Module Web Server Interface integrates a good portion of the SLM-5650A standard Web Server Interface functionality (outlined in detail in the previous chapter) with the configuration and monitoring features unique to the Network Processor Interface. Accordingly, the NP Module Web Server provides an easy-to-use interface for configuring and monitoring most aspects of the SLM-5650A modem and all Network Processor parameters.

The user can fully control and monitor operation of the Network Processor from the NP Module Web Server Interface. By rolling the cursor over the tabs located at the top of each page, the user can select from the available nested hyperlinks (as shown to the right).

Info Admin M

The pages in the NP Module Web Server Interface have been designed to work using either Microsoft's Internet Explorer Version 6.0 or higher, or Mozilla Firefox Version 2.0 or higher (the examples shown use Internet Explorer Version 6.0).

# 8.7.2 Web Server Menu Tree

| Info    | Admin             | Modem   | LAN               | WAN              | Routing | Stats          | Vipersat*  | Redundancy        | Save |
|---------|-------------------|---------|-------------------|------------------|---------|----------------|------------|-------------------|------|
| Home    | Vipersat<br>Mode* | Config  | Interface         | QoS*             | Routes  | Ethernet<br>Tx | Vipersat   | 1:1<br>Redundancy | Save |
| Contact | FAST<br>Features  | Monitor | Ethernet<br>Ports | QoS<br>Stats*    |         | Ethernet<br>Rx | STDMA      |                   |      |
| Logoff  | Security          | Events  | ARP               | Loopback<br>Test |         | IP             | Stats      |                   |      |
|         | Serial            | Stats   |                   |                  |         | WAN            | Switching  |                   |      |
|         | Upgrade           | Utility |                   |                  |         | Clear All      | DPC        |                   |      |
|         | Defaults          |         |                   |                  |         |                | Home State |                   |      |
|         | Time              |         |                   |                  |         |                |            |                   |      |
|         | Event<br>Log      |         |                   |                  |         |                |            |                   |      |
|         | Reboot            |         |                   |                  |         |                |            |                   |      |

The following menu tree illustrates the options available through this interface:

**Note:** \* indicates a FAST Feature that is available on the interface only after that option has been purchased. Refer to **Sect. 8.7.4.2.2 Admin | FAST Features** for more information.

# 8.7.3 User Login

.

Cancel

🖸 comtech

.....

Remember my password

OK

User name

Password:

To initiate a Web session with the SLM-5650A NP Module, from a Web browser type *http://www.xxx.yyy.zzzz* (where "*www.xxx.yyy.zzz*" represents the IP address of the NP Module) into the browser's **Address** area:

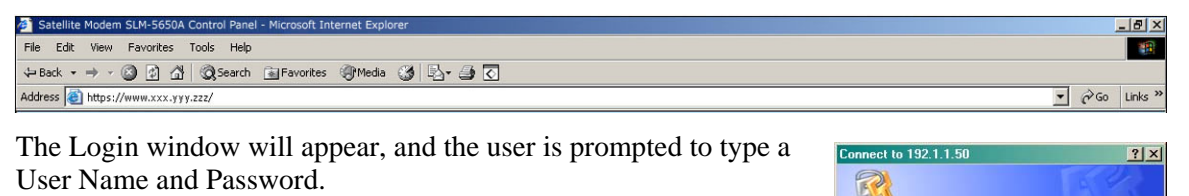

Network Processor default User Name: comtech

Network Processor default Password: comtech

Type the User Name and Password, then click [OK].

Once the valid User Name and Password is accepted, the user will see the SLM-5650A Network Processor Web Server Interface "splash" page:

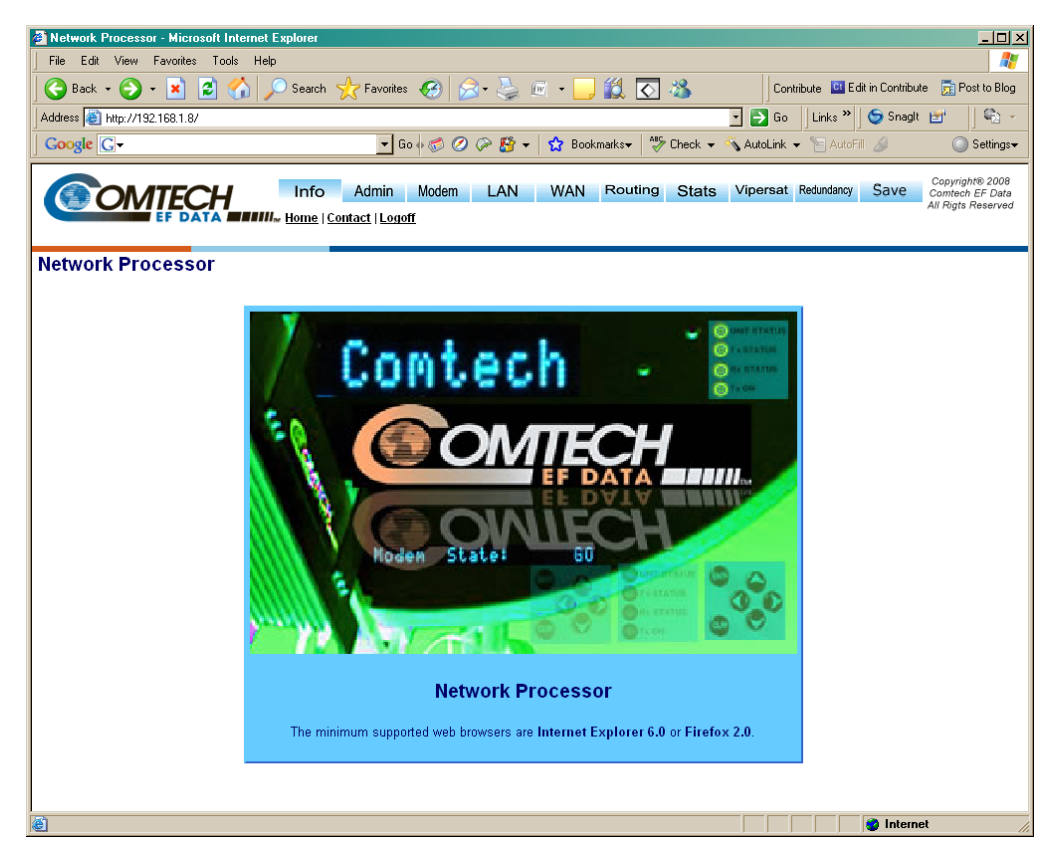

From this top level page, depending on the unit configuration and FAST Features purchased, the user has access to up to 10 navigation tabs – Info (Information), Admin (Administration), Modem, LAN, WAN, Routing, Stats (Statistics), Vipersat, Redundancy, and Save.

Click a tab or hyperlink to continue.

# 8.7.4 Web Server Page Descriptions

# 8.7.4.1 Info (Information) Pages

## 8.7.4.1.1 Info | Home

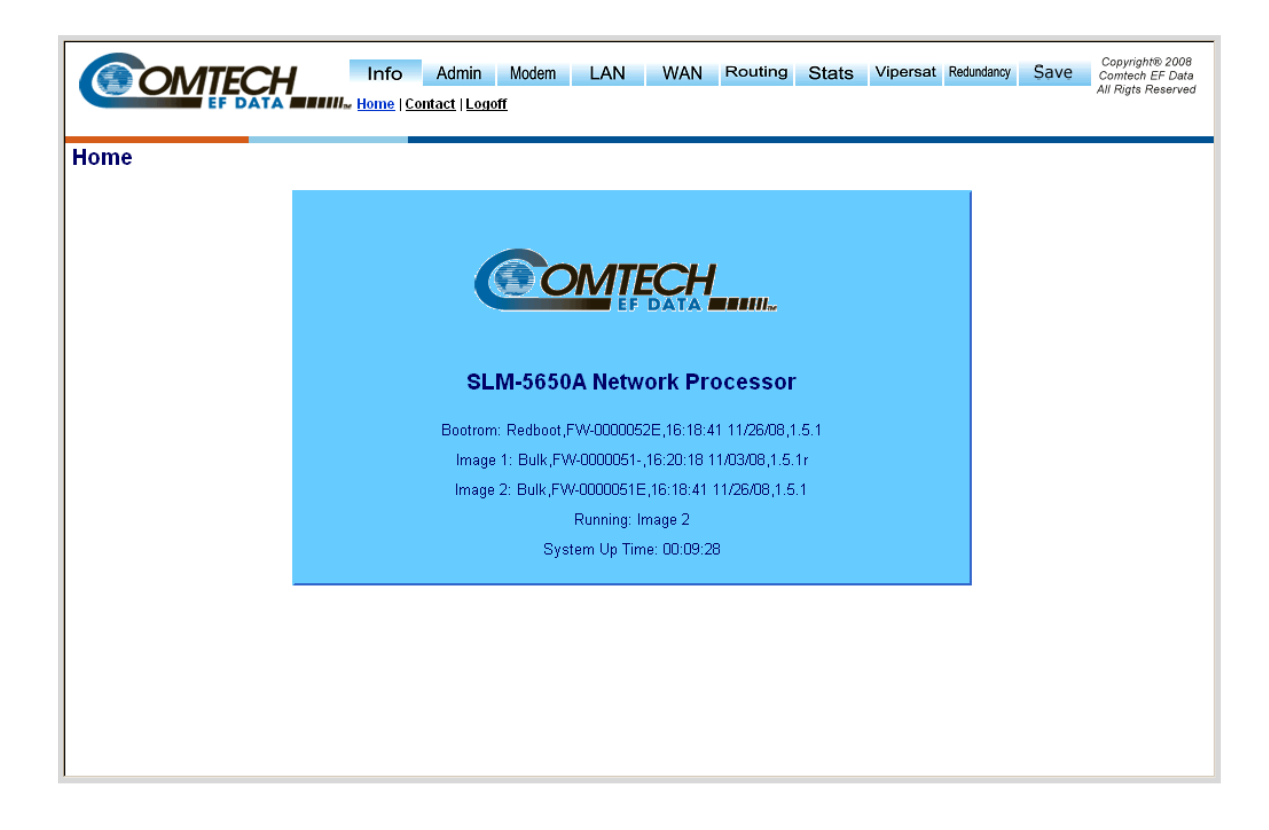

#### Figure 8-3. Info | Home Page

The **Info** | **Home** page (**Figure 8-3**) identifies pertinent information about the SLM-5650A Network Processor, including the installed firmware for the Bootrom, Image 1, and Image 2.

# 8.7.4.1.2 Info | Contact

|         | Info Admin Modem                                                                                                    | LAN WAN Routing Stats Vipersat Redundar                                                                                                    | ncy Save Copyright® 2008<br>Comtech EF Data<br>All Rigts Reserved |
|---------|----------------------------------------------------------------------------------------------------|----------------------------------------------------------------------------------------------------|-------------------------------------------------------------------|
| Contact | Sales<br>Email: <u>sales@comtechefdata.com</u><br>Voice: +1 480 333 2200<br>Fax: +1 480 333 2540<br>For product information online, please visit our w | Service<br>Email: <u>techsupport@comtechefdata.com</u><br>Voice: +1 480 333 4357<br>Fax: +1 480 333 2500<br>ebsite at : <u>www.comtechefdata.com</u> |                                                                   |

## Figure 8-4. Info | Contact page

The Info | Contact page (Figure 8-4) provides the basic contact information for Comtech EF Data Sales and Service via e-mail links, phone, or fax.

# 8.7.4.1.3 Info | Log Off

|        | Info Admin<br>Home   Contact   Logo | Modem LAN     | WAN        | Routing | Stats | Vipersat | Redundancy | Save | Copyright® 2008<br>Comtech EF Data<br>All Rigts Reserved |
|--------|-------------------------------------|---------------|------------|---------|-------|----------|------------|------|----------------------------------------------------------|
| Logoff |                                     |               |            |         |       |          |            |      |                                                          |
|        |                                     | Do you really | want to lo | goff?   |       |          |            |      |                                                          |
|        |                                     | YES, Li       | ogoff Now  | ]       |       |          |            |      |                                                          |
|        |                                     |               |            |         |       |          |            |      |                                                          |
|        |                                     |               |            |         |       |          |            |      |                                                          |

Figure 8-5. Info | Logoff page

The Network Processor currently allows only one connection to the NP Module Web Server Interface. Use the **Info** | **Logoff** page (**Figure 8-5**) to formally disconnect from the interface.

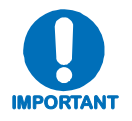

Upon disconnection, you will be required to close the Web browser so as to delete the Network Processor's security cookie.

# 8.7.4.2 Admin (Administration) Pages

# 8.7.4.2.1 Admin | Vipersat Mode (FAST Feature required)

|                                      | Mode   FAST Features   Security   Serial   Upgrade   Defaults   Time   Event Log   Reboot |
|--------------------------------------|-------------------------------------------------------------------------------------------|
| persat Working Modes                 |                                                                                           |
|                                      |                                                                                           |
| Viper<br>Mod                         | at<br>s                                                                                   |
|                                      | 🔿 Vipersat Hub                                                                            |
|                                      | 🔿 Vipersat Hub Expansion                                                                  |
|                                      | 🔿 Vipersat Remote                                                                         |
|                                      | C Vipersat Remote Expansion                                                               |
| Non<br>Viper:<br>Multip<br>Mod       | at<br>int<br>s                                                                            |
|                                      | <ul> <li>Multipoint Hub Router</li> </ul>                                                 |
|                                      | 🔿 Multipoint Remote Router                                                                |
| Non<br>Viper<br>Point<br>Poin<br>Mod | at<br>To<br>I                                                                             |
|                                      | O Point To Point Router                                                                   |
| Non<br>Viper<br>Bridgj<br>Mod        | at<br>1g                                                                                  |
|                                      | 😋 Gigabit Ethernet Bridge                                                                 |
|                                      | Submit                                                                                    |

#### Figure 8-6. Admin | Vipersat Working Modes page

The Admin | Vipersat Mode page (Figure 8-6) allows the user to specify how the modem/Network Processor is to behave in Vipersat or non-Vipersat working modes. Once the role of a particular modem in the network is determined, this single point of configuration is intended to simplify deployment.

#### Vipersat Modes

This FAST Feature-enabled page allows the user to select the following Vipersat modes:

- Vipersat Hub Router
- Vipersat Hub Expansion Router
- Vipersat Remote Router
- Vipersat Remote Expansion Router

For details on configuration and use of the NP Module Web Server Interface's Vipersat pages, please consult adjunct Comtech EF Data publication MN-0000035 – Vipersat SLM-5650A Satellite Network Modem Router User Guide.

## Non-Vipersat Multipoint Modes

• **Multipoint Hub Router** – When in static SCPC (non-Vipersat mode), the user has the option of configuring the modems into a hub and spoke network with a shared outbound at the hub. All of the modems at the hub should be put in "Multipoint Hub Router" mode.

**Note:** If a modem at the remote is configured to be a Hub router there will be significant degradation to network performance due to the potential for routing loops.

• **Multipoint Remote Router** – Select Multipoint Remote Router for all remote modems in a non-Vipersat multipoint network. A Remote router would be classified as a modem which receives the shared outbound and transmits back to the hub on a dedicated SCPC channel.

#### Non-Vipersat Point-to-Point Mode

• **Point-to-Point Router** – Select for use in a Point-to-Point SCPC link where there are different IP subnets on either side of the link.

#### Non-Vipersat Bridging Mode

• **Gigabit Ethernet Bridge** – Select for use in a Point-to-Point SCPC link when you wish to bridge traffic (no IP network routing).

**Note:** This mode is currently only compatible with the Gigabit Ethernet bridge card for the SLM-5650A.

Click [Submit] once the appropriate selection is made.

# 8.7.4.2.2 Admin | FAST Features

**Note:** This section depicts the NP Module Web Server Interface with **Vipersat** and **Quality of Service** (**QoS**) installed on the SLM-5650A. *If the SLM-5650A does not have these options installed, the* **Qos** *and* **Qos Stats** *hyperlinks located under the* **WAN** *navigation tab, and the hyperlinkslocated under the* **Vipersat** *navigation tabe will not be visible/available to the user.* 

|               | Info Admin Modem LAN WAN Routing Stats Vipersat Redundancy Save Copyright® 2008<br>Comtech EF Data<br>All Rigts Reserved |
|---------------|----------------------------------------------------------------------------------------------------|
| FAST Features |                                                                                                    |
|               | Network Processor FAST Features                                                                                          |
|               | Vipersat Installed QoS Installed                                                                                         |
|               | Management Security Installed                                                                                            |
|               | Modem FAST Features                                                                                                    |
|               | Demodulator Only Not Installed                                                                                           |
|               |                                                                                                    |
|               |                                                                                                    |

## Figure 8-7. Admin | FAST Features page

The *read-only* Admin | FAST Features page (Figure 8-7) displays these FAST Features as Installed or Not Installed.

#### Network Processor and Modem FAST Features

Comtech EF Data offers **Vipersat** and **Quality of Service** (**QoS**) functionality as optional FAST Features for the Network Processor. To install these options, a modem FAST code must be purchased by contacting Comtech EF Data Customer Support.

Once the 20-digit modem FAST code is obtained, the purchased FAST feature(s) is installed via the SLM-5650A front panel (Utility: FAST  $\rightarrow$  Configuration  $\rightarrow$  *Enter modem code*). See Chapter 5. FRONT PANEL OPERATION for detailed information on installing FAST Features.

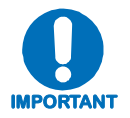

Upgrading the FAST features will cause a modem reboot and reconfiguration of all modem parameters.

# 8.7.4.2.3 Admin | Security (Account Information)

|                     | Admin         Modem         LAN         WAN         Routing         Stats         Vipersat         Redundancy         Save         Copyright®<br>Comment: EPF<br>All Rigts Res           tt Mode         FAST Features         Security         Serial         Upgrade         Defaults         Time         Event Log         Reboot | 2008<br><sup>:</sup> Data<br>served |
|---------------------|----------------------------------------------------------------------------------------------------|-------------------------------------|
| Management Security |                                                                                                    |                                     |
|                     | Admin Account Info<br>Admin User Name comtech<br>(Username must be at least 5 characters<br>long)<br>Admin Password Comparison<br>(Password must be at least 7 characters<br>long)<br>Submit                                                                                                    |                                     |
|                     | IP Interface Security Mode<br>C Low Level Security<br>High Level Security<br>Submit                                                                                                    |                                     |

#### Figure 8-8. Admin | Management Security page

## Admin Account Info

The login process requires a name and password as defined by the systems administrator of the controlling equipment. This name and password is associated to the name and password of an administrator account.

Through the Admin |Security page (Figure 8-8), the Admin user has access to change all parameters on the Network Processor as well as base modem parameters. However, the Admin user does not have access to the TRANSEC module parameters; this functionality is only available to a separate *Crypto Officer* login provided directly on the TRANSEC Module Web Server Interface. See Chapter 10. TRANSEC MODULE for further information.

#### IP Interface Security Mode

The **IP Interface Security Mode** level may be set to **Low** or **High Level Security** via this page:

- Low Level Security In this mode, the user can access the NP Interface using standard or secure Web access (HTTP or HTTPS). The base modem M&C can be accessed using the NP Module's RJ45 connectors in addition to the base modem's M&C connector.
- **High Level Security** In this mode, the user can access the NP Interface via either the TRANSEC Web Server pages using secure Web access (HTTPS), or through secure Web access (HTTPS) directly to the NP Web Server Interface. The base modem M&C can be accessed only using the TRANSEC Web Server Interface via secure Web access (HTTPS).

Set the desired **Admin Account Info** and **IP Interface Security Mode**, then click **[Submit]** to save these settings.

# 8.7.4.2.4 Admin | Serial (Serial Port Information)

|             | Admin         Modem         LAN         WAN         Routing         Stats           Mode          FAST Features   Security   Serial   Upgrade   Defaults   Time   E | Vipersat Redundancy Save Copyright® 2008<br>Comtech EF Data<br>All Rights Reserved |
|-------------|----------------------------------------------------------------------------------------------------|------------------------------------------------------------------------------------|
| Serial Port | Serial Port Info                                                                                                    |                                                                                    |
|             | interace EIA232<br>Format<br>(Data-Parity- <mark>8-N-1</mark><br>Stop)<br>Rate (bps) <mark>115200</mark>                                                            |                                                                                    |
|             |                                                                                                    |                                                                                    |

## Figure 8-9. Admin | Serial Port Info page

Note: The information provided on the *read-only* Serial Port page (Figure 8-9) is for *factory use only*:

- **Interface** Displays modem serial remote interface type.
- Format (Data Parity Stop) Displays modem serial remote data format setting.
- **Rate** Displays modem serial remote baud rate.

# 8.7.4.2.5 Admin | Upgrade

| (COMTEC | Info Admin Modem LAN            | WAN         Routing         Stats         Vipersat         Redunda           (   Serial   Upgrade   Defaults   Time   Event Log   Reboot | ncy Save Copyright® 2008<br>Comtech EF Data<br>All Rigts Reserved |
|---------|---------------------------------|----------------------------------------------------------------------------------------------------|-------------------------------------------------------------------|
| Upgrade |                                 |                                                                                                    |                                                                   |
|         | Network Processor Firmware Info |                                                                                                    |                                                                   |
|         | Network Processor Bootrom       | Redboot,FW-0000052E,16:18:41 11/26/08,1.5.1                                                                                              |                                                                   |
|         | Network Processor Image 1       | Bulk,FW-0000051-,16:20:18 11/03/08,1.5.1r                                                                                                |                                                                   |
|         | Network Processor Image 2       | Bulk,FW-0000051E,16:18:41 11/26/08,1.5.1                                                                                                 |                                                                   |
|         | Modem Firmware Info             |                                                                                                    |                                                                   |
|         | Modem Bootrom                   | Boot01.01.01                                                                                                    |                                                                   |
|         | Modem Image 1                   | Bulk1:01.01.09                                                                                                    |                                                                   |
|         | Modem Image 2                   | Bulk2:01.01.08                                                                                                    |                                                                   |
|         | Upgrade                         |                                                                                                    |                                                                   |
|         | Current Running                 | Image 2                                                                                                    |                                                                   |
|         | Upgrade To                      | Image 1                                                                                                    |                                                                   |
|         | Upgrade Image File              | Browse                                                                                                    |                                                                   |
|         |                                 | Upload                                                                                                    |                                                                   |
|         | Codecast                        |                                                                                                    |                                                                   |
|         |                                 | 239.1.2.88 Submit                                                                                                    |                                                                   |
|         | Codecast Multicast Address      |                                                                                                    |                                                                   |
|         |                                 |                                                                                                    |                                                                   |
|         |                                 |                                                                                                    |                                                                   |

Figure 8-10. Admin | Upgrade page

#### **Network Processor Firmware Info**

This section displays the installed Network Processor Firmware (all information is *read only*):

- **Network Processor Bootrom** a single bootrom that initializes the hardware and loads the full bulk image as selected by the user.
- Network Processor Image 1 a full copy of software image stored in slot 1.
- Network Processor Image 2 a full copy of software image stored in slot 2.

#### Modem Firmware Info

These fields display installed SLM-5650A base modem firmware for the Bootrom, Image 1, and Image 2 (all information is *read only*).

#### Upgrade

Please see **Chapter 4. FLASH UPGRADING** for complete details on using the NP Module Web Server Interface for upgrading the base modem, Network Processor and TRANSEC module firmware.

- **Current Running** (*read only*) displays current Network Processor Firmware Image.
- **Upgrade To** when upgrading, the field allows the user to select the Network Processor Firmware Image that will be overwritten with the new image. Click **[Submit]** once the proper selection has been made.

• Upgrade Image File – click [Browse] to locate the bulk image on the local computer's file system, then click [Upload] to upload the image.

#### Codecast

• Codecast Multicast Address – For detailed information about this feature, refer to Comtech Vipersat Networks, Inc. document Vload x.x.x Vipersat Load Utility User Guide (*P/N 22117*).

# 8.7.4.2.6 Admin | Defaults

| EF DATA Vipersat Mo            | Admin Modem LAN WAN Routing<br>de   FAST Features   Security   Serial   Upgrade   Default | Stats Vipersat Redundancy Save | Copyright® 2008<br>Comtech EF Data<br>All Rigts Reserved |
|--------------------------------|-------------------------------------------------------------------------------------------|--------------------------------|----------------------------------------------------------|
| Factory Default Configurations | Factory Default Configurations<br>Restore Factory Defaults                                |                                |                                                          |

Figure 8-11. Admin | Defaults page

Use the Admin | Defaults page (Figure 8-11) to restore all previously-configured modem parameters to their Factory Default Configuration settings.

Click **[Restore Now]** to begin the restoration process. At the user prompt (shown at right), click **OK** to complete the process, or **Cancel** to abort the command.

| Microsoft | Microsoft Internet Explorer X                      |        |  |  |  |  |  |
|-----------|----------------------------------------------------|--------|--|--|--|--|--|
| ?         | Are you sure you wish to restore factory defaults? |        |  |  |  |  |  |
|           | OK                                                 | Cancel |  |  |  |  |  |

# 8.7.4.2.7 Admin | Time (Date and Time)

|             | ECH Info Admin Modem LAN WAN Routing Stats Vipersat Redundancy Save Copyright® 200                      |
|-------------|----------------------------------------------------------------------------------------------------|
| EF          | DATA WIPErsat Mode   FAST Features   Security   Serial   Upgrade   Defaults   Time   Event Log   Reboot |
| Date & Time |                                                                                                    |
|             |                                                                                                    |
|             | Time Zone Time Zone (UTC-7)Phoenix USA Submit                                                           |
|             | Internet Time<br>Automatically Synchronize with Internet Disable  Time Disable  Submit                  |
|             | Internet Time Servers Primary Internet Time Server 1.1.1.1                                              |
|             | Secondary Internet Time Server 2.2.2.2                                                                  |
|             | Submit                                                                                                  |
|             | Current Date & Time<br>Current Date: Thursday, December 04, 2008                                        |
|             | Internet Time Status: NTP is not enabled.                                                               |
|             | Update Date & Time Update Now                                                                           |
|             |                                                                                                    |

#### Figure 8-12. Admin | Time (Date & Time) page

#### Time Zone

Allows the user to select the time zone of the modem.

Click [Submit] once the desired time zone has been selected.

#### **Internet Time**

Automatically Synchronize time using network time protocol.

Click [Submit] once time synchronization has been Enabled or Disabled.

#### Internet Time Servers

- **Primary Internet Time Server** IP address of primary network time server.
- Secondary Internet Time Server IP address of secondary network time server.

Click [Submit].

#### Current Date & Time

- **Current Date** The current date of the modem is set from the modems front panel and kept current using a battery back-up clock. This means that the date will be correct even if the modem loses power.
- **Current Time** The current time of the modem is set from the modems front panel and kept current using a battery back-up clock. This means that the time will be correct even if the modem loses power.
- Internet Time Status Status of network time server (if NTP is enabled).

# 8.7.4.2.8 Admin | Event Log

|       | ON               | ITECH        | 1           | Info Ad       | Imin Modem LAN WAN Routing Stats Vipersat Redundancy Save Copyright® 2008                                                      |
|-------|------------------|--------------|-------------|---------------|----------------------------------------------------------------------------------------------------|
|       |                  | EF DATA      |             | Vipersat Mode | <u>FAST Features   Security   Serial   Upgrade   Defaults   Time   Event Log   Reboot</u>                                      |
| Eve   | nt Log           |              |             |               |                                                                                                    |
| Clea  | r Event Log      |              |             |               |                                                                                                    |
|       | Ŭ                | Clear Lo     | og          |               |                                                                                                    |
| -     |                  |              |             |               |                                                                                                    |
| Even  | t Logging<br>Loc | aaina On/Off | © 0n O      | Off           |                                                                                                    |
|       | <br>Le           | paaina Level | All Informa | ation 🔹       |                                                                                                    |
|       |                  | Submi        | it l        |               |                                                                                                    |
|       |                  |              |             |               |                                                                                                    |
| Even  | t Log Table      |              |             |               |                                                                                                    |
| Index | Туре             | Date         | Time        | Category      | Description                                                                                                    |
| 1     | Informational    | Booting      | Booting     | EventLog      | executing N4cefd10ArpManagerE::prepare phase = -20                                                                             |
| 2     | Informational    | Booting      | Booting     | EventLog      | Modem Manager Error: connection not valid; get = EID                                                                           |
| 3     | Informational    | Booting      | Booting     | EventLog      | Modem Manager Error: connection not valid; get = EID                                                                           |
| 4     | Informational    | Booting      | Booting     | EventLog      | executing N4cefd10ArpManagerE::prepare phase = -10                                                                             |
| 5     | Informational    | Booting      | Booting     | EventLog      | executing N4cetd1UArpManagerEt:prepare phase = U                                                                               |
| 5     | Informational    | Booting      | Booting     | EventLog      | executing N4cetd1UArpManagerEttprepare phase = 10                                                                              |
| 6     | Informational    | 11/13/2008   | 10:22:02    | EventLog      | executing INAccid OAmManagerEttprepare phase = 20                                                                              |
| 0     | Informational    | 11/13/2008   | 10.22.02    | EventLog      | executing MacefalQAr                                                                                                    |
| 10    | Informational    | 11/13/2008   | 10.22.02    | EventLog      |                                                                                                    |
| 11    | Infer            | 11/13/2008   | 10.22.02    | LventLog      | Tool.                                                                                                    |
| 12    | Jarmationa       |              | J.05:21     | EventLog      | toWAN                                                                                                    |
| -01   | Informational    | 12/04/2008   | 15:56:21    | EventLog      | 13565187=                                                                                                    |
| 252   | Informational    | 12/04/2008   | 15:56:21    | EventLog      | toFilter                                                                                                    |
| 253   | Informational    | 12/04/2008   | 15:56:21    | EventLog      | 13565439=                                                                                                    |
| 254   | Informational    | 12/04/2008   | 15:56:21    | EventLog      | Unknown                                                                                                    |
| 255   | Informational    | 12/04/2008   | 15:56:21    | EventLog      | work-item (N4cefd16instance_work_0pINS_12RouteManagerEXadL_ZNS1_12reset_routesEvEELb0EEE)<br>failed: invalid enumeration value |

Figure 8-13. Admin | Event Log page

The Admin | Event Log page (Figure 8-13) provides a logging mechanism for the NP Module only. It functions as a monitoring/troubleshooting aid to help determine the health of the interface, as well as troubleshoot any issues found in the field.

## Clear Event Log

• Click [Clear Log] to delete all existing log entries. The event log is reset to one (1) entry: "Eventlog Cleared".

#### Event Logging

- Logging On/Off Enables/disables logging of event messages.
- Logging Level Allows the user to filter the maximum level of message to be displayed. Choices are Errors Only, Errors and Warnings, and All Information.
- Click **[Submit]** to execute these settings.

## Event Log Table

- Index Event log entries are numbered in the order they are received.
- **Type** Describes the severity of the event.
- **Date** Displays the date that the event was logged. In accordance with international convention, the date is shown in DAY/MONTH/YEAR format.
- **Time** Displays the time of day that the event was logged.
- Category For use by Customer Support.
- **Description** Provides a brief description of the action logged.

## 8.7.4.2.9 Admin | Reboot

|        | TECH Info Admin Modem LAN WAN Routing Stats Vipersat Redundancy S                                        | Copyright® 2008<br>Comtech EF Data<br>All Rigts Reserved |
|--------|----------------------------------------------------------------------------------------------------|----------------------------------------------------------|
| Pehoot | F DATA International (FAST Features   Security   Serial   Upgrade   Defaults   Time   Event Log   Reboot |                                                          |
| Reboot |                                                                                                    |                                                          |
|        | Boot From Network Processor Boot From Image 2                                                            |                                                          |
|        | Modem Boot From Image 1 💌                                                                                |                                                          |
|        | Submit                                                                                                   |                                                          |
|        | Reboot Now                                                                                               |                                                          |
|        |                                                                                                    |                                                          |
|        |                                                                                                    |                                                          |
|        | Submit<br>Reboot<br>Reboot Now                                                                           |                                                          |

Figure 8-14. Admin | Reboot page

#### **Boot From**

- Network Processor Boot From Select the Network Processor image you would like to boot from: 1 or 2
- Modem Boot From Select the Modem boot image you would like to boot from: 1 or 2

Once the selections have been made, [Submit] MUST be clicked for changes to take effect.

#### Reboot

• **[Reboot Now]** – Clicking this button causes the entire modem to reboot; this includes the base modem, Network Processor and TRANSEC module.

## 8.7.4.3 Modem Pages

The **Modem** pages allow the user to configure the primary **Transmit** parameters and primary **Receive** parameters of the SLM-5650ASatellite Modem.

# 8.7.4.3.1 Modem | Config (Modem Configuration)

| m Configuration                                                                |         |                                       |             |            |   |  |
|--------------------------------------------------------------------------------|---------|---------------------------------------|-------------|------------|---|--|
| Modem Operating Mode (Read Only)<br>Modem Type TURBO 🕑<br>Reference Internal 💽 |         | Unit Interface Type<br>Frequency Band | Network P   | rocessor 💌 |   |  |
| Transmit                                                                       | Receive |                                       |             |            |   |  |
| FEC Type TURBO                                                                 |         | FEC Type T                            | URBO -      |            |   |  |
| Modulation Type                                                                | D       | emodulation Type 8                    | PSK 🗾       |            |   |  |
| FEC Code Rate Rate 7/8                                                         |         | FEC Code Rate                         | ate 7/8     |            | • |  |
| Data Rate 51840.000 kbps                                                       |         | Data Rate 51                          | 840.000     | kbps       |   |  |
| Frequency 1200.0000 MHz                                                        |         | Frequency 12                          | :00.0000    | MHz        |   |  |
| Spectrum Normal 💌                                                              |         | Spectrum N                            | ormal 🔽     |            |   |  |
| Scrambler TURBO                                                                |         | Descrambler T                         | URBO        | •          |   |  |
| Tx Power Level -20.0 dBm                                                       |         | Rec                                   | eive Submit |            |   |  |
| Carrier ON -                                                                   |         |                                       |             |            |   |  |
| Transmit Submit                                                                |         |                                       |             |            |   |  |

#### Figure 8-15. Modem | Modem Configuration page

## Modem Operating Mode

• Modem Type (*Read Only*)

| Modem Type | Comments                                                                                       |
|------------|------------------------------------------------------------------------------------------------|
| OM-73      | Selects Linkabit OM-73 modem compatibility mode.                                               |
| MIL-165A   | Selects functionality defined by MIL-STD-188-165A.                                             |
| IESS-308   | Selects functionality defined by IESS-308, the Intelsat Intermediate Data Rate standard.       |
| IESS-309   | Selects functionality defined by IESS-309, the Intelsat Business Services standard.            |
| IESS-310   | Selects functionality defined by IESS-310, the Intelsat 8-PSK Intermediate Data Rate standard. |
| TURBO      | Selects functionality defined by IESS-315 plus Comtech EF Data Turbo mode interoperability.    |
| 16-QAM     | This mode allows 16-QAM to be selected as a modulation type.                                   |
| AUPC       | This mode allows Automatic Uplink Power Control to be used.                                    |
| TX-BURST   | This mode should be selected when unit is a Vipersat Remote Modem.                             |
| RX-BURST   | This mode should be selected when unit is a Vipersat Hub Modem.                                |

## • Reference (Read Only)

| Reference Type | Comment – Permits User to Select                                                                                |
|----------------|----------------------------------------------------------------------------------------------------|
| Internal       | Internal high stability ovenized 10 MHz oscillator                                                              |
| Ext-1MHz       | An external 1 MHz reference, (accepts sine wave or square wave and locks the internal reference to the 1 MHz)   |
| Ext-5MHz       | An external 5 MHz reference, (accepts sine wave or square wave and locks the internal reference to the 5 MHz)   |
| Ext-10MHz      | An external 10 MHz reference, (accepts sine wave or square wave and locks the internal reference to the 10 MHz) |

# • Unit Interface Type (Read Only)

| Unit Interface Type | Comments                             |
|---------------------|--------------------------------------|
| EIA-530             | Native interface, standard equipment |
| HSSI                | Native interface, standard equipment |
| Gigabit Ethernet    | Optional data interface              |
| Network Processor   | Optional data interface              |

## • Frequency Band (*Read Only*)

| Frequency Band | Comments                     |
|----------------|------------------------------|
| 70/140 MHz     | (52 – 88 MHz, 104 – 176 MHz) |
| L-Band         | (950 – 2000 MHz)             |

## Transmit

## • FEC Type

| FEC Type            | Comments                                                                                                    |
|---------------------|----------------------------------------------------------------------------------------------------|
| Viterbi (standard)  | K=7 convolutional encoder.                                                                                                    |
| None (standard)     | Uncoded.                                                                                                    |
| Turbo (optional)    | Turbo means Turbo Product Code, which is a block code.                                                                                                    |
| Trellis (not shown) | Trellis operation is not a displayed choice. Trellis supported in IESS-310 mode and MIL-STD-188-165A mode, which for the encoder is just a specific mapping of the constellation. |

## • Modulation Type

| Interface Type   | Comments                              |
|------------------|---------------------------------------|
| BPSK             | Bi Phase Shift Keying                 |
| QPSK             | Quadrature Phase Shift Keying.        |
| OQPSK (standard) | Offset Quadrature Phase Shift Keying. |
| 8PSK             | 8 Phase Shift Keying                  |
| 16QAM (optional) | 16 Quadrature Amplitude Modulation.   |

#### • FEC Code Rate

| FEC Type | Comments                        |
|----------|---------------------------------|
| Viterbi  | 1/2, 2/3, 3/4, 5/6, or 7/8      |
| Uncoded  | 1/1                             |
| Turbo    | 5/16, 21/44, 3/4, 7/8, or 17/18 |

#### • Data Rate (kbps)

Enter Transmit Data Rate (in kbps).

#### • Frequency (MHz)

Enter Frequency: 52-88, 104-176 MHz (in 100 Hz steps) or 950-2000 MHz (in 100 Hz steps)

#### • Spectrum

| Select | Comments                                                           |  |  |
|--------|--------------------------------------------------------------------|--|--|
| Normal | Lload to counterpat frequency convertors that invert the chapterum |  |  |
| Invert |                                                                    |  |  |

#### • Scrambler

Scrambling is for energy dispersal.

| Select | Comments                                                                    |
|--------|-----------------------------------------------------------------------------|
| V.35   | ITU standard                                                                |
| M-V.35 | Comtech EF Data Closed Network with Reed Solomon compatible (modified V.35) |
| IBS    | Used for IESS-309 and AUPC operation                                        |
| Turbo  | Synchronous scrambler synchronized to the Turbo block                       |
| ОМ73   | Linkabit OM-73 modem compatibility mode                                     |
| Synch  | Synchronous scrambler synchronized to the Reed-Solomon.                     |
| Off    |                                                                             |

#### • Tx Power Level (dBm)

Permits the user to edit the Power Level from -40 dBm to +10 dBm (in 0.1 dB steps).

#### • Carrier

| Select | Comments                                                                                                    |
|--------|----------------------------------------------------------------------------------------------------|
| On     |                                                                                                    |
| RTS    | RTS is an interface signaling control. It stands for Request to Send. If<br>enabled RTS can be used to control the output state of the modulator. Only<br>available when using either the EIA-530 or HSSI interface. |
| VSAT   | VSAT mode ties control of the Transmit Signal to the status of the Receiver.<br>If the receiver is Locked the Transmitter is Enabled. If the receivers is<br>Unlocked the Transmitter will be disabled.              |
| Off    |                                                                                                    |
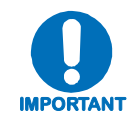

- 1. When changing Modulation type the data rate must be set to a rate supported by the modulation type or the change to the modulation type will not be allowed. Some choices will only be visible if the modem is set to a compatible mode or if an option is installed or enabled
- 2. When entering the data rate, the following interactions need to be taken into account. If the modulation type selected is 8-PSK or 16-QAM the minimum data rate allowed is 256 kbps. When changing certain parameters like modem type, the data rate will default to 64 kbps or 256 kbps. The calculated symbol rate is displayed for the user. This is helpful for determining the occupied bandwidth required for the selected modulation type, code rate and overhead.
- 3. When entering an IF frequency, the M&C will check the occupied bandwidth calculated from the data rate, modulation type, code rate and overhead and will not allow an IF frequency to be entered if the occupied bandwidth falls outside of the minimum or maximum IF frequencies.

#### Click [Transmit Submit].

#### Receive

• FEC Type

| FEC Type            | Comments                                                                                                    |
|---------------------|----------------------------------------------------------------------------------------------------|
| Viterbi (standard)  | K=7 convolutional encoder.                                                                                                    |
| None (standard)     | Uncoded.                                                                                                    |
| Turbo (optional)    | Turbo means Turbo Product Code, which is a block code.                                                                                                    |
| Trellis (not shown) | Trellis operation is not a displayed choice. Trellis supported in IESS-310 mode and MIL-STD-188-165A mode, which for the encoder is just a specific mapping of the constellation. |

#### • Demodulation Type

| Interface Type   | Comments                              |
|------------------|---------------------------------------|
| BPSK             | Bi Phase Shift Keying                 |
| QPSK             | Quadrature Phase Shift Keying.        |
| OQPSK (standard) | Offset Quadrature Phase Shift Keying. |
| 8PSK             | 8 Phase Shift Keying                  |
| 16QAM (optional) | 16 Quadrature Amplitude Modulation.   |

### • FEC Code Rate

| FEC Type | Comments                        |
|----------|---------------------------------|
| Viterbi  | 1/2, 2/3, 3/4, 5/6, or 7/8      |
| Uncoded  | 1/1                             |
| Turbo    | 5/16, 21/44, 3/4, 7/8, or 17/18 |

#### • Data Rate (kbps)

Enter Receive Data Rate (in kbps).

#### • Frequency (MHz)

Enter Frequency: 52-88, 104-176 MHz (in 100 Hz steps) or 950-2000 MHz (in 100 Hz steps)

#### • Spectrum

| Select | Comments                                                         |
|--------|------------------------------------------------------------------|
| Normal | Lead to counteract frequency convertors that invert the chectrum |
| Invert | osed to counteract nequency converters that invert the spectrum  |

#### • Descrambler

Scrambling is for energy dispersal.

| Select | Comments                                                                    |
|--------|-----------------------------------------------------------------------------|
| V.35   | ITU standard                                                                |
| M-V.35 | Comtech EF Data Closed Network with Reed Solomon compatible (modified V.35) |
| IBS    | Used for IESS-309 and AUPC operation                                        |
| Turbo  | Synchronous scrambler synchronized to the Turbo block                       |
| OM73   | Linkabit OM-73 modem compatibility mode                                     |
| Synch  | Synchronous scrambler synchronized to the Reed-Solomon.                     |
| Off    |                                                                             |

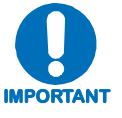

- 1. When changing Demodulation type the data rate must be set to a rate supported by the demodulation type or the change to the demodulation type will not be allowed. Some choices will only be visible if the modem is set to a compatible mode or if an option is installed or enabled.
- 2. When entering the data rate, the following interactions need to be taken into account. If the modulation type selected is 8-PSK or 16-QAM the minimum data rate allowed is 256 kbps. When changing certain parameters like modem type, the data rate will default to 64 kbps or 256 kbps. The calculated symbol rate is displayed for the user. This is helpful for determining the occupied bandwidth required for the selected modulation type, code rate and overhead.
- 3. When entering an IF frequency, the M&C will check the occupied bandwidth calculated from the data rate, modulation type, code rate and overhead and will not allow an IF frequency to be entered if the occupied bandwidth falls outside of the minimum or maximum IF frequencies.

Click [Receive Submit].

# 8.7.4.3.2 Modem | Monitor (Modem Status)

| EF DATA IIII. Config Me | in Modem LAN<br>anitor   Events   Stats   Uti | WAN      | Routing | Stats | Vipersat | Redundancy | Save | Copyright® 2008<br>Comtech EF Data<br>All Rigts Reserved |
|-------------------------|-----------------------------------------------|----------|---------|-------|----------|------------|------|----------------------------------------------------------|
| Modem Status            |                                               |          |         |       |          |            |      |                                                          |
|                         | <b>Receive Parameters</b>                     |          |         |       |          |            |      |                                                          |
|                         | BER:                                          | Unlocked |         |       |          |            |      |                                                          |
|                         | Eb/No:                                        | Unlocked | dB      |       |          |            |      |                                                          |
|                         | Frequency Offset:                             | Unlocked | KHz     |       |          |            |      |                                                          |
|                         | Signal Level:                                 | Loss     | dBm     |       |          |            |      |                                                          |
|                         | Temperature                                   |          |         |       |          |            |      |                                                          |
|                         | RF Temperature:                               | 39       | Deg C   |       |          |            |      |                                                          |
|                         |                                               |          |         |       |          |            |      |                                                          |
|                         |                                               |          |         |       |          |            |      |                                                          |
|                         |                                               |          |         |       |          |            |      |                                                          |

# Figure 8-16. Modem | Modem Status page

# **Receive Parameters**

Displays the current link values the modem is reporting for the following categories:

- **BER** Permits the user to view the estimated BER based on the demodulator's measurement of the carrier to noise.
- **Eb/No** Permits the user to view the estimated Eb/No of the received carrier. The range is threshold to 20 dB Eb/No.
- **Frequency Offset** Permits the user to view the received carrier frequency offset in Hz. The range is the same as the acquisition range of the modem, 60 kHz.
- **Receive Signal Level** Permits the user to view the signal level of the received carrier in dBm. The range supported is +15 to -60 dBm.

# Temperature

Reports the temperature of the modem.

# 8.7.4.3.3 Modem | Events (Modem Events Log)

|                  |             | Info Admin Modem LAN WAN Routi<br>Config   Monitor   Events   Stats   Utility | ng Stats     | s Vipersat | Redundancy | Save | Copyright® 2008<br>Comtech EF Data<br>All Rigts Reserved |
|------------------|-------------|-------------------------------------------------------------------------------|--------------|------------|------------|------|----------------------------------------------------------|
| Modem Events Log |             |                                                                               |              |            |            |      |                                                          |
|                  |             |                                                                               |              |            |            |      |                                                          |
|                  |             | Clear/Refresh Modem Events                                                    |              |            |            |      |                                                          |
|                  |             | Clear Refrest                                                                 | n            |            |            |      |                                                          |
| Ev               | vent        | Log                                                                           |              |            |            |      |                                                          |
| Ind              | dex         | Fault Detail                                                                  | Date         | Time       |            |      |                                                          |
| 1                | Į           | nfo: Log Cleared;NP Card Boot Timeout;Transec Card Boot Tin                   | n 30/10/08   | 16:03:14   |            |      |                                                          |
| 2                | [           | nfo: Power On;Global Config Change;NP Card Watch Dog Time                     | er 30/10/08  | 16:22:12   |            |      |                                                          |
| 3                | [           | nfo: Power Off;                                                               | 30/10/08     | 16:22:12   |            |      |                                                          |
| 4                | [           | nfo: Power On;NP Card Watch Dog Timer;Transec Card Boot T                     | ir 30/10/08  | 16:22:26   |            |      |                                                          |
| 5                | ľ           | Tx Traffic: Modulator RF Synthesizer not locked;Modulator No IC               | 30/10/03     | 11:47:17   |            |      |                                                          |
| 24               | 1           | Tx Traffic: Fault Cleared                                                     | 11/11/08     | 11:47:18   | -          |      |                                                          |
| 25               | 50 [        | nfo: Power On:NP Card Watch Dog Timer:Transec Card Boot T                     | ir 11/11/08  | 11:47:40   | -          |      |                                                          |
| 25               | 51 <b>[</b> | nfo: Power On:Global Config Change:NP Card Watch Dog Time                     | e 11/11/08   | 11:48:53   |            |      |                                                          |
| 25               | 1<br>52 [   | nfo: Power Off                                                                | 11/11/08     | 11:48:53   | =          |      |                                                          |
| 20.              | ~ [<br>:> [ |                                                                               | 11/11/00     | 11.40.01   | -          |      |                                                          |
| 25               | 53  <br>    | nto: Power Utt;                                                               |              | 11:49:01   |            |      |                                                          |
| 25               | 54          | nfo: Power On;NP Card Watch Dog Timer;Transec Card Boot T                     | ir (11/11/08 | 11:49:13   |            |      |                                                          |
| 25               | 55          | nfo: Power On;Global Config Change;NP Card Watch Dog Time                     | er 11/11/08  | 11:50:26   |            |      |                                                          |
|                  |             |                                                                               |              |            |            |      |                                                          |

# Figure 8-17. Modem | Modem Events Log page

When a fault condition occurs, it is time-stamped and put into the log. Similarly, when the fault condition clears, this is also recorded. All information on this page is *read only*.

Click **[Clear]** to delete all log entries.

Click **[Refresh]** to refresh the view of log entries, allowing the most recent log entries to display.

# 8.7.4.3.4 Modem | Stats (Modem Statistics Log)

|                      | Info       | Admin M          | lodem LAN<br>Events   <u>Stats</u>   <u>Utility</u> | WAN Routi | ing Stats | Vipersat | t Redundancy | Save | Copyright® 2008<br>Comtech EF Data<br>All Rigts Reserved |
|----------------------|------------|------------------|-----------------------------------------------------|-----------|-----------|----------|--------------|------|----------------------------------------------------------|
| Modem Statistics Log |            |                  |                                                     |           |           |          |              |      |                                                          |
|                      | Clear/     | Refresh Modem S  | Statistics                                          |           |           |          |              |      |                                                          |
|                      | I          |                  | a                                                   | ear       | Refresh   |          |              |      |                                                          |
|                      |            | Logging Interval | Disab                                               | led 💌     | Submit    |          |              |      |                                                          |
|                      | Link S     | tatistics Log    |                                                     |           |           |          |              |      |                                                          |
|                      | Index<br>1 | Min Eb/No        | Ave Eb/No                                           | Date      | Time      |          |              |      |                                                          |
|                      | 2          | 20.0             | 20.0                                                | 14/10/00  | 14:53:59  |          |              |      |                                                          |
|                      | 3          | 20.0             | 20.0                                                | 14/10/00  | 15:44:24  |          |              |      | ï                                                        |
| 1                    | 37         | 0.0              | 18.4                                                | 27/08/08  | 05:58:09  |          |              |      |                                                          |
|                      | 38         | 0.0              | 18.4                                                | 27/08/08  | 06:49:49  |          |              |      |                                                          |
|                      | 39         | 0.0              | 18.5                                                | 27/08/08  | 07:41:25  |          |              |      |                                                          |
|                      | 40         | 0.0              | 18.4                                                | 27/08/08  | 08:33:06  |          |              |      |                                                          |
|                      | 41         | 0.0              | 18.5                                                | 27/08/08  | 09:24:47  |          |              |      |                                                          |
|                      |            |                  |                                                     |           |           |          |              |      |                                                          |

Figure 8-18. Modem | Modem Statistics Log page

# **Clear/Refresh Modem Statistics**

# Link Statistics Log

Allows the user to view the following modem statistics (all information is *read only*):

- Minimum measured  $E_b/N_0$  during the configured time interval.
- Average measured  $E_b/N_0$  during the configured time interval.
- Date of the log entry.
- Time of the log entry.

Click **[Clear]** to delete all log entries.

Click **[Refresh]** to refresh the view of log entries, allowing the most recent log entries to display.

# Logging Interval

Permits the user to set the interval that the statistics are stored. This ranges from 10 minutes to 90 minutes in 10 minute steps. The function can also be disabled.

#### Click [Submit].

# 8.7.4.3.5 Modem | Utility (Modem Utilities)

|                 | Info Admin Modem L       | AN WAN Routing Stats | Vipersat Redundancy | Save | Copyright® 2008<br>Comtech EF Data<br>All Rigts Reserved |
|-----------------|--------------------------|----------------------|---------------------|------|----------------------------------------------------------|
| Modem Utilities |                          |                      |                     |      |                                                          |
|                 | Date and Time            | Circuit ID           |                     |      |                                                          |
|                 | Date (DD/MM/YY) 04/12/08 | CID                  |                     |      |                                                          |
|                 | Subm                     | it                   | Submit              |      |                                                          |
|                 |                          |                      |                     |      |                                                          |
|                 |                          |                      |                     |      |                                                          |

# Figure 8-19. Modem | Modem Utilities page

### Date and Time

Allows the user to set the Date and Time of the modem:

- Time (HH: MM: SS) Hours in 24 hour time format
- **Date (DD/MM/YY)** In accordance with international convention, the date is set in DAY/MONTH/YEAR format.

#### Click [Submit].

# **Circuit ID**

• **CID** – Permits the user to name the communication link. This name can be a combination of alpha and numeric characters up to 24 characters in length. Additional characters supported are: (, ), \*, +, /, period, comma and space.

Click [Submit].

# 8.7.4.4 LAN Pages

# 8.7.4.4.1 LAN | Interface

|           | nfo Admin Modem LAN WAN Routing Stats Vipersat Redundancy Save Copyright® 2008<br>Contract LF Data<br>All Rigts Reserved |
|-----------|----------------------------------------------------------------------------------------------------|
| Interface |                                                                                                    |
|           | LAN Interface MAC Address 00:06:b0:00:d0:60                                                                              |
|           | IP Addressing Mode 💿 Single 🗢 Dual<br>Traffic IP Address 192.168.1.8                                                     |
|           | Traffic Subnet Mask (1-30) 24<br>Management IP Address 10.0.0.1                                                          |
|           | Management Subnet Mask (1-30) 8                                                                                          |
|           | Submit                                                                                                    |
|           |                                                                                                    |

Figure 8-20. LAN | Interface page

The LAN | Interface page (Figure 8-20) allows the user to view the MAC address of the Network Processor and set the IP address and mask of the Network Processor:

# MAC Address (read only)

The MAC is set at the factory to a guaranteed unique address that cannot be modified by the user.

#### **IP Addressing Mode**

- **Single:** In this mode Traffic IP address should used as M&C and as well as Nexthop IP address for adjacent routers.
- **Dual:** In this mode Management IP address is used as M&C access to NP module and Traffic IP address is used as Nexthop IP address for adjacent Routers.

#### Traffic IP Address

This is the IP address of the NP Module only. Once set to a valid value, it is the address that should be used for management and control connectivity as well as the next hop address for other routers in the user's network based on IP addressing mode.

#### Traffic Subnet Mask

The subnet mask is used in conjunction with the Traffic IP address to determine the subnet locally attached to by the LAN interfaces.

#### Management IP Address

This is the IP address of the NP Module only. Once set to a valid value, it is the address that should be used for management and control connectivity when IP Addressing Mode was set to **Dual.** 

# Management Subnet mask

The subnet mask is used in conjunction with the Management IP address to determine the subnet locally attached to by the LAN interfaces.

Click [Submit].

# 8.7.4.4.2 LAN | Ethernet Ports

|                | Admin         Modem         LAN         WAN         Routing         Stats         Vipersat         Redundancy         Save         Copyright@ 2008<br>Contech EF Data<br>All Rigts Reserved |
|----------------|----------------------------------------------------------------------------------------------------|
| Ethernet Ports |                                                                                                    |
|                | Ethernet Link Status                                                                                                    |
|                | Port Link Status                                                                                                    |
|                | Link Up, 1000 Mbps Full Duplex, Auto Negotiated                                                                                                    |
|                | 3 Link Down                                                                                                    |
|                | 4 Link Down                                                                                                    |
|                |                                                                                                    |
|                | Ethernet Speed/Duplex                                                                                                    |
|                | 1 Auto                                                                                                    |
|                | 2 Auto                                                                                                    |
|                | 4 Auto                                                                                                    |
|                | Submit                                                                                                    |
|                |                                                                                                    |

#### Figure 8-21. LAN Ethernet Ports page

The LAN | Ethernet Ports page (Figure 8-21) allows the user to view the current status of the Ethernet ports and set each port to auto-negotiate or for manual configuration.

**Note:** Only the Network Processor Ethernet ports are represented in this screen. The base modem Ethernet port statistics and port information will be set from the modem's front panel.

# Ethernet Link Status

The status is displayed for each Network Processor Ethernet port (all information is read only).

#### **Ethernet Speed/Duplex**

The user has the option of configuring each port to one of the following states:

100 Half

- Auto
- 1000 Full 100 Full
- 10 Full
- 10 Half

Click [Submit].

# 8.7.4.4.3 LAN | ARP (ARP Table)

|           | nfo        | Admin Modem                  | LAN WAN<br>ernet Ports   ARP | Routing Stats   | Vipersat Redund | ancy Save | Copyright® 2008<br>Comtech EF Data<br>All Rigts Reserved |
|-----------|------------|------------------------------|------------------------------|-----------------|-----------------|-----------|----------------------------------------------------------|
| ARP Table | _          |                              |                              |                 |                 |           |                                                          |
|           | ARP        | Table (Edit Static ARPs      | 5)                           |                 |                 |           |                                                          |
|           | Index      | IP                           | MAC                          | Туре            |                 |           |                                                          |
|           | 1          | 192.168.1.1                  | 00:1b:21:09:83:e3            | Dynamic 🔽       |                 |           |                                                          |
|           |            |                              |                              | Submit Changes  |                 |           |                                                          |
|           | Add 3      | Static ARP                   |                              |                 |                 |           |                                                          |
|           | Index<br>2 | IP                           | MAC                          | Type<br>Static  |                 |           |                                                          |
|           |            |                              |                              | Add Entry       |                 |           |                                                          |
|           | Delet      | e Static ARP                 |                              |                 |                 |           |                                                          |
|           |            | Enter Entry Index to Delete: |                              | Delete Entry    |                 |           |                                                          |
|           | Flush      | Dynamic ARPs                 |                              |                 |                 |           |                                                          |
|           |            |                              | _                            | Flush ARP Table |                 |           |                                                          |
|           |            |                              |                              |                 |                 |           |                                                          |

Figure 8-22. LAN ARP page

# ARP Table (Edit Static ARPs)

This item displays all current ARP entries (both Static and Dynamic). The user is able to directly edit any of the current static ARP entries.

- **Index** This is the internal table index (cannot be edited)
- **IP** Entry IP Address, format XXX.XXX.XXX.XXX
- MAC Entry MAC Address, format YY:YY:YY:YY:YY:YY
- **Type** Entry Type: Static or Dynamic (cannot be edited)

Click [Submit Changes].

#### Add Static ARP

This item allows the user to directly add a static ARP entry. Note that the index will automatically increment to the next available number.

Click [Add Entry].

#### Delete Static ARP

Enter Entry Index to Delete

Click [Delete Entry].

# Flush Dynamic ARPs

Click [Flush ARP Table].

# 8.7.4.5 WAN Pages

**Note:** This section depicts the NP Module Web Server Interface with **Quality of Service (QoS)** and **Vipersat** installed on the SLM-5650A. QoS and Vipersat are FAST Feature options which must be purchased from Comtech EF Data. Refer to **Sect. 8.7.4.2.2 Admin | FAST Features** for more information.

If the SLM-5650A does not have the QoS option installed, the QoS hyperlinks outlined in this section will not be visible/available to the user. When QoS is disabled, a separate QoS status page is shown.

8.7.4.5.1

# WAN | QoS (Quality of Service)

| <b>©OMTECH</b>     | <br>     <sub>∞</sub>      | nfo Adı                          | min Me              | odem LAN<br>QoS QoS    | WAN<br>Stats   Loopt                       | Routing<br>back Test                        | Stats                                        | Vipersat                      | Redundancy | Save | Copyright® 2008<br>Comtech EF Data<br>All Rigts Reserved |
|--------------------|----------------------------|----------------------------------|---------------------|------------------------|--------------------------------------------|---------------------------------------------|----------------------------------------------|-------------------------------|------------|------|----------------------------------------------------------|
| Quality of Service |                            |                                  |                     |                        |                                            |                                             |                                              |                               |            |      |                                                          |
|                    | Quality of Service Feature |                                  |                     |                        |                                            |                                             |                                              |                               |            |      |                                                          |
|                    |                            | Quality o                        | of Service          | ○ On ⊙ Of              | f                                          | Submit                                      |                                              |                               |            |      |                                                          |
|                    | Differe                    | entiated Sei                     | rvices (Di          | ffServ)                |                                            |                                             |                                              |                               |            |      |                                                          |
|                    | Priority                   | Per-Hop<br>Behavior<br>(PHB)     | Codepoint<br>(DSCP) | Service Rate<br>(kbps) | Low Drop<br>Precedence<br>(%full)<br>xx=01 | Med. Drop<br>Precedence<br>(%full)<br>xx=10 | High Drop<br>Precedence<br>(% full)<br>xx=11 | Max Queue<br>Depth<br>(bytes) |            |      |                                                          |
|                    | 1                          | Class<br>Selector 6              | 110000              | 51840.000              | N/A                                        | N/A                                         | N/A                                          | 32000                         |            |      |                                                          |
|                    | 2                          | Expedited<br>Forwarding          | 101110              | 51840.000              | N/A                                        | N/A                                         | N/A                                          | 64000                         |            |      |                                                          |
|                    | 3                          | Assured<br>Forwarding<br>Class 1 | 001xx0              | 500.000                | 100                                        | 75                                          | 50                                           | 64000                         |            |      |                                                          |
|                    | 3                          | Assured<br>Forwarding<br>Class 2 | 010xx0              | 1000.000               | 100                                        | 75                                          | 50                                           | 64000                         |            |      |                                                          |
|                    | 3                          | Assured<br>Forwarding<br>Class 3 | 011xx0              | 1500.000               | 100                                        | 75                                          | 50                                           | 64000                         |            |      |                                                          |
|                    | 3                          | Assured<br>Forwarding<br>Class 4 | 100xx0              | Best-Effort            | N/A                                        | N/A                                         | N/A                                          | Default                       |            |      |                                                          |
|                    | 4                          | Default                          | 000000              | Best-Effort            | N/A                                        | N/A                                         | N/A                                          | Default                       |            |      |                                                          |
|                    |                            |                                  |                     | Su                     | bmit                                       |                                             |                                              |                               |            |      |                                                          |
|                    |                            |                                  |                     |                        |                                            |                                             |                                              |                               |            |      |                                                          |
|                    |                            |                                  |                     |                        |                                            |                                             |                                              |                               |            |      |                                                          |

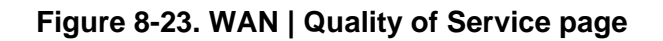

# **Quality of Service**

Select **On** or **Off**, then click **[Submit]** to enable/disable the Quality of Service feature.

# **Differential Services (DiffServ)**

The user has the option of configuring each queue to one of the following attributes. The minimum / maximum value range is shown in brackets:

- **Committed Information Rate (kbps)** [ 0.000 / (Tx Data Rate)]
- Med. Drop Precedence (% full) [20 / 90 ]
- Med. Drop Precedence (% full) [10 / 80]
- Max Queue Depth (bytes) [1500 / 64000]

Click **[Submit]** after all values have been adjusted to save settings.

# 8.7.4.5.2 WAN | QoS Stats (Quality of Service Statistics)

| COMTECH                      | _ In<br>I⊮ | fo Adm                           | in Mod              | em LAN<br>Qos   Qos : | WA<br>Stats   Loo  | N Routir<br>opback Test | ng St           | ats                           | Vipersa                   | t Redundancy | Save | Copyright® 2008<br>Comtech EF Data<br>All Rigts Reserved |
|------------------------------|------------|----------------------------------|---------------------|-----------------------|--------------------|-------------------------|-----------------|-------------------------------|---------------------------|--------------|------|----------------------------------------------------------|
| Quality of Service Statistic | s          |                                  |                     |                       |                    |                         |                 |                               |                           |              |      |                                                          |
|                              | Clear/     | Refresh Diff                     | ferentiate          | d Services (D         | )iffServ)∶         | Stats                   |                 |                               |                           |              |      |                                                          |
|                              |            |                                  |                     | Clear                 |                    | Refresh                 |                 |                               |                           |              |      |                                                          |
|                              | Differe    | entiated Sei                     | vices (Dif          | fServ)                |                    |                         |                 |                               |                           |              |      |                                                          |
|                              | Priority   | Per-Hop<br>Behavior<br>(PHB)     | Codepoint<br>(DSCP) | Sent Packets          | Dropped<br>Packets | Queued<br>Packets       | Queued<br>Bytes | Queue<br>Depth<br>(%<br>Full) | Current<br>Rate<br>(kbps) |              |      |                                                          |
|                              | 1          | Class<br>Selector 6              | 110000              | 0                     | 0                  | 0                       | 0               | 0%                            | 0.000                     |              |      |                                                          |
|                              | 2          | Expedited<br>Forwarding          | 101110              | 0                     | 0                  | 0                       | 0               | 0%                            | 0.000                     |              |      |                                                          |
|                              | 3          | Assured<br>Forwarding<br>Class 1 | 001 x x 0           | 0                     | 0                  | 0                       | 0               | 0%                            | 0.000                     |              |      |                                                          |
|                              | 3          | Assured<br>Forwarding<br>Class 2 | 010xx0              | 0                     | 0                  | 0                       | 0               | 0%                            | 0.000                     |              |      |                                                          |
|                              | 3          | Assured<br>Forwarding<br>Class 3 | 011xx0              | 0                     | 0                  | 0                       | 0               | 0%                            | 0.000                     |              |      |                                                          |
|                              | 3          | Assured<br>Forwarding<br>Class 4 | 100xx0              | N/A                   | N/A                | N/A                     | N/A             | N/A                           | N/A                       |              |      |                                                          |
|                              | 4          | Default                          | 000000              | 0                     | 0                  | 0                       | 0               | 0%                            | 0.000                     |              |      |                                                          |
|                              |            |                                  |                     |                       |                    |                         |                 |                               |                           |              |      |                                                          |

Figure 8-24. WAN | Quality of Service Statistics page

# Clear / Refresh Differentiated Services (DiffServ) Stats

Click **[Clear]** to clear queue statistics.

Click **[Refresh]** to update queue statistics.

# **Differential Services (DiffServ)**

This status section displays the following attributes (all information is *read only*):

- **Per-Hop Behavior (PHB)** Traffic class that determines how packets will be forwarded.
- Codepoint (DSCP) Codepoint value in Type of Service (ToS) byte in IP header.
- Sent Packets Number of packets sent from queue associated with PHB class.
- **Dropped Packets** Number of packets dropped in queue associated with PHB class.
- **Queued Packets** Number of packets in queue associated with PHB class.
- **Queued Bytes** Number of bytes in queue associated with PHB class.
- Queue Depth (% Full) Percentage (%) full for queue associated with PHB class.
- **Bandwidth** (kbps) Current data rate for queue associated with PHB class.

# 8.7.4.5.3 WAN | Loopback Test

|               | Info Admin Modem LAI                                                  | N WAN Routing Stats<br>S Stats   Loopback Test | Vipersat Redund | ancy Save | Copyright® 2008<br>Comtech EF Data<br>All Rigts Reserved |
|---------------|-----------------------------------------------------------------------|------------------------------------------------|-----------------|-----------|----------------------------------------------------------|
| Loopback Test | Loopback Test<br>Packet Loopback Test Results<br>Packet Loopback Test | No Test Results<br>Start Test                  |                 |           |                                                          |

Figure 8-25. WAN | Loopback Test page

The WAN | Loopback Test page (Figure 8-25) is very useful for testing NP Module M&C, WAN Interface, and IF linterface integrity.

# Packet Loopback Test Results

This message window displays the results of the completed Loopback Test.

# Packet Loopback Test

By clicking **[Start Test]**, the NP module sends 100 multicast packets towards the WAN interface, and enables the IF Loopback. All packets returned from the IP Loopback will count by the NP Module, and are displayed in the Packet Loopback Test Results window.

# 8.7.4.6 Routing Page

# 8.7.4.6.1 Routing | Routes

|        | Info Admin Modem LAN WAN Routing Stats<br>Routes                                                                                                    | Copyright © 2007<br>Comtech EF Data<br>All Rights Reserved |
|--------|----------------------------------------------------------------------------------------------------|------------------------------------------------------------|
| Routes |                                                                                                    |                                                            |
|        | Route Table (Edit)                                                                                                    |                                                            |
|        | Index         Route Description         Destination IP         Mask         Interface         Next Hop IP           1         derwan         192.1.2.0         24         toWAN ¥         0.0.0 |                                                            |
|        | Submit Changes                                                                                                    |                                                            |
|        | Add New Route                                                                                                    |                                                            |
|        | Index Route Description Destination IP Mask Interface Next Hop IP                                                                                                    |                                                            |
|        | Add Entry                                                                                                    |                                                            |
|        | Delete Route                                                                                                    |                                                            |
|        | Enter Route Index to Delete:                                                                                                    |                                                            |
|        |                                                                                                    |                                                            |

Figure 8-26. Routing | Routes page

Using the **Routing** | **Routes** page (**Figure 8-26**), static routes can be entered into the IP Module to route IP traffic over the satellite or to another device on the local LAN. Route entries can be in any combination of Unicast and Multicast routes.

# Route Table (Edit)

- Index 1 to 256 to identify the route entry.
- **Route Description** String label provided to help users maintain their network.
- **Destination IP/Mask** Parameters used to define the route to the destination network.
- Interface There are two valid values for routing to a destination network toWAN and toLAN:
  - **toWAN** should be selected when the route to the destination network is over the satellite link. The **toWAN** routes do not need a Next Hop IP address.
  - **toLAN** should be used when the route to the destination network is attached to the LAN interface.
- Next Hop IP When the route is of type toLAN, the Next Hop IP address is used to define the locally attached router's IP address. which can be used to route to the destination network. This is the case when there is another subnet addressed to the modem on the LAN side.

#### Click [Submit Changes].

# Add New Route

This section is used to add a route entry to the route table.

Click **[Add Entry]** to add the route. The route will be immediately added to the route table for processing.

# **Delete Route**

The user should enter which route table entry to delete when a route is no longer needed.

Click **[Delete Entry]** to delete a route table entry.

# 8.7.4.7 Stats (Statistics)

# 8.7.4.7.1 Stats | Ethernet Tx

|                        | Inf             | o Ad       | lmin Moden     | n LAN                     | WAN<br>Ethernet | Routing<br><u>Tx</u>   <u>Etherr</u> | Stats    | Viper:<br>WAN   <u>Cle</u> | sat Redundancy<br>ear All | Save | Copyright® 2008<br>Comtech EF Data<br>All Rigts Reserved |
|------------------------|-----------------|------------|----------------|---------------------------|-----------------|--------------------------------------|----------|----------------------------|---------------------------|------|----------------------------------------------------------|
| Ethernet Tx Statistics |                 |            |                |                           |                 |                                      |          |                            |                           |      |                                                          |
|                        | Clea            | /Refresh   | Ethernet Tx \$ | Stats                     |                 |                                      |          |                            |                           |      |                                                          |
|                        | Clear Refresh   |            |                |                           |                 |                                      |          |                            |                           |      |                                                          |
|                        | Tx Valid Frames |            |                |                           |                 |                                      |          |                            |                           |      |                                                          |
|                        | Por             | t          | Unicast        | Broadcast                 |                 | Multicast                            | Pa       | ause                       |                           |      |                                                          |
|                        | 1               |            | 0              |                           | 0               |                                      | 0        | 0                          |                           |      |                                                          |
|                        | 2               |            | 1160           |                           | 3               |                                      | 0        | 0                          |                           |      |                                                          |
|                        | 3               |            | 0              |                           | 0               |                                      | 0 0      |                            |                           |      |                                                          |
|                        | 4 0             |            |                |                           | 0               |                                      |          | 0                          |                           |      |                                                          |
|                        | Tx C            | ollision F | rames          |                           |                 |                                      |          |                            |                           |      |                                                          |
|                        | Port            | Collision  | Late Collision | Single Collision Multiple |                 | ole Collision Maximum Co             |          | Collision                  |                           |      |                                                          |
|                        | 1               | 0          | 0              | 0                         |                 | 0                                    |          | 0                          |                           |      |                                                          |
|                        | 2               | U          | U              | U                         |                 | U                                    |          | U                          |                           |      |                                                          |
|                        | 3               | 0          | 0              | 0                         |                 | 0                                    |          | 0                          |                           |      |                                                          |
|                        | 4               | 0          | 0              | 0                         |                 | U U                                  |          |                            |                           |      |                                                          |
|                        | Tx D            | scarded    | Filtered       |                           |                 |                                      |          |                            |                           |      |                                                          |
|                        |                 | Port       |                | Discarded                 |                 |                                      | Filtered |                            |                           |      |                                                          |
|                        |                 | 1          |                |                           | 0               |                                      |          | 0                          |                           |      |                                                          |
|                        |                 | 2          |                |                           | 0               |                                      |          | 0                          |                           |      |                                                          |
|                        |                 | 3          |                |                           | 0               |                                      |          | 0                          |                           |      |                                                          |
|                        | 4 0 0           |            |                |                           |                 |                                      |          | 0                          |                           |      |                                                          |
|                        |                 |            |                |                           |                 |                                      |          |                            |                           |      |                                                          |
|                        |                 |            |                |                           |                 |                                      |          |                            |                           |      |                                                          |
| 1                      |                 |            |                |                           |                 |                                      |          |                            |                           |      |                                                          |

Figure 8-27. Stats | Ethernet Tx Statistics page

# **Clear/Refresh Ethernet Tx Stats**

Click **[Clear]** to delete all statistics.

Click **[Refresh]** to refresh the view, allowing the most recent statistics to display.

#### **Tx Valid Frames**

- **Port** The corresponding Ethernet port on the NP Module.
- Unicast Number of valid unicast frames transmitted.
- **Broadcast** Number of valid broadcast frames transmitted.
- **Multicast** Number of valid multicast frames transmitted.
- **Pause** Number of PAUSE frames transmitted.

#### **Tx Collision Frames**

- **Port** The corresponding Ethernet port on the NP Module.
- **Collision** Total number of collisions encountered while attempting to transmit.

- Late Collision Number of frames dropped due to excessive collisions on the Ethernet.
- **Single Collision** Number of transmitted frames that encountered a single collision before transmission.
- **Multiple Collision** Number of transmitted frames that encountered more than one collision before transmission.
- **Maximum Collision** Number of frames that are not transmitted because they encountered maximum collisions.

# Tx Discarded/Filtered

- **Port** The corresponding Ethernet port on the NP Module.
- **Discarded** Number of Tx frames discarded.
- **Filtered** Number of Tx frames filtered.

# 8.7.4.7.2 Stats | Ethernet Rx

|                        | Info     | Admin Mo          | dem LAN   | WAN Routing | Stats Vipe | ersat Redundancy Save<br>Clear All | Copyright® 2008<br>Comtech EF Data<br>All Rigts Reserved |
|------------------------|----------|-------------------|-----------|-------------|------------|------------------------------------|----------------------------------------------------------|
| Ethernet Rx Statistics |          |                   |           |             |            |                                    |                                                          |
|                        | Clear/Re | efresh Ethernet F | Rx Stats  |             |            |                                    |                                                          |
|                        | I        | 0                 | lear B    | efresh      |            |                                    |                                                          |
|                        |          |                   |           |             |            |                                    |                                                          |
|                        | Rx Valid | Frames            |           |             |            |                                    |                                                          |
|                        | Port     | Unicast           | Broadcast | Multicast   | Pause      |                                    |                                                          |
|                        | 1        | 0                 |           | 0           | 0 (        | 0                                  |                                                          |
|                        | 2        | 740               | 15        | 56          | 80 (       |                                    |                                                          |
|                        | 3        | 0                 |           | 0           | 0 (        |                                    |                                                          |
|                        | 4        | U                 |           | U           | U (        |                                    |                                                          |
|                        | Rx Error | Frames            |           |             |            |                                    |                                                          |
|                        | Port     | Invalid FCS       | Alignment | Undersized  | Oversized  |                                    |                                                          |
|                        | 1        |                   | 0 0       | C           | ) (        | 0                                  |                                                          |
|                        | 2        |                   | 0 0       | C           | ) (        |                                    |                                                          |
|                        | 3        |                   | 00        | 0           | (          |                                    |                                                          |
|                        | 4        |                   | 0 0       |             | (          |                                    |                                                          |
|                        | Rx Disca | nrded/Filtered    |           |             |            |                                    |                                                          |
|                        | Por      | rt 🛛              | Discarded |             | Filtered   |                                    |                                                          |
|                        | 1        |                   |           | 0           | (          | 0                                  |                                                          |
|                        | 2        |                   |           | 0           | (          | 0                                  |                                                          |
|                        | 3        |                   |           | 0           | (          |                                    |                                                          |
|                        | 4        |                   |           | 0           | (          | 2                                  |                                                          |
|                        |          |                   |           |             |            |                                    |                                                          |
|                        |          |                   |           |             |            |                                    |                                                          |
|                        |          |                   |           |             |            |                                    |                                                          |

Figure 8-28. Stats | Ethernet Rx Statistics page

# Clear/Refresh Ethernet Rx Stats

Click **[Clear]** to delete all statistics.

Click **[Refresh]** to refresh the view, allowing the most recent statistics to display.

# **Rx Valid Frames**

- **Port** The corresponding Ethernet port on the NP Module.
- Unicast Number of valid unicast frames received.
- **Broadcast** Number of valid broadcast frames received.
- **Multicast** Number of valid multicast frames received.
- **Pause** Number of PAUSE frames received.

# **Rx Error Frames**

- **Port** The corresponding Ethernet port on the NP Module.
- Invalid FCS Number of frames that have an Invalid Frame Check Sequence.
- Alignment Number of frames that are both misaligned and contain a CRC error.
- **Undersized** Number of undersized (runt) frames received by the Ethernet device.
- **Oversized** Number of oversized frames received by the Ethernet device.

# Rx Discarded/Filtered

- **Port** The corresponding Ethernet port on the NP Module.
- **Discarded** Number of Rx frames discarded.
- **Filtered** Number of Rx frames filtered.

# 8.7.4.7.3 Stats | IP

| Clear<br>980 Forwarded<br>Packets                    | Refresh                                                                                                    |                                                                                                    |
|------------------------------------------------------|----------------------------------------------------------------------------------------------------|----------------------------------------------------------------------------------------------------|
| Glear<br>980 Forwarded<br>Packets                    | Refresh                                                                                                    |                                                                                                    |
| 980 Forwarded<br>Packets                             | <u></u>                                                                                                    |                                                                                                    |
| 980 Forwarded<br>Packets                             |                                                                                                    |                                                                                                    |
| End Obsting Free                                     | 0                                                                                                    |                                                                                                    |
| 0 Packets                                            | 878                                                                                                    |                                                                                                    |
|                                                      |                                                                                                    |                                                                                                    |
| Bad Total Length                                     | 0 TTL Expired Packets 0                                                                                                    |                                                                                                    |
| B Length Too Small                                   | 0 Bad Header Protocol 0                                                                                                    |                                                                                                    |
| Bad Header Destination<br>Address Packets            | 0 Internal Processing Error<br>Packets 0                                                                                                    |                                                                                                    |
|                                                      |                                                                                                    |                                                                                                    |
| 7 Forwarded Packets                                  | 1179                                                                                                    |                                                                                                    |
| 2 Created Fragmented<br>Packets                      | 0                                                                                                    |                                                                                                    |
|                                                      |                                                                                                    |                                                                                                    |
| D Invalid Address Packets                            | 14                                                                                                    |                                                                                                    |
| 2 Invalid Fragment<br>Packets                        | 0                                                                                                    |                                                                                                    |
|                                                      |                                                                                                    |                                                                                                    |
| Created ICMP<br>6 Destination Unreachable<br>Packets | 44 Created ICMP Time 0<br>Exceeded Packets                                                                                                    |                                                                                                    |
| Created ICMP Redirect<br>Packets                     | 0                                                                                                    |                                                                                                    |
|                                                      |                                                                                                    |                                                                                                    |
|                                                      | Bad Total Length<br>Packets<br>Bad Header Destination<br>Address Packets<br>Created Fragmented<br>Packets<br>Invalid Address Packets<br>Invalid Fragment<br>Packets<br>Destination Unreachable<br>Packets<br>Created ICMP<br>Created ICMP<br>Packets | Bad Total Length       0       TTL Expired Packets       0         Bad Header Destination       0       Bad Header Protocol       0         Bad Header Destination       0       Internal Processing Error       0         7       Forwarded Packets       1179       0         2       Created Fragmented       0       0         3       Invalid Address Packets       14         2       Invalid Fragment       0         4       Destination Unreachable       44         Packets       0         5       Destination Unreachable       44         Packets       0 |

# Figure 8-29. Stats | IP Statistics page

# **Clear/Refresh IP Statistics**

Click **[Clear]** to delete all statistics.

Click **[Refresh]** to refresh the view, allowing the most recent statistics to display.

# **Router Statistics**

- **Received Packets** Total packets received by router.
- Forwarded Packets Total packets forwarded by router.
- **Dropped Packets** Total packets dropped by router.
- End Station Packets Total packets directed to Network Processor.

# Router Errors

- **Bad Header Packets** Total packets dropped due to incorrect length or IP Header Checksum.
- **Bad Total Length Packets** IP length (as specified in packet header) was greater than payload received in the Ethernet packet. This would indicate the packet was truncated before arriving.
- **TTL Expired Packets** Total Dropped Packets due to Time–To-Live counter expired (TTL limits the number of router hops before a packet reaches its destination).
- No Route Packets Total Dropped Packets due to no Route for the destination network in the Route Table. These are packets that are directed to the Network Processor's MAC address and the NP Module will reply to the sender with an ICMP 'Destination not unreachable' message.
- Length Too Small Packets IP length (as specified in packet header) was less than payload received in the Ethernet packet.

# **End Station Statistics**

- **Received Packets** Total packets destined to the NP Module.
- **Forwarded Packets** Total packets sent by the NP Module.
- Local Delivery Packets Number of packets delivered to management applications running on the NP Module.
- **Created Fragmented Packets** Number of IP fragments created by the NP Module because the packet being sent exceeds the maximum transmit unit (MTU).

# End Station Errors

- Invalid Header Packets Total End Station packets dropped due to incorrect length or IP Header. Checksum.
- **Invalid Address Packets** Number of IP packets dropped by the NP Module because of an invalid destination address.
- No Route Packets Number of IP packets dropped by the NP Module because no "route destination" matched in the route table.
- **Invalid Fragment Packets** Number of IP fragments dropped by the NP Module because IP fragments could not be reassembled.

# **ICMP Statistics**

- Created ICMP Message Packets Total ICMP message packets.
- **Created ICMP Destination Unreachable Packets** Total ICMP Destination Unreachable message packets.
- **Created ICMP Time Exceeded Packets** Total ICMP Time Exceeded message packets.
- **Created ICMP Parameter Problem Packets** Total ICMP Parameter Problem message packets.
- Created ICMP Redirect Packets Total ICMP Redirect message packets.

# **ICMP Errors**

• **ICMP Send Errors Packets** – Number of ICMP packets dropped by the NP Module because of an unknown ICMP error.

# 8.7.4.7.4 Stats | WAN

|                             | nfo Admin Modem  | LAN WAN<br>Ethernet | Routing Stats          | Vipersat Redundancy<br><u>WAN   Clear All</u> | Save Copyright® 200<br>Comtech EF Dai<br>All Rigts Reserve |
|-----------------------------|------------------|---------------------|------------------------|-----------------------------------------------|------------------------------------------------------------|
| VAN Statistics              |                  |                     |                        |                                               |                                                            |
| Clear/Refresh WAN Statist   | ics<br>Clear     |                     | Refresh                |                                               |                                                            |
| Ne                          | etwork Layer     | Data Lii            | nk Layer               | Satellite                                     | Layer                                                      |
| WAN Tx Frames               | 0                |                     | 0 1                    | ⇒                                             | 0                                                          |
| WAN Tx Errors               | 0                |                     | 0                      |                                               | 0                                                          |
| WAN Rx Frames               | 0 4              |                     | 0                      |                                               | 0                                                          |
| WAN Rx Errors               | 0                |                     | 0                      |                                               | 0                                                          |
| Detailed Satellite Rx Error | s                |                     |                        |                                               |                                                            |
| WAN Rx Ba                   | d Address Errors | 0 WAN               | I Rx Undersized Errors | s <u> </u>                                    |                                                            |
| WAN Rx HD                   | LC Frame Errors  | 0 V                 | VAN Rx Overrun Errors  | s 0                                           |                                                            |
| WAN Rx Pa                   | cket CRC Errors  |                     | Rx HDLC CRC Errors     | s 0                                           |                                                            |
|                             |                  |                     |                        |                                               |                                                            |
|                             |                  |                     |                        |                                               |                                                            |
|                             |                  |                     |                        |                                               |                                                            |
|                             |                  |                     |                        |                                               |                                                            |

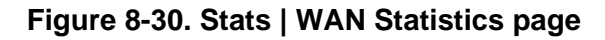

# **Clear/Refresh WAN Statistics**

Click **[Clear]** to delete all statistics.

Click **[Refresh]** to refresh the view, allowing the most recent statistics to display.

#### WAN Tx Frames

- **Network Layer** Total packets sent to data link layer.
- **Data Link Layer:** Total frames sentto satellite layer.
- **Satellite Layer** Total frames sent over satellite.

#### WAN Tx Errors

- **Network Layer** Total network layer Tx errors.
- **Data Link Layer** Total data link layer Tx errors.
- **Satellite Layer** Total satellite layer Tx errors.

### WAN Rx Frames

- Network Layer Total packets received from data link layer.
- **Data Link Layer** Total frames received from satellite layer.
- **Satellite Layer** Total frames received over the satellite.

# WAN Rx Errors

- **Network Layer** Total network layer Rx errors.
- Data Link Layer Total data link layer Rx errors.
- **Satellite Layer** Total satellite layer Rx errors.

#### **Detailed Satellite Rx Errors**

- WAN Rx Bad Address Errors The count of received frames that did not match the proprietary HDLC address.
- WAN Rx Undersized Errors The count of received undersized frames.
- WAN Rx HDLC Frame Errors Total number of received frame with HDLC header errors.
- WAN Rx Overrun Errors Count of received frames that exceeded max frame length of 2K bytes in length or overflowed the HDLC buffer.
- WAN Rx Packet CRC Errors Number of received frames that failed frame's CRC check.
- WAN Rx HDLC CRC Errors Number of received frames that failed HDLC header's CRC check.

# 8.7.4.7.5 Stats | Clear All

| 60           | Info         Admin         Modem         LAN         WAN         Routing         Stats         Vipersat         Redundancy         Save           EF DATA         Ethernet Tx   Ethernet Rx   IP   WAN   Clear All         Clear All         Clear | Copyright® 2008<br>Comtech EF Data<br>All Rigts Reserved |
|--------------|----------------------------------------------------------------------------------------------------|----------------------------------------------------------|
| Clear All \$ | Statistics                                                                                                    |                                                          |
|              | Clear All Statistics (Ethernet / IP / WAN)                                                                                                    |                                                          |
|              |                                                                                                    | Ŗ                                                        |

# Figure 8-31. Stats | Clear All Statistics page

By clicking **[Clear All Statistics]**, the user may simultaneously clear the statistics for the Ethernet Tx, Ethernet Rx, IP, and WAN Stats pages.

# 8.7.4.8 Vipersat

**Note:** This section depicts the NP Module Web Server Interface with Vipersat installed on the SLM-5650A. Vipersat is a FAST Feature option which must be purchased from Comtech EF Data. Refer to **Sect. 8.7.4.2.2 Admin | FAST Features** for more information.

For details on configuration and use of these optional pages (**Figure 8-32**), please consult adjunct Comtech EF Data publication **MN-0000035** – *Vipersat SLM-5650A Satellite Network Modem Router User Guide*.

If the SLM-5650A does not have this option installed, the hyperlinks associated with the Vipersat navigation tab will not be visible/available to the user.

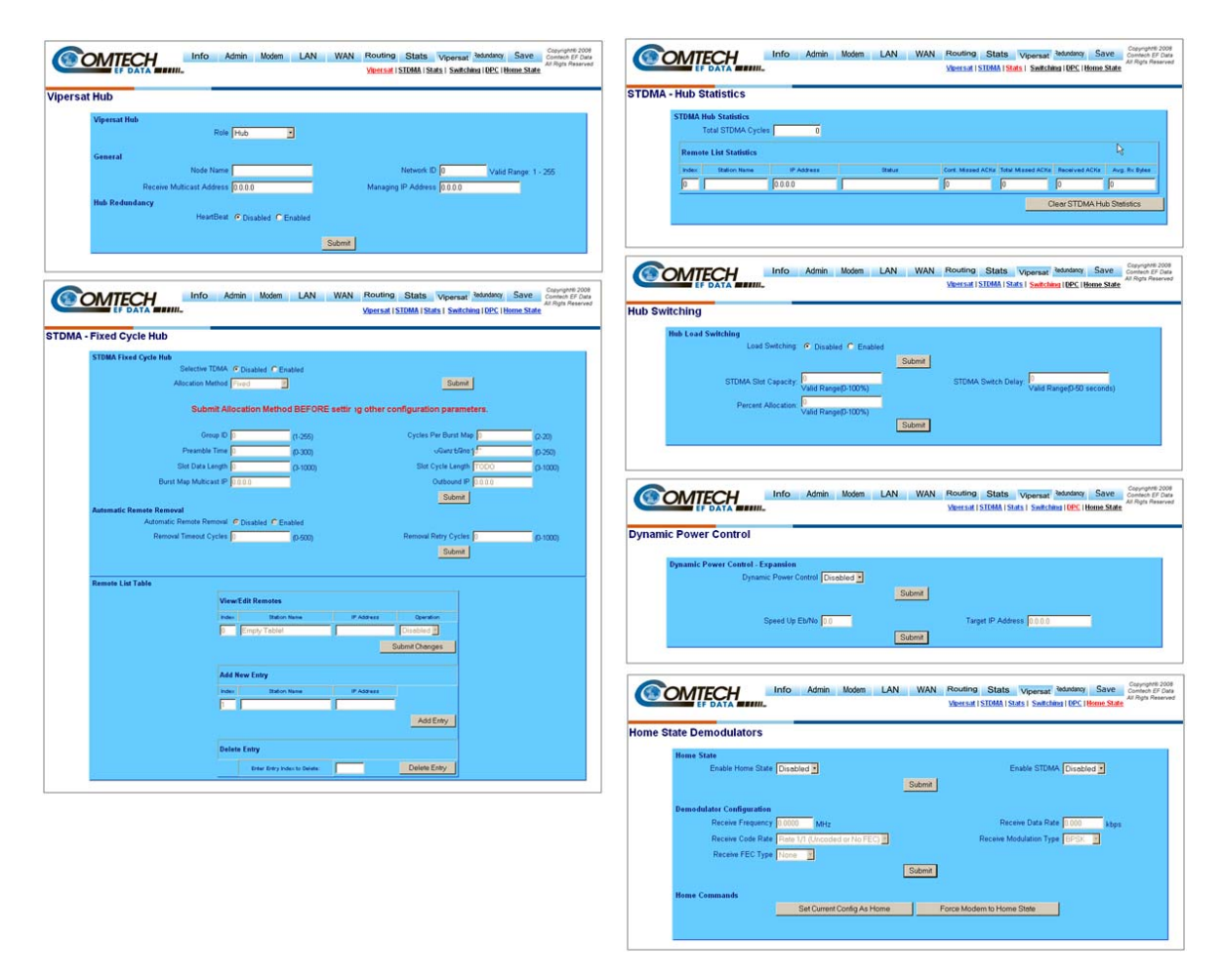

Figure 8-32. Vipersat pages

# 8.7.4.9 Redundancy page

|               | Info Admin Modem LAN WAN Routing Stats Vipersat Redundancy Save Commich EP Data<br>All Rights Reserved |
|---------------|----------------------------------------------------------------------------------------------------|
| 1:1 Redundanc | су<br>У                                                                                                |
|               | 1:1 Redundancy         1:1 Redundancy         Unavailable                                              |
|               | Refresh                                                                                                |
|               |                                                                                                    |

Figure 8-33. Redundancy page

The SLM-5650A Satellite Modem, when connected to a Comtech EF Data CRS-311 1:1 Redundancy Switch, provides fully-automatic protection of IP packet traffic in the case of equipment failure.

The **Redundancy** page provides the user with *read-only* status information on the configured redundant configuration. If the user selects the Redundancy tab without a 1:1 Redundant Configuration, per **Figure 8-33** the **1:1 Redundancy status** is displayed as **Unavailable**.

Refer to **Appendix F. 1:1 REDUNDANCY** for detailed information on the use of the SLM-5650A Satellite Modem in redundant operations.

# 8.7.4.10 Save page

|                    | Info | Admin                         | Modem                                             | LAN                     | WAN                    | Routing | Stats | Vipersat | Redundancy | Save<br><u>Save</u> | Copyright® 2008<br>Comtech EF Data<br>All Rigts Reserved |
|--------------------|------|-------------------------------|---------------------------------------------------|-------------------------|------------------------|---------|-------|----------|------------|---------------------|----------------------------------------------------------|
| Save Configuration |      | Save Cor<br>View Save<br>Save | i <b>figuration</b><br>Configurati<br>Unit Config | ion Info 🔽<br>uration 💻 | nit Config<br>Save Now |         |       |          |            |                     |                                                          |

Figure 8-34. Save page

The **Save** page (**Figure 8-34**) saves the current Unit configurations to Flash, thereby making all configuration changes made via NP Module Web Server Interface permanent until the user either initiates and saves a new round of settings updates, or restores all settings to the original factory defaults via the **Admin | Defaults** page (see **Sect. 8.7.4.2.6** for full details).

Click **[Save Now]** to begin the save process. At the user prompt (shown at right), click **OK** to complete the process, or **Cancel** to abort the command.

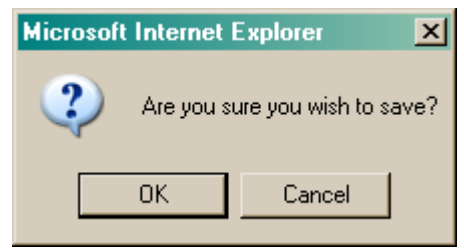

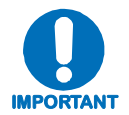

In order to make any Network Processor modifications permanent, the Unit Configuration must be saved before rebooting the unit.

# Chapter 9. NP MODULE TELNET OPERATION

# 9.1 Overview

This chapter defines the user menu system connected to the SLM-5650A Satellite Modem NP (Network Processor) Module via Telnet. The Telnet interface closely follows the form and function of the NP Module Web Service Interface (see **Chapter Sect. 8.7 NP Module Web Server (HTTP) Interface**), which itself is an enhanced version of the SLM-5650A Base Modem Web Server Interface (see **Chapter 7. SLM-5650A WEB SERVER INTERFACE**). Refer to either of those chapters for full descriptions and explanations of command functionality.

# 9.2 Telnet User Access

When connecting via Telnet, the user must have network connectivity to the NP Module. This connectivity can be via a local LAN, a remote LAN, or via a satellite link from another modem.

| User Interface        | User Interface Functionality |
|-----------------------|------------------------------|
| Serial console        | Factory use only.            |
| Telnet Menu (Port 23) | Access to Telnet menu.       |

The serial console and Telnet functionality are defined as follows:

Hard-coded user names/passwords are as follows:

| User Interface        | User Interface Functionality |  |
|-----------------------|------------------------------|--|
| Serial console        | Factory use only.            |  |
| Telnet Menu (Port 23) | comtech/comtech              |  |

# 9.2.1 Telnet Operational Guidelines

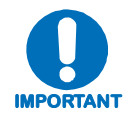

1. The NP MODULE allows, at most, seven (7) concurrent logins to the Telnet menu via multiple Telnet sessions. The user name and password is the same as the web server's user name and password:

COMTECH EF DATA Network Processor Telnet Menu Enter name: comtech Enter password:

2. The Telnet menu allows a Telnet logout to end a Telnet session by entering "L". The user will be prompted if the Telnet session should be ended:

This will end your console session. Are you sure? (Y/N)

3. Any changes made to the NP Module will be lost if the NP Module is reset or loses power unless the changes are saved to permanent storage. The parameters can be saved by issuing the Save command "S" from any menu. The user will be prompted to make sure that all changes should be made permanent:

> All changes will become permanent. Are you sure? (Y/N)

# 9.2.2 Telnet Menu Functionality

The Telnet interface allows the user to change operating parameters similar to those found on the Web Server Interfaces, and also the monitoring, configuration, and control operations available via the front panel menus available on the SLM-5650A Satellite Modem (see **Chapter 5. FRONT PANEL OPERATION**).

For in-depth descriptions of the command functionality outlined in this chapter, please refer to Chapters 5, 7, or 8.

# 9.2.2.1 Common Navigation Features

With some exceptions, the Telnet menus illustrated in this chapter have the following navigational aids:

| Menu Options/Fields      | Entry | Description                                                                                                    |  |
|--------------------------|-------|----------------------------------------------------------------------------------------------------|--|
| Save Parameters to Flash | s     | Allows user to save the current configuration of the NP Module to permanent storage. This configuration will be restored on each successive power cycle. |  |
| Logout of Telnet Session | L     | Allows user to log out of the Telnet session.                                                                                                    |  |
| Exit Menu                | х     | Allows user to exit the current menu and return to the parent menu.<br>Alternately, the user may press the <b>Esc</b> key to perform the same action.    |  |

Elsewhere, when the **Entry** column for a tabulated menu feature is designated as *[RO]*, this designates that menu option/field as a *read-only* feature.

# 9.2.3 Main Menu page

#### Main Menu

| Administration                | A |
|-------------------------------|---|
| Satellite Modem Configuration | M |
| LAN                           | N |
| Route Table.                  | R |
| Redundancy Configuration.     | E |
| Operations and Maintenance.   | O |
|                               |   |
|                               |   |
|                               |   |
| Save Parameters to Flash      | S |
| Logout of Telnet Session      | L |

The *Main Menu* page has the following options/fields:

| Menu Options/Fields              | Entry                                                                                                    | Description                                                                                                    |  |  |
|----------------------------------|----------------------------------------------------------------------------------------------------|----------------------------------------------------------------------------------------------------|--|--|
| Administration                   | Α                                                                                                    | A The Administration menu provides a basic set of standard admin functions to the NP Module.                                                                                                    |  |  |
| Satellite Modem<br>Configuration | M The Satellite Modem Configuration option displays nested menus that allows the user to configure and monitor the satellite base modem. |                                                                                                    |  |  |
| LAN                              | <b>N</b> The LAN menu allows the user to change the IP address and view the ARP (Address Resolution Protocol) table.                     |                                                                                                    |  |  |
| WAN                              | w                                                                                                    | W The WAN menu allows the user to configure QoS (Quality of Service) and DiffServ (Differentiated Services).                                                                                                  |  |  |
| Route Table                      | R                                                                                                    | <b>R</b> The Route Table menu allows the user to configure the Unicast/Multicast routing tables.                                                                                                    |  |  |
| Redundancy Configuration         | Е                                                                                                    | The Redundancy Configuration Menu allows the user to view the 1:1 IP redundancy status.                                                                                                    |  |  |
| Operations and<br>Maintenance    | 0                                                                                                    | The Operations & Maintenance menu allows the user to configure<br>various options used to control and maintain the system. This<br>menu also provides diagnostic tools for troubleshooting and<br>statistics. |  |  |

# 9.2.4 Administration Menu page (A)

| Administration Menu      |
|--------------------------|
| Information              |
| Save Parameters to Flash |

The Administration Menu page, activated from the Main Menu, contains the following options or fields:

| Menu Options/Fields             | Entry | Description                                                                                                  |                                                                                                    |  |
|---------------------------------|-------|----------------------------------------------------------------------------------------------------|----------------------------------------------------------------------------------------------------|--|
| Information                     | I     | Displays information for NP and Modem Bootrom running status, load images, and current configuration status. |                                                                                                    |  |
| System Working Mode             | w     | Prompts user to select:                                                                                      |                                                                                                    |  |
|                                 |       | Vipersat modes:                                                                                              | 0 – Vipersat Hub<br>1 – Vipersat Hub Expansion<br>2 – Vipersat Remote<br>3 – Vipersat Remote Expansion |  |
|                                 |       | Non-Vipersat<br>modes:                                                                                       | 4 – Multipoint Hub Router<br>5 – Multipoint Remote Router<br>6 – Point to Point Router                 |  |
|                                 |       | Bridge mode:                                                                                                 | 7 – Gigabit Ethernet Bridge                                                                            |  |
| FAST Feature Code               | F     | Displays currently installed FAST options.                                                                   |                                                                                                    |  |
| Security                        | Α     | Allows user to set admin user name and password, and set IP Interface Security Mode.                         |                                                                                                    |  |
| Serial Port                     | Р     | Displays current serial port operating parameters.                                                           |                                                                                                    |  |
| Restore Factory Defaults        | D     | Allows user to restore factory default configuration settings.                                               |                                                                                                    |  |
| Set Time                        | т     | Allows user to configure automatic time synchronization through Network Time Protocol (NTP).                 |                                                                                                    |  |
| Event Log                       | Е     | Displays summary of faults and events.                                                                       |                                                                                                    |  |
| Boot Network Processor From [#] | N     | Prompts user to enter NP boot image:<br>1 – Image 1<br>2 – Image 2                                           |                                                                                                    |  |
| Boot Base Modem From [#]        | м     | Prompts user to enter modem boot image:<br><b>1 – Image 1</b><br><b>2 – Image 2</b>                          |                                                                                                    |  |
| Reboot Now                      | R     | Prompts user to enter $\mathbf{Y}$ to reboot, $\mathbf{N}$ to exit command without rebooting.                |                                                                                                    |  |

# 9.2.4.1 Administration Menu | Information page (I)

This *read-only* page displays the information for NP and Modem bulk images, and current NP running bulk image:

SLM 5650 Network Processor - System Images NP Bootrom: NP Image 1: Bulk,FW-0000051E,16:18:41 11/26/08,1.5.1 Bulk,FW-0000051E,16:18:41 11/26/08,1.5.1 Bulk,FW-0000051E,16:18:41 11/26/08,1.5.1 Image 2 Modem Bootrom: Boot:01.01.01 Modem Image 1: Bulk1:01.01 Modem Image 2: Bulk2:01.01.08 Press Any Character to Continue

Press any character to return to the Administration Menu page.

# 9.2.4.2 Administration Menu | FAST Feature Code page (F)

This *read-only* page displays currently installed FAST options:

# 9.2.4.3 Administration Menu | Security page (A)

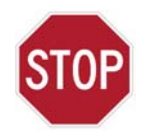

The High Security setting will disable the Telnet menu interface. Do not enable High Security if using Telnet, or connectivity will be lost!

Security Menu

| Admin User Name (at least 5 chars)[ comtech ]A<br>Admin Password (at least 7 chars)[ <del>*******</del> ]<br>IP Interface Security ModeM |
|----------------------------------------------------------------------------------------------------|
|                                                                                                    |
|                                                                                                    |
|                                                                                                    |
| Save Parameters to Flash                                                                                                    |

| Menu Options/Fields        | Entry | Description                                                                                                    |  |  |
|----------------------------|-------|----------------------------------------------------------------------------------------------------|--|--|
| Admin User Name            | A     | Allows user to set the Admin User name (minimum of five characters permitted).                                                                                    |  |  |
| Admin Password             | Р     | Allows user to set the Admin User's password (minimum of seven characters permitted).                                                                             |  |  |
| IP Interface Security Mode | М     | Prompts user to select the IP Interface Security Level:<br>0 – Low Level Security<br>• HTTP and Telnet allowed<br>1 – High Level Security<br>• Only HTTPS allowed |  |  |

# 9.2.4.4 Administration Menu | Serial Port page (P)

This *read-only* page displays the information for the *factory use only* serial port:

# 9.2.4.5 Administration Menu | Restore Factory Defaults page (D)

Select '**D**' from the *Administration Menu* to restore all previously-configured modem parameters to their **Factory Default Configuration** settings. The user is prompted:

```
Are you sure you wish to continue? (Y or N)
```

Press 'Y' to begin the restoration process, or 'N' to abort the command and return to the previous menu.

# 9.2.4.6 Administration Menu | Set Time page (D)

| Time Control             |
|--------------------------|
| Time Zone       [UTC-7]  |
| Save Parameters to Flash |

| Menu Options/Fields               | Entry | Description                                                                                         |  |  |
|-----------------------------------|-------|----------------------------------------------------------------------------------------------------|--|--|
| Time Zone                         | Z     |                                                                                                    |  |  |
| Automatic Synchronize             | Т     |                                                                                                    |  |  |
| Primary Internet Time<br>Server   | Р     |                                                                                                    |  |  |
| Secondary Internet Time<br>Server | Q     | See Chapter Sect. 8.7.4.2.7 Admin   Time (Date and Time) full details on this page's functionality. |  |  |
| Current Date                      | [R0]  |                                                                                                    |  |  |
| Current Time                      | [R0]  |                                                                                                    |  |  |
| Internet Time Status              | [R0]  |                                                                                                    |  |  |
| Update Date & Time                | D     |                                                                                                    |  |  |

# 9.2.4.7 Administration Menu | Event Log page (E)

As the system is polled for summary events and faults, the following message appears:

#### Please wait for the event log to appear This may take up to a minute

When ready, the *Administration Menu | Event Log* page displays a scrollable list as per the following example:

|                                                                                               | System                                                     | Event Log             |                        |
|-----------------------------------------------------------------------------------------------|------------------------------------------------------------|-----------------------|------------------------|
| Type<br>1) Informational                                                                      | Date Time<br>12/12/200811:56:58                            | Category<br>EventLog  | Description<br>Cleared |
|                                                                                               |                                                            |                       |                        |
|                                                                                               |                                                            |                       |                        |
|                                                                                               |                                                            |                       |                        |
|                                                                                               |                                                            |                       |                        |
| (A)dd Entry - (M)o<br>(P)revious Page -<br>Logging On/Off<br>Logging Level<br>Clear Event Log | dify Entry - (D)elet<br>(N)ext Page<br>[ On ]<br>[ All Inf | e Entry<br>ormation ] |                        |
| Exit Menu                                                                                     |                                                            |                       | Х                      |

| Menu Options/Fields | Entry | Description                                                    |  |  |
|---------------------|-------|----------------------------------------------------------------|--|--|
| Add Entry           | Α     |                                                                |  |  |
| Modify Entry        | М     |                                                                |  |  |
| Delete Entry        | D     | See Chapter Sect. 8.7.4.2.8 Admin   Event Log for full details |  |  |
| Logging On/Off      | 0     | on this page's functionality.                                  |  |  |
| Logging Level       | L     |                                                                |  |  |
| Clear Event Log     | С     |                                                                |  |  |

# 9.2.4.8 Administration Menu | Reboot Now page (R)

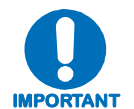

Before rebooting, the user must remember to SAVE PARAMETERS TO FLASH (Select 'S' from the Administration Menu); otherwise, all changes made prior to reboot will be lost.

Select '**R**' from the *Administration Menu* to reboot the system. The user is prompted:

Are you sure you wish to continue? (Y or N)

Press 'Y' to begin the reboot process, or 'N' to abort the command and return to the previous menu.

**Note:** Pressing **'Y'** causes the entire modem to reboot; this includes the base modem, NP Module, and TRANSEC Module.
# 9.2.5 Satellite Modem Configuration page

The *Satellite Modem Configuration (Modem Menu)* page, activated from the *Main Menu*, contains the following options/fields:

| Menu Options/Fields  | Entry | Description                                                                                                    |  |
|----------------------|-------|----------------------------------------------------------------------------------------------------|--|
| Modem Type           | [R0]  | Displays modem type                                                                                                    |  |
| Interface            | [R0]  | Displays installed interface                                                                                                    |  |
| Reference            | [R0]  | Displays active reference (internal / external)                                                                                                    |  |
| Frequency Band       | В     | Prompts user to select:<br>0 – 70/140 MHz<br>1 – L-Band.                                                                                                    |  |
| Modulator Settings   | М     | Allows user to configure modulator operating parameters                                                                                                    |  |
| Demodulator Settings | D     | Allows user to configure demodulator operating parameters                                                                                                    |  |
| Receive Monitor      | R     | Read-only – displays active Rx operating parameters                                                                                                    |  |
| Events               | ш     | Displays the Modem Event Log and allows user to set or adjust display parameters for logging                                                                     |  |
| Stats                | т     | Displays the System Event Log and allows user to set or adjust display parameters for logging                                                                    |  |
| Utility              | U     | Allows user to select/set:<br><b>T</b> - Time (in HH:MM:SS format)<br><b>D</b> - Date (in DD/MM/YY format), or<br><b>C</b> - Circuit ID (exactly 24 characters). |  |

#### 9.2.5.1 Satellite Modem Configuration | Modulator Menu page (M)

 Modulator Menu

 FEC Type.
 [ Turbo ].

 Modulation.
 [ 8-PSK ].

 FEC Code Rate.
 [ 7/8 ].

 Data Rate.
 [ 51.84 Mbps ].

 Data Rate.
 [ 51.84 Mbps ].

 Frequency.
 [ 1.2 GHz ].

 Spectrum.
 [ Normal ].

 Scrambler.
 [ TURBO ].

 Power Level.
 [ -20 dB ].

 Carrier.
 [ ON ].

 A

 Save Parameters to Flash.
 ...

 Logout of Telnet Session.
 ...

 Exit Menu.
 X

The Satellite Modem Configuration | Modulator Menu page contains the following options/fields:

| Menu Options/Fields | Entry | Description                                                                                                    |  |  |
|---------------------|-------|----------------------------------------------------------------------------------------------------|--|--|
| FEC Type            | т     | Prompts the user to select:<br>0 – None 1 – Viterbi<br>2 – Turbo 3 – Sequential                                 |  |  |
| Modulation          | М     | Prompts the user to select:<br>0 – BPSK 1 – QPSK<br>2 – OQPSK 3 – 8-PSK<br>4 – 16-QAM                           |  |  |
| FEC Code Rate       | с     | Prompts the user to select:<br>0 - 1/1 $1 - 1/22 - 3/4$ $3 - 7/84 - 2/3$ $5 - 5/66 - 21/44$ $7 - 5/168 - 17/18$ |  |  |
| Data Rate           | D     | Allows user to edit Data Rate using $\leftarrow \rightarrow$ arrow keys.                                        |  |  |
| Frequency           | F     | Allows user to edit Frequency using $\leftarrow \rightarrow$ arrow keys.                                        |  |  |
| Spectrum            | I     | Prompts user to select:<br>0 – Normal<br>1 – Inverted                                                           |  |  |
| Scrambler           | R     | Prompts the user to select:<br>0 – Off 1 – Om73<br>2 – V.35 3 – Modified V.35<br>4 – SYNC 5 – IBS<br>6 – TURBO  |  |  |
| Power Level         | Р     | Allows user to edit Power Level using $\leftarrow \rightarrow$ arrow keys.                                      |  |  |
| Carrier             | A     | Prompts the user to select:<br>0 – OFF<br>1 – ON<br>2 – RTS                                                     |  |  |

#### 9.2.5.2 Satellite Modem Configuration | Demodulator Menu page (D)

The Satellite Modem Configuration / Demodulator Menu page contains the following options/fields:

| Menu Options/Fields | Entry | Description                                                                                                    |  |  |
|---------------------|-------|----------------------------------------------------------------------------------------------------|--|--|
| FEC Type            | т     | Prompts the user to select:<br>0 – None<br>1 – Viterbi<br>2 – Turbo<br>3 – Sequential                           |  |  |
| Demodulation        | М     | Prompts the user to select:<br>0 – BPSK<br>1 – QPSK<br>2 – OQPSK<br>3 – 8-PSK<br>4 – 16-QAM                     |  |  |
| FEC Code Rate       | С     | Prompts the user to select:<br>0 - 1/1 $1 - 1/22 - 3/4$ $3 - 7/84 - 2/3$ $5 - 5/66 - 21/44$ $7 - 5/168 - 17/18$ |  |  |
| Data Rate           | D     | Allows user to edit Data Rate using $\leftarrow \rightarrow$ arrow keys.                                        |  |  |
| Frequency           | F     | Allows user to edit Frequency using $\leftarrow \rightarrow$ arrow keys.                                        |  |  |
| Spectrum            | I     | Prompts user to select:<br>0 – Normal<br>1 – Inverted                                                           |  |  |
| Descrambler         | R     | Prompts the user to select:<br>0 – Off 1 – Om73<br>2 – V.35 3 – Modified V.35<br>4 – SYNC 5 – IBS<br>6 – TURBO  |  |  |

# Satellite Modem Configuration | Receive Monitor page (R)

This *read-only* page displays the Rx parameters:

#### 9.2.5.4 Satellite Modem Configuration | Events page (E)

As the system is polled for summary events and faults, the following message appears:

#### Please wait for the event log to be read This may take up to a minute

When ready, the *Satellite Modem Configuration | Events* page displays a scrollable list as per the following example:

| Modem Event Log                                                                                   |                                                           |                                                                                                    |  |  |
|---------------------------------------------------------------------------------------------------|-----------------------------------------------------------|----------------------------------------------------------------------------------------------------|--|--|
| Date<br>1> 301008<br>Timeout;<br>2> 301008<br>Timer;NP Card<br>3> 301008<br>4> 301008<br>Timeout; | Time<br>160314<br>162212<br>80ot Time<br>162212<br>162226 | Fault Detail<br>Info: Log Cleared;NP Card Boot Timeout;Transec Card Boot<br>Info: Power On;Global Config Change;NP Card Watch Dog<br>eout;Transec Card Boot Timeout;<br>Info: Power Off;<br>Info: Power On;NP Card Watch Dog Timer;Transec Card Boot |  |  |
| (A)dd Entry -<br>(P)revious Pag<br>Clear Event Lo<br>Exit Menu                                    | (M)odify<br>ge — (N)ex<br>Dg                              | Entry - (D)elete Entry<br>t Page<br>                                                                                                    |  |  |

| Menu Options/Fields | Entry | Description                                                                         |  |  |
|---------------------|-------|-------------------------------------------------------------------------------------|--|--|
| Add Entry           | Α     |                                                                                     |  |  |
| Modify Entry        | М     | See Chapter Sect. 8.7.4.3.3 Modem   Events for full details on                      |  |  |
| Delete Entry        | D     | this page's functionality.                                                          |  |  |
| Clear Event Log     | С     |                                                                                     |  |  |
| Previous Page       | Р     | Allows user to navigate, on a per-page basis, between the and end of the Event Log. |  |  |
| Next Page           | Ν     |                                                                                     |  |  |

#### 9.2.5.5 Satellite Modem Configuration | Stats page (T)

As the system is polled for summary events and faults, the following message appears:

Please wait for the event log to be read This may take up to a minute

When ready, the *Satellite Modem Configuration / Stats* page displays a scrollable list of as per the following example:

|                                                    |                             |                                        |                            |                         | System Event                                                                                   | Log                                                                                            |            |
|----------------------------------------------------|-----------------------------|----------------------------------------|----------------------------|-------------------------|------------------------------------------------------------------------------------------------|------------------------------------------------------------------------------------------------|------------|
| 1)<br>2)<br>3)<br>4)<br>5)<br>6)<br>7)<br>8)<br>9) | Min                         | Eb∕ <b>N</b> Ø                         | Avg                        | ЕЪ∕№                    | Date<br>141000<br>141000<br>141000<br>141000<br>141000<br>141000<br>141000<br>141000<br>141000 | Time<br>140333<br>145359<br>154424<br>163449<br>172515<br>181540<br>190606<br>195631<br>204657 |            |
| 10)<br>11)<br>12)<br>13)                           |                             |                                        |                            |                         | 141000<br>141000<br>141000<br>151000                                                           | 213722<br>222748<br>231813<br>000839                                                           |            |
| (A)d<br>(P)r<br>Logg<br>Clea                       | d En<br>evio<br>ing<br>r Eu | ntry -<br>Dus Pag<br>Level.<br>Vent Lo | (M)odify<br>re – (N)e<br>g | Entry -<br>xt Page<br>[ | (D)elete Ent<br>Disabled ]                                                                     | ry<br>                                                                                         | <br>L<br>C |
| Exit                                               | Men                         |                                        |                            |                         |                                                                                                |                                                                                                | <br>x      |

| Menu Options/Fields | Entry | Description                                                                             |  |  |
|---------------------|-------|-----------------------------------------------------------------------------------------|--|--|
| Add Entry           | Α     |                                                                                         |  |  |
| Modify Entry        | М     | One Oberten Onet O.7.4.9.4 Madem I. Otata for full dataila an                           |  |  |
| Delete Entry        | D     | See Chapter Sect. 8.7.4.3.4 Modem   Stats for full details on this page's functionality |  |  |
| Logging Level       | L     | - this page's functionality.                                                            |  |  |
| Clear Event Log     | С     |                                                                                         |  |  |
| Previous Page       | Р     | Allows user to navigate, on a per-page basis, between the start                         |  |  |
| Next Page           | N     | and end of the Stats Log.                                                               |  |  |

# 9.2.5.6 Satellite Modem Configuration | Utility page (U)

| Modem Utility Menu                                                     |                                                  |  |  |  |
|------------------------------------------------------------------------|--------------------------------------------------|--|--|--|
| Time (HH:MM:SS)[<br>Date (DD/MM/YY)[<br>Circuit ID (exactly 24 chars)[ | 12:10:47 ]T<br>12/12/08 ]D<br>SATELLITE-MODEM ]C |  |  |  |
|                                                                        |                                                  |  |  |  |
|                                                                        |                                                  |  |  |  |
|                                                                        |                                                  |  |  |  |
|                                                                        |                                                  |  |  |  |
|                                                                        |                                                  |  |  |  |
|                                                                        |                                                  |  |  |  |
| Save Parameters to Flash<br>Logout of Telnet Session<br>Exit Menu      | S<br>L<br>X                                      |  |  |  |

| Menu Options/Fields | Entry | Description                                                                                                    |
|---------------------|-------|----------------------------------------------------------------------------------------------------|
| Time                | т     | Allows user to set the time in HH:MM:SS format.                                                                                                    |
| Date                | D     | Allows user to set the date in International format (DD/MM/YY).                                                                                                    |
| Circuit ID          | с     | Allows the user to define a name for the Circuit ID.<br><b>Note:</b> This ID must consist of exactly 24 characters in UPPER<br>CASE ONLY. No spaces are permitted in this ID; use a dash [-]<br>instead. |

## 9.2.6 LAN Menu page (N)

The LAN Menu, activated from the Main Menu, contains the following options/fields:

| Menu Options/Fields | Entry | Description                                                                                                    |
|---------------------|-------|----------------------------------------------------------------------------------------------------|
| Interface           | I     | The LAN Interface menu allows the user to view the MAC address of the Network Processor and set the IP address and mask of the Network Processor:             |
| Ethernet Ports      | Е     | The Ethernet Ports menu allows the user to view the current status of the Ethernet ports and set each port to auto-<br>negotiate or for manual configuration. |
| ARP Menu            | Α     | The ARP Menu allows the user to view and edit the ARP (Address Resolution Protocol) table.                                                                    |

# 9.2.6.1 LAN Menu | Interface page (I)

| LAN Interface Menu       |
|--------------------------|
| MAC Address              |
|                          |
|                          |
| Save Parameters to Flash |

| Menu Options/Fields   | Entry | Description                                                                                                    |
|-----------------------|-------|----------------------------------------------------------------------------------------------------|
| IP Addressing Mode    | Α     | Prompts user to select:<br><b>0</b> – <b>Single</b> (Traffic IP Address only)<br><b>1</b> – <b>Dual</b> (Traffic and Management IP Addresses) |
| Traffic IP Address    | т     | Allows user to edit the Traffic IP Address using the $\leftarrow \rightarrow$ arrow keys.                                                     |
| Management IP Address | м     | Allows user to edit the Management IP Address using the $\leftarrow \rightarrow$ arrow keys.                                                  |
| Submit Changes        | ?     | Changes the IP Addresses.                                                                                                    |

#### 9.2.6.2 LAN Menu | Ethernet Ports Menu page (E)

*Read-only* Ethernet link status is provided for NP Module Ports 1 through 4. To manually change the Ethernet Speed/Duplex Configurations for each port, press '**M**'.

#### 9.2.6.2.1 LAN Menu | Ethernet Ports Menu | Manual Port Configuration (M)

Refer to **Chapter Sect. 8.7.4.4.2 LAN** | **Ethernet Ports** for an overview of page functionality. On per-port basis, NP Module Ports 1 through 4 can be configured to:

- 0 Auto
- 1 10 Mbps Half Duplex
- 2 10 Mbps Full Duplex
- **3** 100 Mbps Half Duplex
- 4 100 Mbps Full Duplex
- 5 1000 Mbps Full Duplex

# 9.2.6.3 LAN Menu | ARP Menu (A)

| ARP Table                                                                      |                                               |                           |  |  |  |  |
|--------------------------------------------------------------------------------|-----------------------------------------------|---------------------------|--|--|--|--|
| IP<br>1> 192.168.1.11<br>2> 192.168.1.1                                        | Mac<br>00:01:02:03:04:05<br>00:1b:21:09:83:e3 | Type<br>static<br>dynamic |  |  |  |  |
|                                                                                |                                               |                           |  |  |  |  |
|                                                                                |                                               |                           |  |  |  |  |
|                                                                                |                                               |                           |  |  |  |  |
|                                                                                |                                               |                           |  |  |  |  |
|                                                                                |                                               |                           |  |  |  |  |
| (A)dd Entry - (M)odify Entry - (D)elete Entry<br>(P)revious Page - (N)ext Page |                                               |                           |  |  |  |  |
| Save Parameters to Flash<br>Logout of Telnet Session<br>Exit Menu              |                                               |                           |  |  |  |  |

| Menu Options/Fields | Entry | Description                                                                                     |
|---------------------|-------|-------------------------------------------------------------------------------------------------|
| Add entry           | Α     |                                                                                                 |
| Modify Entry        | М     | Refer to Chapter Sect. 8.7.4.4.3 LAN   ARP (ARP Table) for an overview of command functionality |
| Delete Entry        | D     |                                                                                                 |
| Previous Page       | Р     | Allows user to navigate, on a per-page basis, between the                                       |
| Next Page           | N     | start and end of the ARP Table.                                                                 |

# 9.2.7 WAN Menu page (W)

| WAN Menu                                |
|-----------------------------------------|
| QoS Feature                             |
| Class Selector 6                        |
| Assured Forwarding Class 1              |
| Assured Forwarding Class 2              |
| Assured Forwarding Class 4              |
| Clear (reset) StatisticsR               |
|                                         |
|                                         |
|                                         |
|                                         |
|                                         |
|                                         |
|                                         |
| Save Parameters to FlashS               |
| Logout of Telnet SessionL<br>Exit MenuX |
|                                         |

The WAN Menu page, activated from the Main Menu, contains the following options/fields:

| Menu Options/Fields        | Entry | Description                                                                |  |  |
|----------------------------|-------|----------------------------------------------------------------------------|--|--|
| QoS Feature                | Q     | Prompts user to select:<br>0 – Disabled<br>1 – Enabled                     |  |  |
| Global Con Display         | Α     |                                                                            |  |  |
| Class Selector 6           | С     |                                                                            |  |  |
| Expedited Forwarding       | Е     | See Chapter Sect. 8.7.4.5 WAN Pages for an overview of                     |  |  |
| Assured Forwarding Class 1 | 1     | command functionality and/or information presented on these                |  |  |
| Assured Forwarding Class 2 | 2     | pages.                                                                     |  |  |
| Assured Forwarding Class 3 | 3     |                                                                            |  |  |
| Assured Forwarding Class 4 | 4     |                                                                            |  |  |
| Default                    | D     | Provides user with <i>read-only</i> display of the DiffServ default queue. |  |  |
| Clear (reset) Statistics   | R     | Allows user to reset all DiffServ statistics.                              |  |  |

# 9.2.8 Routing Table page (R)

|                            |                                         |                            | Rout | ting ]     | ſable              |                     |    |
|----------------------------|-----------------------------------------|----------------------------|------|------------|--------------------|---------------------|----|
| De<br>1> to                | scription<br>satellite                  | Destination<br>172.16.0.0  | IP   | Mask<br>16 | Interface<br>toWAN | Next Hop<br>0.0.0.0 | IP |
|                            |                                         |                            |      |            |                    |                     |    |
|                            |                                         |                            |      |            |                    |                     |    |
|                            |                                         |                            |      |            |                    |                     |    |
|                            |                                         |                            |      |            |                    |                     |    |
|                            |                                         |                            |      |            |                    |                     |    |
|                            |                                         |                            |      |            |                    |                     |    |
|                            |                                         |                            |      |            |                    |                     |    |
| (A)dd<br>(P)rev            | Entry - (M)odi<br>ious Page - (N        | ify Entry - (<br>Dext Page | (D)e | lete I     | Entry              |                     |    |
| Save P<br>Logout<br>Exit M | arameters to H<br>of Telnet Ses<br>lenu | lash<br>sion               |      |            |                    |                     |    |

Using the *Routing Table* page, activated from the *Main Menu*, static routes can be entered into the IP Module to route IP traffic over the satellite or to another device on the local LAN. Route entries can be in any combination of Unicast and Multicast routes. The *Routing Table* page contains the following options/fields:

| Menu Options/Fields | Entry | Description                                                                                   |  |  |
|---------------------|-------|-----------------------------------------------------------------------------------------------|--|--|
| Add entry           | Α     |                                                                                               |  |  |
| Modify Entry        | М     | Refer to Chapter Sect. 8.7.4.6.1 Routing   Routes for an<br>overview of command functionality |  |  |
| Delete Entry        | D     |                                                                                               |  |  |
| Previous Page       | Р     | Allows user to navigate, on a per-page basis, between the                                     |  |  |
| Next Page           | Ν     | start and end of the Routing Table.                                                           |  |  |

# 9.2.9 Redundancy Configuration page (E)

The SLM-5650A Satellite Modem, when connected to a Comtech EF Data CRS-311 1:1 Redundancy Switch, provides fully-automatic protection of IP packet traffic in the case of equipment failure.

The *Redundancy Configuration* page, activated from the *Main Menu*, provides the user with *read-only* status information on the configured redundant configuration.

If the user selects the Redundancy tab without a 1:1 Redundant Configuration, the **1:1 Redundancy** status is displayed as **Unavailable**.

Refer to **Appendix F. 1:1 REDUNDANCY** for detailed information on the use of the SLM-5650A Satellite Modem in redundant operations.

#### 9.2.10 Operations & Maintenance page (O)

| Operations and Maintenance                                                                                                    |  |  |  |
|----------------------------------------------------------------------------------------------------|--|--|--|
| Statistics.       T         Ping/TraceRoute Target IP[ 192.168.1.9 ]       I         Ping Above Address.       P         Max Trace Route Hops.       [ 10 ]         Trace Route Above Address.       R         Base Management Port.       [ 49152 ]         Debug Menu.       D |  |  |  |
|                                                                                                    |  |  |  |
|                                                                                                    |  |  |  |
| Save Parameters to Flash                                                                                                    |  |  |  |

The *Operations & Maintenance* page, activated from the *Main Menu*, contains the following options/fields:

| Menu Options/Fields       | Entry | Description                                                                                                    |  |  |
|---------------------------|-------|----------------------------------------------------------------------------------------------------|--|--|
| Statistics                | т     | Provides user with <i>read-only</i> access to Ethernet Tx/Rx, LAN, WAN operating statistics; allows user to clear existing statistics. |  |  |
| Ping/TraceRoute Target IP | I     | Allows user to edit target IP address for ping and trace route using the $\leftarrow \rightarrow$ arrows keys.                         |  |  |
| Ping Above Address        | Р     | Allows user to ping on IP Address.                                                                                                    |  |  |
| Max Trace Route Hops      | м     | Allows user to set the maximum number of trace route hops using the $\leftarrow \rightarrow$ arrows keys.                              |  |  |
| Trace Route Above Address | R     | Allows user to trace route on IP address.                                                                                              |  |  |
| Base Management Port      | В     | Allows user to edit the Vipersat base management UDP/TCP port using the $\leftarrow \rightarrow$ arrows keys.                          |  |  |
| Debug Menu                | D     | Password-restricted for factory use only.                                                                                              |  |  |

**Note:** Ping and Trace Route are only available through the Telnet *Operations & Maintenance Menu* page. For ping and trace route to work, the user must enter a target IP address. The user can then choose to issue a Ping or Trace Route to the Target IP Address. When doing a Trace Route, the maximum trace route hops can also be specified.

# 9.2.10.1 Operations & Maintenance | Statistics Page (T)

| Statistics                          |  |  |  |
|-------------------------------------|--|--|--|
| Ethernet TX                         |  |  |  |
| Clear Ethernet Statistics (Tx & Rx) |  |  |  |
| Save Parameters to Flash            |  |  |  |

| Menu Options/Fields                 | Entry | Description                                                       |
|-------------------------------------|-------|-------------------------------------------------------------------|
| Ethernet TX                         | Т     |                                                                   |
| Ethernet RX                         | R     | Refer to Chapter Sect. 8.7.4.7 Stats (Statistics) for an overview |
| IP                                  | I     | of the information provided on these <i>read-only</i> pages.      |
| WAN                                 | W     |                                                                   |
| Clear Ethernet Statistics (Tx & Rx) | 1     |                                                                   |
| Clear IP Statistics                 | 2     | Allows user to clear all statistics.                              |
| Clear WAN Statistics                | 3     |                                                                   |

# Chapter 10. TRANSEC MODULE

#### 10.1 Overview

The SLM-5650 is fully compatible and interoperable in all specified modes of operation with the following Transmission Security (TRANSEC) equipment currently used by the Government:

- KIV-19 Provisional
- KG-95-1 Provisional

**Note:** EIA-422 data rates higher than 20 Mbps (for complete interoperability with the KG-95-1) is provisional.

#### **10.2 TRANSEC Module HTTP (Web Server) Interface**

The user can fully control and monitor operation of the SLM-5650A TRANSEC Module from its Web Server Interface. By rolling the cursor over the tabs located at the top of each page (shown at right), the user can select from the available nested hyperlinks.

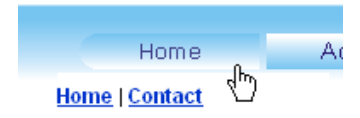

The pages in the SLM-5650A Network Processor (NP) Interface have been designed for optimal performance when using Microsoft's Internet Explorer Ver. 6.0 or higher (the examples shown use Internet Explorer Ver. 6.0).

#### 10.2.1 Web Server Menu Tree

The menu tree illustrates the options available through this interface:

| Interface Navigator | Page Navigation Tabs |        |                  |           |  |  |  |
|---------------------|----------------------|--------|------------------|-----------|--|--|--|
| Drop-down menu      | Home                 | Admin  | Stats            | Maint     |  |  |  |
| Crypto Officer      | Home                 | Config | Module<br>Status | Unit Info |  |  |  |
| Network Operator    | Contact              | Update |                  |           |  |  |  |
| Operator            |                      | Event  |                  |           |  |  |  |

#### 10.2.2 Access the TRANSEC Module Web Server "Splash" Page

From the PC, type *https://www.xxx.yyy.zzz* (where "www.xxx.yyy.zzz" represents the IP address of the SLM-5650A TRANSEC Module) into the **Address** area of the Web browser.

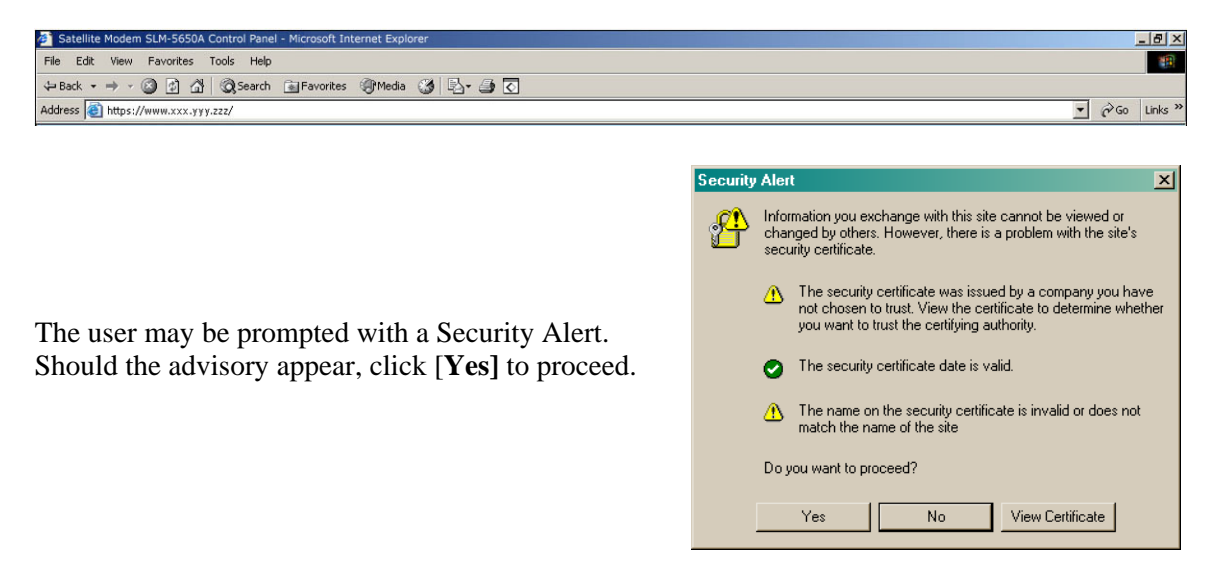

The user will then see the TRANSEC Module "splash" page (shown here in Figure 10-1).

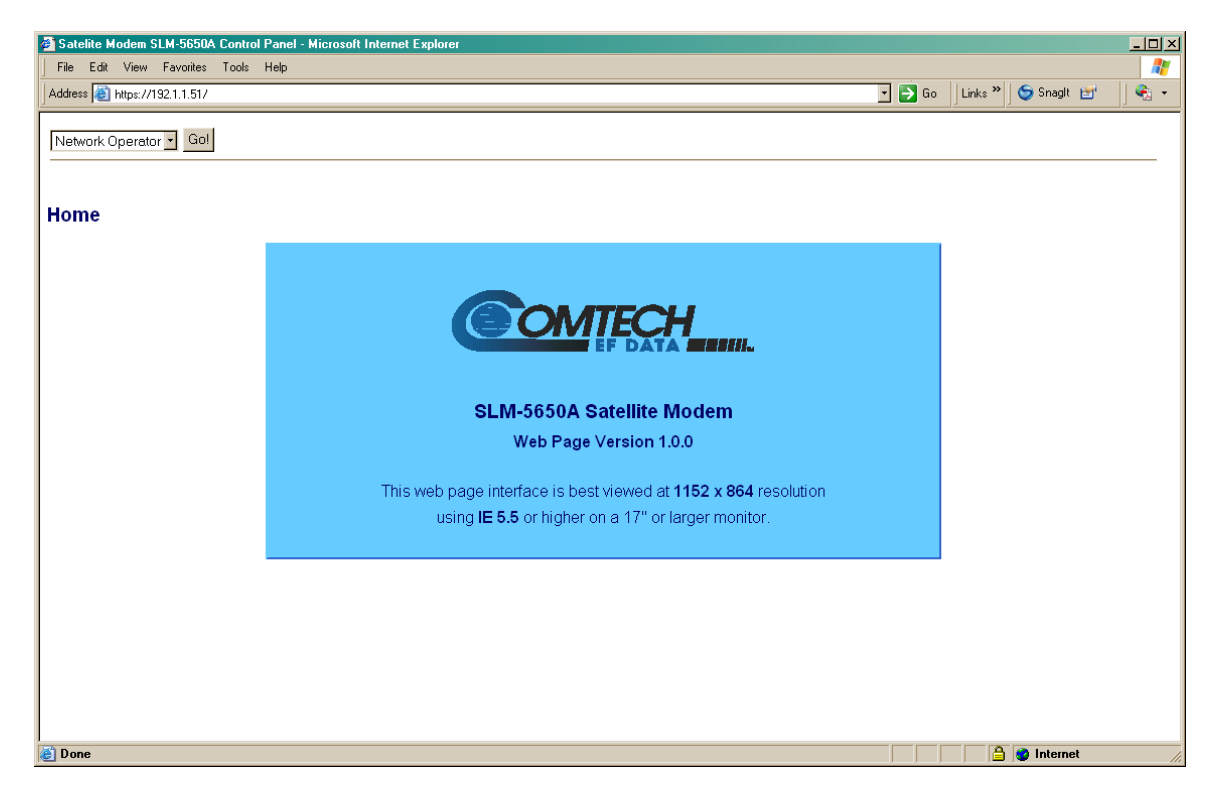

Figure 10-1. TRANSEC Module Web Server Interface – "Splash" page

The user may select three modes of operation from the dropdown menu located in the top left-hand corner of all TRANSEC Module Web Server Interface pages:

- **Crypto Officer:** Connects the user to the secure TRANSEC Module Web Server Interface (User Name and Password required).
- **Modem Operator:** Causes the Base Modem Web Server Interface to be accessible in the lower browser pane.
- Network Operator: Connects the user to the secure Network Processor (NP) Web Server Interface (User Name and Password required). For details on using this interface see Chapter 8.7 NP Module Web Server Interface.

| Network Operator 💌 | Go! |
|--------------------|-----|
| Crypto Officer     |     |
| Modem Operator     |     |
| Network Operator   |     |

#### 10.2.3 Access the TRANSEC Module Web Server Pages

To continue to the TRANSEC Module Web Server Interface pages, select **Crypto Officer** from the drop-down, then click **[Go!].** The Login window will appear, and the user is prompted to type a User Name and Password.

#### HTTP Login Access Levels are defined as follows:

| Lloor Interfees | User Login Access Level      |                                     |                                             |  |  |  |
|-----------------|------------------------------|-------------------------------------|---------------------------------------------|--|--|--|
| User interface  | Admin User                   | Read/Write User                     | Read Only User                              |  |  |  |
| Web             | Full Access to all Web Pages | No Access to Admin                  | No Access to Admin                          |  |  |  |
|                 |                              | Full Access for all other Web Pages | View Only Access for all<br>other Web Pages |  |  |  |

#### **TRANSEC default User Name / Passwords are:**

| Admin      | comtech / comtech |
|------------|-------------------|
| Read/Write | Future release    |
| Read Only  | Future release    |

Type the User Name and Password, then click [OK].

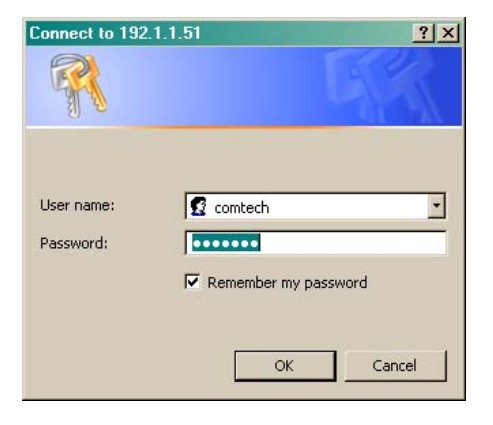

# 10.2.4 Home Pages

#### 10.2.4.1 Home | Home

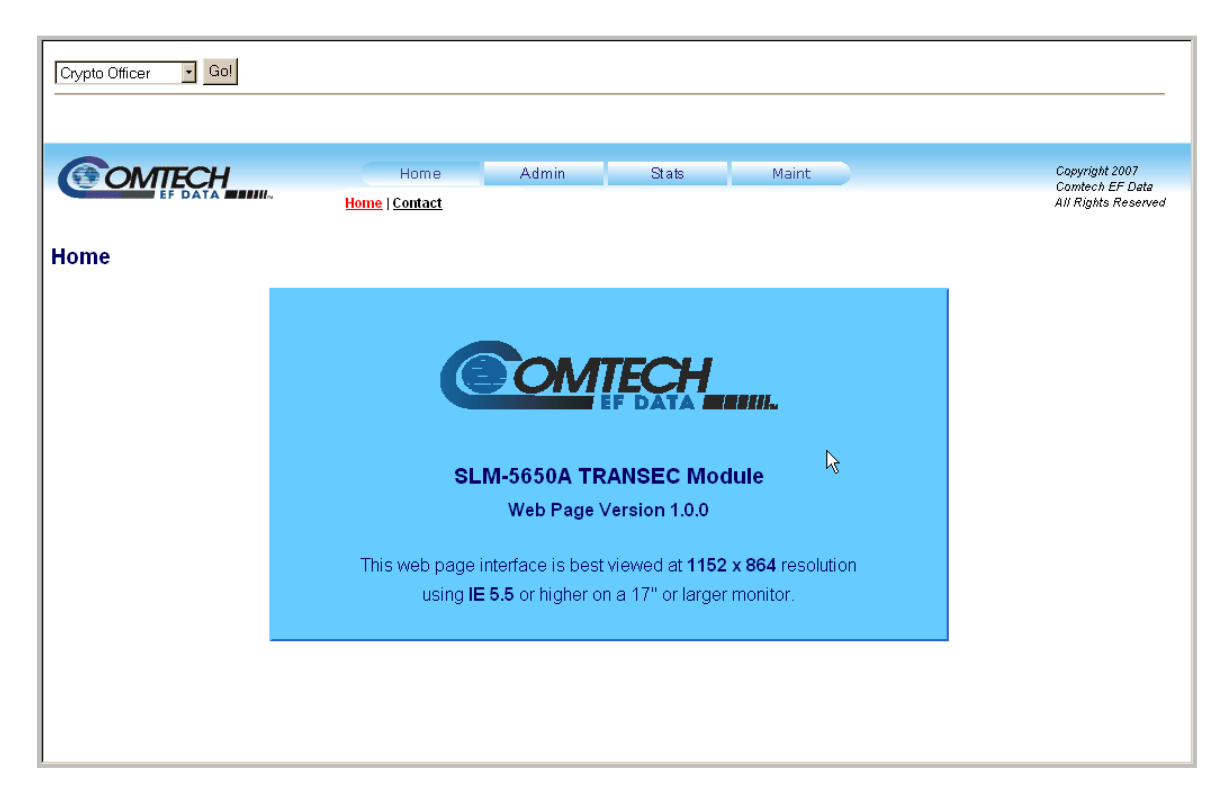

Figure 10-2. Home | Home page

# 10.2.4.2 Home | Contact Page

The **Contact** page provides basic contact information to reach Comtech EF Data Sales and Customer Support via phone or e-mail.

| Crypto Officer | Gol                                                                                                    |                                                                                            |                                                                        |                          |                           |                                |                                                          |  |
|----------------|----------------------------------------------------------------------------------------------------|--------------------------------------------------------------------------------------------|------------------------------------------------------------------------|--------------------------|---------------------------|--------------------------------|----------------------------------------------------------|--|
| Contact        |                                                                                                    | Home<br>Home   Contact                                                                     | Admin                                                                  | Stats                    | Maint                     |                                | Copyright 2007<br>Comtech EF Data<br>All Rights Reserved |  |
|                | VIA                                                                                                    | <u>sales@c</u>                                                                             | Sales                                                                  | <u>n</u>                 | ç<br><u>cdmipsuppor</u> t | Service<br>t@comtechefdata.com |                                                          |  |
|                | <b>&gt;&gt;</b>                                                                                                    | (480) 333-2177<br>(480) 333-2540                                                           |                                                                        |                          | (48<br>(48                | 30) 333-4357<br>30) 333-2500   |                                                          |  |
|                | For product information online, please visit our website at : <u>www.comtechefdata.com</u> Now available on CD-ROM: |                                                                                            |                                                                        |                          |                           |                                |                                                          |  |
|                |                                                                                                    | <ul> <li>Produc</li> <li>Softwa</li> <li>Applica</li> <li>Manua</li> <li>Contac</li> </ul> | t Data Sheets<br>re Demos<br>ation Notes<br>Is<br>t information, and n | nore                     |                           |                                |                                                          |  |
|                |                                                                                                    | To request a CD-ROM                                                                        | 1, call (480) 333-247                                                  | 73 or email: <u>sale</u> | s@comtechefdata.          | .com                           |                                                          |  |

Figure 10-3. Home | Contact page

# 10.2.5 Admin (Administrative) Pages

The **Admin** page provides configuration, firmware upgrade, and events log management capabilities.

# 10.2.5.1 Admin | Config

| OMTECH                      | Home Admin                 | Stats             | Maint             |      | Copyright<br>Comtech |
|-----------------------------|----------------------------|-------------------|-------------------|------|----------------------|
|                             | <u>Config</u>   <u>Upd</u> | ate   Event       |                   |      | All Rights           |
| ec Configuration            |                            |                   |                   |      |                      |
| Encryption Key Parameters:  |                            |                   |                   |      |                      |
|                             | TRANSEC Seed Key           |                   |                   |      |                      |
|                             | Confirm TRANSEC Seed Key   |                   |                   | U    |                      |
|                             | -                          | Update Seed Key   |                   |      |                      |
|                             | Enter Passphrase           |                   | 0                 |      |                      |
|                             | Key Signature: 1           | Submit Passphrase | 3 Ff              |      |                      |
| Encryption Parameters:      | rtoj olghaldro. 1          |                   |                   |      |                      |
|                             | Encryption                 | 🗢 On 💿 Off        |                   |      |                      |
|                             | Encryption Frame Length    | 1                 | in 16 Byte Blocks |      |                      |
|                             |                            | Update Parameters |                   |      |                      |
| Network Parameters:         |                            |                   |                   |      |                      |
|                             | Secure Management IP       | 192.168.1.10      |                   |      |                      |
|                             | Subnet Bits                | 24                | (1-30)            |      |                      |
|                             | Gateway IF                 | 192.168.1.1       |                   |      |                      |
|                             |                            | Submit change     |                   |      |                      |
| Crypto Officer Credentials: |                            |                   |                   |      |                      |
| - ,1                        | Enter Username             | comtech           |                   |      |                      |
|                             | Enter New Password         | 1                 |                   |      |                      |
|                             | Confirm New Password       | 1                 |                   |      |                      |
|                             |                            | Submit            |                   |      |                      |
| SSL Credentials:            |                            |                   |                   |      |                      |
|                             | Enter Oradoutal Eller      | <b></b>           | Browco            | oedl |                      |

Figure 10-4. Admin | Config page

Select Admin | Config to display the TRANSEC Configuration page.

#### Encryption Key Parameters

- **TRANSEC Seed Key** (*Write only*) Allows the user to enter a 32-character Seed Key for use in generating a Transmission Encryption Key (TEK ) when the TRANSEC Module is given a Passphrase (described below).
- **Confirm TRANSEC Seed Key** (*Write only*) The user re-enters the TRANSEC Seed Key in this field to ensure that the Seed Key entered is accurate.
- Enter Passphrase (*Write only*) Accepts a 10- to 32-character Passphrase that is combined with the previously entered Seed Key to generate Transmission Encryption Keys.
- **Key Signature** (*Read only*) This is a value generated by the Seed Key and Passphrase, independent of the transmission encryption keys, which allows the user to validate that the intended Seed Key/Passphrase pair has been entered.

**NOTE:** The Transmission Encryption Keys are updated only when a Passphrase is submitted.

#### **Encryption Parameters**

• Encryption (On/Off) – Enables/Disables encryption in the TRANSEC Module.

Encryption '**On**' causes the data traffic to be encrypted by the TRANSEC Module using the current TEKs. This encrypted data is then deliverd to the base modem for transmission, regardless of the state of the receiving modem. Three user-defined parameters must match in order for encrypted communication to commence between two TRANSEC Module equipped modems:

- 1. Seed Key.
- 2. Passphrase.
- 3. Encryption Frame Length.
- Encryption Frame Length This field allows the user to specify the length of the AES 256 encryption frame. Acceptable range is from 1 (fast acquisition, high overhead) to 255 (slower acquisition, low overhead).
- Update Parameters Click [Update Parameters] to implement the changes entered in the 'Encryption' and/or "Encryption Frame Length' fields.

#### Network Parameters

• Secure Management IP – Allows the user to change the IP address of the TRANSEC Module to suit their own operational environment.

**NOTE:** If this field changes, it will be necessary to repeat the process in **Section 10.2.2**, using the newly-designated IP address, to regain access to the TRANSEC Web Interface.

- **Subnet Bits** Allows the user to modify the IP subnet mask of the TRANSEC Module to suit their own operational environment.
- **Gateway IP** Allows the user to modify the default gateway of the TRANSEC Module to suit their own operational environment.

**NOTE:** The IP address entered in the field must match the subnet of the Secure Management IP. If it does not then the Gateway IP field will default to 0.0.0.

• **Submit Changes** – Click [**Submit Changes**] to apply changes entered in the "Secure Management IP", "Gateway IP" and "Submit Changes" to the TRANSEC Module.

#### 10.2.5.2 Admin | Update

Refer to **Chapter 4. FLASH UPGRADING** for instructions regarding the use of the TRANSEC Module Firmware Update page, and for detailed information on the procedures associated with TRANSEC Module firmware update process.

| CARTCH    | Home                    | Admin                 | State            | Maint                                      |  |
|-----------|-------------------------|-----------------------|------------------|--------------------------------------------|--|
|           | Home                    | Config   Update   E   | vent             | Mante                                      |  |
| arada     |                         |                       |                  |                                            |  |
|           |                         |                       |                  |                                            |  |
| Bulk Infe | ormation:               | Madula Dastrona lafa  | EW 0000050 154   | 10.40.00/00/00                             |  |
|           | Security                | wodule Bootrom Info   | EW-000058(115    | (5:42 06/23/06<br>(5)) - 15:23:42 08/29/08 |  |
|           | Securit                 | y Module Bulk 2 Info  | FW-0000058(1.1.6 | i) - 16:36:26 11/26/08                     |  |
|           | Curre                   | ent Running Bulk Info | 1                |                                            |  |
| Bulk Fin  | mware Upload:           |                       |                  |                                            |  |
|           |                         | Upgrade Bulk File     |                  | Browse                                     |  |
|           |                         |                       | Upload           |                                            |  |
| Active B  | oot Slot Configuration: |                       |                  |                                            |  |
|           |                         | Boot From             | Slot 1 V Subm    | it                                         |  |
|           |                         |                       | Reboot Now!      |                                            |  |
|           |                         |                       |                  |                                            |  |
|           |                         |                       |                  |                                            |  |

Figure 10-5. Admin | Update page

#### 10.2.5.3 Admin | Event

Select **Admin** | **Event** to display the **Security Module Event Log** page. This page provides a logging mechanism for the TRANSEC Module only. It functions as a monitoring/troubleshooting aid to help determine the health of the module, as well as troubleshoot any issues found in the field.

| Crypto Officer 💽 Go!      |                               |               |               |                       |          |                          |  |                                   |
|---------------------------|-------------------------------|---------------|---------------|-----------------------|----------|--------------------------|--|-----------------------------------|
|                           |                               |               |               |                       |          |                          |  |                                   |
|                           |                               |               |               |                       |          |                          |  |                                   |
|                           |                               |               |               |                       | _        |                          |  |                                   |
| COMTECH                   |                               | Home          | A             | dmin                  | Stats    | Maint                    |  | Copyright 2007<br>Comtech EF Data |
|                           |                               |               | <u>Config</u> | <u>Update   Event</u> |          |                          |  | All Rights Reserved               |
|                           |                               |               |               |                       |          |                          |  |                                   |
| Security Module Event Log |                               |               |               |                       |          |                          |  |                                   |
|                           |                               |               |               |                       |          |                          |  |                                   |
|                           | Even                          | t Log Control |               |                       |          |                          |  |                                   |
|                           |                               | Loggi         | ng On/Off     | 🖲 0n 🔘 0f             | f        |                          |  |                                   |
|                           | Logging Level All Information |               |               |                       |          |                          |  |                                   |
|                           |                               |               |               | Dubai                 |          |                          |  |                                   |
|                           |                               |               |               | Submi                 |          |                          |  |                                   |
|                           |                               |               |               |                       |          |                          |  |                                   |
|                           | Even                          | t Log:        |               |                       |          |                          |  |                                   |
|                           | Index                         | Туре          | Date          | Time                  | Category | Description              |  |                                   |
|                           | 1                             | Informational | 1/1/1970      | 0:20:50               | EventLog | Passphrase submitted     |  |                                   |
|                           | 2                             | Informational | 1/1/1970      | 0:20:56               | EventLog | Encryption Enabled( MB ) |  |                                   |
|                           | 3                             | Informational | 1/1/1970      | 0:20:59               | EventLog | Encryption Enabled( MB ) |  |                                   |
|                           |                               |               |               | Clear Lo              | g        |                          |  |                                   |
|                           |                               |               |               |                       |          |                          |  |                                   |
|                           |                               |               |               |                       |          |                          |  |                                   |
|                           |                               |               |               |                       |          |                          |  |                                   |
|                           |                               |               |               |                       |          |                          |  |                                   |
|                           |                               |               |               |                       |          |                          |  |                                   |
|                           |                               |               |               |                       |          |                          |  |                                   |
|                           |                               |               |               |                       |          |                          |  |                                   |

Figure 10-6. Admin | Event page

#### Event Log Control

- **Logging On/Off** Enables/disables logging of event messages.
- **Logging Level** Allows the user to filter the maximum level of message to be displayed. Choices are Errors Only, Errors and Warnings, and All Information.
- Click **[Submit]** to execute these settings.

#### Event Log

- Index This column numbers the event messages in the order they are received.
- **Type** This column describes the severity of the event. Refer to **Table 10-1**at the end of this section for an overview of the event types and their recommended user responses.
- **Date** This column displays the date that the event was logged. In accordance with international convention, the date is shown in DAY/MONTH/YEAR format.
- **Time** This column displays the time of day that the event was logged.
- **Category** All messages in this log are categorized as EventLog.

- **Description** This column provides a brief description of the action logged.
- **Clear Log** Click [**Clear Log**] to clear the event log of all messages. The event log is reset to zero entries.

| Event Type (By order of severity – from least to worst case) |                                                                                                    |                                                                                                    |  |  |  |  |  |  |
|--------------------------------------------------------------|----------------------------------------------------------------------------------------------------|----------------------------------------------------------------------------------------------------|--|--|--|--|--|--|
| Event Type                                                   | Event Description                                                                                                    | Level of Severity / User Action                                                                                                    |  |  |  |  |  |  |
| Informational                                                | Normal operational status change; e.g.,<br>successful password or configuration<br>setting change, etc.                                                                           | Minimum. Event logged is for user reference only.                                                                                                    |  |  |  |  |  |  |
| Warning<br><i>(future)</i>                                   | Status change that the system might not<br>accept or expect; e.g., attempting to<br>enter an non-matching Encryption Key<br>password, entering an invalid remote<br>command, etc. | <i>Moderate.</i> User should consult the pertinent sections of this manual to troubleshoot, then repeat command or procedure as needed.                                                                                                    |  |  |  |  |  |  |
| Minor<br>(future)                                            | <b>Error condition</b> that the system should<br>be able to recover from without affecting<br>the operation of the system; e.g.,<br>encountering a software 'bug', etc.           | Moderate. User should report issues when<br>convenient to Comtech EF Data Customer<br>Support (i.e., via the means available through<br>the SLM-5650A TRANSEC Module Web<br>Interface <b>Home   Contact</b> page, or by using<br>the SLM-5650 Web Server Interface <b>Home  </b><br><b>Support</b> e-mail interface, etc.). |  |  |  |  |  |  |
| Major<br><i>(future)</i>                                     | A <b>more severe error</b> that may indicate<br>a degradation of the stability of the<br>system; e.g., out-of-range temperature<br>readings for the TRANSEC Module, etc.          | Maximum. User should contact Comtech<br>EF Data Customer Support as soon as<br>possible to address issue.                                                                                                    |  |  |  |  |  |  |
| Critical<br><i>(future)</i>                                  | The <b>most severe error level</b> indicating<br>that system failure has occurred or is<br>imminent; e.g., memory allocation<br>failure, OS failure, etc.                         | Maximum. User should contact Comtech<br>EF Data Customer Support immediately<br>to arrange for RMA / in-factory service.                                                                                                    |  |  |  |  |  |  |

#### Table 10-1. Event Log Message Types

# 10.2.6 Stats (Statistics) | Module Status Page

Select Stats | Module Status to display the Security Module Status page.

| OMTECH                   | Home            | Admin | Stats         | Maint              |                | Copyright 2007 |
|--------------------------|-----------------|-------|---------------|--------------------|----------------|----------------|
| EF DATA                  |                 |       | Module Status |                    |                | All Rights Res |
| rity Module Status       |                 |       |               |                    |                |                |
| Encryption Parameters    |                 |       |               |                    |                |                |
| AES256 Firmware Version: | 1.2D            |       |               | Unit:              | No Faults      |                |
| Encryption Frame Length  | 1               |       |               | Board Temp:        | 38 °C          |                |
|                          |                 |       | TRA           | NSEC Clock Status: | ок             |                |
|                          | Transmit Status |       |               |                    | Receive Status |                |
|                          |                 |       |               | RX CRC Errors:     | 0              |                |
| TX Frame Count:          | 83088           |       |               | RX Frame Count:    | 0              |                |
| TX Status:               | 5               |       |               | RX Status:         | 17             |                |
| DCM Lock                 | Locked          |       |               | DCM Lock           | Locked         |                |
| Bypass Traffic           | Not Detected    |       |               | Unique Word Lock   | Unlocked       |                |
| Crypto Tramic            | Detected        |       |               | Out of Sync        | False          |                |
| BIST Done                | NO              |       |               | DIST Done          | NO             |                |
|                          |                 |       |               |                    |                |                |
|                          |                 |       |               |                    |                |                |
|                          |                 |       |               |                    |                |                |
|                          |                 |       |               |                    |                |                |

Figure 10-7. Stats | Module Status page

#### **Encryption Parameters**

- AES256 Firmware Version Identifies the version of the AES 256 core.
- Encryption Frame Length Displays the currently configured AES 256 frame length.
- Unit Displays the fault status of the TRANSEC Module.
- **Board Temp** Displays the temperature of the TRANSEC Module.
- **TRANSEC Clock Status** Displays the DCM locked status for the AES-156 core.

#### Transmit Status

- TX Frame Count Displays the number of transmitted AES 256 frames.
- **TX Status** Describes the value of the Tx Status register.
- **DCM Lock** Displays the state of the Tx DCM lock.
- **Bypass Traffic** Displays the encryption status (Bypass on; Encryption off).
- **Crypto Traffic** Displays a short message from the Crypto core that indicates whether or not it has accuired cryptography.

• **BIST Done** – Indicates whether or not the TRANSEC Built-in Self Test (BIST) was performed for the TRANSEC Tx.

#### **Receive Status**

- **RX CRC Errors** Displays the count of received CRC errors.
- **RX Frame Count** Displays the number of received AES 256 frames.
- **RX Status** Displays the value of the Rx Status register.
- **DCM Lock** Displays the state of the Rx DCM lock.
- Unique Word Lock Indicates that the decryption engine has successfully found the unique word and has been able to lock to it.
- **Out of Sync** Indicates that an out-of-sync condition has been detected by the encryption engine.
- **BIST Done** Indicates whether or not the TRANSEC Built-in Self Test (BIST) was performed for the TRANSEC Rx.

#### 10.2.7 Maint (Maintenance) | Unit Info Page

Select Maint | Unit Info to display the read-only Unit Information page.

| Crypto Officer | âo!         |                                        |                                                                                  |                                                |                           |                                                          |
|----------------|-------------|----------------------------------------|----------------------------------------------------------------------------------|------------------------------------------------|---------------------------|----------------------------------------------------------|
|                | H <b></b> _ | Home                                   | Admin                                                                            | Stats                                          | Maint<br><u>Unit Info</u> | Copyright 2007<br>Comtech EF Data<br>All Rights Reserved |
|                |             | I<br>I<br>Firmware<br>Information<br>I | 300trom:<br>▼U-0000059 - 17<br>3ulk 1:<br>TU-000058( 1.1<br>14/15/08<br>14/15/08 | :57:55 04/15/1<br>.3h) - 17:57<br>.3h) - 17:57 | 28<br>:55<br>:55          |                                                          |
|                |             |                                        |                                                                                  |                                                |                           |                                                          |

#### Figure 10-8. Maint | Unit Info page

Scroll through the displayed information to verify that the correct firmware is applied to the unit.

# Chapter 11. 10/100/1000 Base-T (GbE) INTERFACE

#### 11.1 Introduction

The 10/100/1000 Base-T Ethernet – or Gigabit Ethernet (GbE) – Interface Module, shown in **Figure 11-1**, acts as an Ethernet bridge for data traffic. Monitor and Control (M&C) information is not supported on the GbE Interface but is available through the 10/100 Base-T remote port of the modem. A functional block diagram is depicted in **Figure 11-2**.

The GbE Interface supports data rates from 64 kbps to 155.52 Mbps. IP traffic entering the GbE Interface is encapsulated in HDLC protocol for transmission over the satellite link. HDLC CRS-16 verification is performed on all received (from WAN) HDLC frames. The GbE module user interface is a single IEEE 802.3ab 1000 Base-T copper compliant female RJ-45 connector, wired as described in **Table 11-2**.

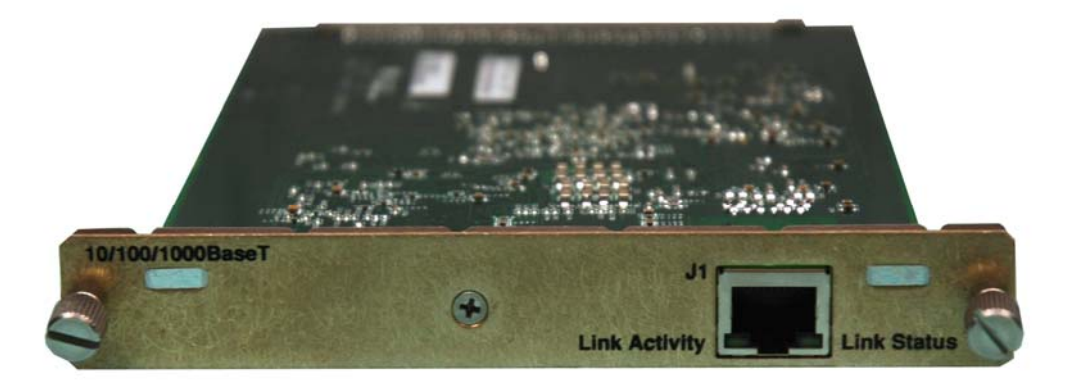

Figure 11-1. 10/100/1000 Base-T (GbE) Interface Module (AS/11985)

#### **11.2 Physical Description**

The GbE Interface is implemented on a 4.5 W x 6.8 D x .85 H inches (11.43 W x 17.27 D x 2.16H cm) PCB. Connectivity to the SLM-5650A is accomplished with a 96-pin DIN receptacle. The LAN interface consists of an RJ-45 connector with link status and link activity Light-Emitting Diode (LED) indicators.

# **11.3 General Specifications**

| General Specifications                                                |              |                                                                                                    |  |  |  |  |
|-----------------------------------------------------------------------|--------------|----------------------------------------------------------------------------------------------------|--|--|--|--|
| Data Framing                                                          |              | 10/100/1000 Base-T Interface: RFC-894 "Ethernet"                                                                                                    |  |  |  |  |
| Data Framing Format (WA                                               | N)           | HDLC (Standard Single Channel)                                                                                                    |  |  |  |  |
| Connector                                                             |              | RJ-45 female, $100\Omega$                                                                                                    |  |  |  |  |
| Electrical Properties                                                 |              | Per IEEE 802.3ab                                                                                                    |  |  |  |  |
| Packet Types                                                          |              | Burst, distributed, or IPV4                                                                                                    |  |  |  |  |
| Signal Types                                                          |              | Serial data                                                                                                    |  |  |  |  |
| Voltage Level                                                         |              | Per IEEE- 802.3ab                                                                                                    |  |  |  |  |
| Packet Latency                                                        |              | 50 ms maximum                                                                                                    |  |  |  |  |
| Flow Control                                                          |              | None                                                                                                    |  |  |  |  |
| Cable Length, Maximum                                                 |              | 100 meters CAT 5 cable, patch cords and connecting hardware, per ISO/IEC 11801:1995 and ANSI/EIA/TIA-568-A (1995)                                                                                                    |  |  |  |  |
|                                                                       | Cable        | Yes                                                                                                    |  |  |  |  |
| Hot Pluggable                                                         | Module       | NO                                                                                                    |  |  |  |  |
| LEDs                                                                  |              | Link Status, link activity                                                                                                    |  |  |  |  |
| Ingress Packet Filtration P                                           | arameters    | MAC, IP address match value configuration for media and management packets, UDP port for media packets                                                                                                    |  |  |  |  |
| Egress Packet Parameters                                              | ;            | Destination IP address and UDP port for media packets                                                                                                    |  |  |  |  |
| Packet Filtration Paramete                                            | rs (generic) | IP address match value configuration for management packets                                                                                                    |  |  |  |  |
| Packet Filtration Parameters (generic)<br>1000 Base-T Link Statistics |              | Ingress good octets<br>Ingress bad octets<br>Ingress unicast packets<br>Ingress broadcast packets<br>Ingress multicast packets<br>Ingress pause packets<br>Ingress pause packets<br>Ingress fragments<br>Ingress oversize packets<br>Ingress jabber<br>Ingress Rx errors<br>Ingress Frame Check Sequence Errors<br>Egress oclets<br>Egress unicast packets<br>Egress broadcast packets |  |  |  |  |

#### Table 11-1. Interface Specifications

| Monitor & Control          |                                                                                                    |  |  |  |  |
|----------------------------|----------------------------------------------------------------------------------------------------|--|--|--|--|
| WAN Port Statistics        | Ingress good oclets<br>Ingress bad oclets<br>Ingress unicast packets<br>Ingress broadcast packets<br>Ingress broadcast packets<br>Ingress multicast packets<br>Ingress pause packets<br>Ingress undersize packets<br>Ingress fragments<br>Ingress oversize packets<br>Ingress jabber<br>Ingress Rx errors<br>Ingress Frame Check Sequence Errors<br>Egress oclets<br>Egress unicast packets<br>Egress broadcast packets<br>Egress multicast packets<br>Egress multicast packets<br>HDLC link errors |  |  |  |  |
|                            | Rx packet count                                                                                                    |  |  |  |  |
| Management Port Statistics | Ingress good oclets<br>Ingress bad oclets<br>Ingress broadcast packets<br>Ingress broadcast packets<br>Ingress multicast packets<br>Ingress pause packets<br>Ingress undersize packets<br>Ingress fragments<br>Ingress oversize packets<br>Ingress jabber<br>Ingress Rx errors<br>Ingress Frame Check Sequence Errors<br>Egress oclets<br>Egress unicast packets<br>Egress multicast packets<br>Egress multicast packets                                                                            |  |  |  |  |
| Controlled Functions       | TX data rate<br>Rx data rate<br>Tx enable/disable<br>Rx enable/disable<br>Management IP Address and Mask                                                                                                    |  |  |  |  |

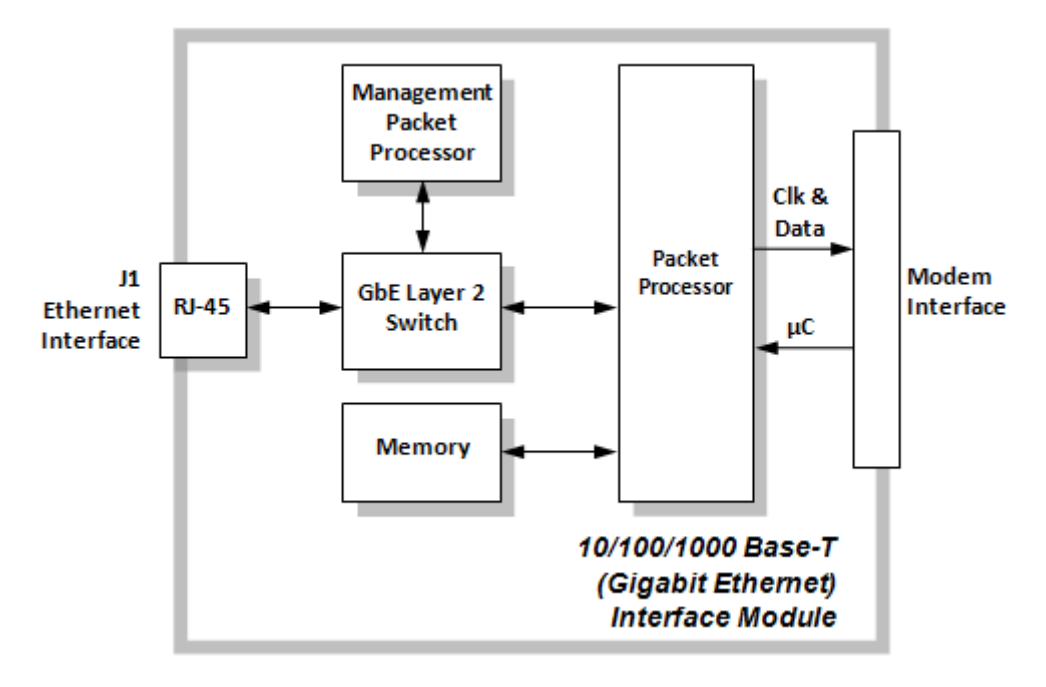

#### Figure 11-2. GbE Interface Functional Block Diagram

#### **11.4 Connector Pinout**

The GbE Interface is comprised of one IEEE 802.3ab 1000Base-T copper interface via a single 'RJ-45' type female connector (J1). The LAN interface supports 10/100/1000 Base-T operation.

| Pin # | Description | Direction     |
|-------|-------------|---------------|
| 1     | BI_DA+      | bidirectional |
| 2     | BI_DA-      | bidirectional |
| 3     | BI_DB+      | bidirectional |
| 4     | BI_DC+      | bidirectional |
| 5     | BI_DC-      | bidirectional |
| 6     | BI_DB-      | bidirectional |
| 7     | BI_DD+      | bidirectional |
| 8     | BI_DD-      | bidirectional |

#### Table 11-2. Connector Pinout

#### 11.5 10/100/1000 Base-T (GbE) Interface Module Removal and Installation

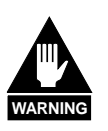

- 1. Ensure the unit is in a Power Off mode. Serious injury or damage to the equipment could result.
- 2. Care must be taken not to damage the module's components during removal or installation.

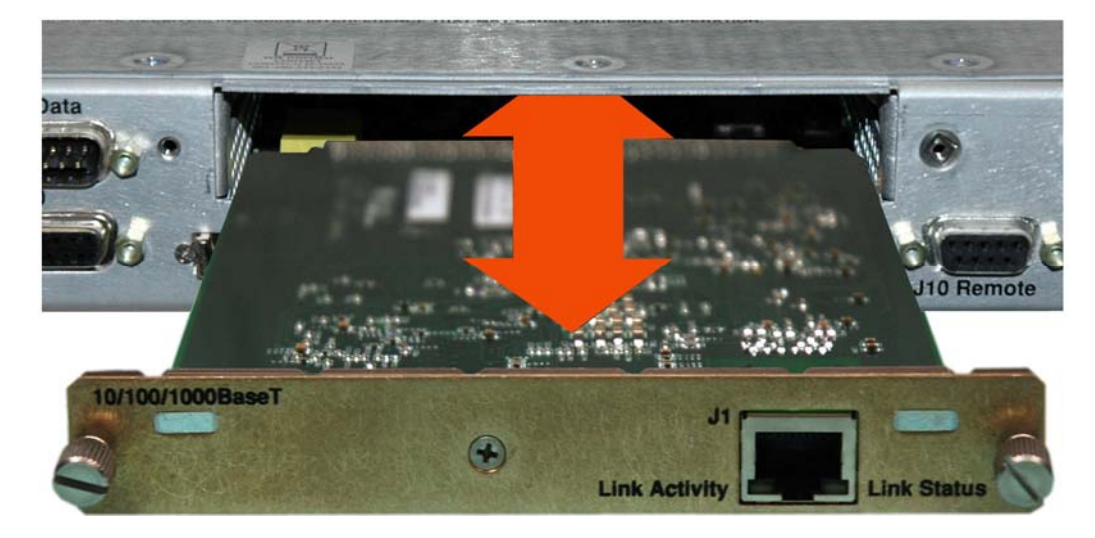

#### **Removal of the Interface Module:**

| Step | Procedure                                                                         |
|------|-----------------------------------------------------------------------------------|
| 1    | Turn off the power to the modem.                                                  |
| 2    | <b>Disconnect</b> the RJ-45 cable from the Interface Module.                      |
| 3    | Loosen the (two) captive screws securing the module to the chassis.               |
| 4    | <b>Pull</b> the module <i>straight out</i> until it is clear of the chassis slot. |

#### Installation of the Interface Module:

| Step | Procedure                                                                                                    |
|------|----------------------------------------------------------------------------------------------------|
| 1    | <b>Insert</b> the Interface Module <i>straight into</i> the slot, using the chassis' internal card guides, until it plugs securely into the internal card receptacle. |
| 2    | Secure the module to the chassis using the (two) captive screws.                                                                                                    |
| 3    | Connect the RJ-45 cable to the Interface Module.                                                                                                    |
| 4    | Turn on the power to the modem.                                                                                                    |
|      |                                                                                                    |

Notes:

# Chapter 12. T1/E1, T2/E2, G.703 INTERFACE

#### 12.1 Introduction

The T1/E1, T2/E2, G.703 Interface Module, shown in **Figure 12-1**, provides physical and electrical connection between the external terrestrial device and the internal circuitry of the SLM-5650A's modulator and demodulator. By convention, a modem is **D**ata Communications **E**quipment (DCE), where Tx data enters the data interface and Rx data exits it. The plug-in interface has full duplex capability.

The T1/E1, T2/E2, G.703 Interface Module affords balanced or unbalanced operation, and provides:

- Two (2) G.703 Interfaces:
  - o Balanced T1/E1 and T2
  - o Unbalanced T1/E1, T2/E2
- External Clock Input

**Figure 12-1** shows the Interface Module, looking at the rear panel. **Figure 12-2** provides a functional block diagram of the interface.

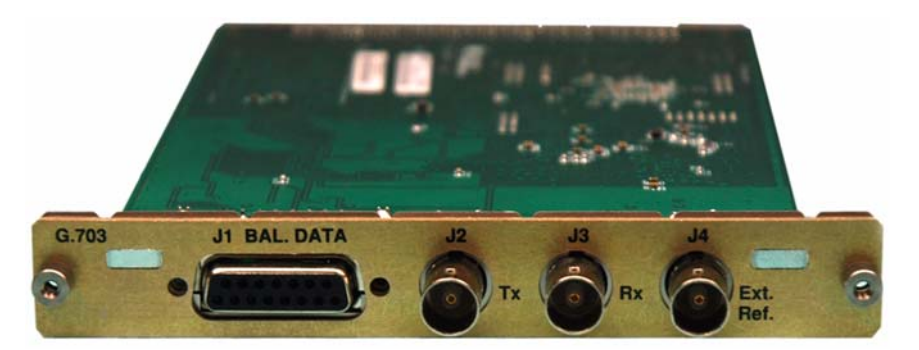

Figure 12-1. T1/E1, T2/E2, G.703 Interface Module (AS/11579)

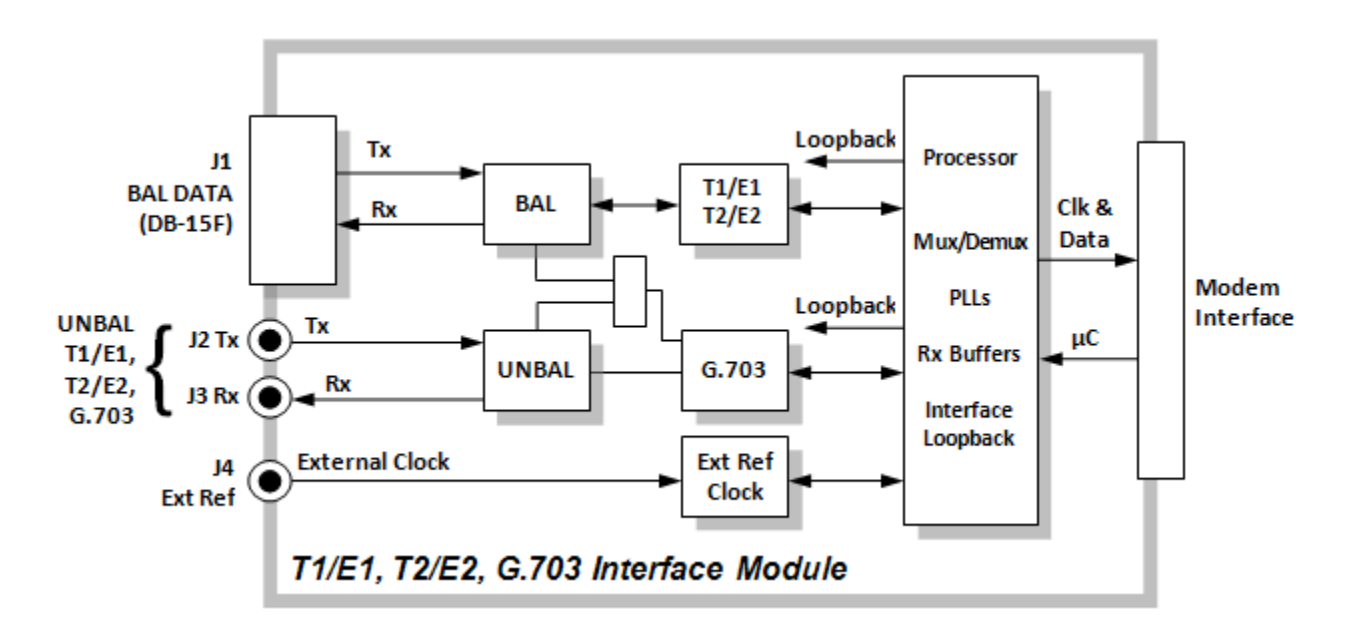

Figure 12-2. T1/E1, T2/E2, G.703 Interface Functional Block Diagram
# 12.2 Summary of Specifications

| Item          |                              |                      | Requirements                                                                                                    |                          |            |  |
|---------------|------------------------------|----------------------|----------------------------------------------------------------------------------------------------|--------------------------|------------|--|
|               | Interface                    |                      | Balanced and Unbalanced G.703 ports, T1/E1, T2/E2<br><b>Note:</b> Selection of a data rate requires TX and RX having the same data rate. |                          |            |  |
|               | External Clock Input         |                      | One input                                                                                                    |                          |            |  |
|               |                              | G.703 Frame          | Note: Programmable in 0.5 ms increments                                                                                                  |                          |            |  |
|               |                              | Types                | Туре                                                                                                    | Bits                     | Bytes      |  |
|               |                              | T1                   | G.704                                                                                                    | 9264                     | 192        |  |
|               | By                           | E1                   | G.704                                                                                                    | 512                      | 64         |  |
|               | Buffer                       | T2                   | G.704                                                                                                    | 12624                    | 1578       |  |
|               |                              |                      | G.743<br>G.747                                                                                                    | 2352<br>1680             | 294<br>210 |  |
|               |                              | F2                   | G 704                                                                                                    | 2112                     | 264        |  |
|               |                              |                      | G.745                                                                                                    | 2112                     | 264        |  |
| GENERAL       |                              |                      | G.742                                                                                                    | 1696                     | 212        |  |
|               | Minimur<br>for any r         | n Buffer Size<br>ate | 0.5 ms                                                                                                    |                          |            |  |
|               | Maximu                       | m Buffer Size:       |                                                                                                    |                          |            |  |
|               | G.751                        |                      | 61 ms                                                                                                    |                          |            |  |
|               | G.752<br>G.753               |                      | 44 ms<br>61 ms                                                                                                    |                          |            |  |
|               | Clock Options                |                      | Tx Clock = Tx, Rx (satellite), or External                                                                                               |                          |            |  |
|               |                              |                      | Rx Clock = Tx, Rx, External, or Internal                                                                                                 |                          |            |  |
|               | Acquisition Range            |                      | Programmed Tx data rate ± 100 ppm                                                                                                    |                          |            |  |
|               |                              |                      | Baseband Loopback (at interface)                                                                                                    |                          |            |  |
| Test          |                              |                      | 2047 test pattern generat                                                                                                    | or                       |            |  |
|               | G.703 Unbalanced             |                      | 1 channel supporting T1/                                                                                                    | E1, T2/E2, and G.703     |            |  |
|               | Connector Type               |                      | BNC, female                                                                                                    |                          |            |  |
|               | Signals Supported            |                      | 11U-1-G.703 SD, RD<br>1544_2048_6312_and 8/                                                                                              | 148 khns                 |            |  |
|               | Tx and Rx Data Rates         |                      | Tx and Rx data rates are                                                                                                    | programmed the same      |            |  |
|               | Line Coding                  |                      | HDB3, B8ZS, B6ZS, HDE                                                                                                    | 33, AMI (Common)         |            |  |
|               | Pulse Mask                   |                      | TLU-T-G.703<br>75 O Unbalanced, 150 O Balanced Per ITU-T-G 703                                                                           |                          |            |  |
| INTERFACES    | Extornal Clock Input         |                      |                                                                                                    | Balanceu Fei 110-1-G.703 |            |  |
|               | Connector                    |                      | BNC, female                                                                                                    |                          |            |  |
|               | Impedance                    |                      | $75 \ \Omega \pm 5\%$                                                                                                    |                          |            |  |
|               | Return Loss per G.703        |                      | Synchronization XXXXX Interface                                                                                                    |                          |            |  |
|               | Input Amplitude              |                      | 0.5 to 5.0 V peak to peak                                                                                                    |                          |            |  |
|               | Signal                       | Characteristics      | 1, 2, 5, 10, 20, 1.544, 2.048, 6.312, and 8.448 MHz<br>Sine wave or square with duty cycle of 50 + 10%                                   |                          |            |  |
|               | Alarms                       |                      | Loss of Signal                                                                                                    |                          |            |  |
|               |                              | 1                    | All 1's                                                                                                    |                          |            |  |
|               | Physica                      |                      | 4.5 W x 6.8 D x .85 H inches (11.43 W x 17.27 D x 2.16H cm)                                                                              |                          |            |  |
| ENVIRONMENTAL | Environmental<br>Temperature |                      | 0 to 50 °C (32 to 122°⊑\                                                                                                    |                          |            |  |
|               | Humidity                     |                      | 0 to 95% non-condensing                                                                                                    |                          |            |  |

## 12.3 Connector Pinouts

The G.703 Interface supports the following rates: T1, T2, E1, E2, and Balanced /Unbalanced G.703. It supports differential and single-ended operation.

# 12.3.1 J1 Connector – DB-15F (G.703 Balanced)

| Connector                                                                                                    |    | Pin # | G.703 (Non-D&I) | Direction |
|----------------------------------------------------------------------------------------------------|----|-------|-----------------|-----------|
|                                                                                                    |    | 1     | SD_A G.703      | In        |
|                                                                                                    |    | 2     | Ground          | _         |
|                                                                                                    |    | 3     | RD_A G.703      | Out       |
|                                                                                                    |    | 4     | Ground          | _         |
|                                                                                                    |    | 5     |                 |           |
|                                                                                                    |    | 6     |                 |           |
| J1 BAL. DATA                                                                                                    |    | 7     |                 |           |
|                                                                                                    | J1 | 8     |                 |           |
| ( and a second second s |    | 9     | SD_B G.703      | In        |
|                                                                                                    |    | 10    |                 |           |
|                                                                                                    |    | 11    | RD_B G.703      | Out       |
|                                                                                                    |    | 12    |                 |           |
|                                                                                                    |    | 13    |                 |           |
|                                                                                                    |    | 14    |                 |           |
|                                                                                                    |    | 15    |                 |           |

### Table 12-1. J1 Connector Pinout

# 12.3.2 J2 through J4 Connectors – BNC (G.703 Unbalanced)

### Table 12-2. 75Ω BNC Connectors (G.703 Unbalanced)

| Connector          |    | Description            | Characteristics |
|--------------------|----|------------------------|-----------------|
| J2<br>Tx           | J2 | Tx Data G.703 (Input)  | BNC 75Ω Female  |
| J3<br>Rx           | J3 | Rx Data G.703 (Output) | BNC 75Ω Female  |
| J4<br>Ext.<br>Ref. | J4 | Ext Clock Ref (Input)  | BNC 75Ω Female  |

## 12.4 T1/E1, T2/E2, G.703 Interface Module Removal and Installation

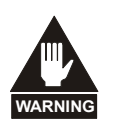

- 1. Ensure the unit is in a Power Off mode. Serious injury or damage to the equipment could result.
- 2. Care must be taken not to damage the module's components during removal or installation.

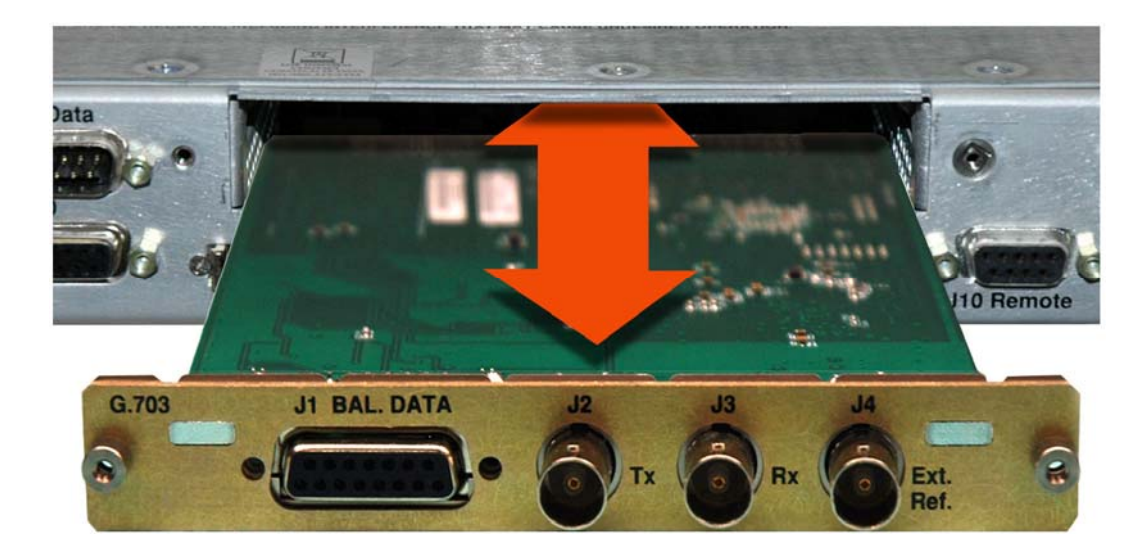

### **Removal of the Interface Module:**

| Step | Procedure                                                           |
|------|---------------------------------------------------------------------|
| 1    | Turn off the power to the modem.                                    |
| 2    | Disconnect all cables (DB-15 and BNC) from the Interface Module.    |
| 3    | Loosen the (two) captive screws securing the module to the chassis. |
| 4    | Pull the module straight out until it is clear of the chassis slot. |

### Installation of the Interface Module:

| Step | Procedure                                                                                                    |
|------|----------------------------------------------------------------------------------------------------|
| 1    | <b>Insert</b> the Interface Module <i>straight into</i> the slot, using the chassis' internal card guides, until it plugs securely into the internal card receptacle. |
| 2    | Secure the module to the chassis using the (two) captive screws.                                                                                                    |
| 3    | Connect all cables (DB-15 and BNC) to the Interface Module.                                                                                                    |
| 4    | Turn on the power to the modem.                                                                                                    |

Notes:

# Chapter 13. LOW VOLTAGE DIFFERENTIAL (LVDS) INTERFACE

## 13.1 Introduction

The Low Voltage Differential (LVDS) Interface Module, shown in **Figure 13-1**, provides a physical and electrical interface between SLM-5650A modulator or demodulator signal sources operating with LVDS electrical characteristics. A functional block diagram (**TBD**) is depicted in **Figure 13-2**.

The LVDS module user data interface, designated as "J1" on the module, is a single Type 'D' 25-pin female (DB-25F) connector, wired as described in **Table 13-2**.

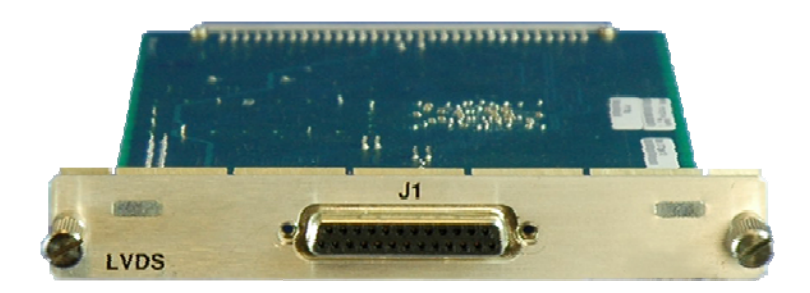

Figure 13-1. Low Voltage Differential (LVDS) Interface Module (PL/12272-1)

## **13.2** Physical Description (FUTURE)

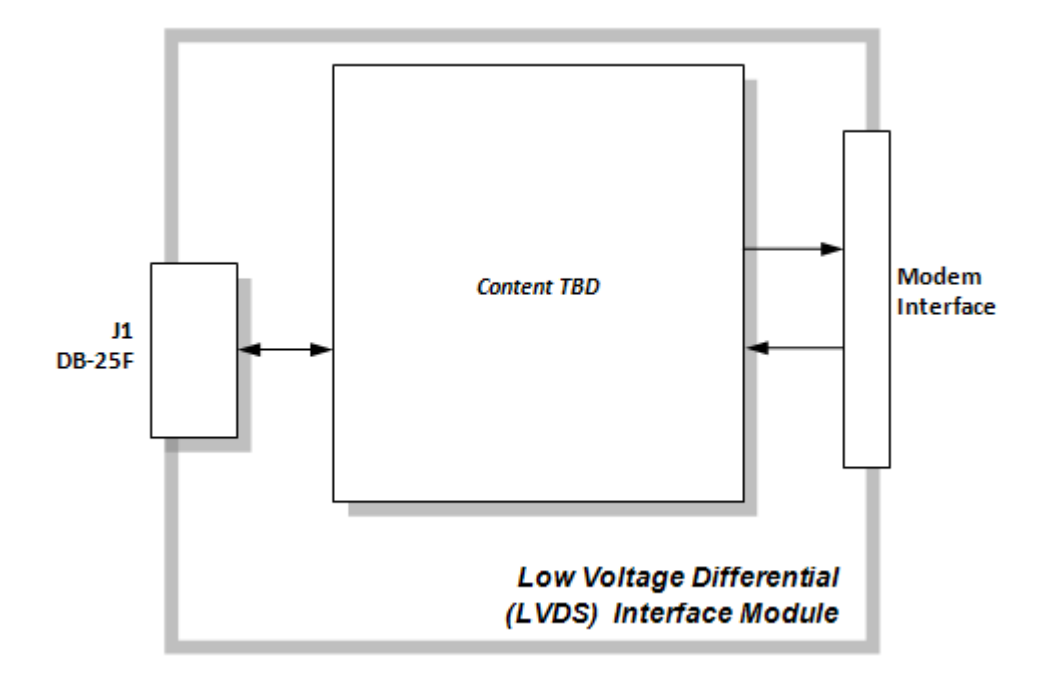

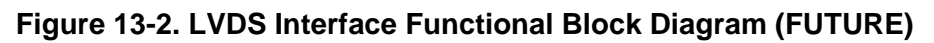

# 13.3 General Specifications (FUTURE)

| General Specifications |  |  |
|------------------------|--|--|
|                        |  |  |

## 13.4 J1 Connector Pinout

The LVDS module user data interface (J1) is a single Type 'D' 25-pin female (DB-25F) connector.

| Pin # | Description   | Direction |
|-------|---------------|-----------|
| 1     | Gnd           | -         |
| 14    | SD_P          | In        |
| 2     | SD_N          | In        |
| 15    | SCT_N         | Out       |
| 3     | RX_DATA_N     | Out       |
| 16    | RX_DATA_P     | Out       |
| 4     | RTS_N         | In        |
| 17    | LVDS_RX_CLK_N | Out       |
| 5     | Spare         | -         |
| 18    | Reserved      | -         |
| 6     | Spare         | -         |
| 19    | RTS_P         | In        |
| 7     | Gnd           | -         |
| 20    | Spare         | -         |
| 8     | RR_N          | Out       |
| 21    | Spare         | -         |
| 9     | LVDS_RX_CLK_P | Out       |
| 22    | Spare         | -         |
| 10    | RR_P          | Out       |
| 23    | Spare         | -         |
| 11    | TT_P          | In        |
| 24    | TT_N          | In        |
| 12    | SCT_P         | Out       |
| 25    | Reserved      | _         |
| 13    | Spare         | _         |

| Table 13-2 | Connector | Pinout   | (.11) | ١ |
|------------|-----------|----------|-------|---|
|            | Connector | i mout ( | U I ) | , |

## 13.5 LVDS Interface Module Removal and Installation

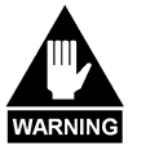

1. Ensure the unit is in a Power Off mode. Serious injury or damage to the equipment could result.

2. Care must be taken not to damage the module's components during removal or installation.

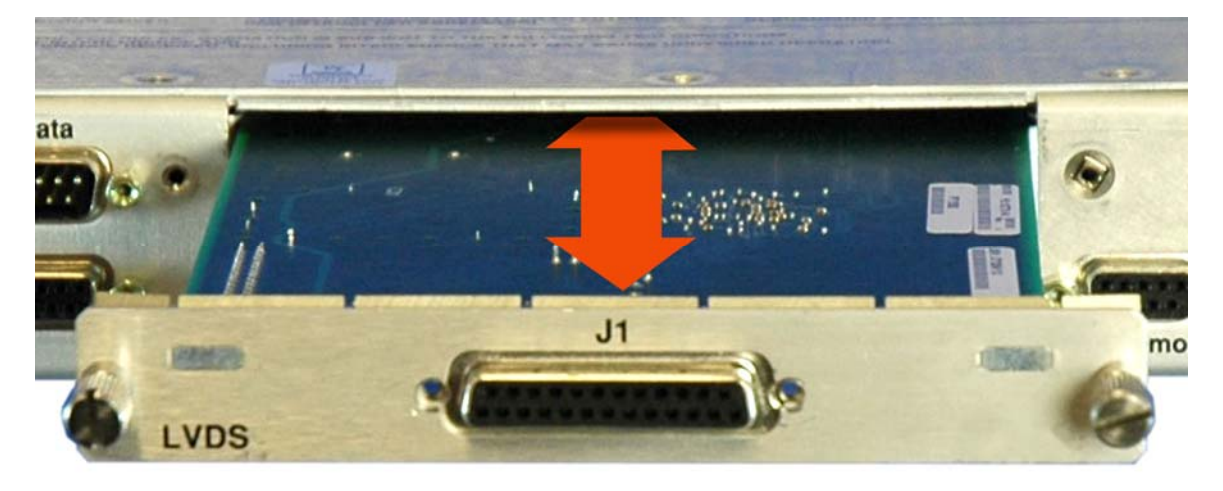

### **Removal of the Interface Module:**

| Step | Procedure                                                           |
|------|---------------------------------------------------------------------|
| 1    | Turn off the power to the modem.                                    |
| 2    | <b>Disconnect</b> the DB-25M cable from the Interface Module.       |
| 3    | Loosen the (two) captive screws securing the module to the chassis. |
| 4    | Pull the module straight out until it is clear of the chassis slot. |
|      |                                                                     |

### Installation of the Interface Module:

| Step | Procedure                                                                                                    |
|------|----------------------------------------------------------------------------------------------------|
| 1    | <b>Insert</b> the Interface Module <i>straight into</i> the slot, using the chassis' internal card guides, until it plugs securely into the internal card receptacle. |
| 2    | Secure the module to the chassis using the (two) captive screws.                                                                                                    |
| 3    | Connect the DB-25M cable to the Interface Module.                                                                                                    |
| 4    | Turn on the power to the modem.                                                                                                    |

# Appendix A. TROUBLESHOOTING

### A.1 Overview

Information pertaining to system checkout and fault isolation and identification is provided in this chapter.

### A.2 System Checkout

System checkout entails following the test instructions provided for the interface PCB, modem PCB, TURBO PCB, and L-Band IF PCB. The instructions include tables and test points for ensuring that the  $E_b/N_0$ , typical output spectrums, typical eye patterns, and constellations are correct. If a test failure occurs, refer to the fault isolation checkout procedures provided in this appendix.

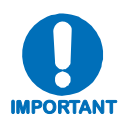

This section provides instructions for checking the modem setup within the earth station. Due to the complexity of the modem circuitry, the checkout procedure should be used only as a basic guideline. More complicated maintenance tests are beyond the scope of this manual.

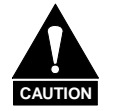

This equipment contains parts and assemblies sensitive to damage by ESD. Use ESD precautionary procedures when touching, removing, or inserting PCBs.

# A.2.1 Interface Checkout

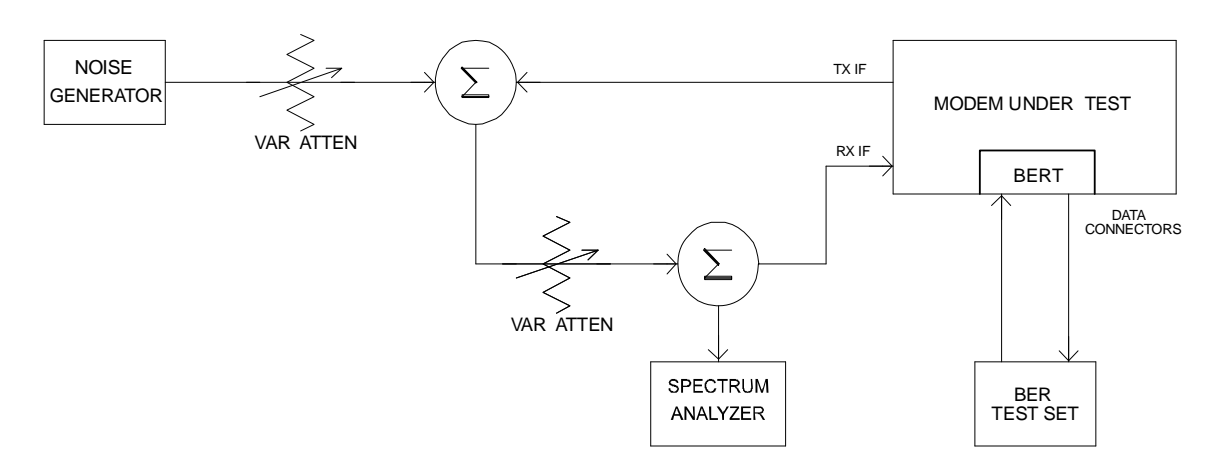

Use the test setup in **Figure A-1** and the procedure that follows to verify the data interface.

Figure A-1. Fault Isolation Test Setup

#### Notes:

- 1. Ensure the correct data and IF interface is selected and configured for the proper mode of operation.
- 2. Connect a BER test set to the appropriate modem data connector as shown in Figure A-1.
- 3. Set up the modem for baseband loopback operation by selecting I/O1 (**Test: Loopback** → I/O1) from the front panel menu. The modem will run error-free.

# A.2.2 Modulator Checkout

Use the following procedure for modulator checkout:

| Step | Procedure                                                                                                    |  |  |  |
|------|----------------------------------------------------------------------------------------------------|--|--|--|
| 1    | Set up the equipment as shown in <b>Figure A-1</b> using 70/140 MHz IF interface. Refer to <b>Chapter 1. INTRODUCTION</b> for the modulator specifications.                                                                                                    |  |  |  |
| 2    | Set up the modem for IF loopback operation by using <b>Test: Loopback</b> $\rightarrow$ IF from the front panel menu, or use an external IF loop.                                                                                                    |  |  |  |
| 3    | Clear all TX faults, Stored Faults, and Alarms using <b>Monitor: Event-Log</b> $\rightarrow$ <b>Clear-All</b> from the front panel menu.                                                                                                    |  |  |  |
| 4    | Measure the $E_b/N_0$ with a receiver that is known to be properly operating.                                                                                                    |  |  |  |
|      | a. Refer to <b>Table A-1</b> and <b>Figure A-2</b> to check for proper $E_b/N_0$ level. The (S+N)/N is measured by taking the average level of the noise and the average level of the modem spectrum top.                                                                                                    |  |  |  |
|      | b. Use this measurement for the first column on Table A-1.                                                                                                    |  |  |  |
|      | c. Read across the page to find the S/N and $E_b/N_0$ for the specific code rate.                                                                                                    |  |  |  |
|      | <b>Note:</b> Once the demodulator has locked to the incoming signal, using <b>Monitor: Rx-Params</b> from the front panel menu displays frequency offset, signal level, BERT data (if enabled), buffer status, $E_b/N_{0}$ , and corrected BER.                                                                                                    |  |  |  |
| 6    | Connect a spectrum analyzer to the modem as shown in <b>Figure A-1</b> . Ensure the IF output meets the appropriate mask and spurious specifications. Measure the power output at different levels and frequencies.                                                                                                    |  |  |  |
|      | Note: A typical output spectrum is shown in Figure A-3.                                                                                                    |  |  |  |
| 7    | Check the frequency and phase modulation accuracy as follows:                                                                                                    |  |  |  |
|      | a. Set the modem to the continuous wave mode by using <b>Test: Carrier</b> → <b>Tx-CW</b> from the front panel menu. This sets the Carrier modulation in the OFF condition. A pure carrier should now be present at the IF output. This should only be used for frequency measurements. Spurious and power measurements should be taken with the modulation on. |  |  |  |
|      | b. Set the modem to the continuous wave Offset mode by using <b>Test: Carrier</b> $\rightarrow$ <b>Tx-1,0</b> from the front panel menu. This generates a single upper side band and suppressed carrier signal. Ensure the carrier and side-band suppression are < -30 dBc.                                                                                     |  |  |  |
| 8    | Repeat steps 2-7 using the L-Band IF interface.                                                                                                    |  |  |  |

| (dB)<br>(S+N)/N | Code<br>S/N | Rate 1/2<br>E <sub>b</sub> /N <sub>0</sub> | Code<br>S/N | Rate 3/4<br>E <sub>b</sub> /N <sub>0</sub> | Code<br>S/N | Rate 7/8<br>E <sub>b</sub> /N <sub>0</sub> |
|-----------------|-------------|--------------------------------------------|-------------|--------------------------------------------|-------------|--------------------------------------------|
| 4.0             | 1.8         | 1.8                                        | 1.8         | 0.0                                        | 1.8         | -0.6                                       |
| 4.5             | 2.6         | 2.6                                        | 2.6         | 0.8                                        | 2.6         | 0.2                                        |
| 5.0             | 3.3         | 3.3                                        | 3.3         | 1.6                                        | 3.3         | 0.9                                        |
| 5.5             | 4.1         | 4.1                                        | 4.1         | 2.3                                        | 4.1         | 1.6                                        |
| 6.0             | 4.7         | 4.7                                        | 4.7         | 3.0                                        | 4.7         | 2.3                                        |
| 6.5             | 5.4         | 5.4                                        | 5.4         | 3.6                                        | 5.4         | 3.0                                        |
| 7.0             | 6.0         | 6.0                                        | 6.0         | 4.3                                        | 6.0         | 3.6                                        |
| 7.5             | 6.6         | 6.6                                        | 6.6         | 4.9                                        | 6.6         | 4.2                                        |
| 8.0             | 7.3         | 7.3                                        | 7.3         | 5.5                                        | 7.3         | 4.8                                        |
| 8.5             | 7.8         | 7.8                                        | 7.8         | 6.1                                        | 7.8         | 5.4                                        |
| 9.0             | 8.4         | 8.4                                        | 8.4         | 6.7                                        | 8.4         | 6.0                                        |
| 9.5             | 9.0         | 9.0                                        | 9.0         | 7.2                                        | 9.0         | 6.6                                        |
| 10.0            | 9.5         | 9.5                                        | 9.5         | 7.8                                        | 9.5         | 7.1                                        |
| 10.5            | 10.1        | 10.1                                       | 10.1        | 8.3                                        | 10.1        | 7.7                                        |
| 11.0            | 10.6        | 10.6                                       | 10.6        | 8.9                                        | 10.6        | 8.2                                        |
| 11.5            | 11.2        | 11.2                                       | 11.2        | 9.4                                        | 11.2        | 8.8                                        |
| 12.0            | 11.7        | 11.7                                       | 11.7        | 10.0                                       | 11.7        | 9.3                                        |
| 12.5            | 12.2        | 12.2                                       | 12.2        | 10.5                                       | 12.2        | 9.8                                        |
| 13.0            | 12.8        | 12.8                                       | 12.8        | 11.0                                       | 12.8        | 10.3                                       |
| 13.5            | 13.3        | 13.3                                       | 13.3        | 11.5                                       | 13.3        | 10.9                                       |
| 14.0            | 13.8        | 13.8                                       | 13.8        | 12.1                                       | 13.8        | 11.4                                       |
| 14.5            | 14.3        | 14.3                                       | 14.3        | 12.6                                       | 14.3        | 11.9                                       |
| 15.0            | 14.9        | 14.9                                       | 14.9        | 13.1                                       | 14.9        | 12.4                                       |
| 15.5            | 15.4        | 15.4                                       | 15.4        | 13.6                                       | 15.4        | 12.9                                       |
| 16.0            | 15.9        | 15.9                                       | 15.9        | 14.1                                       | 15.9        | 13.5                                       |
| 16.5            | 16.4        | 16.4                                       | 16.4        | 14.6                                       | 16.4        | 14.0                                       |
| 17.0            | 16.9        | 16.9                                       | 16.9        | 15.2                                       | 16.9        | 14.5                                       |
| 17.5            | 17.4        | 17.4                                       | 17.4        | 15.7                                       | 17.4        | 15.0                                       |
| 18.0            | 17.9        | 17.9                                       | 17.9        | 16.2                                       | 17.9        | 15.5                                       |
| 18.5            | 18.4        | 18.4                                       | 18.4        | 16.7                                       | 18.4        | 16.0                                       |
| 19.0            | 18.9        | 18.9                                       | 18.9        | 17.2                                       | 18.9        | 16.5                                       |
| 19.5            | 19.5        | 19.5                                       | 19.5        | 17.7                                       | 19.5        | 17.0                                       |
| 20.0            | 20.0        | 20.0                                       | 20.0        | 18.2                                       | 20.0        | 17.5                                       |

### Table A-1. Conversion to S/N and $E_{\rm b}/N_{\rm 0}$ Chart

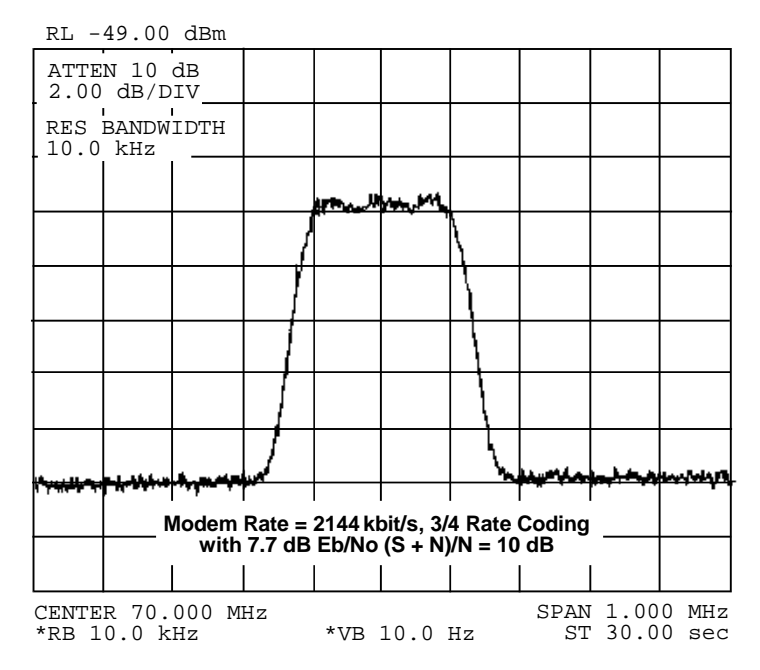

Figure A-2. Typical Output Spectrum – With Noise

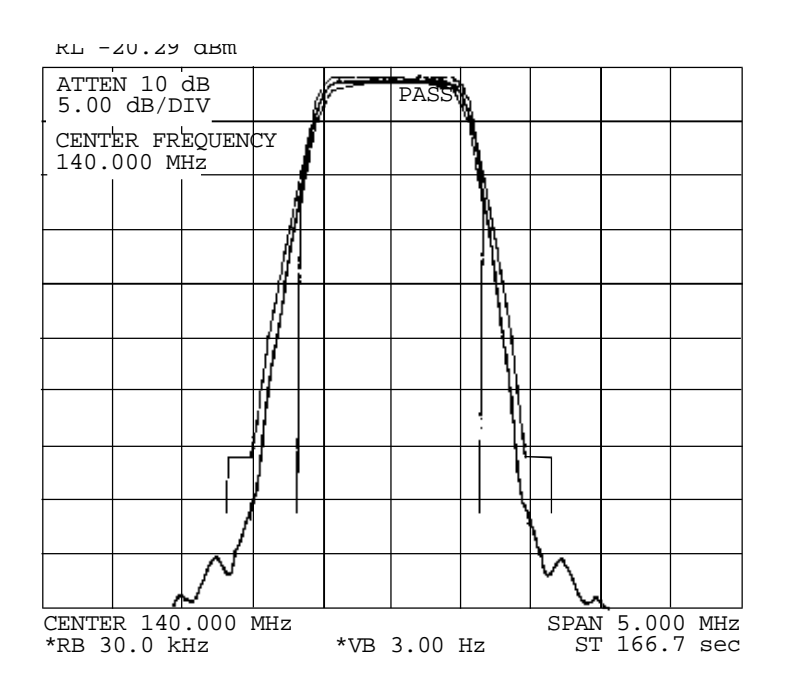

Figure A-3. Typical Output Spectrum – Without Noise

# A.2.3 Demodulator Checkout

Use the following procedure for demodulator checkout:

| Step | Proced                      | ure                                                                                                    |  |  |  |  |  |  |  |
|------|-----------------------------|----------------------------------------------------------------------------------------------------|--|--|--|--|--|--|--|
| 1    | Set up tl                   | Set up the equipment as shown in <b>Figure A-1</b> using the 70/140 MHz IF interface.                                                                               |  |  |  |  |  |  |  |
| 2    | Set up<br>modulat           | Set up the modem with an external IF loop and level. Use a properly operating modulator, and ensure that power levels, data rates, code rates, etc. are compatible. |  |  |  |  |  |  |  |
| 3    | Allow the modem to lock up. |                                                                                                    |  |  |  |  |  |  |  |
|      | a.                          | Depending on the data rate and overhead type, lock-up may take several seconds.                                                                                     |  |  |  |  |  |  |  |
|      | b.                          | When the GREEN IF and Data Lock LED are ON and any fault has been cleared (where applicable), the modem will run at the specified error rate.                       |  |  |  |  |  |  |  |
|      | C.                          | Run the Rx power level (input amplitude) over the full range and offset the Tx frequency from the nominal Rx frequency by up to $\pm 30$ kHz.                       |  |  |  |  |  |  |  |

- d. Ensure the modem still runs within the specified error rate.
- 4 Set up the modem to check the constellation by hooking an oscilloscope that is set in the X-Y mode to J9 pins 3 and 8. An alternative method is to use a computer and the IQ Mon program with an Ethernet connection to the modem. Typical constellation patterns are shown with noise (**Figure A-4**) and without noise (**Figure A-5**).

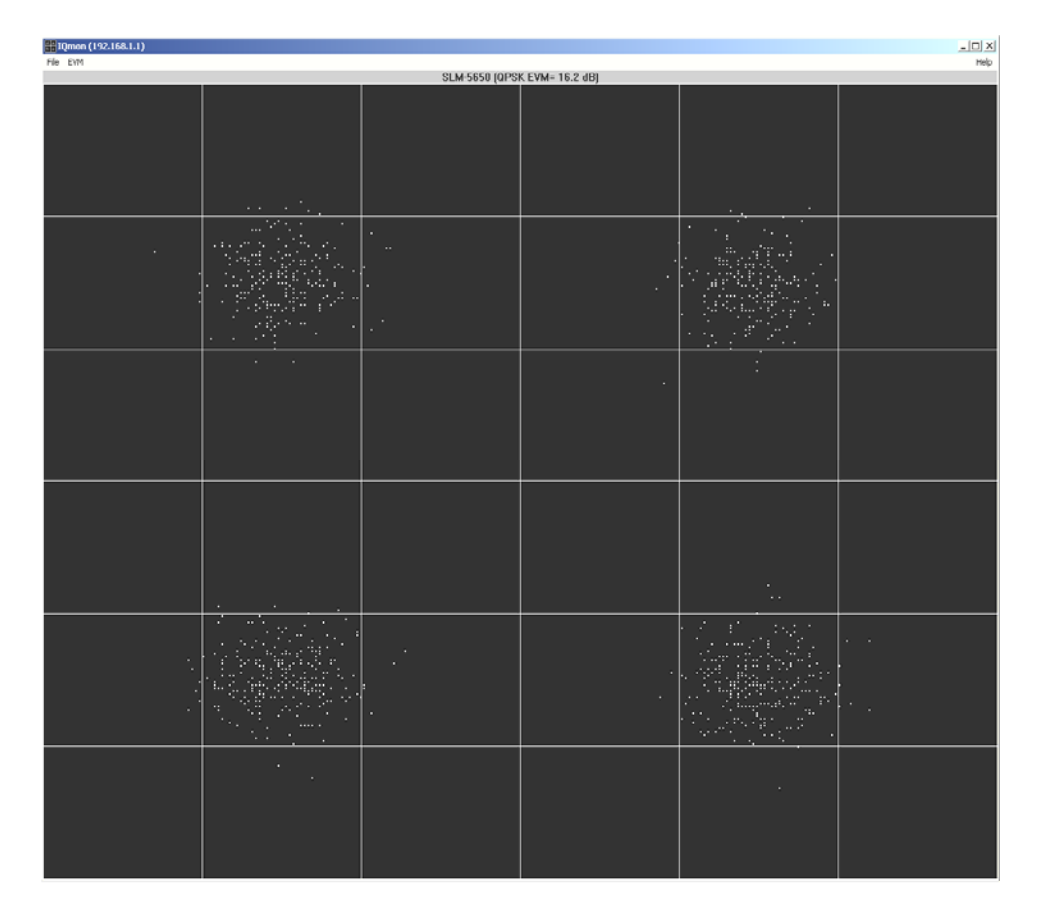

PC version IQ monitor with noise

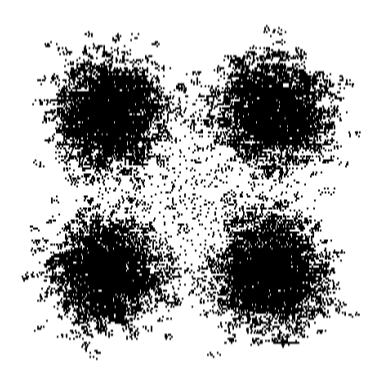

Oscilloscope WITH NOISE

Figure A-4. Typical Constellation Patterns – With Noise

| [#10men (192168.1.1)            |       |  |        |       |  |  |  |  |  |
|---------------------------------|-------|--|--------|-------|--|--|--|--|--|
| File EVM PHOTO POLICE (2007 EV) |       |  |        |       |  |  |  |  |  |
| 0LH 3030 [14-05 EVM = 30.7 00]  |       |  |        |       |  |  |  |  |  |
|                                 |       |  |        |       |  |  |  |  |  |
|                                 |       |  |        |       |  |  |  |  |  |
|                                 |       |  |        |       |  |  |  |  |  |
|                                 |       |  |        |       |  |  |  |  |  |
|                                 |       |  |        |       |  |  |  |  |  |
|                                 |       |  |        |       |  |  |  |  |  |
|                                 |       |  |        |       |  |  |  |  |  |
|                                 |       |  |        |       |  |  |  |  |  |
|                                 |       |  |        |       |  |  |  |  |  |
|                                 |       |  |        |       |  |  |  |  |  |
|                                 |       |  |        |       |  |  |  |  |  |
|                                 |       |  |        |       |  |  |  |  |  |
|                                 |       |  |        |       |  |  |  |  |  |
|                                 |       |  |        |       |  |  |  |  |  |
|                                 |       |  |        |       |  |  |  |  |  |
|                                 |       |  |        | .400  |  |  |  |  |  |
|                                 |       |  |        |       |  |  |  |  |  |
|                                 |       |  |        |       |  |  |  |  |  |
|                                 |       |  |        |       |  |  |  |  |  |
|                                 |       |  |        |       |  |  |  |  |  |
|                                 |       |  |        |       |  |  |  |  |  |
|                                 |       |  |        |       |  |  |  |  |  |
|                                 |       |  |        |       |  |  |  |  |  |
|                                 | .nhi. |  |        | -444. |  |  |  |  |  |
|                                 |       |  |        |       |  |  |  |  |  |
|                                 |       |  |        |       |  |  |  |  |  |
|                                 |       |  |        |       |  |  |  |  |  |
|                                 |       |  |        |       |  |  |  |  |  |
|                                 |       |  |        |       |  |  |  |  |  |
|                                 |       |  | :::::: |       |  |  |  |  |  |
|                                 |       |  |        |       |  |  |  |  |  |
|                                 |       |  |        |       |  |  |  |  |  |
|                                 |       |  |        |       |  |  |  |  |  |
|                                 |       |  |        |       |  |  |  |  |  |
|                                 |       |  |        |       |  |  |  |  |  |
|                                 |       |  |        |       |  |  |  |  |  |
|                                 |       |  |        |       |  |  |  |  |  |
|                                 |       |  |        |       |  |  |  |  |  |
|                                 |       |  |        |       |  |  |  |  |  |
|                                 |       |  |        |       |  |  |  |  |  |

PC version IQ monitor WITHOUT NOISE

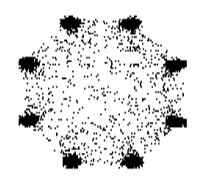

Oscilloscope WITHOUT NOISE

### Figure A-5. Typical Constellation Patterns – Without Noise

### A.3 Fault Isolation

The design of the modem allows for removal and replacement of some faulty components in the field. The optional interface PCB's can be removed from the modem through the rear panel, without requiring special tools. The TURBO PCB and power supply can be replaced if the top cover is removed.

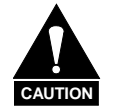

# This equipment contains parts and assemblies sensitive to damage by ESD. Use ESD precautionary procedures when touching, removing, or inserting PCBs.

The fault monitoring capability of the modem assists the operator in determining which PCB has failed. If possible, replace the faulty PCB and return the damaged board to the Comtech EF Data Customer Support Department for repair. If not, return the complete modem.

The fault isolation procedure lists the following categories of faults or alarms:

- Modulator
- Demodulator
- Transmit Interface
- Receive Interface
- Unit (Common Equipment)

#### Notes:

- 1. Each fault or alarm category includes possible problems and the appropriate action required to repair the modem.
- 2. If any of the troubleshooting procedures mentioned earlier in this chapter do not isolate the problem, and Comtech EF Data Customer Support assistance is necessary, have the following information available for the representative:
  - Modem configuration. Modem configuration includes the modulator, demodulator, interface, or local AUPC sections.
  - Faults (active or stored).

# A.4 System Faults/Alarms

System faults are reported in **Monitor: Alarms** from the front panel menu, and stored faults are reported in the **Monitor: Event-Log** menu. To determine the appropriate action for repairing the modem, refer to **Table A-2** and the list of possible problems.

| FAUL        | ГТҮРЕ                       | TX IF<br>OUTPUT<br>OFF | TX<br>STATUS<br>LED | TX FAULT<br>RELAY (1) | RX<br>STATUS<br>LED | RX FAULT<br>RELAY (2) | UNIT<br>STATUS<br>LED | UNIT FAULT<br>RELAY (3) | AUDIBLE<br>ALARM | TX<br>AIS | RX<br>AIS |
|-------------|-----------------------------|------------------------|---------------------|-----------------------|---------------------|-----------------------|-----------------------|-------------------------|------------------|-----------|-----------|
| MODULATOR   | NONE                        |                        | GREEN               |                       |                     |                       |                       |                         |                  |           |           |
| FAULTS      | MOD SYMBOL<br>CLOCK PLL     | х                      | RED                 | Х                     |                     |                       |                       |                         | х                | х         |           |
|             | MOD<br>SYNTHESIZER<br>PLL   | х                      | RED                 | Х                     |                     |                       |                       |                         | х                | х         |           |
|             | MOD I/Q<br>ACTIVITY         | х                      | RED                 | х                     |                     |                       |                       |                         | х                | х         |           |
|             | MOD FILTER<br>CLIPPING      | х                      | RED                 | Х                     |                     |                       |                       |                         | х                | х         |           |
|             | TX INTERFACE<br>CLOCK PLL   |                        | RED                 | Х                     |                     |                       |                       |                         | х                | х         |           |
|             | TX INTF CLOCK<br>ACTIVITY   |                        | ORANGE              | Х                     |                     |                       |                       |                         |                  | х         |           |
|             | TX INTERFACE<br>SCT PLL     |                        | RED                 | Х                     |                     |                       |                       |                         | Х                | Х         |           |
|             | TX INTERFACE<br>DATA AIS    |                        | ORANGE              | Х                     |                     |                       |                       |                         |                  |           |           |
| DEMODULATO  | NONE                        |                        |                     |                       | GREEN               |                       |                       |                         |                  |           |           |
| FAULTS      | DEMOD<br>CARRIER LOCK       |                        |                     |                       | RED                 | Х                     |                       |                         | Х                |           | х         |
|             | DEMOD<br>DECODER<br>LOCK    |                        |                     |                       | RED                 | х                     |                       |                         | х                |           | х         |
|             | DEMOD<br>SYNTHESIZER<br>PLL |                        |                     |                       | RED                 | х                     |                       |                         | х                |           | х         |
|             | DEMOD I/Q<br>ACTIVITY       |                        |                     |                       | RED                 | х                     |                       |                         | х                |           | х         |
|             | DEMUX LOCK                  |                        |                     |                       | RED                 | х                     |                       |                         | х                |           | Х         |
|             | BUFFER                      |                        |                     |                       | RED                 | х                     |                       |                         | х                |           | Х         |
|             | BUFFER FILL                 |                        |                     |                       | ORANGE              | х                     |                       |                         |                  |           |           |
|             | BUFFER<br>OVERFLOW          |                        |                     |                       | ORANGE              | х                     |                       |                         |                  |           |           |
|             | BUFFER<br>UNDERFLOW         |                        |                     |                       | ORANGE              | х                     |                       |                         |                  |           |           |
|             | BUFFER PLL                  |                        |                     |                       | RED                 | х                     |                       |                         | х                |           | Х         |
|             | BUFFER CLK<br>REF ACTIVITY  |                        |                     |                       | ORANGE              | х                     |                       |                         |                  |           |           |
|             | RX INTERFACE<br>DATA AIS    |                        |                     |                       | ORANGE              | Х                     |                       |                         |                  |           |           |
|             | Eb/No<br>THRESHOLD          |                        |                     |                       | ORANGE              | х                     |                       |                         |                  |           |           |
|             | BERT SYNC<br>LOSS           |                        |                     |                       | ORANGE              | х                     |                       |                         |                  |           |           |
| UNIT FAULTS | NONE                        | Х                      |                     |                       |                     |                       | GREEN                 |                         |                  |           |           |

Table A-2. SLM-5650A Fault Tree

#### SLM-5650A Satellite Modem Troubleshooting

| FAULT TYPE                           | TX IF<br>OUTPU<br>OFF | TX<br>STATUS<br>LED | TX FAULT<br>RELAY (1) | RX<br>STATUS<br>LED | RX FAULT<br>RELAY (2) | UNIT<br>STATUS<br>LED | UNIT FAULT<br>RELAY (3) | AUDIBLE<br>ALARM | TX<br>AIS | RX<br>AIS |
|--------------------------------------|-----------------------|---------------------|-----------------------|---------------------|-----------------------|-----------------------|-------------------------|------------------|-----------|-----------|
| +5.0V POW                            | /ER X                 |                     |                       |                     |                       | RED                   | Х                       | х                |           |           |
| +3.3V POW                            | /ER X                 |                     |                       |                     |                       | RED                   | Х                       | Х                |           |           |
| +2.5V POW                            | /ER X                 |                     |                       |                     |                       | RED                   | Х                       | х                |           |           |
| +1.5V POW                            | /ER X                 |                     |                       |                     |                       | RED                   | Х                       | Х                |           |           |
| +12V POW                             | ER X                  |                     |                       |                     |                       | RED                   | Х                       | Х                |           |           |
| -12V POW                             | ER X                  |                     |                       |                     |                       | RED                   | Х                       | х                |           |           |
| +18V POW                             | ER X                  |                     |                       |                     |                       | RED                   | Х                       | х                |           |           |
| COOLING                              | FAN                   |                     |                       |                     |                       | RED                   | Х                       | Х                |           |           |
| EXTERNAL<br>ACTIVITY                 | REF                   |                     |                       |                     |                       | ORANGE                | х                       | х                |           |           |
| 192 MHZ<br>CLOCK PL                  | L X                   |                     |                       |                     |                       | RED                   | х                       | х                |           |           |
| 10 MHZ RE<br>PLL                     | F X                   |                     |                       |                     |                       | RED                   | х                       | х                |           |           |
| M&C FPGA<br>CONFIG                   | x                     |                     |                       |                     |                       | RED                   | х                       | х                |           |           |
| MOD FPGA<br>CONFIG                   | × x                   |                     |                       |                     |                       | RED                   | х                       | х                |           |           |
| DEMOD FF<br>CONFIG                   | PGA                   |                     |                       |                     |                       | RED                   | х                       | х                |           |           |
| DECODER<br>FPGA CON                  | IFIG                  |                     |                       |                     |                       | RED                   | х                       | х                |           |           |
| TX INTF FF<br>CONFIG                 | PGA X                 |                     |                       |                     |                       | RED                   | х                       | х                |           |           |
| RX INTF FI<br>CONFIG                 | PGA                   |                     |                       |                     |                       | RED                   | х                       | х                |           |           |
| FEC #1 FP<br>CONFIG                  | GA X**                |                     |                       |                     |                       | RED                   | х                       | Х                |           |           |
| FEC #2 FP<br>CONFIG                  | GA X**                |                     |                       |                     |                       | RED                   | х                       | х                |           |           |
| OPTION CA<br>FPGA CON                | ARD<br>IFIG           |                     |                       |                     |                       | RED                   | х                       | х                |           |           |
| FPGA DCM<br>phase Lock<br>Loop Fault | 1                     |                     |                       |                     |                       | RED                   | х                       | x                |           |           |
| NP MAILBO<br>COMM ERI                | OX<br>ROR             |                     |                       |                     |                       | RED                   | х                       | х                |           |           |
| TRANSEC<br>MAILBOX<br>COMM ERI       | ROR                   |                     |                       |                     |                       | RED                   | x                       | x                |           |           |

|              | Legend                                                                                   |                                     |  |  |  |  |  |  |  |
|--------------|------------------------------------------------------------------------------------------|-------------------------------------|--|--|--|--|--|--|--|
| Test<br>Note | Fault/Alarm Relay                                                                        | Test Points Connector/Pins          |  |  |  |  |  |  |  |
| 1            | TX FAULT                                                                                 | J8/Pin 2 (NO), 1 (COM), 6 (NC) **** |  |  |  |  |  |  |  |
| 2            | RX FAULT                                                                                 | J8/Pin 5 (NO), 4 (COM), 9 (NC) **** |  |  |  |  |  |  |  |
| 3            | UNIT FAULT                                                                               | J8/Pin 8 (NO), 7 (COM), 3 (NC) **** |  |  |  |  |  |  |  |
| **           | The IF output is only affected if that particular FEC card is currently passing traffic. |                                     |  |  |  |  |  |  |  |
| ****         | A connection between the common and N.O. contacts indicate no fault/alarm.               |                                     |  |  |  |  |  |  |  |

## A.5 LED Display and Description

**Note:** For complete information on the front panel LEDs display, description, and function, see **Chapter 5. FRONT PANEL OPERATION**.

| OUNIT STATUS  | OIF LOCK      |
|---------------|---------------|
| OTXSTATUS     | O DATA LOCK   |
| ORX STATUS    | REMOTE        |
| OTx ON        | TEST MODE     |
| STORED EVENTS | ENCRYPTION ON |

The ten LEDs located on the modem's front panel indicate status, fault, and alarm information.

| COLOR  | LED STATUS                                                                                       |
|--------|--------------------------------------------------------------------------------------------------|
| GREEN  | A GREEN COLOR indicates no faults or alarms currently exist.                                     |
| ORANGE | A <b>ORANGE</b> COLOR indicates an alarm currently exists. It is stored in the Event Log memory. |
| RED    | A <b>RED</b> COLOR indicates a fault currently exists. It is stored in the Event Log memory.     |

A total of 255 occurrences of any fault can be stored. Each fault or stored fault indicated by a front panel LED could be one of many faults. Use the Fault or Stored Fault front panel menu to determine which fault has occurred.

Alarms are considered minor faults. Alarms are shown in the Fault or Stored Fault front panel menu by a reversed-contrast "+" that appears at the display panel (white on black).

| LED       | Description                                                                                                    |
|-----------|----------------------------------------------------------------------------------------------------|
| Tx On     | Modulator output status. If illuminated, output is turned on.                                                                            |
| IF LOCK   | Demodulator Carrier Detect. If illuminated, the carrier is locked                                                                        |
| DATA LOCK | Decoder Data lock. If illuminated, the decoder is locked.                                                                                |
| REMOTE    | Modem remote control status. If the LED is <b>green</b> , the modem is in remote control; if <b>off</b> , the modem is in local control. |
| TEST MODE | Modem test mode indicator. If illuminated, a test mode is enabled.                                                                       |

# **Appendix B. OPERATIONS GUIDE**

### **B.1** Overview

This appendix provides a reference guide for the end user for the following operation parameters:

- Operation Mode Data Rate Ranges
- Clocking Options
- Buffering

## B.2 Modes

The following tables show the data rate ranges available for various modes.

| Medulation Ture | Data Ra | ate (kbps) | Symbol Rate (ksps) |           |  |
|-----------------|---------|------------|--------------------|-----------|--|
| Modulation Type | Min     | Мах        | Min                | Max       |  |
| BPSK 1/1        | 64      | 8472       | 64                 | 10000     |  |
| BPSK 1/2        | 64      | 15000      | 128                | 30000     |  |
| BPSK 3/4        | 64      | 22500      | 85.333             | 29999.999 |  |
| BPSK 7/8        | 64      | 26250      | 73.142             | 30000     |  |
| QPSK 1/1        | 64      | 20000      | 32                 | 10000     |  |
| QPSK 1/2        | 64      | 30000      | 64                 | 30000     |  |
| QPSK 3/4        | 64      | 45000      | 42.666             | 30000     |  |
| QPSK 7/8        | 64      | 51840      | 36.571             | 29622.857 |  |
| OQPSK 1/1       | 64      | 20000      | 32                 | 10000     |  |
| OQPSK 1/2       | 64      | 30000      | 64                 | 30000     |  |
| OQPSK 3/4       | 64      | 45000      | 42.666             | 30000     |  |
| OQPSK 7/8       | 64      | 51840      | 36.571             | 29622.857 |  |

#### Table B-1. OM-73 Mode

| Modulation Ture | P.S.Code Word | R-S Depth | Data I | Rate (kbps) | Symbol Rate (ksps) |           |  |
|-----------------|---------------|-----------|--------|-------------|--------------------|-----------|--|
| wouldtion Type  | K-5 Code word |           | Min    | Max         | Min                | Max       |  |
| BPSK 1/1        | Off           | N/A       | 64     | 8472        | 64                 | 10000     |  |
| BPSK 1/2        | Off           | N/A       | 64     | 15000       | 128                | 30000     |  |
| BPSK 3/4        | Off           | N/A       | 64     | 22500       | 85.333             | 29999.999 |  |
| BPSK 7/8        | Off           | N/A       | 64     | 26250       | 73.142             | 30000     |  |
| QPSK 1/1        | Off           | N/A       | 64     | 20000       | 32                 | 10000     |  |
| QPSK 1/2        | Off           | N/A       | 64     | 30000       | 64                 | 30000     |  |
| QPSK 3/4        | Off           | N/A       | 64     | 45000       | 42.666             | 30000     |  |
| QPSK 7/8        | Off           | N/A       | 64     | 51840       | 36.571             | 29622.857 |  |
| OQPSK 1/1       | Off           | N/A       | 64     | 20000       | 32                 | 10000     |  |
| OQPSK 1/2       | Off           | N/A       | 64     | 30000       | 64                 | 30000     |  |
| OQPSK 3/4       | Off           | N/A       | 64     | 45000       | 42.666             | 30000     |  |
| OQPSK 7/8       | Off           | N/A       | 64     | 51840       | 36.571             | 29622.857 |  |
| 8-PSK 2/3       | Off           | N/A       | 256    | 51840       | 128                | 25920     |  |
| 8-PSK 5/6       | Off           | N/A       | 256    | 51840       | 102.4              | 20736     |  |
|                 | 126,112       |           |        | 13333.333   | 144                |           |  |
| BPSK 1/2        | 219,201       | 4.8       | 64     | 13767.123   | 139.462            | 29999.999 |  |
|                 | 225,205       | 4, 0      |        | 13666.666   | 140.487            | 29999.998 |  |
|                 | 220,200       |           |        | 13636.363   | 140.8              | 29999.999 |  |
|                 | 126,112       |           |        | 20000       | 96                 | 30000     |  |
| BPSK 3/4        | 219,201       | 4, 8      | 64     | 20650.684   | 92.975             | 29999.998 |  |
|                 | 225,205       |           |        | 20500       | 93.658             |           |  |
|                 | 220,200       |           |        | 20454.545   | 93.867             | 29999.999 |  |
|                 | 126,112       | 4, 8      | 64     | 23333.333   | 82.826             | 30000     |  |
| BPSK 7/8        | 219,201       |           |        | 24092.465   | 79.692             | 29999.999 |  |
|                 | 225,205       |           |        | 23916.666   | 80.278             | 29999.999 |  |
|                 | 220,200       |           |        | 23863.636   | 80.457             | 30000     |  |
|                 | 126,112       |           | 64     | 26666.666   | 72                 | 29999.999 |  |
|                 | 219,201       | 4.0       |        | 27534.246   | 69.371             |           |  |
| QPSK 1/2        | 225,205       | 4, 8      |        | 27333.333   | 70.243             | •         |  |
|                 | 220,200       |           |        | 27272.727   | 70.4               | 30000     |  |
|                 | 126,112       |           |        | 40000       | 48                 | 30000     |  |
| QPSK 3/4        | 219,201       |           |        | 41301.369   | 46.487             | 29999.999 |  |
|                 | 225,205       | 4, 8      | 64     | 41000       | 46.829             |           |  |
|                 | 220,200       |           |        | 40909.090   | 46.933             | 30000     |  |
|                 | 126,112       |           |        | 46666.666   | 41.143             | 30000     |  |
|                 | 219,201       |           |        | 48184.931   | 39.846             |           |  |
| QPSK 7/8        | 225,205       | 4, 8      | 64     | 47833.333   | 40.139             | 29999.999 |  |
|                 | 220,200       |           |        | 47727.272   | 40.229             | 30000     |  |
|                 | 126,112       |           |        | 26666.666   | 72                 |           |  |
|                 | 219,201       | 4.0       |        | 27534.246   | 69.371             | 29999.999 |  |
| OQPSK 1/2       | 225,205       | 4, 8      | 64     | 27333.333   | 70.243             |           |  |
|                 | 220,200       |           |        | 27272.727   | 70.4               | 30000     |  |
| 00001/01/1      | 126,112       | 4.0       | 0.4    | 40000       | 48                 | 30000     |  |
| OQPSK 3/4       | 219,201       | 4, 8      | 64     | 41301.369   | 46.487             | 29999.999 |  |

### Table B-2. MIL-STD-188-165A Mode

| Madulation Trees | D.C.C.de Ward |           | Data R | ate (kbps) | Symbol Rate (ksps) |           |  |
|------------------|---------------|-----------|--------|------------|--------------------|-----------|--|
| wodulation Type  | R-S Code word | R-5 Depth | Min    | Max        | Min                | Max       |  |
|                  | 225,205       |           |        | 41000      | 46.829             | 20000     |  |
|                  | 220,200       |           |        | 40909.090  | 46.933             | 30000     |  |
|                  | 126,112       |           |        | 46666.666  | 41.143             | 30000     |  |
|                  | 219,201       | 4 0       | 64     | 48184.931  | 39.846             | 20000 000 |  |
| OQPSK 1/0        | 225,205       | 4, 8      |        | 47833.333  | 40.139             | 29999.999 |  |
|                  | 220,200       |           |        | 47727.272  | 40.229             | 30000     |  |
|                  | 126,112       | 4, 8      | 256    | 51840      | 144                | 29160     |  |
| 0 DSK 2/2        | 219,201       |           |        |            | 139.462            | 28241.194 |  |
| 0-PSK 2/3        | 225,205       |           |        |            | 140.487            | 28448.78  |  |
|                  | 220,200       |           |        |            | 140.8              | 28512     |  |
|                  | 126,112       |           |        | 54040      | 115.2              | 23328     |  |
|                  | 219,201       | 4 0       | 256    |            | 111.57             | 22592.955 |  |
| 0-131 3/0        | 225,205       | 4, 0      | 200    | J104U      | 112.39             | 22759.024 |  |
|                  | 220,200       |           |        |            | 112.64             | 22809.6   |  |

| R-S Code        |         | R S Donth  | Data R | ate (kbps) | Symbol Rate (ksps) |          |  |
|-----------------|---------|------------|--------|------------|--------------------|----------|--|
| modulation Type | Word    | K-S Deptil | Min    | Max        | Min                | Max      |  |
|                 | OFF     | N/A        |        | 1067       | 128                | 2134     |  |
|                 | 126/112 |            |        | 1171       | 144                | 2634.750 |  |
| BPSK 1/2        | 219,201 | 4/9        | 64     | 1171       | 139.463            | 2551.731 |  |
|                 | 225,205 | 4/0        |        | 1171       | 140.488            | 2570.488 |  |
|                 | 220,200 |            |        | 1171       | 140.800            | 2576.200 |  |
|                 | OFF     | N/A        |        | 2500       | 64                 |          |  |
|                 | 126/112 |            |        | 2222.222   | 72                 |          |  |
| QPSK 1/2        | 219,201 | 4/9        | 64     | 2294.520   | 69.731             | 2500     |  |
|                 | 225,205 | 4/0        |        | 2277.777   | 70.243             |          |  |
|                 | 220,200 |            |        | 2272.727   | 70.400             |          |  |
|                 | OFF     | N/A        |        | 3750       | 42.667             |          |  |
|                 | 126/112 |            |        | 3333.333   | 48                 |          |  |
| QPSK 3/4        | 219,201 | 4/0        | 64     | 3441.780   | 46.487             | 2500     |  |
|                 | 225,205 | 4/0        |        | 3416.666   | 46.829             |          |  |
|                 | 220,200 |            |        | 3409.090   | 46.933             |          |  |
|                 | OFF     | N/A        |        | 4375       | 36.571             |          |  |
|                 | 126/112 | 4/8        | -      | 3888.888   | 41.142             |          |  |
| QPSK 7/8        | 219,201 |            | 64     | 4015.410   | 39.846             | 2500     |  |
|                 | 225,205 |            |        | 3986.111   | 40.139             |          |  |
|                 | 220,200 |            |        | 3977.272   | 40.228             |          |  |
|                 | OFF     | N/A        |        | 2500       | 64                 | 2500     |  |
|                 | 126/112 |            |        | 2222.222   | 72                 |          |  |
| OQPSK 1/2       | 219,201 | 4/9        | 64     | 2294.520   | 69.731             |          |  |
|                 | 225,205 | 4/0        |        | 2277.777   | 7 70.243           |          |  |
|                 | 220,200 |            |        | 2272.727   | 70.400             | 1        |  |
|                 | OFF     | N/A        |        | 3750       | 42.667             |          |  |
|                 | 126/112 |            | -      | 3333.333   | 48                 |          |  |
| OQPSK 3/4       | 219,201 | 4/0        | 64     | 3441.780   | 46.487             | 2500     |  |
|                 | 225,205 | 4/8        |        | 3416.666   | 46.829             |          |  |
|                 | 220,200 |            |        | 3409.090   | 46.933             | 1        |  |
|                 | OFF     | N/A        |        | 4375       | 36.571             |          |  |
|                 | 126/112 |            |        | 3888.888   | 41.142             | 2500     |  |
| OQPSK 7/8       | 219,201 | 1/0        | 64     | 4015.410   | 39.846             |          |  |
|                 | 225,205 | 4/0        |        | 3986.111   | 40.139             |          |  |
|                 | 220,200 |            |        | 3977.272   | 40.228             |          |  |

### Table B-3. MIL-STD-188-165A Mode – Sequential

|                 |          |               |           | -                |                    |
|-----------------|----------|---------------|-----------|------------------|--------------------|
| Modulation Type | Overhead | R-S Code Word | R-S Depth | Data Rate (kbps) | Symbol Rate (ksps) |
|                 |          |               |           | 1544             | 1640               |
|                 |          | Off           | Ν/Δ       | 2048             | 2144               |
|                 |          | OII           | 11/7      | 6312             | 6408               |
|                 |          |               |           | 8448             | 8544               |
|                 |          |               | 4, 8, 16  | 1544             | 1778.787           |
|                 |          | 10/ 179       |           | 2048             | 2328.09            |
|                 |          | 194,170       |           | 6312             | 6975.371           |
|                 |          |               |           | 8448             | 9303.371           |
|                 |          |               |           | 1544             | 1778.269           |
|                 |          | 210 201       | 1 9 16    | 2048             | 2327.403           |
|                 |          | 219,201       | 4, 0, 10  | 6312             | 6973.254           |
|                 |          |               |           | 8448             | 9300.537           |
| QPSK 1/2        | IESS-308 |               |           | 1544             | 1790.634           |
|                 |          | 225 205       | 4 9 40    | 2048             | 2343.805           |
|                 |          | 225,205       | 4, 8, 16  | 6312             | 7023.805           |
|                 |          |               |           |                  | 9368.195           |
|                 |          |               |           | 1544             | 1833               |
|                 |          | 400 440       | 4 0 40    | 2048             | 2400               |
|                 |          | 126,112       | 4, 8, 16  | 6312             | 7197               |
|                 |          |               |           | 8448             | 9600               |
|                 |          |               |           | 1544             | 1776.708           |
|                 |          |               |           | 2048             | 2325.333           |
|                 |          | 208,192       | 4, 8, 16  | 6312             | 6966.875           |
|                 |          |               |           | 8448             | 9292               |
|                 |          |               |           | 1544             | 1029.333           |
|                 |          |               | -         | 2048             | 1365.333           |
|                 |          |               | -         | 6312             | 4208               |
|                 |          | Off           | N/A       | 8448             | 5632               |
|                 |          |               | -         | 32064            | 21376              |
|                 |          |               | -         | 34368            | 22912              |
|                 |          |               | -         | 44736            | 29824              |
|                 |          |               | 4, 8, 16  | 1544             | 1217 858           |
|                 |          |               |           | 2048             | 1584.06            |
|                 |          |               |           | 6312             | 4682 247           |
|                 |          | 194,178       |           | 8448             | 6324 247           |
|                 |          |               |           | 32064            | 23303 438          |
|                 |          |               |           | 34368            | 25067 506          |
|                 |          |               |           | 15//             | 1217 512           |
|                 |          |               | -         | 20/8             | 1583.602           |
| ODSK 2/A        | 1555 209 |               | -         | 6312             | 4680.836           |
|                 | IE33-306 | 219,201       | 4, 8, 16  | 8448             | 6232.358           |
|                 |          |               | -         | 32064            | 23386.260          |
|                 |          |               | -         | 3/368            | 25360.209          |
|                 |          |               |           | 1511             | 1225 756           |
|                 |          |               | -         | 2049             | 1225.750           |
|                 | 1        |               |           | 2040<br>6310     | 1094.007           |
|                 | 1        | 225,205       | 4, 8, 16  | 0012             | 6077 460           |
|                 | 1        |               |           | 044ð<br>22064    | 0211.403           |
|                 |          |               |           | 32004            | 20007.400          |
|                 | 1        |               |           | 34300            | 20243.317          |
|                 | 1        |               |           | 1544             | 1254               |
|                 |          | 126.112       | 4, 8, 16  | 2048             | 1632               |
|                 |          | -,            | , .,      | 6312             | 4830               |
|                 | 1        | 126,112       | 4, 8, 16  | 8448             | 6432               |
|                 | 1        |               |           | 32064            | 24144              |
|                 | 1        |               |           | 34368            | 25872              |
| 1               | ĺ        |               |           | 1544             | 1216.472           |

| Table B-4. | IESS-308 Mode | e – Standard | <b>Higher Rate</b> | es |
|------------|---------------|--------------|--------------------|----|
|------------|---------------|--------------|--------------------|----|

| Modulation Type | Overhead | R-S Code Word | R-S Depth | Data Rate (kbps) | Symbol Rate (ksps) |
|-----------------|----------|---------------|-----------|------------------|--------------------|
|                 |          | 208,192       | 4, 8, 16  | 2048             | 1582.222           |
|                 |          |               |           | 6312             | 4676.583           |
|                 |          |               |           | 8448             | 626.667            |
|                 |          | 208,192       | 4, 8, 16  | 32064            | 23364.667          |
| QPSK 3/4        | IESS-308 |               |           | 34368            | 25036.667          |
|                 |          |               |           | 1544             | 882.286            |
|                 |          |               |           | 2048             | 1170.286           |
|                 |          |               |           | 6312             | 3606.857           |
|                 |          | Off           | N/A       | 8448             | 4827.428           |
|                 |          |               |           | 32064            | 20040.571          |
|                 |          |               |           | 34368            | 21473.714          |
|                 |          |               |           | 44736            | 27922.857          |
|                 |          |               |           | 1544             | 1057.592           |
|                 |          |               |           | 2048             | 1371.48            |
|                 |          |               |           | 6312             | 4027.069           |
|                 |          | 194,178       | 4, 8, 16  | 8448             | 5357.355           |
|                 |          |               |           | 32064            | 20065.233          |
|                 |          |               |           | 34368            | 21500.148          |
|                 |          |               |           | 44736            | 27957.265          |
|                 |          |               |           | 1544             | 1057.296           |
|                 |          |               |           | 2048             | 1371.087           |
|                 |          |               |           | 6312             | 4025.859           |
|                 |          | 219,201       | 4, 8, 16  | 8448             | 5355.736           |
|                 |          |               |           | 32064            | 20059.087          |
|                 |          |               |           | 34368            | 21493.561          |
|                 |          |               |           | 44736            | 27948.691          |
| QPSK 1/8        | IESS-308 |               |           | 1544             | 1064.362           |
|                 |          |               |           | 2048             | 1380.46            |
|                 |          |               |           | 6312             | 4054.743           |
|                 |          | 225,205       | 4, 8, 16  | 8448             | 5394.397           |
|                 |          |               |           | 32064            | 20205.826          |
|                 |          |               |           | 34368            | 26150.843          |
|                 |          |               |           | 44736            | 28153.422          |
|                 |          |               |           | 1544             | 1088.571           |
|                 |          |               |           | 2048             | 1412.571           |
|                 |          |               |           | 6312             | 4153.714           |
|                 |          | 126,112       | 4, 8, 16  | 8448             | 5526.857           |
|                 |          |               |           | 32064            | 20708.571          |
|                 |          |               |           | 34368            | 22189.714          |
|                 |          |               |           | 44736            | 28854.857          |
|                 |          |               |           | 1544             | 1056.405           |
|                 |          |               | l [       | 2048             | 1369.905           |
|                 |          |               | l l       | 6312             | 4022.214           |
|                 |          | 208,192       | 4, 8, 16  | 8448             | 5350.857           |
|                 |          |               | [         | 32064            | 20040.571          |
|                 |          |               | l Ī       | 34368            | 21473.714          |
|                 |          |               | l I       | 44736            | 27922.857          |

| Medulation Type | Overhead | D.C. Cada Ward | D C Doméh | Data I | Rate (kbps) | Symbol F | Rate (ksps)       |
|-----------------|----------|----------------|-----------|--------|-------------|----------|-------------------|
| modulation Type | Overnead | R-5 Code word  | R-5 Depth | Min    | Max         | Min      | Max               |
|                 |          | Off            | N/A       |        | 30000       | 64       | 30000             |
|                 |          | 126,112        |           |        | 26666.666   | 72       | 29999.999         |
|                 |          | 219 201        |           |        | 27534 246   | 69 371   | 29999 999         |
|                 | None     | 194 178        | 4 8 16    |        | 27525 773   | 69 573   | 30000             |
|                 |          | 225 205        | 1, 0, 10  |        | 27333 333   | 70 243   | 20000 000         |
| OPSK 1/2        |          | 208 102        |           | 64     | 27550.800   | 60.667   | 30000             |
|                 |          | 200,192        | NI/A      | 04     | 27559.009   | 69.007   | 0011.2            |
|                 |          | 126 112        | IN/A      |        |             | 76.9     | 3011.2<br>10127.6 |
|                 |          | 120,112        |           |        | 0440        | 70.0     | 10137.0           |
|                 | 152-209  | 194,176        | 4, 8, 16  |        | 0440        | 74.403   | 9621.196          |
|                 |          | 225,205        |           |        |             | 74.927   | 9890.341          |
|                 |          | 208,192        |           |        | 1=000       | /4.311   | 9809.067          |
|                 |          | Off            | N/A       |        | 45000       | 42.666   | 30000             |
|                 |          | 126,112        | _         |        | 40000       | 48       | 30000             |
|                 | None     | 219,201        |           |        | 41301.369   | 46.487   | 29999.999         |
|                 | None     | 194,178        | 4, 8, 16  |        | 41288.65    | 46.502   | 30000             |
|                 |          | 225,205        |           |        | 41000       | 46.829   | 30000             |
|                 |          | 208,192        |           | 64     | 41339.713   | 46.444   | 30000             |
| QF 51 3/4       |          | Off            | N/A       | 04     |             | 45.511   | 6007.467          |
|                 |          | 126,112        |           |        |             | 51.2     | 6758.4            |
|                 | 1500.000 | 219,201        |           |        | 0.1.40      | 49.587   | 6545.449          |
|                 | IESS-309 | 194,178        | 4, 8, 16  |        | 8448        | 49.602   | 6547.464          |
|                 |          | 225.205        |           |        |             | 49.951   | 6593.561          |
|                 |          | 208,192        |           |        |             | 49.541   | 6539.378          |
|                 |          | Off            | N/A       |        | 51840       | 36.571   | 29622.857         |
|                 |          | 126 112        |           |        | 46666 666   | 41 143   | 30000             |
|                 |          | 219 201        |           |        | 48184 931   | 39.846   | 29999 999         |
|                 | None     | 10/ 178        | 1 8 16    |        | 48170 103   | 38 850   | 30000             |
|                 |          | 225 205        | 4, 0, 10  |        | 40170.103   | 40.120   | 20000 000         |
|                 |          | 225,205        |           |        | 47033.333   | 40.139   | 29999.999         |
| QPSK 7/8        |          | 200,192        | N1/A      | 64     | 40229.000   | 39.01    | 29999.999         |
|                 | IESS-309 | 00             | IN/A      |        |             | 39.01    | 4827.428          |
|                 |          | 126,112        | 4, 8, 16  |        |             | 43.886   | 5792.914          |
|                 |          | 219,201        |           |        | 8448        | 42.503   | 5610.385          |
|                 |          | 194,178        |           |        |             | 42.516   | 5612.112          |
|                 |          | 225,205        |           |        |             | 42.818   | 5561.624          |
|                 |          | 208,192        |           |        |             | 42.463   | 5604.181          |
|                 |          | Off            | N/A       |        | 30000       | 64       | 30000             |
|                 |          | 126,112        |           |        | 26666.666   | 72       | 29999.999         |
|                 | Nono     | 219,201        |           |        | 27534.246   | 69.371   | 29999.999         |
|                 | None     | 194,178        | 4, 8, 16  |        | 27525.773   | 69.573   | 30000             |
|                 |          | 225,205        |           |        | 27333.333   | 70.243   | 29999.999         |
|                 |          | 208,192        |           |        | 27559.809   | 69.667   | 30000             |
| OQPSK 1/2       |          | Off            | N/A       | 64     |             | 68.267   | 901.2             |
|                 |          | 126.112        |           |        |             | 76.8     | 10137.6           |
|                 |          | 219,201        |           |        |             | 74.38    | 9818.173          |
|                 | IESS-309 | 194 178        | 4 8 16    |        | 8448        | 74 403   | 9821 196          |
|                 |          | 225 205        | 1, 0, 10  |        |             | 74 927   | 9890 341          |
|                 |          | 208 102        |           |        |             | 74.321   | 9809.041          |
|                 |          | 200,192        | NI/A      |        | 20000       | 12.666   | 3009.007          |
|                 |          | 106 110        | IN/A      | -      | 20000       | 42.000   | 30000             |
|                 |          | 120,112        |           |        | 40000       | 40       | 30000             |
|                 | None     | 219,201        | 4 0 40    |        | 41301.309   | 40.467   | 29999.999         |
|                 |          | 194,178        | 4, 8, 16  |        | 41288.65    | 40.502   | 30000             |
|                 |          | 225,205        |           |        | 41000       | 46.829   | 30000             |
| OQPSK 3/4       |          | 208,192        |           | 64     | 41339.713   | 46.444   | 30000             |
|                 |          | Off            | N/A       | ·      | 8448        | 45.511   | 6007.467          |
|                 |          | 126,112        |           |        | 8448        | 51.2     | 6758.4            |
|                 | IESS-300 | 219,201        |           |        | 8448        | 49.587   | 6545.449          |
|                 | 1200-000 | 194,178        | 4, 8, 16  |        | 8448        | 49.602   | 6547.464          |
|                 |          | 225,205        |           |        | 8448        | 49.951   | 6593.561          |
|                 |          | 208,192        |           |        | 8448        | 49.541   | 6539.378          |

### Table B-5. IESS-308 Mode - Extended

| Modulation Type | Overhead | P-S Code Word | P-S Donth | Data Rate (kbps) |           | Symbol Rate (ksps) |           |
|-----------------|----------|---------------|-----------|------------------|-----------|--------------------|-----------|
| modulation Type | Overneau | K-5 Code Word | K-5 Depth | Min              | Max       | Min                | Max       |
|                 |          | Off           | N/A       |                  | 20000     | 36.571             | 29622.857 |
|                 |          | 126,112       |           |                  | 46666.666 | 41.143             | 30000     |
|                 | Nono     | 219,201       | 4, 8, 16  | 64               | 48184.931 | 39.846             | 29999.999 |
|                 | NONE     | 194,178       |           |                  | 48170.103 | 38.859             | 30000     |
|                 |          | 225,205       |           |                  | 47833.333 | 40.139             | 29999.999 |
|                 |          | 208,192       |           |                  | 48229.665 | 39.81              | 29999.999 |
| UQF3K 1/0       |          | Off           | N/A       | 04               |           | 39.01              | 4827.428  |
|                 |          | 126,112       |           |                  |           | 43.886             | 5792.914  |
|                 | 1555 200 | 219,201       |           |                  | 0110      | 42.503             | 5610.385  |
|                 | IE33-309 | 194,178       | 4, 8, 16  |                  | 0440      | 42.516             | 5612.112  |
|                 |          | 225,205       |           |                  |           | 42.818             | 5561.624  |
|                 |          | 208,192       |           |                  |           | 42.463             | 5604.181  |

### Table B-6. IESS-309 Mode – Extended (Closed Network)

| Modulation Type   | Overhead | R & Code Word | <b>B</b> S Donth | Data I | Rate (kbps) | Symbol Rate (ksps) |           |
|-------------------|----------|---------------|------------------|--------|-------------|--------------------|-----------|
| would all of Type | Overneau | K-5 Code Word | K-5 Depth        | Min    | Max         | Min                | Max       |
|                   | Neze     | Off           | N/A              |        | 15000       | 128                | 30000     |
|                   | none     | 219,201       | 4, 8, 16         | 64     | 13767.123   | 139.462            | 29999.999 |
| DFOR 1/2          | 1555 200 | Off           | N/A              | 04     | 8448        | 136.533            | 18022.4   |
|                   | IE33-309 | 219,201       | 4, 8, 16         |        | 8448        | 148.76             | 19636.346 |
|                   | Nono     | Off           | N/A              | 64     | 22500       | 85.333             | 29999.999 |
| DDCK 2/4          | None     | 219,201       | 4, 8, 16         |        | 20650.684   | 92.975             | 29999.999 |
| DFOR 3/4          | 1555 200 | Off           | N/A              | 04     | 8448        | 91.022             | 12014.933 |
|                   | IE22-309 | 219,201       | 4, 8, 16         |        | 8448        | 99.173             | 13090.898 |
|                   | Nono     | Off           | N/A              |        | 30000       | 64                 | 30000     |
|                   | None     | 219,201       | 4, 8, 16         | 64     | 27534.246   | 69.371             | 29999.999 |
| QFOR 1/2          | IESS-309 | Off           | N/A              |        | 8448        | 68.267             | 9011.2    |
|                   |          | 219,201       | 4, 8, 16         |        | 8448        | 74.38              | 9818.173  |
|                   | None     | Off           | N/A              |        | 20000       | 42.666             | 30000     |
|                   |          | 219,201       | 4, 8, 16         | 64     | 41301.369   | 46.487             | 29999.999 |
| QF3N 3/4          | 1555 200 | Off           | N/A              | 04     | 8448        | 45.511             | 6007.467  |
|                   | IE22-309 | 219,201       | 4,8, 16          |        | 8448        | 49.587             | 6545.449  |
|                   | Nono     | Off           | N/A              |        | 30000       | 64                 | 30000     |
|                   | None     | 219,201       | 4, 8, 16         | 64     | 27534.246   | 69.371             | 29999.999 |
| OQPSK 1/2         | 1566 200 | Off           | N/A              | 64     | 8448        | 68.267             | 9011.2    |
|                   | IE22-309 | 219,201       | 4, 8, 16         |        | 8448        | 74.38              | 9818.173  |
|                   | Nono     | Off           | N/A              |        | 20000       | 42.666             | 30000     |
| 000001/2/4        | none     | 219,201       | 4, 8, 16         | 64     | 41301.369   | 46.487             | 29999.999 |
| UQF 3N 3/4        | IESS 200 | Off           | N/A              | 04     | 8448        | 45.511             | 6007.467  |
|                   | 1233-309 | 219,201       | 4, 8, 16         |        | 8448        | 49.587             | 6545.449  |

### Table B-7. IESS-310 Mode – Extended Rates

| Modulation Type | Overhead | R-S Code Word                                                     | R-S Depth                                                             | Data Rate (kbps) | Symbol Rate (ksps) |
|-----------------|----------|-------------------------------------------------------------------|-----------------------------------------------------------------------|------------------|--------------------|
|                 | Nono     |                                                                   |                                                                       | 256              | 139.463            |
|                 | none     |                                                                   |                                                                       | 51840            | 28241.194          |
|                 |          |                                                                   |                                                                       | 256              | 148.76             |
|                 |          |                                                                   | 8448           1544           219,201         4, 8, 16           2048 | 8448             | 4909.087           |
|                 |          |                                                                   |                                                                       | 1544             | 937.134            |
| 8-PSK 2/3       | IESS-309 | 219,201         4, 8, 16         2048           6312         6312 |                                                                       | 2048             | 1211.701           |
|                 |          |                                                                   | 3534.627                                                              |                  |                    |
|                 |          |                                                                   |                                                                       | 8448             | 4698.269           |
|                 |          | 32064                                                             | 32064                                                                 | 17563.701        |                    |
|                 |          |                                                                   |                                                                       | 34368            | 18818.866          |
|                 |          |                                                                   |                                                                       | 44736            | 24467.104          |

| Madulation True | Data | Rate (kbps) | Symbol Rate (ksps) |           |  |
|-----------------|------|-------------|--------------------|-----------|--|
| Modulation Type | Min  | Мах         | Min                | Max       |  |
| BPSK 21/44      | 64   | 30545.454   | 134.095            | 63999.999 |  |
| BPSK 5/16       | 64   | 20000       | 204.8              | 64000     |  |
| QPSK 17/18      | 64   | 120888.888  | 33.882             | 63999.999 |  |
| QPSK 21/44      | 64   | 61090.909   | 67.047             | 63999.999 |  |
| QPSK 3/4        | 64   | 96000       | 42.666             | 64000     |  |
| QPSK 7/8        | 64   | 112000      | 36.571             | 64000     |  |
| OQPSK 17/18     | 64   | 120888.888  | 33.882             | 63999.999 |  |
| OQPSK 21/44     | 64   | 61090.909   | 67.047             | 63999.999 |  |
| OQPSK 3/4       | 64   | 96000       | 42.666             | 64000     |  |
| OQPSK 7/8       | 64   | 112000      | 36.571             | 64000     |  |
| 8-PSK 17/18     | 256  | 155520      | 90.352             | 54889.411 |  |
| 8-PSK 3/4       | 256  | 144000      | 113.777            | 64000     |  |
| 8-PSK 7/8       | 256  | 155520      | 97.523             | 59245.714 |  |
| 16-QAM 3/4      | 256  | 155520      | 85.333             | 51840     |  |
| 16-QAM 7/8      | 256  | 155520      | 73.143             | 44434.285 |  |

### Table B-8. Turbo Code Mode

### Table B-9. 16-QAM Mode

| Modulation Type R-3 | P-S Code Word | P & Donth | Data Rat | e ( kbps) | Symbol Rate ( ksps) |           |
|---------------------|---------------|-----------|----------|-----------|---------------------|-----------|
|                     | K-S Code Word | K-5 Depth | Min      | Max       | Min                 | Max       |
|                     | None          | None      |          |           | 85.333              | 17280     |
| 16-QAM 3/4          | 219,201       | 4, 8, 16  | 256      | 51840     | 92.975              | 18827.462 |
|                     | 208,192       |           |          |           | 92.889              | 18810     |
|                     | None          | None      |          |           | 73.143              | 14811.428 |
| 16-QAM 7/8          | 219,201       | 1 9 16    | 256      | 51840     | 79.692              | 16137.825 |
|                     | 208,192       | 4, 8, 16  |          |           | 79.619              | 16122.857 |

Note: 16-QAM 3/4 requires Reed-Solomon to be ON in order to automatically resolve data ambiguities.

| Medulation Turne | adulation Type R Code Word R S Donth |           | Data Rat | te ( kbps) | Symbol Rate (ksps) |           |  |
|------------------|--------------------------------------|-----------|----------|------------|--------------------|-----------|--|
| modulation Type  | R-5 Code Word                        | R-5 Depth | Min      | Max        | Min                | Max       |  |
| BPSK 1/1         | OFF                                  | N/A       | 64       | 7942.500   | 68.266             | 8472      |  |
| BPSK 1/2         | OFF                                  | N/A       | 64       | 14062.500  | 136.533            | 30000     |  |
| BPSK 3/4         | OFF                                  | N/A       | 64       | 21093.750  | 91.022             | 30000     |  |
| BPSK 7/8         | OFF                                  | N/A       | 64       | 24609.375  | 78.019             | 30000     |  |
| QPSK 1/1         | OFF                                  | N/A       | 64       | 18750      | 34.133             | 10000     |  |
| QPSK 1/2         | OFF                                  | N/A       | 64       | 28125      | 68.266             | 30000     |  |
| QPSK 3/4         | OFF                                  | N/A       | 64       | 42187.500  | 45.511             | 30000     |  |
| QPSK 7/8         | OFF                                  | N/A       | 64       | 49218.750  | 39.009             | 30000     |  |
| OQPSK 1/1        | OFF                                  | N/A       | 64       | 18750      | 34.133             | 10000     |  |
| OQPSK 1/2        | OFF                                  | N/A       | 64       | 28125      | 68.266             | 30000     |  |
| OQPSK 3/4        | OFF                                  | N/A       | 64       | 42187.500  | 45.511             | 30000     |  |
| OQPSK 7/8        | OFF                                  | N/A       | 64       | 49218.750  | 39.009             | 30000     |  |
| 8PSK 2/3         | OFF                                  | N/A       | 64       | 51840      | 136.533            | 27648     |  |
| 8PSK 5/6         | OFF                                  | N/A       | 64       | 51840      | 109.226            | 22118.400 |  |
| 16QAM 3/4        | OFF                                  | N/A       | 64       | 51840      | 91.022             | 18432     |  |
| 16QAM 7/8        | OFF                                  | N/A       | 64       | 51840      | 78.019             | 15798.857 |  |
| BPSK 1/2         | 225,205                              | 8         | 256      | 12812.500  | 149.853            | 30000     |  |
| BPSK 3/4         | 225,205                              | 8         | 256      | 19218.750  | 99.902             | 30000     |  |
| BPSK 7/8         | 225,205                              | 8         | 256      | 22421.875  | 85.630             | 30000     |  |
| QPSK 1/2         | 225,205                              | 8         | 256      | 25625      | 74.926             | 30000     |  |
| QPSK 3/4         | 225,205                              | 8         | 256      | 38437.500  | 49.951             | 30000     |  |
| QPSK 7/8         | 225,205                              | 8         | 256      | 44843.750  | 42.815             | 30000     |  |
| OQPSK 1/2        | 225,205                              | 8         | 256      | 25625      | 74.926             | 30000     |  |
| OQPSK 3/4        | 225,205                              | 8         | 256      | 38437.500  | 49.951             | 30000     |  |
| OQPSK 7/8        | 225,205                              | 8         | 256      | 44843.750  | 42.815             | 30000     |  |
| 8PSK 2/3         | 225,205                              | 8         | 256      | 51250      | 149.853            | 30000     |  |
| 8PSK 5/6         | 225,205                              | 8         | 256      | 51840      | 119.882            | 24276.292 |  |
| 16QAM 3/4        | 225,205                              | 8         | 256      | 51840      | 99.902             | 20230.243 |  |
| 16QAM 7/8        | 225,205                              | 8         | 256      | 51840      | 85.630             | 17340.209 |  |

### Table B-10. AUPC Mode

### Table B-11. AUPC Mode - Sequential

| Modulation Type R-S Code We |               | D C Donth | Data Rat | Data Rate ( kbps) |         | Symbol Rate (ksps) |  |
|-----------------------------|---------------|-----------|----------|-------------------|---------|--------------------|--|
| wodulation Type             | K-S Code Word | R-5 Depth | Min      | Max               | Min     | Max                |  |
| BPSK 1/2                    | OFF           | N/A       | 64       | 1171              | 136.533 | 2498.133           |  |
| QPSK 1/2                    | OFF           | N/A       | 64       | 2048              | 68.266  | 2184.533           |  |
| QPSK 3/4                    | OFF           | N/A       | 64       | 2048              | 45.511  | 1456.355           |  |
| QPSK 7/8                    | OFF           | N/A       | 64       | 2048              | 39.009  | 1248.304           |  |
| OQPSK 1/2                   | OFF           | N/A       | 64       | 2048              | 68.266  | 2184.533           |  |
| OQPSK 3/4                   | OFF           | N/A       | 64       | 2048              | 45.511  | 1456.355           |  |
| OQPSK 7/8                   | OFF           | N/A       | 64       | 2048              | 39.009  | 1248.304           |  |
| BPSK 1/2                    | 225,205       | 8         | 64       | 1067              | 149.853 | 2498.341           |  |
| QPSK 1/2                    | 225,205       | 8         | 64       | 2048              | 74.926  | 2397.658           |  |
| QPSK 3/4                    | 225,205       | 8         | 64       | 2048              | 49.951  | 1598.439           |  |
| QPSK 7/8                    | 225,205       | 8         | 64       | 2048              | 42.815  | 1370.09            |  |
| OQPSK 1/2                   | 225,205       | 8         | 64       | 2048              | 74.926  | 2397.658           |  |
| OQPSK 3/4                   | 225,205       | 8         | 64       | 2048              | 49.951  | 1598.439           |  |
| OQPSK 7/8                   | 225,205       | 8         | 64       | 2048              | 42.815  | 1370.09            |  |

| Modulation Type | Data Rate (kbps) |           | Symbol Rate (ksps) |           |
|-----------------|------------------|-----------|--------------------|-----------|
|                 | Min              | Max       | Min                | Max       |
| BPSK 21/44      | 64               | 13423.295 | 143.034            | 29999.998 |
| BPSK 5/16       | 64               | 8789.062  | 218.453            | 29999.998 |
| QPSK 17/18      | 64               | 51840     | 36.141             | 29274.352 |
| QPSK 21/44      | 64               | 26846.590 | 71.517             | 29999.998 |
| QPSK 3/4        | 64               | 42187.500 | 45.511             | 30000     |
| QPSK 7/8        | 64               | 49218.750 | 39.009             | 30000     |
| OQPSK 17/18     | 64               | 51840     | 36.141             | 29274.352 |
| OQPSK 21/44     | 64               | 26846.590 | 71.517             | 29999.998 |
| OQPSK 3/4       | 64               | 42187.500 | 45.511             | 30000     |
| OQPSK 7/8       | 64               | 49218.750 | 39.009             | 30000     |
| 8PSK 17/18      | 256              | 51840     | 96.376             | 19516.235 |
| 8PSK 3/4        | 256              | 51840     | 121.362            | 24576     |
| 8PSK 7/8        | 256              | 51840     | 104.025            | 21065.142 |
| 16QAM 3/4       | 256              | 51840     | 91.022             | 18432     |
| 16QAM 7/8       | 256              | 51840     | 78.019             | 15798.857 |

### Table B-12. AUPC Mode - Turbo

### **B.3** Clocking Options

Clocking of the data from the terrestrial equipment to the satellite (and vice versa) will depend on the application. This section describes the most common options and recommended configurations.

**SCT** (**INTERNAL**) clock no longer applies when the modem has loop timing on. The TX clock source is now recovered from the RX satellite data. This recovered clock is put out on the ST line and is used to clock the terrestrial equipment. The transmit terrestrial clock is now essentially the same as the RX satellite clock, except that it has been buffered by the terrestrial equipment.

Select **TX TERRESTRIAL** for the TX clock source when in loop timing, if the user equipment is being slaved off the modem.

### B.3.1 IDR/IBS G.703 Master/Master

Use this application when both earth stations have high stability clocks and the received data is to be clocked to the local network. Refer to **Figure B-1** for:

- Clocking block diagram
- Transmit clock options
- Buffer clock options

The disadvantage of the master/master application is that the receive data will slip, as the clocks will not be synchronized. If the buffer is properly set up, the slips will be an exact frame length, causing minimum loss of data. By using very high stability clocks, the expected time between slips can be several days.

Loss of the buffer clock will mean the buffer will not be emptied and data will not be available. The buffer clock will normally revert to the low stability internal reference automatically.

### B.3.2 IDR/IBS G.703 Master/Slave

Use this application when the far end earth station does not have local access to a high stability reference clock, or when it is not required to synchronize with a local clock. Refer to **Figure B-2** for:

- Clocking block diagram
- Transmit clock options
- Buffer clock options for using external loop timing

Modem loop timing does not apply for G.703 operation. The terrestrial equipment must select loop timing to recover the clock off the receive data and use that recovered clock for the transmit data.

The disadvantage of the master/slave application is that the signal received at the slave station is subject to Doppler shift. The length of the buffer at the master end will need to be twice the length that is normally required, compensating for the Doppler shift on the outward and return paths.

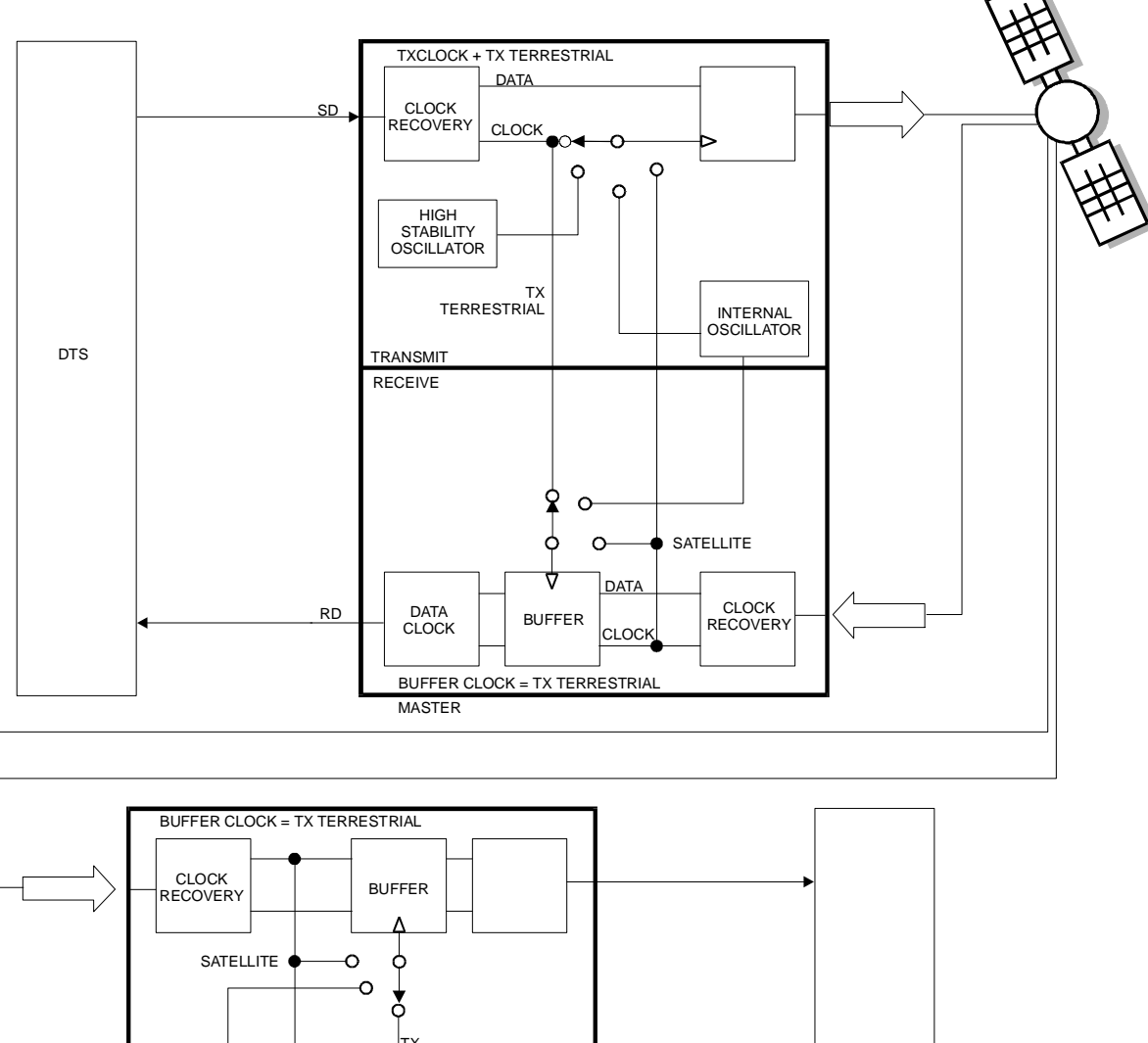

**Revision 2** 

MN-SLM5650A

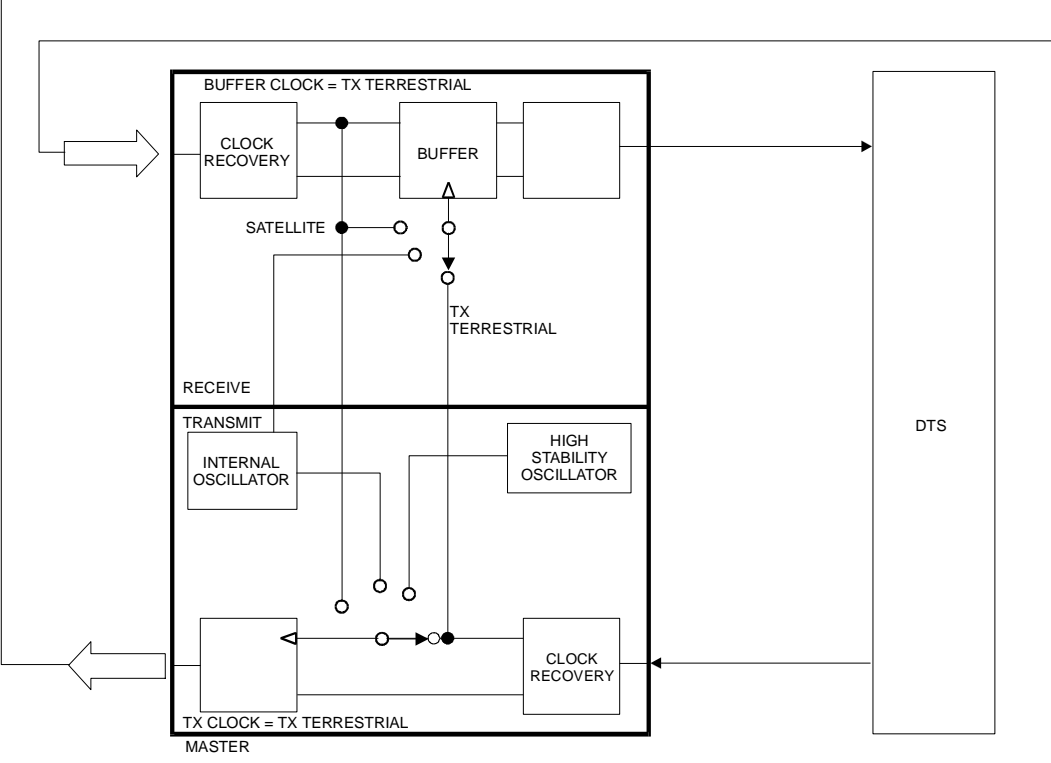

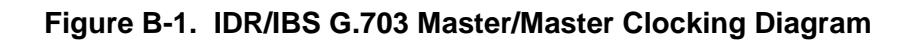

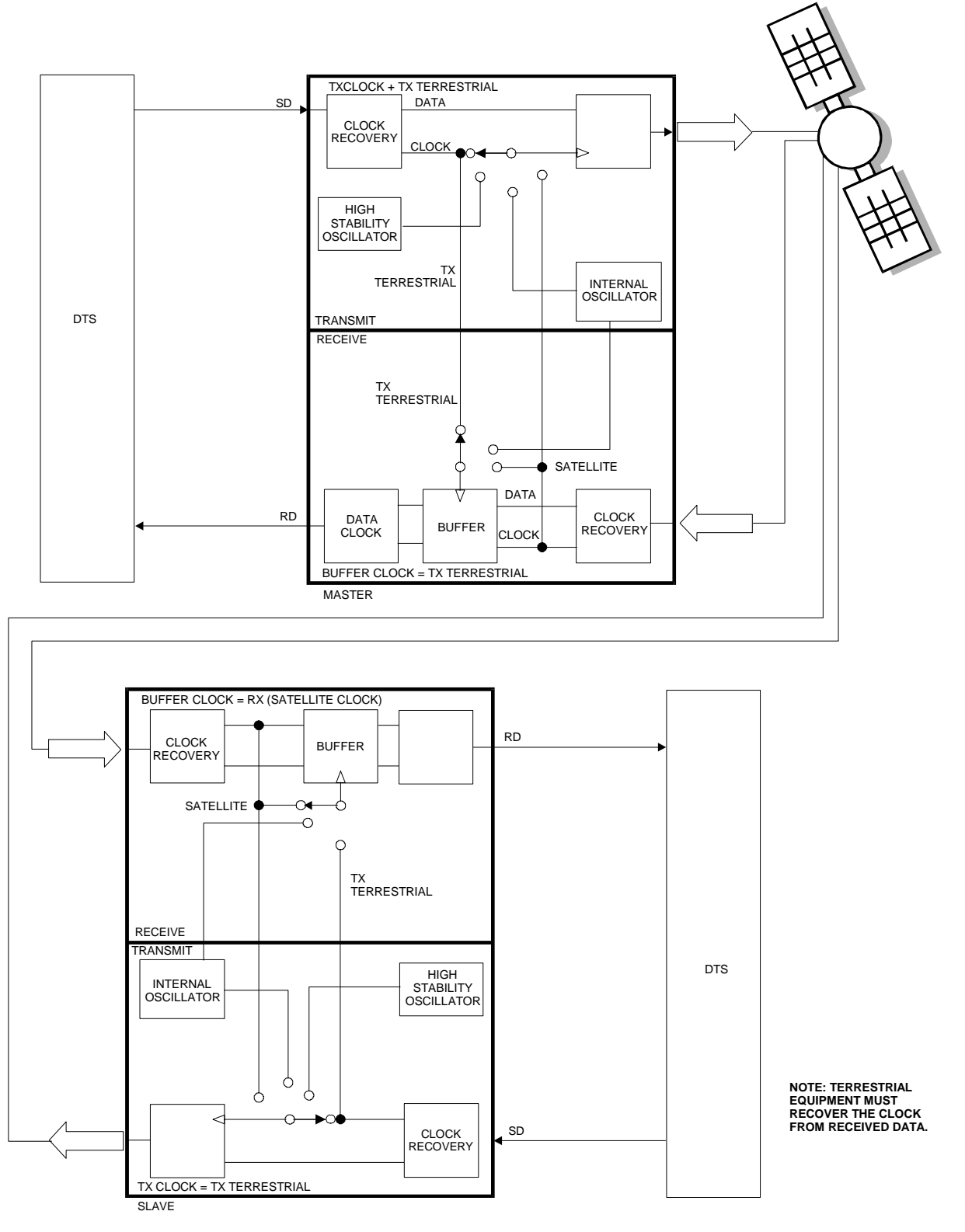

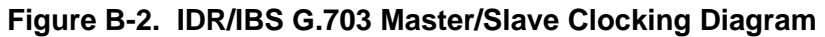

### B.4 Buffering

There are two reasons for a receive buffer:

1. Plesiochronous buffering of two dissimilar clock frequencies (normally the far end transmit clock verses the local network clock). The clocks may be very close in frequency to each other and will normally slip at a constant rate. **Figure B-3** shows plesiochronous operation for dissimilar clocks. If incoming traffic is too fast, an occasional bit will be lost. If incoming traffic is too slow, an occasional bit will be repeated.

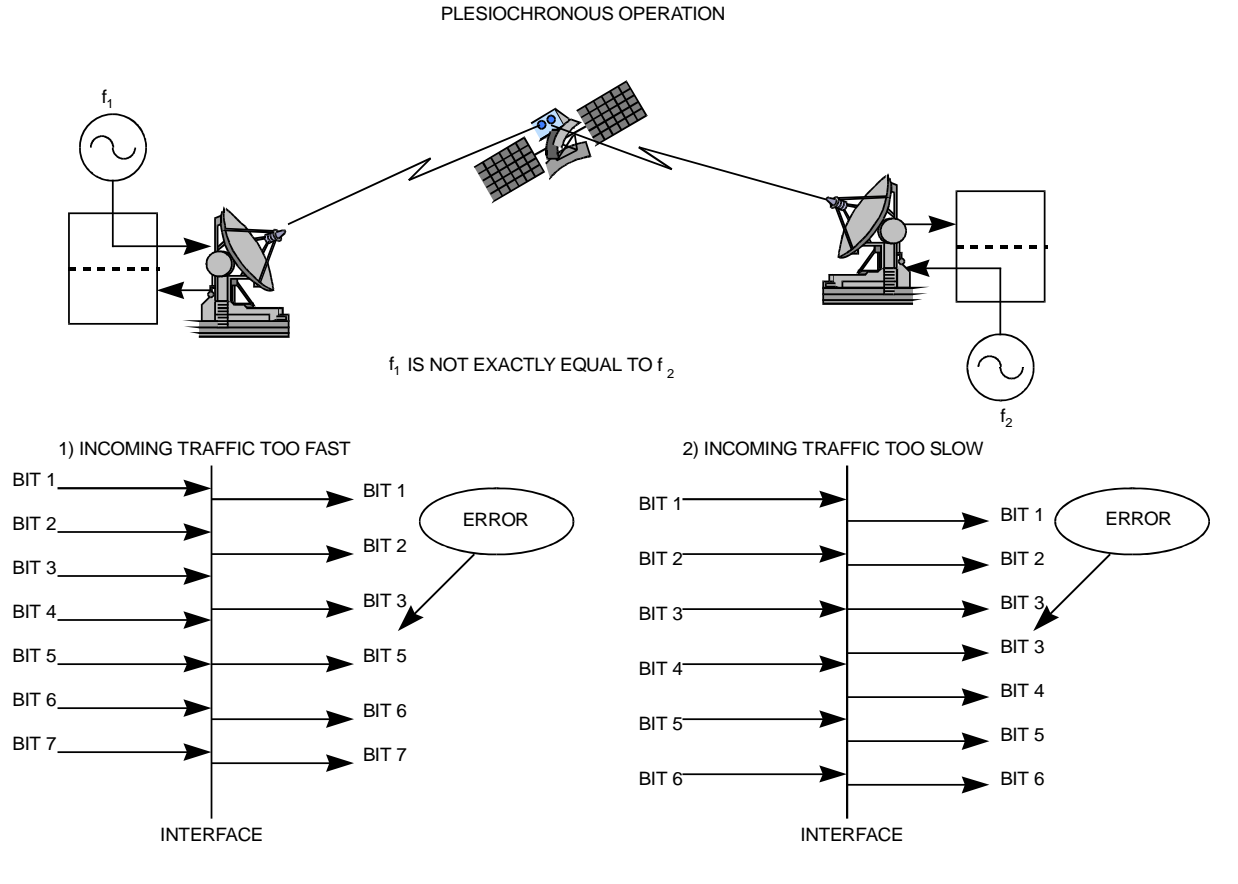

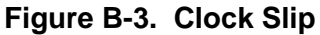

2. Doppler buffer of the signal of the satellite. The Doppler shift results from the "Figure 8" station keeping movement performed by the satellite in space over a period of one day (**Figure B-4**). Doppler shift should not result in a clock slip, as the buffer will constantly fill and empty.

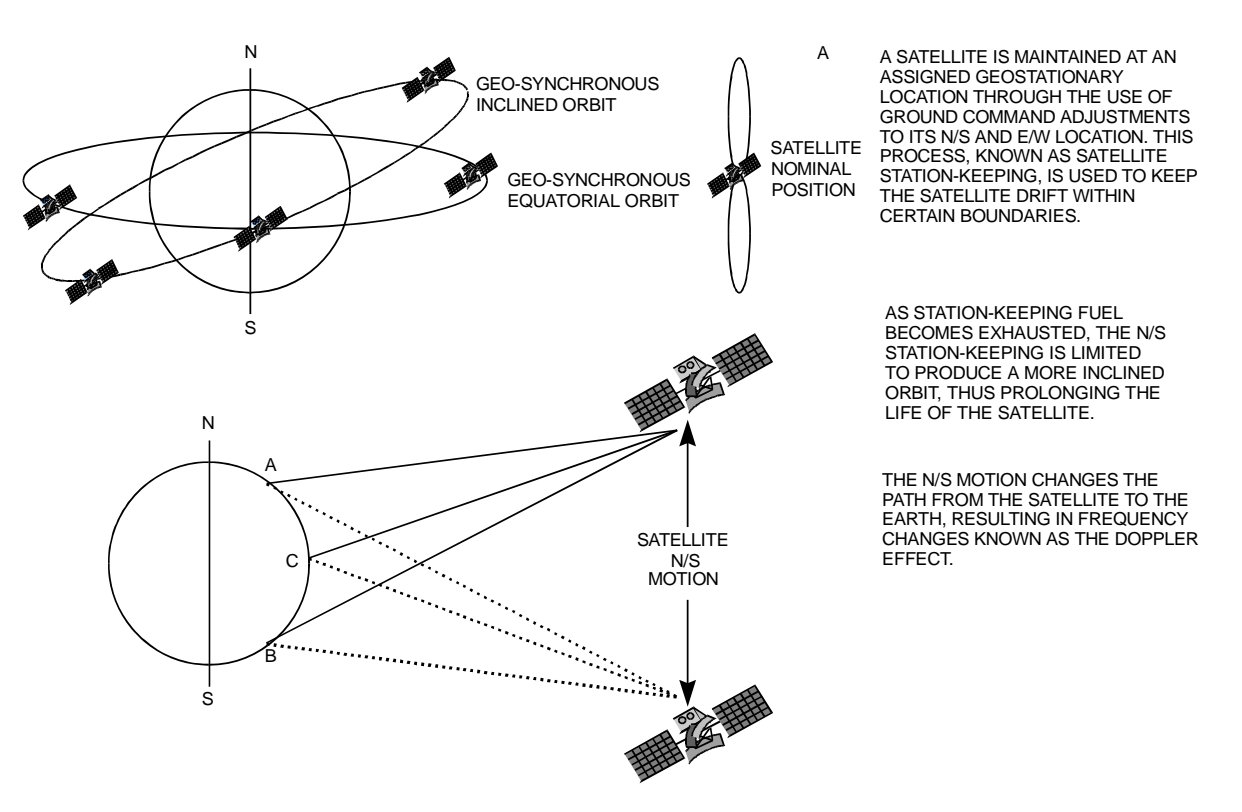

Figure B-4. Doppler Shift

If the two earth stations are configured as master/slave, then the buffer need only be configured for Doppler operation. The buffer will then have sufficient capacity for the Doppler shift on the outward and return paths.

A buffer set up for Doppler operation only will typically require less depth than one intended for both Doppler and plesiochronous operation.

### B.4.1 Buffer Size

The depth of the receive buffer will depend on four parameters:

- 1. Doppler shift caused by satellite
- 2. Stability of each clock (plesiochronous/Doppler operation)
- 3. Frame/Multiframe length of multiplexed data format
- 4. Allowable time between clock slips
## B.4.1.1 Doppler

A geostationary satellite should be positioned directly over the equator and orbit with duration of 24 hours. In practice, the exact inclination of the satellite (relative to the equator) is influenced by the earth, moon, and sun's gravity, as well as solar wind. Station-keeping motors are required to maintain the orbital position.

When viewed from the earth, the satellite appears to prescribe an ellipse in space, degrading to a "Figure 8" as the angle of inclination increases. The orbit of the satellite can result in a peak-to-peak altitude variation of  $\pm 2\%$  (85 km), while the station keeping of a newly launched satellite will typically be  $\pm 0.1^{\circ}$  (150 km). The total effect will be 172 km relative to the nominal 42,164 km radius.

Depending upon the location of the earth station relative to the satellite, the variation in propagation delay will typically be 1.15 ms (up to satellite and back down), therefore a buffer depth of 2 ms is sufficient to cope with most commercial satellites.

Since station-keeping involves using fuel in the motors, the "lifetime" of the satellite can be extended by allowing the satellite to drift into a wider "Figure 8" and using the motor less often.

The older satellites will be found in a more inclined orbit with the station keeping varying in latitude by as much as  $\pm 4^{\circ}$ . The total effect of the inclined orbit may result in a typical variation in path delay of 35 ms.

## B.4.1.2 Plesiochronous

The stability of station reference clocks is normally  $1 \ge 10^{-12}$  (derived from a cesium standard). While the stability is exceptionally high, the two clocks are not in synchronization with each other and will eventually pass by each other.

The clock used for the transmit signal is passed over the satellite, but will not be used at the receive earth station where a national network derives its time locally. A buffer will fill up with data using the clock from the satellite and will empty using the local clock. The object of the buffer is to ensure that the buffer overflows or underflows at regular, determinable intervals (typically every 40 days).

The buffer depth required (from center to end) would be:

| For examp                                                                                                    | ole:                               |                       |  |  |  |  |  |  |
|----------------------------------------------------------------------------------------------------|------------------------------------|-----------------------|--|--|--|--|--|--|
|                                                                                                    | Far end (transmit) clock stability | 1 x 10 <sup>-9</sup>  |  |  |  |  |  |  |
|                                                                                                    | Local (buffer) clock               | 1 x 10 <sup>-11</sup> |  |  |  |  |  |  |
|                                                                                                    | Minimum clock slip                 | 40 days               |  |  |  |  |  |  |
| Buffer Depth = $(40 \text{ x } 24 \text{ x } 60 \text{ x } 60) \text{ x } (1 \text{ x } 10^{-9} + 1 \text{ x } 10^{-11}) = 3.49 \text{ ms}$ |                                    |                       |  |  |  |  |  |  |

Minimum slip period (seconds) \* [stability of far end (transmit) clock + stability of local clock]

Because

the buffer

will either fill or empty (depending on the frequency relationship of the two clocks), the total buffer depth will be  $2 \times 3.49 \text{ ms} = 6.98 \text{ ms}.$ 

## B.4.1.3 Frame/Multiframe Length

The depth of the receive buffer required is applicable to all unframed data.

When the data is framed (such as 2048 kbps G732 or 1544 kbps G733), it is desirable to provide slips in predefined locations. The advantage of organized slip locations (in relation to the frame) is that multiplexing equipment does not lose sync and outages on any channel are kept to a minimum.

A 2048 kbps frame structure commonly used is G732. This has a frame length of 256 bits with 16 frames per multiframe (4096 bits total, or 2 ms).

## B.4.1.3.1 Multiples of the Frame Length

If this setting is set to **NONE**, the user can choose any buffer depth.

## B.4.1.4 Total Buffer Length

T1 and E1 framing structure under G.704 are available. When this is selected, the buffer length is restricted to the size of the buffer. Using the examples from the three previous sections, the total buffer depth (end to end) will be:

#### Doppler + Plesiochronous (rounded up to the nearest multiframe) 1.15 ms + 6.98 ms = 8.13 ms

If the frame length is 2 ms, then the nearest multiframe will be 10 ms, or 20,480 bits.

# B.4.1.4.1 Converting Between Bits and Seconds

Bits to Seconds1/Data Rate x Bits = SecondsSeconds to BitsData Rate x Seconds = Bit

# Appendix C. REMOTE CONTROL

## C.1 Overview

This section describes the protocol and message command set for remote monitor and control of the SLM-5650A Satellite Modem.

The electrical interface is either an RS-485 multi-drop bus (for the control of many devices) or an RS-232 connection (for the control of a single device), and data is transmitted in asynchronous serial form using ASCII characters. Control and status information is transmitted in packets of variable length in accordance with the structure and protocol defined in later sections.

## C.2 R S-485

For applications where multiple devices are to be monitored and controlled, a full-duplex (or 4-wire) RS-485 is preferred. Half-duplex (2-wire) RS-485 is possible, but is not preferred.

In full-duplex RS-485 communication there are two separate, isolated, independent differentialmode twisted pairs, each handling serial data in different directions. It is assumed that there is a 'Controller' device (a PC or dumb terminal), which transmits data in a broadcast mode via one of the pairs. Many 'Target' devices are connected to this pair, which all simultaneously receive data from the Controller. The Controller is the only device with a line-driver connected to this pair – the Target devices only have line-receivers connected.

In the other direction, on the other pair each Target has a tri-stateable line driver connected, and the Controller has a line-receiver connected. All the line drivers are held in high-impedance mode until one – and only one – Target transmits back to the Controller.

Each Target has a unique address, and each time the Controller transmits in a framed 'packet' of data, the address of the intended recipient Target is included. All of the Target's receive the packet, but only one – the intended – will reply. The Target enables its output line driver and transmits its return data packet back to the Controller in the other direction, on the physically separate pair.

#### RS-485 (full duplex) summary:

- Two differential pairs: one pair for Controller-to-Target , one pair for Target -to-Controller.
- Controller-to-Target pair has one line driver (Controller), and all Target s have line-receivers.
- Target-to-Controller pair has one line receiver (Controller), and all Target s have tri-state drivers.

# C.3 RS-232

This is a much simpler configuration in which the Controller device is connected directly to the Target via a two-wire-plus-ground connection. Controller-to-Target data is carried via RS-232 electrical levels on one conductor, and Target -to-Controller data is carried in the other direction on the other conductor.

## C.4 Basic Protocol

Whether in RS-232 or RS-485 mode, all data is transmitted as asynchronous serial characters suitable for transmission and reception by a UART. In this case, the asynchronous character format supported is 8N1. The baud rate may vary between 2400 and 57,600 baud.

All data is transmitted in framed packets. The Controller is assumed to be a PC or ASCII dumb terminal, which is in charge of the process of monitor and control. The Controller is the only device which is permitted to initiate, at will, the transmission of data. Targets are only permitted to transmit when they have been specifically instructed to do so by the Controller.

All bytes within a packet are printable ASCII characters less than ASCII code 127. In this context, the Carriage Return and Line Feed characters are considered printable.

All messages from Controller-to-Target require a response, with one exception: this will be either to return data, which has been requested by the Controller, or to acknowledge reception of an instruction to change the configuration of the Target . The exception to this is when the Controller broadcasts a message (such as Set time/date) using Address 0, when the Target is set to RS-485 mode.

# C.5 Packet Structure

| Controller-to-Target |                   |                       |                     |                                   |                       |                                  |  |  |  |  |  |  |
|----------------------|-------------------|-----------------------|---------------------|-----------------------------------|-----------------------|----------------------------------|--|--|--|--|--|--|
| Start of Packet      | Target<br>Address | Address<br>De-limiter | Instruction<br>Code | Code Qualifier                    | Optional<br>Arguments | End of Packet                    |  |  |  |  |  |  |
| <<br>ASCII code 60   |                   | /<br>ASCII code 47    |                     | = or ?<br>ASCII codes 61<br>or 63 |                       | Carriage Return<br>ASCII code 13 |  |  |  |  |  |  |
| (1 character)        | (4 characters)    | (1 character)         | (3 characters)      | (1 character)                     | (n characters)        | (1 character)                    |  |  |  |  |  |  |

**Example:** <0135/TFQ=70.2345{CR}

|                    | Target-to-Controller |                       |                     |                                                   |                       |                                                    |  |  |  |  |  |  |  |  |
|--------------------|----------------------|-----------------------|---------------------|---------------------------------------------------|-----------------------|----------------------------------------------------|--|--|--|--|--|--|--|--|
| Start of Packet    | Target<br>Address    | Address<br>De-limiter | Instruction<br>Code | Code Qualifier                                    | Optional<br>Arguments | End of Packet                                      |  |  |  |  |  |  |  |  |
| ><br>ASCII code 62 |                      | /<br>ASCII code 47    |                     | =, ?, !, or *<br>ASCII codes 61,<br>63, 33, or 42 | (From 0 to n          | Carriage Return, Line<br>Feed<br>ASCII codes 13,10 |  |  |  |  |  |  |  |  |
| (1 character)      | (4 characters)       | (1 character)         | (3 characters)      | (1 character)                                     | characters)           | (2 characters)                                     |  |  |  |  |  |  |  |  |

**Example:**  $>0654/RSW=32\{CR\}\{LF\}$ 

# C.5.1 Start Of Packet

**Controller-to-Target:** This is the character '<' (ASCII code 60).

**Target-to-Controller:** This is the character '>' (ASCII code 62).

Because this is used to provide a reliable indication of the start of packet, these two characters may not appear anywhere else within the body of the message.

# C.5.2 Address

Up to 9999 devices can be uniquely addressed. In RS-232 applications this value is set to 0. In RS-485 applications, the permissible range of values is 1 to 9999. It is programmed into a Target unit using the front panel keypad.

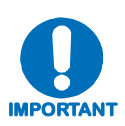

The Controller sends a packet with the address of a Target - the destination of the packet. When the Target responds, the address used is the same address, to indicate to the Controller the source of the packet. The Controller does not have its own address.

# C.5.3 Instruction Code

This is a three-character alphabetic sequence, which identifies the subject of the message. Wherever possible, the instruction codes have been chosen to have some significance – e.g., **TFQ** for transmit frequency, **RMD** for receive modulation type, etc. This aids in the readability of the message, should it be displayed in its raw ASCII form. Only upper case alphabetic characters may be used (A-Z, ASCII codes 65 - 90).

# C.5.4 Instruction Code Qualifier

This is a single character, which further qualifies the preceding instruction code. Code Qualifiers obey the following rules:

| Symbol               | Definition                                                                                                    |
|----------------------|----------------------------------------------------------------------------------------------------|
| =<br>(ASCII code 61) | The '=' code is used as the Assignment Operator (AO) and is used to indicate that the parameter defined by the preceding byte should be set to the value of the argument (s) which follow it. |
|                      | <b>Example:</b> in a message from Controller-to-Target, TFQ=0950.0000 would mean "set the transmit frequency to 950 MHz."                                                                     |
| ?<br>(ASCII code 63) | The '?' code is used as the Query Operator (QO) and is used to indicate that the Target should return the current value of the parameters defined by the preceding byte.                      |
|                      | <b>Example:</b> in a message from Controller-to-Target, TFQ? Would mean "return the current value of the transmit frequency."                                                                 |

1. From Controller-to-Target, the only permitted values are:

| Symbol               | Definition                                                                                                    |
|----------------------|----------------------------------------------------------------------------------------------------|
| =<br>(ASCII code 61) | <ul> <li>The '=' code is used in two ways:</li> <li>a. If the Controller has sent a query code to a Target <ul> <li>(Example: TFQ? (meaning 'what's the Transmit frequency?'), the Target would respond with TFQ=xxxx.xxxx, where xxxx.xxxx represents the frequency in question.</li> </ul> </li> <li>b. If the Controller sends an instruction to set a parameter to a particular value, then, providing the value sent is valid, the Target will acknowledge the message by replying with TFQ=(with no message arguments)</li> </ul> |
| ?<br>(ASCII code 63) | If the Controller sends an instruction to set a parameter to a particular value, then, if the value sent is not valid, the Target will acknowledge the message by replying (for example) with TFQ? (with no message arguments). This indicates that there was an error in the message sent by the Controller.                                                                                                    |
| !<br>(ASCII code 33) | If the Controller sends an instruction code which the Target does not recognize, the Target will acknowledge the message by echoing the invalid instruction, followed by the ! character with: <b>Example:</b> XYZ!                                                                                                    |
| *<br>(ASCII code 42) | If the Controller sends an instruction to set a parameter to a particular value, then, if the value sent is valid, BUT the modulator will not permit that particular parameter to be changed at this time, the Target will acknowledge the message by replying (for example) with TFQ* (with message arguments).                                                                                                    |
| #<br>ASCI code 35)   | If the Controller sends a correctly formatted command, BUT the modulator is not in remote mode, it will not allow reconfiguration and will respond with TFQ#                                                                                                    |

2. *From Target-to-Controller*, the only permitted values are:

# C.5.5 Message Arguments

Arguments are not required for all messages. Arguments are ASCII codes for the characters 0 to 9 (ASCII codes 48 to 57), period (ASCII code 46) and comma (ASCII code 44).

# C.5.6 End Of Packet

**Controller-to-Target:** This is the 'Carriage Return' character (ASCII code 13).

**Target-to-Controller:** This is the two-character sequence 'Carriage Return', 'Line Feed' (ASCII codes 13 and 10). Both indicate the valid termination of a packet.

# C.6 Remote Commands / Queries

**Index Notes:** Under **CODE**,  $XXX^A$  indicates command/query valid only when the SLM-5650A modem type has been set to **AUPC**;  $XXX^O$  indicates a command/ query valid only with installed optional interface. Where **Column** '**C**' = Command; **Column** '**Q**' = Query; columns marked 'X' designate instruction code as *Command only*, *Query only*, or *Command/Query*.

| CODE             | С | Q | PAGE | CODE             | С | Q | PAGE |   | CODE             | С | Q | PAGE |   | CODE             | С | Q | PAGE |   | CODE             | с | Q | PAGE |
|------------------|---|---|------|------------------|---|---|------|---|------------------|---|---|------|---|------------------|---|---|------|---|------------------|---|---|------|
| Α                |   |   |      | D                |   |   |      |   | м                |   |   |      |   | REA              | Х | Х | C-16 |   | т                |   |   |      |
| ACT <sup>A</sup> | Х | Х | C-32 | DAY              | Х | Х | C-20 |   | MGC              | Х | Х | C-34 |   | RFB              | Х | Х | C-6  |   | T1F <sup>0</sup> | Х | Х | C-39 |
| AET <sup>A</sup> | Х | Х | C-29 | Е                |   |   |      |   | MIP <sup>O</sup> | х | Х | C-36 |   | RFM              | Х | х | C-12 |   | T2F <sup>0</sup> | Х | Х | C-40 |
| AMN <sup>A</sup> | Х | Х | C-29 | E1F <sup>0</sup> | Х | Х | C-39 |   | MIS <sup>o</sup> | Х | Х | C-37 |   | RFO              |   | Х | C-21 |   | TBO              | Х | Х | C-11 |
| AMT <sup>A</sup> | Х | Х | C-29 | E2F <sup>0</sup> | Х | Х | C-40 |   | MOM              | Х | Х | C-6  |   | RFQ              | Х | Х | C-13 |   | TCI              | Х | Х | C-11 |
| AMX <sup>A</sup> | Х | Х | C-29 | EBA              | Х | Х | C-20 |   | MRC              | Х | Х | C-17 |   | RFT              | Х | Х | C-12 |   | TCK              | Х | Х | C-10 |
| ANP <sup>A</sup> | Х | Х | C-29 | EBN              |   | Х | C-21 |   | MSK              | Х | Х | C-26 |   | RIM <sup>O</sup> | Х | Х | C-36 |   | TCR              | Х | Х | C-8  |
| ARB <sup>A</sup> | Х | Х | C-33 | EID              |   | Х | C-23 |   | Ν                |   |   |      |   | RIP <sup>o</sup> | Х | Х | C-36 |   | TCW              | Х | Х | C-9  |
| ARF <sup>A</sup> | Х | Х | C-33 | ERF <sup>0</sup> | Х | Х | C-40 |   | NFW <sup>O</sup> |   | Х | C-37 |   | RMD              | Х | Х | C-13 |   | TDE              | Х | Х | C-10 |
| ASI <sup>A</sup> | Х | Х | C-31 | ERR              |   | Х | C-18 |   | NUA <sup>A</sup> |   | Х | C-31 |   | RNA <sup>A</sup> |   | Х | C-31 |   | TDF              | Х | Х | C-11 |
| ATB <sup>A</sup> | Х | Х | C-32 | G                |   |   |      |   | NUE              |   | Х | C-25 |   | RNE              |   | Х | C-26 |   | TDI              | Х | Х | C-11 |
| ATF <sup>A</sup> | Х | Х | C-32 | GBM <sup>O</sup> | Х | Х | C-37 |   | NUS              |   | Х | C-27 |   | RNS              |   | Х | C-27 |   | TDR              | Х | Х | C-8  |
| В                |   |   |      | GIP <sup>0</sup> | Х | Х | C-38 |   | Р                |   |   |      |   | RPB <sup>A</sup> | Х | Х | C-30 |   | TFM              | Х | Х | C-7  |
| BBR              |   | Х | C-19 |                  |   |   |      |   | PAT              | Х | Х | C-19 |   | RPC <sup>A</sup> | Х | Х | C-30 |   | TFQ              | Х | Х | C-8  |
| BEI              | Х |   | C-19 | I                |   |   |      |   | R                |   |   |      |   | RPE <sup>A</sup> |   | Х | C-30 |   | TFT              | Х | Х | C-7  |
| BER              |   | Х | C-21 | IAP <sup>A</sup> | Х |   | C-31 | 1 | RBM              | Х | Х | C-17 |   | RPL <sup>A</sup> | Х | Х | C-30 | 1 | TIM              | Х | Х | C-20 |
| BFS              |   | Х | C-21 | IEP              | Х |   | C-25 |   | RBO              | Х | Х | C-16 |   | RRD              | Х | Х | C-14 |   | TMD              | Х | Х | C-7  |
| BRS              | Х |   | C-18 | IMG              | Х | Х | C-22 |   | RBS              | Х | Х | C-17 |   | RRS              | Х | Х | C-14 |   | TMP              |   | Х | C-22 |
| BRX              | Х | Х | C-18 | IPA              | Х | Х | C-17 |   | RCB              | Х |   | C-20 |   | RSI              | Х | Х | C-14 |   | TPL              | Х | Х | C-10 |
| BTX              | Х | Х | C-18 | ISP              | Х |   | C-27 |   | RCI              | Х | Х | C-15 |   | RSL              |   | Х | C-21 |   | TRD              | Х | Х | C-9  |
| С                |   |   |      | ITF              | Х | Х | C-6  |   | RCK              | Х | Х | C-16 |   | RSW              | Х | Х | C-16 |   | TRS              | Х | Х | C-8  |
| CAA <sup>A</sup> | Х |   | C-31 | L                |   |   |      |   | RCL <sup>A</sup> | Х | Х | C-30 |   | RTC <sup>O</sup> | Х | Х | C-39 |   | TSC              | Х | Х | C-10 |
| CAE              | Х |   | C-26 | LCL <sup>A</sup> | Х | Х | C-29 |   | RCR              | Х | Х | C-13 |   | RXF              |   | Х | C-25 |   | TSI              | Х | Х | C-9  |
| CAS              | х |   | C-27 | LOP              | Х | Х | C-18 |   | RCW              | х | Х | C-14 |   | S                |   |   |      |   | TTC <sup>o</sup> | х | Х | C-39 |
| CFO              |   | Х | C-28 | LPC <sup>A</sup> | Х | Х | C-28 |   | RDD              | Х | Х | C-15 |   | SCT              | Х | Х | C-11 |   | TXF              |   | Х | C-24 |
| CID              | Х | Х | C-19 | LRS              | Х | Х | C-22 | 1 | RDF              | х | Х | C-16 |   | SMI <sup>O</sup> | Х | х | C-38 | 1 | ТХО              | Х | Х | C-12 |
| CLD              | х |   | C-20 | LUF              |   | х | C-24 | 1 | RDI              | х | Х | C-15 | 1 | SNO              |   | Х | C-22 | 1 |                  |   |   |      |
| COM              | х | Х | C-18 |                  |   |   |      | 1 | RDR              | х | Х | C-13 | 1 | SSI              | Х | х | C-27 | 1 |                  |   |   |      |
| CST              | Х |   | C-19 |                  |   |   |      | 1 | RDS              | Х | Х | C-15 |   | SWR              |   | Х | C-22 | 1 |                  |   |   |      |

**INSTRUCTION CODE QUALIFIER NOTE:** The following codes are used in the 'Response to Command' column (as per Sect. C.5.4):

\*

= Message ok

? Received ok, but invalid arguments found

- Message ok, but not permitted in current mode
- # Message ok, but unit is not in Remote mode

**Priority System** = MOM (Highest priority), RFB, ITF, TFM, TFT, TMD, TCR, and TDR (Lowest Priority), indicated by **shading**. Any change to a higher priority parameter can override any of the parameters of lower priority.

| Parameter<br>Type          | Command<br>(Instruction<br>Code and<br>Qualifier) | Arguments for<br>Command or<br>Response to<br>Query | Description of Arguments                                                                                                    | Response<br>to<br>Command    | Query<br>(Instruction<br>Code and<br>Qualifier) | Response to Query                           |
|----------------------------|---------------------------------------------------|-----------------------------------------------------|----------------------------------------------------------------------------------------------------|------------------------------|-------------------------------------------------|---------------------------------------------|
| Modem<br>Operating<br>Mode | MOM=                                              | 1 byte, value 0<br>thru 9                           | Command or Query.<br>Modem Operating Mode, where:<br>x=Defines the operating mode, where:<br>0=OM-73<br>1=Mil-165A<br>2=IESS-308<br>3=IESS-309<br>4=IESS-310<br>5=TURBO<br>6=16QAM<br>7=AUPC<br>8=RXBURST<br>9=TXBURST<br>Example: MOM=0 (sets OM-73 operating mode)                | MOM=<br>MOM?<br>MOM*<br>MOM# | MOM?                                            | MOM=x<br>(see description of<br>arguments)  |
| Modem RF<br>Band           | RFB=                                              | 1 byte, value 0<br>or 1                             | Command or Query.<br>Modem RF Band, where:<br>x=Defines the RF band, where:<br>0=70/140 MHz Band<br>1=L-Band (950 MHz – 2000 MHz)<br>Example: RFB=0 (sets 70/140 Band)                                                                                                    | RFB=<br>RFB?<br>RFB*<br>RFB# | RFB?                                            | RFB =x<br>(see description of<br>arguments) |
| Interface Type             | ITF=                                              | 1 byte, value 0<br>thru 7                           | Command or Query.<br>Interface Type, where:<br>x=Defines the interface type, where:<br>0=EIA-530<br>1=HSSI<br>2=Unbalance G.703<br>3=Balanced G.703<br>4=GigaBit Ethernet Interface<br>6=Network Processor Card<br>7=LVDS Interface<br>Example: ITF=0 (sets EIA-530 interface type) | ITF=<br>ITF?<br>ITF*<br>ITF# | ITF?                                            | ITF=x<br>(see description of<br>arguments)  |

| Parameter<br>Type     | Command<br>(Instruction<br>Code and<br>Qualifier) | Arguments for<br>Command or<br>Response to<br>Query | Description of Arguments                                                                                                    | Response<br>to<br>Command    | Query<br>(Instruction<br>Code and<br>Qualifier) | Response to Query                          |
|-----------------------|---------------------------------------------------|-----------------------------------------------------|----------------------------------------------------------------------------------------------------|------------------------------|-------------------------------------------------|--------------------------------------------|
| Tx Overhead<br>Type   | TFM=                                              | 1 byte, value of<br>0 thru 2, 4                     | Command or Query.<br>Tx Overhead Type, where:<br>0=None (Unframed)<br>1=IBS<br>2=IDR<br>4=AUPC<br>Depending on Modem mode, not all of these selections will be<br>valid.<br>Example: TFM=0 (selects Unframed mode) | TFM=<br>TFM?<br>TFM*<br>TFM# | TFM?                                            | TFM=x<br>(see description of<br>arguments) |
| Tx FEC Type           | TFT=                                              | 1 byte, value of<br>0 thru 3                        | Command or Query.<br>Tx FEC coding type, where:<br>0=None (Uncoded)<br>1=Viterbi<br>2=Turbo<br>3=Sequential<br>Example: TFT=2 (which is Turbo coding)                                                              | TFT=<br>TFT?<br>TFT*<br>TFT# | TFT?                                            | TFT=x<br>(see description of<br>arguments) |
| Tx Modulation<br>Type | TMD=                                              | 1 byte, value of<br>0 thru 4                        | Command or Query.<br>Tx Modulation type, where:<br>0=BPSK<br>1=QPSK<br>2=OQPSK<br>3=8PSK<br>4=16QAM<br>Depending on FEC type, not all of these selections will be valid.<br>Example: TMD=1 (which is QPSK)         | TMD=<br>TMD?<br>TMD*<br>TMD# | TMD?                                            | TMD=x<br>(see description of<br>arguments) |

| Parameter<br>Type              | Command<br>(Instruction<br>Code and<br>Qualifier) | Arguments for<br>Command or<br>Response to<br>Query | Description of Arguments                                                                                                    | Response<br>to<br>Command    | Query<br>(Instruction<br>Code and<br>Qualifier) | Response to Query                                   |
|--------------------------------|---------------------------------------------------|-----------------------------------------------------|----------------------------------------------------------------------------------------------------|------------------------------|-------------------------------------------------|-----------------------------------------------------|
| Tx Code Rate                   | TCR=                                              | 1 byte, value of<br>0 thru 8                        | Command or Query<br>Tx Code Rate, where:<br>0 = 1/1 (Uncoded)<br>1 = 1/2<br>2 = 3/4<br>3 = 7/8<br>4 = 2/3<br>5 = 5/6<br>6 = 21/44<br>7 = 5/16<br>8 = 17/18<br>Depending on FEC type, not all of these selections will be valid.<br>Example: TCR=1 (which is Rate 1/2) | TCR=<br>TCR?<br>TCR*<br>TCR# | TCR?                                            | TCR=x<br>(see description of<br>arguments)          |
| Tx Data Rate                   | TDR=                                              | 10 bytes                                            | Command or Query.<br>Tx Data rate, in kbps.<br>Resolution=1 bps.<br>Example: TDR=002047.999 (which is 2047.999 kbps)                                                                                                    | TDR=<br>TDR?<br>TDR*<br>TDR# | TDR?                                            | TDR=xxxxxx.xxx<br>(see description of<br>arguments) |
| Tx Frequency                   | TFQ=                                              | 9 bytes                                             | Command or Query.<br>Tx Frequency, 52 to 88 MHz, 104 to 176 MHz, and 950 MHz to 2000<br>MHz. Resolution=100Hz.<br>Example: TFQ=0140.9872                                                                                                    | TFQ=<br>TFQ?<br>TFQ*<br>TFQ# | TFQ?                                            | TFQ=xxxx.xxxx<br>(see description of<br>arguments)  |
| Tx<br>Reed-Solomon<br>Encoding | TRS=                                              | 1 byte, value of<br>0 or 1                          | Command or Query.<br>Tx RS encoding<br>0=Off<br>1=On<br>Depending on Modem mode, not all of these selections will be valid.<br><b>Example:</b> TRS=0 (RS encoding is Off)                                                                                             | TRS=<br>TRS?<br>TRS*<br>TRS# | TRS?                                            | TRS=x<br>(see description of<br>arguments)          |

| Parameter<br>Type                          | Command<br>(Instruction<br>Code and<br>Qualifier) | Arguments for<br>Command or<br>Response to<br>Query | Description of Arguments                                                                                                    | Response<br>to<br>Command       | Query<br>(Instruction<br>Code and<br>Qualifier) | Response to Query                           |
|--------------------------------------------|---------------------------------------------------|-----------------------------------------------------|----------------------------------------------------------------------------------------------------|---------------------------------|-------------------------------------------------|---------------------------------------------|
| Tx<br>Reed-Solomon<br>Code Word            | TCW=                                              | 1 byte, value of<br>0 to 5                          | Command or Query.<br>Tx RS encoding<br>0 = RS(225,205,10)<br>1 = RS(219,201,9)<br>2 = RS(208,192,8)<br>3 = RS(194,178,8)<br>4 = RS(126,112,7)<br>5 = RS(220,200,10)<br>Depending on Modem mode, overhead type, and data rate, not all of<br>these selections will be valid.<br><b>Example:</b> TCW=0 (This is a 'don't care' if RS is Off under TRS) | TCW=<br>TCW?<br>TCW*<br>TCW#    | TCW?                                            | TCW=x<br>(see description of<br>arguments)  |
| Tx<br>Reed-Solomon<br>Interleaver<br>Depth | TRD=                                              | 1 byte, value of<br>0 to 2                          | Command or Query.<br>Tx RS encoding<br>0 = Interleaver Depth 4<br>1 = Interleaver Depth 8<br>2 = Interleaver Depth 16<br>Depending on Modem mode, overhead type, and data rate, not all of<br>these selections will be valid.<br><b>Example:</b> TRD=0 (This is a 'don't care' if RS is Off under TRS)                                               | TRD =<br>TRD?<br>TRD *<br>TRD # | TRD?                                            | TRD =x<br>(see description of<br>arguments) |
| Tx Spectrum<br>Invert                      | TSI=                                              | 1 byte, value of<br>0 or 1                          | Command or Query.<br>Tx Spectrum Invert selection, where:<br>0=Normal,<br>1=Tx Spectrum Inverted<br>Example: TSI=0 (which is normal)                                                                                                    | TSI=<br>TSI?<br>TSI*<br>TSI#    | TSI?                                            | TSI=x<br>(see description of<br>arguments)  |

| Parameter<br>Type           | Command<br>(Instruction<br>Code and<br>Qualifier) | Arguments for<br>Command or<br>Response to<br>Query | Description of Arguments                                                                                                    | Response<br>to<br>Command    | Query<br>(Instruction<br>Code and<br>Qualifier) | Response to Query                              |
|-----------------------------|---------------------------------------------------|-----------------------------------------------------|----------------------------------------------------------------------------------------------------|------------------------------|-------------------------------------------------|------------------------------------------------|
| Tx Scrambler                | TSC=                                              | 1 byte, value of<br>0 thru 6                        | Command or Query.<br>Tx Scrambler state, where:<br>0 = Off<br>1 = OM-73 Scrambler<br>2 = V.35 Scrambler<br>3 = Modified V.35 (EFData Closed Network)<br>4 = Reed-Solomon Synchronous Scrambler<br>5 = IBS Overhead Synchronous Scrambler<br>6 = TURBO Scrambler<br>Depending on Modem mode, FEC type, overhead type, and RS state,<br>not all of these selections will be valid.<br>Example: TSC=1 (OM-73 Scrambler On) | TSC=<br>TSC?<br>TSC*<br>TSC# | TSC?                                            | TSC=x<br>(see description of<br>arguments)     |
| Tx Differential<br>Encoding | TDE=                                              | 1 byte                                              | Command or Query.<br>Tx Differential Encoding, where:<br>x=Tx Differential Encoding, where:<br>0=Off<br>1=On<br>Depending on FEC type or Modulation Type, not all of these selections<br>will be valid.<br>Example: TDE=1 (selects Tx Differential Encoding On)                                                                                                    | TDE=<br>TDE?<br>TDE*<br>TDE# | TDE?                                            | TDE=x<br>(see description of<br>arguments)     |
| Tx Power Level              | TPL=                                              | 5 bytes                                             | Command or Query.<br>Tx Output power level, where:<br>s=sign ( + / - )<br>xx.x = Tx Output power level, +10.0 and -40.0 dBm.<br><b>Example:</b> TPL=-13.4                                                                                                    | TPL=<br>TPL?<br>TPL*<br>TPL# | TPL?                                            | TPL=sxx.x<br>(see description of<br>arguments) |
| Tx Clock<br>Source          | TCK=                                              | 1 byte                                              | Command or Query.<br>Tx Clock Source, where:<br>x=Tx Clock Source, where:<br>0=SCT<br>1=Tx Terrestrial<br>Example: TCK=1 (selects Tx Terrestrial Clock Source)                                                                                                    | TCK=<br>TCK?<br>TCK*<br>TCK# | TCK?                                            | TCK=x<br>(see description of<br>arguments)     |

| Parameter<br>Type        | Command<br>(Instruction<br>Code and<br>Qualifier) | Arguments for<br>Command or<br>Response to<br>Query | Description of Arguments                                                                                                    | Response<br>to<br>Command     | Query<br>(Instruction<br>Code and<br>Qualifier) | Response to Query                          |
|--------------------------|---------------------------------------------------|-----------------------------------------------------|----------------------------------------------------------------------------------------------------|-------------------------------|-------------------------------------------------|--------------------------------------------|
| Tx SCT<br>Reference      | SCT=                                              | 1 byte, value of<br>0 thru 2                        | Command or Query.<br>SCT Clock Reference, where:<br>x=SCT Clock Reference, where:<br>0=Internal<br>1=Data Source Synchronized<br>2=Loop Timing (Rx-Satellite Clock)<br>Example: SCT=0 (selects Internal Modem Reference) | SCT =<br>SCT?<br>SCT*<br>SCT# | SCT?                                            | SCT=x<br>(see description of<br>arguments) |
| Tx Clock Invert          | TCI=                                              | 1 byte, value of<br>0 or 1                          | Command or Query.<br>Invert Transmit Clock, where:<br>x=Invert Transmit Clock, where:<br>0=Normal<br>1=Inverted<br>Example: TCI=1 (selects Inverted TX Clock)                                                            | TCI =<br>TCI?<br>TCI*<br>TCI# | TCI?                                            | TCI=x<br>(see description of<br>arguments) |
| Tx Data Invert           | TDI=                                              | 1 byte, value of<br>0 or 1                          | Command or Query.<br>Invert Transmit Data, where:<br>x=Invert Transmit Data, where:<br>0=Normal<br>1=Inverted<br>Example: TDI=1 (selects Inverted TX Data)                                                               | TDI =<br>TDI?<br>TDI*<br>TDI# | TDI?                                            | TDI=x<br>(see description of<br>arguments) |
| Tx Data Fault            | TDF=                                              | 1 byte, value of<br>0 thru 2                        | Command or Query.<br>Transmit Data Fault, where:<br>x=Transmit Data Fault, where:<br>0=None<br>1=DATA<br>2=AIS<br>Example: TDF=0 (selects Data Fault = None)                                                             | TDF =<br>TDF?<br>TDF*<br>TDF# | TDF?                                            | TDF=x<br>(see description of<br>arguments) |
| Tx BPSK Data<br>Ordering | TBO=                                              | 1 byte, value of<br>0 or 1                          | Command or Query.<br>Invert Transmit BPSK Data Ordering, where:<br>x=Invert Transmit BPSK Data Ordering, where:<br>0=Standard<br>1=Non-Standard<br><b>Example:</b> TBO=1 (selects Inverted BPSK Ordering)                | TBO =<br>TBO?<br>TBO*<br>TBO# | TBO?                                            | TBO=x<br>(see description of<br>arguments) |

| Parameter<br>Type | Command<br>(Instruction<br>Code and<br>Qualifier) | Arguments for<br>Command or<br>Response to<br>Query | Description of Arguments                                                                                                    | Response<br>to<br>Command    | Query<br>(Instruction<br>Code and<br>Qualifier) | Response to Query                          |
|-------------------|---------------------------------------------------|-----------------------------------------------------|----------------------------------------------------------------------------------------------------|------------------------------|-------------------------------------------------|--------------------------------------------|
| Tx Carrier State  | TXO=                                              | 1 byte, value of<br>0 thru 3                        | Command or Query.<br>Tx Carrier State, where:<br>0=OFF due to front panel or remote control command<br>1=ON<br>2=RTS<br>3=OFF due to ext H/W Tx Carrier Off command (not a valid argument<br>when used as a command)<br><b>Example:</b> TXO=1 (Tx Carrier ON) | TXO=<br>TXO?<br>TXO*<br>TXO# | TXO?                                            | TXO=x<br>(see description of<br>arguments) |

**Priority System** = MOM (Highest priority), RFB, ITF, RFM, RFT, RMD, RCR, and RDR (Lowest Priority), indicated by **shading**. Any change to a higher priority parameter can override any of the parameters of lower priority.

| Parameter<br>Type  | Command<br>(Instruction<br>Code and<br>Qualifier) | Arguments for<br>Command or<br>Response to<br>Query | Description of Arguments                                                                                                    | Response<br>to<br>Command    | Query<br>(Instruction<br>Code and<br>Qualifier) | Response to Query                             |
|--------------------|---------------------------------------------------|-----------------------------------------------------|----------------------------------------------------------------------------------------------------|------------------------------|-------------------------------------------------|-----------------------------------------------|
| Rx Framing<br>Mode | RFM=                                              | 1 byte, value of<br>0 thru 2, 4                     | Command or Query.<br>Rx Overhead Type, where:<br>0=None (Unframed)<br>1=IBS<br>2=IDR<br>4=AUPC<br>Depending on Modem mode, not all of these selections will be<br>valid.<br>Example: RFM=0 (selects Unframed mode) | RFM=<br>RFM?<br>RFM*<br>RFM# | RFM?                                            | RFM=x<br>(see description of<br>arguments)    |
| Rx FEC Type        | RFT=                                              | 1 byte, value of<br>0 thru 3                        | Command or Query.<br>Rx FEC coding type, where:<br>0=None (Uncoded)<br>1=Viterbi<br>2=Turbo<br>3=Sequential<br>Example: RFT=2 (which is Turbo coding)                                                              | RFT=<br>RFT?<br>RFT*<br>RFT# | RFT?                                            | RFT=x<br>(same format<br>as command argument) |

| Parameter<br>Type   | Command<br>(Instruction<br>Code and<br>Qualifier) | Arguments for<br>Command or<br>Response to<br>Query | Description of Arguments                                                                                                    | Response<br>to<br>Command    | Query<br>(Instruction<br>Code and<br>Qualifier) | Response to Query                                   |
|---------------------|---------------------------------------------------|-----------------------------------------------------|----------------------------------------------------------------------------------------------------|------------------------------|-------------------------------------------------|-----------------------------------------------------|
| Rx Demod<br>type    | RMD=                                              | 1 byte, value of<br>0 thru 4                        | Command or Query.<br>Rx Modulation type, where:<br>0=BPSK<br>1=QPSK<br>2=OQPSK<br>3=8PSK<br>4=16QAM<br>Depending on FEC type, not all of these selections will be valid.<br>Example: RMD=1 (which is QPSK)                                                                | RMD=<br>RMD?<br>RMD*<br>RMD# | RMD?                                            | RMD=x<br>(see description of<br>arguments)          |
| Rx FEC Code<br>Rate | RCR=                                              | 1 byte, value of<br>0 thru 8                        | Command or Query<br>Rx FEC Code Rate, where:<br>0 = 1/1 (Uncoded)<br>1 = 1/2<br>2 = 3/4<br>3 = 7/8<br>4 = 2/3<br>5 = 5/6<br>6 = 21/44<br>7 = 5/16<br>8 = 17/18<br>Depending on FEC type, not all of these selections will be valid.<br>Example: RCR=1 (which is Rate 1/2) | RCR=<br>RCR?<br>RCR*<br>RCR# | RCR?                                            | RCR=x<br>(see description of<br>arguments)          |
| Rx Data Rate        | RDR=                                              | 10 bytes                                            | Command or Query.<br>Rx Data rate, in kbps.<br>Resolution=1 bps.<br>Example: RDR=002047.999 (which is 2047.999 kbps)                                                                                                    | N/A                          | RDR?                                            | RDR=xxxxxx.xxx<br>(see description of<br>arguments) |
| Rx Frequency        | RFQ=                                              | 9 bytes                                             | Command or Query.<br>Rx Frequency, 52 to 88 MHz, 104 to 176 MHz, and 950 MHz to 2000<br>MHz. Resolution=100Hz.<br>Example: RFQ=0140.9872                                                                                                    | RFQ=<br>RFQ?<br>RFQ*<br>RFQ# | RFQ?                                            | RFQ=xxxx.xxx<br>(see description of<br>arguments)   |

| Parameter<br>Type                          | Command<br>(Instruction<br>Code and<br>Qualifier) | Arguments for<br>Command or<br>Response to<br>Query | Description of Arguments                                                                                                    | Response<br>to<br>Command       | Query<br>(Instruction<br>Code and<br>Qualifier) | Response to Query                           |
|--------------------------------------------|---------------------------------------------------|-----------------------------------------------------|----------------------------------------------------------------------------------------------------|---------------------------------|-------------------------------------------------|---------------------------------------------|
| Rx Reed-<br>Solomon<br>Decoding            | RRS=                                              | 1 byte, value of<br>0 or 1                          | Command or Query.<br>Rx RS encoding<br>0=Off<br>1=On<br>Depending on Modem mode, not all of these selections will be valid.<br><b>Example:</b> RRS=0 (RS encoding is Off)                                                                                                    | RRS=<br>RRS?<br>RRS*<br>RRS#    | RRS?                                            | RRS=x<br>(see description of<br>arguments)  |
| Rx<br>Reed-Solomon<br>Code Word            | RCW=                                              | 1 byte, value of<br>0 to 5                          | Command or Query.<br>Rx RS encoding<br>0 = RS(225,205,10)<br>1 = RS(219,201,9)<br>2 = RS(208,192,8)<br>3 = RS(194,178,8)<br>4 = RS(126,112,7)<br>5 = RS(220,200,10)<br>Depending on Modem mode, overhead type, and data rate, not all of<br>these selections will be valid.<br><b>Example:</b> RCW=0 (This is a 'don't care' if RS is Off under TRS) | RCW =<br>RCW?<br>RCW *<br>RCW # | RCW?                                            | RCW=x<br>(see description of<br>arguments)  |
| Rx<br>Reed-Solomon<br>Interleaver<br>Depth | RRD=                                              | 1 byte, value of<br>0 to 2                          | Command or Query.<br>Rx RS encoding<br>0 = Interleaver Depth 4<br>1 = Interleaver Depth 8<br>2 = Interleaver Depth 16<br>Depending on Modem mode, overhead type, and data rate, not all of<br>these selections will be valid.<br><b>Example:</b> RRD=0 (This is a 'don't care' if RS is Off under RRS)                                               | RRD =<br>RRD?<br>RRD *<br>RRD # | RRD?                                            | RRD =x<br>(see description of<br>arguments) |
| Rx Spectrum<br>Invert                      | RSI=                                              | 1 byte, value of<br>0 or 1                          | Command or Query.<br>Rx Spectrum Invert, where:<br>0=Normal<br>1=Rx Spectrum Invert<br>Example: RSI=0 (selects Normal)                                                                                                    | RSI=<br>RSI?<br>RSI*<br>RSI#    | RSI?                                            | RSI=x<br>(see description of<br>arguments)  |

| Parameter<br>Type           | Command<br>(Instruction<br>Code and<br>Qualifier) | Arguments for<br>Command or<br>Response to<br>Query | Description of Arguments                                                                                                    | Response<br>to<br>Command     | Query<br>(Instruction<br>Code and<br>Qualifier) | Response to Query                          |
|-----------------------------|---------------------------------------------------|-----------------------------------------------------|----------------------------------------------------------------------------------------------------|-------------------------------|-------------------------------------------------|--------------------------------------------|
| Rx Descrambler              | RDS=                                              | 1 byte, value of<br>0 thru 6                        | Command or Query.<br>Rx Scrambler state, where:<br>0 = Off<br>1 = OM-73 Scrambler<br>2 = V.35 Scrambler<br>3 = Modified V.35 (EFData Closed Network)<br>4 = Reed-Solomon Synchronous Scrambler<br>5 = IBS Overhead Synchronous Scrambler<br>6 = TURBO Scrambler<br>Depending on Modem mode, FEC type, overhead type, and RS state,<br>not all of these selections will be valid.<br>Example: RDS=1 (OM-73 Scrambler On) | RDS=<br>RDS?<br>RDS*<br>RDS#  | RDS?                                            | RDS=x<br>(see description of<br>arguments) |
| Rx Differential<br>Decoding | RDD=                                              | 1 byte, value of<br>0 or 1                          | Command or Query.<br>Rx Differential Decoding, where:<br>x=Rx Differential Decoding, where:<br>0=Off<br>1=On<br>Depending on FEC type or Modulation Type, not all of these selections<br>will be valid.<br>Example: RDD=1 (selects Rx Differential Decoding On)                                                                                                    | RDD=<br>RDD?<br>RDD*<br>RDD#  | RDD?                                            | RDD=x<br>(see description of<br>arguments) |
| Rx Clock Invert             | RCI=                                              | 1 byte, value of<br>0 or 1                          | Command or Query.<br>Invert Receive Clock, where:<br>x=Invert Receive Clock, where:<br>0=Normal<br>1=Inverted<br>Example: RCI=1 (selects Inverted RX Clock)                                                                                                    | RCI =<br>RCI?<br>RCI*<br>RCI# | RCI?                                            | RCI=x<br>(see description of<br>arguments) |
| Rx Data Invert              | RDI=                                              | 1 byte, value of<br>0 or 1                          | Command or Query.<br>Invert Receive Data, where:<br>x=Invert Receive Data, where:<br>0=Normal<br>1=Inverted<br>Example: RDI=1 (selects Inverted RX Data)                                                                                                    | RDI =<br>RDI?<br>RDI*<br>RDI# | RDI?                                            | RDI=x<br>(see description of<br>arguments) |

| Parameter<br>Type                      | Command<br>(Instruction<br>Code and<br>Qualifier) | Arguments for<br>Command or<br>Response to<br>Query | Description of Arguments                                                                                                    | Response<br>to<br>Command     | Query<br>(Instruction<br>Code and<br>Qualifier) | Response to Query                                 |
|----------------------------------------|---------------------------------------------------|-----------------------------------------------------|----------------------------------------------------------------------------------------------------|-------------------------------|-------------------------------------------------|---------------------------------------------------|
| Rx Data Fault                          | RDF=                                              | 1 byte, value of<br>0 thru 2                        | Command or Query.<br>Receive Data Fault, where:<br>x= Receive Data Fault, where:<br>0=None<br>1=DATA<br>2=AIS<br>Example: RDF=0 (selects Data Fault = None)                                                                                                    | RDF =<br>RDF?<br>RDF*<br>RDF# | RDF?                                            | RDF=x<br>(see description of<br>arguments)        |
| Rx BPSK Data<br>Ordering               | RBO=                                              | 1 byte, value of<br>0 or 1                          | Command or Query.<br>Invert Receive BPSK Data Ordering, where:<br>x=Invert Receive BPSK Data Ordering, where:<br>0=Standard<br>1=Non-Standard<br>Example: RBO=1 (selects Inverted BPSK Ordering)                                                                                                    | RBO =<br>RBO?<br>RBO*<br>RBO# | RBO?                                            | RBO=x<br>(see description of<br>arguments)        |
| Rx Demod<br>Acquisition<br>Sweep Range | RSW=                                              | 8 bytes                                             | Command or Query.<br>Rx acquisition sweep range of demodulator, in kHz, ranging from 0 to 60 kHz.<br>Example: RSW=0060.000 (selects 60 kHz)                                                                                                    | RSW=<br>RSW?<br>RSW*<br>RSW#  | RSW?                                            | RSW=xxxx.xxx<br>(see description of<br>arguments) |
| Rx<br>Reacquisition<br>Time            | REA=                                              | 3 bytes                                             | Command or Query.<br>Rx reacquisition time, in Seconds, ranging from 0 to 999.<br>Example: REA=000 (selects 0 seconds)                                                                                                    | REA=<br>REA?<br>REA*<br>REA#  | REA?                                            | REA=xxx<br>(see description of<br>arguments)      |
| Rx Clock<br>Source                     | RCK=                                              | 1 byte, value of<br>0 thru 3                        | Command or Query.<br>Rx Clock Source , where:<br>x=Rx Clock Source, where:<br>0=Rx Satellite<br>1=Internal<br>2=Tx-Terrestrial<br>3=External Clock (only valid with the G.703 Option Card)<br>Note: Commands as well as queries are not allowed when either the<br>GigaBit Ethernet or NP card has been selected as the current interface<br>type.<br>Example: RCK=2 (selects Tx-Terrestrial) | RCK=<br>RCK?<br>RCK*<br>RCK#  | RCK?                                            | RCK=x<br>(see description of<br>arguments)        |

| Parameter<br>Type                | Command<br>(Instruction<br>Code and<br>Qualifier) | Arguments for<br>Command or<br>Response to<br>Query | Description of Arguments                                                                                                    | Response<br>to<br>Command    | Query<br>(Instruction<br>Code and<br>Qualifier) | Response to Query                                  |
|----------------------------------|---------------------------------------------------|-----------------------------------------------------|----------------------------------------------------------------------------------------------------|------------------------------|-------------------------------------------------|----------------------------------------------------|
| Rx Buffer<br>Programming<br>Mode | RBM=                                              | 1 byte, value of<br>0 or 1                          | Command or Query.<br>Rx Buffer Programming Mode, where:<br>0 = Buffer Size is programmed in Bits.<br>1 = Buffer Size is programmed in milliseconds.<br>Note: Commands as well as queries are not allowed when either the<br>GigaBit Ethernet or NP card has been selected as the current interface<br>type.<br>Example: RBM=0 | RBM=<br>RBM?<br>RBM*<br>RBM# | RBM?                                            | RBM=x<br>(see description of<br>arguments)         |
| Rx Buffer Size                   | RBS=                                              | 8 bytes                                             | Command or Query.<br>Rx Buffer Size (in either bits or milliseconds, see RBM command),<br>where:<br>xxxxxxx=Rx Buffer Size<br>Note: Commands as well as queries are not allowed when either the<br>GigaBit Ethernet or NP card has been selected as the current interface<br>type.<br>Example: RBS=00000512                   | RBS=<br>RBS?<br>RBS*<br>RBS# | RBS?                                            | RBS=xxxxxxx<br>(see description of<br>arguments)   |
| Modem<br>Reference<br>Clock      | MRC=                                              | 1 byte, value of<br>0 thru 3                        | Command or Query.<br>Modem Reference Clock (For Frequency Accuracy), where:<br>0=Internal<br>1=External 1 MHz<br>2=External 5 MHz<br>3=External 10 MHz                                                                                                    | MRC=<br>MRC?<br>MRC*<br>MRC# | MRC?                                            | MRC=x<br>(see description of<br>arguments)         |
| IP Address                       | IPA=                                              | 18 bytes,<br>numerical                              | Command or Query.<br>Used to set the IP address and network prefix for the<br>10/100 BaseTx Ethernet management port, in the format:<br>xxx.xxx.xxx.xy, where:<br>xxx.xxx.xxx.xxx is the IP address, and<br>yy is the network prefix (0-31)<br><b>Example:</b> 010.006.030.001.24                                             | IPA=<br>IPA?<br>IPA*<br>IPA# | IPA?                                            | IPA= xx.xxx.xxx.xxy (see description of arguments) |

| Parameter<br>Type          | Command<br>(Instruction<br>Code and<br>Qualifier) | Arguments for<br>Command or<br>Response to<br>Query | Description of Arguments                                                                                                    | Response<br>to<br>Command    | Query<br>(Instruction<br>Code and<br>Qualifier) | Response to Query                          |
|----------------------------|---------------------------------------------------|-----------------------------------------------------|----------------------------------------------------------------------------------------------------|------------------------------|-------------------------------------------------|--------------------------------------------|
| Carrier Only<br>Test Modes | COM=                                              | 1 byte, value of<br>0 thru 2                        | Command or Query.<br>Test Mode, where:<br>0= Normal Mode (no test)<br>1=Tx CW<br>2=Tx Alternating 1,0 Pattern<br>Example: COM=1 (CW Mode)         | COM=<br>COM?<br>COM*<br>COM# | COM?                                            | COM=x<br>(see description of<br>arguments) |
| LoopBack Test<br>Modes     | LOP=                                              | 1 byte, value of<br>0 thru 2                        | Command or Query.<br>Loopback Test Modes, where:<br>0=Normal Mode (no test)<br>1=IF Loopback<br>2=I/O Loopback #1<br>Example: LOP=1 (IF Loopback) | LOP=<br>LOP?<br>LOP*<br>LOP# | LOP?                                            | LOP=x<br>(see description of<br>arguments) |
| Tx BERT State              | BTX=                                              | 1 byte, value of<br>0 or 1                          | Command or Query.<br>Tx BERT State, where:<br>0=Off<br>1=On<br>Example: BTX=1 (Tx BERT On)                                                        | BTX=<br>BTX?<br>BTX*<br>BTX# | BTX?                                            | BTX=x<br>(see description of<br>arguments) |
| Rx BERT State              | BRX=                                              | 1 byte, value of<br>0 or 1                          | Command or Query.<br>Rx BERT State, where:<br>0=Off<br>1=On<br><b>Example:</b> BRX=1 (Rx BERT On)                                                 | BRX=<br>BRX?<br>BRX*<br>BRX# | BRX?                                            | BRX=x<br>(see description of<br>arguments) |
| Rx BERT Reset              | BRS=                                              | None                                                | Command only.<br>Reset Rx BERT<br>Example: BRS=                                                                                                   | BRS=<br>BRS?<br>BRS*<br>BRS# | N/A                                             | N/A                                        |
| Rx BERT Errors             | N/A                                               | 7 bytes                                             | Query only.<br>Read the total number of Bit Errors.<br>Example: ERR=9999999                                                                       | N/A                          | ERR?                                            | N/A                                        |

| Parameter<br>Type       | Command<br>(Instruction<br>Code and<br>Qualifier) | Arguments for<br>Command or<br>Response to<br>Query | Description of Arguments                                                                                                    | Response<br>to<br>Command    | Query<br>(Instruction<br>Code and<br>Qualifier) | Response to Query                               |
|-------------------------|---------------------------------------------------|-----------------------------------------------------|----------------------------------------------------------------------------------------------------|------------------------------|-------------------------------------------------|-------------------------------------------------|
| Rx BERT BER             | N/A                                               | 6 bytes                                             | Query only.<br>Unit returns the value of the BERT BER in the form a.b x 10 <sup>-c</sup> . First<br>three bytes are the value. Last two bytes are the exponent. Returns<br>0.0E00 if the BERT is not synchronized to a pattern.<br><b>Example:</b> BBR=4.9E12 | N/A                          | BBR?                                            | BBR=a.bEcc<br>(see description of<br>arguments) |
| BERT Pattern            | PAT=                                              | 1 byte, value of<br>0 thru 8                        | Command or Query.<br>BERT Pattern, where:<br>0=2047<br>1=Mark<br>2=Space<br>3=1:1<br>4=1:2<br>5=2^15-1<br>6=2^20-1<br>7=2^23-1<br>8=MIL-188<br>Example: PAT=0 (2047 Pattern)                                                                                  | PAT=<br>PAT?<br>PAT*<br>PAT# | PAT?                                            | PAT=x<br>(see description of<br>arguments)      |
| Insert Tx BERT<br>Error | BEI=                                              | None                                                | Command only.<br>Insert single bit error in Tx BERT<br>Example: BEI=                                                                                                    | BEI=<br>BEI?<br>BEI*<br>BEI# | N/A                                             | N/A                                             |
| Circuit ID String       | CID=                                              | 24 bytes                                            | Command or Query.<br>Sets or queries the user-defined Circuit ID string, which is a fixed length of 24 characters.<br>Valid characters include:<br>Space () * + – , . / 0 9 and A thru Z                                                                      | CID=<br>CID?<br>CID*<br>CID# | CID?                                            | CID=x<br>(see description of<br>arguments)      |
| Configuration<br>Save   | CST=                                              | 1 byte                                              | Command only.<br>Command causes the modem to store the current configuration in<br>Configuration Memory location defined by the one-byte argument (0 to 9).<br><b>Example:</b> CST=4 (store the current configuration in location 4)                          | CST=<br>CST?<br>CST*<br>CST# | N/A                                             | N/A                                             |

| Parameter<br>Type     | Command<br>(Instruction<br>Code and<br>Qualifier) | Arguments for<br>Command or<br>Response to<br>Query | Description of Arguments                                                                                                    | Response<br>to<br>Command    | Query<br>(Instruction<br>Code and<br>Qualifier) | Response to Query                               |
|-----------------------|---------------------------------------------------|-----------------------------------------------------|----------------------------------------------------------------------------------------------------|------------------------------|-------------------------------------------------|-------------------------------------------------|
| Configuration<br>Load | CLD=                                              | 1 byte                                              | Command only.<br>Causes the modem to retrieve a previously stored configuration from<br>Configuration Memory location defined by the one-byte argument (0 to 9).<br><b>Example:</b> CLD=4 (retrieve modem configuration from location 4)                               | CLD=<br>CLD?<br>CLD*<br>CLD# | N/A                                             | N/A                                             |
| ReCenter<br>Buffer    | RCB=                                              | None                                                | Command only.<br>Forces the software to recenter the receive Plesiochronous/Doppler<br>buffer.<br>Note: This command is not allowed when either the GigaBit Ethernet<br>or NP card has been selected as the current interface type.<br>Example: RCB= (ReCenter buffer) | RCB=<br>RCB?<br>RCB*<br>RCB# | N/A                                             | N/A                                             |
| RTC Date              | DAY=                                              | 6 bytes                                             | Command or Query.<br>A date in the form ddmmyy, where<br>dd = day of the month (01 to 31),<br>mm = month (01 to 12)<br>yy = year (00 to 99)<br>Example: DAY=240457 (April 24, 2057)                                                                                    | DAY=<br>DAY?<br>DAY*<br>DAY# | DAY?                                            | DAY=ddmmyy<br>(see description of<br>arguments) |
| RTC Time              | TIM=                                              | 6 bytes                                             | Command or Query.<br>A time in the form hhmmss, indicating the time from midnight, where:<br>hh = hours (00 to 23)<br>mm = minutes (00 to 59)<br>ss = seconds (00 to 59)<br><b>Example:</b> TIM=231259 (23 hours:12 minutes:59 seconds)                                | TIM=<br>TIM?<br>TIM*<br>TIM# | TIM?                                            | TIM=hhmmss<br>(see description of<br>arguments) |
| Eb/No Alarm<br>Point  | EBA=                                              | 4 bytes                                             | Command or Query.<br>Eb/No alarm point in dB, with a range between 0.1 and 20 dB.<br>Resolution=0.1 dB<br><b>Example:</b> EBA=12.3                                                                                                    | EBA=<br>EBA?<br>EBA*<br>EBA# | EBA?                                            | EBA=xx.x<br>(see description of<br>arguments)   |

| Parameter<br>Type      | Command<br>(Instruction<br>Code and<br>Qualifier) | Arguments for<br>Command or<br>Response to<br>Query | Description of Arguments                                                                                                    | Response<br>to<br>Command | Query<br>(Instruction<br>Code and<br>Qualifier) | Response to Query                               |
|------------------------|---------------------------------------------------|-----------------------------------------------------|----------------------------------------------------------------------------------------------------|---------------------------|-------------------------------------------------|-------------------------------------------------|
| Rx Eb/No               | N/A                                               | 4 bytes                                             | Query only.<br>Unit returns the value of Eb/No, between 0 and 20 dB,<br>resolution 0.1 dB.<br>Returns 99.9 if demod is unlocked.<br><b>Example:</b> EBN=12.3 (which is Eb/No = 12.3 dB)<br>For values greater than 20.0 dB, the reply will be: EBN=+020                                    | N/A                       | EBN?                                            | EBN=xxxx<br>(see description of<br>arguments)   |
| Rx Signal Level        | N/A                                               | 5 bytes                                             | Query only.<br>Unit returns the value of the Rx signal level, in dBm, between +15.0<br>and -60.0 dBm, in the form: sxx.x<br><b>Examples:</b><br>RSL=+99.9 (RSL > +15.0 dBm)<br>RSL=+15.0<br>RSL=-60.0<br>RSL=-99.9 (RSL < -60.0 dBm)                                                       | N/A                       | RSL?                                            | RSL=sxx.x<br>(see description<br>of arguments)  |
| Rx Frequency<br>Offset | N/A                                               | 5 bytes                                             | Query only.<br>Unit returns the value of the measured frequency offset of the carrier<br>being demodulated. Values range from $\pm$ 0 to $\pm$ 30 kHz, 100 Hz<br>resolution. Returns 99999 if the demodulator is unlocked.<br><b>Example:</b> RFO=+02.3 (which is + 2.3 kHz)               | N/A                       | RFO?                                            | RFO=xxxxx<br>(see description<br>of arguments)  |
| Buffer Fill State      | N/A                                               | 2 bytes                                             | Query only.<br>xx = value of the buffer fill state, between 1 to 99%. Returns 00 if<br>demodulator is unlocked.<br>Example: BFS=33 (which is 33%)                                                                                                    | N/A                       | BFS?                                            | BFS=xx<br>(see description<br>of arguments)     |
| Rx BER                 | N/A                                               | 6 bytes                                             | Query only.<br>Unit returns the value of the estimated corrected BER in the form a.b x $10^{-\infty}$ . First three bytes are the value. Last two bytes are the exponent.<br>Returns 99999 if the demodulator is unlocked.<br><b>Example:</b> BER=4.8E03 (which is BER = 4.8 x $10^{-3}$ ) | N/A                       | BER?                                            | BER=a.bEcc<br>(see description<br>of arguments) |

| Parameter<br>Type      | Command<br>(Instruction<br>Code and<br>Qualifier) | Arguments for<br>Command or<br>Response to<br>Query | Description of Arguments                                                                                                    | Response<br>to<br>Command    | Query<br>(Instruction<br>Code and<br>Qualifier) | Response to Query                                                                          |
|------------------------|---------------------------------------------------|-----------------------------------------------------|----------------------------------------------------------------------------------------------------|------------------------------|-------------------------------------------------|--------------------------------------------------------------------------------------------|
| Local/Remote<br>Status | LRS=                                              | 1 byte, value of<br>0, 1, or 3                      | Command or Query.<br>Local/Remote status, where:<br>0=Local<br>1=Serial Remote Control<br>3=Serial + Ethernet Remote Control<br><b>Example:</b> LRS=1 (which is Serial Remote)                                            | LRS=<br>LRS?<br>LRS*<br>LRS# | LRS?                                            | LRS=x<br>(see description of<br>arguments)                                                 |
| Software<br>Revision   | N/A                                               | 43 bytes                                            | Query only.<br>Unit returns the value of the internal software revision installed in the<br>unit, in the form:<br>Boot:xx.yy.zz Bulk1:xx.yy.zz Bulk2:xx.yy.zz<br>Example: SWR=Boot:01.01.01 Bulk1:01.01.01 Bulk2:01.01.01 | N/A                          | SWR?                                            | SWR=Boot:xx.yy.zz<br>Bulk1:xx.yy.zz<br>Bulk2:xx.yy.zz<br>(see description<br>of arguments) |
| Software Image         | IMG=                                              | 1 bytes, value of<br>1 or 2                         | Command or Query.<br>Next Reboot Image, where:<br>1 = Bulk Image #1<br>2 = Bulk Image #2<br>Example: IMG=1 (Image #1 will be active after next reboot)                                                                    | IMG=<br>IMG?<br>IMG*<br>IMG# | IMG?                                            | IMG=x<br>(see description of<br>arguments)                                                 |
| Serial Number          | N/A                                               | 9 bytes                                             | Query only.<br>Used to query the unit 9-digit serial number. Unit returns its S/N in the<br>form xxxxxxxx.<br>Example: SNO=176500143                                                                                      | N/A                          | SNO?                                            | SNO=xxxxxxxx<br>(see description of<br>arguments)                                          |
| Temperature            | N/A                                               | 3 bytes                                             | Query only.<br>Unit returns the value of the internal temperature, in the form of xxx<br>(degrees C).<br>Example: TMP=+26                                                                                                 | N/A                          | TMP?                                            | TMP=xxx<br>(see description of<br>arguments)                                               |

| Parameter<br>Type | Command<br>(Instruction<br>Code and<br>Qualifier) | Arguments for<br>Command or<br>Response to<br>Query | Description of Arguments                                                                                                    | Response<br>to<br>Command | Query<br>(Instruction<br>Code and<br>Qualifier) | Response to Query                                          |
|-------------------|---------------------------------------------------|-----------------------------------------------------|----------------------------------------------------------------------------------------------------|---------------------------|-------------------------------------------------|------------------------------------------------------------|
| Equipment ID      | N/A                                               | 17 bytes                                            | Query only.<br>Unit returns information concerning the equipment identification, and<br>the option field, in the form aaaabcdefghijklmx where:<br>aaaa = defines the modem model number (565A in this case)<br>b = Advanced FEC: 0 = None, 1 = TPC, 2 = TPC + DVB-S2<br>c = Advanced FEC Data Rate: 0 = Base (5,000 kbps),<br>1 = 10,000 kbps, 2 = 20,000 kbps, 3 = 51,840 kbps,<br>4 = 155,520 kbps<br>d = Option Card: 0 = None, 1 = G.703, 2 = GigaBit Ethernet,<br>4 = Network Processor, 5 = LVDS<br>e = Data Rate Option: 0 = Base (5,000 kbps), 1 = 10,000 kbps,<br>2 = 20,000 kbps, 3 = 51,840 kbps, 4 = 155,520 kbps<br>f = Higher-order modulation: 0 = None, 1 = 8PSK, 2 = 8PSK and<br>16QAM, 3 = 8PSK+16QAM and 16APSK/32APSK<br>g = Reed-Solomon Codec Option: 0 = None, 1 = Installed<br>i = AUPC Option: 0 = None, 1 = Installed<br>j = ASYNC Engineering Service Channel: 0 = None, 1 = Installed<br>k = Demod Only<br>I = CnC Data Rate: 0 = None<br>m = Sequential Encoding/Decoding Option: 0 = None, 1 = Installed<br>x = spare<br><b>Example:</b> EID=565A00000000000000 indicates SLM-5650A with no<br>options installed | N/A                       | EID?                                            | EID=aaaabcdefghijklmx<br>(see description of<br>arguments) |

| Parameter<br>Type | Command<br>(Instruction<br>Code and<br>Qualifier) | Arguments for<br>Command or<br>Response to<br>Query | Description of Arguments                                                                                                    | Response<br>to<br>Command | Query<br>(Instruction<br>Code and<br>Qualifier) | Response to Query                             |
|-------------------|---------------------------------------------------|-----------------------------------------------------|----------------------------------------------------------------------------------------------------|---------------------------|-------------------------------------------------|-----------------------------------------------|
| Live Unit Faults  | N/A                                               | 8 bytes                                             | Query only.<br>Live Unit Faults are returned as a 32 bit Hexadecimal value. Bit values<br>are defined as follows:<br>8000000 = +5.0V Power<br>4000000 = +3.3V Power<br>2000000 = +2.5V Power<br>1000000 = +1.5V Power<br>0800000 = +12V Power<br>04000000 = -12V Power<br>01000000 = Cooling Fan<br>00800000 = Ext Reference Activity<br>00400000 = 192 MHz Clock not locked<br>00200000 = 10 MHz Ref Clock not locked<br>00100000 = M&C FPGA not loaded<br>00080000 = Mod FPGA not loaded<br>00080000 = Decoder FPGA not loaded<br>00020000 = Decoder FPGA not loaded<br>00010000 = Tx Interface FPGA not loaded<br>00004000 = FEC #1 FPGA not loaded<br>00004000 = FEC #2 FPGA not loaded<br>00002000 = FFGA DCM not loaded<br>00001000 = TR Interface FPGA not loaded<br>00002000 = FEC #2 FPGA not loaded<br>00004000 = FPGA DCM not loaded<br>00000000 = FPGA DCM not loaded<br>00000000 = FPGA DCM not loaded<br>00000000 = FPGA DCM not loaded<br>00000000 = FIPS Card Mailbox Comm Error<br>00000200 = FIPS Card Mailbox Comm Error | N/A                       | LUF?                                            | LUF=xxxxxxx (see<br>description of arguments) |
| Live Tx Faults    | N/A                                               | 8 bytes                                             | Query only.         Live Tx Faults are returned as a 32 bit Hexadecimal value. Bit values are defined as follows:         80000000 = Modulator Symbol Clock not locked         40000000 = Modulator Symbol Clock not locked         20000000 = Modulator RF Synthesizer not locked         20000000 = Modulator No IQ Activity         1000000 = Modulator Nyquist Filter Clipping         08000000 = Interface data clock PLLs not locked         04000000 = Interface Crerestrial Clock No Activity         02000000 = Interface SCT PLL not locked         01000000 = Interface No Data Activity         Example: TXF=00000000 indicates No Tx Faults                                                                                                    | N/A                       | TXF?                                            | TXF=xxxxxxx (see<br>description of arguments) |

| Parameter<br>Type                    | Command<br>(Instruction<br>Code and<br>Qualifier) | Arguments for<br>Command or<br>Response to<br>Query | Description of Arguments                                                                                                    | Response<br>to<br>Command | Query<br>(Instruction<br>Code and<br>Qualifier) | Response to Query                             |
|--------------------------------------|---------------------------------------------------|-----------------------------------------------------|----------------------------------------------------------------------------------------------------|---------------------------|-------------------------------------------------|-----------------------------------------------|
| Live Rx Faults                       | N/A                                               | 8 bytes                                             | Query only.<br>Live Rx Faults are returned as a 32 bit Hexadecimal value. Bit values<br>are defined as follows:<br>8000000 = Demodulator IF not locked<br>4000000 = Demodulator Data Decoder not locked<br>2000000 = Demodulator RF Synthesizer not locked<br>1000000 = Demodulator No IQ Activity<br>0800000 = Interface De-Multiplexers not locked<br>0400000 = Interface Buffer Fault<br>0200000 = Interface Buffer about to slip<br>0100000 = Interface Buffer has overflowed<br>0080000 = Interface Buffer Clock PLL not locked<br>0020000 = Interface Buffer Clock Reference Activity<br>00100000 = Interface Data/AIS<br>0088000 = Eb/No Threshold exceeded<br>00040000 = Composite Power > 40 dBc<br>00020000 = BERT Sync Loss<br><b>Example:</b> RXF=00000000 indicates No Rx Faults | N/A                       | RXF?                                            | RXF=xxxxxxx (see<br>description of arguments) |
| Number of<br>Unread stored<br>Events | N/A                                               | 3 bytes                                             | Query only.<br>Unit returns the Number of stored Events, which remain Unread, in the<br>form xxx.<br>Note: This means unread over the remote control.<br>Example: NUE=126                                                                                                    | N/A                       | NUE?                                            | NUE=xxx<br>(see description of<br>arguments)  |
| Initialize Events<br>Pointer         | IEP=                                              | None                                                | Command only.<br>Resets internal pointer to allow RNE? queries to start at the beginning<br>of the stored events log.                                                                                                    | IEP=<br>IEP#              | N/A                                             | N/A                                           |

| Parameter<br>Type                          | Command<br>(Instruction<br>Code and<br>Qualifier) | Arguments for<br>Command or<br>Response to<br>Query | Description of Arguments                                                                                                    | Response<br>to<br>Command    | Query<br>(Instruction<br>Code and<br>Qualifier) | Response to Query                                                                                                    |
|--------------------------------------------|---------------------------------------------------|-----------------------------------------------------|----------------------------------------------------------------------------------------------------|------------------------------|-------------------------------------------------|----------------------------------------------------------------------------------------------------|
| Retrieve next 5<br>unread Stored<br>Events | N/A                                               | 110 bytes                                           | Query only.<br>Unit returns the oldest 5 Stored Events which have not yet been read<br>over the remote control. Reply format: {CR}Sub-body{CR}Sub-<br>body{CR}Sub-body{CR}Sub-body{CR}Sub-<br>body{CR}Sub-body{CR}Sub-body=<br>Axxxxxxdmmyyhhmmss,<br>A being the fault type where:<br>1=Unit<br>2=Rx Traffic<br>3=Tx Traffic<br>4=Info<br>xxxxxxx is the Fault Code number, as in LUF?, TXF?, RXF?, or Info<br>Code, which is:<br>00000000=Power Off<br>00000001=Power On<br>00000002=Log Cleared<br>00000004=Global Config Change<br>00000005=NP Card Watch Dog Timer<br>If there are less than 5 events to be retrieved, the remaining positions<br>are padded with zeros.<br>If there are no new events, the response is RNE*. | N/A                          | RNE?                                            | RNE={CR}Axxxxxxddmm<br>yyhhmmss{CR}Axxxxxxd<br>dmmyyhhmmss{CR}Axxxxx<br>xxxddmmyyhhmmss{CR}Ax<br>xxxxxxxddmmyyhhmmss<br>{CR}Axxxxxxddmmyyhh<br>mmss<br>(see description for details<br>of arguments) |
| Clear All Stored<br>Events                 | CAE=                                              | None                                                | Command only.<br>Forces the software to clear the software events log.<br>Example: CAE=<br>Note: This command takes no arguments                                                                                                    | CAE=<br>CAE?<br>CAE*<br>CAE# | N/A                                             | N/A                                                                                                    |
| Modem Alarm<br>Mask                        | MSK=                                              | 6 bytes                                             | Command or Query.<br>Alarm mask conditions, in the form abcdef, where:<br>a=spare (must be set to 0)<br>b=spare (must be set to 0)<br>c=spare (must be set to 0)<br>d=spare (must be set to 0)<br>e=Demod Faults (0 = unmasked, 1 = masked )<br>f=Eb/No Threshold Alarm (0 = unmasked, 1 = masked )<br>Example: MSK=000001                                                                                                    | MSK=<br>MSK?<br>MSK*<br>MSK# | MSK?                                            | MSK=abcdef<br>(see description of<br>arguments)                                                                                                    |

| Parameter<br>Type                              | Command<br>(Instruction<br>Code and<br>Qualifier) | Arguments for<br>Command or<br>Response to<br>Query | Description of Arguments                                                                                                    | Response<br>to<br>Command | Query<br>(Instruction<br>Code and<br>Qualifier) | Response to Query                                                                                                    |
|------------------------------------------------|---------------------------------------------------|-----------------------------------------------------|----------------------------------------------------------------------------------------------------|---------------------------|-------------------------------------------------|----------------------------------------------------------------------------------------------------|
| Statistics                                     | SSI=                                              | 1 byte                                              | Command or Query.                                                                                                    | SSI=                      | SSI?                                            | SSI=x                                                                                                    |
| Sample Interval                                |                                                   |                                                     | Used to set the sample interval for the Statistics Logging Function. $SSI=x$ , where $x = 0$ to 9 in 10 minute steps.                                                                                                    | SSI*<br>SSI#              |                                                 | arguments)                                                                                                    |
|                                                |                                                   |                                                     | <b>Note:</b> Setting this parameter to 0 disables the statistics logging function.                                                                                                    |                           |                                                 |                                                                                                    |
|                                                |                                                   |                                                     | Example: SSI=3 sets the logging inverval to 30 minutes                                                                                                    |                           |                                                 |                                                                                                    |
| Number of                                      | N/A                                               | 3 bytes                                             | Query only.                                                                                                    | N/A                       | NUS?                                            | NUS=xxx<br>(see description of                                                                                                    |
| Statistics                                     |                                                   |                                                     | Unit returns the Number of stored Statistics, which remain Unread, in the form xxx.                                                                                                    |                           |                                                 | arguments)                                                                                                    |
|                                                |                                                   |                                                     | Note: This means unread over the remote control.                                                                                                    |                           |                                                 |                                                                                                    |
| Initializa                                     |                                                   | Nono                                                | Example: NUS=126                                                                                                    |                           | NI/A                                            | Ν/Δ                                                                                                    |
| Statistics                                     | 101 -                                             | None                                                | Command only.                                                                                                    | ISP#                      | 11/7                                            |                                                                                                    |
| Pointer                                        |                                                   |                                                     | Resets internal pointer to allow RNS? queries to start at the beginning of the stored statistics log.                                                                                                    |                           |                                                 |                                                                                                    |
| Retrieve next 5<br>unread Stored<br>Statistics | N/A                                               | 105 bytes                                           | Query only.<br>Unit returns the oldest 5 Stored Statistics which have not yet been read<br>over the remote control. Reply format: {CR}Sub-body{CR}Sub-<br>body{CR}Sub-body{CR}Sub-body{CR}Sub-<br>body{CR}Sub-body{CR}Sub-body<br>AA.ABB.Bddmmyyhhmmss,<br>AA.A = Minimum Eb/No during sample period. "Loss" is displayed if<br>carrier was lost during the sample period. "Loss" is displayed if<br>carrier was lost during the entire sample period. "Loss" is displayed if<br>carrier was lost during the entire sample period.<br>BB.B = Average Eb/No during sample period. "Loss" is displayed if<br>carrier was lost during the entire sample period.<br>If there are less than 5 events to be retrieved, the remaining positions<br>are padded with zeros.<br>If there are no new events, the response is RNS*. | N/A                       | RNS?                                            | RNS={CR}AA.ABB.Bddmm<br>yyhhmmss{CR}AA.ABB.Bd<br>dmmyyhhmmss{CR}AA.AB<br>B.Bddmmyyhhmmss{CR}A<br>A.ABB.Bddmmyyhhmmss<br>{CR}AA.ABB.Bddmmyyhh<br>mmss<br>(see description for details<br>of arguments) |
| Clear All Stored                               | CAS=                                              | None                                                | Command only.                                                                                                    | CAS=                      | N/A                                             | N/A                                                                                                    |
| SIGUSUCS                                       |                                                   |                                                     | Forces the software to clear the software statistics log.                                                                                                    | CAS?<br>CAS*<br>CAS#      |                                                 |                                                                                                    |
|                                                |                                                   |                                                     | Example: CAS=                                                                                                    |                           |                                                 |                                                                                                    |
|                                                |                                                   |                                                     | Note: This command takes no arguments                                                                                                    |                           |                                                 |                                                                                                    |

| Parameter<br>Type          | Command<br>(Instruction<br>Code and<br>Qualifier) | Arguments for<br>Command or<br>Response to<br>Query | Description of Arguments                                                                                                    | Response<br>to<br>Command | Query<br>(Instruction<br>Code and<br>Qualifier) | Response to Query                                                         |
|----------------------------|---------------------------------------------------|-----------------------------------------------------|----------------------------------------------------------------------------------------------------|---------------------------|-------------------------------------------------|---------------------------------------------------------------------------|
| Configured<br>FAST Options | N/A                                               | 16 bytes                                            | Query only.<br>Unit returns information concerning the Configured FAST Options, and<br>the option field, in the form abcdexxxxxxxx where:<br>a = QOS: 0 = Not Installed, 1 = Installed<br>b = Header Compression: 0 = Not Installed, 1 = Installed<br>c = Payload Compression: 0 = Not Installed, 1 = Installed<br>d = Management Security: 0 = Not Installed, 1 = Installed<br>e = Vipersat Compatibility: 0 = Not Installed, 1 = Installed<br>x = spare | N/A                       | CFO?                                            | CFO=abcdexxxxxxxxxxxxxxx<br>(see description for details<br>of arguments) |

## C.6.1 Automatic Uplink Power Control (AUPC) Remote Control Commands / Queries

The following instruction codes are valid only when the SLM-5650A modem type has been set to AUPC.

**Note:** Always wait three (3) seconds between consecutive remote modem command/query polls. If Local AUPC is not enabled, queries will return the last known condition. A request for status from the remote modem will then be transmitted, ensuring that the next query will return current status.

| Parameter<br>Type    | Command<br>(Instruction<br>Code and<br>Qualifier) | Arguments for<br>Command or<br>Response to<br>Query | Description of Arguments                                                                                                    | Response<br>to<br>Command    | Query<br>(Instruction<br>Code and<br>Qualifier) | Response to Query                          |
|----------------------|---------------------------------------------------|-----------------------------------------------------|----------------------------------------------------------------------------------------------------|------------------------------|-------------------------------------------------|--------------------------------------------|
| AUPC Local<br>Enable | LPC=                                              | 1 byte, value of<br>0 or 1                          | Command or Query.<br>Local AUPC Control, where:<br>0=Off<br>1=On<br>Note: When Local AUPC Control is enabled, modulator output power<br>is automatically controlled by the modem. Power output<br>commands via TPL are not allowed during this mode;<br>although, queries will function as normal.<br>Example: LPC=1 (Turn on Local AUPC Control) | LPC=<br>LPC?<br>LPC*<br>LPC# | LPC?                                            | LPC=x<br>(see description of<br>arguments) |

| Parameter<br>Type                    | Command<br>(Instruction<br>Code and<br>Qualifier) | Arguments for<br>Command or<br>Response to<br>Query | Description of Arguments                                                                                                    | Response<br>to<br>Command    | Query<br>(Instruction<br>Code and<br>Qualifier) | Response to Query                              |
|--------------------------------------|---------------------------------------------------|-----------------------------------------------------|----------------------------------------------------------------------------------------------------|------------------------------|-------------------------------------------------|------------------------------------------------|
| AUPC Nominal<br>Power Level          | ANP=                                              | 5 bytes                                             | Command or Query.<br>Nominal Tx Output power level, where:<br>s=sign (+/-)<br>xx.x = Tx Output power level, +10.0 and -40.0 dBm.<br>Example: ANP=-13.4                                                                 | ANP=<br>ANP?<br>ANP*<br>ANP# | ANP?                                            | ANP=sxx.x<br>(see description of<br>arguments) |
| AUPC<br>Maximum<br>Power Level       | AMX=                                              | 5 bytes                                             | Command or Query.<br>Maximum Tx Output power level, where:<br>s=sign ( + / - )<br>xx.x = Tx Output power level, +10.0 and -40.0 dBm.<br>Example: AMX=-13.4                                                             | AMX=<br>AMX?<br>AMX*<br>AMX# | AMX?                                            | AMX=sxx.x<br>(see description of<br>arguments) |
| AUPC Minimum<br>Power Level          | AMN=                                              | 5 bytes                                             | Command or Query.<br>Minimum Tx Output power level, where:<br>s=sign (+/-)<br>xx.x = Tx Output power level, +10.0 and -40.0 dBm.<br>Example: AMN=-13.4                                                                 | AMN=<br>AMN?<br>AMN*<br>AMN# | AMN?                                            | AMN=sxx.x<br>(see description of<br>arguments) |
| AUPC Eb/N0<br>Target Set<br>Point    | AET=                                              | 4 bytes                                             | Command or Query.<br>AUPC Eb/N0 Target, where:<br>xx.x = AUPC Eb/N0 Target, 3.2 to 16.0 dB.<br><b>Example:</b> AET=13.4                                                                                                | AET=<br>AET?<br>AET*<br>AET# | AET?                                            | AET=xx.x<br>(see description of<br>arguments)  |
| AUPC<br>Maximum<br>Tracking Rate     | AMT=                                              | 3 bytes                                             | Command or Query.<br>AUPC Maximum Tracking Rate, where:<br>x.x = Maximum Tracking Rate, 0.5 to 6.0 dBm/minute in increments of .5.<br>Example: AMT=0.5                                                                 | AMT=<br>AMT?<br>AMT*<br>AMT# | AMT?                                            | AMT=x.x<br>(see description of<br>arguments)   |
| AUPC Local<br>Carrier Loss<br>Action | LCL=                                              | 1 byte, values<br>of 0 thru 2                       | Command or Query.<br>Tx Output Power level setting when local carrier is lost, where:<br>0=Hold current output power level<br>1=Goto Nominal output power level<br>2=Goto Maximum output power level<br>Example: LCL=0 | LCL=<br>LCL?<br>LCL*<br>LCL# | LCL?                                            | LCL=x<br>(see description of<br>arguments)     |

| Parameter<br>Type                       | Command<br>(Instruction<br>Code and<br>Qualifier) | Arguments for<br>Command or<br>Response to<br>Query | Description of Arguments                                                                                                    | Response<br>to<br>Command    | Query<br>(Instruction<br>Code and<br>Qualifier) | Response to Query                               |
|-----------------------------------------|---------------------------------------------------|-----------------------------------------------------|----------------------------------------------------------------------------------------------------|------------------------------|-------------------------------------------------|-------------------------------------------------|
| AUPC Remote<br>Carrier Loss<br>Action   | RCL=                                              | 1 byte, values<br>of 0 thru 2                       | Command or Query.<br>Tx Output Power level setting when remote carrier is lost, where:<br>0=Hold current output power level<br>1=Goto Nominal output power level<br>2=Goto Maximum output power level<br><b>Example:</b> RCL=0                                               | RCL=<br>RCL?<br>RCL*<br>RCL# | RCL?                                            | RCL=x<br>(see description of<br>arguments)      |
| Remote Modem<br>AUPC Enable             | RPC=                                              | 1 byte, values<br>of 0 or 1                         | Command or Query.<br>Remote Modem AUPC Control, where:<br>0=Off<br>1=On<br>Example: RPC=1 (Turn on remote modem AUPC Control)                                                                                                    | RPC=<br>RPC?<br>RPC*<br>RPC# | RPC?                                            | RPC=x<br>(see description of<br>arguments)      |
| Remote Modem<br>Pattern<br>Substitution | RPB=                                              | 1 byte, values<br>of 0 or 1                         | Command or Query.<br>Remote Modem Tx Pattern Substitution, where:<br>0=Off<br>1=On<br>Note: For compatibility reasons, only the 2047 Tx pattern can be<br>turned On or Off at the remote modem<br>Example: RPB=1 (Turn on remote modem AUPC Control)                         | RPB=<br>RPB?<br>RPB*<br>RPB# | RPB?                                            | RPB=x<br>(see description of<br>arguments)      |
| Remote Modem<br>I/O Loopback            | RPL=                                              | 1 byte, values<br>of 0 or 1                         | Command or Query.<br>Remote Modem I/O Loopback Mode, where:<br>0=Off<br>1=On<br>Example: RPL=1 (Turn on remote modem AUPC Control)                                                                                                    | RPL=<br>RPL?<br>RPL*<br>RPL# | RPL?                                            | RPL=x<br>(see description of<br>arguments)      |
| Remote Modem<br>BERT BER                | N/A                                               | 6 bytes                                             | Query only.<br>Unit returns the value of the remote modem's BERT BER in the form<br>a.b x 10 <sup>-c</sup> . First three bytes are the value. Last two bytes are the<br>exponent. Returns 0.0E00 if the BERT is not synchronized to a pattern.<br><b>Example:</b> RPE=4 0E06 | N/A                          | RPE?                                            | RPE=a.bEcc<br>(see description of<br>arguments) |

| Parameter<br>Type                             | Command<br>(Instruction<br>Code and<br>Qualifier) | Arguments for<br>Command or<br>Response to<br>Query | Description of Arguments                                                                                                    | Response<br>to<br>Command    | Query<br>(Instruction<br>Code and<br>Qualifier) | Response to Query                                                                                                    |
|-----------------------------------------------|---------------------------------------------------|-----------------------------------------------------|----------------------------------------------------------------------------------------------------|------------------------------|-------------------------------------------------|----------------------------------------------------------------------------------------------------|
| AUPC Log<br>Sample Interval                   | ASI=                                              | 1 byte                                              | Command or Query.<br>Used to set the sample interval for the AUPC Logging Function.<br>SSI=x, where x = 0 to 9 in 10 minute steps.<br><b>Note:</b> Setting this parameter to 0 disables the logging function.<br><b>Example:</b> ASI=3 sets the logging inverval to 30 minutes                                                                                                    | ASI=<br>ASI?<br>ASI*<br>ASI# | ASI?                                            | ASI=x<br>(see description of<br>arguments)                                                                                                    |
| Number of<br>Unread AUPC<br>Log Entries       | N/A                                               | 3 bytes                                             | Query only.<br>Unit returns the Number of AUPC Log Entries, which remain Unread,<br>in the form xxx.<br>Note: This means unread over the remote control.<br>Example: NUS=126                                                                                                    | N/A                          | NUA?                                            | NUA=xxx<br>(see description of<br>arguments)                                                                                                    |
| Initialize AUPC<br>Log Pointer                | IAP=                                              | None                                                | Command only.<br>Resets internal pointer to allow RNA? queries to start at the beginning<br>of the stored statistics log.                                                                                                    | IAP=<br>IAP#                 | N/A                                             | N/A                                                                                                    |
| Retrieve next 5<br>unread AUPC<br>Log Entries | N/A                                               | 155 bytes                                           | Query only.<br>Unit returns the oldest 5 AUPC Log Entries which have not yet been<br>read over the remote control. Reply format: {CR}Sub-body{CR}Sub-<br>body{CR}Sub-body{CR}Sub-body{CR}Sub-body,<br>where Sub-body= AA.ABB.BCCC.CEEE.Eddmmyyhhmmss:<br>AA.A = Minimum Eb/No during sample period.<br>BB.B = Average Eb/No during sample period.<br>CCC.C = Max Output Power during sample period.<br>EEE.E = Average Output Power during sample period.<br>If there are less than 5 events to be retrieved, the remaining positions<br>are padded with zeros. If there are no new events, the response is<br>RNA*. | N/A                          | RNA?                                            | RNA={CR}AA.ABB.BCCC.C<br>EEE.Eddmmyyhhmmss{CR}<br>AA.ABB.BCCC.CEEE.Eddm<br>myyhhmmss{CR}AA.ABB.B<br>CCC.CEEE.Eddmmyyhhm<br>mss{CR}AA.ABB.BCCC.CE<br>EE.Eddmmyyhhmmss{CR}A<br>A.ABB.BCCC.CEEE.Eddm<br>myyhhmmss<br>(see description for details<br>of arguments) |
| Clear All AUPC<br>Log Entries                 | CAA=                                              | None                                                | Command only.<br>Forces the software to clear the software AUPC log.<br>Note: This command takes no arguments.                                                                                                    | CAA=<br>CAA?<br>CAA*<br>CAA# | N/A                                             | N/A                                                                                                    |

| Parameter<br>Type         | Command<br>(Instruction<br>Code and<br>Qualifier) | Arguments for<br>Command or<br>Response to<br>Query | Description of Arguments                                                                                                    | Response<br>to<br>Command    | Query<br>(Instruction<br>Code and<br>Qualifier) | Response to Query                           |
|---------------------------|---------------------------------------------------|-----------------------------------------------------|----------------------------------------------------------------------------------------------------|------------------------------|-------------------------------------------------|---------------------------------------------|
| ASYNC ESC<br>Type         | ACT=                                              | 1 byte                                              | Command or Query.<br>ASYNC ESC Type, where:<br>0=RS-232<br>1=RS-485 2-Wire<br>2=RS-485 4-Wire                                                                                                    | ACT=<br>ACT?<br>ACT*<br>ACT# | ACT?                                            | ACT=x<br>(see description of<br>arguments)  |
| ASYNC ESC<br>Tx Baud Rate | ATB=                                              | 1 byte                                              | Example: A01-0 sets the A0110 200 to 10 200           Command or Query.           Baud Rate, where:           0=110           1=150           2=300           3=600           4=1200           5=2400           6=4800           7=9600           8=19200           9=38400           Example: ATB=0 sets the ASYNC ESC Tx Baud Rate to 110 Baud                                                                                                    | ATB=<br>ATB?<br>ATB*<br>ATB# | ATB?                                            | ATB=x<br>(see description of<br>arguments)  |
| ASYNC ESC<br>Tx Format    | ATF=                                              | 2 bytes                                             | Command or Query.<br>Async Format, where:<br>00=7 Bits, No Parity, 1 Stop Bit<br>01=7 Bits, Even Parity, 1 Stop Bit<br>02=7 Bits, Odd Parity, 2 Stop Bits<br>04=7 Bits, Even Parity, 2 Stop Bits<br>05=7 Bits, Odd Parity, 2 Stop Bits<br>06=8 Bits, No Parity, 1 Stop Bit<br>07=8 Bits, Even Parity, 1 Stop Bit<br>08=8 Bits, Odd Parity, 2 Stop Bits<br>10=8 Bits, No Parity, 2 Stop Bits<br>10=8 Bits, Even Parity, 2 Stop Bits<br>11=8 Bits, Odd Parity, 2 Stop Bits<br>11=8 Bits, Odd Parity, 2 Stop Bits | ATF=<br>ATF?<br>ATF*<br>ATF# | ATF?                                            | ATF=xx<br>(see description of<br>arguments) |

| Parameter<br>Type         | Command<br>(Instruction<br>Code and<br>Qualifier) | Arguments for<br>Command or<br>Response to<br>Query | Description of Arguments                                                                                                    | Response<br>to<br>Command    | Query<br>(Instruction<br>Code and<br>Qualifier) | Response to Query                           |
|---------------------------|---------------------------------------------------|-----------------------------------------------------|----------------------------------------------------------------------------------------------------|------------------------------|-------------------------------------------------|---------------------------------------------|
| ASYNC ESC<br>Rx Baud Rate | ARB=                                              | 1 byte                                              | Command or Query.<br>Baud Rate, where:<br>0=110<br>1=150<br>2=300<br>3=600<br>4=1200<br>5=2400<br>6=4800<br>7=9600<br>8=19200<br>9=38400                                                                                                    | ARB=<br>ARB?<br>ARB*<br>ARB# | ARB?                                            | ARB=x<br>(see description of<br>arguments)  |
| ASYNC ESC<br>Rx Format    | ARF=                                              | 2 bytes                                             | Command or Query.<br>Async Format, where:<br>00=7 Bits, No Parity, 1 Stop Bit<br>01=7 Bits, Even Parity, 1 Stop Bit<br>02=7 Bits, Odd Parity, 1 Stop Bit<br>03=7 Bits, No Parity, 2 Stop Bits<br>04=7 Bits, Even Parity, 2 Stop Bits<br>05=7 Bits, Odd Parity, 2 Stop Bits<br>06=8 Bits, No Parity, 1 Stop Bit<br>07=8 Bits, Even Parity, 1 Stop Bit<br>09=8 Bits, No Parity, 2 Stop Bits<br>10=8 Bits, No Parity, 2 Stop Bits<br>10=8 Bits, Even Parity, 2 Stop Bits<br>11=8 Bits, Odd Parity, 2 Stop Bits<br>11=8 Bits, Odd Parity, 2 Stop Bits<br>11=8 Bits, Odd Parity, 2 Stop Bits<br>11=8 Bits, Odd Parity, 2 Stop Bits<br>11=8 Bits, Odd Parity, 2 Stop Bits<br>11=8 Bits, Odd Parity, 2 Stop Bits | ARF=<br>ARF?<br>ARF*<br>ARF# | ARF?                                            | ARF=xx<br>(see description of<br>arguments) |

# C.6.2 Modem Global Configuration Commands / Queries

| Parameter<br>Type       | Command<br>(Instruction<br>Code and<br>Qualifier) | Arguments for<br>Command or<br>Response to<br>Query                        | Description of Arguments                                                                                                    |                                                                                                    | Response<br>to<br>Command    | Query<br>(Instruction<br>Code and<br>Qualifier) | Response to Query                                                                                                    |
|-------------------------|---------------------------------------------------|----------------------------------------------------------------------------|----------------------------------------------------------------------------------------------------|----------------------------------------------------------------------------------------------------|------------------------------|-------------------------------------------------|----------------------------------------------------------------------------------------------------|
| Global<br>Configuration | MGC=                                              | 177 bytes, with<br>numerical<br>entries, fixed<br>values and<br>delimiters | Command or Query.<br>Global Configuration of SLM-5650A, in the form<br>abcdeeeeeefghijabbbbbbklmnoooooo.ooopppp.<br>ABCDEFGHHff.fffIJKLLLLL.LLLMMMM.MMM<br>ZZZ.ZZAAABCDDDDDDDEE.EFGHIJKLMN<br>QR.RSTUVWXXYZZ where:<br>a = Modem Operating Mode<br>b = Modem RF Band<br>c = Modem Interface Type<br>d = Modem Reference Clock<br>eeeeee = Modem Alarm Mask<br>f = Carrier Only Test Modes<br>g = Loopback Test Modes<br>g = Loopback Test Modes<br>h = Tx BERT State<br>i = Rx BERT State<br>j = BERT Pattern<br>a = CnC Mode<br>bbbbbb = CnC Mode<br>k = expansion byte<br>I = Tx FEC Type<br>m = Tx Modulation Type<br>n = Tx Code Rate<br>oooooo.ooo = Tx Data Rate | r:<br>ppppqcdestuvwxyyy.yz<br>MNgggPQRSTUVWXYZ<br>INN.NOOO.OPPP.PQQ.<br>same as MOM<br>same as RFB<br>same as ITF<br>same as MRC<br>same as MRC<br>same as MRC<br>same as COM<br>same as LOP<br>same as LOP<br>same as BRX<br>same as BRX<br>same as CM<br>same as CM<br>same as CM<br>same as TTT<br>same as TTT<br>same as TCR<br>same as TDR | MGC=<br>MGC?<br>MGC*<br>MGC# | MGC?                                            | MGC=abcdeeeeefghij <u>abb</u><br><u>bbbb</u> klmnooooo.ooopppD.<br>ppppqcrestuvxyyy.yzABC<br>DEFGHH <u>ff.fff</u> IJKLLLLLLL<br>LMMMM.MMMMNgggPQR<br>STUVWXYZZZ.ZZZAAAB<br><u>CDDDDDDDDEE.EFGHIJK</u><br><u>LMNNN.NOOO.OPPP.PQ</u><br><u>Q.QR.RSTUVWXXYZZ</u><br>(see description of<br>arguments) |
|                         |                                                   |                                                                            | pppp.pppp = Tx Frequency<br>q = Tx Overhead Type<br>c = NP Bridge Mode<br>r = expansion byte<br>e = NP Secure Mode<br>s = Tx Reed-Solomon state<br>t = Tx Reed-Solomon interleaver depth<br>u = Tx Reed-Solomon interleaver depth<br>v = Tx Spectrum Invert<br>w = Tx Spectrum Invert<br>w = Tx Scrambler<br>x = Tx Differential Encoder<br>yyy.y = Tx Power Level<br>z = Tx Clock Source<br>A = Tx SCT Reference<br>B = Tx Clock Invert<br>C = Tx Data Invert<br>D = Tx Data Fault                                                                                                    | same as TFQ<br>same as TFM<br>same as GBM<br>same as TRS<br>same as TRS<br>same as TCW<br>same as TSI<br>same as TSI<br>same as TSC<br>same as TDE<br>same as TDE<br>same as TCK<br>same as TCK<br>same as TCI<br>same as TDI<br>same as TDI<br>same as TDF                                                                                     |                              |                                                 |                                                                                                    |
Revision 2 MN-SLM5650A

| Parameter<br>Type | Command<br>(Instruction<br>Code and<br>Qualifier) | Arguments for<br>Command or<br>Response to<br>Query | Description of Arguments                                                                   |             | Response<br>to<br>Command | Query<br>(Instruction<br>Code and<br>Qualifier) | Response to Query |
|-------------------|---------------------------------------------------|-----------------------------------------------------|--------------------------------------------------------------------------------------------|-------------|---------------------------|-------------------------------------------------|-------------------|
|                   |                                                   |                                                     | E = Tx BPSK Data Ordering                                                                  | same as TBO |                           |                                                 |                   |
|                   |                                                   |                                                     | F = Tx Carrier State                                                                       | same as TXO |                           |                                                 |                   |
|                   |                                                   |                                                     | G = Tx Ternary Code                                                                        | same as TTC |                           |                                                 |                   |
|                   |                                                   |                                                     | HH = expansion bytes                                                                       |             |                           |                                                 |                   |
|                   |                                                   |                                                     | ff.fff = CnC Freq Offset Range                                                             | same as CCF |                           |                                                 |                   |
|                   |                                                   |                                                     | I = Rx FEC Type                                                                            | same as RFT |                           |                                                 |                   |
|                   |                                                   |                                                     | J = Rx Modulation Type                                                                     | same as RMD |                           |                                                 |                   |
|                   |                                                   |                                                     | K = Rx Code Rate                                                                           | same as RCR |                           |                                                 |                   |
|                   |                                                   |                                                     | LLLLLL = Rx Data Rate                                                                      | same as RDR |                           |                                                 |                   |
|                   |                                                   |                                                     | MMMM.MMMM = Rx Frequency                                                                   | same as RFQ |                           |                                                 |                   |
|                   |                                                   |                                                     | N = Rx Overhead Type                                                                       | same as RFM |                           |                                                 |                   |
|                   |                                                   |                                                     | ggg = CnC Re-Acq Time                                                                      | same as CRA |                           |                                                 |                   |
|                   |                                                   |                                                     | P = Rx Reed-Solomon state                                                                  | same as RRS |                           |                                                 |                   |
|                   |                                                   |                                                     | Q = Rx Reed-Solomon code word                                                              | same as RCW |                           |                                                 |                   |
|                   |                                                   |                                                     | R = Rx Reed-Solomon interleaver depth                                                      | same as RRD |                           |                                                 |                   |
|                   |                                                   |                                                     | S = Rx Spectrum Invert                                                                     | same as RSI |                           |                                                 |                   |
|                   |                                                   |                                                     | I = Rx Descrambler                                                                         | same as RDS |                           |                                                 |                   |
|                   |                                                   |                                                     | U = Rx Differential Decoder                                                                | same as RDD |                           |                                                 |                   |
|                   |                                                   |                                                     | V = Rx Clock Invert                                                                        | same as RCI |                           |                                                 |                   |
|                   |                                                   |                                                     | W = Rx Data Invert                                                                         | same as RDI |                           |                                                 |                   |
|                   |                                                   |                                                     | X = Rx Data Fault                                                                          | same as RDF |                           |                                                 |                   |
|                   |                                                   |                                                     | Y = Rx BPSK Data Ordering                                                                  | same as RBO |                           |                                                 |                   |
|                   |                                                   |                                                     | ZZZZ.ZZZ = Rx Demod Acq Sweep Range                                                        | same as RSW |                           |                                                 |                   |
|                   |                                                   |                                                     | AAA = Rx Reacquisition Time                                                                | same as REA |                           |                                                 |                   |
|                   |                                                   |                                                     | B = Rx Clock Source                                                                        | same as RCK |                           |                                                 |                   |
|                   |                                                   |                                                     | C = Rx Buffer Programming Mode                                                             | same as RBM |                           |                                                 |                   |
|                   |                                                   |                                                     | DDDDDDDD = Rx Buffer Size                                                                  | same as RBS |                           |                                                 |                   |
|                   |                                                   |                                                     | EE.E = Eb/No Alarm Point                                                                   | same as EBA |                           |                                                 |                   |
|                   |                                                   |                                                     | F = Statistics Sample Interval                                                             | same as SSI |                           |                                                 |                   |
|                   |                                                   |                                                     | G = Rx Ternary Code                                                                        | same as RTC |                           |                                                 |                   |
|                   |                                                   |                                                     | H = Receive 11 Framing                                                                     | same as I1F |                           |                                                 |                   |
|                   |                                                   |                                                     | I = Receive E1 Framing                                                                     | same as E1F |                           |                                                 |                   |
|                   |                                                   |                                                     | $\underline{J} = \text{Receive 12 Framing}$                                                | same as 12F |                           |                                                 |                   |
|                   |                                                   |                                                     | $\underline{K}$ = Receive E2 Framing                                                       | same as E2F |                           |                                                 |                   |
|                   |                                                   |                                                     | $\underline{L}$ = External Buffer Clock Reference                                          | same as ERF |                           |                                                 |                   |
|                   |                                                   |                                                     | $\underline{M} = AUPC$ Local Enable                                                        | same as LPC |                           |                                                 |                   |
|                   |                                                   |                                                     |                                                                                            | same as ANP |                           |                                                 |                   |
|                   |                                                   |                                                     | DDD D ALIDO Minimum Power Level                                                            |             |                           |                                                 |                   |
|                   |                                                   |                                                     |                                                                                            |             |                           |                                                 |                   |
|                   |                                                   |                                                     | QQ.Q = AUPC ED/INO Target Level                                                            |             |                           |                                                 |                   |
|                   |                                                   |                                                     | $\underline{\mathbf{K}} = \mathbf{A} \mathbf{U} \mathbf{F} \mathbf{C}$ what i racking kate |             |                           |                                                 |                   |
|                   |                                                   |                                                     | $\underline{S} = AUPC Local Carrier Loss Action$                                           | Same as LCL |                           |                                                 |                   |
|                   |                                                   |                                                     | $\frac{1}{1} = AUPC Local Camer Loss Action$                                               | Same as ACL |                           |                                                 |                   |
|                   |                                                   |                                                     | V = AUPC ESC Type                                                                          | same as ASI |                           |                                                 |                   |
|                   |                                                   |                                                     | $\underline{v} = AOPC ESC Type$                                                            | Same as ACT |                           |                                                 |                   |

| Parameter<br>Type | Command<br>(Instruction<br>Code and<br>Qualifier) | Arguments for<br>Command or<br>Response to<br>Query | Description of Arguments                                                                                                    |                                                          | Response<br>to<br>Command | Query<br>(Instruction<br>Code and<br>Qualifier) | Response to Query |
|-------------------|---------------------------------------------------|-----------------------------------------------------|----------------------------------------------------------------------------------------------------|----------------------------------------------------------|---------------------------|-------------------------------------------------|-------------------|
|                   |                                                   |                                                     | $\frac{W}{Z} = AUPC ESC Tx Baud Rate$ $\frac{XX}{Z} = AUPC ESC Tx Format$ $\frac{Y}{Z} = AUPC ESC Rx Baud Rate$ $\frac{ZZ}{Z} = AUPC ESC Rx Format$ Fill unused expansion bytes with 'x' | same as ATB<br>same as ATF<br>same as ARB<br>same as ARF |                           |                                                 |                   |

## C.6.3 Network Processor (NP) Interface Module Remote Control Commands / Queries

The following commands are valid only when the optional Network Processor Interface Module is installed in the SLM-5650A.

| Parameter<br>Type                                                     | Command<br>(Instruction<br>Code and<br>Qualifier) | Arguments for<br>Command or<br>Response to<br>Query | Description of Arguments                                                                                                    | Response to<br>Command       | Query<br>(Instruction<br>Code and<br>Qualifier) | Response to Query                                           |
|-----------------------------------------------------------------------|---------------------------------------------------|-----------------------------------------------------|----------------------------------------------------------------------------------------------------|------------------------------|-------------------------------------------------|-------------------------------------------------------------|
| Router Ethernet<br>Interface Traffic<br>IP Address and<br>Range       | RIP=                                              | 18 bytes                                            | Command or Query.<br>Used to set the IP address and network prefix for the<br>NP Interface Traffic port, in the format:<br>aaa.bbb.ccc.ddd.ee, where:<br>aaa.bbb.ccc.ddd is the IP address, and<br>ee is the network prefix (0-31)<br><b>Example:</b> RIP=010.006.030.001.24    | RIP=<br>RIP?<br>RIP*<br>RIP# | RIP?                                            | RIP=aaa.bbb.ccc.ddd.ee<br>(see description of<br>arguments) |
| Router Ethernet<br>Interface<br>Management IP<br>Address and<br>Range | MIP=                                              | 18 bytes                                            | Command or Query.<br>Used to set the IP address and network prefix for the<br>NP Interface Management port, in the format:<br>aaa.bbb.ccc.ddd.ee, where:<br>aaa.bbb.ccc.ddd is the IP address, and<br>ee is the network prefix (0-31)<br><b>Example:</b> MIP=010.006.030.001.24 | MIP=<br>MIP?<br>MIP*<br>MIP# | MIP?                                            | MIP=aaa.bbb.ccc.ddd.ee<br>(see description of<br>arguments) |
| Router IP<br>Address Mode                                             | RIM=                                              | 1 byte, value of<br>0 or 1                          | Command or Query.<br>Used to set the NP Card's IP address mode where:<br>0 = Single IP Address, and<br>1 = Dual IP Address<br>Example: RIM=0                                                                                                    | RIM=<br>RIM?<br>RIM*<br>RIM# | RIM?                                            | RIM=a<br>(see description of<br>arguments)                  |

| Parameter<br>Type                      | Command<br>(Instruction<br>Code and<br>Qualifier) | Arguments for<br>Command or<br>Response to<br>Query | Description of Arguments                                                                                                    | Response to<br>Command       | Query<br>(Instruction<br>Code and<br>Qualifier) | Response to Query                                |
|----------------------------------------|---------------------------------------------------|-----------------------------------------------------|----------------------------------------------------------------------------------------------------|------------------------------|-------------------------------------------------|--------------------------------------------------|
| Router Working<br>Mode                 | GBM=                                              | 1 byte                                              | Command or Query.<br>Used to set the NP Card's Working Mode where:<br>1 = Vipersat Hub<br>2 = Vipersat Hub Expansion<br>3 = Vipersat Remote<br>4 = Vipersat Remote Expansion<br>5 = Multipoint Hub<br>6 = Multipoint Remote<br>7 = Point to Point<br>8 = GigaBit Bridge<br>Example: GBM=7 | GBM=<br>GBM?<br>GBM*<br>GBM# | GBM?                                            | GBM=a<br>(see description of<br>arguments)       |
| Modem IP<br>Interface<br>Security Mode | MIS=                                              | 1 byte, value of<br>0 or 1                          | Command or Query.<br>Used to set the modem IP Interface security level where:<br>0 = Normal or Low Level Security, and<br>1 = High Level Security<br>Example: MIS=0                                                                                                    | MIS=<br>MIS?<br>MIS*<br>MIS# | MIS?                                            | MIS=a<br>(see description of<br>arguments)       |
| Router Firmware<br>Version             | N/A                                               | 11 bytes                                            | Query Only.<br>Router Firmware Version, in the form aa.bb.cc.dd where:<br>aa = platform<br>bb = major version<br>cc = minor version<br>dd = maintenance version<br><b>Example:</b> 01.04.01.aw                                                                                            | N/A                          | NFW?                                            | aa.bb.cc.dd<br>(see description of<br>arguments) |

## C.6.4 TRANSEC Card Remote Control Commands / Queries

The following commands are valid only when the optional TRANSEC card is installed in the SLM-5650A.

| Parameter<br>Type                                                         | Command<br>(Instruction<br>Code and<br>Qualifier) | Arguments for<br>Command or<br>Response to<br>Query | Description of Arguments                                                                                                    | Response to<br>Command | Query<br>(Instruction<br>Code and<br>Qualifier) | Response to Query                                           |
|---------------------------------------------------------------------------|---------------------------------------------------|-----------------------------------------------------|----------------------------------------------------------------------------------------------------|------------------------|-------------------------------------------------|-------------------------------------------------------------|
| Transec<br>Ethernet<br>Interface<br>Management IP<br>Address and<br>Range | SMI=                                              | 18 bytes                                            | Command or Query.<br>Used to set the IP address and network prefix for the<br>Transec Management port, in the format:<br>aaa.bbb.ccc.ddd.ee, where:<br>aaa.bbb.ccc.ddd is the IP address, and<br>ee is the network prefix (0-31)<br><b>Example:</b> 010.006.030.001.24 | N/A                    | SMI?                                            | SMI=aaa.bbb.ccc.ddd.ee<br>(see description of<br>arguments) |

## C.6.5 10/100/1000 Base-T (Gigabit Ethernet) Interface Module Remote Control Commands / Queries

The following commands are valid only when the optional 10/100/1000 Base-T (Gigabit Ethernet) Interface Module is installed in the SLM-5650A.

| Parameter<br>Type                                                      | Command<br>(Instruction<br>Code and<br>Qualifier) | Arguments for<br>Command or<br>Response to<br>Query | Description of Arguments                                                                                                    | Response to<br>Command | Query<br>(Instruction<br>Code and<br>Qualifier) | Response to Query                                           |
|------------------------------------------------------------------------|---------------------------------------------------|-----------------------------------------------------|----------------------------------------------------------------------------------------------------|------------------------|-------------------------------------------------|-------------------------------------------------------------|
| GigaBit Ethernet<br>Interface<br>Management IP<br>Address and<br>Range | GIP=                                              | 18 bytes                                            | Command or Query.<br>Used to set the IP address and network prefix for the<br>GigaBit Ethernet Interface Management port, in the format:<br>aaa.bbb.ccc.ddd.ee, where:<br>aaa.bbb.ccc.ddd is the IP address, and<br>ee is the network prefix (0-31)<br><b>Example:</b> 010.006.030.001.24 | N/A                    | GIP?                                            | GIP=aaa.bbb.ccc.ddd.ee<br>(see description of<br>arguments) |

# C.6.5.1 G.703 Interface Module Remote Control Commands / Queries

The following commands are valid only when the optional G.703 Interface Module is installed in the SLM-5650A.

| Parameter<br>Type     | Command<br>(Instruction<br>Code and<br>Qualifier) | Arguments for<br>Command or<br>Response to<br>Query | Description of Arguments                                                                                                    | Response to<br>Command       | Query<br>(Instruction<br>Code and<br>Qualifier) | Response to Query                          |
|-----------------------|---------------------------------------------------|-----------------------------------------------------|----------------------------------------------------------------------------------------------------|------------------------------|-------------------------------------------------|--------------------------------------------|
| Tx Ternary Code       | TTC=                                              | 1 byte, value of<br>0 thru 3                        | Command or Query.<br>Tx Ternary Code, where:<br>0=AMI<br>1=B8ZS<br>2=B6ZS<br>3=HDB3<br>Example: TTC=3 (Set Tx Ternary Code to HDB3)                                                                                                    | TTC=<br>TTC?<br>TTC*<br>TTC# | TTC?                                            | TTC=x<br>(see description of<br>arguments) |
| Rx Ternary Code       | RTC=                                              | 1 byte, value of<br>0 thru 3                        | Command or Query.<br>Rx Ternary Code, where:<br>0=AMI<br>1=B8ZS<br>2=B6ZS<br>3=HDB3<br>Example: RTC=3 (Set Rx Ternary Code to HDB3)                                                                                                    | RTC=<br>RTC?<br>RTC*<br>RTC# | RTC?                                            | RTC=x<br>(see description of<br>arguments) |
| Receive T1<br>Framing | T1F=                                              | 1 byte, value of<br>0 or 1                          | Command or Query.<br>Receive T1 Framing, where:<br>0=None<br>1=G.704<br>Note: Commands as well as queries are not allowed when either the<br>GigaBit Ethernet or NP card has been selected as the current interface<br>type.<br>Example: T1F=0 | T1F=<br>T1F?<br>T1F*<br>T1F# | T1F?                                            | T1F=x<br>(see description of<br>arguments) |
| Receive E1<br>Framing | E1F=                                              | 1 byte, value of<br>0 or 1                          | Command or Query.<br>Receive T1 Framing, where:<br>0=None<br>1=G.704<br>Note: Commands as well as queries are not allowed when either the<br>GigaBit Ethernet or NP card has been selected as the current interface<br>type.<br>Example: E1F=0 | E1F=<br>E1F?<br>E1F*<br>E1F# | E1F?                                            | E1F=x<br>(see description of<br>arguments) |

| Parameter<br>Type                  | Command<br>(Instruction<br>Code and<br>Qualifier) | Arguments for<br>Command or<br>Response to<br>Query | Description of Arguments                                                                                                    | Response to<br>Command       | Query<br>(Instruction<br>Code and<br>Qualifier) | Response to Query                          |
|------------------------------------|---------------------------------------------------|-----------------------------------------------------|----------------------------------------------------------------------------------------------------|------------------------------|-------------------------------------------------|--------------------------------------------|
| Receive T2<br>Framing              | T2F=                                              | 1 byte, value of<br>0, 1, 3, or 5                   | Command or Query.<br>Receive T2 Framing, where:<br>0=None<br>1=G.704<br>3=G.743<br>5=G.747<br>Note: Commands as well as queries are not allowed when either the<br>GigaBit Ethernet or NP card has been selected as the current interface<br>type.<br>Example: T2F=0 | T2F=<br>T2F?<br>T2F*<br>T2F# | T2F?                                            | T2F=x<br>(see description of<br>arguments) |
| Receive E2<br>Framing              | E2F=                                              | 1 byte, value of<br>0, 1, 2, or 4                   | Command or Query.<br>Receive E2 Framing, where:<br>0=None<br>1=G.704<br>2=G.742<br>4=G.745<br>Note: Commands as well as queries are not allowed when either the<br>GigaBit Ethernet or NP card has been selected as the current interface<br>type.<br>Example: E2F=0 | E2F=<br>E2F?<br>E2F*<br>E2F# | E2F?                                            | E2F=x<br>(see description of<br>arguments) |
| External Buffer<br>Clock Reference | ERF=                                              | 1 byte, value of<br>0 thru 3                        | Command or Query.<br>External Buffer Clock Reference, where:<br>0=External Clock equals Rx Data Rate<br>1=5 MHz External Clock<br>2=10 MHz External Clock<br>3=20 MHz External Clock<br><b>Example:</b> FRF=0                                                        | ERF=<br>ERF?<br>ERF*<br>ERF# | ERF?                                            | ERF=x<br>(see description of<br>arguments) |

# **Appendix D. MODEM OPTIONS**

## D.1 Forward Error Correction Options

As standard, the SLM-5650A Modem is equipped with three Forward Error Correction encoders/decoders: Viterbi, concatenated Reed-Solomon, and Trellis (available with the 8-PSK FAST option). The constraint lengths and encoding polynomials are not only Open Network compatible, but are also Closed Network compatible with the vast majority of existing modems from other manufacturers. The SLM-5650A also provides the capability to disable all FEC, allowing the modem to run uncoded.

Turbo Coding represents a very significant development in the area of FEC, and optionally, the SLM-5650A may be fitted with the Turbo Product Codec. There are four speed grades of the Turbo FEC; these data rate capabilities are as follows:

| Low Rate  | 64 kbps to 5 Mbps      |
|-----------|------------------------|
| Low Rate  | 64 kbps to 10 Mbps     |
| Low Rate  | 64 kbps to 20 Mbps     |
| High Rate | 64 kbps to 51.84 Mbps  |
| High Rate | 64 kbps to 155.52 Mbps |

## D.2 Viterbi

The combination of convolutional coding and Viterbi decoding has become an almost universal standard for satellite communications. The SLM-5650A complies with the Intelsat IESS 308 and 309 standards for Viterbi decoding with a constraint length of seven. This is a *de facto* standard, which means inter-operability with other manufacturer's equipment. It provides very useful levels of coding gain, and its short decoding delay and error-burst characteristics make it particularly suitable for low data rate coded voice applications. It has a short constraint length, fixed at 7, for all code rates. (The constraint length is defined as the number of output symbols from the encoder that are affected by a single input bit.)

By choosing various coding rates (Rate 1/2, 3/4 or 7/8) the user can trade off coding gain for bandwidth expansion. Rate 1/2 coding gives the best improvement in error rate, but doubles the transmitted data rate, and hence doubles the occupied bandwidth of the signal. Rate 7/8 coding, at the other extreme, provides the most modest improvement in performance, but only expands the transmitted bandwidth by 14 %. A major advantage of the Viterbi decoding method is that the performance is independent of data rate, and does not display a pronounced threshold effect (i.e., does not fail rapidly below a certain value of Eb/No). Note that in BPSK mode, the SLM-5650A permits code rates of 1/2, 3/4, and 7/8.

Because the method of convolutional coding used with Viterbi, the encoder does not preserve the original data intact, and is called *non-systematic*.

| FOR                                                                                                  | AGAINST                                        |
|----------------------------------------------------------------------------------------------------|------------------------------------------------|
| Good BER performance - very useful coding gain.                                                      | Higher coding gain possible with other methods |
| Almost universally used, with <i>de facto</i> standards for constraint length and coding polynomials |                                                |
| Shortest decoding delay (~100 bits) of any FEC scheme - good for coded voice, VOIP, etc              |                                                |
| Short constraint length produce small error bursts - good for coded voice.                           |                                                |
| No pronounced threshold effect - fails gracefully.                                                   |                                                |
| Coding gain independent of data rate.                                                                |                                                |

| Table D- | . Viterbi | Decodina  | Summary |
|----------|-----------|-----------|---------|
|          |           | Decouning | Gammary |

## D.3 Reed-Solomon Outer Codec

The concatenation of an outer Reed-Solomon (R-S) Codec with a Viterbi decoder first became popular in the early 1990s. It permits significant improvements in error performance without significant bandwidth expansion.

The coding overhead added by the R-S outer Codec is typically around 10%, which translates to a 0.4 dB power penalty for a given link. Reed-Solomon codes are block codes (as opposed to Viterbi and Sequential, which are convolutional), and in order to be processed correctly the data must be framed and de-framed. Additionally, R-S codes are limited in how well they can correct errors that occur in bursts.

This, unfortunately, is the nature of the uncorrected errors from Viterbi decoders, which produce clusters of errors that are multiples of half the constraint length. For this reason, the data must be interleaved following R-S encoding, and is then de-interleaved prior to decoding. This ensures that a single burst of errors leaving the Viterbi decoder is spread out over a number of interleaving frames, so errors entering the R-S decoder do not exceed its capacity to correct those errors.

### D.4 Closed Network Modes

A 225,205 or 220,200 code is used in closed network mode. For a rate of 225,205 data is put into blocks of 225 bytes, of which 205 bytes are data, and 20 bytes are FEC overhead. The code was chosen because it is compatible with legacy Comtech EF Data modems.

For closed network Viterbi Reed Solomon, an interleaver depth of 4 or 8 is used. The increase in coding gain is at the expense of delay. The interleaving/de-interleaving delay and the delay through the decoder itself can be as high as 25 kbps. At low data rates, this equates to an appreciable part of a second, when combined with the round trip delay makes it highly unsuitable for voice applications. Additionally, the de-interleaver frame synchronization method can add significantly to the time taken for the demodulator to declare acquisition.

| Code Rate                                                | Mode                                |
|----------------------------------------------------------|-------------------------------------|
| 225, 205<br>219, 201<br>208, 192<br>194, 178<br>126, 112 | IESS-308                            |
| 219, 201                                                 | IESS-309 IBS, VSAT-IBS and Extended |
| 219, 201                                                 | IESS-310                            |

 Table D-2. Open Network Modes

A characteristic of concatenated R-S coding is the very pronounced threshold effect. For any given modem design, there will be a threshold value of Eb/No below which the demodulator cannot stay synchronized. This may be due to the carrier-recovery circuits, or the synchronization threshold of the primary FEC device, or both. In the SLM-5650A, and Rate 1/2 operation, this threshold is around 4 dB Eb/No. Below this value, operation is not possible, but above this value, the error performance of the concatenated R-S system produces exceptionally low error rates for a very small increase in Eb/No.

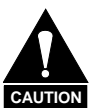

Care should be taken not to operate the demodulator near its sync threshold. Small fluctuations in Eb/No may cause total loss of the link, with the subsequent need for the demodulator to re-acquire the signal.

| Table D-3. Con | catenated RS | Coding Sum | mary |
|----------------|--------------|------------|------|
|----------------|--------------|------------|------|

| FOR                                                                                                    | AGAINST                                                                                                    |
|----------------------------------------------------------------------------------------------------|----------------------------------------------------------------------------------------------------|
| Exceptionally good BER performance -<br>several orders of magnitude improvement<br>in link BER under given link conditions. | Very pronounced threshold effect - does not<br>fail gracefully in poor Eb/No conditions.<br>Additional coding overhead actually degrades<br>sync threshold, and reduces link fade margin. |
| Very small additional bandwidth expansion                                                                                   | Significant processing delay (~25 kbps) - not good for voice, or IP applications                                                                                                    |
| Interoperable with legacy Intelsat networks                                                                                 | Adds to demod acquisition time.                                                                                                    |

## D.5 Trellis Coding (FAST Option)

In the other FEC methods described here, the processes of coding and modulation are independent - the FEC codec has no knowledge of, or interaction with the modulator. However, there are schemes in which the coding and modulation are combined together, where the encoder places FEC symbols in a precise manner into the signal constellation. This can yield an overall improvement in performance, and is used in higher-order modulation schemes, such as 8-PSK, 16-PSK, 16-QAM, etc.

When convolution coding is used, the overall *coded modulation* approach is referred to as Trellis Coded Modulation (TCM). Ungerboeck was an early pioneer, and developed optimum mapping and decoding schemes. However, the decoding scheme was seen as complex, and expensive, and Qualcomm Inc. developed a variation on the theme, which uses a Viterbi decoder at the core, surrounded by adjunct processing. The scheme is able to achieve performance very close to the optimum Ungerboeck method, but with far less complexity, and is called *pragmatic Trellis Coded Modulation*.

Intelsat recognized that, as more and more high power transponders are put in to service, the transponders are no longer *power limited*, but *bandwidth limited*. In order to maximize transponder capacity, they looked at 8-PSK as a method of reducing the occupied bandwidth of a carrier, and adopted Qualcomm's pragmatic TCM, at Rate 2/3.

A Rate 2/3 8-PSK/TCM carrier occupies only 50% of the bandwidth of a Rate 1/2 QPSK carrier. However, the overall coding gain of the scheme is not adequate by itself, and so Intelsat's IESS-310 specification requires that the scheme be concatenated with an outer RS codec. When combined, there is a threshold value of Eb/No of around 6 dB, and above approximately 7 dB, the bit error rate is better than  $1 \times 10^{-8}$ .

The detractions of the concatenated RS approach apply here also, along with more stringent requirements for phase noise and group delay distortion – the natural consequences of the higher-order modulation.

The SLM-5650A fully implements the IESS-310 specification at data rates up to 51.84 Mbps. In accordance with the specification, the R-S outer code cannot be disabled.

| FOR                                                   | AGAINST                                                                         |
|-------------------------------------------------------|---------------------------------------------------------------------------------|
| Exceptionally bandwidth efficient<br>compared to QPSK | Needs concatenated RS outer codec to give<br>acceptable coding gain performance |
| Interoperable with legacy Intelsat networks           | Demodulator acquisition threshold much higher than for QPSK                     |
|                                                       | 8-PSK is more sensitive to phase noise and group delay distortion than QPSK     |

#### Table D-4. 8-PSK/TCM Coding Summary

## D.6 Turbo Product Codec (FAST Option)

Turbo coding is an FEC technique developed within the last few years, which delivers significant performance improvements compared to more traditional techniques. Two general classes of Turbo Codes have been developed, Turbo Convolutional Codes (TCC), and Turbo Product Codes (TPC, a block coding technique). Comtech EF Data has chosen to implement an FEC codec based on TPC. A Turbo Product Code is a 2 or 3 dimensional array of block codes. Encoding is relatively straightforward, but decoding is a very complex process requiring multiple iterations of processing for maximum performance to be achieved.

Unlike the popular method of concatenating a R-S codec with a primary FEC codec, Turbo Product Coding is an entirely stand-alone method. It does not require the complex interleaving/de-interleaving of the R-S approach, and consequently, decoding delays are significantly reduced. Furthermore, the traditional concatenated R-S schemes exhibit a very pronounced threshold effect – a small reduction in Eb/No can result in total loss of demod and decoder synchronization. TPC does not suffer from this problem – the demodulator and decoder remain synchronized down to the point where the output error rate becomes unusable. This is considered to be a particularly advantageous characteristic in a fading environment. Typically, in QPSK, 8-PSK and 16-QAM TPC modes the demod and decoder can remain synchronized 2-3dB below the Viterbi/Reed-Solomon or TCM cases.

| TPC Code Rate/Modulation | Data Rate Range            |
|--------------------------|----------------------------|
| Rate 5/16 BPSK           | 64 kbps to 20 Mbps         |
| Rate 21/44 BPSK          | 64 kbps to 30.545454 Mbps  |
| Rate 21/44 QPSK, OQPSK   | 64 kbps to 61.090909 Mbps  |
| Rate 3/4 QPSK, OQPSK     | 64 kbps to 96.0 Mbps       |
| Rate 3/4 8-PSK           | 256 kbps to 144 Mbps       |
| Rate 3/4 16-QAM          | 256 kbps to 155.52 Mbps    |
| Rate 7/8 QPSK, OQPSK     | 64 kbps to 112 Mbps        |
| Rate 7/8 8-PSK           | 256 kbps to 155.52 Mbps    |
| Rate 7/8 16-QAM          | 256 kbps to 155.52 Mbps    |
| Rate 17/18 QPSK, OQPSK   | 64 kbps to 120.888888 Mbps |
| Rate 17/18 8-PSK         | 256 kbps to 155.52 Mbps    |

## D.7 Sequential (FAST Option)

Although the method of convolutional coding and Sequential decoding appears to be very similar to the Viterbi method, there are some fundamental differences. To begin with, the convolutional encoder is said to be systematic – it does not alter the input data, and the FEC overhead bits are simply appended to the data. Furthermore, the constraint length, k, is much longer (Rate 1/2, k=36. Rate 3/4, k= 63. Rate 7/8, k=87). This means that when the decoding process fails (i.e., when its capacity to correct errors is exceeded) it produces a burst of errors which is in multiples of half the constraint length.

An error distribution is produced which is markedly different to that of a Viterbi decoder. This gives rise to a pronounced threshold effect. A Sequential decoder does not fail gracefully -a reduction in Eb/No of just a few tenths of a dB can make the difference between acceptable BER and a complete loss of synchronization.

The decoding algorithm itself (called the Fano algorithm) uses significantly more path memory (4 kbps in this case) than the equivalent Viterbi decoder, giving rise to increased latency. Furthermore, a fixed computational clock is used to process input symbols, and to search backwards and forwards in time to determine the correct decoding path. At lower data rates, there are sufficient number of computational cycles per input symbol to permit the decoding process to perform optimally. However, as the data rate increases, there are fewer cycles available, leading to a reduction in coding gain. For data rates above ~1 Mbps, Viterbi should be considered the better alternative. The practical upper limit at this time is 2.048 Mbps.

| FOR                                                                   | AGAINST                                                                                  |
|-----------------------------------------------------------------------|------------------------------------------------------------------------------------------|
| Higher coding gain (1-2 dB) at lower data rates, compared to Viterbi. | Pronounced threshold effect - does not fail gracefully in poor Eb/No conditions.         |
|                                                                       | Higher processing delay than Viterbi<br>(~4 k bits) - not good for low-rate coded voice. |
|                                                                       | Upper data rate limit approximately 2Mbps                                                |
|                                                                       | Coding gain varies with data rate - favors lower data rates.                             |

Table D-6. Sequential Decoding Summary

# Appendix E. APPLICATION EXAMPLES

## E.1 OSPFv2 in a Shared Outbound Satellite Network

The challenges and proposed solutions for using Open Shortest Path First (OSPF) in a shared outbound/split path satellite network (such as Vipersat) are examined in this appendix.

## E.1.1 Satellite Shared Outbound Network Overview

A shared outbound network saves satellite bandwidth and reduces operating expenses by allowing multiple remote terminals to share the same channel from a hub ground station.

**Figure E-1** illustrates a satellite shared outbound network. Notably, the outbound interface at the hub is not the same interface at which return traffic received. This is referred to as "split path."

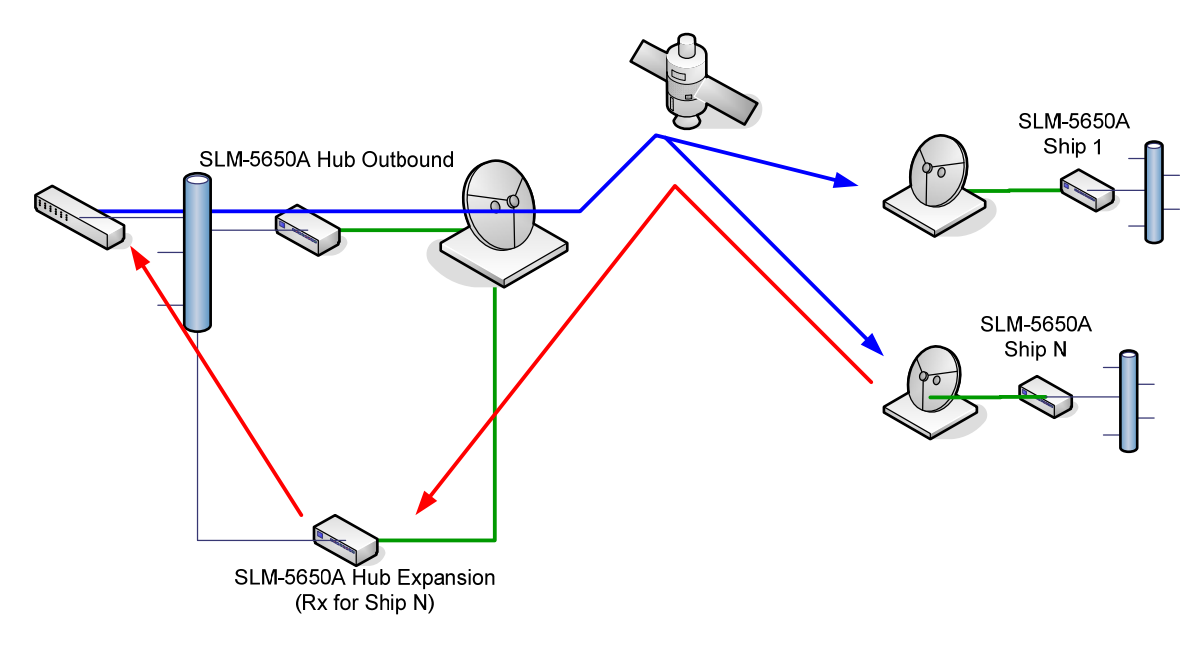

Figure E-1. Satellite Shared Outbound Network

# E.1.2 OSPF Basics

While a complete explanation of OSPFv2 is beyond the scope of this document, it is important to describe certain critical features of the OSPF protocol that impact a shared outbound satellite network.

- OSPF requires that the communication channel between the interfaces that connect any two given OSPF nodes must have ability to pass traffic *bi-directionally*.
- A router running the OSPF algorithm will send out "Hello" packets on each interface, when the response from a node on the *same subnet as the interface* is received, OSPF will create a the neighbor adjacency with that node.
- In this way, the subnets and segments of the OSPF network are discovered, mapped and an OSPF database is created. This database is used by all OSPF routers to determine open shortest paths to all remote networks. OSPF nodes that do not follow these rules will not be added to a router's neighbor adjacency database.

## E.1.3 Challenges

Use of a split path violates the requirement whereby OSPF messaging is sent and received on the same interface. Therefore, the hub modems will not achieve "neighbor adjacency" with any of the remote routers. This means that running OSPF on the hub routers will not add any value.

In the example diagram, the SLM-5650A NP Router is essentially a two-port router, thereby requiring that another OSPF node always be in place "downstream" at the remote.

However, if this downstream router is running OSPF, could the high costs associated with a satellite link be managed and reduced by specifically configuring the router interface? Such a configuration would allow the overall OSPF network to control whether traffic should pass to the satellite link, or to a lower-cost link, such a terrestrial fiber, based upon availability. The possibility of such a solution is examined in the following use case.

## E.1.4 Maritime Use Case

The maritime use case presents the application of OSPFv2 as part of a deployed network of routers that includes the SLM-5650A Network Processor (NP).

The primary objective of this use case is to describe the process of automatically re-routing traffic when alternative transmission links are available in a maritime environment. Specifically, the satellite link should be used when at sea, and the high-speed terrestrial link should be used when at shore. This switch should occur automatically.

If other communication links such as ship-to-ship or back-up lower-speed satellite networks are available, then the OSPF routing protocol will select the best path as defined by link cost.

#### E.1.4.1 Use Case: At Shore

As depicted in **Figure E-2**, the shipboard OSPF network will automatically re-route packets destined to non-shipboard networks over the high-speed, low-cost network.

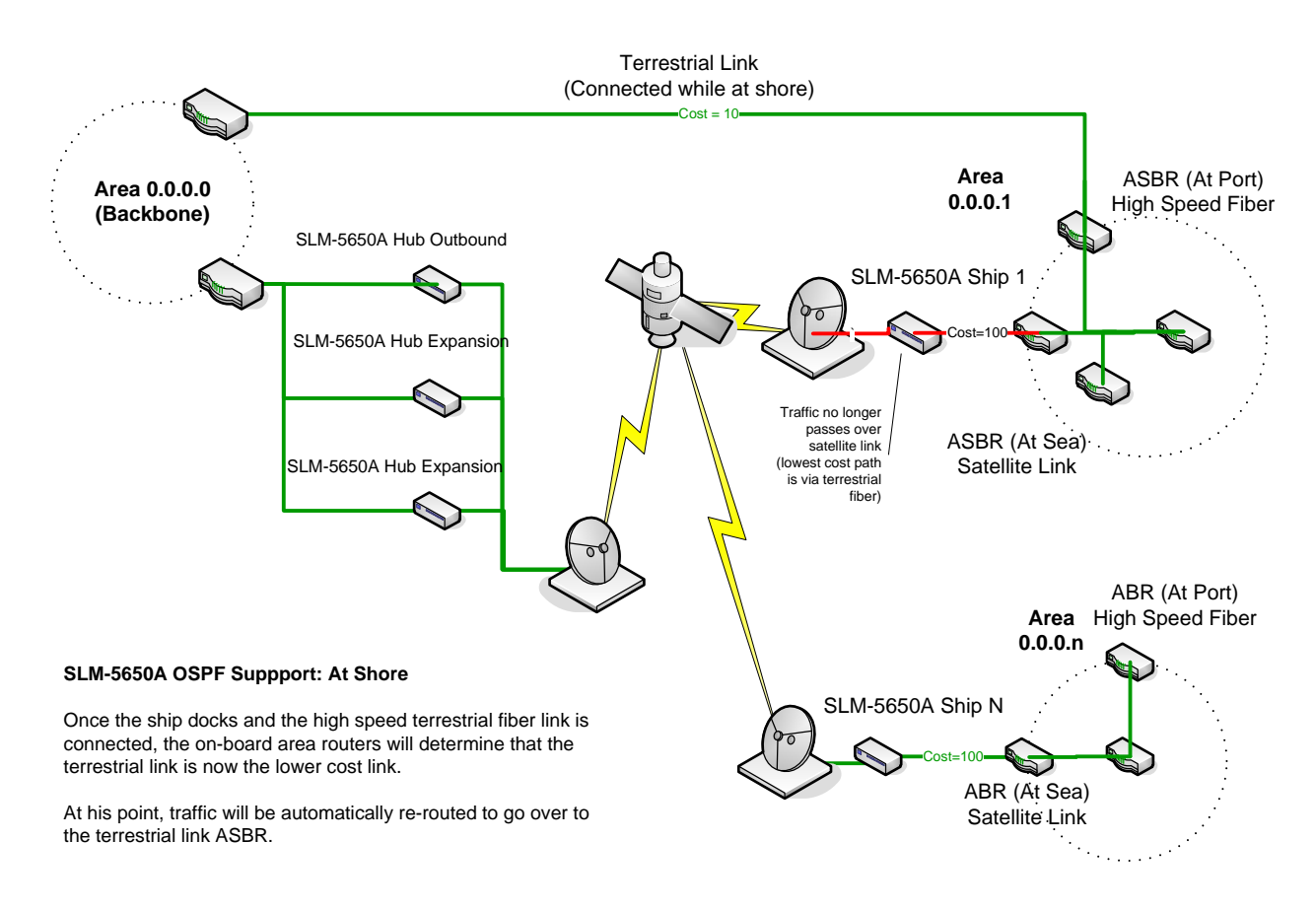

Figure E-2. OSPF Support at Shore

## E.1.4.2 Use Case: At Sea

When at sea, all traffic will be routed to the satellite network. If other communication links such as ship-to-ship or backup lower-speed satellite networks are available, then the OSPF routing protocol will select the best path as defined by link cost.

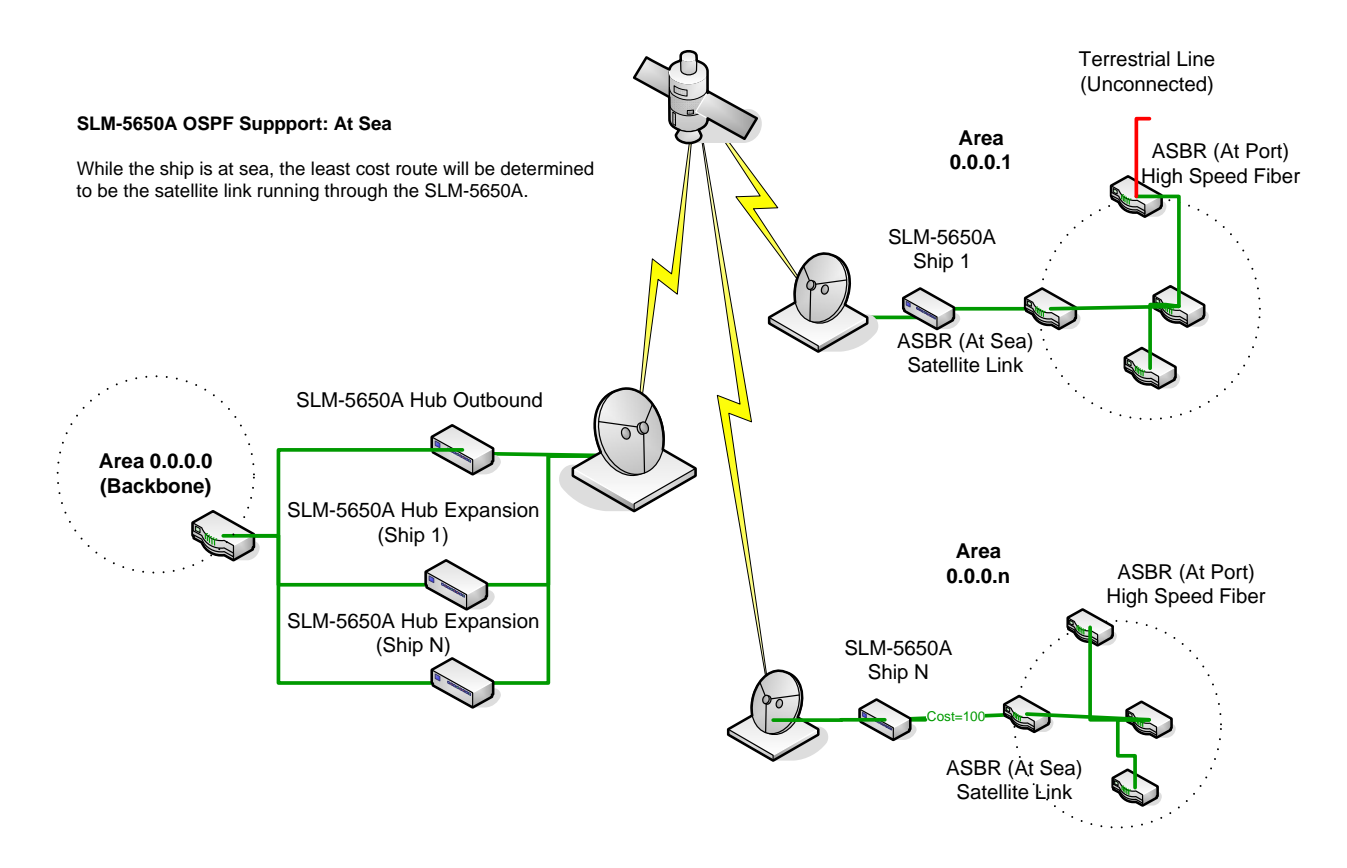

Figure E-3. OSPF Support at Sea

## E.1.5 Proposed Solution

The following section describes a proposed solution that has undergone prototyping and labtesting.

#### E.1.5.1 Test Network

To demonstrate how OSPFv2 can be used in a large-scale Vipersat deployment, the test network illustrated in **Figure E-4** was created.

After prototyping a number of options, it was determined that OSPF could be used with a Vipersat and shared outbound topology by enabling a feature commonly found on modern routers: IP tunneling.

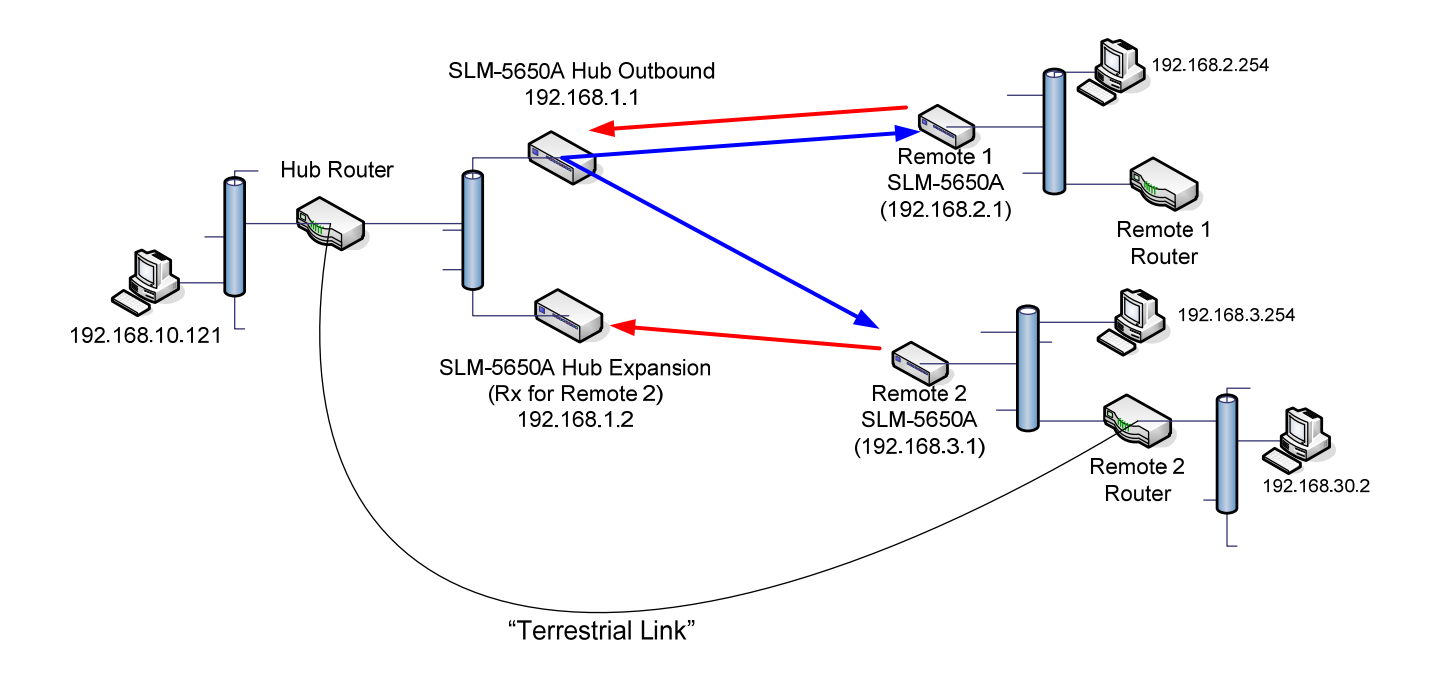

Figure E-4. OSPF Laboratory Test Network

### E.1.5.2 Test Solution

If an IP tunnel is configured from each of the remote ASBR routers to the OSPF routers at the hub, the two routers will attain neighbor adjacency. All of the necessary OSPF messages will be exchanged to include the remote shipboard network into the OSPF domain.

This configuration allows the network to automatically reconfigure to the lower-cost terrestrial link when connected and automatically return to the higher-cost satellite link when the terrestrial link is disconnected.

It is recommended that the hub OSPF router be a backbone router (area 0.0.0.0), and each of the shipboard networks be a single OSPF area. This will reduce the amount of OSPF messaging required to be transmitted over the satellite network.

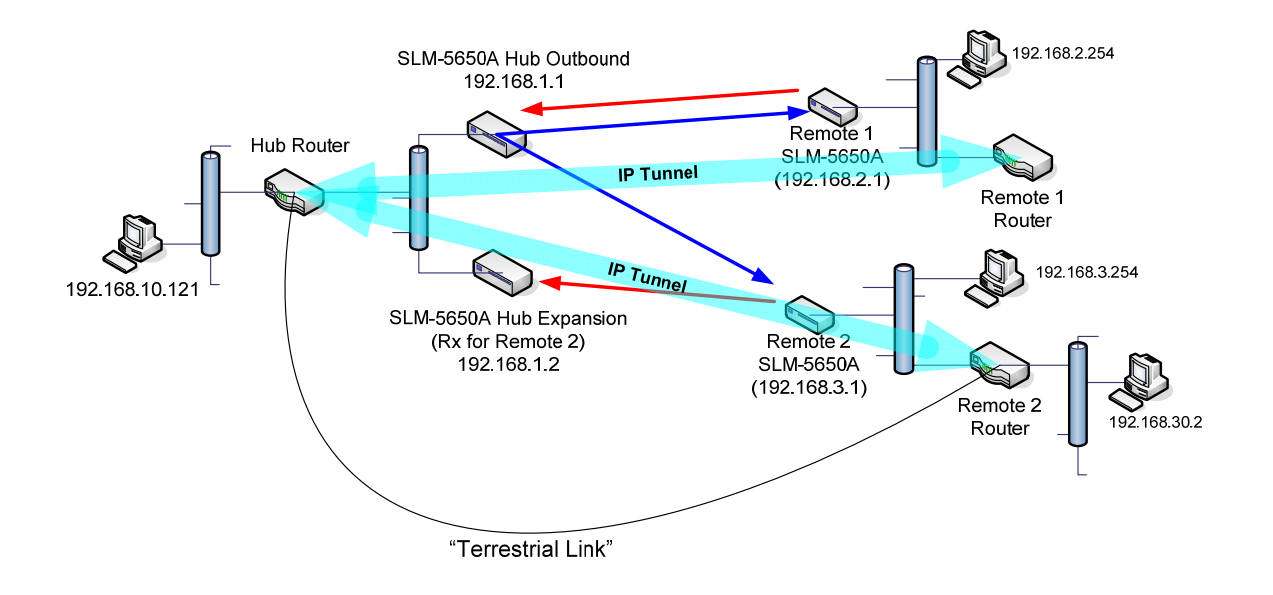

Figure E-5. OSPF Test Solution

## E.1.6 Summary

The proposed solution using router-configurable IP tunneling to connect the remotes to the hub OSPF router satisfies the use case with minimal operator configuration.

While the addition of an IP tunnel will add overhead, the overall reduction in satellite bandwidth using the dynamic shared bandwidth functionality of Vipersat will more than offset the added overhead. Load switching, used in conjunction with OSPF, will allow the bandwidth to be automatically returned to the pool once a lower-cost terrestrial link is connected.

#### **Advantages**

- Allows for automatic path selection via OSPF in a split path configuration with minimal impact to the network.
- Because each ship is its own area, there will be a reduced amount of OSPF traffic over the satellite.
- If the operator uses Vipersat load switching at the remote i.e. shipboard SLM-5650A NP, then once the terrestrial link is connected, traffic will be redirected to fiber link and the load-switching algorithm will free the satellite link and return it to STDMA operation. This will free up significant satellite bandwidth automatically for use by other ships still at sea.
- Satellite link availability will still be available to the participating OSPF routers because periodic LSA and Hello packets will not be received on the router interface in case of satellite outage.
- Reduces the number of OSPF nodes in the network

#### **Disadvantages**

- Because IP tunnels are set up from the remote ASBR to the hub backbone router, an additional 20-byte IP header will be added to all packets traversing the satellite interface.
- An IP tunnel will have to be configured for each ship to the hub OSPF router.

Notes:

|  |      | <u> </u> |
|--|------|----------|
|  |      |          |
|  |      |          |
|  |      |          |
|  |      |          |
|  |      |          |
|  |      |          |
|  | <br> |          |
|  |      |          |
|  |      |          |
|  |      |          |
|  |      |          |
|  |      |          |
|  |      |          |
|  |      |          |
|  |      |          |
|  |      |          |
|  |      |          |
|  |      |          |
|  |      |          |
|  |      |          |
|  |      |          |
|  |      |          |
|  | <br> |          |
|  |      |          |
|  |      |          |
|  |      |          |
|  |      |          |
|  |      |          |
|  |      |          |
|  |      |          |
|  |      |          |

# Appendix F. 1:1 REDUNDANCY

### F.1 Installation

The SLM-5650A Satellite Modem, when connected to a Comtech EF Data CRS-311 1:1 Redundancy Switch, provides fully automatic protection of IP packet traffic in the case of equipment failure. Redundancy is provided for both routed and bridged traffic; however, configurations differ between routed and bridged modes of operation. For more information on installation, consult the *CRS-311 1:1 Redundancy Switch Installation and Operation Manual*.

In routed mode, Ethernet Port 1 on the CRS-311 must be used. This is a requirement since CRS-311 Port 1 allows the modems to share parameters. Optionally, Ports 2-4 can be used for user traffic, but these ports are disconnect for the offline modem.

In bridged mode, Ethernet Ports 2-4 on the CRS-311 can be used. However, Port 1 MUST NOT be used, since Port 1 is designated specifically for routed mode.

### F.2 TTL (Switch) Configuration

To use 1:1 redundancy, the SLM-5650A must have communications configured to TTL (Switch) in order to communicate with the CRS-311.

Using the SLM-5650A front panel menu, the user must set the serial interface on each of the modems to TTL for operation with the CRS-311.

To set the serial interface:

| Step | Procedure                                                                                   |
|------|---------------------------------------------------------------------------------------------|
| 1    | From the SLM-5650A front panel menu, navigate to Config: Remote $\rightarrow$ SerialConfig. |
| 2    | Set Interface to TTL (SWITCH).                                                              |
| 3    | Set Format to 8N1.                                                                          |
| 4    | Set Baudrate to 9600 Baud.                                                                  |
| 5    | Verify that Traffic Modem is <b>ONLINE</b> and the Redundant Modem is <b>OFFLINE</b> .      |
|      |                                                                                             |

For detailed information on using the front panel menus, see **Chapter 5. FRONT PANEL OPERATION.** 

## F.3 Routed Mode Configuration

Routed redundancy is provided by a Dual IP Addresses scheme. The user must verify that the modems are in Dual IP Address Mode. In routed mode, a single IP address should NOT be used and will be automatically overwritten by the modem.

To verify the Dual IP Address Mode on the Online Modem:

| Step | Procedure                                                                                                    |
|------|----------------------------------------------------------------------------------------------------|
| 1    | From the SLM-5650A front panel, navigate to Config: Remote $\rightarrow$ EthernetConfig $\rightarrow$ Option Card Addr $\rightarrow$ Network Proc. |
| 2    | Verify that the <b>Mode</b> is set to <b>DUAL.</b>                                                                                                 |

A traffic IP Address is used as the gateway for networked devices. The traffic IP address always "floats" with whichever modem is online. The traffic IP address on the offline modem is inactivated.

To enter the "shared" traffic IP address on the Online Modem:

| Step | Procedure                                                                                                    |
|------|----------------------------------------------------------------------------------------------------|
| 1    | From the SLM-5650A front panel, navigate to Config: Remote $\rightarrow$ EthernetConfig $\rightarrow$ Option Card Addr $\rightarrow$ Network Proc. |
| 2    | Set the Traffic IP Address of the Online Modem only.                                                                                               |
| 3    | Verify that the Traffic IP Address also appears on the Offline Modem.                                                                              |

**NOTE:** The Traffic IP Address for both modems is "shared", but only the Online Modem activates the Traffic IP Address.

In addition, each modem must be given a unique Management IP Address that does not float with Online/Offline status. The modem uses the Management IP Addresses to mirror parameters. Upon boot up, the offline modem requests a parameter update from the Online Modem. The Online Modem sends the parameter update to offline modem using the LAN. In addition, when the user saves the online Network Processor parameters, the Online Modem sends parameter updates to the offline modem. The offline modem receives parameter updates, updates itself, and saves parameters in flash.

To enter the Management IP Address on the **Online** Modem:

| Step | Procedure                                                                                                    |
|------|----------------------------------------------------------------------------------------------------|
| 1    | From the SLM-5650A front panel, navigate to Config: Remote $\rightarrow$ EthernetConfig $\rightarrow$ Option Card Addr $\rightarrow$ Network Proc. |
| 2    | Set the Management IP Address (Mgmt IP) of the Online Modem.                                                                                       |

To enter the Management IP Address on the **Offline** Modem:

| Step | Procedure                                                                                                    |
|------|----------------------------------------------------------------------------------------------------|
| 1    | From the SLM-5650A front panel, navigate to <b>Config: Remote → EthernetConfig → Option Card Addr →Network Proc</b> . |
| 2    | Set the Management IP Address (Mgmt IP) of the Offline Modem.                                                         |

**NOTE:** The Management IP Addresses must be *unique* for both modems, but must be on the *same subnet*.

The Online Modem always sends a gratuitous ARP for the Traffic IP Address when it comes online. This causes networked device on the LAN to update their ARP tables and start sending their IP traffic to the Online Modem.

The Offline Modem always filters all IP packets received from the WAN that are destined to LAN. This keeps duplicate IP packets off of the LAN. In addition, the offline Network Processor changes all its WAN routes so that their "Next Hop IP Address" is the Online Modem's management IP address. This allows remote access to the offline Network Processor from both the LAN interface and WAN interface.

## F.4 Bridged Mode Configuration

Bridged redundancy is provided by a single IP address scheme.

To verify Single IP Address Mode on the **Online** Modem:

| Step      | Procedure                                                                                                    |
|-----------|----------------------------------------------------------------------------------------------------|
| 1         | From the SLM-5650A front panel, navigate to Config: Remote $\rightarrow$ EthernetConfig $\rightarrow$ Option Card Addr $\rightarrow$ Network Proc. |
| 2         | Verify that the <b>Mode</b> appears as <b>Single</b> .                                                                                             |
| To verify | Single IP Address Mode on the <b>Offline</b> Modem:                                                                                                |
| Step      | Procedure                                                                                                    |
| 1         | From the SLM-5650A front panel, navigate to Config: Remote $\rightarrow$ EthernetConfig $\rightarrow$ Option Card Addr $\rightarrow$ Network Proc. |

- 2 Set the **Traffic IP** Address of the **Online** Modem *only*.
- **3** Verify that the **Traffic IP** Address also appears on the **Offline** Modem.

In bridged mode, the CRS-311 will keep the Online Modem's Ethernet Ports 2-4 turned **on**. The CRS-311 will keep the Offline Modem's Ethernet Ports 2-4 turned **off**. The traffic IP address is only accessible on the Online Modem; there is **NO** access to the Offline Modem.

Furthermore, in bridged mode, the parameter backup mechanism is not being supported. The user must make sure that all parameters match in the Online and Offline modems.

# F.5 1:1 Redundancy Status

The status of 1:1 Redundancy can be viewed using the Network Processor Module's Web Server and Telnet User interfaces, shown here in **Figure F-1**. The parameters displayed on both interfaces are *read-only*.

|                | Info Admin Modem LAN WAN Routing Stats Vipe         | rsat Redundancy Save Copyright® 2008<br>Contrach EF Data<br>All Rigts Reserved |
|----------------|-----------------------------------------------------|--------------------------------------------------------------------------------|
| 1:1 Redundancy |                                                     |                                                                                |
| 1:1 Red        | edundancy                                           |                                                                                |
|                | 1:1 Redundancy Available                            |                                                                                |
|                | 1:1 Redundancy State Online                         |                                                                                |
|                | Traffic IP Address 172.16.131.1                     |                                                                                |
|                | Local Unit Management IP Address 172.16.131.115     |                                                                                |
|                | Redundant Unit Management IP Address 172.16.131.149 |                                                                                |
|                | Refresh                                             |                                                                                |
|                |                                                     |                                                                                |
|                |                                                     |                                                                                |

#### Web Server Interface

| 1:1 Redundancy Menu (Requires                                     | CRS-311 Redundancy Switch>                                                        |
|-------------------------------------------------------------------|-----------------------------------------------------------------------------------|
| 1:1 Redundancy                                                    | Available ]<br>Online ]<br>172.16.131.1 ]<br>172.16.131.115 ]<br>172.16.131.149 ] |
|                                                                   |                                                                                   |
|                                                                   |                                                                                   |
| Save Parameters to Flash<br>Logout of Telnet Session<br>Exit Menu | S<br>L<br>X                                                                       |

#### **Telnet Interface**

Figure F-1. 1:1 Redundancy Status View (by Interface)

For more information on these user interfaces, refer to Chapter 8.7 NP Module Web Server Interface or Chapter 9. NP MODULE TELNET OPERATION.

### **METRIC CONVERSIONS**

| Units | of | Length |
|-------|----|--------|
|-------|----|--------|

| Unit         | Centimeter              | Inch                    | Foot                    | Yard                    | Mile                     | Meter                   | Kilometer | Millimeter |
|--------------|-------------------------|-------------------------|-------------------------|-------------------------|--------------------------|-------------------------|-----------|------------|
| 1 centimeter | —                       | 0.3937                  | 0.03281                 | 0.01094                 | 6.214 x 10 <sup>-6</sup> | 0.01                    | —         | —          |
| 1 inch       | 2.540                   | —                       | 0.08333                 | 0.2778                  | 1.578 x 10 <sup>-5</sup> | 0.254                   | —         | 25.4       |
| 1 foot       | 30.480                  | 12.0                    | —                       | 0.3333                  | 1.893 x 10 <sup>-4</sup> | 0.3048                  | —         | _          |
| 1 yard       | 91.44                   | 36.0                    | 3.0                     | —                       | 5.679 x 10 <sup>-4</sup> | 0.9144                  | —         | —          |
| 1 meter      | 100.0                   | 39.37                   | 3.281                   | 1.094                   | 6.214 x 10 <sup>-4</sup> | —                       | —         | _          |
| 1 mile       | 1.609 x 10 <sup>5</sup> | 6.336 x 10 <sup>4</sup> | 5.280 x 10 <sup>3</sup> | 1.760 x 10 <sup>3</sup> | —                        | 1.609 x 10 <sup>3</sup> | 1.609     | _          |
| 1 mm         | —                       | 0.03937                 | —                       | —                       | —                        | —                       | —         | _          |
| 1 kilometer  | —                       | —                       | —                       | —                       | 0.621                    | —                       | —         | —          |

## **Temperature Conversions**

| Unit              | ° Fahrenheit | ° Centigrade    |  |  |
|-------------------|--------------|-----------------|--|--|
| 32º Eabranhait    |              | 0               |  |  |
| 52 Tamennen       | _            | (water freezes) |  |  |
| 212° Eabranhait   |              | 100             |  |  |
|                   | —            | (water boils)   |  |  |
| 450.6° Fabranhait |              | 273.1           |  |  |
| -459.0 Famennen   | —            | (absolute 0)    |  |  |

| Formulas             |
|----------------------|
| C = (F - 32) * 0.555 |
| F = (C * 1.8) + 32   |

# Units of Weight

| Unit         | Gram                  | Ounce<br>Avoirdupois | Ounce<br>Troy | Pound<br>Avoirdupois | Pound<br>Troy | Kilogram |
|--------------|-----------------------|----------------------|---------------|----------------------|---------------|----------|
| 1 gram       | —                     | 0.03527              | 0.03215       | 0.002205             | 0.002679      | 0.001    |
| 1 oz. avoir. | 28.35                 | _                    | 0.9115        | 0.0625               | 0.07595       | 0.02835  |
| 1 oz. troy   | 31.10                 | 1.097                | —             | 0.06857              | 0.08333       | 0.03110  |
| 1 lb. avoir. | 453.6                 | 16.0                 | 14.58         | —                    | 1.215         | 0.4536   |
| 1 lb. Troy   | 373.2                 | 13.17                | 12.0          | 0.8229               | —             | 0.3732   |
| 1 kilogram   | 1.0 x 10 <sup>3</sup> | 35.27                | 32.15         | 2.205                | 2.679         | _        |

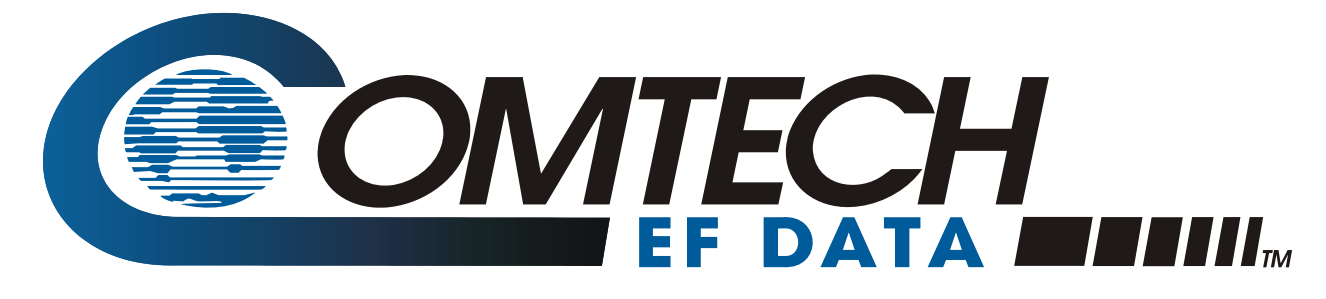

2114 WEST 7TH STREET TEMPE ARIZONA 85281 USA 480 • 333 • 2200 PHONE 480 • 333 • 2161 FAX